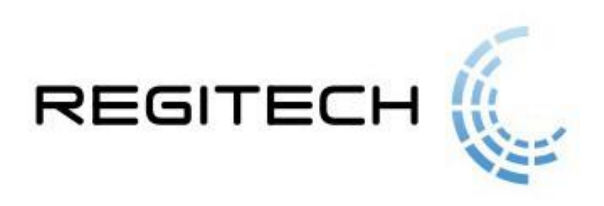

## System Rejestracji "SR-RegiTech"

Instrukcja użytkownika

# 1 Spis treści

| 1 | Spis | s treści                                                        | 2  |
|---|------|-----------------------------------------------------------------|----|
| 2 | Wst  | tęp                                                             | 11 |
| 3 | Inst | alacja                                                          | 12 |
|   | 3.1  | Instalacja serwera bazy danych                                  |    |
|   | 3.1. | 1 MySQL                                                         |    |
|   | 3.1. | 2 MSSQL                                                         |    |
|   | 3.2  | Dodatkowe narzędzia niezbędne do uruchomienia programu          | 14 |
|   | 3.3  | Instalacja i konfiguracja oprogramowania                        | 14 |
|   | 3.3. | 1 Instalacja na serwerze                                        | 14 |
|   | 3.3. | 2 Instalacja stanowiska klienckiego                             | 14 |
|   | 3.3. | .3 Konfiguracja głównego połączenia programu SR-RegiTech z bazą | 15 |
|   | 3.3. | 4 Import licencji                                               | 16 |
|   | 3.3. | 5 Konfiguracja połączeń z bazą danych                           | 17 |
|   | 3.3. | .6 Konfiguracja lokalnego czytnika                              | 19 |
|   | 3.3. | 7 Stworzenie użytkownika z prawami Administratora               | 19 |
|   | 3.3. | 8 Konfiguracja połączenia programu SR-Monitor z bazą            |    |
| 4 | SR-  | Monitor                                                         |    |
|   | 4.1  | Monitor - Konfiguracja                                          |    |
| 5 | SR-  | - RegiTech                                                      |    |
|   | 5.1  | Automatyczne uruchamianie programu SR-RegiTech                  |    |
|   | 5.2  | Lista zalogowanych stanowisk                                    |    |
|   | 5.3  | Filtr                                                           |    |
|   | 5.4  | Dopasowanie ustawień indywidualnych                             |    |
|   | 5.4. | .1 Wydruki                                                      |    |
|   | 5.4. | 2 Kolor tła tabel z danymi                                      |    |
|   | 5.4. | 3 Ostrzeżenia                                                   |    |
|   | 5.4. | 4 Polityka bezpieczeństwa - ustawienia                          | 39 |
| 6 | SR-  | RegiTech - RCP                                                  |    |
|   | 6.1  | Pracownicy                                                      |    |
|   | 6.1. | 1 Pracownicy – Lista                                            |    |
|   | 6.1. | 2 Pracownicy – Szczegóły                                        |    |
|   | 6.1. | .3 Pracownicy – Inne                                            |    |
|   | 6.1. | 4 Pracownicy – Zatrudnienie                                     |    |
|   | 6.1. | 5 Pracownicy – Harmonogram                                      |    |
|   | 6.1. | .6 Pracownicy – Karty                                           |    |
|   | 6.1. | .7 Pracownicy – Wydział                                         |    |
|   | 6.1. | .8 Pracownicy – Grupa                                           |    |
|   | 6.1. | 9 Pracownicy – Stanowisko                                       |    |
|   | 6.1. | 10 Pracownicy – Charakter pracy                                 |    |
|   | 6.1. | 11 Pracownicy – Rodzaj zatrudnienia                             |    |
|   | 6.1. | 12 Pracownicy – Opcje RCP                                       |    |
|   | 6.1. | 13 Pracownicy – Edycja grupowa                                  | 51 |

| 6.1    | .14   | Pracownicy – Nowy / Edycja                                  | 52  |
|--------|-------|-------------------------------------------------------------|-----|
| 6.2    | Harm  | onogramy                                                    | 52  |
| 6.2    | .1    | Harmonogramy – Lista                                        | 53  |
| 6.2    | .2    | Harmonogramy - Szczegóły                                    | 54  |
| 6.2    | .3    | Harmonogramy – Pracownicy                                   | 60  |
| 6.3    | Kalen | ndarze                                                      | 61  |
| 6.3    | .1    | Kalendarze – Lista                                          | 61  |
| 6.3    | .2    | Kalendarze – Szczegóły                                      | 62  |
| 6.4    | Mody  | /fikacje grafiku                                            | 63  |
| 6.4    | .1    | Modyfikacje grafiku – Lista                                 | 63  |
| 6.4    | .2    | Modyfikacje grafiku – Grafik                                | 63  |
| 6.4    | .3    | Modyfikacje grafiku – Szczegóły                             | 65  |
| 6.5    | Plano | wanie czasu pracy                                           | 66  |
| 6.5.1. | Opcje | Planowania czasu pracy                                      | 68  |
| 6.6    | Karty | — — — — — — — — — — — — — — — — — — —                       | 69  |
| 6.6    | .1    | Karty – Lista                                               | 69  |
| 6.6    | .2    | Karty – Szczegóły                                           | 70  |
| 6.7    | Lista | obecności                                                   | 71  |
| 6.8    | Zesta | wienie obecności                                            | 72  |
| 6.9    | Zesta | wienie nieobecności                                         | 73  |
| 6.10   | Absei | ncje pracowników                                            | 74  |
| 6.1    | 0.1   | Absencje pracowników – Lista                                | 74  |
| 6.1    | 0.2   | Absencje pracowników – Szczegóły                            | 75  |
| 6.1    | 0.3   | Absencje pracowników – Ograniczenia                         | 76  |
| 6.1    | 0.4   | Absencje pracowników – Bilans pracownika                    | 76  |
| 6.11   | Absei | ncje bilans                                                 | 78  |
| 6.12   | NbGo  | odz pracowników                                             | .79 |
| 6.1    | 2.1   | NbGodz pracowników – Lista                                  | .79 |
| 6.1    | 2.2   | NbGodz pracowników – NbGodz pracownika                      | .79 |
| 6.1    | 2.3   | NbGodz pracowników – Szczegóły                              | 80  |
| 6.1    | 2.4   | NbGodz Pracowników – Logi                                   | 81  |
| 6.13   | NbGo  | odz bilans                                                  | 81  |
| 6.14   | Rejes | tracje                                                      | 82  |
| 6.1    | 4.1   | Rejestracje – Lista                                         | 82  |
| 6.1    | 4.2   | Rejestracje – Szczegóły                                     | 84  |
| 6.1    | 4.3   | Rejestracje – Logi                                          | 85  |
| 6.15   | Rozli | czenie pracowników                                          | 86  |
| 6.1    | 5.1   | Rozliczenie pracowników – Lista                             | 88  |
| 6.1    | 5.2   | Rozliczenie pracowników – Rozliczenie pracownika            | 92  |
| 6.1    | 5.3   | Automatyczna modyfikacja rozliczenia                        | 97  |
| 6.1    | 5.4   | Rozliczenie pracowników - Szczegóły 1                       | 105 |
| 6.1    | 5.5   | Rozliczenie pracowników – Edycja 1                          | 107 |
| 6.1    | 5.6   | Rozliczenie pracowników – NbGodz (nieobecności godzinowe) 1 | 108 |
| 6.1    | 5.7   | Rozliczenie pracowników – Logi 1                            | 109 |
| 6.16   | Rozli | czenie grupowe 1                                            | 109 |
|        |       | -                                                           |     |

|                                                                                                    | Koznezeme grupowe – Koznezeme wydziałów                                                                                                    |                                                                                                    |
|----------------------------------------------------------------------------------------------------|----------------------------------------------------------------------------------------------------|----------------------------------------------------------------------------------------------------|
| 6.16.2                                                                                                    | Rozliczenie grupowe – Rozliczenie wydziałów szczegóły                                                                                                    |                                                                                                    |
| 6.16.3                                                                                                    | Rozliczenie grupowe – Rozliczenie grup                                                                                                    |                                                                                                    |
| 6.16.4                                                                                                    | Rozliczenie grupowe – Rozliczenie grup szczegóły                                                                                                    | 113                                                                                                    |
| 6.17 Ka                                                                                                    | rty pracy - Indywidualna                                                                                                    | 115                                                                                                    |
| 6.17.1                                                                                                    | Indywidualna Karta pracy – Lista                                                                                                    | 115                                                                                                    |
| 6.17.2                                                                                                    | Indywidualna karta pracy – Karta                                                                                                    |                                                                                                    |
| 6.18 Ka                                                                                                    | rty pracy – Roczna                                                                                                    |                                                                                                    |
| 6.18.1                                                                                                    | Roczna Karta pracy – Lista                                                                                                    |                                                                                                    |
| 6.18.2                                                                                                    | Roczna karta pracy – Karta                                                                                                    |                                                                                                    |
| 6.19 Bil                                                                                                    | ans godzin do odbioru                                                                                                    | 122                                                                                                    |
| 6.19.1                                                                                                    | Bilans godzin do odbioru – Lista                                                                                                    |                                                                                                    |
| 6.19.2                                                                                                    | Bilans godzin do odbioru – Szczegóły                                                                                                    | 123                                                                                                    |
| 6.20 Ba                                                                                                    | nk godzin pracownika                                                                                                    |                                                                                                    |
| 6.20.1                                                                                                    | Bank godzin pracownika – Bank godzin                                                                                                    |                                                                                                    |
| 6.21 Nie                                                                                                    | ezgodności                                                                                                    |                                                                                                    |
| 6.22 Nie                                                                                                    | ezgodności – suma                                                                                                    |                                                                                                    |
| 6.23 Raj                                                                                                    | port obecności                                                                                                    |                                                                                                    |
| 6.24 Dy                                                                                                    | spozycyjność                                                                                                    |                                                                                                    |
| 6.25 Ro                                                                                                    | zliczenie z podziałem na grupy                                                                                                    |                                                                                                    |
| 6.25.1                                                                                                    | Rozliczenie z podziałem na wydziały                                                                                                    |                                                                                                    |
| 6 25 2                                                                                                    | Rozliczenie z podziałem na grupy                                                                                                    |                                                                                                    |
| 0.23.2                                                                                                    |                                                                                                    |                                                                                                    |
| 6.26 Syı                                                                                                    | nulacja rozliczenia pracowników                                                                                                    |                                                                                                    |
| 6.26 Syr<br>6.27 Arl                                                                                                    | nulacja rozliczenia pracowników<br>kusze kalkulacyjne                                                                                                    | 130<br>131                                                                                                    |
| 6.26 Syr<br>6.27 Arl<br>6.27.1                                                                                                    | nulacja rozliczenia pracowników<br>kusze kalkulacyjne<br>Arkusze kalkulacyjne – Arkusz                                                                                                    |                                                                                                    |
| 6.26 Syr<br>6.27 Arl<br>6.27.1<br>6.28 Ro.                                                                                                    | nulacja rozliczenia pracowników<br>kusze kalkulacyjne<br>Arkusze kalkulacyjne – Arkusz<br>zliczenie z podziałem na Miejsca Pracy                                                                                                    |                                                                                                    |
| 6.26 Syr<br>6.27 Arl<br>6.27.1<br>6.28 Ro<br>6.29 Raj                                                                                                    | mulacja rozliczenia pracowników<br>kusze kalkulacyjne<br>Arkusze kalkulacyjne – Arkusz<br>zliczenie z podziałem na Miejsca Pracy<br>port nadgodzin osób pracujących                                                                                                    |                                                                                                    |
| 6.26 Syr<br>6.27 Arl<br>6.27.1<br>6.28 Ro<br>6.29 Raj<br>6.30 An                                                                                                    | mulacja rozliczenia pracowników<br>kusze kalkulacyjne<br>Arkusze kalkulacyjne – Arkusz<br>zliczenie z podziałem na Miejsca Pracy<br>port nadgodzin osób pracujących<br>aliza danych                                                                                                    |                                                                                                    |
| 6.26 Syr<br>6.27 Arl<br>6.27 Arl<br>6.28 Ro<br>6.29 Raj<br>6.30 An<br>6.30.1                                                                                                    | mulacja rozliczenia pracowników<br>kusze kalkulacyjne<br>Arkusze kalkulacyjne – Arkusz<br>zliczenie z podziałem na Miejsca Pracy<br>port nadgodzin osób pracujących<br>aliza danych<br>Przekroczenia długości trwania absencji                                                                                                    |                                                                                                    |
| 6.26 Syr<br>6.27 Art<br>6.27 Art<br>6.28 Ro<br>6.29 Raj<br>6.30 An<br>6.30.1<br>6.30.2                                                                                                    | mulacja rozliczenia pracowników<br>kusze kalkulacyjne<br>Arkusze kalkulacyjne – Arkusz<br>zliczenie z podziałem na Miejsca Pracy<br>port nadgodzin osób pracujących<br>aliza danych<br>Przekroczenia długości trwania absencji<br>Analiza ciągu rejestracji                                                                                            |                                                                                                    |
| 6.26 Syr<br>6.27 Arl<br>6.27 Arl<br>6.28 Ro<br>6.29 Raj<br>6.30 An<br>6.30.1<br>6.30.2<br>6.31 Zle                                                                                                    | mulacja rozliczenia pracowników<br>kusze kalkulacyjne<br>Arkusze kalkulacyjne – Arkusz<br>zliczenie z podziałem na Miejsca Pracy<br>port nadgodzin osób pracujących<br>aliza danych<br>Przekroczenia długości trwania absencji<br>Analiza ciągu rejestracji                                                                                            |                                                                                                    |
| 6.26 Syr<br>6.27 Art<br>6.27 Art<br>6.27 Raj<br>6.29 Raj<br>6.30 An<br>6.30.1<br>6.30.2<br>6.31 Zle<br>6.32 Ro                                                                                                    | mulacja rozliczenia pracowników<br>kusze kalkulacyjne<br>Arkusze kalkulacyjne – Arkusz<br>zliczenie z podziałem na Miejsca Pracy<br>port nadgodzin osób pracujących<br>aliza danych<br>Przekroczenia długości trwania absencji<br>Analiza ciągu rejestracji<br>zcenia<br>zliczenie zleceń                                                              |                                                                                                    |
| 6.25.2<br>6.26 Syr<br>6.27 Arl<br>6.27 Arl<br>6.28 Ro<br>6.29 Raj<br>6.30 An<br>6.30.1<br>6.30.2<br>6.31 Zle<br>6.32 Ro<br>6.32.1                                                                                                    | mulacja rozliczenia pracowników                                                                                                    |                                                                                                    |
| 6.25.2<br>6.26 Syr<br>6.27 Art<br>6.27.1<br>6.28 Ro<br>6.29 Raj<br>6.30 An<br>6.30.1<br>6.30.2<br>6.31 Zle<br>6.32 Ro<br>6.32.1<br>6.32.2                                                                                                    | mulacja rozliczenia pracowników<br>kusze kalkulacyjne<br>Arkusze kalkulacyjne – Arkusz<br>zliczenie z podziałem na Miejsca Pracy<br>port nadgodzin osób pracujących<br>aliza danych<br>Przekroczenia długości trwania absencji<br>Analiza ciągu rejestracji<br>zcenia<br>zliczenie zleceń<br>Rozliczenie zleceń – Lista<br>Rozliczenie zleceń – Bilans |                                                                                                    |
| 6.25.2<br>6.26 Syr<br>6.27 Arl<br>6.27 Arl<br>6.28 Ro<br>6.29 Raj<br>6.30 An<br>6.30.1<br>6.30.2<br>6.31 Zle<br>6.32 Ro<br>6.32.1<br>6.32.2<br>6.32.3                                                                                             | mulacja rozliczenia pracowników                                                                                                    |                                                                                                    |
| 6.25.2<br>6.26 Syr<br>6.27 Arl<br>6.27 Arl<br>6.28 Ro<br>6.29 Ra<br>6.30 An<br>6.30.1<br>6.30.2<br>6.31 Zle<br>6.32 Ro<br>6.32.1<br>6.32.2<br>6.32.3<br>6.32.4                                                                                    | mulacja rozliczenia pracowników                                                                                                    |                                                                                                    |
| 6.25.2<br>6.26 Syr<br>6.27 Arl<br>6.27 Arl<br>6.28 Ro<br>6.29 Raj<br>6.30 An<br>6.30.1<br>6.30.2<br>6.31 Zle<br>6.32 Ro<br>6.32.1<br>6.32.2<br>6.32.3<br>6.32.4<br>6.32.5                                                                         | mulacja rozliczenia pracowników                                                                                                    | 130<br>131<br>131<br>134<br>135<br>136<br>136<br>136<br>136<br>136<br>136<br>138<br>138<br>138<br>138<br>139<br>139<br>139                                                                                                    |
| 6.25.2<br>6.26 Syr<br>6.27 Arl<br>6.27 Arl<br>6.28 Ro<br>6.29 Ra<br>6.30 An<br>6.30.1<br>6.30.2<br>6.31 Zle<br>6.32 Ro<br>6.32.1<br>6.32.2<br>6.32.3<br>6.32.4<br>6.32.5<br>6.33 Zle                                                              | mulacja rozliczenia pracowników                                                                                                    | 130<br>131<br>131<br>134<br>135<br>136<br>136<br>136<br>136<br>136<br>138<br>138<br>138<br>138<br>138<br>139<br>139<br>139<br>139                                                                                                    |
| 6.25.2<br>6.26 Syr<br>6.27 Arl<br>6.27 Arl<br>6.28 Ro<br>6.29 Raj<br>6.30 An<br>6.30.1<br>6.30.2<br>6.31 Zle<br>6.32 Ro<br>6.32.1<br>6.32.2<br>6.32.3<br>6.32.4<br>6.32.5<br>6.33 Zle<br>6.33.1                                                   | mulacja rozliczenia pracowników                                                                                                    | 130<br>131<br>131<br>134<br>135<br>136<br>136<br>136<br>136<br>136<br>136<br>138<br>138<br>138<br>138<br>139<br>139<br>139<br>139<br>139<br>140                                                                                                    |
| 6.25.2<br>6.26 Syr<br>6.27 Arl<br>6.27 Arl<br>6.28 Ro<br>6.29 Raj<br>6.30 An<br>6.30.1<br>6.30.2<br>6.31 Zle<br>6.32 Ro<br>6.32.1<br>6.32.2<br>6.32.3<br>6.32.4<br>6.32.5<br>6.33 Zle<br>6.33.1<br>6.33.2                                         | <ul> <li>mulacja rozliczenia pracowników</li></ul>                                                                                                    | 130<br>131<br>131<br>134<br>135<br>136<br>136<br>136<br>136<br>136<br>136<br>138<br>138<br>138<br>138<br>138<br>139<br>139<br>139<br>139<br>139<br>140<br>140                                                                                                   |
| 6.25.2<br>6.26 Syr<br>6.27 Arl<br>6.27 Arl<br>6.28 Ro<br>6.29 Raj<br>6.30 An<br>6.30.1<br>6.30.2<br>6.31 Zle<br>6.32 Ro<br>6.32.1<br>6.32.2<br>6.32.3<br>6.32.4<br>6.32.5<br>6.33 Zle<br>6.33.1<br>6.33.2<br>6.33.3                               | <ul> <li>mulacja rozliczenia pracowników</li></ul>                                                                                                    | 130<br>131<br>131<br>131<br>134<br>135<br>136<br>136<br>136<br>136<br>136<br>138<br>138<br>138<br>138<br>139<br>139<br>139<br>139<br>140<br>140<br>140<br>141                                                                                                   |
| 6.25.2<br>6.26 Syr<br>6.27 Arl<br>6.27 Arl<br>6.28 Ro<br>6.29 Raj<br>6.30 An<br>6.30.1<br>6.30.2<br>6.31 Zle<br>6.32 Ro<br>6.32.1<br>6.32.2<br>6.32.3<br>6.32.4<br>6.32.5<br>6.33 Zle<br>6.33.1<br>6.33.2<br>6.33.3<br>6.33.4                     | <ul> <li>mulacja rozliczenia pracowników</li></ul>                                                                                                    | 130<br>131<br>131<br>131<br>134<br>135<br>136<br>136<br>136<br>136<br>136<br>138<br>138<br>138<br>138<br>139<br>139<br>139<br>139<br>139<br>140<br>140<br>141<br>141                                                                                            |
| 6.25.2<br>6.26 Syr<br>6.27 Arl<br>6.27 Arl<br>6.28 Ro<br>6.29 Raj<br>6.30 An<br>6.30.1<br>6.30.2<br>6.31 Zle<br>6.32 Ro<br>6.32.1<br>6.32.2<br>6.32.3<br>6.32.4<br>6.32.5<br>6.33 Zle<br>6.33.1<br>6.33.2<br>6.33.3<br>6.33.4<br>6.33.5           | <ul> <li>mulacja rozliczenia pracowników</li></ul>                                                                                                    | 130<br>131<br>131<br>131<br>134<br>135<br>136<br>136<br>136<br>136<br>136<br>138<br>138<br>138<br>138<br>139<br>139<br>139<br>139<br>140<br>140<br>140<br>141<br>141<br>141                                                                                     |
| 6.25.2<br>6.26 Syr<br>6.27 Arl<br>6.27 Arl<br>6.28 Ro<br>6.29 Raj<br>6.30 An<br>6.30.1<br>6.30.2<br>6.31 Zle<br>6.32 Ro<br>6.32.1<br>6.32.2<br>6.32.3<br>6.32.4<br>6.32.5<br>6.33 Zle<br>6.33.1<br>6.33.2<br>6.33.3<br>6.33.4<br>6.33.5<br>6.33.6 | mulacja rozliczenia pracowników                                                                                                    | 130         131         131         131         134         135         136         136         136         136         136         137         138         138         139         139         139         140         140         140         141         142 |

| 6.34 Impo | ort                                            | 144 |
|-----------|------------------------------------------------|-----|
| 6.34.1    | Import – Lista                                 | 144 |
| 6.34.2    | Import – Opcje                                 | 146 |
| 6.34.3    | Import – Definicja                             | 149 |
| 6.34.4    | Import automatyczny                            | 150 |
| 6.35 Eksp | port                                           | 152 |
| 6.35.1    | Eksport – Lista                                | 152 |
| 6.35.2    | Eksport – Szczegóły                            | 155 |
| 6.35.3    | Eksport – Szczegóły – kolumny definiowalne     | 160 |
| 6.35.4    | Eksporty specjalne                             | 163 |
| 6.35.5    | Eksport automatyczny                           | 170 |
| 6.36 Rapo | orty wewnętrzne                                | 175 |
| 6.36.1    | Etapy pracy z wybranych czytników              | 176 |
| 6.36.2    | Suma dzienna pracy z wybranych czytników       | 177 |
| 6.36.3    | Automatyczne generowanie raportów wewnętrznych | 178 |
| 6.37 Słow | /niki                                          | 180 |
| 6.37.1    | Słowniki – Wydziały                            | 180 |
| 6.37.2    | Słowniki – Grupy                               | 181 |
| 6.37.3    | Słowniki – Stanowiska                          | 182 |
| 6.37.4    | Słowniki – Charakter pracy                     | 183 |
| 6.37.5    | Słowniki – Rodzaj zatrudnienia                 | 184 |
| 6.37.6    | Słowniki – Kody absencji                       | 184 |
| 6.37.7    | Słowniki – Grupy absencji                      | 186 |
| 6.37.8    | Słowniki – Kody Nieobecności Godzinowych       | 187 |
| 6.37.9    | Słowniki – Grupy Nieobecności Godzinowych      | 188 |
| 6.37.10   | Słowniki – Zlecenia                            | 189 |
| 6.37.11   | Słowniki – Strefy pracy                        | 189 |
| 6.37.12   | Słowniki – Miejsca Pracy                       | 189 |
| 6.38 Opcj | e                                              | 190 |
| 6.38.1    | Opcje – Rozliczenie                            | 190 |
| 6.38.2    | Opcje – Bilansowanie czasu pracy               | 194 |
| 6.38.3    | Opcje – Kolumna definiowalna                   | 196 |
| 6.38.4    | Opcje – Inne                                   | 197 |
| 6.39 Urzą | dzenia                                         | 199 |
| 6.39.1    | Urządzenia - Agenci                            | 199 |
| 6.39.2    | Urządzenia - Magistrale                        | 200 |
| 6.39.3    | Urządzenia – Kontrolery                        | 201 |
| 6.39.4    | Urządzenia - Czytniki                          | 201 |
| 6.40 Akty | wacja kart                                     | 202 |
| 6.41 Użyt | kownicy                                        | 203 |
| / SR-Regi | Iech – KCPmini                                 | 204 |
| /.I Prac  | ownicy                                         | 204 |
| 7.1.1     | Pracownicy – Lista                             | 204 |
| 7.1.2     | Pracownicy – Dane osobowe                      | 205 |
| 7.1.3     | Pracownicy – Inne                              | 206 |

| 7.1.4  | Pracownicy – Zatrudnienie                                                 |  |
|--------|---------------------------------------------------------------------------|--|
| 7.1.5  | Pracownicy – Karty                                                        |  |
| 7.2    | Kalendarze                                                                |  |
| 7.2.1  | Kalendarze – Lista                                                        |  |
| 7.2.2  | Kalendarze – Szczegóły                                                    |  |
| 7.3    | Lista obecności                                                           |  |
| 7.4    | Rozliczenie                                                               |  |
| 7.4.1  | Rozliczenie – Lista                                                       |  |
| 7.4.1  | Rozliczenie – Rozliczenie pracownika                                      |  |
| 7.4.2  | Edycja rozliczenia                                                        |  |
| 7.4.3  | Rozliczenie - Rejestracje                                                 |  |
| 7.5    | Aktywacja kart                                                            |  |
| 7.6    | Opcje                                                                     |  |
| 7.6.1  | Opcje – Rozliczenie                                                       |  |
| 7.7    | Użytkownicy                                                               |  |
| 7.8    | Import                                                                    |  |
| 7.8.1  | Import – Lista                                                            |  |
| 7.8.2  | Import – Opcje                                                            |  |
| 7.8.3  | Import – Definicia                                                        |  |
| 7.8.4  | Import automatyczny                                                       |  |
| 8 SR-F | RegiTech - EKG                                                            |  |
| 8.1    | Ksiega                                                                    |  |
| 8.1.1  | Ksiega – filtr                                                            |  |
| 8.1.2  | Ksiega – Lista                                                            |  |
| 8.1.3  | Ksiega – Szczegóły                                                        |  |
| 8.1.4  | Ksiega – Widok                                                            |  |
| 8.1.5  | Ksiega – Nowa                                                             |  |
| 8.1.6  | Ksiega – Zwrot                                                            |  |
| 8.1.7  | Ksiega – Logi                                                             |  |
| 8.1.8  | Ksiega – Lista osób przebywających na zakładzie                           |  |
| 8.1.9  | Drukuj listy ewakuacij                                                    |  |
| 8.2    | Goście                                                                    |  |
| 8.2.1  | Goście – Lista                                                            |  |
| 8.2.2  | Goście – Szczegóły                                                        |  |
| 8.2.3  | Goście – Inne                                                             |  |
| 8.3    | Pracownicy, Karty, Rejestracje, Import, Konfiguracja - powtórzone funkcje |  |
| 8.4    | Ksiażka telefoniczna                                                      |  |
| 8.5    | Słowniki                                                                  |  |
| 8.5.1  | Grupy dowódców ewakuacji                                                  |  |
| 8.5.2  | Grupy kierowników działu                                                  |  |
| 8.6    | Grupy ewakuacji – przypisanie osób                                        |  |
| 8.7    | Księga- opcje                                                             |  |
| 8.7.1  | Księga – opcje –Opcje EKG                                                 |  |
| 8.7.2  | Księga – opcje –Odczyt Danych OCR                                         |  |
| 9 KD   |                                                                           |  |

|    | 9.1  | Widoki                                             | 244 |
|----|------|----------------------------------------------------|-----|
|    | 9.2  | Wizualizacja zdarzeń                               | 246 |
|    | 9.2. | 1 Wizualizacja zdarzeń – automatyczne uruchamianie | 247 |
|    | 9.3  | Goście, Pracownicy                                 | 248 |
|    | 9.4  | Harmonogramy KD                                    | 248 |
|    | 9.4. | 1 Harmonogramy KD – Lista                          | 248 |
|    | 9.4. | 2 Harmonogramy KD – Szczegóły                      | 249 |
|    | 9.4. | 3 Harmonogramy KD – Karty                          | 250 |
|    | 9.5  | Kalendarze KD                                      | 250 |
|    | 9.5. | 1 Kalendarze KD – Lista                            | 250 |
|    | 9.5. | 2 Kalendarze KD – Szczegóły                        | 250 |
|    | 9.6  | Karty                                              | 252 |
|    | 9.7  | Rejestracje                                        | 252 |
|    | 9.7. | 1 Rejestracje – Lista                              | 252 |
|    | 9.7. | 2 Rejestracje – Szczegóły                          | 254 |
|    | 9.7. | 3 Rejestracje – Logi                               | 255 |
|    | 9.8  | Stan osobowy stref                                 | 256 |
|    | 9.8. | 1 Stan osobowy stref – Lista                       | 256 |
|    | 9.8. | 2 Stan osobowy stref – Szczegóły strefy            | 257 |
|    | 9.8. | 3 Stan osobowy stref – Szczegóły osoby             | 257 |
|    | 9.9  | Miejsce przebywania                                | 258 |
|    | 9.9. | 1 Miejsce przebywania – Lista                      | 258 |
|    | 9.9. | 2 Miejsce przebywania – Szczegóły                  | 258 |
|    | 9.10 | Import, Słowniki, Urządzenia                       | 259 |
|    | 9.11 | Tereny                                             | 259 |
|    | 9.1  | 1.1 Tereny - Tereny                                | 259 |
|    | 9.1  | 1.2Tereny – Strefy w terenie                       | 259 |
|    | 9.1  | 1.3Tereny – Czytniki terenowe                      | 260 |
|    | 9.12 | Strefy                                             | 260 |
|    | 9.12 | 2.1 Strefy – Strefy                                | 260 |
|    | 9.12 | 2.2 Strefy – Czytniki strefowe                     | 261 |
|    | 9.13 | Punkty recepcyjne – konfiguracja                   | 262 |
|    | 9.14 | Widoki - konfiguracja                              | 262 |
|    | 9.15 | Zdarzenia                                          | 263 |
|    | 9.15 | Aktywacja kart                                     | 263 |
|    | 9.15 | 5.1 Aktywacja kart – Szczegóły                     | 264 |
|    | 9.15 | 5.2 Aktywacja kart – Modyfikacje grafiku KD        | 265 |
|    | 9.16 | Grupowanie kart                                    | 267 |
|    | 9.17 | Użytkownicy                                        | 267 |
| 10 | KW   | ΥP                                                 | 268 |
|    | 10.1 | Pracownicy, Karty, Rejestracje.                    | 268 |
|    | 10.2 | Rozliczenie maszyn                                 | 268 |
|    | 10.3 | Aktualny stan maszyn                               | 268 |
|    | 10.4 | Rozliczenie stanów maszyn                          | 269 |
|    | 10.4 | 4.1 Stany                                          | 270 |

| 10.4.2 Rozliczen      | nie maszyn                  |  |
|-----------------------|-----------------------------|--|
| 10.4.3 Rozliczen      | nie detali                  |  |
| 10.4.4 Szczegóły      | у                           |  |
| 10.4.5 Edycja         |                             |  |
| 10.4.6 Logi           |                             |  |
| 10.5 Rozliczenie czę  | ści                         |  |
| 10.5.1 Detale         |                             |  |
| 10.5.2 Szczegóły      | у                           |  |
| 10.6 Rozliczenia serv | wisowe – raporty            |  |
| 10.6.1 Stany          |                             |  |
| 10.6.2 Szczegóły      | у                           |  |
| 10.6.3 Podsumo        | wanie                       |  |
| 10.7 Raporty          |                             |  |
| 10.8 Raport dzienny   | z pracy maszyn              |  |
| 10.9 Niezgodności     |                             |  |
| 10.10 Import          |                             |  |
| 10.11 Eksport         |                             |  |
| 10.12 Konfiguracja    |                             |  |
| 10.13 Słowniki        |                             |  |
| 10.13.1 Stany         |                             |  |
| 10.13.2 Maszyny       |                             |  |
| 10.13.3 Cel/zmiar     | nę                          |  |
| 10.13.4 Linie pro     | dukcyjne                    |  |
| 10.14 Aktywacja ka    | art                         |  |
| 10.15 Urządzenia      |                             |  |
| 10.16 Użytkownicy     | 7                           |  |
| 10.17 Opcje rozlicz   | zenia maszyn                |  |
| 11 Sprzedaż           |                             |  |
| 11.1 Sprzedaż         |                             |  |
| 11.1.1 Sprzedaż       | – Lista                     |  |
| 11.1.2 Sprzedaż       | - Nowa                      |  |
| 11.1.3 Sprzedaż       | – Edycja                    |  |
| 11.1.4 Sprzedaż       | – Logi                      |  |
| 11.2 Pracownicy       |                             |  |
| 11.3 Towary           |                             |  |
| 11.3.1 Towary –       | - Lista                     |  |
| 11.3.2 Towary –       | - Szczegóły                 |  |
| 11.4 Karty            |                             |  |
| 11.5 Rozliczenie prae | cowników                    |  |
| 11.5.1 Rozliczer      | nie pracowników – Lista     |  |
| 11.5.2 Rozliczer      | nie pracowników – Szczegóły |  |
| 11.5.3 Rozliczer      | nie pracowników – Wydruk    |  |
| 11.6 Rozliczenie tow  | /arów                       |  |
| 11.6.1 Rozliczer      | nie towarów – Lista         |  |
| 11.6.2 Rozliczen      | nie towarów - Szczegóły     |  |
|                       |                             |  |

| 11.7 Roz                                                              | liczenie grup towarów                                                                                                    |            |
|-----------------------------------------------------------------------|----------------------------------------------------------------------------------------------------|------------|
| 11.7.1                                                                | Rozliczenie grup towarów - Lista                                                                                                    |            |
| 11.7.2                                                                | Rozliczenie grup towarów – Szczegóły                                                                                                    |            |
| 11.8 Imp                                                              | oort, Słowniki                                                                                                    |            |
| 11.9 Spr                                                              | zedaż - Opcje                                                                                                    |            |
| 11.9.1                                                                | Grupy towarów                                                                                                    |            |
| 11.9.2                                                                | Składniki cen                                                                                                    |            |
| 11.10 U                                                               | Jżytkownicy                                                                                                    |            |
| 12 AIP (Au                                                            | tomatyczny Informator Pracowniczy)                                                                                                    |            |
| 12.1 Uru                                                              | chamianie automatyczne                                                                                                    |            |
| 12.2 Wie                                                              | loki                                                                                                    |            |
| 12.2.1                                                                | Widoki – Filtr                                                                                                    |            |
| 12.2.2                                                                | Widoki – Lista                                                                                                    |            |
| 12.2.3                                                                | Widoki – Rozliczenie                                                                                                    |            |
| 12.2.4                                                                | Widoki – Bilans Absencji                                                                                                    |            |
| 12.2.5                                                                | Widoki – Komunikat                                                                                                    |            |
| 12.2.6                                                                | Widoki – Praca z pracownikami                                                                                                    |            |
| 12.3 Ope                                                              | cje                                                                                                    |            |
| 12.3.1                                                                | Okres rozliczenia                                                                                                    |            |
| 12.3.2                                                                | Aktualizacja rozliczenia                                                                                                    |            |
| 12.3.3                                                                | Pokazywanie                                                                                                    |            |
| 12.4 Uży                                                              | /tkownicy                                                                                                    |            |
| 13 KS                                                                 |                                                                                                    |            |
| 13.1 Stra                                                             | iżnicy                                                                                                    |            |
| 13.1.1                                                                | Strażnicy – Lista                                                                                                    |            |
| 13.1.2                                                                | Strażnicy – Szczegóły                                                                                                    |            |
| 13.1.3                                                                | Strażnicy – Harmonogram KS                                                                                                    |            |
| 13.1.4                                                                | Strażnicy – Karty                                                                                                    |            |
| 13.1.5                                                                | Grupy KS                                                                                                    |            |
| 13.2 Tra                                                              | sy                                                                                                    | 299        |
| 13.2.1                                                                | Trasy – Lista                                                                                                    |            |
| 13.2.2                                                                | Trasy – Szczegóły                                                                                                    |            |
| 13.3 Zm                                                               | iany                                                                                                    |            |
| 13.3.1                                                                | Zmiany – Lista                                                                                                    |            |
| 13.3.2                                                                | Zmiany – Szczegóły                                                                                                    |            |
| 13.4 Hai                                                              | monogramy KS                                                                                                    | 301        |
| 1341                                                                  | Harmonogramy KS – Lista                                                                                                    | 301        |
| 15.4.1                                                                |                                                                                                    |            |
| 13.4.2                                                                | Harmonogramy KS – Szczegóły                                                                                                    | 301        |
| 13.4.2<br>13.4.3                                                      | Harmonogramy KS – Szczegóły<br>Harmonogramy KS – Strażnicy                                                                                 | 301<br>302 |
| 13.4.2<br>13.4.3<br>13.5 Zak                                          | Harmonogramy KS – Szczegóły<br>Harmonogramy KS – Strażnicy<br>ład Plan-ochrony                                                             |            |
| 13.4.2<br>13.4.3<br>13.5 Zak<br>13.5.1                                | Harmonogramy KS – Szczegóły<br>Harmonogramy KS – Strażnicy<br>ład Plan-ochrony<br>Harmonogram KS                                           |            |
| 13.4.2<br>13.4.3<br>13.5 Zak<br>13.5.1<br>13.5.2                      | Harmonogramy KS – Szczegóły<br>Harmonogramy KS – Strażnicy<br>ład Plan-ochrony<br>Harmonogram KS<br>Grafik                                 |            |
| 13.4.2<br>13.4.3<br>13.5 Zak<br>13.5.1<br>13.5.2<br>13.5.3            | Harmonogramy KS – Szczegóły<br>Harmonogramy KS – Strażnicy<br>ład Plan-ochrony<br>Harmonogram KS<br>Grafik<br>Logi                         |            |
| 13.4.2<br>13.4.3<br>13.5 Zak<br>13.5.1<br>13.5.2<br>13.5.3<br>13.6 Mo | Harmonogramy KS – Szczegóły<br>Harmonogramy KS – Strażnicy<br>ład Plan-ochrony<br>Harmonogram KS<br>Grafik<br>Logi<br>dyfikacje grafiku KS |            |

| 13.    | 6.2     | Modyfikacje grafiku KS – Grafik          | 304 |
|--------|---------|------------------------------------------|-----|
| 13.    | 6.3     | Modyfikacje grafiku KS – Logi            | 305 |
| 13.7   | Karty   | , Rejestracje                            | 306 |
| 13.8   | Zesta   | wienia                                   | 306 |
| 13.9   | Niezg   | godności                                 | 306 |
| 13.    | 9.1     | Niezgodności – Lista                     | 306 |
| 13.    | 9.2     | Niezgodności – Szczegóły                 | 307 |
| 13.10  | Ro      | zliczenie strażników                     | 307 |
| 13.    | 10.1    | Rozliczenie strażników – Lista           | 307 |
| 13.    | 10.2    | Rozliczenie strażników – Grafik          | 308 |
| 13.    | 10.3    | Rozliczenie strażników – Zmiana          | 308 |
| 13.    | 10.4    | Rozliczenie strażników – Trasa           | 309 |
| 13.11  | Gru     | ару KS                                   | 309 |
| 13.12  | Imj     | port, Urządzenia, Aktywacja kart         | 309 |
| 13.13  | Uż      | ytkownicy                                | 309 |
| 14 Poc | lstawov | wa obsługa modułu RCP                    | 310 |
| 14.1   | Opis    | programu SR-RegiTech – moduł RCP         | 310 |
| 14.2   | Praco   | wnik                                     | 310 |
| 14.    | 2.1     | Przypisywanie harmonogramu do pracownika | 311 |
| 14.    | 2.2     | Przypisywanie karty do pracownika        | 311 |
| 14.    | 2.3     | Przypisywanie opcji rcp do pracownika    | 312 |
| 14.    | 2.4     | Edycja grupowa                           | 312 |
| 14.3   | Plano   | wanie czasu pracy                        | 313 |
| 14.4   | Rozli   | czenie czasu pracy                       | 314 |
| 14.    | 4.1     | Lista                                    | 314 |
| 14.    | 4.2     | Rozliczenie pracowników szczegóły        | 315 |
| 14.    | 4.3     | Szczegóły dnia                           | 315 |
| 15 Poc | lstawov | wa obsługa modułu EKG                    | 316 |
| 15.1   | Wysta   | awienie nowej przepustki                 | 318 |
| 15.2   | Nadz    | orowanie wystawionych przepustek         | 321 |
| 15.3   | Zwro    | t przepustki                             | 322 |
| 15.4   | Inne l  | comunikaty                               | 323 |

## 2 Wstęp

Niniejsza instrukcja użytkownika obejmuje wszystkie programy firmy RegiTech przeznaczone do rejestracji zdarzeń i generowania na ich podstawie określonych zestawień.

Oprogramowanie przeznaczone jest do pracy na systemach operacyjnych:

Windows XP / 2003 / 2008 / Vista /Windows 7/ Windows Server 2012 i złożone jest z trzech podstawowych elementów:

- 1. Serwer bazy danych (MySQL lub MSSQL)
- 2. Program komunikacyjny SR-Monitor
- 3. Program SR-RegiTech zawierający moduły:
  - RCP -Rejestracja Czasu Pracy
  - RCPmini -Rejestracja Czasu Pracy wersja mini
  - EKG Elektroniczna Księga Gości
  - KD Kontrola Dostępu
  - KWP Kontrola Wydajności Pracy
  - AIP Automatyczny Informator Pracowniczy
  - Sprzedaż Wewnętrzna sprzedaż własnym pracownikom np. obiadów
  - KS Kontrola strażników

Programy współpracują z czytnikami kart zbliżeniowych firmy RegiTech, z którymi są w stanie bezpośrednio się komunikować w celu odczytu informacji lub programowania.

Podłączenie urządzeń innych producentów wymaga konsultacji z przedstawicielami firmy RegiTech.

Instalacja oprogramowania Systemu Rejestracji RegiTech podzielona jest na kilka etapów:

- 1. Instalacja serwera bazy danych (tylko na komputerze pracującym jako serwer)
- 2. Instalacja narzędzi niezbędnych do uruchomienia programu (na komputerze klienckim)
- 3. Instalacja i konfiguracja programów klienckich (na komputerze klienckim)

## 3.1 Instalacja serwera bazy danych

Oprogramowanie Systemu Rejestracji RegiTech dostosowane jest obecnie do współpracy z bazami danych MySQL – wersja 5.0.xx i MSSQL 2000, 2005 i 2008 oraz z każdą nowszą wersją o ile producent zapewni kompatybilność w dół. Komunikacja z bazami odbywa się za pośrednictwem driverów dedykowanych zapewniających bezpieczeństwo połączenia oraz maksymalną szybkość transferu danych.

## 3.1.1 MySQL

Program instalacyjny serwera MySQL poprowadzi nas przez proces instalacji (możliwość wyboru miejsca instalacji plików serwera i konfigurator umożliwiający ustawienie ogólnych opcji działania serwera).

W konfiguratorze serwera należy pamiętać:

- standard kodowania znaków – dowolny (domyślnie latin1), program SR-RegiTech podczas tworzenia bazy sam określa własny standard kodowania.

- port używany do połączenia (domyślnie 3306)

```
- administrator bazy – dla MySQL jest to "root" z hasłem które zostanie podane podczas instalacji.
```

Przy pomocy dowolnego narzędzia do konfiguracji bazy danych należy dodać nową bazę o nazwie "**rcp**" oraz następujących użytkowników mających pełny dostęp do stworzonej bazy:

- sro (użytkownik główny programu SR-RegiTech)
- srorcp (użytkownik modułu RCP)
- srorcpmini (użytkownik modułu RCPMini)
- srokww (użytkownik modułu EKG)
- srokd (użytkownik modułu KD)
- srokmp (użytkownik modułu KWP)
- srosprzedaz (użytkownik modułu Sprzedaż)

- sroinfomat (użytkownik modułu AIP)

- sroks (użytkownik modułu Kontroli Strażników)
- sromon (użytkownik programu SR-Monitor)

#### 3.1.2 MSSQL

W zależności od wersji serwera MSSQL należy odpowiednio zainstalować serwer określając jego port komunikacyjny (domyślnie 1433).

Przy pomocy dowolnego narzędzia do konfiguracji bazy danych należy dodać nową bazę o nazwie "**rcp**" oraz następujących użytkowników mających pełny dostęp do stworzonej bazy:

- sro (użytkownik główny programu SR-RegiTech)
- srorcp (użytkownik modułu RCP)
- srorcpmini (użytkownik modułu RCPMini)
- sroww (użytkownik modułu EKG)
- srokd (użytkownik modułu KD)
- srokmp (użytkownik modułu KWP)
- srosprzedaz (użytkownik modułu Sprzedaż)
- sroinfomat (użytkownik modułu AIP)
- sroks (użytkownik modułu Kontroli Strażników)
- sromon (użytkownik programu SR-Monitor)

Dodatkowo użytkownik sro powinien mieć nadane uprawnienia **dbcreator** i **processadmin** jest to niezbędne dla prawidłowego działania programu.

## 3.2 Dodatkowe narzędzia niezbędne do uruchomienia programu

Do prawidłowego działania oprogramowania Systemu Rejestracji RegiTech (na komputerach klienckich) niezbędne jest zainstalowanie dodatkowych narzędzi:

 NET Framework 4.0 lub wyższy (w przypadku NET Framework od 4.0 nie jest wymagana instalacja na stanowiskach klienckich – wystarczy wyciągnąć skrót z serwera do aplikacji SR-RegiTech)

## 3.3 Instalacja i konfiguracja oprogramowania

#### 3.3.1 Instalacja na serwerze

Na komputerze pełniącym rolę serwera uruchomić program instalacyjny "SR-RegiTech Setup.exe" i postępować zgodnie z pokazującymi się poleceniami:

- typ instalacji - "Instalacja serwerowa"

 folder docelowy – ścieżka do lokalnego katalogu na którym zainstalowane zostaną pliki oprogramowania (musi to być katalog na dysku lokalnym ze względu na działanie programu SR-Monitor jako usługa)

#### 3.3.2 Instalacja stanowiska klienckiego

a) W przypadku zainstalowanego na stanowisku klienckim .NET Framework 4.0 i wyżej:

Wyciągnąć z serwera skrót do programu SR-Monitor (instalacja oprogramowania nie jest potrzebna)

b) W przypadku zainstalowanego na stanowisku klienckim .NET Framework 4.0:

Uruchomić program instalacyjny "SR-RegiTech Setup.exe" i postępować zgodnie z pokazującymi się poleceniami:

- typ instalacji – "Instalacja kliencka"

 folder docelowy – ścieżka do lokalnego katalogu na którym zainstalowane zostaną pliki oprogramowania (wymagane do konfiguracji komputera pod kontem uruchomienia aplikacji)

 folder wskazany jako docelowy podczas instalacji serwerowej – folder na serwerze z plikami oprogramowania

#### 3.3.3 Konfiguracja głównego połączenia programu SR-RegiTech z bazą

Konfiguracja programu SR-RegiTech polega na skonfigurowaniu połączenia dla wszystkich użytkowników za pośrednictwem których program będzie łączył się z serwerem bazy danych.

Przy pierwszym uruchomieniu programu pojawi się komunikat o braku pliku "Config.xml" (plik w którym zapisywane są parametry połączeniowe z bazą danych)

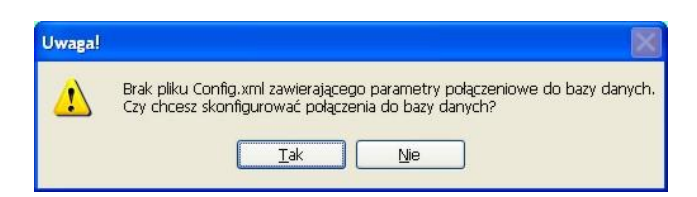

Rys. 1 Konfiguracja połączenia podczas uruchomienia programu

Klikamy klawisz "Tak" i następnie w oknie logowania wprowadzamy: Użytkownik: admin Hasło: serwis

| 🚆 Logowanie | do systemu | × |
|-------------|------------|---|
| Użytkownik  | admin      |   |
| Hasło       | *****      |   |
| Anuluj      | Zaloguj    | ] |

Rys. 2 Logowanie do systemu

Klikamy "Zaloguj" i otrzymujemy okno konfiguracji połączenia z bazą danych.

| arametry poł | ączenia   |
|--------------|-----------|
| Rodzaj       | MySQL 💌   |
| Serwer       | 127.0.0.1 |
| Jżytkownik   | SIO       |
| Hasło        | xxx       |
| Baza         | rcp       |
| Port         | 3306 🗘    |

Rys. 3 Okno wprowadzania parametrów połączeniowych z bazą danych

Rodzaj – Rodzaj bazy danych (MySQL lub MSSQL) Serwer – IP lub nazwa komputera na którym pracuje serwer bazy danych, Użytkownik – nazwa użytkownika, który będzie łączył się z bazą (sro) Hasło – takie, jakie zostało przydzielone użytkownikowi sro Baza – nazwa bazy (domyślnie "rcp"). Port – port komunikacyjny z serwerem (taki jaki został ustawiony podczas instalacji serwera MySQL - domyślnie 3306, MSSQL – domyślnie 1433).

Jeżeli połączenie zostało prawidłowo skonfigurowane (Test – Ok.) to wystarczy wpisać użytkownika programu i hasło w oknie logowania – po zalogowaniu powinno pojawić się główne okno programu.

Jeżeli baza jest pusta należy wpisać użytkownika "admin" i hasło "serwis".

#### 3.3.4 Import licencji

W Menu na górnym pasku narzędzi wejść w Konfiguracja -> Licencja

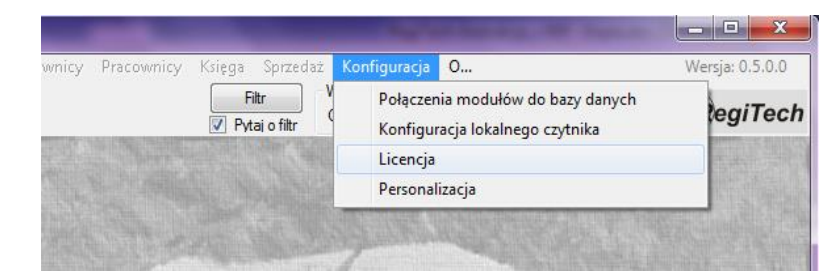

Rys. 4 Menu – Licencje

W oknie Licencje nacisnąć klawisz "Wczytaj licencje z pliku" i wskazać plik z licencjami. Następnie uzupełnić Dane 1 oraz Dane 2 (np. ulica, kod i miasto) i zapisać.

| Nazwa     | Nazwa firmy              |                |  |
|-----------|--------------------------|----------------|--|
| Dane 1    | ul. Belgijska 44         |                |  |
| Dane 2    | 54-404 Wrocław           |                |  |
| oduły     |                          |                |  |
|           | Wczytaj li               | cencje z pliku |  |
| CRCP      | Stanowisk: 0             | Wygasa:        |  |
| RCPMin    | i Stanowisk: 0           | Wygasa:        |  |
| -Kww      | Stanowisk: 0             | Wygasa:        |  |
| CKD       | Stanowisk: 0             | Wygasa:        |  |
| ~ Sprzeda | ż<br>Stanowisk: <b>0</b> | Wygasa:        |  |
| -Infomat  | Stanowisk: 0             | Wygasa:        |  |
| KS        | Stanowisk: 0             | Wydasa:        |  |

Rys. 5 Okno Licencje

### 3.3.5 Konfiguracja połączeń z bazą danych

W Menu na górnym pasku narzędzi wejść w Konfiguracja -> Połączenia modułów do bazy danych.

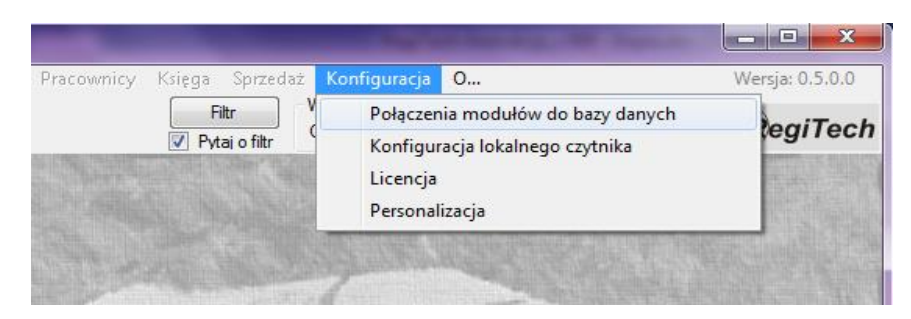

Rys. 6 Główne okno programu - konfiguracja modułów

| Połąc | zenia         |              |          |     |                |            |             |              |                         | . 🗆 🗙 |
|-------|---------------|--------------|----------|-----|----------------|------------|-------------|--------------|-------------------------|-------|
| Lic   | zba grup w mo | dułach       |          | Kon | figuracja połą | czeń moduł | ów          |              |                         |       |
|       | Edytuj        | ОК           | Anuluj   |     | ок             | Anuluj     | Kont        | figuruj      | Sprawdź<br>konfiguracje |       |
| Lp.   | Moduł         | Ile licencii | Ile arup | Lo  | Moduł          | Grupa      | Nazwa grupy | Ile licencii | Status                  |       |
| 1     | RCP           | 0            | 1        | 1   | Główne         | 0          |             | 0            |                         |       |
| 2     | RCPMini       | 0            | 1        | 2   | Monitor        | 0          |             | 0            |                         |       |
| 3     | KWW           | 0            | 1        | 3   | RCP            | 0          |             | 0            |                         |       |
| 4     | KD            | 0            | 1        | 4   | RCPMini        | 0          |             | 0            |                         |       |
| 5     | Sprzedaż      | 0            | 1        | 5   | KWW            | 0          |             | 0            |                         |       |
| 6     | Infomat       | 0            | 1        | 6   | KD             | 0          | ·           | 0            |                         |       |
| 7     | KS            | 0            | 1        | 7   | Sprzedaż       | 0          |             | 0            |                         |       |
|       |               |              |          | 8   | Infomat        | 0          |             | 0            |                         |       |
|       |               |              |          | 9   | KS             | 0          |             | 0            |                         |       |
|       |               |              |          |     |                |            |             |              |                         |       |

Pojawi się okno, w którym dla używanych modułów ustawiamy połączenia.

Rys. 7 Konfiguracja połączenia poszczególnych modułów

Po lewej stronie widzimy ilość licencji dla poszczególnego modułu i możemy określić ile chcemy mieć grup poszczególnych użytkowników w danym module. Domyślnie jest jedna. Większa liczba grup potrzebna jest wtedy gdy chcemy podzielić dostępną liczbę licencji na kilka grup użytkowników w celu zarezerwowania licencji dla danych użytkowników. Np. jeżeli chcemy zarezerwować jedną licencję dla osoby, która powinna mieć zawsze dostęp do danego modułu, a pozostałe licencje dla użytkowników, którzy będą dzielić dostęp między sobą. Program nie wpuści do modułu więcej użytkowników niż wykupiona liczba licencji.

Po prawej stronie określamy liczbę licencji przynależną do danego modułu (suma licencji wszystkich grup danego modułu musi być równa liczbie licencji z lewej strony). Dodatkowo w tym miejscu określamy konfigurację połączenia modułu z bazą danych. Opcje połączenia zapisywane są w pliku "Config.xml" znajdującego się w tym samym miejscu co plik "SR-RegiTech.exe", dlatego konfigurację wystarczy przeprowadzić raz z dowolnego stanowiska.

Nazwy użytkowników dla poszczególnych modułów:

| Program / Moduł        | Nazwa użytkownika |
|------------------------|-------------------|
| SR-RegiTech / RCP      | srorcp            |
| SR-RegiTech / EKG      | srokww            |
| SR-RegiTech / KD       | srokd             |
| SR-RegiTech / Sprzedaż | srosprzedaz       |
| SR-RegiTech / KWP      | srokmp            |
| SR-RegiTech / AIP      | sroinfomat        |
| SR-RegiTech / KS       | sroks             |
| SR-Monitor             | sromon            |

Każda kolejna grupa danego modułu ma nazwy użytkowników z dodanymi kolejnymi cyframi 1, 2, 3 ... (np. srorcp1, srorcp2, ..., srokww1, srokww2, ..., srokd1, srokd2, ...)

Konfigurując poszczególne połączenia modułów automatycznie w kolumnie Status pojawiać się będzie napis Ok., który oznacza prawidłowo skonfigurowane połączenie.

Po zakończeniu konfiguracji należy przycisnąć przycisk OK. w celu zapisania konfiguracji do pliku "Config.xml".

Program nie pozwoli nam wyjść z okna konfiguracji, jeżeli nie wprowadzimy prawidłowych danych (np. liczba licencji dla poszczególnych modułów).

| <sup>D</sup> arametry poł | ączenia   |   |
|---------------------------|-----------|---|
| Rodzaj                    | MySQL     | ~ |
| Serwer                    | localhost |   |
| Użytkownik                | sromon    |   |
| Hasło                     |           |   |
| Baza                      | rcp       |   |
| Port                      | 3306 🗢    |   |

Rys. 8 Konfiguracja połączenia z bazą danych

#### 3.3.6 Konfiguracja lokalnego czytnika

#### 3.3.7 Stworzenie użytkownika z prawami Administratora

Aby stworzyć użytkownika należy:

 wejść do modułu RCP lub innego (zależy do którego modułu mamy licencje) następnie w funkcję na drzewku po lewej stronie "Użytkownicy"

- dodać nowego użytkownika
- określić nazwę użytkownika i hasło
- nadać uprawnienia do modułów moduł "Wszystkie" (uprawnienia administratora)

- przypisać pracownika lub osobę istniejącą w bazie danych do stworzonego użytkownika

Po przypisaniu osoby do użytkownika istnieje możliwość logowania się do systemu za pośrednictwem czytnika desktop poprzez zbliżenie karty przypisanej do osoby. Kartę należy odznaczyć w funkcji Karty->Szczegóły jako Aktywną do logowania przez czytnik lokalny.

| Lista Szczegóły   |             |          |                                            |
|-------------------|-------------|----------|--------------------------------------------|
| Właściwości karty |             |          |                                            |
| Edytuj            | Nowa        |          | OK Anuluj                                  |
| Nr logiczny       | Nr fizyczny |          |                                            |
| 0                 | 0           | 📃 Ukryta | Aktywna do logowania przez czytnik lokalny |

Rys. 9 Aktywacja karty do logowania

| 🝸 RCP (0):admin ( <niep< th=""><th>rzypisany&gt;)</th><th>Name and Address of the</th><th>Sanda Takan</th><th>-</th><th>-</th><th>- • ×</th></niep<> | rzypisany>)                                                                                                    | Name and Address of the                                                                                                    | Sanda Takan                                                                                                    | -                                                                  | -                                                                                                    | - • ×                                                                                                    |
|----------------------------------------------------------------------------------------------------|----------------------------------------------------------------------------------------------------|----------------------------------------------------------------------------------------------------|----------------------------------------------------------------------------------------------------|--------------------------------------------------------------------|----------------------------------------------------------------------------------------------------|----------------------------------------------------------------------------------------------------|
| Plik Nawigacja Rozli                                                                                                    | zenie Użytkownicy                                                                                                    | Pracownicy Księga Spr.                                                                                                    | redaż Konfiguracja O.                                                                                             |                                                                    |                                                                                                    | Wersja: 0.5.0.0                                                                                                    |
| G 🕑 🖪                                                                                                    | CP.Konfiguracja.Użytko                                                                                                    | ownicy Filtr                                                                                                    | Wybrany okres<br>0d <b>2011-10-01</b>                                                                             | 1 Do                                                               | 2011-10-24                                                                                                    | RegiTech                                                                                                    |
|                                                                                                    | Uzytkownicy<br>Edytuj<br>Lp. Użytkownik<br>1 aa<br>2 admin<br>3 ak<br>4 bb<br>5 borek<br>6 brom<br>7 charnas<br>8 czyżyk<br>9 dłudek | Drukuj Drukuj Gdyc<br>Usyń Zmi<br>Admi Zmi<br>Aktyw Naz A<br>V Adn Wyd<br>V Adn Wyd<br>V Adn Grup<br>V Zaz                  | a/Nowy<br>cownik<br>n V A<br>eń hasło Usuń hasło<br>wisko i Imię / Identyfikator<br>ział<br>a<br>nacz Odznacz Dru | Aktywny<br>1<br>2<br>3<br>4<br>5<br>6<br>7<br><br>8<br>9<br>ukuj • | OK<br>Uprawnienia (<br>Moduł Prawu<br>Wszystki v<br>RCP<br>RCPmini<br>KWW<br>KD<br>Sprzedaz<br>Infomat<br>Infomat<br>KS<br>Robot | Anuluj<br>do modulów<br>o Grupa licencji<br>0 - główna<br>0 - główna<br>0 - główna<br>0 - główna<br>0 - główna<br>0 - główna<br>0 - główna |
| Użytkownicy - Przypis<br>Przypisanie<br>Z poniższej listy wy                                                                                         | anie osoby do konta<br>• <b>osoby do</b><br>bierz osobę mają                                                                         | <b>konta</b><br>cą być przypisaną do wsł                                                                                    | xazanego konta                                                                                                    | Edycja No                                                          | owy Usuń Wyko                                                                                                    | on Drukuj 🔺                                                                                                    |
| Użytkownik:<br>admin                                                                                                    | V<br>V Aktywny                                                                                                    | Vybrana Osoba:           Identyfikator:         1125           Nazwisko i Imię:         Admiec_1           Numer dokumentu: | GRZEGORZ                                                                                                    |                                                                    |                                                                                                    |                                                                                                    |
| left Wszyscy 🔘 Pracov                                                                                                    | vnicy 🔘 Strażnicy                                                                                                    | O Goście                                                                                                    | orzedni Następny >                                                                                                |                                                                    |                                                                                                    | -                                                                                                    |
| Identyfikator                                                                                                    | Nazwisko                                                                                                    | lmię N                                                                                                    | lumer dokumentu                                                                                                   |                                                                    |                                                                                                    |                                                                                                    |
| 1125                                                                                                    | Admiec_1                                                                                                    | GRZEGORZ                                                                                                    |                                                                                                    |                                                                    |                                                                                                    |                                                                                                    |

Rys. 10 SR-RegiTech – dodawanie użytkownika

#### 3.3.8 Konfiguracja połączenia programu SR-Monitor z bazą

Połączenie z programem SR-Monitor konfiguruje się z poziomu programu SR-RegiTech. Jeżeli taka konfiguracja nie została przeprowadzona, a program SR-Monitor zostanie uruchomiony, zostanie wyświetlony stosowny komunikat.

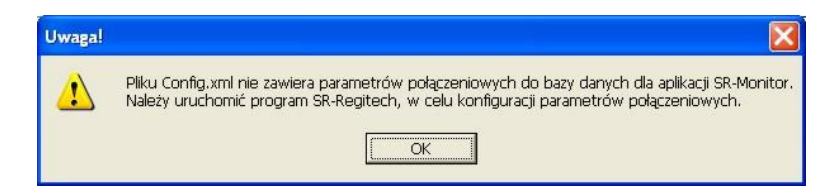

Rys. 11 Komunikat o braku parametrów połączeniowych dla programu SR-Monitor

Jeżeli połączenie zostało zdefiniowane, pojawi się okno programu.

| 🕱 SR-           | Monitor                              |                         |                                   |          |          |                                       |          |         |
|-----------------|--------------------------------------|-------------------------|-----------------------------------|----------|----------|---------------------------------------|----------|---------|
| Kon             | figuracja<br>ykonuj zadania<br>olery | Konfigura<br>a zdalne F | ucja połączenia<br>7 Odczytuj rej | estracje | \<br>Rej | Versja: 0.4.0.7<br>jestracji do odczj | vtania [ | Ukryj   |
| Status<br>2009- | 11-27 15:2                           | 20:12   M               | onitor STA                        | RT       |          |                                       |          |         |
| Rejest          | racje                                |                         |                                   |          |          |                                       |          |         |
| Lp.             | Data <>                              | Karta                   | Czytnik                           | Służbowe | Status   | Zlecenie                              | Detal    | Czynnoś |
|                 |                                      |                         |                                   |          |          |                                       | 1        | ×       |

Rys. 12 SR-Monitor - Okno główne

Należy kliknąć klawisz Konfiguracja połączenia, wpisać użytkownika "admin", hasło "serwis"

| Logowanie  | do systemu | E |
|------------|------------|---|
| Użytkownik | admin      |   |
| Hasło      | *****      |   |
| Anuluj     | Zaloguj    |   |

Rys. 13 SR-Monitor – logowanie do konfiguracji połączenia

Po zalogowaniu pojawi się okno wyboru agenta, jeżeli nie został zdefiniowany z poziomu programu SR-RegiTech, można wpisać go z klawiatury (założyć nowego).

|        | X      |
|--------|--------|
| Anuluj | •      |
|        | Anuluj |

Rys. 14 SR-Monitor – wybór agenta

Potwierdzeniem prawidłowej konfiguracji jest status OK. pokazywany w głównym oknie programu SR-Monitor.

| 22dania zdalne 🔽 Odczytuj rejestracje<br>12:57:05   Monitor START<br>12:57:05   Odczytano konfigurac<br>12:57:05   Life START | Rejestracji do odczytania 🛛 0<br>ję urządzeń z bazy danych |       |
|----------------------------------------------------------------------------------------------------|------------------------------------------------------------|-------|
| 12:57:05   Monitor START<br>12:57:05   Odczytano konfigurac<br>12:57:05   Life START                                          | ję urządzeń z bazy danych                                  |       |
| 12:57:05   Monitor START<br>12:57:05   Odczytano konfigurac<br>12:57:05   Life START                                          | ję urządzeń z bazy danych                                  |       |
| 12:57:05   Monitor START<br>12:57:05   Odczytano konfigurac<br>12:57:05   Life START                                          | ję urządzeń z bazy danych                                  |       |
| 12:57:05   Monitor START<br>12:57:05   Odczytano konfigurac<br>12:57:05   Life START                                          | ję urządzeń z bazy danych                                  |       |
| 12:57:05   Monitor START<br>12:57:05   Odczytano konfigurac<br>12:57:05   Life START                                          | ję urządzeń z bazy danych                                  |       |
| 12:57:05   Monitor START<br>12:57:05   Odczytano konfigurac<br>12:57:05   Life START                                          | ję urządzeń z bazy danych                                  |       |
| 12:57:05   Monitor START<br>12:57:05   Odczytano konfigurac<br>12:57:05   Life START                                          | ję urządzeń z bazy danych                                  |       |
| 12:57:05   Life START                                                                                                    | lê arsênsen s parî amîew                                   |       |
|                                                                                                    |                                                            |       |
|                                                                                                    |                                                            |       |
|                                                                                                    |                                                            |       |
| - C. Vorto Crutnik Skuthou                                                                                                    | - Stotus Zlogonia Dotal Ca                                 |       |
| a <> Karca Czychik Służbow                                                                                                    | e Status Ziecenie Detai CZ                                 | ynnoz |
| a xy Karca Czychik Sidzbow                                                                                                    | e status ziecenie petai tz                                 | . 7.1 |
|                                                                                                    |                                                            |       |
|                                                                                                    |                                                            |       |
|                                                                                                    |                                                            |       |
|                                                                                                    |                                                            |       |
|                                                                                                    |                                                            |       |

Rys. 15 SR-Monitor – okno główne przy prawidłowo skonfigurowanym połączeniu.

## 4 SR-Monitor

Program SR-Monitor służy do komunikacji z urządzeniami, odczytu rejestracji i innych informacji w nich zapisanych oraz do programowania tych urządzeń.

Program SR-Monitor musi być uruchomiony na komputerze, do którego podłączone są urządzenia, w przypadku konwerterów USB-RS485, lub na dowolnym komputerze pracującym we wspólnej sieci LAN w przypadku konwerterów LAN-RS485.

Jeżeli program został skonfigurowany (połączenie z bazą i z czytnikami), to jego praca jest w pełni automatyczna. Wystarczy go uruchomić, a resztę program zrobi sam (sam doda się jako usługa, więc przy restartach systemu będzie automatycznie się uruchamiał).

| ✓ Wykonuj zadania zdalne       ✓ Odczytuj rejestracje       Rejestracji do odczytania       0         Kontrolery       100       100       100       0         Status       0       100       100       100         OK       2009-11-30       13:26:43         Monitor START         2009-11-30       13:26:43         Odczytano konfigurację urządzeń z bazy danych         2009-11-30       13:26:43         Life START         Rejestracje       Rejestracje | Wykonuj zadania zdalne       Ø Odczytuj rejestracje       Rejestracji do odczytania       Ø         Kontrolery       1       2       3       0       0       0         100       100       100       100       0       0       0       0         Status       0       0       0       0       0       0       0       0         OK       2009-11-30       13:26:43       1       0dczytano konfigurację urządzeń z bazy danych       2009-11-30       13:26:43       1       Life START         2009-11-30       13:26:43       1       Life START       2009-11-30       13:26:43       1       Life START         Rejestracje | Konfiguracja                                          | Konfiguracja                                       | połączenia                              |          | Wersja: C      | ).4.0.7    | Ukryj |
|----------------------------------------------------------------------------------------------------|----------------------------------------------------------------------------------------------------|-------------------------------------------------------|----------------------------------------------------|-----------------------------------------|----------|----------------|------------|-------|
| 1         2         3           100         100         100           Status                                                                                                    | 1         2         3           100         100         100           Stalus         0K           2009-11-30         13:26:43   Monitor START           2009-11-30         13:26:43   Odczytano konfigurację urządzeń z bazy danych           2009-11-30         13:26:43   Life START           Rejestracje                                                                                                    | ☑ Wykonuj zad<br>Kontrolery                           | ania zdalne 🔽 C                                    | )dczytuj rejestracje                    |          | Rejestracji do | odczytania | 0     |
| Status<br>OK<br>2009-11-30 13:26:43   Monitor START<br>2009-11-30 13:26:43   Odczytano konfigurację urządzeń z bazy danych<br>2009-11-30 13:26:43   Life START<br>Rejestracje                                                                                                    | Status<br>OK<br>2009-11-30 13:26:43   Monitor START<br>2009-11-30 13:26:43   Odczytano konfigurację urządzeń z bazy danych<br>2009-11-30 13:26:43   Life START<br>Rejestracje<br>Rejestracje<br>Lp. Data <> Karta Czytnik Służbowe St                                                                                                    | 1 2<br>100 100                                        | <b>3</b><br>100                                    |                                         |          |                |            |       |
| un<br>2009-11-30 13:26:43   Monitor START<br>2009-11-30 13:26:43   Odczytano konfigurację urządzeń z bazy danych<br>2009-11-30 13:26:43   Life START<br>Rejestracje                                                                                                    | 009-11-30 13:26:43   Monitor START<br>009-11-30 13:26:43   Odczytano konfigurację urządzeń z bazy danych<br>009-11-30 13:26:43   Life START<br>Rejestracje<br>Lp. Data <> Karta Czytnik Służbowe St                                                                                                    | Status                                                |                                                    |                                         |          |                |            |       |
| Hejestracje                                                                                                    | Hejestracje<br>Lp. Data <> Karta Czytnik Służbowe St                                                                                                    | JK.                                                   |                                                    |                                         |          |                |            |       |
| Ln. Data <> Karta Czytnik Służbowe 5                                                                                                    |                                                                                                    | OK<br>2009-11-30 1:<br>2009-11-30 1:<br>2009-11-30 1: | 3:26:43   Moni<br>3:26:43   Odcz<br>3:26:43   Life | tor START<br>sytano konfigur<br>: START | ację urz | ądzeń z bazy   | 7 danych   |       |

Rys. 16 SR-Monitor – okno główne – poprawne połączenie z czytnikami

| SR-Monitor                                  | : serwer                        | J                         |                |                          |                      |       |
|---------------------------------------------|---------------------------------|---------------------------|----------------|--------------------------|----------------------|-------|
| Konfiguracja                                | Konfig                          | juracja połączenia        |                | Wersja: C                | ).4.0.7              | Ukryj |
| 🔽 Wykonuj zar                               | dania zdalne                    | 🔽 Odczytuj reje           | estracje       | Rejestracji do           | odczytania           | 0     |
| Kontrolery                                  |                                 |                           |                |                          |                      |       |
| 1 2                                         | 3                               | -                         |                |                          |                      |       |
|                                             |                                 | _ <b>_</b>                |                |                          |                      |       |
| Status                                      |                                 |                           |                |                          |                      |       |
| OK                                          |                                 |                           |                |                          |                      |       |
| 2009-11-30 3                                | 3:27:59 1                       | Monitor STA               | DT             |                          |                      |       |
| 2009-11-30 J<br>2009-11-30 J                | .3:27:59  <br>.3:27:59          | Odczytano k<br>Life START | onfigurację ur | ządzeń z bazy            | y danych             | ·     |
| 2009-11-30 1<br>2009-11-30 1<br>Rejestracje | .3:27:59  <br>.3:27:59          | Odczytano k<br>Life START | onfigurację ur | ządzeń z bazy            | y danych             |       |
| 2009-11-30 J<br>2009-11-30 J<br>Rejestracje | 3:27:59  <br>3:27:59  <br>Data  | Odczytano k<br>Life START | Karta          | ządzeń z bazy<br>Czytnik | y danych<br>Służbowe | Stat  |
| 2009-11-30 1<br>2009-11-30 1<br>Rejestracje | .3:27:59  <br>3:27:59  <br>Data | Odczytano k<br>Life START | Karta          | ządzeń z bazy<br>Czytnik | y danych<br>Służbowe | Stat  |

Rys. 17 SR-Monitor - okno główne – brak komunikacji z kontrolerami

Na oknie głównym pokazane są wszystkie kontrolery (czytniki) z którymi powinien komunikować się program. Stan komunikacji pokazywany jest za pośrednictwem kolorów oraz obliczonej jakości połączenia:

- numer kontrolera na tle białym
- jest komunikacja
- numer kontrolera na tle czerwonym
- jakość połączenia na tle żółtym
- brak komunikacji
- liczba z przedziału 0-100, gdzie 0 oznacza brak
- połączenia, a 100 najlepszą jakość.

Dodatkowo wyświetlany jest ogólny status agenta, np. brak połączenia z bazą danych lub, że nie wszystkie kontrolery są aktywne oraz liczbę rejestracji, która została jeszcze do odczytania.

## 4.1 Monitor - Konfiguracja

Konfiguracja programu SR-Monitor możliwa jest wyłącznie gdy prawidłowo skonfigurowane jest połączenie z bazą danych. Wejście do konfiguracji poprzedzone jest okienkiem logowania – tylko użytkownik z przydzielonymi uprawnieniami do konfiguracji może zmieniać ustawienia programu. Po przyciśnięciu przycisku konfiguracja należy podać użytkownika, hasło i przycisnąć przycisk OK.

| S Konfiguracja                                   |  |
|--------------------------------------------------|--|
| Ustawienia ogólne Magistrale Kontrolery Czytniki |  |
| Edytuj Uaktualnij czas w kontrolerach OK Anuluj  |  |
| Nazwa agenta Tablice                             |  |
| Plik kopii rejestracji                           |  |
| C:\SR-RegiTech\Odczyt.dat                        |  |
| V Usktuslnij czas codziennie o godzinie 03:02 -  |  |
| Vilaktualnij ozas przy starcie                   |  |
| Do tray'a przy starcie                           |  |
| 🗆 Konustvi sumesu favores es dusis               |  |
|                                                  |  |
| Przechwytuj numery fizyczne krótkie              |  |
|                                                  |  |
|                                                  |  |
|                                                  |  |
|                                                  |  |
|                                                  |  |
|                                                  |  |

Rys. 18 Konfiguracja programu SR-Monitor – Ustawienia ogólne

Na zakładce "Ustawienia ogólne" ustawiamy podstawowe parametry agenta takie jak:

 Nazwa agenta – można ją dowolnie zmieniać, ale nie może być taka sama jak nazwa inne go agenta

- Plik kopi rejestracji – miejsce i nazwa pliku gdzie zapisywane będą kopie rejestracji odczytanych przez agenta, dla bezpieczeństwa danych na innym dysku niż baza danych

- Uaktualnij czas codziennie o godzinie – ustawienie czy agent ma automatycznie uaktualniać czas na czytnikach, a jeżeli tak to o której godzinie

- Uaktualnij czas przy starcie – ustawienie czy agent ma aktualizować godzinę na czytnikach przy starcie programu SR-Monitor

- Minimalizuj przy starcie – ustawienie czy program powinien po uruchomieniu chować się do ikony w obszarze powiadomień (koło zegarka systemowego)

- Konwertuj numery fizyczne na długie – opcja potrzebna przy urządzeniach odczytujących niepełny numer karty (ostatnie 6 cyfr)

- Przechwytuj numery fizyczne krótkie – opcja potrzebna przy urządzeniach odczytujących niepełny numer karty (ostatnie 6 cyfr)

| OK Anuluj<br>Numer portu<br>0         |
|---------------------------------------|
| Numer portu                           |
| 0                                     |
| vrtu Predkość                         |
| i i i i i i i i i i i i i i i i i i i |
| 9600 🗸                                |
| Nr portu Predkość TimeOut             |
| 9600 250                              |
| 1001 250                              |
| 1001 250                              |
| 1001 250                              |
| 1001 250                              |
| 1001   500                            |
| 1001 300                              |
|                                       |

Rys. 19 Konfiguracja programu SR-Monitor – Magistrale

Na zakładce "Magistrale" możemy dodawać, zmieniać i usuwać magistrale do których podpięte są urządzenia. Najpierw należy założyć magistralę, a dopiero później można dodawać kontrolery podpięte do tej magistrali.

| 78  | Konfiguracja                                                   |                      |            |                   |                |         |            |         |               |                 |                |
|-----|----------------------------------------------------------------|----------------------|------------|-------------------|----------------|---------|------------|---------|---------------|-----------------|----------------|
| Ust | Ustawienia ogólne Magistrale Kontrolery Czytniki               |                      |            |                   |                |         |            |         |               |                 |                |
|     | Edytuj Nowy Usuń Automatyczne wyszukiwanie OK Anuluj Szczegóły |                      |            |                   |                |         |            |         |               |                 |                |
| A   | ent                                                            | Magistrala           |            | Kontroler Naz     | wa             | Тур     | controlera |         |               |                 |                |
| Ta  | blice                                                          | Tablica 2 (K2C) - 19 | 2.168.12 - | 1 🕂 Tab           | lica 2 - K2C   | KSR     |            | -       |               |                 |                |
|     |                                                                |                      |            |                   | 0. 7           | 1       |            |         |               |                 |                |
| A   | res                                                            |                      |            |                   | Otworz o Zar   | nknij o |            |         |               |                 |                |
| 25  | 4 👻                                                            |                      |            |                   | 00:00          | 00 🕂    |            |         |               |                 |                |
| -   | 1.                                                             |                      |            |                   | -              |         |            | _       |               |                 |                |
| Lp. | Agent 🔺                                                        | Magistrala           | Kontroler  | Kontroler - Nazw  | Typ kontrolera | Adres   | Otwórz o   | Zamknij | Numer seryjny | Wersja urządzen | Wersja program |
|     | Skrzynka                                                       | COM 04               | 11         | Skrzynka - K2C    | KSR            | 1//     | 0:00       | 0:00    | 001/00000577  | 2.1.165.39      | 1.0.7.1        |
| 2   | Tablice                                                        | Tablica 2 (K2C) -    | 1          | Tablica 2 - K2C   | KSR            | 254     | 0:00       | 0:00    | 004/0000000   | 0.4.405.00      | 1.0.7.3        |
| 3   | lablice                                                        | Tablica 1 (Tk i T1C) | 2          | Tablica 1 - 11C   | KSR            | 198     | 0:00       | 0:00    | 001/00000398  | 2.1.165.39      | 1.0.7.0        |
| 4   | Tablice                                                        | Tablica 3.1 (2M-min  | 3          | Tablica 3 - 2M-mi | KSR Mini       | 183     | 0:00       | 0:00    | 004/0000083   | 2.0.176.147     | 1.0.3.15       |
| 5   | Tablice                                                        | Tablica 3.1 (2M-min  | 4          | Tablica 3 - 2M-mi | KSR Mini       | 187     | 0:00       | 0:00    | 004/0000087   | 2.0.176.147     | 1.0.3.15       |
| 6   | Tablice                                                        | Tablica 3.2 (T2C-mi  | 5          | Tablica 3 - T2C-  | KSR            | 115     | 0:00       | 0:00    | 001/00000315  | 2.1.165.39      | 1.0.7.0        |
| 7   | Tablice                                                        | Tablica 3.3 (MP-mi   | 6          | Tablica 3 - MP-mi | KSR Mini       | 171     | 0:00       | 0:00    | 004/0000071   | 2.0.176.147     | 1.0.3.14       |
| 8   | Tablice                                                        | Tablica 1 (Tk i T1C) | 10         | Tablica 1 - Tk    | KSR            | 166     | 0:00       | 0:00    | 001/00000466  | 2.1.165.39      | 1.0.6.10       |
| 9   | Tablice                                                        | COM 04               | 101        | Walizka - K2C     | KSR            | 187     | 0:00       | 0:00    | 001/00000587  | 2.1.165.39      | 1.0.7.1        |
| 10  | Walizka                                                        | COM 04               | 13         | Walizka - K2C     | KSR            | 108     | 0:00       | 0:00    | 001/0000808   | 3.1.165.39      | 1.0.7.3        |
| 11  | Walizka                                                        | COM 04               | 14         | Walizka - K2C 2   | KSR            | 171     | 0:00       | 0:00    | 001/00000771  | 3.1.165.39      | 1.0.7.3        |
| 12  | Wirtualny                                                      | COM 04               | 103        | Walizka - M       | KSR            | 3       | 0:00       | 0:00    | 004/00000059  | 1.0.176.147     | 1.0.3.12       |
| ·   |                                                                |                      |            |                   |                |         |            |         |               |                 |                |
|     |                                                                |                      |            |                   |                |         |            |         |               |                 |                |
|     |                                                                |                      |            |                   |                |         |            |         |               |                 |                |
|     |                                                                |                      |            |                   |                |         |            |         |               |                 |                |
| •   |                                                                |                      |            |                   |                |         |            |         |               |                 | •              |
|     |                                                                |                      |            |                   |                | _       |            |         |               |                 |                |

Rys. 20 Konfiguracja programu SR-Monitor – Kontrolery

Na zakładce "Kontrolery" można ustawić lub automatycznie wyszukać kontrolery podłączone do komputera na którym uruchomiony jest program SR-Monitor lub urządzenia podłączone do sieci LAN za pośrednictwem konwerterów LAN-RS485.

Kontrolery innych agentów są zablokowane do edycji i usunięcia.

Automatyczne wyszukiwanie można wykonywać po zdefiniowanych magistralach dla typowych parametrów (adresy urządzeń 1 - 15) lub dla wszystkich adresów (adresy urządzeń 1 - 255). Dodatkowo można wskazać jakie typy urządzeń powinny być wyszukiwane.

Dodatkowo w trakcie wyszukiwania można dowolnie przerwać operacje, np. po stwierdzeniu, że szukane urządzenia zostały już znalezione.

| 🕱 Automatyczne wyszuki                                                                | wanie 🔲 🗖 🔀  |
|---------------------------------------------------------------------------------------|--------------|
| Rodzaj kontrolera                                                                     |              |
| 🔲 Mega 103                                                                            |              |
| KSR                                                                                   |              |
| Magistrala                                                                            |              |
| Magistrala 1 - COM8 - COM 8                                                           | •            |
| Opcje wyszukiwania dla KSR –                                                          | 5            |
| <ul> <li>Typowe adresy fizyczne (1-1</li> <li>Wszystkie adresy fizyczne (1</li> </ul> | oj<br>1-255) |
| Rozpocznij wyszukiwanie                                                               | Anuluj       |

Rys. 21 Konfiguracja programu SR-Monitor – automatyczne wyszukiwanie urządzeń

Usunięcie kontrolera powoduje usunięcie również wszystkich czytników przypisanych do tego kontrolera.

Dodatkowo dla każdego kontrolera z osobna można ustawić, o której godzinie program SR-Monitor powinien go otworzyć, a o której zamknąć. Również dla każdego kontrolera z osobna można otworzyć okno szczegółów kontrolera – programowanie ustawień kontrolera.

| Szczegóły - Mega103 🛛 🛛 🔀   |  |  |  |  |  |  |  |  |  |
|-----------------------------|--|--|--|--|--|--|--|--|--|
| Data i godzina              |  |  |  |  |  |  |  |  |  |
| Uaktualnij czas             |  |  |  |  |  |  |  |  |  |
| Sterowanie wyjściem         |  |  |  |  |  |  |  |  |  |
| Otwórz Zamknij              |  |  |  |  |  |  |  |  |  |
| Czas wysterownia wyjścia    |  |  |  |  |  |  |  |  |  |
| Przedział: 0s - 30s Ustaw   |  |  |  |  |  |  |  |  |  |
| Kasowanie pamęci            |  |  |  |  |  |  |  |  |  |
| Kasuj pamięć kontrolera     |  |  |  |  |  |  |  |  |  |
| Kasowanie selektywne        |  |  |  |  |  |  |  |  |  |
| Informacje Karty Zlecenia   |  |  |  |  |  |  |  |  |  |
| Rejestacje                  |  |  |  |  |  |  |  |  |  |
| 0d Do lle                   |  |  |  |  |  |  |  |  |  |
| Ustaw Edytuj Kasuj wszystko |  |  |  |  |  |  |  |  |  |
| Odśwież dane                |  |  |  |  |  |  |  |  |  |

Rys. 22 SR-Monitor - Szczegóły kontrolera MEGA

| Szczegóły - KSR     | and American contrasts                        | x                             |
|---------------------|-----------------------------------------------|-------------------------------|
|                     |                                               | Reset kontrolera Odśwież dane |
| Identyfikacja Opcje | czasowe   Pamięć urządzenia   Opcje dodatkowe |                               |
| Adres na magistra   | li ————                                       |                               |
| Dla urządzenia      | 000/0000000                                   |                               |
| Ustaw adres         | 254 📩 Odczytaj Ustaw                          |                               |
| Wersja              |                                               |                               |
| Numer seryjny       | 000/0000000                                   | Ustaw                         |
| Sprzęt              | 0.0.0.0                                       | Ustaw                         |
| Oprogramowanie      | 1.0.7.3                                       |                               |
|                     |                                               |                               |
|                     |                                               |                               |
|                     |                                               |                               |
|                     |                                               |                               |

Rys. 23 SR-Monitor - Szczegóły kontrolera KSR zakładka Identyfikacja

| Szczegóły - KSR                                     | ×                             |
|-----------------------------------------------------|-------------------------------|
|                                                     | Reset kontrolera Odśwież dane |
| Identyfikacja Opcje czasowe Pamięć urządzenia Opcje | dodatkowe                     |
| Aktualizacja czasu systemowego                      | Czas wysterownia rygla        |
| Czas                                                | 30 + *0,1s (0-25s) Ustaw      |
| Czasy wyłączenia czytników wg dni                   | Czas wysterownia sygnalizacji |
| PnPt. 00:00:00                                      | 1 * *0,1s (0-25s) Ustaw       |
| Sobota 00:00:00                                     | Czas ustawiaczy               |
| Niedziela 00:00:00 - Ustaw                          | 00:00:00                      |
|                                                     |                               |
|                                                     |                               |
|                                                     |                               |
|                                                     |                               |

Rys. 24 SR-Monitor - Szczegóły kontrolera KSR zakładka Opcje czasowe

| zczegóły - KSR                                     | ×                                             |
|----------------------------------------------------|-----------------------------------------------|
|                                                    | Reset kontrolera Odśwież dane                 |
| Identyfikacja Opcje czasowe Pamięć urządzenia Opcj | je dodatkowe                                  |
| Rejestacje                                         | Kasowanie pamęci kontrolera (bez rejestracji) |
| 19548 19596 Edytuj                                 | Kasuj                                         |
| Ustaw Kasui wszsystko                              | Sterowanie wyjściem                           |
| Zrzut struktur do pliku                            | Otwórz Zamknij                                |
| ☐ Karty skróty                                     |                                               |
| Harm KD                                            |                                               |
| Harm KD Def                                        |                                               |
| 🗆 Kalendarz KD 🛛 0                                 |                                               |
| ☐ ModGraf KD skróty<br>☐ ModGraf KD 0 ÷            |                                               |
|                                                    |                                               |

Rys. 25 SR-Monitor - Szczegóły kontrolera KSR zakładka Pamięć urządzenia

| Szczegóły - KSR                                     | ×                                      |  |  |  |  |
|-----------------------------------------------------|----------------------------------------|--|--|--|--|
|                                                     | Reset kontrolera Odśwież dane          |  |  |  |  |
| Identyfikacja Opcje czasowe Pamięć urządzenia Opcje | dodatkowe                              |  |  |  |  |
| Wyjście uniwersalne                                 | Konfiguracja szczegółowa (Rejestracje) |  |  |  |  |
| C Brak                                              |                                        |  |  |  |  |
| <ul> <li>Kontrola osobista</li> </ul>               | Kontrola osobista                      |  |  |  |  |
| C Alarmy otwarcia drzwi                             | Alarmy                                 |  |  |  |  |
|                                                     |                                        |  |  |  |  |
|                                                     | Inne                                   |  |  |  |  |
| Czas wysterowania wyjścia Aux - ustawienia:         | Reset kontrolera                       |  |  |  |  |
|                                                     | Zapisz                                 |  |  |  |  |

Rys. 26 SR-Monitor - Szczegóły kontrolera KSR zakładka Opcje dodatkowe

Z tego poziomu można zobaczyć ustawienia wewnętrzne kontrolera, odczytać zapisane w nim dane (tylko dla niektórych typów kontrolerów) oraz zmienić ustawienia kontrolera.

| 5 Konfiguracja                                         |                                      |                           |                 |                      |                |          |  |  |  |
|--------------------------------------------------------|--------------------------------------|---------------------------|-----------------|----------------------|----------------|----------|--|--|--|
| Ustawienia ogólne   Magistrale   Kontrolery   Czytniki |                                      |                           |                 |                      |                |          |  |  |  |
| Edytuj Nowy Usuń OK Anuluj                             |                                      |                           |                 |                      |                |          |  |  |  |
| C-71                                                   | Castale Nazua Kastaler Adres estaila |                           |                 |                      |                |          |  |  |  |
| 1                                                      | ÷                                    | Tablica 2 (K2C) - we      | 1 - Tablica 2 - | K2C 💌                |                |          |  |  |  |
| Lp.                                                    | Czytnik                              | Nazwa                     | Agent           | Kontroler            | Typ kontrolera | Adres cz |  |  |  |
| 1                                                      | 1                                    | Tablica 2 (K2C) - we      | Tablice         | 1 - Tablica 2 - K2C  | KSR            | 1        |  |  |  |
| 2                                                      | 2                                    | Tablica 2 (K2C) - wy      | Tablice         | 1 - Tablica 2 - K2C  | KSR            | 0        |  |  |  |
| 3                                                      | 3                                    | Tablica 1 (T1C) - we      | Tablice         | 2 - Tablica 1 - T1C  | KSR            | 1        |  |  |  |
| 4                                                      | 4                                    | Tablica 1 (T1C) - wy      | Tablice         | 2 - Tablica 1 - T1C  | KSR            | 0        |  |  |  |
| 5                                                      | 5                                    | Tablica 3 (2M-mini) - we  | Tablice         | 3 - Tablica 3 - 2M-  | KSR Mini       | 0        |  |  |  |
| 6                                                      | 6                                    | Tablica 3 (2M-mini) - wy  | Tablice         | 4 - Tablica 3 - 2M-  | KSR Mini       | 0        |  |  |  |
| 7                                                      | 7                                    | Tablica 3 (T2C-mini) - we | Tablice         | 5 - Tablica 3 - T2C- | KSR            | 1        |  |  |  |
| B                                                      | 8                                    | Tablica 3 (T2C-mini) - wy | Tablice         | 5 - Tablica 3 - T2C- | KSR            | 0        |  |  |  |
| 9                                                      | 9                                    | Tablica 3 (MP-mini)       | Tablice         | 6 - Tablica 3 - MP-  | KSR Mini       | 0        |  |  |  |
| 10                                                     | 10                                   | Tablica 1 - Tk            | Tablice         | 10 - Tablica 1 - Tk  | KSR            | 0        |  |  |  |
| 11                                                     | 11                                   | Skrzynka (K2C) - we       | Skrzynka        | 11 - Skrzynka - K2   | KSR            | 1        |  |  |  |
| 12                                                     | 12                                   | Skrzynka (K2C) - wy       | Skrzynka        | 11 - Skrzynka - K2   | KSR            | 0        |  |  |  |
| 13                                                     | 101                                  | Walizka (K2C) - we        | Tablice         | 101 - Walizka - K2C  | KSR            | 1        |  |  |  |
| 14                                                     | 102                                  | Walizka (K2C) - wy        | Tablice         | 101 - Walizka - K2C  | KSR            | 0        |  |  |  |
| 15                                                     | 103                                  | Walizka2 (K2C) - we       | Walizka         | 13 - Walizka - K2C   | KSR            | 1        |  |  |  |
| 16                                                     | 104                                  | Walizka2 (K2C) - wy       | Walizka         | 13 - Walizka - K2C   | KSR            | 0        |  |  |  |
| 17                                                     | 105                                  | Walizka (M) - we          | Wirtualny       | 103 - Walizka - M    | KSR            | 0        |  |  |  |
| 18                                                     | 106                                  | Walizka (K2C) 2 - we      | Walizka         | 14 - Walizka - K2C   | KSR            | 1        |  |  |  |
| 19                                                     | 107                                  | Walizka (K2C) 2 - wy      | Walizka         | 14 - Walizka - K2C   | KSR            | 0        |  |  |  |

Rys. 27 Konfiguracja programu SR-Monitor – Czytniki

Na zakładce Czytniki ustawiamy podpięte do kontrolera czytniki (rozróżniane przez kontroler). Rejestracje z urządzeń zapisywane są do bazy z podanym numerem czytnika, jeżeli taki czytnik nie został określony w programie, jako numer czytnika zapisany zostanie nr kontrolera na 4 cyfrach (bez zer) i adres czytnika na kolejnych 4 cyfrach. Np. K=3, Cz=10 -> 30010 (0003 0010)

## 5 SR- RegiTech

Program SR-RegiTech złożony jest z kilku modułów:

- RCP Rozliczenie Czasu Pracy
- RCPMini Rozliczenie Czasu Pracy wersja mini
- EKG Księga Wejść Wyjść
- KD Kontrola dostępu
- KWP Kontrola Wydajności Pracy
- Sprzedaż Sprzedaż
- Infomat Infomat
- KS Kontrola Strażników
- Robot Robot

Dostęp do poszczególnych modułów określają osobne licencje, w których zawarta jest informacja do kiedy ważna jest licencja i ilu użytkowników jednocześnie może pracować na raz w danym module.

Po programie poruszamy się za pośrednictwem menu umieszczonego w lewej części okna programu.

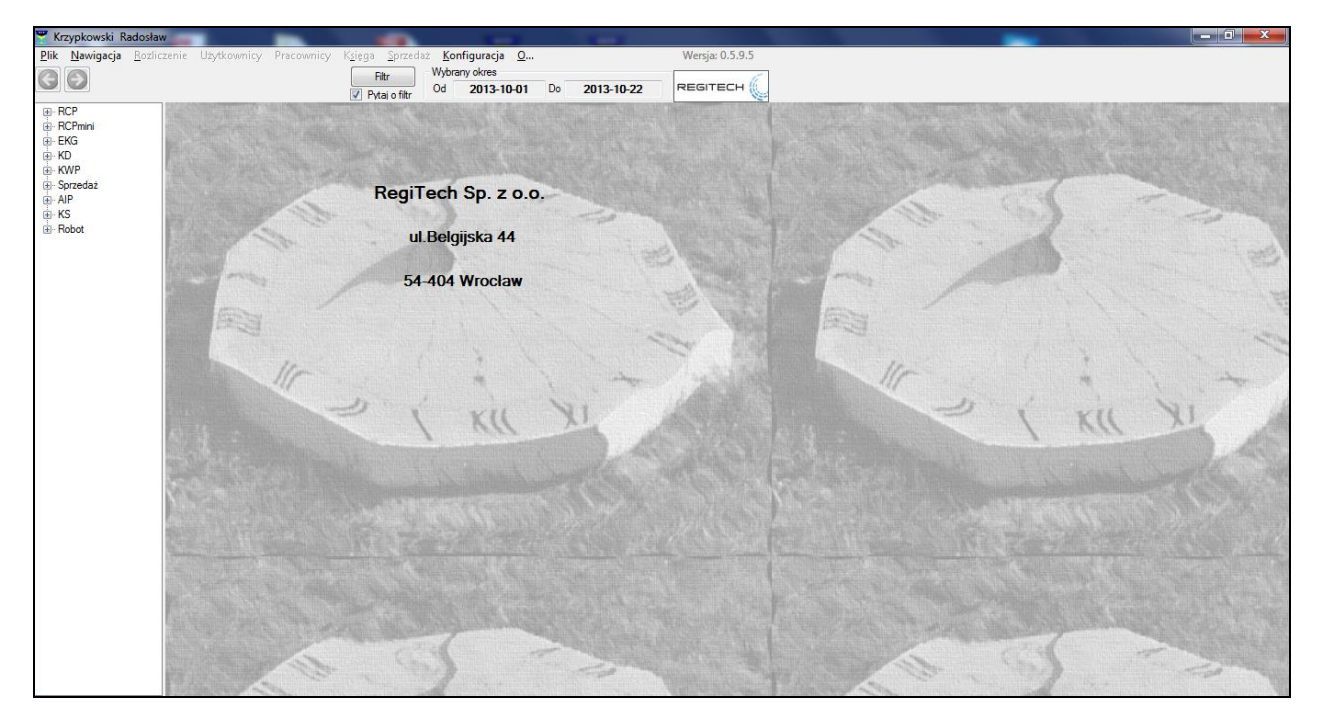

Rys. 28 Menu główne

Wejście do poszczególnych funkcji poprzedzone jest filtrem, w którym można zdefiniować jakie informacje chcemy zobaczyć.

Każde wybrane zestawienie pokazywane w programie można dowolnie sortować po wybranej kolumnie – wystarczy przycisnąć lewym klawiszem myszki na nagłówek kolumny, raz lub dwa razy w zależności czy chcemy uzyskać sortowanie rosnące czy malejące. Sortowanie kolumny Identyfikator jest czteropoziomowe:

- 1. alfabetycznie rosnąco
- 2. alfabetycznie malejąco
- 3. liczbowo rosnąco
- 4. liczbowo malejąco

W każdej kolumnie można również wyszukiwać zadane wartości – wystarczy prawym klawiszem myszki nacisnąć na nagłówek kolumny i wybrać opcję szukaj.

## 5.1 Automatyczne uruchamianie programu SR-RegiTech

Program SR-RegiTech można uruchomić automatycznie pomijając okienko logowania poprzez uruchomienie programu z odpowiednimi parametrami:

...\SR-RegiTech -login aa -haslo bb

gdzie:

-login – parametr określający nazwę użytkownika na którego program zostanie uruchomiony, nazwę użytkownika podajemy po spacji,

-haslo – parametr określający hasło użytkownika , hasło podawane jest po spacji.

Podając tylko parametr –login można ustawić nazwę użytkownika, która ma się pojawiać w okienku logowania. Jest to uruchomienie okna logowania programu z wpisaną nazwą użytkownika.

### 5.2 Lista zalogowanych stanowisk

Ponieważ program można zainstalować na dowolnej liczbie stanowisk (każdy użytkownik może się zalogować w dowolnym momencie), może się okazać, że przy próbie zalogowania się do danego modułu, wszystkie wykupione licencje będą już zajęte. Wówczas program nie wpuści nas do modułu i wyświetli stosowny komunikat.

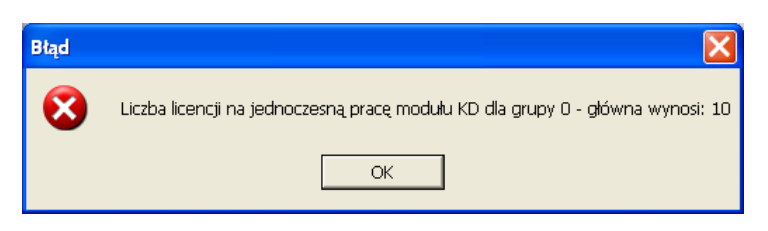

Rys. 29 komunikat o przekroczonej liczbie licencji

Program pozwala na sprawdzenie, kto jest zalogowany w danym module w celu umożliwienia sprawdzenia kto zajmuje licencje.

| 🝸 St | anowiska |       |       |              |       |       |         |
|------|----------|-------|-------|--------------|-------|-------|---------|
| Lp.  | Moduł    |       | Grupa |              | llość |       |         |
| 1    | RCP      |       | 0 -   |              | 1     |       |         |
| 2    | RCPmini  |       | 0 -   |              |       | _     | Odśwież |
| 3    | EKG      |       | 0 -   |              |       |       |         |
| 4    | KD       |       | 0 -   |              |       |       |         |
| 5    | KWP      |       | 0 -   |              |       |       |         |
| 6    | Sprzeda: | ż     | 0 -   |              |       |       |         |
| 7    | AIP      |       | 0 -   |              |       |       |         |
| 0    | L/C      |       | 0     |              |       | -     |         |
|      |          |       |       |              |       |       |         |
| Lp.  | Moduł    | Grupa |       | Stanow       | isko  | <br>  |         |
| 1    | RCP      | 0 -   |       | tosh-przemek |       |       |         |
|      |          |       |       |              |       |       |         |
|      |          |       |       |              |       |       |         |
|      |          |       |       |              |       |       |         |
|      |          |       |       |              |       |       |         |
|      |          |       |       |              |       |       |         |
|      |          |       |       |              |       |       |         |
|      |          |       |       |              |       |       |         |
|      |          |       |       |              |       |       |         |
|      |          |       |       |              |       |       |         |
|      |          |       |       |              |       |       |         |
|      |          |       |       |              |       |       |         |
|      |          |       |       |              |       |       |         |
|      |          |       |       |              |       |       |         |
|      |          |       |       |              |       |       |         |
|      |          |       |       |              |       | <br>_ |         |

Rys. 30 Lista stanowisk zalogowanych do poszczególnych modułów

W górnej części okna pokazane są wszystkie moduły programu wraz z polem pustym oznaczającym użytkowników, którzy uruchomili program, ale nie zalogowali się do żadnego modułu. W dolnej części okna pokazane są informacje o zalogowanych użytkownikach – komputer z którego się łączą z bazą danych.

### 5.3 Filtr

Przed wejściem do poszczególnych funkcji programu (funkcji w poszczególnych modułach) wyświetlany jest filtr, w którym można zdefiniować jakie informacje chcemy zobaczyć (ograniczyć wyświetlaną listę).

Wydziały i Grupy można wybierać kilka jednocześnie (przytrzymanie klawisza Ctrl i zaznaczanie lewym klawiszem myszki) oraz można zaznaczać lub odznaczać opcję "Razem z podrzędnymi", która oznacza, czy zostanie wybrany wydział/grupa razem z podrzędnymi wydziałami/grupami, czy nie.

| Wyczyść                                                                |              |   |                                                          | ж                          | Anuluj               |    |
|------------------------------------------------------------------------|--------------|---|----------------------------------------------------------|----------------------------|----------------------|----|
| Pracownik/Gość –<br>Nazwisko<br>Imię<br>Identyfikator<br>Płeć<br>Numer | Wszyscy      |   | Czas<br>Od 2009-11-01<br><<<<br>Dzień<br>2009-11-30 01:4 | О Саłу mies<br>7:04 Саłу т | 2009-11-29<br>siąc > | ·> |
| Firma<br>Pozostałe                                                     |              |   | Rejestracje<br>Nr fizyczny<br>Kontroler                  |                            |                      |    |
| Zmienne parameti                                                       | y pracownika |   | Czytnik                                                  |                            |                      |    |
| Zatrudnienie<br>Wydział<br>Grupa                                       | Zatrudnieni  |   | Pracownic<br>Goście<br>Strażnicy                         | Zakres<br>Od<br>14:22:53   | Do<br>14:22:53       | 10 |
| Grupa<br>Stanowisko                                                    |              |   | We/Wy                                                    | Wszystkie                  |                      | N  |
| Charakter pracy                                                        |              | ~ | Rodzaj                                                   | Przypisane                 |                      | 15 |
| Rodzai                                                                 |              | ~ | Zlecenie                                                 |                            |                      | 1  |
| Harmonogram                                                            |              | ~ | Detal                                                    |                            |                      | 13 |
| 7                                                                      | L            |   | Czynnoś                                                  |                            |                      | 1  |

Rys. 31 Filtr

Ustawienia filtru są pamiętane podczas przechodzenia do innych funkcji programu i dodatkowo można wyłączyć pokazywanie filtru odznaczając opcję "Pytaj o filtr" umieszczoną w górnej części okna programu.

Filtry związane z historią (dane które mogą być zmienne w czasie) zależne są od wybranego okresu – program szuka kto spełnia wybrane parametry filtru w określonym okresie. Np. wybieramy w filtrze okres od 2005-01-01 do 2005-01-31 i wydział Administracja – program wyszuka wszystkich pracowników, którzy w wybranym okresie należeli przynajmniej przez jeden dzień do wybranego wydziału.

Każda zmiana na wyświetlonym oknie (Edycja, Nowy, Usuń) powoduje ponowne pobranie danych z bazy i jeżeli jest to potrzebne to też ich rozliczenie. Należy pamiętać, że jeżeli wprowadzamy nowe dane niezgodne z ustawieniami filtru, to po automatycznym odświeżeniu, dane znikną z widocznego okienka – wystarczy zmienić ustawienia filtru, aby je zobaczyć.

## 5.4 Dopasowanie ustawień indywidualnych

Każdy użytkownik zdefiniowany w programie ma dostęp do funkcji pozwalających na dopasowanie programu do własnych potrzeb. Są to ustawienia indywidualne, czyli każdy użytkownik ustawia je samodzielnie, bez zmiany tych parametrów dla innych użytkowników. Do tych funkcji należą:

- wydruki

 widoki w rozliczeniu (ich opis znajduje się przy opisie rozliczenia pracowników – Konfiguracja widoków w rozliczeniu)

- kolor tła tabel z danymi

- ostrzeżenia

### 5.4.1 Wydruki

Każde zestawienie wyświetlane w programie w postaci tabeli można wydrukować. W górnej części okna umieszczony jest klawisz drukuj, który wywołuje okno kreatora wydruków.

| Użytkownik admin Drukuj<br>Do pliku<br>Edytuj / Podgląd Nowy Usuń Anuluj<br>Lp. Nazwa Wspólny Właścicieł<br>1 Nowy wydruk admin<br>2 w1 admin<br>3 w2 admin                      | 🕱 Wydruki                                  |       |         |                                       |
|----------------------------------------------------------------------------------------------------|--------------------------------------------|-------|---------|---------------------------------------|
| Edytuj / Podgląd     Nowy     Usuń     Anuluj       Lp.     Nazwa     Wspólny     Właściciel       1     Nowy wydruk     admin       2     w1     admin       3     w2     admin | Użytkownik                                 | admin |         | Drukuj<br>Do pliku                    |
| Lp.     Nazwa     ▲ Wspólny     Właściciel       1     Nowy wydruk     admin       2     w1     admin       3     w2     admin                                                   | Edytuj / Podgląd                           | Nowy  | Usuń    | Anuluj                                |
|                                                                                                    | Lp. Nazwa<br>1 Nowy wydruk<br>2 w1<br>3 w2 |       | Współny | Właściciel<br>admin<br>admin<br>admin |

Rys. 32 Kreator wydruków

Na liście wydruków pokazywane są wydruki dla danego zestawienia zdefiniowane przez danego użytkownika oraz wydruki innych użytkowników oznaczone jako wspólne. Jeżeli

użytkownik chce udostępnić swoją definicje wydruków dla innych oznacza ją jako wspólna. Wydruk wspólny będzie widoczny dla innych użytkowników, ale nie będą mogli jej zmienić – tylko twórca definicji wydruku może zmienić lub skasować wydruk.

Domyślnie dla żadnego zestawienia nie ma zdefiniowanych wydruków, należy je najpierw zdefiniować, a dopiero później można je drukować, edytować lub usuwać.

Definiowanie nowego wydruku odbywa się poprzez przyciśnięcie klawisza Nowy, program tworzy nową definicję z zaznaczonymi wszystkimi kolumnami, które widoczne były na oknie. Każdy nowy wydruk domyślnie tworzony jest z nazwą "Nowy wydruk". Podczas edycji można ta nazwę zmienić.

Edycja lub podgląd definicji wydruku odbywa się poprzez zaznaczenie wydruku na liście i przyciśnięcie klawisza "Edytuj/Podgląd".

| 🕈 Wydruk edycja                                                                                                    |                                       |                   |              |                  |                 |           |
|----------------------------------------------------------------------------------------------------|---------------------------------------|-------------------|--------------|------------------|-----------------|-----------|
| Nazwa:     Nowy wydruk     Wspólny     Drukuj     Do pliku     Zapisz     Wyjdź       Skala wydruku (%)     100 ÷     100 ÷     Kolor     Poziom     < 1/1       Szer. strony     100 ÷     100 ÷     Doł     Dół |                                       |                   |              |                  |                 |           |
| Widok (%)     100       Szer. strony                                                                                                    |                                       | Pracownicu - List | a            |                  |                 |           |
| Do gory W dor                                                                                                    | i i i i i i i i i i i i i i i i i i i |                   |              |                  |                 |           |
| La Pala Dituduk Zasków                                                                                                    |                                       | Lp. Identyfik     | Nazwisko     | Imię             | Wydział         | Grupa     |
|                                                                                                    | - F                                   | 1 1/5             | Babska       | l eresa          | Korb_A          |           |
| 1 Lp. V 30                                                                                                    |                                       | 2 298             | Baduk        | Andrzej          | Mont_C          |           |
| 2 Ids 30                                                                                                    |                                       | 3 458             | Bajdunik     | Marek            | Zakład 2        |           |
| 3 Identyfikator v 30                                                                                                    |                                       | 4 382             | Bajerski     | Tadeusz          | Zakład 2        | Karmanr   |
| 4 Nazwisko v 30                                                                                                    |                                       | 5 278             | Bake         | Katarzyna        | Mont_B          |           |
| 5 Imię v 30                                                                                                    |                                       | 6 55              | Bananski     | Kazimierz        | Narzędziowcy    | Lider / V |
| 6 Wydział v 30                                                                                                    | [                                     | 7 281             | Baran        | Jerzy            | Auto_C          |           |
| 7 Grupa v 30                                                                                                    |                                       | 8 378             | Baranowski   | Tomasz           | Zakład 2        | Karmanr   |
| 8 Stanowisko v 30                                                                                                    |                                       | 9 271             | Barcik       | Mirosław         | Mont A          |           |
| 9 Karta v 30                                                                                                    |                                       | 10 235            | Barcik       | Woiciech         | Ewidencia imag  | Produkc   |
|                                                                                                    |                                       | 11 86             | Bartkowiak   | Zbianiew         | W K B           |           |
|                                                                                                    |                                       | 12 3              | Bartoszewicz | Cezarv           | SP C            | Lider / V |
|                                                                                                    |                                       | 13 474            | Baster       | Tomasz           | Dział Produkcii |           |
| Oncie zanisu do pliku                                                                                                    |                                       | 14 383            | Baczek       | Jerzv            | Zakład 2        | Karmanr   |
| Staka szerok céć kolumon                                                                                                    |                                       | 15 369            | Bednarz      | Janusz           | WKA             | Produkc   |
| Na akžudi kakan                                                                                                    | h                                     | 16 11             | Bekier       | Fruderuk         | Pozostali       |           |
|                                                                                                    |                                       | 17 173            | Beta         | Beata            | Mont A          |           |
| W pliku kolumny oddzielone : ;                                                                                                    |                                       | 18 165            | Beza         | Daniel           | Korb C          |           |
| Znaki 🥥 Windows 💿 LINICODE                                                                                                    | h h                                   | 19 152            | Biada        | Paweł            | Auto C          |           |
|                                                                                                    | -                                     | 20 318            | Białał       | Tomarz           | W K A           |           |
|                                                                                                    | H                                     | 21 170            | Bielski      | Tomasz<br>Tomasz | Mont A          |           |
|                                                                                                    |                                       | - 170             | DIGISIN      | r onidsz         | MONCA           | <u> </u>  |
|                                                                                                    |                                       |                   |              |                  |                 | 2 //      |

Rys. 33 Edycja / Podgląd definicji wydruku

W definicji wydruku program wyświetla listę dostępnych do wydruku kolumn oraz opcje pozwalające na konfigurację wydruku. Znaczenie poszczególnych opcji:

**Nazwa** – nazwa wydruku z jaką zostanie zapisany i pod jaką będzie pokazywany na liście wydruków dla danego zestawienia (okna).

**Wspólny** – udostępnienie wydruku dla innych użytkowników bez możliwości zmiany definicji.
4. SR-RegiTech

**Skala wydruku** (%) – zmiana rozmiaru wydruku, zwiększanie lub zmniejszanie wydruku. Przycisk "Szer. strony" ustawia rozmiar w taki sposób, aby wszystkie kolumny zmieściły się na jednej stronie. Jest to dopasowanie do szerokości strony.

**Widok (%)** – zmiana powiększenia podglądu wydruku znajdującego się po prawej stronie okna. Przycisk "Szer. strony" ustawia powiększenie w taki sposób, aby dopasować widok do szerokości strony. Zmiana widoku nie ma wpływu na wydruk, zmienia rozmiar podglądu wydruku.

**Konfiguracja widoku** – lista dostępnych do wydruku kolumn. Na liście można zaznaczać w pozycji Wydruk, które kolumny znajdą się na wydruku. Po prawej stronie na podglądzie wydruku

### 5.4.2 Kolor tła tabel z danymi

Każdy użytkownik może zdefiniować własny kolor tła tabel, w których wyświetlane są dane. Domyślnie kolor ten jest ustawiony na biały. Definicja koloru dotyczy wszystkich komórek, w których kolor nie ma zdefiniowanego znaczenia (wówczas kolor tła narzucony jest przez program). Przykładowe pola w których program decyduje o kolorze tła:

- Absencja (kolor tła jest taki jak kolor absencji zdefiniowany w konfiguracji)
- Status dnia w rozliczeniu pracowników
- Poszczególne dni w zestawieniu obecności (kolor tła określa status dnia)
- Nieobecność w zestawieniu nieobecności (kolor tła jest taki jak kolor absencji zdefiniowany
- w konfiguracji plus inne definicje nieobecności: NNw, brak harmonogramu,...)
- Edycja w rejestracjach

• • •

Modyfikacja koloru odbywa się poprzez okno wywoływane z menu w górnej części okna programu:

Konfiguracja -> Personalizacja ->Kolor tła tabel

| ſ | RCP (0):admin  |             |                | 121       | -      | the Suprovi Chapter, 1                                      | -            |                 |
|---|----------------|-------------|----------------|-----------|--------|-------------------------------------------------------------|--------------|-----------------|
| l | Plik Nawigacja | Rozliczenie | Pracownicy     | Księga Sp | rzedaż | Konfiguracja O                                              |              | Wersja: 0.4.7.4 |
|   |                | RC          | P.Nieobecności |           |        | Połączenia modułów do bazy<br>Konfiguracja lokalnego czytni | danych<br>ka | -31 RegiTech    |
| l | Pracownicy     | ,           | Nieo           | becnoś    | ci - w | Licencja                                                    |              | obecnościami    |
|   | - Harmonogr    | amy         |                |           |        | Personalizacja                                              |              |                 |

Rys. 34 Personalizacja

| 🍸 Personalizacja                                                                      |                                                                                                    |
|---------------------------------------------------------------------------------------|----------------------------------------------------------------------------------------------------|
| Personalizacja->Kolor tła t<br>Kolor tła tabel<br>Ostrzeżenia<br>Podpowiedzi<br>Język | abel<br>Kolor tła tabel<br>Wybierz kolor tła:<br><u>Lp. Dane Dane2</u><br>1 1 1<br>2 2 2 2<br>(Riknij dwukrotnie w komórkę tabelki) |

Rys. 35 Personalizacja - kolor tła tabel

Poprzez dwukrotne klikniecie na wyświetlonych komórkach możemy wywołać kolejne okienko, w którym będziemy mogli zdefiniować własny kolor.

| Kolor ? 🔀                         |
|-----------------------------------|
| Kolory podstawowe:                |
|                                   |
|                                   |
|                                   |
|                                   |
|                                   |
|                                   |
| Kolory niestandardowe:            |
|                                   |
|                                   |
| Definiuj kolory niestandardowe >> |
| OK Anuluj                         |

Rys. 36 Wybór koloru tła - kolory podstawowe

Jeżeli na wyświetlonym oknie nie ma koloru , który nas interesuje możemy za pomocą przycisku definiuj kolory niestandardowe przejść do okienka szczegółowej definicji kolorów. Po wybraniu koloru i zatwierdzeniu go klawiszem OK. zostanie on wpisany w okno Opcji użytkownika, jednakże w oknie funkcji zostanie pokazany dopiero po ponownym wejściu w funkcję – zalecane jest ponowne uruchomienie programu.

| 🍸 Personalizacja                                                                    |                                                                                      |
|-------------------------------------------------------------------------------------|--------------------------------------------------------------------------------------|
| Personalizacja->Kolor tła<br>Kolor tła tabel<br>Ostrzeżenia<br>Podpowiedzi<br>Język | tabel<br>Kolor tła tabel<br>Wybierz kolor tła:<br>Lp. Dane Dane2<br>1 1 1<br>2 2 2 2 |
|                                                                                     | (Kliknij dwukrotnie w komórkę tabelki)                                               |

Rys. 37 Personalizacja ze zdefiniowanym kolorem tabel

#### 5.4.3 Ostrzeżenia

Użytkownik może zadecydować czy przy nadawaniu absencji ma się pojawiać komunikat w przypadku przekroczenia rocznego limitu dla wybranej absencji.

```
Konfiguracja->Personalizacja->Ostrzeżenia
```

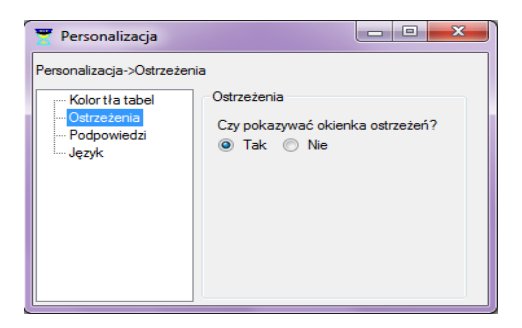

Rys. 38 Personalizacja w wybraną opcją Ostrzeżeń

#### 5.4.4 Polityka bezpieczeństwa - ustawienia

Administrator systemu może wybrać jeden z trzech zdefiniowanych poziomów bezpieczeństwa, lub zadeklarować własny określając wymaganą długość hasła, złożoność (wystąpienie małych lub dużych litery, cyfr oraz znaków specjalnych) oraz jego czas ważności. Dodatkowymi opcjami można również parametryzować blokowanie logowania się po określonej liczbie nieudanych prób logowania oraz ustawić długość trwania blokady. Ostatni z parametrów dotyczy unikalności hasła - użycia hasła które już wystąpiło w historii. Określa się nim długość sprawdzanej historii.

| Polityka bezpieczeństw       | va - ustawienia                                                                                                    | onfiguracja 0                                                                                                    |
|------------------------------|----------------------------------------------------------------------------------------------------|----------------------------------------------------------------------------------------------------|
| Polityka b<br>Wskazanie odpo | ezpieczeństwa – ustawienia<br>wiedniej polityki bezpieczństwa haseł użytkowników i d                                                                                                    | Połączenia modułów do bazy danych<br>Konfiguracja lokalnego czytnika<br>Licencja                                                                                                    |
| Polityka bezpieczeńst        | wa->Polityka haseł                                                                                                    | Personalizacja                                                                                                    |
| Polityka haseł               | Polityka haseł                                                                                                    | Polityka bezpieczeństwa - ustawienia                                                                                                    |
|                              | - Moc hasła                                                                                                    | Punkt recepcyjny                                                                                                    |
|                              | Ustawienia ręczne<br>✓ Aktywne<br>Ilość znaków: 6☆<br>Złożoność hasła: A - Z a - z 0 - 9<br>✓ Wymagaj zmiany hasła po: 30☆ dniach.<br>Blokuj hasło po: 3☆ błędnych próbach.<br>Odblokowanie hasła tylko przez Administratora poprz<br>Odblokuj po upływie: 1☆ godzin od momentu z<br>Unikalność haseł - pamiętaj historię: 6☆ haseł. | Image: Image: Image |
|                              |                                                                                                    | Zapamiętaj Anuluj                                                                                                    |

Rys. 38a Polityka bezpieczeństwa

RCP jest to moduł w programie SR-RegiTech przeznaczony do rozliczania czasu pracy oraz udostępniający wszystkie ustawienia potrzebne do skonfigurowania rozliczenia.

# 6.1 Pracownicy

Pracownicy jest to funkcja programu, w której możemy wpisywać edytować i usuwać pracowników z bazy danych. W Pracownikach możemy również określić opcje rozliczania każdego pracownika i przydział do poszczególnych filtrów.

Przy dodawaniu nowego pracownika filtr powinien być ustawiony na pokazywanie wszystkich pracowników, w przeciwnym przypadku po zapisaniu pracownika zniknie z listy, gdyż nowy pracownik zapisywany jest jako niezatrudniony (zatrudnienie i inne dane można określić w następnej kolejności).

### 6.1.1 Pracownicy – Lista

Bezpośrednio po wejściu w funkcję "Pracownicy" i wybraniu pracowników w filtrze zobaczymy listę pracowników spełniających wybrane w filtrze kryteria.

| Pracov | vnik ARE   | NDARCZUK JARC            | SŁA 412238          | 1/454               | <                  | Poprzedni 🛛 🖡       | lastępny >   |           |     |
|--------|------------|--------------------------|---------------------|---------------------|--------------------|---------------------|--------------|-----------|-----|
| Lista  | Szczegó    | ly 🛛 Zatrudnienie 🗍 Harm | onogram   Karty   1 | Wydział 🗍 Grupa 🗎 🤅 | Stanowisko 🛛 Chara | kter pracy 🖡 Rodzaj | zatrudnienia | Opoje RCF | • • |
|        |            | Edytuj                   | Nowy                | Jsuń                |                    |                     | Drukuj       |           |     |
| Lр.    | ldentyfika | Nazwisko 🔺               | lmię                | Wydział             | Grupa              | Stanowisko          | Karta        | Etat      | ~   |
| 1      | 412238     | ARENDARCZUK              | JAROSŁAW            | ODLEWNIA-ŁAG        | ODLEWNIA           | ODLEWNIK            | 5008         | 1         |     |
| 2      | 411651     | AUGUSTYNIAK              | PAWEŁ               | RĘCZNA 4-ZŁOT       | O BRÓBKA RĘCZ      | SZLIFIERZ           | 5009         | 1         |     |
| 3      | 411758     | BABIARZ                  | KRZYSZTOF           | ODLEWNIA-ŁAG        | ODLEWNIA           | ODLEWNIK            | 11758        | 1         |     |
| 4      | 412497     | BACHULA                  | PIOTR               | ODLEWNIA-ŁAG        | ODLEWNIA           | ODLEWNIK            | 5010         | 1         |     |
| 5      | 412539     | BAGIŃSKI                 | MARCIN              | ODLEWNIA-CZA        | ODLEWNIA           | ODLEWNIK            | 5012         | 1         |     |
| 6      | 410768     | BAŁUCZYŃSKI              | JACEK               | LAKIERNIA-III       | LAKIERNIA          | LAKIERNIK           | 10768        | 1         |     |
| 7      | 411374     | BANASIEWICZ              | TOMASZ              | RĘCZNA 3-ŁUPK       | O BRÓBKA RĘCZ      | SZLIFIERZ           | 11404        | 1         |     |
| 8      | 411048     | BANAS7KIEWIC7            | SŁAWOMIR            | ODLEWNIA-MOR        | ODI EWNIA          | ODI EWNIK           | 0840         | 1         |     |

Rys. 39 Pracownicy – Lista

W funkcji tej możemy wprowadzać nowych pracowników oraz edytować i usuwać już istniejących.

Należy pamiętać, że usunięcie pracownika powoduje wykasowanie wszystkich informacji z nim związanych – nie można odzyskać tych danych.

Wpisanie nowego pracownika lub edycja danych związana jest z wejściem w poszczególne zakładki funkcji Pracownicy.

Wybierając interesujące nas dane w filtrze należy pamiętać, że w przypadku zmiennych w czasie parametrów pracownika (parametry w okienku filtra w ramce nazwanej "Zmienne parametry pracownika") program wyszuka wszystkie wybrane przypadki pasujące do wybranego okresu. Oznacza to że możemy np. wyszukać wszystkich pracowników, którzy rok wcześniej należeli do danego wydziału, ale na liście będzie pokazany wydział do którego należą obecnie.

Dotyczy to pól:

- Wydział
- Grupa
- Stanowisko
- Karta
- Etat

Dodatkowo pracownik może mieć w tym samym czasie przypisanych kilka kart, na liście będzie pokazana jedna karta, taka którą należy do niego obecnie i dodatkowo, która została przypisana mu najwcześniej (data "Od dnia").

Poprzez dwukrotne klikniecie myszką na danym pracowniku możemy przejść do szczegółów lub zaznaczamy pracownika i przyciskamy klawisz Edytuj.

### 6.1.2 Pracownicy – Szczegóły

| Pracown    | nik <b>Adam</b> | czyk A <u>c</u>   | jata         | 6          |                     | 1/117         |             | < Poprz    | edni   | Na        | stępny >  |                 |                                  |                  |
|------------|-----------------|-------------------|--------------|------------|---------------------|---------------|-------------|------------|--------|-----------|-----------|-----------------|----------------------------------|------------------|
| Lista      | Szczegóły       | Inne              | Zatrudnienie | Harmonogra | n Karty             | Wydział       | Grupa       | Stanowisko | Chara  | akter pra | acy Rodz  | aj zatrudnienia | Opcje RCP                        | Edycja grupowa N |
|            | [               | Edytu             | j No         | wy         | Jsuń                | [             | ОК          | A          | nuluj  |           |           |                 |                                  |                  |
| - Dane o   | osobowe         |                   |              | Adres      |                     |               |             |            |        |           |           |                 |                                  |                  |
| Identyf    | fikator         | 6                 |              |            |                     |               |             |            |        |           |           |                 |                                  |                  |
| Nazwi      | sko             | Adamcz            | yk           |            |                     |               |             |            | 6      |           |           |                 |                                  |                  |
| lmię       |                 | Agata             |              |            |                     |               |             |            |        | 1 -       | 9         |                 |                                  |                  |
| Drugie     | nazwisko        |                   |              | Wzorzec    | Pese                | el            |             |            |        |           |           |                 |                                  |                  |
| Drugie     | imię            |                   |              | Sprzedaż   | NIP                 |               |             |            |        | <u> </u>  | 7         |                 |                                  |                  |
| Płeć       | Kobieta         |                   | Meżczyzna –  | Przyjm. go | <sub>ści</sub> Tele | fon stacj.    | 71 321      | 11 22      | W      | bierz     | Usuń      |                 |                                  |                  |
|            | _               |                   |              | 🔲 Team Lea | der Tele            | fon kom.      | 666 333     | 222        |        |           |           |                 |                                  |                  |
| Nr dok     | tumentu         |                   |              |            | Tele                | fon wewn.     |             |            |        |           |           |                 |                                  |                  |
| Zatrudr    | nienie          | ЬО                | Do           |            | Oncie rozl          | czania cza    | su pracy    |            |        |           |           |                 |                                  |                  |
| Zatrud     | nienie          | -                 |              |            | Automat             | yczne zalic:  | zanie nado  | godzin     | Go     | odziny n  | iocne     |                 |                                  |                  |
|            |                 | Etat              | 1            |            | √ Dz                | eń roboczy    | ,           |            | 22:00  | :00       | 06:00:00  |                 |                                  |                  |
| Harmo      | nogram          | biuro             | wy (7-15)    |            | √ Dz                | eń wolny      |             |            | ſ      | Do ed     | lveii     |                 |                                  |                  |
| Karta r    | oracownika      | 2                 |              |            | ✓ Nie               | dziele i świ  | ęta         |            |        | 00.00     | 90p       |                 |                                  |                  |
| Market and | -1              | 2                 |              |            | Wyi. p              | rzed koń. p   | pracy = słu | iżbowe     | Czytr  | niki      | 0 17      |                 |                                  |                  |
| vvydzia    | ar              | LAK               | IERNIA       |            | Wyj.w               | trakcie pra   | cy = służb  | owe        | 1<br>1 | RCP<br>v  | Prze Zlec | Pob Czytr       | nk<br>1 2 (K2C) - W              | •                |
| Grupa      |                 | SEK               | RETARIAT     |            | Zaliczi             | aj wszystko   | do nomy     |            | 2      | v         | v v       | Tablio          | ca 2 (K2C) - w                   | y v              |
| Stanov     | wisko           | LAK               | IERNIK       |            | Ignoru<br>Zozwa     | i rejestracje | w trakcie   | pracy      | 3      | v         | v v       | Tabli           | ca 1 (T1C) - w                   | e                |
| Charal     | cter pracy      | Fizza             | 201          |            | Zezwa               | iaj fia wyjs( | ua stužbo   | we         | 4      | V         | V V       | Tablio          | ca 1 (T1C) - w<br>ca 3 (2M-mini) | y                |
| Dedaa      | i anto dei enir | rizy              | serry.       |            | Okres wa            | żnści         | -           | -          | 6      | v         | v v       | Tablio          | a 3 (2M-mini)                    | - we<br>- wy     |
| nodzą      | j zatrudnienia  | <sup>a</sup> Stał | у            |            |                     |               |             | 7          | v      | v v       | Tabli     | a 3 (T2C-min    | i) - we                          |                  |

Rys. 40 Pracownicy – Szczegóły

Na zakładce Szczegóły pokazane są wszystkie ustawienia pracownika obowiązujące w dniu obecnym. Przy użyciu poszczególnych przycisków można przejść do odpowiednich zakładek, w których można je zmieniać.

Przy wpisywaniu nowego pracownika aktywne są jedynie dane osobowe (bez zdjęcia), reszta możliwa jest do wpisania dopiero podczas edycji pracownika (pracownik musi być najpierw zapisany w bazie).

Dodatkowo należy pamiętać, że nowy pracownik zapisywany jest do bazy jako pracownik niezatrudniony (dopiero podczas edycji można wpisać okres zatrudnienia), więc jeżeli w filtrze wybrani są tylko zatrudnieni pracownicy, po przyciśnięciu klawisza OK. pracownik zniknie z wybranej listy. Aby go odszukać należy w filtrze wybrać Zatrudnienie – Wszyscy.

| NCF.Fracownicy    |        |              | Pytaj o filtr | Dd       | 2011-10-01       | Do    | 2011-1     | 0-24    | R        | egiTec   |
|-------------------|--------|--------------|---------------|----------|------------------|-------|------------|---------|----------|----------|
| racownik Admiec   | 10 KR  | ZYSZTOF      | 514           |          | 1/293            |       | < Poprze   | edni 🛛  | Następr  | ıy >     |
| ista Szczegóły Ir | nne 💈  | Zatrudnienie | Harmonogram   | Kart     | y Wydział        | Grupa | Stanowisko | Charakt | er pracy | Rodzaj 1 |
|                   | Edytuj |              |               |          |                  | ОК    | A          | nuluj   |          |          |
| Domowe            |        |              |               |          | Firmowe          |       |            |         |          |          |
| Adres             |        |              |               |          | Firma            |       |            |         |          |          |
| Miasto            |        |              |               |          | Stanowisko       |       |            |         |          |          |
| Kod               |        |              |               |          | Dzial            |       |            |         |          |          |
| Województwo       |        |              |               | -        | Biuro            |       |            |         |          |          |
| Клај              |        |              |               |          | Adres            |       |            |         |          |          |
| Telefon           |        |              |               |          | Miasto           |       |            |         |          |          |
| Fax               |        |              |               |          | Kod              |       |            |         |          |          |
| Komórka           |        |              |               |          | Województw       | 0     |            |         |          | -        |
| www               |        |              |               |          | Kraj             |       |            |         |          |          |
| E-mail            |        |              |               | <u>~</u> | Telefon stac     | i.    |            |         |          |          |
|                   |        |              |               | -        | Fax              |       |            |         |          |          |
| Notatka           |        |              |               |          | Telefon kom      |       |            |         |          |          |
|                   |        |              |               | ~        | www              |       |            |         |          |          |
|                   |        |              |               |          | E-mail           |       |            |         |          | *        |
|                   |        |              |               |          | Pager            |       |            |         |          | -        |
|                   |        |              |               | -        | -<br>Telefon wew | m     |            |         |          |          |

### 6.1.3 Pracownicy – Inne

**Rys. 41 Pracownicy – Inne** 

Na zakładce Inne można wpisywać pozostałe dane pracownika: domowe i firmowe adresy, telefony i notatki.

#### 6.1.4 Pracownicy – Zatrudnienie

| Pracow | mik <b>KOWA</b> | LSKI KRZY    | SZTOF 18    | 25            | 1/1   |              | < Poprzedni     | Następny >          |
|--------|-----------------|--------------|-------------|---------------|-------|--------------|-----------------|---------------------|
| Lista  | Szczegóły       | Zatrudnienie | Harmonogram | Karty Wydział | Grupa | Stanowisko   | Charakter pracy | Rodzaj zatrudnien 4 |
|        |                 | Edytuj       | Nowy        | Usuń          |       | OK           | Anuluj          |                     |
| Okre   | sy              |              |             |               | E     | dycja / Nowy |                 |                     |
| Lp.    | Od dnia         | Do dnia      | Etat        | _             |       | Od dnia      | Do dni          | a                   |
|        | 12005-06-06     |              | 1           |               |       | E Brak       | 🔽 Brai          | k                   |
|        |                 |              |             |               |       | 2005-06-06   | 2007-1          | 12-03               |
|        |                 |              |             |               |       | Etat         | 1               | Y                   |
|        |                 |              |             |               |       |              |                 |                     |

Rys. 42 Pracownicy – Zatrudnienie

Okresy zatrudnienia pracownika – mogą być dowolne, ale nie mogą na siebie nachodzić.

Jeżeli będziemy chcieli wpisać okres, który nakłada się na już istniejący, program sam odpowiednio zmodyfikuje daty przypisania istniejących okresów (zostaną przycięte lub skasowane). Dodatkowo dla każdego zatrudnienia należy określić "Etat", domyślnie jest 1 (cały etat). Wartość etatu podaje się jako liczbę całkowitą lub ułamek naturalny, można wybrać z listy lub wpisać klawiatury.

Etat jest potrzebny do wyliczania sugerowanej normy w planowaniu czasu pracy i rozliczeniu pracownika.

#### 6.1.5 Pracownicy – Harmonogram

| Lista         | Szczegóły Inne Zatrudnienie Harmonogram Karty                                                                                                    | Wydział   Grupa   Stanowisko   Charakter pracy   Rodzaj zatrudnienia   Opcje RCP   Edycja grupowa   Nowy / Edycja |
|---------------|----------------------------------------------------------------------------------------------------|----------------------------------------------------------------------------------------------------|
|               | Edytuj Nowy Usuń                                                                                                    | OK Anuluj                                                                                                    |
| Plan          | pracy                                                                                                    | Edycja / Nowy                                                                                                    |
| Lp.<br>1<br>2 | Od dnia         Do dnia         Harmonogram         Brygada           2012-02-29         zmianowy - 3 zmian           2012-03-01         2012-04-30         biurowy (7-15) | Od dnia Do dnia<br>■ Bezterminowo I Bezterminowo                                                                  |
| 3             | 2012-05-01 biurowy (7-15)                                                                                                    | 2012-05-01 🔲 🔻 2013-02-20                                                                                         |
|               |                                                                                                    | Brygada: 1 📥                                                                                                    |
|               |                                                                                                    | Miejsce pracy: 1   Hala 1                                                                                         |
|               |                                                                                                    | Lp. [Harmonogram [Domyślne]                                                                                       |
|               |                                                                                                    | 1 biurowy (7-15)<br>2 Dewelse acdzin 21 Hala2                                                                     |
|               |                                                                                                    | 3 Dyrektorski-zawsze zaliczan Zaliczanie bez                                                                      |
|               |                                                                                                    | 4 t Tygodniowy                                                                                                    |
|               |                                                                                                    | 6 test Zmianowy - au                                                                                              |
|               |                                                                                                    | 7 zmianowy - 3 zmiany Zmianowy                                                                                    |

Rys. 43 Pracownicy – Harmonogram

Każdy pracownik może mieć przypisany dowolny harmonogram w dowolnym okresie, program sprawdza jedynie czy poszczególne okresy nie nakładają się na siebie.

Jeżeli będziemy chcieli wpisać okres, który nakłada się na już istniejący, program sam odpowiednio zmodyfikuje daty przypisania istniejącego okresu – wpisywany okres ma najwyższy priorytet.

Podczas przypisywania pracownikowi harmonogramu widzimy jedynie nazwy dostępnych harmonogramów i ich typy, aby zobaczyć szczegóły danego harmonogramu możemy wykorzystać przycisk "Edycja harmonogramów", który przeniesie nas do definicji danego harmonogramu. Można tam szczegółowo sprawdzić harmonogram, zmienić go lub stworzyć nowy. Powrót do zakładki Harmonogramy dla wcześniejszego pracownika odbywa się za pomocą klawiszy nawigacyjnych Ctrl+P (poprzedni) Ctrl+N (Następny) lub przycisków umieszczonych w lewym górnym oknie programu.

Przy wybranym harmonogramie można przypisać z listy Miejsce Pracy w którym pracownik będzie pracował. Zapisywana jest również informacja o domyślnym Miejscu Pracy pracownika. Przy ustawieniu Domyślnego miejsca pracy przy danym harmonogramie musimy określić w Opcjach RCP czytnik dla domyślnego miejsca pracy.

#### 6.1.6 Pracownicy – Karty

| Pracov | vnik <b>KOWA</b> |              | SZTOF 1     | 825   |         | 1/1  |         |            | < Pop     | rzedni    | Następn      | y >    |
|--------|------------------|--------------|-------------|-------|---------|------|---------|------------|-----------|-----------|--------------|--------|
| Lista  | Szczegóły        | Zatrudnienie | Harmonogram | Karty | Wydział | Grup | a St    | anowisko   | Charakter | pracy Roo | dzaj zatrudr | iien 💶 |
|        |                  | Edytuj       | Nowy        |       | Usuń    |      |         | OK         |           | Anuluj    |              |        |
| Okre   | isy —            |              |             |       |         |      | -Edycja | a / Nowa = |           |           |              |        |
| Lр.    | Od dnia          | Do dnia      | Karta       |       |         |      | 0.      | d durin    |           | Do doio   |              |        |
| 1      | 2000-01-01       | 1 2007-03-   | 01 11824    |       |         |      |         | Junia      |           |           |              |        |
| 2      | 2007-02-20       | )            | 11824       |       |         |      |         | Brak       |           | 📙 Brak    |              |        |
|        |                  |              |             |       |         |      | 20      | 000-01-01  | Ŧ         | 2007-03-0 | 01           | -      |
|        |                  |              |             |       |         |      | Lp.     | Karta      |           | 4         | Kopia        | ^      |
|        |                  |              |             |       |         |      | 1336    | 11809      |           |           | 0            |        |
|        |                  |              |             |       |         |      | 1337    | 11809      |           |           | 1            |        |
|        |                  |              |             |       |         |      | 1338    | 11810      |           |           | 0            | 1      |
|        |                  |              |             |       |         |      | 1339    | 11811      |           |           | 0            | 1      |
|        |                  |              |             |       |         |      | 1340    | 11813      |           |           | 0            | 1      |
|        |                  |              |             |       |         |      | 1341    | 11814      |           |           | 0            |        |

**Rys. 44 Pracownicy – karty** 

Pracownikom można przypisywać jedynie karty, które zostały wcześniej dodane do systemu, karty te widoczne są po prawej stronie na liście. Pracownik może mieć dowolną ilość przypisanych kart, ale ta sama karta nie może być w tym samym czasie przypisana do kilku osób – program nie pozwoli na takie przypisanie.

Jeżeli będziemy chcieli wpisać okres, który nakłada się na okres przypisania karty do innego pracownika, program wyświetli odpowiedni komunikat i pozwoli nam zadecydować, czy chcemy kontynuować przycinając okres pierwszego pracownika lub anulować, nie zmieniając nic.

| 👻 Pytanie 🛛 🔀                                                                                                    |
|----------------------------------------------------------------------------------------------------|
| Wstawiany okres pracownika Kowalski Marcin nakłada sie na okres pracownika Kowalski Jan.<br>Czy przyciąć okres drugiego pracownika tak aby wyeliminować nakładanie? |
| Tak na wszystkie Tak Nie Nie na wszystkie                                                                                                    |

Rys. 45 Pracownicy – Karty – nakładanie się okresów przypisania karty

Do wyszukiwania karty na liście można użyć funkcji wyszukiwania po numerze (prawym klawiszem myszki na nagłówku "Karta" i wybranie z menu pozycji "Szukaj")

|   | Lista | Szczegóły  | Zatrudnienie Ha | rmonogram | Karty | Wydział | Grupa    | Stanowisko | Charakter pracy | Rodzaj za | trudnie < | ⇒ |
|---|-------|------------|-----------------|-----------|-------|---------|----------|------------|-----------------|-----------|-----------|---|
|   |       |            | Edytuj          | Nowy      | Us    | uń      | C        | ок         | Anuluj          |           |           |   |
| r | Okre  | sy         |                 |           |       |         | ⊂ Edycja | a / Nowa 👘 |                 |           |           |   |
|   | Lp.   | Od dnia    | Do dnia         | Karta     |       |         |          | 1.4        | Die de la       |           |           |   |
|   | 1     |            |                 | 5001      |       |         |          | i dhia     | Dodnia          |           |           |   |
|   | 2     | 2006-10-05 | 2006-10-28      | 9809      |       |         |          | Brak       | 🛄 Brak          |           |           |   |
|   | 3     | 2006-10-28 |                 | 12493     |       |         | 20       | 08-12-08   | 2008-12-0       | 8 🗸       |           |   |
|   |       |            |                 |           |       |         |          | K .        |                 |           | -         |   |
|   |       |            |                 |           |       |         | Lp.      | Narta      | Szukaj 🛉        | ipia      | 2         | ^ |
|   |       |            |                 |           |       |         | 2        | 7          | Zaznacz         | ۳         |           | - |
|   |       |            |                 |           |       |         | 2        | /<br>13    |                 | 0         |           |   |
|   |       |            |                 |           |       |         | 4        | 20         |                 | 0         |           |   |
|   |       |            |                 |           |       |         | 5        | 21         |                 | 0<br>N    |           |   |
|   |       |            |                 |           |       |         |          | 22         |                 | -         |           |   |

Rys. 46 Pracownicy – Karty – wyszukiwanie kart na liście

Istnieje możliwość wyszukiwania kart przy pomocy czytnika desktop (po zbliżeniu karty do czytnika zostanie ona automatycznie odszukana na liście).

Dodatkowo istnieje możliwość dodawania własnych kart do systemu przy użyciu specjalnego czytnika do dodawania kart (wymagany kontakt z serwisem).

#### 6.1.7 Pracownicy – Wydział

| Pracownik Kowalski Jan               |                                             | 1/1           |                                           | < Poprzedni        | Następny >           |
|--------------------------------------|---------------------------------------------|---------------|-------------------------------------------|--------------------|----------------------|
| Szczegóły Zatrudnienie               | Harmonogram Karty                           | Wydział Grupa | Stanowisko Charak                         | ter pracy Rodzaj : | zatrudnienia 🛛 0 💶 🕨 |
| E                                    | dytuj Nowy                                  | Usuń          | ОК                                        | Anuluj             |                      |
| Okresy                               |                                             |               | Edycja / Nowy                             |                    |                      |
| Lp. Od dnia D<br>1 2<br>2 2005-01-01 | 0 dnia Wydział<br>2004-12-31 Test<br>Test 1 |               | Od dnia<br>🥅 Brak                         | Do dnia<br>🔽 Brak  |                      |
| <u> </u>                             | I                                           |               | 2005-01-01 💌                              | 2004-12-31         |                      |
|                                      |                                             |               | Test 1 (T1)<br>Test 1 (T1)<br>Test 2 (T2) | dministra)         |                      |
|                                      |                                             |               | 🖻 Produkcja (Prod                         | ukcja)<br>ał A)    |                      |

Rys. 47 Pracownicy – Wydział

Po prawej stronie pokazane są wszystkie wprowadzone w słownikach wydziały – wszystkie które nie są oznaczone jako ukryte. Pracownika można dowolnie przypisywać do widocznych wydziałów, jedynie okresy nie mogą nachodzić na siebie.

Jeżeli będziemy chcieli wpisać okres, który nakłada się na już istniejący, program sam odpowiednio zmodyfikuje daty przypisania istniejącego okresu.

#### 6.1.8 Pracownicy – Grupa

| Pracow   | nik Kowalski | Jan          |                 |       | 1/1     |        |                                                          | < Poprzedni      | Następny >         |
|----------|--------------|--------------|-----------------|-------|---------|--------|----------------------------------------------------------|------------------|--------------------|
| Lista    | Szczegóły    | Zatrudnienie | Harmonogram     | Karty | Wydział | Grupa  | Stanowisko                                               | Charakter pracy  | Rodzaj zatrudn 🖣 🛛 |
|          |              | Edytuj       | Nowy            | U     | suń     |        | ОК                                                       | Anuluj           |                    |
| Okre     | sy           |              |                 |       |         | Edycja | i / Nowa                                                 |                  |                    |
| Lp.<br>1 | Od dnia      | Do dnia      | Grupa<br>Test G |       |         | 0      | d dnia<br>Brak                                           | Dodnia<br>🔽 Brak |                    |
|          |              |              |                 |       |         | 2      | 005-04-23 💌                                              | 2005-04-23       | -                  |
|          |              |              |                 |       |         | E-Te   | est G (G)<br>Test G1 (G1<br>Test G2 (G2<br>aciek (Maciel | []<br>2]         |                    |
|          |              |              |                 |       |         | Ar     | ek (Arek)                                                | J                |                    |

Rys. 48 Pracownicy – Grupa

Po prawej stronie pokazane są wszystkie wprowadzone w słownikach grupy – wszystkie które nie są oznaczone jako ukryte. Pracownika można dowolnie przypisywać do widocznych grup, jedynie okresy nie mogą nachodzić na siebie.

Jeżeli będziemy chcieli wpisać okres, który nakłada się na już istniejący, program sam odpowiednio zmodyfikuje daty przypisania istniejącego okresu.

#### 6.1.9 Pracownicy – Stanowisko

| -        | n Kassalahi    | Less         |                      | 1.11          |       |                   |                   |                | 1 |
|----------|----------------|--------------|----------------------|---------------|-------|-------------------|-------------------|----------------|---|
| Pracov   | nik į Nowalski | Jan          |                      | JI/I          |       |                   | < Poprzedni       | Następny >     |   |
| Lista    | Szczegóły      | Zatrudnienie | Harmonogram          | Karty Wydział | Grupa | Stanowisko        | Charakter pracy   | Rodzaj zatrudn |   |
|          | [              | Edytuj       | Nowy                 | Usuń          |       | ОК                | Anuluj            | ]              |   |
| Okre     | sy             |              |                      |               | Edycj | ja / Nowe ——      |                   |                |   |
| Lp.<br>1 | Od dnia        | Do dnia      | Stanowisko<br>MISTRZ | 0             | F     | Od dnia<br>🗸 Brak | Do dnia<br>🔽 Brak |                |   |
|          |                |              |                      |               | [     | 2005-04-23 💌      | 2005-04-23        | <b>Y</b>       |   |
|          |                |              |                      |               | Lp.   | Stanowisko        |                   | Nawa skrócona  |   |
|          |                |              |                      |               | 1     | aaa               |                   | aa             |   |
|          |                |              |                      |               | 2     | KIEROWCA          |                   | 14             |   |
|          |                |              |                      |               | 3     | kons. maszyn i    | urządzeń          | C40FE9B7       |   |
|          |                |              |                      |               | 4     | KONTROLER J       | IAKOŚCI           | 5              |   |
|          |                |              |                      |               | 5     | KSIĘGOWA          |                   | 11             |   |
|          |                |              |                      |               | 6     | MISTBZ            |                   | 6              |   |

Rys. 49 Pracownicy – Stanowisko

Po prawej stronie pokazane są wszystkie wprowadzone w słownikach stanowiska – wszystkie które nie są oznaczone jako ukryte. Pracownika można dowolnie przypisywać do widocznych stanowisk, jedynie okresy nie mogą nachodzić na siebie.

Jeżeli będziemy chcieli wpisać okres, który nakłada się na już istniejący, program sam odpowiednio zmodyfikuje daty przypisania istniejącego okresu.

### 6.1.10 Pracownicy – Charakter pracy

| Pra | cow       | nik Kowalski | Jan          |                | 1.             | /1      |                   | < Poprzedni       | Następny >      |   |
|-----|-----------|--------------|--------------|----------------|----------------|---------|-------------------|-------------------|-----------------|---|
| Li  | sta       | Szczegóły    | Zatrudnienie | Harmonogram    | Karty   Wydzia | k Grupa | Stanowisko        | Charakter pracy   | Rodzaj zatrudnj | • |
|     |           | [            | Edytuj       | Nowy           | Usuń           |         | ОК                | Anuluj            |                 |   |
|     | )<br>kres | y ———        |              |                |                | Edycja  | a / Nowy          |                   |                 | 1 |
|     | .p.       | Od dnia      | Do dnia      | Charakter<br>a | pracy          | C<br>I  | )d dnia<br>7 Brak | Do dnia<br>🔽 Brak |                 |   |
|     |           |              |              |                |                | 2       | 2005-04-23 💌      | 2005-04-23        | <b>*</b>        |   |
|     |           |              |              |                |                | Lp.     | Charakter pra     | cy 🔺              | Nawa skrócona   |   |
|     |           |              |              |                |                | 1       | a<br>h            |                   | a<br>h          |   |
|     |           |              |              |                |                |         | -                 | I                 | <u> </u>        |   |

Rys. 50 Pracownicy - Charakter pracy

Po prawej stronie pokazane są wszystkie wprowadzone w słownikach charaktery pracy – wszystkie które nie są oznaczone jako ukryte. Pracownika można dowolnie przypisywać do widocznych nazw, jedynie okresy nie mogą nachodzić na siebie.

Jeżeli będziemy chcieli wpisać okres, który nakłada się na już istniejący, program sam odpowiednio zmodyfikuje daty przypisania istniejącego okresu.

# 6.1.11 Pracownicy – Rodzaj zatrudnienia

| Pracownik Kowalsk | tiJan           |                    | 1/1           |                                   | < Poprzedni     | Następny >         |
|-------------------|-----------------|--------------------|---------------|-----------------------------------|-----------------|--------------------|
| Szczegóły Zatruc  | dnienie Harmono | gram Karty         | Wydział Grupa | Stanowisko Charak                 | ter pracy Rodza | j zatrudnienia 🛛 💶 |
|                   | Edytuj          | Nowy               | Usuń          | ОК                                | Anuluj          |                    |
| Okresy            |                 |                    |               | Edycja / Nowy                     |                 |                    |
| Lp. Od dnia<br>1  | Do dnia         | Rodzaj zatri<br>aa | udnienia      | Od dnia<br>▼ Brak                 | Do dnia<br>Brak | <u>च</u>           |
|                   |                 |                    |               | Lp. Rodzaj zatrud<br>1 aa<br>2 bb | nienia 🔺        | Nawa skrócona      |

Rys. 51 Pracownicy - Rodzaj zatrudnienia

Po prawej stronie pokazane są wszystkie wprowadzone w słownikach rodzaje zatrudnienia – wszystkie które nie są oznaczone jako ukryte. Pracownika można dowolnie przypisywać do widocznych nazw, jedynie okresy nie mogą nachodzić na siebie.

Jeżeli będziemy chcieli wpisać okres, który nakłada się na już istniejący, program sam odpowiednio zmodyfikuje daty przypisania istniejącego okresu.

# 6.1.12 Pracownicy – Opcje RCP

| Lista | Szczegóły    | Inne   | Zatrudnienie | Harm | onogram Karty                                                                                                    | Wydział                                                   | Grupa                                                          | Stanowi                  | sko Cł          | arakte          | er pracy                       | Rodz     | aj zatrudnienia                             | Opcje RC   | P Edycja grupowa                    | Nowy / Edycja |
|-------|--------------|--------|--------------|------|----------------------------------------------------------------------------------------------------|-----------------------------------------------------------|----------------------------------------------------------------|--------------------------|-----------------|-----------------|--------------------------------|----------|---------------------------------------------|------------|-------------------------------------|---------------|
|       | [            | Edytuj | Nov          | vy   | Usuń                                                                                                    |                                                           | ОК                                                             |                          | Anulu           | j               |                                |          |                                             |            |                                     |               |
| Okres | y<br>Od dnia | Do di  | nia          |      | Edycja / Nowe<br>Ø Od dnia<br>2013-02-20<br>Indyw<br>Główne Indyw<br>Automatyczne<br>Ø Dzień robot<br>Ø Dzień wolm<br>Ø Niedziele i si | vidualne op<br>idualne 1<br>zaliczanie r<br>czy<br>święta | Do dnia<br>2013-02-20<br>ocje rozlicz<br>Indywidu<br>nadgodzin | ania<br>Jania<br>Jaine 2 | Czytniki<br>Zaz | Indyv<br>nacz v | vidualne<br>wybrane<br>wybrane | wg       | ]                                           |            |                                     |               |
|       |              |        |              |      |                                                                                                    |                                                           |                                                                | N<br>1<br>2              | r RC<br>V       | P Prz<br>v      | ze Zlec<br>v                   | Pob<br>v | Czytnik<br>Tablica 2 (K20<br>Tablica 2 (K20 | C) - we 1  | Miejsce pracy<br>  Hala1<br>  Hala1 | Domyślne<br>v |
|       |              |        |              |      | Zaliczaj ws                                                                                                    | zystko do r<br>stracje w t                                | normy<br>rakcie pra                                            | cy 3                     |                 | ╞               |                                |          | Tablica 1 (T10<br>Tablica 1 (T10            | C) - we    | -<br>-                              |               |
|       |              |        |              |      | 📃 Zezwalaj na                                                                                                    | a wyjścia s                                               | służbowe                                                       | 5                        |                 | ╪               | +                              |          | Tablica 3 (2M-                              | -mini) - w | -                                   |               |
|       |              |        |              |      | Godziny nocne                                                                                                    | -<br>- 06·00                                              |                                                                | 7                        |                 | ᆂ               |                                |          | Tablica 3 (T20                              | C-mini) -  | -                                   |               |
|       |              |        |              |      | Nama                                                                                                    |                                                           |                                                                | 9                        |                 | $\pm$           |                                |          | Tablica 3 (120                              | -mini) ·   | •                                   |               |
|       |              |        |              |      | opcji indywi                                                                                                    | dualnych                                                  | a podstawi                                                     | ie 1                     | 0<br>1 v        | v               | v                              | v        | Tablica 1 - Tk<br>Skrzynka (K20             | C)-we 2    | -<br>?   Hala2                      |               |
|       |              |        |              |      | 08:00                                                                                                    | -                                                         |                                                                | 1                        | 2 v             | v               | v                              | v        | Skrzynka (K20                               | C) - wy 2  | 2   Hala2                           |               |

Rys. 52 Pracownicy - Opcje RCP

Na zakładce Opcje RCP znajdują się wszystkie indywidualne opcje rozliczania czasu pracy poszczególnego pracownika, które dodatkowo można zapisywać w wybranym przedziale czasowym.

**Automatyczne zaliczanie nadgodzin** – opcje które zezwalają na automatyczne zaliczanie czasu wypracowanego ponad normę. Opcje te osobno określa się na poszczególne statusy dni (statusy określające dni wynikające z grafiku pracownika):

- Dzień roboczy
- Dzień wolny (przysłowiowa sobota)
- Niedziela i Święto

Należy pamiętać, że opcje te decydują czy zaliczyć pracownikowi czas wypracowany ponad normę, ale ile tego czasu można zaliczyć decyduje harmonogram (Zaliczenie Od Do i Max czas). Dodatkowo w ogólnych opcjach rozliczenia można określić podział czasu zaliczonego ponad normę na 50%, 100% i Do odebrania.

**Zaliczaj wszystko do normy** – opcja która powoduje, że wszystkie zaliczone godziny (nominalne i nadgodziny) zsumowane zostaną jako czas nominalny – opcja przydatna w przypadku rozliczania pracowników za dany okres bez sprawdzania ile zostało wypracowane w poszczególnych dniach okresu. Możliwe jest wówczas bilansowanie czasu pracy, czyli w jednym dniu pracownik może wypracować więcej, a w następnym odpowiednio mniej – w rozliczeniu okresu program pokaże czy pracownik wypracował zadaną normę lub ile mu brakuje, lub ile wypracował ponad. Wówczas można w poszczególnych dniach okresu zmodyfikować rozliczenie w celu uzupełnienia brakującej normy lub zamiany tego co przekracza założoną w wybranym okresie normę na nadgodziny lub godziny do odebrania.

**Ignoruj rejestracje w trakcie pracy** – zaliczanie danego dnia od pierwszej rejestracji wejściowej do ostatniej branej pod uwagę przy rozliczeniu danego dnia (pomijanie wyjść w trakcie pracy). Przy tej opcji, niezgodności rozliczenia "Brak rejestracji wejścia" i "brak rejestracji wyjścia" określane są na podstawie pierwszej i ostatniej rejestracji pracownika.

**Zezwalaj na wyjścia służbowe** – zezwolenie na zaliczanie wyjść i wejść służbowych w wybranym okresie. Jeżeli pracownik nie będzie miał zezwolenia na wyjście służbowe, a mimo to zarejestruje na czytniku tryb służbowy to w rozliczeniu w tym dniu zostanie wygenerowana niezgodność "Rejestracja służbowa bez zezwolenia".

**Godziny nocne** – przedział w którym program powinien określać godziny nocne dla danego pracownika. W programie każdemu pracownikowi można określić inne godziny nocne.

**Norma sugerowana na podstawie opcji indywidualnych** – zaznaczenie okienka umożliwia wprowadzenie pracownikowi normy sugerowanej wynikającej z jego umowy innej niż 8h.

**Czytniki** – czytniki, które będą brane pod uwagę podczas rozliczania czasu pracy (RCP i Przerwowe) rozliczania zleceń i pobytu na terenie. Każdemu pracownikowi można wskazać określone czytniki, na których może zarejestrować czas pracy lub zlecenia. Domyślnie wszystkie czytniki są brane pod uwagę do rozliczenia (czytniki RCP). Zaznaczenie wszystkich czytników (w danej kolumnie) powoduje zapisanie w bazie informacji "wszystkie" co powoduje, że nawet nowe czytniki, które zostaną dodane do systemu będą czytnikami danego pracownika.

**Indywidualne opcje rozliczenia** – do rozliczenia pracownika oprócz opcji RCP brane są również opcje ogólne ustalane w Konfiguracji -> Opcje. Jeżeli potrzebujemy zmienić te opcje tylko dla wybranych pracowników wystarczy zaznaczyć opcję Indywidualne opcje rozliczenia na zakładce Opcje RCP u danego pracownika i wprowadzić inne ustawienia na zakładkach Indywidualne 1 i Indywidualne 2.

**Miejsca Pracy** – w tym miejscu można przypisać konkretne miejsca pracy do czytników RCP, oraz wybrać domyślne Miejsce Pracy pracownika. Przy czym dodane Miejsca Pracy określają miejsca, w których pracownik może pracować. Jeden czytnik dla danego pracownika może określać jedno miejsce pracy.

#### 6.1.13 Pracownicy – Edycja grupowa

| Pracownik KOWALSKI KRZYSZTOF 1825                                                                                                    | (12)/1065 < Poprzedni Następny >                                                                                                    |
|----------------------------------------------------------------------------------------------------|----------------------------------------------------------------------------------------------------|
| Harmonogram   Karty   Wydział   Grupa   Stanowisko                                                                                                    | Charakter pracy   Rodzaj zatrudnienia   Opcje RCP   Edycja grupowa                                                                                                    |
| Edytuj                                                                                                    | OK Anuluj                                                                                                    |
| Pracownik<br>Sprzedaż<br>Przyimowanie gości<br>Okres<br>Od dnia Brak<br>2007-12-03<br>Wydział / Grupa<br>Wydział / Grupa<br>Zmień grupe                                                                                                    | Zatrudnienie<br>Harmonogram   Brygada 1  Stanowisko  Charakter pracy  Rodzaj zatrudnienia  Opoje rozliczania ozasu pracy  V Zmień opoje rozliczania przez:  Korekte Indywidualne opoje rozliczania  Główne Indywidualne 1 Indywidualne 2                            |
| Wydział     Grupa        ADMINISTRACJA (J_ADMINI)       Mag+Zaopatrzenie (C18099A0)       Mag+Zaopatrzenie (C18099A0)       ZAOPATRZENIE (J_ZAOPATRZ)       KOMPLETACJA (KOMPLE)       KOMPLETACJA (KOMPLE)       KOMPLETACJA-KOTWIŃSKI (J_       KOMPLETACJA-KOTWIŃSKI (J_       KOMPLETACJA-ALUCKI (J_KK)       KOMPLETACJA-SZTUL (J_KOM)       KOMPLETACJA-BARDSIEWICZ | Automatyczne zaliczanie         Dzień roboczy         Dzień wolny         Niedziele i święta         Zaliczaj wszystko do normy         Iknoruj reiestracje w trakcie pracy         Zezwalaj na wyjścia skużbowe         Godziny noone:         22:00         06:00 |

Rys. 53 Pracownicy - Edycja grupowa

Na zakładce tej można grupowo przypisywać wybranych pracowników do poszczególnych filtrów lub grupowo zmieniać opcje rozliczenia czasu pracy. Nie trzeba u każdego pracownika indywidualnie dokonywać zmian, wystarczy na liście zaznaczyć osoby, u których chcemy dokonać zmian (przytrzymujemy klawisz Ctrl i myszką zaznaczamy osoby, Ctrl+A –> zaznaczenie wszystkich na liście), przejść na zakładkę Edycja grupowa i dla wszystkich jednocześnie dokonać wybranych zmian. W górnej części okna w nawiasie pokazywana jest liczba zaznaczonych pracowników oraz liczba wszystkich znajdujących się na liście.

Grupowa edycja opcji rozliczania czasu pracy może być wykonana na dwa sposoby:

- Wstawianie – wstawiany jest nowy okres w opcjach RCP z wszystkimi ustawionymi w edycji grupowej opcjami,

Korekta – zaznaczamy, które opcje chcemy zmienić, pozostałe zostaną takie jak były.
 Program wyszuka i zaktualizuje okresy z opcji RCP, które nakładają się z wybranym w edycji grupowej okresem, daty okresu nie zostaną zmienione, zmienia się tylko opcje.

### 6.1.14 Pracownicy – Nowy / Edycja

Zakładka przeznaczona do szybkiego dodawania pracowników z automatycznie ustawionymi opcjami:

Identyfikator – Nowy- {nr użytkownika}-{data i godzina dodania} Zatrudnienie – bezterminowe, Etat 0 Opcje RCP – bezterminowe, bez zezwoleń, nocne 0:00-0:00, wszystkie czytniki RCP i pobytowe

# 6.2 Harmonogramy

W programie SR-RegiTech, moduł RCP, każdy pracownik rozliczany jest według swojego Grafiku. **Grafik** tworzony jest na podstawie przydzielonego pracownikowi harmonogramu (cyklu według którego pracuje), kalendarza, do którego przypisany jest harmonogram (rozkład dni roboczych, wolnych, niedziel i świąt) oraz indywidualnych modyfikacji, które zmieniają ustalony cykl.

Harmonogramy tworzone są jako dowolne cykle, które powtarzają się we wskazanym dla pracownika okresie. Oznacza to, że jeżeli stworzymy dla pracownika harmonogram, program sam będzie generował kolejne dni na podstawie zdefiniowanego cyklu – nie musimy przypisywać harmonogramu na poszczególne okresy rozliczeniowe lub inicjować w tych okresach. Jeżeli pracownik cały czas pracuje według tego samego schematu, wystarczy przydzielić mu stworzony harmonogram w okresie Od i Do – "bezterminowo", a program sam będzie generował cykl dla dowolnie wybranego okresu.

Jeżeli pracownik w pewnym momencie zmienia schemat pracy, wystarczy przydzielić mu od danego dnia inny harmonogram (schemat). Program sprawdza historię harmonogramów dla pracownika więc bez obaw możemy wybierać okresy rozliczeniowe, w których pracownik zmieniał schematy pracy dowolną ilość razy. Program w każdym dniu rozliczy pracownika według prawidłowego schematu.

Dany harmonogram można oczywiście przydzielać do wielu osób, które pracują tak samo.

Dodatkowo dla osób pracujących według tego samego harmonogramu można wprowadzać indywidualne modyfikacje grafiku, które wprowadzają odstępstwa od założonego cyklu w wybranych dniach.

W programie można tworzyć wiele kalendarzy (rozkład dni roboczych, wolnych, niedziel i świąt), do których można przydzielać poszczególne harmonogramy.

Funkcja Harmonogramy zawiera wszystkie stworzone w programie harmonogramy, pozwala dodawać nowe, edytować i usuwać już stworzone (usunięcie jest możliwe jeżeli harmonogram nie jest przypisany do żadnego pracownika – również w czasie przeszłym).

Harmonogramy ogólnie podzielone są na pięć podstawowych typów:

**1. Tygodniowy** – harmonogram dla pracowników, którzy w każdym tygodniu pracują według tych samych godzin (każdy dzień tygodnia może być inny, ale w następnym tygodniu poszczególne dni muszą być takie same).

**2. Dowolne godziny pracy** – harmonogram, w którym można podać ile czasu powinien wypracować pracownik bez określania w jakich godzinach powinien to wypracować. Dni robocze mogą być określane na podstawie kalendarza lub na podstawie określonego cyklu.

**3. Zaliczanie bez rejestracji** – harmonogram, w którym podajemy ile czasu program powinien zaliczyć pracownikowi w dni robocze wskazane przez kalendarz lub wynikające z cyklu harmonogramu.

**4. Zmianowy** – harmonogram, w którym można określić dowolny cykl według którego pracują pracownicy oraz dowolną zależność między harmonogramem i kalendarzem – które dni wolne w kalendarzu powinny być wolne w grafiku, a które należy pomijać i określać na podstawie definicji cyklu harmonogramu.

Dodatkowo dla układów wielobrygadowych (np. czterobrygadówka) można, dzięki określeniu przesunięcia dla kolejnych brygad oraz możliwości przypisywania tego samego harmonogramu z różnymi numerami brygad, wykorzystać jeden harmonogram dla wszystkich brygad.

**5. Zmianowy – automatyczne rozpoznanie zmiany** - harmonogram, w którym można określić wszystkie możliwości zmian dla danego pracownika lub grupy pracowników, a program sam na podstawie wejść pracownika określi według której zmiany go rozliczyć. Jedynym warunkiem jest jednoznaczne wskazanie w kalendarzu dni wolnych dla pracownika. Program nie może sam decydować, które dni są wolne, a które robocze. Możliwe jest jedynie sprawdzenie którą ze wskazanych w harmonogramie zmian przydzielić w dniu roboczym. Oczywiście dzięki osobnemu kalendarzowi dni robocze i wolne można określać dowolnie.

# 6.2.1 Harmonogramy – Lista

Na zakładce Lista pokazane są wszystkie harmonogramy stworzone w programie oraz informacja, które zostały ukryte.

| Har   | monog | gram <brak></brak>                                                                                                    | 1/23        | < Poj                   | orzedni Następny > |
|-------|-------|----------------------------------------------------------------------------------------------------|-------------|-------------------------|--------------------|
| Lista | Sz    | czegóły Pracownicy                                                                                                    |             |                         |                    |
|       |       | Edytuj Nowy                                                                                                    | Usuń        |                         | Drukuj             |
| Lp.   | Ukr.  | Harmonogram 🔺                                                                                                    | Kalendarz   | Тур                     |                    |
| 1     |       | <br><br> |             |                         |                    |
| 2     |       | 1 Tygodniowy K-10                                                                                                    | Standardowy | Tygodniowy              |                    |
| 3     |       | 2 Tygodniowy K+10                                                                                                    | Standardowy | Tygodniowy              |                    |
| 4     |       | 3 Tygodniowy przerwa                                                                                                    | Standardowy | Tygodniowy              |                    |
| 5     |       | 4 tygodniowy przerwa 2                                                                                                    | Standardowy | Tygodniowy              |                    |
| 6     |       | 5 dowolne godziny                                                                                                    | Standardowy | Dowolne godziny prac    |                    |
| 7     |       | 6 zaliczanie                                                                                                    | Standardowy | Zaliczanie bez rejestra |                    |
| 8     |       | 7 Zmianowy                                                                                                    | Standardowy | Zmianowy                |                    |
| 9     |       | 8 zmianowy auto                                                                                                    | Standardowy | Zmianowy - aut.rozp.z   |                    |
| 10    | v     | 9 Tygodniowy                                                                                                    | Standardowy | Tygodniowy              |                    |
| 11    |       | czterobrygadówka Bryg.1                                                                                                    | Standardowy | Zmianowy                |                    |
| 12    |       | czterobrygadówka Bryg.2                                                                                                    | Standardowy | Zmianowy                |                    |
| 13    |       | czterobrygadówka Bryg.3                                                                                                    | Standardowy | Zmianowy                |                    |
| 14    |       | czterobrygadówka Bryg.4                                                                                                    | Standardowy | Zmianowy                |                    |
| 15    |       | dwie zmiany (6-14, 13:45-21:45)                                                                                                    | Standardowy | Zmianowy - aut.rozp.z   |                    |
| 16    |       | mistrz C                                                                                                    | Standardowy | Tygodniowy              |                    |
| 17    |       | Norma 8h - dowolne godziny pracy                                                                                                    | Standardowy | Dowolne godziny prac    |                    |
| 18    |       | Norma 8h - zawsze zaliczana                                                                                                    | Standardowy | Zaliczanie bez rejestra |                    |
| 19    |       | trzy zmiany - automatyczne rozpoz                                                                                                    | Standardowy | Zmianowy - aut.rozp.z   |                    |
| 20    |       | tygodniowy 6.00 - 14.00                                                                                                    | Standardowy | Tygodniowy              |                    |
| 21    |       | tygodniowy 7-15                                                                                                    | Standardowy | Tygodniowy              |                    |
| 22    |       | tygodniowy 8-16                                                                                                    | próba 2     | Tygodniowy              |                    |
| 23    |       | zmianowy - 1,2,3                                                                                                    | próba 3     | Zmianowy                |                    |

Rys. 54 Harmonogramy – Lista

### 6.2.2 Harmonogramy - Szczegóły

Jest to widok definicji poszczególnego harmonogramu – cyklu, opcji i kalendarza według którego generowany będzie dla pracownika grafik.

| Harmonogram ADIMN III 2/75 < Poprzedni Następny >                                                                                                    |   |  |  |  |  |  |  |  |  |  |  |  |  |
|----------------------------------------------------------------------------------------------------|---|--|--|--|--|--|--|--|--|--|--|--|--|
| Lista Szczegóły Pracownicy                                                                                                    |   |  |  |  |  |  |  |  |  |  |  |  |  |
| Edytuj Nowy Usuń OK Anuluj                                                                                                    |   |  |  |  |  |  |  |  |  |  |  |  |  |
| Nazwa ADIMN III 🗌 🗌 Ukryty Typ Tygodniowy 🖵                                                                                                    |   |  |  |  |  |  |  |  |  |  |  |  |  |
| Kalendarz 🛛 Standardowy 🔍 Czas pracy w dni wolne 🛛 Definicja harmonogramu składa się z 🛛 🚊 dni                                                                                                    |   |  |  |  |  |  |  |  |  |  |  |  |  |
| Niedziele - status z harmonogramu i jako 50%<br>Niedziele - status z harmonogramu i jako 50%                                                                                                    |   |  |  |  |  |  |  |  |  |  |  |  |  |
| 🗐 Święta - status z harmonogramu 🦉 wg harmonogramu Przesunięcie w dniach dla kolejnych brygad 🛙 🔆                                                                                                    |   |  |  |  |  |  |  |  |  |  |  |  |  |
|                                                                                                    |   |  |  |  |  |  |  |  |  |  |  |  |  |
|                                                                                                    |   |  |  |  |  |  |  |  |  |  |  |  |  |
| 03:00 05:00 07:00 09:00 11:00 13:00 15:00 17:00 19:00 21:00 23:00 01:00                                                                                                    |   |  |  |  |  |  |  |  |  |  |  |  |  |
| Kopiui caly harmonogram                                                                                                    | • |  |  |  |  |  |  |  |  |  |  |  |  |
| Kopiuj z dnia                                                                                                    |   |  |  |  |  |  |  |  |  |  |  |  |  |
| Kopiuj z dnia harmonogramu                                                                                                    | - |  |  |  |  |  |  |  |  |  |  |  |  |
| Dzień Satus dnia Zaliczenie Norma Max Godz. obow. Czas Przerwa 1 Przerwa 2 Dyżur Zmiana I                                                                                                    |   |  |  |  |  |  |  |  |  |  |  |  |  |
| Od Do czas Od Do korekt Od/1 Do/2 Czas/ Typ Od/1 Do/2 Czas/ Typ Od Do                                                                                                    | > |  |  |  |  |  |  |  |  |  |  |  |  |
| Pn - 2 Roboczy 3:00 2:30 8:00 23:30 7:00 15:00 12:00 13:00 1:00 Nie z Nie z                                                                                                    | 0 |  |  |  |  |  |  |  |  |  |  |  |  |
|                                                                                                    |   |  |  |  |  |  |  |  |  |  |  |  |  |
| Wh - 2 Roboczy 3:00 2:30 8:00 23:30 7:00 15:00 12:00 13:00 1:00 Nie z Nie z Nie z                                                                                                    | 0 |  |  |  |  |  |  |  |  |  |  |  |  |
| White - 2         Roboczy         3:00         2:30         8:00         23:30         7:00         15:00         12:00         13:00         Nie z         Nie z           Sr - 2         Roboczy         3:00         2:30         8:00         23:30         7:00         15:00         12:00         10:00         Nie z         Nie z         Nie z                                                                                                    | 0 |  |  |  |  |  |  |  |  |  |  |  |  |
| Wr 2         Roboczy         3:00         2:30         8:00         23:30         7:00         15:00         12:00         13:00         Nie z         Nie z           Śr 2         Roboczy         3:00         2:30         8:00         23:30         7:00         15:00         12:00         13:00         Nie z         Nie z         Nie z           Ca 2         Roboczy         3:00         2:30         8:00         23:30         7:00         15:00         12:00         13:00         Nie z         Nie z         Nie z           Ca 2         Roboczy         3:00         2:30         8:00         23:30         7:00         15:00         12:00         13:00         1:00         Nie z         Nie z         Nie z                                                                                                    |   |  |  |  |  |  |  |  |  |  |  |  |  |
| Wr 2         Roboczy         3:00         2:30         8:00         23:30         7:00         15:00         12:00         13:00         Nie z         Nie z           Śr 2         Roboczy         3:00         2:30         8:00         23:30         7:00         15:00         12:00         13:00         Nie z         Nie z         Nie z           Cz 2         Roboczy         3:00         2:30         8:00         23:30         7:00         15:00         12:00         13:00         Nie z         Nie z         Nie z           Cz 2         Roboczy         3:00         2:30         8:00         23:30         7:00         15:00         12:00         13:00         Nie z         Nie z         Nie z           Roboczy         3:00         2:30         8:00         23:30         7:00         15:00         12:00         13:00         Nie z         Nie z         Nie z           Roboczy         3:00         2:30         8:00         23:30         7:00         12:00         13:00         1:00         Nie z         Nie z         Nie z         Nie z         Nie z         Nie z         Nie z         Nie z         Nie z         Nie z         Nie z         Nie z         N |   |  |  |  |  |  |  |  |  |  |  |  |  |

Rys. 55 Harmonogramy – Szczegóły

W zależności od wybranego typu harmonogramu dostępne są inne dane, które można wpisać w definicji.

### 1. Tygodniowy:

| Nazw   | a ADIM                                                                                                    | N III   |      |           | Ukryl    | γ        |          | Ty      | P          |        | Tygodr | niowy  |        |      |          | •     |       |    |        |
|--------|----------------------------------------------------------------------------------------------------|---------|------|-----------|----------|----------|----------|---------|------------|--------|--------|--------|--------|------|----------|-------|-------|----|--------|
| Kaler  | darz Stand                                                                                                    | ardowy  |      | •         | Czas pra | acy w di | ni wolne | ∍ D     | efinicja l | harmon | ogramu | składa | się z  | 7    | <u> </u> | dni   |       |    |        |
| 🔲 Ni   | Niedziele - status z harmonogramu 🖉 jako 50%<br>Giało 100% Start cyklu 2002-12-02 🔽                            |         |      |           |          |          |          |         |            |        |        |        |        |      |          |       |       |    |        |
| 🔲 Ś    | Święta - status z harmonogramu 🗧 Święta - status z harmonogramu Przesunięcie w dniach dla kolejnych brygad 🗊 📩 |         |      |           |          |          |          |         |            |        |        |        |        |      |          |       |       |    |        |
|        |                                                                                                    |         |      |           |          |          |          |         |            |        |        |        |        |      | <i>.</i> |       |       |    |        |
|        |                                                                                                    |         |      |           |          |          |          |         |            |        |        |        |        |      |          |       |       |    |        |
| 03:00  | ) 05:00                                                                                                    | 07:00   | 09:  | :00       | 11:00    | 13:0     | 0 1      | 5:00    | 17:00      | 19:    | 00     | 21:00  | 23:    | 00   | 01:00    | 1     |       |    |        |
|        |                                                                                                    |         |      |           |          |          |          |         |            |        |        |        |        |      |          |       |       |    |        |
|        | Kopiuj cały harmonogram                                                                                        |         |      |           |          |          |          |         |            |        |        |        |        |      |          |       |       |    |        |
|        |                                                                                                    |         | Корі | ij z onia |          | Koniui z | dnia h   | armonor | ramu       |        |        |        |        |      |          |       |       |    | •      |
|        |                                                                                                    |         |      |           |          |          |          |         |            |        |        |        |        |      |          |       |       |    |        |
| Dzień  | Satus dnia                                                                                                    | Zalicze | nie  | Norma     | Мах      | Godz.    | obow.    | Czas    | Przerw     | a 1    |        |        | Przerw | a2   |          |       | Dyżur |    | Zmiana |
|        |                                                                                                    | Dd      | Do   |           | czas     | Dd       | Do       | korekt  | 08/1       | Do/2   | Czas/  | Тур    | 0d/1   | Do/2 | Czas/    | Тур   | Dd    | Do |        |
| Pn - 2 | Roboczy                                                                                                    | 3:00    | 2:30 | 8:00      | 23:30    | 7:00     | 15:00    |         | 12:00      | 13:00  | 1:00   | Nie z  |        |      |          | Nie z |       |    | 0      |
| Wt - 2 | Roboczy                                                                                                    | 3:00    | 2:30 | 8:00      | 23:30    | 7:00     | 15:00    |         | 12:00      | 13:00  | 1:00   | Nie z  |        |      |          | Nie z |       |    | 0      |
| Śr -2  | Roboczy                                                                                                    | 3:00    | 2:30 | 8:00      | 23:30    | 7:00     | 15:00    |         | 12:00      | 13:00  | 1:00   | Nie z  |        |      |          | Nie z |       |    | 0      |
| Cz - 2 | Roboczy                                                                                                    | 3:00    | 2:30 | 8:00      | 23:30    | 7:00     | 15:00    |         | 12:00      | 13:00  | 1:00   | Nie z  |        |      |          | Nie z |       |    | 0      |
| Pt - 2 | Roboczy                                                                                                    | 3:00    | 2:30 | 8:00      | 23:30    | 7:00     | 15:00    |         | 12:00      | 13:00  | 1:00   | Nie z  |        |      |          | Nie z |       |    | 0      |
| So - 2 | Niedzli Św.                                                                                                    |         |      |           |          |          |          |         |            |        |        | Nie z  |        |      |          | Nie z |       |    | 0      |
| Ni - 2 | Niedzli Św.                                                                                                    |         |      |           |          |          |          |         |            |        |        | Nie z  |        |      |          | Nie z |       |    | 0      |

Rys. 56 Definicja harmonogramu tygodniowego

### 2. Dowolne godziny pracy:

| Nazw      | a adm-a            | iuto       |               |          | Ukryt            | v           |            | Тур           | Dov        | volne godzi  | ny pracy     |       | •           |          |
|-----------|--------------------|------------|---------------|----------|------------------|-------------|------------|---------------|------------|--------------|--------------|-------|-------------|----------|
| Kalen     | idarz Stand        | ardowy     |               | •        | Czas pra         | acy w dni v | volne      | Definicja har | monogra    | mu składa s  | ięz 🚺        | ÷     | dni         |          |
| 🔲 Ni      | edziele - status   | s z harmor | nogram        | u        | 🥌 jako<br>💽 jako | 50%         |            | Start cyklu   |            | 2006-02-0    | 6 -          |       |             |          |
| 🔲 Śv      | vieta - status z   | harmono    | qramu         |          | Wq               | harmonoc    | aramu      | Przesuni      | ięcie w dr | niach dla ko | lejnych bryg | ad 🖸  | ÷           |          |
|           |                    |            |               |          |                  |             |            |               |            |              |              |       |             |          |
| <br>00:00 | ·······<br>) 02:00 | 04:00      | יייין<br>0:30 | <br>1 00 | <br>08:00        | 10:00       | 12:00      |               | <br>16:00  | 18:00        | 20:00        | 22:00 | <del></del> | _        |
|           |                    |            |               |          |                  |             |            |               |            |              |              |       |             |          |
|           |                    | •          | Коріці        | z dnia   | 1-               | Коріці са   | aly harmor | ogram         |            |              |              |       |             | <b>•</b> |
| ,         |                    |            |               |          | ı                | Kopiuj z dr | nia harmor | nogramu       |            |              |              |       |             | •        |
| Dzień     | Satus dnia         | Norma 1    | Max           | Czas     | Przer            | Zmiana      |            |               |            |              |              |       |             |          |
|           |                    | 0          | zas           | korekt   | Czas/            |             |            |               |            |              |              |       |             |          |
| 1 - 20    | Roboczy dow        | 8:00       | 16:00         |          |                  | 0           |            |               |            |              |              |       |             |          |

Rys. 57 Definicja harmonogramu dowolne godziny pracy

#### 3. Zaliczanie bez rejestracji:

| Nazwa<br>Kalendarz        | dyrektorski<br>Standardowy                           | Ukryty<br>Czas pracy w dni wolne                                           | Typ<br>Definicja ha   | Zaliczanie bez<br>armonogramu składa | rejestracji<br>się z 🛛 1 | ▼<br>dni |   |
|---------------------------|------------------------------------------------------|----------------------------------------------------------------------------|-----------------------|--------------------------------------|--------------------------|----------|---|
| Niedziele                 | e - status z harmonogramu<br>- status z harmonogramu | <ul> <li>jako 00 %</li> <li>jako 100 %</li> <li>wg harmonogramu</li> </ul> | Start cyklu<br>Przesu | 2007-12-<br>nięcie w dniach dla k    | 03 💽 💌                   | ad 🖂 🛨   |   |
| 00:00                     | 02:00 04:00 06:00                                    | 08:00 10:00 12:00<br>Kopiuj caly harmo                                     | 14:00                 | 16:00 18:00                          | 20:00                    | 22:00    |   |
|                           | Kopiujzdr                                            | nia<br>Kopiuj z dnia harmo                                                 | nogramu               |                                      |                          |          | • |
| Dzień Satus<br>1-20 Roboo | dnia Norma Zmiana<br>ozybez 8:00 1                   |                                                                            |                       |                                      |                          |          |   |

Rys. 58 Definicja harmonogramu zaliczanie bez rejestracji

#### 4. Zmianowy:

| Nazw                                                                                   | va Komp                                                                                                   | 1.1                                                    |                                                    | I                                                    | Ukryi                                                        | ίγ                                                              |                                                             | Tj      | P         |          | Zmiano | owy                                                                                             |          |         |                   | •                                                                                               |       |    |                                         |
|----------------------------------------------------------------------------------------|----------------------------------------------------------------------------------------------------|--------------------------------------------------------|----------------------------------------------------|------------------------------------------------------|--------------------------------------------------------------|-----------------------------------------------------------------|-------------------------------------------------------------|---------|-----------|----------|--------|-------------------------------------------------------------------------------------------------|----------|---------|-------------------|-------------------------------------------------------------------------------------------------|-------|----|-----------------------------------------|
| Kaler                                                                                  | ndarz Stand                                                                                               | lardowy                                                |                                                    | -                                                    | Czas pra                                                     | acy w dr                                                        | ni wolne                                                    | e D     | efinicja  | harmon   | ogramu | składa                                                                                          | a się z  | 14      |                   | dni                                                                                             |       |    |                                         |
| 🔲 N                                                                                    | iedziele - status                                                                                         | s z harm                                               | onograi                                            | mu                                                   | 🥌 jako<br>🧿 jako                                             | o 50%<br>o 100%                                                 |                                                             | s       | tart cykl | u        | 2      | 003-03                                                                                          | -31      | •       |                   |                                                                                                 |       |    |                                         |
| 🔲 Ś                                                                                    | więta - status z                                                                                          | harmor                                                 | ogramu                                             | ,                                                    | 🔍 wq                                                         | harmon                                                          | ogramu                                                      | ,       | Przes     | sunięcie | w dnia | ch dla l                                                                                        | kolejnya | h bryga | ad <mark>0</mark> |                                                                                                 |       |    |                                         |
|                                                                                        |                                                                                                    |                                                        |                                                    |                                                      |                                                              |                                                                 |                                                             |         |           |          |        |                                                                                                 |          |         |                   | -                                                                                               |       |    |                                         |
|                                                                                        |                                                                                                    |                                                        |                                                    |                                                      |                                                              |                                                                 |                                                             |         |           |          |        |                                                                                                 |          |         |                   |                                                                                                 |       |    |                                         |
| 00:00                                                                                  | 0 02:00                                                                                                   | 04:00                                                  | 06                                                 | :00                                                  | 08:00                                                        | 10:0                                                            | 0 1:                                                        | 2:00    | 14:00     | 16:      | 00     | 18:00                                                                                           | 20:      | 00      | 22:00             | 1                                                                                               |       |    |                                         |
|                                                                                        |                                                                                                    |                                                        |                                                    |                                                      |                                                              |                                                                 |                                                             |         |           |          |        |                                                                                                 |          |         |                   |                                                                                                 |       |    |                                         |
| _                                                                                      |                                                                                                    |                                                        |                                                    |                                                      |                                                              | Kopiuj                                                          | cały ha                                                     | irmonog | iram      |          |        |                                                                                                 |          |         |                   |                                                                                                 |       |    | -                                       |
|                                                                                        |                                                                                                    |                                                        | Коріц                                              | uj z dnia                                            |                                                              |                                                                 |                                                             |         |           |          |        |                                                                                                 |          |         |                   |                                                                                                 |       |    |                                         |
|                                                                                        |                                                                                                    |                                                        |                                                    |                                                      | _                                                            | Kopiuj z                                                        | dnia hi                                                     | armonog | gramu     |          |        |                                                                                                 |          |         |                   |                                                                                                 |       |    | •                                       |
| Dzień                                                                                  | Satus dnia                                                                                                | Zalicze                                                | nie                                                | Norma                                                | Max                                                          | Godz. (                                                         | obow.                                                       | Czas    | Przerw    | a 1      |        |                                                                                                 | Przerw   | a 2     |                   |                                                                                                 | Dyżur |    | Zmiana                                  |
|                                                                                        |                                                                                                    | DО                                                     | Do                                                 | 1                                                    | czas                                                         | Dd                                                              | Do                                                          | korekt  | 04/1      | Do/2     | Czas/  | Тур                                                                                             | 04/1     | Do/2    | Czas/             | Тур                                                                                             | Dd b0 | Do | 1                                       |
| 1 - 20                                                                                 | Roboczy                                                                                                   | 15:00                                                  | 23:00                                              | 8:00                                                 | 8:00                                                         | 15:00                                                           | 23:00                                                       |         |           |          |        | Nie z                                                                                           |          |         |                   | Nie z                                                                                           |       |    | 0                                       |
| 2 - 20                                                                                 | Roboczy                                                                                                   | 15:00                                                  | 23:00                                              | 8:00                                                 | 8:00                                                         | 15:00                                                           | 23:00                                                       |         |           |          |        | Nie z                                                                                           |          |         |                   | Nie z                                                                                           |       |    | 0                                       |
| 3 - 20                                                                                 | Roboczy                                                                                                   | 15:00                                                  | 23:00                                              | 8.00                                                 | 0.00                                                         | 45.00                                                           |                                                             |         |           |          |        | 1000                                                                                            |          |         |                   | 1.00                                                                                            |       |    |                                         |
| 4 - 20                                                                                 | -                                                                                                    |                                                        |                                                    | 0.00                                                 | 0:00                                                         | 15:00                                                           | 23:00                                                       |         |           |          |        | Nie z                                                                                           |          |         |                   | Nie z                                                                                           |       |    | 0                                       |
|                                                                                        | Roboczy                                                                                                   | 15:00                                                  | 23:00                                              | 8:00                                                 | 8:00                                                         | 15:00                                                           | 23:00                                                       |         |           |          |        | Nie z<br>Nie z                                                                                  |          |         |                   | Nie z<br>Nie z                                                                                  |       |    | 0                                       |
| 5 - 20                                                                                 | Roboczy<br>Roboczy                                                                                        | 15:00<br>15:00                                         | 23:00<br>23:00                                     | 8:00<br>8:00                                         | 8:00<br>8:00                                                 | 15:00<br>15:00<br>15:00                                         | 23:00<br>23:00<br>23:00                                     |         |           |          |        | Nie z<br>Nie z<br>Nie z                                                                         |          |         |                   | Nie z<br>Nie z<br>Nie z                                                                         |       |    | 0<br>0<br>0                             |
| 5 - 20<br>6 - 20                                                                       | Roboczy<br>Roboczy<br>Wolny 100%                                                                          | 15:00<br>15:00                                         | 23:00<br>23:00                                     | 8:00                                                 | 8:00                                                         | 15:00<br>15:00<br>15:00                                         | 23:00<br>23:00<br>23:00                                     |         |           |          |        | Nie z<br>Nie z<br>Nie z<br>Nie z                                                                |          |         |                   | Nie z<br>Nie z<br>Nie z<br>Nie z                                                                |       |    | 000000000000000000000000000000000000000 |
| 5 - 20<br>6 - 20<br>7 - 20                                                             | Roboczy<br>Roboczy<br>Wolny 100%<br>Niedzli Św.                                                           | 15:00<br>15:00                                         | 23:00<br>23:00                                     | 8:00                                                 | 8:00                                                         | 15:00<br>15:00<br>15:00                                         | 23:00<br>23:00<br>23:00                                     |         |           |          |        | Nie z<br>Nie z<br>Nie z<br>Nie z<br>Nie z                                                       |          |         |                   | Nie z<br>Nie z<br>Nie z<br>Nie z<br>Nie z                                                       |       |    | 000000000000000000000000000000000000000 |
| 5 - 20<br>6 - 20<br>7 - 20<br>8 - 20                                                   | Roboczy<br>Roboczy<br>Wolny 100%<br>Niedził Św.<br>Roboczy                                                | 15:00<br>15:00<br>7:00                                 | 23:00<br>23:00<br>15:00                            | 8:00                                                 | 8:00<br>8:00<br>8:00                                         | 15:00<br>15:00<br>15:00<br>7:00                                 | 23:00<br>23:00<br>23:00<br>15:00                            |         |           |          |        | Nie z<br>Nie z<br>Nie z<br>Nie z<br>Nie z<br>Nie z                                              |          |         |                   | Nie z<br>Nie z<br>Nie z<br>Nie z<br>Nie z<br>Nie z                                              |       |    | 000000000000000000000000000000000000000 |
| 5 - 20<br>6 - 20<br>7 - 20<br>8 - 20<br>9 - 20                                         | Roboczy<br>Roboczy<br>Wolny 100%<br>Niedzli Św.<br>Roboczy<br>Roboczy                                     | 15:00<br>15:00<br>7:00<br>7:00                         | 23:00<br>23:00<br>15:00<br>15:00                   | 8:00<br>8:00<br>8:00<br>8:00<br>8:00                 | 8:00<br>8:00<br>8:00<br>8:00<br>8:00                         | 15:00<br>15:00<br>15:00<br>7:00<br>7:00                         | 23:00<br>23:00<br>23:00<br>15:00                            |         |           |          |        | Nie z<br>Nie z<br>Nie z<br>Nie z<br>Nie z<br>Nie z                                              |          |         |                   | Nie z<br>Nie z<br>Nie z<br>Nie z<br>Nie z<br>Nie z                                              |       |    | 000000000000000000000000000000000000000 |
| 5 - 20<br>6 - 20<br>7 - 20<br>8 - 20<br>9 - 20<br>10 - 2                               | Roboczy<br>Roboczy<br>Wolny 100%<br>Niedz.i Św.<br>Roboczy<br>Roboczy<br>Roboczy                          | 15:00<br>15:00<br>7:00<br>7:00<br>7:00                 | 23:00<br>23:00<br>15:00<br>15:00                   | 8:00<br>8:00<br>8:00<br>8:00<br>8:00<br>8:00         | 8:00<br>8:00<br>8:00<br>8:00<br>8:00<br>8:00                 | 15:00<br>15:00<br>15:00<br>7:00<br>7:00<br>7:00                 | 23:00<br>23:00<br>23:00<br>15:00<br>15:00                   |         |           |          |        | Nie z<br>Nie z<br>Nie z<br>Nie z<br>Nie z<br>Nie z<br>Nie z                                     |          |         |                   | Nie z<br>Nie z<br>Nie z<br>Nie z<br>Nie z<br>Nie z<br>Nie z                                     |       |    | 000000000000000000000000000000000000000 |
| 5 - 20<br>6 - 20<br>7 - 20<br>8 - 20<br>9 - 20<br>10 - 2<br>11 - 2                     | Roboczy<br>Roboczy<br>Wolny 100%<br>Niedz.i Św.<br>Roboczy<br>Roboczy<br>Roboczy<br>Roboczy               | 15:00<br>15:00<br>7:00<br>7:00<br>7:00<br>7:00         | 23:00<br>23:00<br>15:00<br>15:00<br>15:00<br>15:00 | 8:00<br>8:00<br>8:00<br>8:00<br>8:00<br>8:00<br>8:00 | 8:00<br>8:00<br>8:00<br>8:00<br>8:00<br>8:00<br>8:00         | 15:00<br>15:00<br>15:00<br>7:00<br>7:00<br>7:00<br>7:00         | 23:00<br>23:00<br>23:00<br>15:00<br>15:00<br>15:00          |         |           |          |        | Nie z<br>Nie z<br>Nie z<br>Nie z<br>Nie z<br>Nie z<br>Nie z<br>Nie z<br>Nie z                   |          |         |                   | Nie z<br>Nie z<br>Nie z<br>Nie z<br>Nie z<br>Nie z<br>Nie z<br>Nie z<br>Nie z                   |       |    |                                         |
| 5 - 20<br>6 - 20<br>7 - 20<br>8 - 20<br>9 - 20<br>10 - 2<br>11 - 2<br>12 - 2           | Roboczy<br>Roboczy<br>Wolny 100%<br>Niedz.i Św.<br>Roboczy<br>Roboczy<br>Roboczy<br>Roboczy<br>Roboczy    | 15:00<br>15:00<br>7:00<br>7:00<br>7:00<br>7:00<br>7:00 | 23:00<br>23:00<br>15:00<br>15:00<br>15:00<br>15:00 | 8:00<br>8:00<br>8:00<br>8:00<br>8:00<br>8:00<br>8:00 | 8:00<br>8:00<br>8:00<br>8:00<br>8:00<br>8:00<br>8:00<br>8:00 | 15:00<br>15:00<br>15:00<br>7:00<br>7:00<br>7:00<br>7:00<br>7:00 | 23:00<br>23:00<br>23:00<br>15:00<br>15:00<br>15:00<br>15:00 |         |           |          |        | Nie z<br>Nie z<br>Nie z<br>Nie z<br>Nie z<br>Nie z<br>Nie z<br>Nie z<br>Nie z<br>Nie z          |          |         |                   | Nie z<br>Nie z<br>Nie z<br>Nie z<br>Nie z<br>Nie z<br>Nie z<br>Nie z<br>Nie z<br>Nie z          |       |    |                                         |
| 5 - 20<br>6 - 20<br>7 - 20<br>8 - 20<br>9 - 20<br>10 - 2<br>11 - 2<br>12 - 2<br>13 - 2 | Roboczy<br>Roboczy<br>Wolny 100%<br>Niedz i Św.<br>Roboczy<br>Roboczy<br>Roboczy<br>Roboczy<br>Wolny 100% | 15:00<br>15:00<br>7:00<br>7:00<br>7:00<br>7:00<br>7:00 | 23:00<br>23:00<br>15:00<br>15:00<br>15:00<br>15:00 | 8:00<br>8:00<br>8:00<br>8:00<br>8:00<br>8:00<br>8:00 | 8:00<br>8:00<br>8:00<br>8:00<br>8:00<br>8:00<br>8:00         | 15:00<br>15:00<br>15:00<br>7:00<br>7:00<br>7:00<br>7:00         | 23:00<br>23:00<br>23:00<br>15:00<br>15:00<br>15:00<br>15:00 |         |           |          |        | Nie z<br>Nie z<br>Nie z<br>Nie z<br>Nie z<br>Nie z<br>Nie z<br>Nie z<br>Nie z<br>Nie z<br>Nie z |          |         |                   | Nie z<br>Nie z<br>Nie z<br>Nie z<br>Nie z<br>Nie z<br>Nie z<br>Nie z<br>Nie z<br>Nie z<br>Nie z |       |    |                                         |

Rys. 59 Definicja harmonogramu zmianowego

#### 5. Zmianowy – automatyczne rozpoznanie zmiany:

| Nazwa Lakiernia (3 zm; pn-pt)                                                                                                    | 🔲 Ukryty                                |                                                                                         | Ţ                                          | 'P                              |             | Zmiano  | wy - a                | ut.rozp.       | zmiany      |         | •                     |             |    |                                   |                                  |                  |
|----------------------------------------------------------------------------------------------------|-----------------------------------------|-----------------------------------------------------------------------------------------|--------------------------------------------|---------------------------------|-------------|---------|-----------------------|----------------|-------------|---------|-----------------------|-------------|----|-----------------------------------|----------------------------------|------------------|
| Kalendarz MAJ 👻                                                                                                    | Czas pracj                              | y w dni wolne                                                                           | D                                          | efinicja l                      | harmon      | ogramu  | składa                | a się z        | 3           | <u></u> | dni                   |             |    |                                   |                                  |                  |
| Niedziele - status z harmonogramu                                                                                                    | 🧧 🦲 jako 🤅                              | 50%<br>100%                                                                             | s                                          | tart cyklu                      |             | 2       | 002-11                | 1-24           | -           |         |                       |             |    |                                   |                                  |                  |
| 🔲 Święta - status z harmonogramu                                                                                                    | 🦲 wq h                                  | armonogramu                                                                             |                                            | Przes                           | unięcie     | w dniad | :h dla l              | kolejnyc       | h bryga     | d 🖸     | $\exists$             |             |    |                                   |                                  |                  |
|                                                                                                    |                                         |                                                                                         |                                            |                                 |             |         |                       |                |             |         |                       |             |    |                                   |                                  |                  |
|                                                                                                    |                                         |                                                                                         |                                            |                                 |             |         |                       |                |             |         | 1111                  |             |    |                                   |                                  |                  |
| 00:00 02:00 04:00 06:00                                                                                                    | 08:00                                   | 10:00 12                                                                                | 2:00                                       | 14:00                           | 16:         | 00 .    | 18:00                 | 20:            | 00 .        | 22:00   |                       |             |    |                                   |                                  |                  |
|                                                                                                    |                                         |                                                                                         |                                            |                                 |             |         |                       |                |             |         |                       |             |    |                                   |                                  |                  |
| ▼ Kopiuizd                                                                                                    | ia                                      | Kopiuj cały ha                                                                          | rmonog                                     | ram                             |             |         |                       |                |             |         |                       |             |    |                                   |                                  | •                |
| ▼ Kopiuj z d                                                                                                    | iia Ko                                  | Kopiuj cały hai<br>opiuj z dnia ha                                                      | rmonog<br>irmonog                          | ram<br>gramu                    |             |         |                       |                |             |         |                       |             |    |                                   |                                  | •                |
| Kopiuj z d                                                                                                    |                                         | Kopiuj cały hai<br>opiuj z dnia ha                                                      | rmonog<br>rmono <u>c</u>                   | ram<br>gramu                    |             |         |                       |                |             |         |                       |             |    |                                   |                                  | •                |
| Kopiuj z d      Dzień Satus dnia Zaliczenie Norm                                                                                                    | a Max G                                 | Kopiuj cały ha<br>opiuj z dnia ha<br>Godz. obow.                                        | rmonog<br>rmonog<br>Czas                   | ram<br>gramu<br>Przerwa         |             |         |                       | Przerw         | a 2         |         |                       | Dyżur       |    | Rozpozr                           | nanie                            | V<br>V<br>Zmiana |
| ▼     Kopiuj z d       Dzień     Satus dnia       Zaliczenie     Norm       Od     Do                                                                                                    | a Max G                                 | Kopiuj cały ha<br>opiuj z dnia ha<br>Godz. obow.<br>Od Do                               | rmonog<br>rmono <u>c</u><br>Czas<br>korekt | ram<br>gramu<br>Przerw-<br>Od/1 | a 1<br>Do/2 | Czas/   | Тур                   | Przerw<br>Od/1 | a 2<br>Do/2 | Czas/   | Тур                   | Dyżur<br>Od | Do | Rozpozr<br>We od                  | nanie<br>We do                   | V<br>V<br>Zmiana |
| ▼     Kopiuj z d       Dzień     Satus dnia     Zaliczenie       0d     Do       1 - 20     Roboczy z ro     6:00                                                                                                    | a Max G<br>czas 0                       | Kopiuj cały hai<br>opiuj z dnia ha<br>Godz. obow.<br>Dd Do<br>6:00 14:00                | rmonog<br>rmono <u>c</u><br>Czas<br>korekt | ram<br>gramu<br>Przerw<br>Od/1  | a 1<br>Do/2 | Czas/   | Typ<br>Nie z          | Przerw<br>Od/1 | a 2<br>Do/2 | Czas/   | Typ<br>Nie z          | Dyżur<br>Od | Do | Rozpozr<br>We od<br>2:00          | nanie<br>We do<br>10:00          | Tmiana           |
| Example         Kopiuj z d           Dzień         Satus dnia         Zaliczenie         Norm           1 - 20         Roboczy z ro         6:00         14:00         8           2 - 20         Roboczy z ro         14:00         22:00         8 | a Max G<br>czas 0<br>00 8:00<br>00 8:00 | Kopiuj cały hai<br>opiuj z dnia ha<br>Godz. obow.<br>Dd Do<br>6:00 14:00<br>14:00 22:00 | rmonog<br>rmono <u>g</u><br>Czas<br>korekt | ram<br>gramu<br>Przerw<br>Od/1  | a 1<br>Do/2 | Czas/   | Typ<br>Nie z<br>Nie z | Przerw<br>Od/1 | a 2<br>Do/2 | Czas/   | Typ<br>Nie z<br>Nie z | Dyżur<br>Od | Do | Rozpozr<br>We od<br>2:00<br>10:00 | nanie<br>We do<br>10:00<br>17:15 | V<br>Zmiana      |

Rys. 60 Definicja harmonogramu zmianowego – automatyczne rozpoznanie zmiany

Znaczenie poszczególnych opcji:

**Ukryty** - harmonogramy, które były kiedyś używane (program nie pozwala ich usuwać) można ukryć. Oznacza to, że harmonogram nie będzie pokazywany na liście dostępnych harmonogramów w momencie przypisywania harmonogramu do pracownika. Na liście taki harmonogram ma znacznik w kolumnie Ukr. Kalendarz – który kalendarza będzie brany pod uwagę dla danego harmonogramu.

**Niedziele – status z harmonogramu** – opcja, która określa co ma zrobić program w dniu określonym w kalendarzu jako "Niedziela".

- Jeżeli opcja nie jest zaznaczona to w tym dniu w grafiku będzie dzień wolny określony statusem "Niedziela i Święto".

- Jeżeli natomiast opcja będzie zaznaczona to w tym dniu zostanie przydzielony układ wynikający z definicji harmonogramu.

**Święta – status z harmonogramu** – opcja, która określa co ma zrobić program w dniu określonym w kalendarzu jako "Święto".

- Jeżeli opcja nie jest zaznaczona to w tym dniu w grafiku będzie dzień wolny określony statusem "Niedziela i Święto".

- Jeżeli natomiast opcja będzie zaznaczona w tym dniu zostanie przydzielony układ wynikający z definicji harmonogramu.

**Czas pracy w dni wolne** – opcja, która pozwala wybrać co ma zrobić program w dniu określonym w kalendarzu jako "Wolny".

- jako 50% - dni wolne dla pracownika, a jeżeli przyjdzie to zaliczanie nadgodzin 50% (nadgodziny nocne zawsze są 100%)

- jako 100% - dni wolne dla pracownika, a jeżeli przyjdzie to zaliczanie nadgodzin 100%
- wg harmonogramu – cykl harmonogramu określa jaki układ zostanie przydzielony na ten dzień

Definicja harmonogramu składa się z – ilość dni cyklu harmonogramu

**Start cyklu** – w którym dniu jest pierwszy dzień cyklu. Na tej podstawie program sam oblicza cykl na dowolne okresy wstecz i w przód od tej daty.

**Przesunięcie w dniach dla kolejnych brygad** – co ile dni kolejne brygady zaczynają ten sam cykl. Przesunięcie obliczane jest w tył czyli, jeżeli 1 brygada rozpoczyna cykl w danym dniu, to brygada 2 rozpoczyna ten sam cykl o ilość dni przesunięcia wcześniej, a brygada 3 o podwójną ilość dni przesunięcia wcześniej.

W praktyce należy rozpisać cykle brygad w taki sposób, aby można było wyznaczyć wspólny cykl dla wszystkich brygad oraz aby można było wyznaczyć start cyklu dla każdej brygady. Przykład jednego z rodzajów układu czterobrygadowego:

| dzień m. | 1 | 2 | 3 | 4 | 5 | 6 | 7 | 8 | 9 | 10 | 11 | 12 | 13 | 14 | 15 | 16 | 17 | 18 | 19 | 20 | 21 | 22 | 23 | 24 | 25 | 26 | 27 | 28 | 29 | 30 | 31 |
|----------|---|---|---|---|---|---|---|---|---|----|----|----|----|----|----|----|----|----|----|----|----|----|----|----|----|----|----|----|----|----|----|
| bryg 1   |   | 2 | 2 | 2 | 2 |   | 3 | 3 | 3 | 3  |    |    | 1  | 1  | 1  | 1  |    | 2  | 2  | 2  | 2  |    | 3  | 3  | 3  | 3  |    |    |    |    |    |
| bryg 2   | 2 |   | 3 | 3 | 3 | 3 |   |   | 1 | 1  | 1  | 1  |    | 2  | 2  | 2  | 2  |    | 3  | 3  | 3  | 3  |    |    |    |    | 1  | 1  | 1  | 1  |    |
| bryg 3   | 3 | 3 |   |   | 1 | 1 | 1 | 1 |   | 2  | 2  | 2  | 2  |    | 3  | 3  | 3  | 3  |    |    |    |    | 1  | 1  | 1  | 1  |    | 2  | 2  | 2  | 2  |
| bryg 4   | 1 | 1 | 1 | 1 |   | 2 | 2 | 2 | 2 |    | 3  | 3  | 3  | 3  |    |    | 1  | 1  | 1  | 1  |    | 2  | 2  | 2  | 2  |    | 3  | 3  | 3  | 3  |    |

Rys. 61 Przykład układu czterobrygadowego

Według podanego przykładu, tworzymy harmonogram składający się z 16 dni cyklu (4x1zm, W, 4x2zm, W, 4x3zm, 2xW), start cyklu harmonogramu będzie dnia 13, a przesuniecie cyklu wynosi 4 dni. Tego dnia brygada nr 1 rozpocznie cykl. Każda kolejna brygada (według podanych w tabeli numerów) rozpoczyna cykl o wielokrotność czterech dni wcześniej – numery brygad określa cykl według którego pracują, więc nie można ich przydzielać dowolnie.

Znaczenie poszczególnych kolumn:

**Dzień** – kolejny dzień cyklu i jednocześnie numer zmiany w danym harmonogramie. Dla harmonogramu tygodniowego numery zmian to kolejne dni tygodnia gdzie 1 – poniedziałek.

**Status dnia** – określa w jaki sposób program powinien zaliczać czas pracy w określonym dniu. Możliwe są przypadki: Roboczy, Wolny 50%, Wolny 100%, Niedz.i Św.

- Roboczy - zaliczanie normy, a dozwolona reszta to nadgodziny

- Wolny 50% zaliczanie wszystkiego jako nadgodziny 50% (nadgodziny nocne zawsze zaliczane są jako 100%)
- Wolny 100% zaliczanie wszystkiego jako nadgodziny 100%

- Niedz.i Św. – zaliczanie wszystkiego jako nadgodziny 100% i dodatkowo informacja, że tyle godzin zostało wypracowane w niedziele i święta.

- Wolny za Sobotę - zaliczanie wszystkiego jako nadgodziny 100%

- Wolny za Niedz.i Św. - zaliczanie wszystkiego jako nadgodziny 100% i dodatkowo informacja, że tyle godzin zostało wypracowane w niedziele i święta.

**Zaliczenie Od - Do** – maksymalny przedział dozwolony do zaliczenia, wszystko co będzie poza tym przydziałem, zostanie wycięte podczas zaliczania czasu pracy.

Norma – czas który powinien zostać wypracowany danego dnia.

**Max czas** – maksymalny czas dozwolony do zaliczenia. Jeżeli czas zaliczony jest większy niż max czas, program przycina go do tej wartości.

**Godz. obow. Od - Do** – przedział, w którym pracownik musi być w pracy. Jeżeli pracownik przyjdzie później niż wartość "Od" generowane jest spóźnienie. Jeżeli natomiast wyjdzie wcześniej niż wartość "Do" generowane jest wcześniejsze wyjście z pracy.

**Czas korekta** – czas, który w zależności od znaku wpisanej wartości będzie dodawany lub odejmowany od czasu zaliczonego.

Czas odejmowany, odejmowany jest na początku pobytu pracownika.

Czas dodawany, dodawany jest na końcu pobytu pracownika lub przy wyjściu prywatnym.

# Przerwa 1 i 2:

- Od Do przedział, w którym należy wykorzystać daną przerwę
- Czas maksymalny czas, który może zostać zaliczony jako przerwa
- 1/2/3 czasy przerw programowalnych przydzielanych automatycznie w zależności od

przepracowanego czasu. Dla przerw z typem "Prog 6/9 zaliczana" i "Prog 6/9 niezaliczana":

1 = przerwa zaliczana lub niezaliczana dla czasu przepracowanego do 6h,

2 = przerwa zaliczana lub niezaliczana dla czasu przepracowanego od 6h do 9h,

3 = przerwa zaliczana lub niezaliczana dla czasu przepracowanego powyżej 9h.

- **Typ** – Niezaliczana, Zaliczana, Prog 6/9 niezaliczana, Prog 6/9 zaliczana – określa typ przerwy i sposób zaliczania czasu zaliczonego jako przerwa.

Niezaliczana – czas przerwy nie zostanie zaliczony do czasu pracy.

W przypadku przerwy niezaliczanej do czasu pracy, czas przerwy musi być identyczny z wyznaczonym przedziałem przerwy Od – Do. Czas ten zawsze odejmowany jest od czasu pracy niezależnie czy pracownik wyszedł w tym przedziale czy nie. Różnica polega na tym, że jeżeli pracownik wyjdzie na przerwę będzie to pokazane w kolumnie "Wyjście na przerwę", a jeżeli nie wyjdzie, kolumna ta będzie pusta. Jeżeli pracownik wyjdzie z pracy w przedziale nakładającym się z przerwą, czas z przedziału przerwy będzie pokazany w kolumnie "Wyjście na przerwę", a pozostały czas wyjścia zastawnie pokazany jako "Wyjście prywatne".

Zaliczana – czas przerwy zostanie zaliczony do czasu pracy.

W przypadku przerwy zaliczanej do czasu pracy, czas przerwy nie zależy od określonego przedziału Od – Do. Można wyznaczyć dowolny przedział, w którym pracownik powinien wykorzystać założoną przerwę lub przedział nieokreślony czyli Od = Do (wówczas dozwolony przedział przerwy jest taki sam jak przedział dozwolony do zaliczenia – przerwa ruchoma). Dodatkowo w wyznaczonym przedziale pracownik może dowolną ilość razy wychodzić, program będzie sumował wszystkie wyjścia i to co zmieści się w określonym czasie przerwy zostanie zaliczone jako "Wyjście na przerwę", a to co przekroczy ten czas jako "Wyjście prywatne".

*Prog 6/9 niezaliczana* – w zależności od przepracowanego czasu, program uwzględni w rozliczeniu przerwę niezaliczaną o długości 1, 2 lub 3 (czasy podane w kolumnach 1,2,3).

*Prog 6/9 zaliczana* – w zależności od przepracowanego czasu, program uwzględni w rozliczeniu przerwę zaliczaną o długości 1, 2 lub 3 (czasy podane w kolumnach 1,2,3).

Dla przerwy programowalnej niezaliczanej, do ustalenia przedziału (do 6h, od 6h – 9h, powyżej 9h) jaki wystąpi w danym dniu u danego pracownika uwzględniany jest zaliczony czas pracy bez wyjść, dopiero po ustaleniu przedziału program uwzględnia dodatkowe niezaliczenie ewentualnej przerwy analogicznie jak dla przerwy niezaliczanej.

Dla przerwy programowalnej zaliczanej, do ustalenia przedziału (do 6h, od 6h – 9h, powyżej 9h) jaki wystąpi w danym dniu u danego pracownika uwzględniany jest zaliczony czas pracy wraz z ewentualnymi wyjściami dozwolonymi przez dany wymiar przerwy w zależności od przedziału (1, 2 lub 3), analogicznie jak dla przerwy zaliczanej.

**Dyżur Od – Do** – przedział dyżurów. Jest to przedział, który musi zawierać się w przedziale godzin dozwolonych do zaliczenia. Czas przepracowany w tym przedziale zalicza się do

czasu dyżuru z zaokrągleniami takimi samymi jak dla godzin nadliczbowych. Pracownik nie musi mieć żadnego zezwolenia na zaliczenie pracy w tym przedziale. Zaliczenie odbywa się tak samo jak dla godzin nominalnych z tym że, ograniczeniem ilości godzin dyżuru jest sam przedział dyżuru. W przypadku niewypracowania pełnej normy program w przedziale dyżurów najpierw zaliczy brakującą normę, a dopiero później sam dyżur.

**Rozpoznanie We od - We do** – przedział możliwy do wpisania przy automatycznym rozpoznaniu zmian. Określa kiedy przydzielić daną zmianę – rejestracja wejścia pracownika powinna być w tym przedziale, aby ją przydzielić.

Przedziały z poszczególnych zmian nie mogą się na siebie nachodzić i w sumie muszą zająć całą dobę (pełne 24h). Jest to niezbędne, aby program w każdej sytuacji jednoznacznie wiedział jaką zmianę przydzielić.

Przykład dla trzech standardowych zmian:

| Dzień  | Satus dnia     | Zalicze | nie   | Norma | Max  | Godz. | obow. | Czas   | Przerw | a 1  |       |       | Przerw | •a 2 |       |       | Dyżur |    | Rozpozr | nanie | Zmiana |
|--------|----------------|---------|-------|-------|------|-------|-------|--------|--------|------|-------|-------|--------|------|-------|-------|-------|----|---------|-------|--------|
|        |                | Dd      | Do    |       | czas | Od    | Do    | korekt | 0d/1   | Do/2 | Czas/ | Тур   | 0d/1   | Do/2 | Czas/ | Тур   | Od    | Do | We od   | We do |        |
| 1 - 20 | Roboczy z rozp | 6:00    | 14:00 | 8:00  | 8:00 | 6:00  | 14:00 |        |        |      |       | Nie z |        |      |       | Nie z |       |    | 2:00    | 10:00 | 1      |
| 2 - 20 | Roboczy z rozp | 14:00   | 22:00 | 8:00  | 8:00 | 14:00 | 22:00 |        |        |      |       | Nie z |        |      |       | Nie z |       |    | 10:00   | 17:15 | 2      |
| 3 - 20 | Roboczy z rozp | 22:00   | 6:00  | 8:00  | 8:00 | 22:00 | 6:00  |        |        |      |       | Nie z |        |      |       | Nie z |       |    | 17:15   | 2:00  | 3      |

Rys. 62 Przykład określania przedziałów dla automatycznego rozpoznawania zmian - 3 zmiany

Przykład dla dwóch zmian:

| Dzień  | Satus dnia   | Zalicze | nie   | Norma | Max  | Godz. | obow. | Czas   | Przerw | a1   |       |       | Przerw | a 2  |       |       | Dyżur |    | Rozpozi | nanie | Zmiana |
|--------|--------------|---------|-------|-------|------|-------|-------|--------|--------|------|-------|-------|--------|------|-------|-------|-------|----|---------|-------|--------|
|        |              | Dd      | Do    |       | czas | Od    | Do    | korekt | Od/1   | Do/2 | Czas/ | Тур   | Od/1   | Do/2 | Czas/ | Тур   | Dd    | Do | We od   | We do |        |
| 1 - 20 | Roboczy z ro | 7:00    | 15:00 | 8:00  | 8:00 | 7:00  | 15:00 |        |        |      |       | Nie z |        |      |       | Nie z |       |    | 2:00    | 10:00 | 0      |
| 2 - 20 | Roboczy z ro | 14:00   | 22:00 | 8:00  | 8:00 | 14:00 | 22:00 |        |        |      |       | Nie z |        |      |       | Nie z |       |    | 10:00   | 2:00  | 0      |

Rys. 63 Przykład określania przedziałów dla automatycznego rozpoznawania zmian - 2 zmiany

Dodatkowo dla ułatwienia tworzenia harmonogramów dostępne są przyciski "Kopiuj z harmonogramu" i "Kopiuj z dnia" pozwalające na kopiowaniu schematów z innych harmonogramów lub innych już wypełnionych dni.

**Zmiana** – numer zmiany dla danego rozkładu godzin (od 0 do 63)

### 6.2.3 Harmonogramy – Pracownicy

Lista wszystkich pracowników, którzy obecnie mają przypisany wybrany harmonogram. Nie jest istotny okres wybrany w filtrze, zestawienie generowane jest na chwilę obecną.

| Harr  | nonogram z    | mianowy - 1,2,3 | 23/23       | < Poprzedni | Następny > |
|-------|---------------|-----------------|-------------|-------------|------------|
| Lista | Szczegóły     | Pracownicy      |             |             |            |
|       |               |                 |             |             | Drukuj     |
| Lp.   | Identyfikator | Nazwisko 🔺      | Imię        |             |            |
| 1     | 1001          | 1 tygodniowy    | 5:30-2 K-10 |             |            |
| 2     | 1002          | 2 Tygodniowy    | 5:30-2 K+10 |             |            |

**Rys. 64 Harmonogramy – Pracownicy** 

# 6.3 Kalendarze

Kalendarz służy do określania dni pracujących i wolnych. W każdym kalendarzu automatycznie zaznaczone są kalendarzowe dni wolne (Soboty, Niedziele i Święta stałe). Dodatkowo można wprowadzić nowe dni wolne lub zamienić na robocze już istniejące. W poszczególnych harmonogramach natomiast można określić czy dany status dnia ma być brany z kalendarza czy z definicji harmonogramu.

W programie SR-RegiTech może być dowolna liczba kalendarzy, do których można przypisywać tworzone harmonogramy. Domyślnie jest jeden "Standardowy" i nie ma możliwości wykasowania go. Również jeżeli stworzymy nowy kalendarz, program nie pozwoli go usunąć jeżeli będzie do niego przypisany jakiś harmonogram.

### 6.3.1 Kalendarze – Lista

Lista wszystkich kalendarzy stworzonych w programie.

| Kale  | endarz | próba 1          | 1/4 |   | < Poprzedni | Następny > |
|-------|--------|------------------|-----|---|-------------|------------|
| Lista | Sz     | czegóły 🛛        |     |   |             |            |
|       |        | Edytuj Nowy Usuń |     |   |             | Drukuj     |
| Lp.   | Ukr.   | Kalendarz        |     | ] |             |            |
| 1     |        | próba 1          |     |   |             |            |
| 2     |        | próba 2          |     |   |             |            |
| 3     | ٧      | próba 3          |     |   |             |            |
| 4     |        | Standardowy      |     |   |             |            |
|       |        |                  |     |   |             |            |
|       |        |                  |     |   |             |            |
|       |        |                  |     |   |             |            |

Rys. 65 Kalendarze – Lista

### 6.3.2 Kalendarze – Szczegóły

Definicja wybranego kalendarza – rozkład dni wolnych i roboczych.

Aby stworzyć nowy kalendarz wystarczy przycisnąć klawisz Nowy, wprowadzić nazwę kalendarza i zapisać. Dopiero po zapisaniu kalendarza można wprowadzać w nim modyfikacje.

Aby wprowadzić zmiany w kalendarzu należy wybrać strzałkami rok, który nas interesuje (przyciskami znajdującymi się tuż nad rozkładem kalendarza po lewej stronie). Następnie wystarczy zaznaczyć dzień na kalendarzu i przycisnąć przycisk Nowy, znajdujący się nad okienkiem z wprowadzanymi modyfikacjami. Uaktywnia się część okna, w której wybrana jest data zaznaczonego dnia (można ja zmienić) oraz przełączniki określające rodzaj dnia i pole edycyjne pozwalające opisać wprowadzany dzień.

Zaznaczenie opcji "Stałe" powoduje, że program w każdym następnym roku (następnym po dacie wprowadzenia) będzie uwzględniał ten dzień.

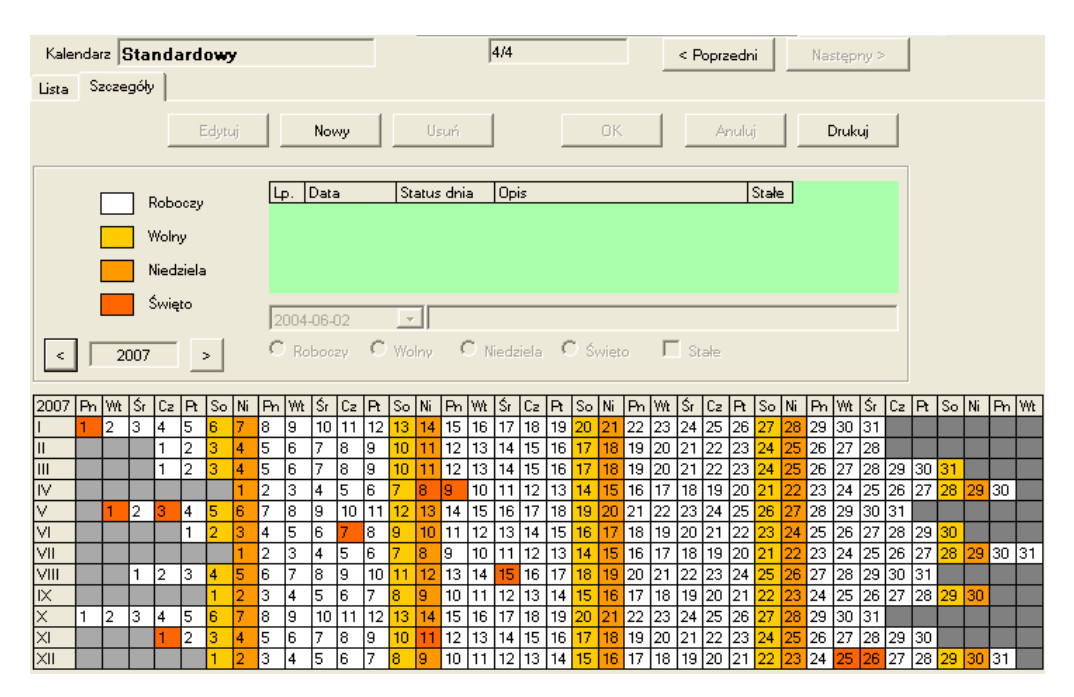

Rys. 66 Kalendarze – Szczegóły

# 6.4 Modyfikacje grafiku

W programie SR-RegiTech każdy pracownik może mieć dowolnie modyfikowane poszczególne dni grafiku (grafik – układu pracy wygenerowanego na podstawie harmonogramu, kalendarza i modyfikacji grafiku). Jeżeli pracownik w określonych dniach pracuje inaczej niż wynika to z określonego cyklu lub na polecenie przełożonego powinien pracować w innych godzinach, można zmodyfikować poszczególne dni tak aby nie "psuć" ustalonego cyklu, według którego pracują inni pracownicy lub w przyszłości będzie pracował wybrany pracownik. Modyfikacje grafiku maja najwyższy priorytet. Modyfikacje można zapisywać indywidualnie, grupowo oraz dla kilku dni naraz.

### 6.4.1 Modyfikacje grafiku – Lista

Lista wybranych w filtrze pracowników z informacją jaki obecnie mają przypisany harmonogram. Na liście można dowolnie zaznaczać pracowników, których będziemy chcieli edytować. Przy zaznaczeniu kilku osób, w górnej części okna w nawiasie pokazywana będzie liczba zaznaczonych pracowników oraz liczba wszystkich znajdujących się na liście.

| Grafik | pracownika    | Wybrani 2004-     | 09-01 (7)/11 | < Poprzedni Następny > |
|--------|---------------|-------------------|--------------|------------------------|
| Lista  | Grafik Sz     | czegóły           |              |                        |
|        |               | Edytuj            |              | Drukuj                 |
| Lp.    | Identyfikator | Nazwisko 🔺        | Imię         | Harmonogram            |
| 1      | 1001          | 1 tygodniowy      | 5:30-2 K-10  | zmianowy - 1,2,3       |
| 2      | 1002          | 2 Tygodniowy      | 5:30-2 K+10  | zmianowy - 1,2,3       |
| 3      | 1003          | 3 tyg&dniowy      | przerwa      | 3 Tygodniowy przerwa   |
| 4      | 1004          | 4 Tygodniowy      | Przerwa 2    | 4 tygodniowy przerwa 2 |
| 5      | 1005          | 5 Dowolne godziny | 8h           | 5 dowolne godziny      |
| 6      | 1006          | 6 zaliczanie      | 8h           | 6 zaliczanie           |
| 7      | 1007          | 7 Zmianowy        | 3 zm         | 7 Zmianowy             |
| 8      | 1008          | 8 Zmianowy        | auto         | 8 zmianowy auto        |
| 9      | 1009          | 9 niezgodności    | tygodniowy   | 9 Tygodniowy           |
| 10     | KJ1           | Kowalski          | Jan          | tygodniowy 7-15        |
| 11     | WT1           | Wiśniewski        | Tomasz       |                        |
|        |               |                   | ·            |                        |

Rys. 67 Modyfikacje grafiku – Lista

# 6.4.2 Modyfikacje grafiku – Grafik

Widok w szczegółach dni z wybranego okresu. Na tej zakładce można zaznaczać wybrane dni do edycji lub kopiować i zamieniać dni miedzy sobą.

| Grafik pracownika | a: J  | AKSAMI      | T JOLANTA   |         |      | 4     | /1109 |        |       | < Po    | przedni |        | Następi | ny >   |        |      |       |        |       |      |        |
|-------------------|-------|-------------|-------------|---------|------|-------|-------|--------|-------|---------|---------|--------|---------|--------|--------|------|-------|--------|-------|------|--------|
| Lista Grafik :    | Szcze | egóły 🛛 Log | ji          |         |      |       |       |        |       |         |         |        |         |        |        |      |       |        |       |      |        |
|                   |       | Edytuj      |             |         | Usi  | лń    |       | Корі   | uj    | Zami    | eń      |        | Druk    | uj     |        |      |       |        |       |      |        |
| Data              | Ed.   | Harmono     | Status dnia | Zalicze | nie  | Norma | Max   | Godz.0 | Dbow. | Korekta | Przerw  | a1     |         |        | Przerw | a2   |       |        | Dyżur |      | Zmiana |
|                   |       | gram        |             | Dd      | Do   |       | czas  | Dd     | Do    |         | 04/1    | Do/2   | Czas/   | Тур    | 04/1   | Do/2 | Czas/ | Тур    | Od    | Do   |        |
| 2007-04-01 Ni     |       | ADMINIS     | Niedzli Św. |         |      |       |       |        |       |         |         |        |         | Nie za |        |      |       | Nie za |       |      | 0      |
| 2007-04-02 Ph     |       | ADMINIS     | Roboczy     | 6:30    | 5:00 | 8:00  | 22:30 | 8:00   | 16:00 |         | 12:00   | 13:00  | 1:00    | Nie za |        |      |       | Zalicz |       |      | 0      |
| 2007-04-03 Wt     |       | ADMINIS     | Roboczy     | 6:30    | 5:00 | 8:00  | 22:30 | 8:00   | 16:00 |         | 12:00   | 13:00  | 1:00    | Nie za |        |      |       | Zalicz |       |      | 0      |
| 2007-04-04 Śr     |       | ADMINIS     | Roboczy     | 6:30    | 5:00 | 8:00  | 22:30 | 8:00   | 16:00 |         | 12:00   | 13:00  | 1:00    | Nie za |        |      |       | Zalicz |       |      | 0      |
| 2007-04-05 Cz     |       | ADMINIS     | Roboczy     | 6:30    | 5:00 | 8:00  | 22:30 | 8:00   | 16:00 |         | 12:00   | 13:00  | 1:00    | Nie za |        |      |       | Zalicz |       |      | 0      |
| 2007-04-06 Pt     |       | ADMINIS     | Roboczy     |         |      |       |       |        |       | urlo    | p wypod | zynkow | y .     |        |        |      |       |        |       | 0:00 | 0      |
| 2007-04-07 So     |       | ADMINIS     | Wolny 100%  |         |      |       |       |        |       |         |         |        |         | Nie za |        |      |       | Nie za |       |      | 0      |
| 2007-04-08 Ni     |       | ADMINIS     | Niedzli Św. |         |      |       |       |        |       |         |         |        |         | Nie za |        |      |       | Nie za |       |      | 0      |
| 2007-04-09 Ph     |       | ADMINIS     | Niedzli Św. |         |      |       |       |        |       |         |         |        |         | Nie za |        |      |       | Nie za |       |      | 0      |
| 2007-04-10 Wt     |       | ADMINIS     | Roboczy     | 6:30    | 5:00 | 8:00  | 22:30 | 8:00   | 16:00 |         | 12:00   | 13:00  | 1:00    | Nie za |        |      |       | Zalicz |       |      | 0      |
| 2007-04-11 Śr     |       | ADMINIS     | Roboczy     | 6:30    | 5:00 | 8:00  | 22:30 | 8:00   | 16:00 |         | 12:00   | 13:00  | 1:00    | Nie za |        |      |       | Zalicz |       |      | 0      |
| 2007-04-12 Cz     |       | ADMINIS     | Roboczy     | 6:30    | 5:00 | 8:00  | 22:30 | 8:00   | 16:00 |         | 12:00   | 13:00  | 1:00    | Nie za |        |      |       | Zalicz |       |      | 0      |
| 2007-04-13 Pt     |       | ADMINIS     | Roboczy     |         |      |       |       |        |       | urlo    | o wypod | zynkow | y.      |        |        |      |       |        |       | 0:00 | 0      |
| 2007-04-14 So     |       | ADMINIS     | Wolny 100%  |         |      |       |       |        |       |         |         |        |         | Nie za |        |      |       | Nie za |       |      | 0      |
| 2007-04-15 Ni     |       | ADMINIS     | Niedz.i Św. |         |      |       |       |        |       |         |         |        |         | Nie za |        |      |       | Nie za |       |      | 0      |
| 2007-04-16 Ph     |       | ADMINIS     | Roboczy     | 6:30    | 5:00 | 8:00  | 22:30 | 8:00   | 16:00 |         | 12:00   | 13:00  | 1:00    | Nie za |        |      |       | Zalicz |       |      | 0      |
| 2007-04-17 Wt     |       | ADMINIS     | Roboczy     | 6:30    | 5:00 | 8:00  | 22:30 | 8:00   | 16:00 |         | 12:00   | 13:00  | 1:00    | Nie za |        |      |       | Zalicz |       |      | 0      |
| 2007-04-18 Śr     |       | ADMINIS     | Roboczy     | 6:30    | 5:00 | 8:00  | 22:30 | 8:00   | 16:00 |         | 12:00   | 13:00  | 1:00    | Nie za |        |      |       | Zalicz |       |      | 0      |
| 2007-04-19 Cz     |       | ADMINIS     | Roboczy     | 6:30    | 5:00 | 8:00  | 22:30 | 8:00   | 16:00 |         | 12:00   | 13:00  | 1:00    | Nie za |        |      |       | Zalicz |       |      | 0      |
| 2007-04-20 Pt     |       | ADMINIS     | Roboczy     | 6:30    | 5:00 | 8:00  | 22:30 | 8:00   | 16:00 |         | 12:00   | 13:00  | 1:00    | Nie za |        |      |       | Zalicz |       |      | 0      |
| 2007-04-21 So     |       | ADMINIS     | Wolny 100%  |         |      |       |       |        |       |         |         |        |         | Nie za |        |      |       | Nie za |       |      | 0      |
| 2007-04-22 Ni     |       | ADMINIS     | Niedzli Św. |         |      |       |       |        |       |         |         |        |         | Nie za |        |      |       | Nie za |       |      | 0      |
| 2007-04-23 Ph     |       | ADMINIS     | Roboczy     | 6:30    | 5:00 | 8:00  | 22:30 | 8:00   | 16:00 |         | 12:00   | 13:00  | 1:00    | Nie za |        |      |       | Zalicz |       |      | 0      |
| 2007-04-24 Wt     |       | ADMINIS     | Roboczy     | 6:30    | 5:00 | 8:00  | 22:30 | 8:00   | 16:00 |         | 12:00   | 13:00  | 1:00    | Nie za |        |      |       | Zalicz |       |      | 0      |
| 2007-04-25 Śr     |       | ADMINIS     | Roboczy     | 6:30    | 5:00 | 8:00  | 22:30 | 8:00   | 16:00 |         | 12:00   | 13:00  | 1:00    | Nie za |        |      |       | Zalicz |       |      | 0      |
| 2007-04-26 Cz     |       | ADMINIS     | Roboczy     | 6:30    | 5:00 | 8:00  | 22:30 | 8:00   | 16:00 |         | 12:00   | 13:00  | 1:00    | Nie za |        |      |       | Zalicz |       |      | 0      |
| 2007-04-27 Pt     |       | ADMINIS     | Roboczy     | 6:30    | 5:00 | 8:00  | 22:30 | 8:00   | 16:00 |         | 12:00   | 13:00  | 1:00    | Nie za |        |      |       | Zalicz |       |      | 0      |
| 2007-04-28 So     |       | ADMINIS     | Wolny 100%  |         |      |       |       |        |       |         |         |        |         | Nie za |        |      |       | Nie za |       |      | 0      |
| 2007-04-29 Ni     |       | ADMINIS     | Niedzli Św. |         |      |       |       |        |       |         |         |        |         | Nie za |        |      |       | Nie za |       |      | 0      |
| 2007-04-30 Ph     |       | ADMINIS     | Roboczy     | 6:30    | 5:00 | 8:00  | 22:30 | 8:00   | 16:00 |         | 12:00   | 13:00  | 1:00    | Nie za |        |      |       | Zalicz |       |      | 0      |

Rys. 68 Modyfikacje grafiku – Grafik

Kopiowanie dni grafiku – kopiowanie jednego dnia lub przedziału zaczynającego się od wyznaczonego dnia i trwającego określoną ilość dni, na inny dzień lub przedział.

| 🕱 Кор   | iowanie                                    |             |
|---------|--------------------------------------------|-------------|
| Z<br>Do | 2005-04-04 <b>v</b><br>2005-04-04 <b>v</b> | lle dni 👖 🔶 |
|         | ОК                                         | Anuluj      |

Rys. 69 Kopiowanie dni grafiku

Zamiana dni grafiku – zamiana między sobą wyznaczonych dni lub przedziałów zaczynających się określonego dnia i trwających określoną ilość dni.

| Ż Zan   | iiana        |             |
|---------|--------------|-------------|
| Z<br>Do | 2005-04-04 💌 | lle dni 📘 🛨 |
|         | ОК           | Anuluj      |

Rys. 70 Zamiana dni grafiku między sobą

Na zakładce grafik w kolumnie "Ed." (Edycja) zaznaczone są wszystkie dni, które zostały do tej pory zmodyfikowane. Jeżeli je zaznaczymy, uaktywnia się klawisz Usuń za pośrednictwem którego można usunąć modyfikacje – powrót do wartości wynikających z harmonogramu lub kalendarza. Program pozwala również usuwać kilka dni jednocześnie.

Modyfikacje grafiku można wprowadzić dla kilku osób na raz i dla kilku dni na raz. Również grupowo można usuwać modyfikacje – dla zaznaczonych osób i zaznaczonych dni. Kopiowanie i zamiana dni możliwa jest wyłącznie dla jednej osoby na raz i tylko w wybranym okresie. Nie można skopiować lub zamienić dni poza wybrany okres.

### 6.4.3 Modyfikacje grafiku – Szczegóły

Zakładka ta pozwala na dowolną modyfikację grafiku dla wybranej osoby (grupy osób) w wybranym dniu lub wybranych dniach.

Wybór kilku osób odbywa się na zakładce Lista, a wybór dni na zakładce Grafik.

| Grafik | pracown  | ika: AK                                           | SAMI                     | г JO | LANT  | A 2        | 007-0       | 4-02  | 4/110         | )9    |       |                 | < Pop    | orzedni |       | Nastę         | pny >         |       |      |
|--------|----------|---------------------------------------------------|--------------------------|------|-------|------------|-------------|-------|---------------|-------|-------|-----------------|----------|---------|-------|---------------|---------------|-------|------|
| Lista  | Grafik   | 3202eg0                                           | <b>v   Log</b><br>Edytuj |      |       | suń        | 1           |       |               |       | <     | Poprze          | dni dzie | ∍ń      | Nastę | pny dz<br>Anu | ień ><br>uluj |       |      |
| Edyc   | ja —     |                                                   |                          |      |       |            | _           |       |               |       |       |                 |          |         |       |               |               | 1     |      |
| Sta    | atus:    | wg Harn                                           | nonogra                  | mu   |       |            |             |       |               |       |       |                 |          |         |       |               |               |       |      |
| Stat   | us dnia  | Zaliczenie Norma Max Godz. Obow. Korekt Przerwa 1 |                          |      |       |            |             |       |               |       |       | Przerwa 2 Dyzur |          |         |       |               |               |       |      |
| Rob    | 0070     | 0d D(                                             | 5-00                     | 8.00 | 22-30 | 0d<br>8-00 | Do<br>16-00 | a     | 0d/1<br>12-00 | Do/2  | Czas/ | Typ<br>Nie z    | 04/1     | Do/2    | Czas/ | Typ<br>Zalic  | Dd            | Do    | na 0 |
|        |          |                                                   |                          |      |       |            |             |       |               |       |       |                 |          |         |       |               |               |       |      |
| 06     | 30       | 08:30                                             | 10:30                    |      | 12:30 | 14         | 1:30        | 16:30 | 1             | 18:30 | 20:3  | 80              | 22:30    | 0       | 0:30  | 02:3          | 30            | 04:30 |      |
| Wy     | jaśnieni |                                                   |                          |      |       |            |             |       |               |       |       |                 |          |         |       |               |               |       |      |
|        |          |                                                   |                          |      |       |            |             |       |               |       |       |                 |          |         |       |               |               |       |      |
|        |          |                                                   |                          |      |       |            |             |       |               |       |       |                 |          |         |       |               |               |       |      |
|        |          |                                                   |                          |      |       |            |             |       |               |       |       |                 |          |         |       |               |               |       |      |
|        |          |                                                   |                          |      |       |            |             |       |               |       |       |                 |          |         |       |               |               |       |      |
|        |          |                                                   |                          |      |       |            |             |       |               |       |       |                 |          |         |       |               |               |       |      |
|        |          |                                                   |                          |      |       |            |             |       |               |       |       |                 |          |         |       |               |               |       |      |

Rys. 71 Modyfikacje grafiku – Szczegóły

Podczas zapisywania modyfikacji program sprawdza podstawowe warunki, które wymagane są do prawidłowego rozliczania dnia na podstawie harmonogramu. Jeżeli którykolwiek warunek nie będzie spełniony, wyświetlony zostanie stosowny komunikat i program nie pozwoli zapisać modyfikacji.

## 6.5 Planowanie czasu pracy

Planowanie czasu pracy jest to specjalne przedstawienie grafików wybranych pracowników w celu łatwego podglądu układów pracy w stosunku do grupy pracowników oraz modyfikację poszczególnych dni grafiku – Planowanie.

Każdy pracownik powinien mieć przydzielony jakiś harmonogram, który stanowić będzie bazę dla planowania czasu pracy. Np. można przydzielić harmonogram złożony z samych dni wolnych i w Planowaniu nanosić dopiero poszczególne zmiany w dni robocze i święta.

| P,                                                  | racownik                                                                                                    | Adamczyk Agata        | <b>2013-02-01</b> 1/128 |                         |          |        |                         |       |      |               |      |                               |                         |                |                      | ege                                      |           |                   |                                                           |    |      |                                                  |      |    |      |   |  |  |
|-----------------------------------------------------|----------------------------------------------------------------------------------------------------|-----------------------|-------------------------|-------------------------|----------|--------|-------------------------|-------|------|---------------|------|-------------------------------|-------------------------|----------------|----------------------|------------------------------------------|-----------|-------------------|-----------------------------------------------------------|----|------|--------------------------------------------------|------|----|------|---|--|--|
|                                                     | Edytuj                                                                                                    | Usuń                  | ) Zam                   | Zamień OK Anuluj Drukuj |          |        |                         |       |      |               |      |                               |                         | [0<br>[0<br>[0 | Cont<br>Cont<br>Cont | trol] +<br>trol] +<br>trol] +<br>trol] + |           |                   | Od: 6:00<br>Od: 7:00<br>Od: 7:00<br>Od: 8:00<br>Od: 10:00 |    |      | Do: 14:00<br>Do: 15:00<br>Do: 19:00<br>Do: 13:00 |      |    |      |   |  |  |
| Sta<br>dni<br>Ro                                    | Status         Zaliczenie         Norma         Max         Godz. Obow         Korek         Przerwa 1         Przerwa 2         Dyżur         Zmiana           dnia         Od         Do         Czas         Od         Do         Ia         Od/1         Do/2         Czas/Typ         Od/1         Do/2         Czas/Typ         Od         Do         Ia         Mie         Ia         Ia |                       |                         |                         |          |        |                         |       |      | [0            | Cont | trol] +<br>trol] +<br>trol] + | - [G]<br>- [N]<br>- [S] |                | Od<br>Od             | 0:0                                      | 0         | Do:<br>Do:<br>Do: | 22:00<br>0:00<br>0:00                                     |    |      |                                                  |      |    |      |   |  |  |
| [ T.                                                | 06:00 08:00 10:00 12:00 14:00 16:00 18:00 20:00 22:00 00:00 02:00 04:00                                                                                                    |                       |                         |                         |          |        |                         |       |      |               |      |                               |                         |                |                      |                                          |           |                   |                                                           |    |      |                                                  |      |    |      |   |  |  |
|                                                     | Miejsce                                                                                                    | pracy: 2   Hala2      | ,                       | -                       |          |        |                         |       |      |               |      | F                             | Przejo                  | dź do          | abse                 | ncji                                     |           |                   |                                                           |    |      |                                                  |      |    |      |   |  |  |
| -W                                                  | Vidok - usta                                                                                                    | awienia               |                         | Kolumny - ustawienia    |          |        |                         |       |      |               |      |                               |                         |                |                      |                                          |           |                   |                                                           |    |      |                                                  |      |    |      |   |  |  |
| Tylko Grafika Grafika Z Zmiana Czas Obow od Obow do |                                                                                                    |                       |                         |                         |          |        | Kopiuj szerokość kolumn |       |      |               |      |                               |                         |                |                      |                                          |           |                   |                                                           |    |      |                                                  |      |    |      |   |  |  |
|                                                     | Bez Abs                                                                                                    | encji 🔲 Miejsce Pracy |                         |                         | Zapisz u | ustaw. | wido                    | ków   | ]    |               |      | Za                            | apisz                   | ustav          | w. ko                | lumn                                     |           |                   |                                                           |    |      |                                                  |      |    |      |   |  |  |
| Lp.                                                 | Identyfi                                                                                                    | Pracownik             | Sugerow                 | Aktualna                | Różnica  | 2013-  | -02                     |       |      |               |      |                               |                         |                |                      |                                          |           |                   |                                                           |    |      |                                                  |      |    |      |   |  |  |
|                                                     | kator                                                                                                    |                       | ana                     | norma                   |          | 01 02  | 2 03                    | 04 05 | 6 06 | 07 0          | 8 09 | 10 1                          | 11 1:                   | 2 13           | 14                   | 15 16                                    | 17        | 18 1              | 9 20                                                      | 21 | 22 2 | 23 2                                             | 25   | 26 | 27 2 | 8 |  |  |
|                                                     |                                                                                                    |                       | norma                   |                         |          | ΖZ     | Ζ                       | ΖZ    | Z    | ΖZ            | Z    | ΖZ                            | ΖZ                      | Z              | Z                    | ΖZ                                       | Ζ         | ΖZ                | Z                                                         | Z  | ZŻ   | ZZ                                               | ZZ   | Z  | ZZ   | : |  |  |
| 1                                                   | 6                                                                                                    | Adamczyk Agata        | 168:00                  | 164:00                  | -4:00    | 1 W    | / Ni                    | Te 1  | 1    | 1 1           | W    | Ni                            | 1 1                     | 1              | 1                    | url W                                    | Ni        | 1 1               | 1                                                         | 1  | 1 (  | 0 1                                              | Ni 1 | 1  | 1 1  | _ |  |  |
| 2                                                   | 7                                                                                                    | Amsterdamski Jan      | 168:00                  | 112:00                  | -56:00   | 1 M    | / Ni                    | Ni ch | 1    | W 1           | W    | Ni 2                          | 2 1                     | / Ni           | 1                    | 1 W                                      | Ni        | 2 1               | 2                                                         | W  | Ni   | 1                                                | Ni W | 1  | 2 1  | _ |  |  |
| 3                                                   | 8                                                                                                    | Anuszewska Agnieszka  | 168:00                  | 160:00                  | -8:00    | 1 M    | / Ni                    | 1 1   | 1    | 11            | W    | NI                            | 1 1                     | 1              | 1                    | url W                                    | Ni        | 11                | 1                                                         | 1  | 1    | U N                                              |      | 1  |      | _ |  |  |
| 4                                                   |                                                                                                    | Arabski Jacek         | 168:00                  | 160:00                  | -8:00    | 1 1    |                         | op op |      | 1 1           | W    | INI -                         | 1 1                     | +              | 1                    | 1 W                                      | INI<br>NG | 1 1               | +                                                         | 1  |      |                                                  |      | 1  | 1 1  | - |  |  |
| C                                                   | 5 9 Augustyniak Aleksandra                                                                                                    |                       |                         | 160:00                  | -0.00    | 1 1    |                         | 1 1   | +    | $\frac{1}{1}$ | W    | NG -                          | 1 1                     | +              | 1                    | 1 1                                      | INI<br>NG | 1 1               | +                                                         | 1  |      |                                                  |      |    | 1 1  | - |  |  |
| -                                                   | 10                                                                                                    | Paiazazak Aliaia      | 160.00                  | 160:00                  | -9-00    | 1 14   | / NG                    | 1 1   | 1    | + +           | 10/  | Ni -                          | 1 1                     | +              | 1                    | 1 1                                      | Ni        | 1 1               | H                                                         | 1  |      |                                                  |      |    | 1 1  | - |  |  |

Rys. 72 Planowanie czasu pracy

Program dla każdego pracownika wylicza normę jaką powinien wypracować w wybranym okresie. Obliczenie polega na zdefiniowaniu dni roboczych według kalendarza standardowego i pomnożenie jej przez dzienną liczbę godzin odpowiadającą danemu etatowi. Modyfikując kalendarz standardowy możemy zmienić sugerowaną normę obliczaną przez program.

W osobnej kolumnie wyświetlana jest aktualna norma wynikająca z przydzielonego harmonogramu i naniesionych modyfikacji oraz różnica pomiędzy kolumnami Sugerowana norma a Aktualna norma . Jeżeli zaplanujemy pracownikowi w wybranym okresie rozliczeniowym zbyt dużą liczbę godzin lub za małą w kolumnie Różnica komórka zaznaczona będzie kolorem czerwonym. Jeżeli obydwie kolumny się zgadzają dla wybranego okresu kolor jest zielony.

W dolnej części zestawienia program wylicza dla wybranych w filtrze pracowników, ilu z nich jest na danej zmianie, ilu jest w danym dniu i ile godzin zostało zaplanowanych na dany dzień.

Widok kolumn w planowaniu można dowolnie zmieniać, można ukrywać i odkrywać poszczególne kolumny. Domyślnie program pokazuje cztery kolumny dla każdego dnia okresu:

- Zmiana numer zmiany wynikający z harmonogramu lub modyfikacji grafiku
- Czas norma do wypracowania wynikająca z grafiku
- Od godziny obowiązkowe od
- Do godziny obowiązkowe do

- Miejsce Pracy – domyślne lub wybrane z listy w harmonogramach miejsce pracy pracownika

Dodatkowo można włączyć kolumnę "Grafika" przedstawiającą w sposób graficzny godziny pracy pracownika

| Pracownik                            | Adamczyk Agata                                                                                                    |                           | 2013-0       | <b>2-01</b> 1/128 |             |                |                 |         | Legenda                                               | ~        | 0.00                       | D 14.00                             |
|--------------------------------------|----------------------------------------------------------------------------------------------------|---------------------------|--------------|-------------------|-------------|----------------|-----------------|---------|-------------------------------------------------------|----------|----------------------------|-------------------------------------|
| Edytuj                               | Usuń                                                                                                    | Kopiuj                    | Zamień       |                   | DK Anu      | uj             | Drukuj          |         | [Control] + [E]<br>[Control] + [T]<br>[Control] + [U] | Od<br>Od | : 7:00<br>: 7:00<br>: 7:00 | Do: 14:00<br>Do: 15:00<br>Do: 19:00 |
| Ham                                  |                                                                                                    | <ul> <li>Dzień</li> </ul> |              |                   | ,           | r Kopiuj z     | dnia harm.      |         | [Control] + [Y]<br>[Control] + [G]                    | Od<br>Od | : 8:00<br>: 10:00          | Do: 13:00<br>Do: 22:00              |
| Status Zali<br>dnia Od<br>Roboczy 6: | Status         Zaliczenie         Norma         Max         Godz. Obow         Korek         Przerwa 1         Przerwa 2         Dyżur         Zmiana           dnia         Od         Do         Czas         Od         Do         ta         Od/1         Do/2         Czas/Typ         Od/1         Do/2         Czas/Typ         Od         Do         Taiczenie         Nie         Nie         1 |                           |              |                   |             |                |                 |         |                                                       |          |                            | Do: 0:00<br>Do: 0:00                |
|                                      |                                                                                                    |                           |              |                   |             |                |                 |         |                                                       |          |                            |                                     |
| 06:00 08                             | :00 10:00 12:00                                                                                                    | 14:00 1                   | 6:00 18:00   | ) 20:00           | 22:00 00:00 | 02:00 04       | 1:00            |         |                                                       |          |                            |                                     |
| Mieisce pra                          | acv: 21 Hala2                                                                                                    | ~                         | 1            |                   |             | Prze           | idź do absencii |         |                                                       |          |                            |                                     |
| Widok - ustaw                        | ienia                                                                                                    |                           |              |                   |             | Kolumny - usta | awienia         |         |                                                       |          |                            |                                     |
| Tvlko Graf                           | ika 🔽 Grafika 🔲 Z                                                                                                    | Zmiana 🥅 C                | zas 🔲 Ob     | ow.od 🔲 Ob        | w. do       | Kopiui         | szerokość kolun | n       |                                                       |          |                            |                                     |
| Bez Absen                            | ncji 🔲 Miejsce Pracy                                                                                                    |                           | Z            | apisz ustaw. wio  | oków        | Zapis          | z ustaw. kolumn |         |                                                       |          |                            |                                     |
| Lp. Identyfi IP                      | racownik                                                                                                    | Sugerow A                 | Aktualna Róż | nica 2013-02      |             |                |                 |         |                                                       |          |                            |                                     |
| kator                                |                                                                                                    | ana n                     | norma        | 01 Pt             |             | 02 So          |                 | 03 N    |                                                       | 04 Pn    |                            | 05 Wt                               |
|                                      | 4                                                                                                    | norma                     |              | Grafika           |             | Grafika        |                 | Grafika |                                                       | Grafika  |                            | Grafik                              |
| 1 6 A                                | damczyk Agata                                                                                                    | 168:00                    | 164:00 -4:0  | 0                 |             |                |                 |         |                                                       | _        |                            |                                     |
| 2 7 A                                | msterdamski Jan                                                                                                    | 168:00                    | 112:00 -56:  | 00                |             |                |                 |         |                                                       |          |                            | _                                   |
| 3 8 A                                | nuszewska Agnieszka                                                                                                    | 168:00                    | 160:00 -8:0  |                   |             |                |                 |         |                                                       |          |                            |                                     |
| 4 I A                                | 4 1 Arabski Jacek 168:00                                                                                                    |                           | 160:00 -8:0  |                   |             |                |                 |         |                                                       |          |                            |                                     |
| 5 9 A                                | 5 9 Augustyniak Aleksandra 168:00                                                                                                    |                           | 160:00 -8:0  |                   |             |                |                 |         |                                                       |          |                            |                                     |
| 7 11 8                               | aiszczak Alicia                                                                                                    | 168:00                    | 160:00 -8:0  |                   |             |                |                 |         |                                                       |          |                            |                                     |

Rys. 73 Planowanie czasu pracy - Grafika

Ponieważ planowanie czasu pracy zależy od różnych czynników i obarczone jest różnymi założeniami, dowolna konfiguracja kolumn pozwala na dopasowanie funkcji do własnych potrzeb. Można np. poruszać się po numerach zmian, czyli w funkcji zostanie wybrana wyłącznie kolumna Zmiana.

Dodatkowo dla celów wizualnych i dla wydruków w programie umieszczono przycisk "Kopiuj szerokość kolumn", który kopiuje szerokości kolumn z pierwszego dnia okresu na pozostałe dni.

Za pomocą klawisza "Zapisz ustaw. widoków" oraz "Zapisz ustaw. Kolumn" można zapisać wybrane ustawienia widoku planu. Przy ponownym uruchomieniu programu ustawienia widoku będą pamiętane.

Za pomocą klawisza "przejdź do absencji" program odsyła nas w miejsce gdzie szybko możemy danemu pracownikowi przydzielić nieobecności.

#### SR-RegiTech - Instrukcja użytkownika

| Pracownik Adamczyk Agata<br>Edytuj Usuń Kopiuj Z<br>Ham   Dzień<br>Status Zaliczenie Norma Max Godz, Obow Korel                                                                                                    | D13-02-01         1/128         Lege           amień         OK         Anuluj         Drukuj         Con           v         Kopiuj z dnia ham.         Cor         Cor           Przerwa 1         Przerwa 2         Dyżur         Zmiana         Cor | enda           ntrol] + [E]         Od: 6:00           ntrol] + [T]         Od: 7:00           ntrol] + [U]         Od: 7:00           ntrol] + [V]         Od: 8:00           ntrol] + [G]         Od: 10:00           ntrol] + [N]         Od: 0:00 | Do: 14:00<br>Do: 15:00<br>Do: 19:00<br>Do: 13:00<br>Do: 22:00<br>Do: 0:00<br>Do: 0:00 |
|----------------------------------------------------------------------------------------------------|----------------------------------------------------------------------------------------------------|----------------------------------------------------------------------------------------------------|---------------------------------------------------------------------------------------|
| uma         Ud         Ud         C288         Ud         Do         ta           Roboczy         6:00         22:00         8:00         12:00         7:00         15:00           06:00         08:00         10:00         12:00         14:00         16:00           Mejecc pracy:         2         Hala2         V |                                                                                                    |                                                                                                    |                                                                                       |
| Widok - ustawienia                                                                                                    | Kolumny - ustawienia                                                                                                    |                                                                                                    |                                                                                       |
| Tylko Grafika 2  Hala2                                                                                                    | Obow. od 🗹 Obow. do Kopiuj szerokość kolumn                                                                                                    |                                                                                                    |                                                                                       |
| Bez Absencji V Miejsce Pracy                                                                                                    | Zapisz ustaw. widoków Zapisz ustaw. kolumn                                                                                                    |                                                                                                    |                                                                                       |
| Lp. Identyfi Pracownik Sugerow Aktual                                                                                                    | a Różnica 2013-02                                                                                                    |                                                                                                    |                                                                                       |
| kator ana norma                                                                                                    | 01 Pt 02 So 03 N 04 Pn                                                                                                    | 05 Wt                                                                                                    | 06 Śr                                                                                 |
|                                                                                                    | Od Do Miejsce Od Do Miejsce Od Do Miejsce Od Do                                                                                                    | Miejsce Od Do Mie                                                                                                    | sce Od Do Miejsce                                                                     |
| I         6 Adamczyk Agata         168:00         164           2         7 Ameteodomoly Imp         169:00         110                                                                                                    | 10 -4:00 7:00 15:00 Hala2 Wolny 100 - Niedzi Sw Test                                                                                                    | - 7:00 15:00 Hal                                                                                                    | a2 /:00 15:00 Hala2                                                                   |
| 2 / Amsterdamski Jan 168:00 112                                                                                                    | 0.00 0.00 14.00 Hala2 Wolmy 100 - Niedzii Św Niedzii Św 7:00 15.                                                                                                    | 00 Hala2 7:00 15:00 Hal                                                                                                    | a2 0.00 14:00 Hala2                                                                   |
| 4 1 Arabaki Jacok 100.00 100                                                                                                    | 10 -8:00 7:00 15:00 Hala2 Wolny 100 - Niedzi Św opieka 1                                                                                                    | 188 Hala2 opieka 188 Hal                                                                                                    | a2 7:00 15:00 Hala2                                                                   |

Rys. 74 Planowanie czasu pracy – Zmiany

Zaznaczony dzień pokazywany jest w szczegółach w górnej części okna, gdzie dostępne są również przyciski pozwalające na edycję, kopiowanie i zamianę. Edycja możliwa jest dla wielu osób i dni jednocześnie, natomiast kopiowanie i zamiana możliwa jest wyłącznie dla pojedynczych pracowników i pojedynczych dni lub zakresów.

Przy edycji oprócz ręcznego wypełniania parametrów grafiku można skorzystać z opcji kopiowania z dnia wybranego harmonogramu. Jest to specjalna opcja pozwalająca na stworzenie harmonogramu zawierającego wszystkie możliwe zmiany i kopiowanie ich dla poszczególnych dni.

Dni zmodyfikowane pokazywane są niebieską czcionką, ich usunięcie możliwe jest poprzez zaznaczenie dnia lub dni i przyciśnięcie klawisza Usuń. Program usunie modyfikacje i wróci do przydzielonego pracownikowi harmonogramu.

# 6.5.1. Opcje Planowania czasu pracy

Za pomocą skrótów klawiszowych w planowaniu czasu pracy jesteśmy w stanie w prosty i szybki sposób zmienić pracownikom godziny pracy. Funkcji tej możemy używać dla jednego lub kilku pracowników wybranych na liście. Użytkownik sam może w opcjach ustawić własne skróty klawiszowe oraz zmienić dla nich przedział godzinowy. Dla ułatwienia stosowania skrótów klawiszowych podczas planowania są one widoczne w postaci legendy.

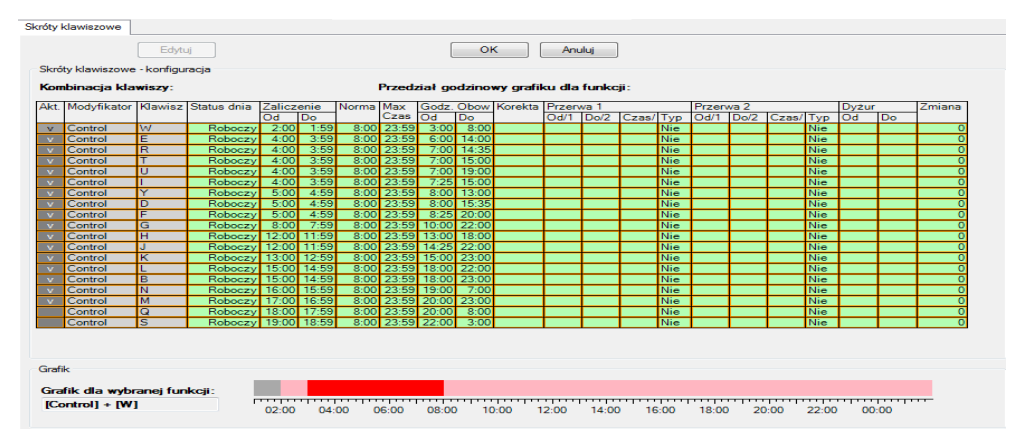

Rys. 75 Opcje planowania czasu pracy

# 6.6 Karty

Aby karta (identyfikator pracownika lub gościa) mogła być obsługiwana przez program i urządzenia, musi być najpierw dodana do systemu. Dodawanie kart odbywa się przez import pliku dostarczonego razem z kartami i jest szczegółowo opisany w rozdziale Importy. Wszystkie dodane do systemu karty możemy oglądać w funkcji "Karty". Są tam informacje do kogo karta należy obecnie, jak i cała historia przynależności do poszczególnych pracowników i gości.

#### 6.6.1 Karty – Lista

Jest to widok wszystkich kart lub wybranej karty z informacją do kogo karta należy obecnie. Każda karta ma swój numer fizyczny (numer zapisany w karcie) i numer logiczny (numer pod jakim będzie widziana w programie). Oczywiście może być tak, że karta zostanie dodana do systemu z numerem logicznym takim samym jak numer fizyczny. Wówczas oba numery są identyczne.

Ponieważ możliwe jest dowolne określanie nr logicznego karty, zdarza się, że jest nim numer identyfikacyjny pracownika (unikalny numer, który przydzielamy pracownikowi w programie). Wówczas zgubienie karty związane jest z wydrukowaniem dla pracownika drugiej karty (oczywiście z innym numerem fizycznym), której będziemy chcieli przypisać nr logiczny laki sam jak zgubionej karty. W programie karty takie mają w kolumnie Kopia numer inny niż 0 (kolejne numery kopi danej karty).

| Kar             | ta nr lo | g. 1(1)  | Karta | a nr fiz.   64463127 | 202/525    | < Poprzednia | Następna >    |  |  |  |
|-----------------|----------|----------|-------|----------------------|------------|--------------|---------------|--|--|--|
| Lista Szczegóły |          |          |       |                      |            |              |               |  |  |  |
|                 |          | Ec       | lytuj |                      |            |              | Drukuj        |  |  |  |
| Lp.             | Ukr.     | Karta    | Kopia | Nr fizyczny          | Nazwisko 🔺 | Imię         | Identyfikator |  |  |  |
| 417             |          | 8974421  | 0     | 8974421              | Nowalewski | Zbigniew     | 347           |  |  |  |
| 182             |          | 184      | 0     | 184                  | Kowalski   | Jan          | KJ1           |  |  |  |
| 236             |          | 2470363  | 0     | 2470363              | Kowalski   | Jan          | KJ1           |  |  |  |
| 354             |          | 8851631  | 0     | 8851631              | Kowalski   | Marcin       | 380           |  |  |  |
| 1               |          | 1        | 0     | 936215               | Kozioł     | Jan          | 99999999      |  |  |  |
| 2               |          |          |       | 64463127407          | Kozioł     | Jan          | 99999999      |  |  |  |
| 22              |          | 18       | 0     | 862701               | Kozioł     | Artur        | 18            |  |  |  |
| 205             |          | 206      | 0     | 2479158              | Kozioł     | Sylwia       | 206           |  |  |  |
| 436             |          | 11660571 | 0     | 11660571             | Kozioł     | Ewa          | 438           |  |  |  |
| 104             |          | 101      | l n   | 860929               | Krzkniwski |              | 101           |  |  |  |

Rys. 76 Karty - Lista

#### 6.6.2 Karty – Szczegóły

Każda karta ma swoją historię przynależności do poszczególnych osób. W funkcji "Karty" na zakładce "Szczegóły" można zobaczyć tą historię i w razie potrzeby można również modyfikować.

| Karta<br>Lista | nr log. <b>0</b><br>Szczegóły | Karta nr fiz. 0     | 1/284     | 46 < Poprzednia Następna >                   |  |
|----------------|-------------------------------|---------------------|-----------|----------------------------------------------|--|
| - Właśc        | ciwości karty                 |                     |           |                                              |  |
|                | Edytuj                        | Nowa                |           | OK Anuluj                                    |  |
|                | Nr logiczny<br>0              | Nr fizyczny<br>0    | 🔲 Ukryta  | 📝 Aktywna do logowania przez czytnik lokalny |  |
|                | Edytuj                        | Nowy Usur           | ń         | OK Anuluj Drukuj                             |  |
| Od             | ✓ Beztermin                   | Do 🗸 Beztermin      | Pracownik |                                              |  |
| 2011-          | 10-25 10:45:48                | 2011-10-25 10:45:48 |           | ▼                                            |  |
| Lp. C          | )d                            | Do                  | Vazwisko  | Imię Identyfikator                           |  |

Rys. 77 Karty - Szczegóły

Przypisanie karty do danej osoby możliwe jest z dokładnością do 1 sekundy. Program pokazuje historię przynależności do pracowników i do gości, ale nie pozwala edytować rekordów gości. Również przypisanie i usunięcie karty możliwe jest tylko dla pracownika.

Kart nie można usuwać z systemu, wynika to z powiązań karty z wieloma danymi w systemie, np. z rejestracjami, kasując kartę tracimy informacje do kogo należały rejestracje tej karty. W celu trzymania porządku w programie można karty ukrywać. Ukrycie karty powoduje wykasowanie jej z pamięci wszystkich podłączonych do systemu urządzeń i ukrycie jej na wszystkich listach dostępnych w programie (oprócz funkcji karty, gdzie zawsze pokazywane są wszystkie karty). Możemy również określić czy użytkownik będzie mógł zalogować się do programu zbliżając kartę do czytnika desktop.

# 6.7 Lista obecności

Lista obecności na dany moment – kto w wybranym momencie pracuje (miał rejestrację wejściową na swoim czytniku RCP), a kto nie. Pracowników do zestawienia można dowolnie filtrować. Program podaje liczbę wybranych pracowników oraz ilu z nich było obecnych i nieobecnych.

Dodatkowo program pokazuje ostatnią rejestrację pracownika z okresu do 10 dni wstecz od sprawdzanej daty i godziny.

Jeżeli pracownik nie odbije się na wyjście jest to informacja dla programu, że pracownik cały czas pracuje. Jednak aby uniknąć nieprawidłowości w programie założone jest ograniczenie, że pracownik nie może pracować dłużej niż do końca następnego dnia (praca bez rejestracji na czytnikach). Oznacza to, że na drugi dzień po rejestracji wejściowej pracownik nadal jest obecny (pracuje), a na trzeci dzień program automatycznie oznacza go jako nieobecnego.

| ecności.Lista obecności<br>Wszystkich  1/12<br>Lista |         |                     | Dbecny | Reg | iTech    |                     |                   |   |             |              |  |
|------------------------------------------------------|---------|---------------------|--------|-----|----------|---------------------|-------------------|---|-------------|--------------|--|
|                                                      | '       |                     |        |     |          |                     |                   |   |             | Drukuj       |  |
| Lp.                                                  | Identyf | Nazwisko i Imię     |        | ΟЬ. | Absencja | Data                | $\langle \rangle$ | S | Wydział     | Grupa        |  |
| 1                                                    | 175     | Babska Teresa       |        |     |          | 2004-01-13 22:04:54 | WY                |   | Korb_A      |              |  |
| 2                                                    | 298     | Baduk Andrzej       |        |     |          | 2004-01-13 22:06:28 | WY                |   | Mont_C      |              |  |
| 3                                                    | 458     | Bajdunik Marek      |        |     |          | 2004-01-13 23:10:54 | WY                |   | Zakład 2    |              |  |
| 4                                                    | 382     | Bajerski Tadeusz    |        | v   |          | 2004-01-14 05:38:42 | WE                |   | Zakład 2    | Karmann      |  |
| 5                                                    | 278     | Bake Katarzyna      |        |     |          | 2004-01-14 06:06:49 | WY                |   | Mont_B      |              |  |
| 6                                                    | 55      | Bananski Kazimierz  |        | v   |          | 2004-01-14 06:43:10 | WE                |   | Narzędziow  | Lider / Wice |  |
| 7                                                    | 281     | Baran Jerzy         |        |     | Urlop wy |                     |                   |   | Auto_C      |              |  |
| 8                                                    | 378     | Baranowski Tomasz   |        | v   |          | 2004-01-14 05:38:38 | WE                |   | Zakład 2    | Karmann      |  |
| 9                                                    | 271     | Barcik Mirosław     |        | v   |          | 2004-01-14 05:40:58 | WE                |   | Mont_A      |              |  |
| 10                                                   | 235     | Barcik Wojciech     |        | v   |          | 2004-01-14 06:49:08 | WE                |   | Ewidencja i | Produkcja    |  |
| 11                                                   | 86      | Bartkowiak Zbigniew |        |     |          | 2004-01-14 06:03:17 | WY                |   | W_K_B       |              |  |
| 12                                                   | 3       | Bartoszewicz Cezary |        |     |          |                     |                   |   | SP_C        | Lider / Wice |  |
|                                                      |         | Suma                |        | 5   |          |                     |                   |   |             | Karmann      |  |

Rys. 78 Lista obecności

## 6.8 Zestawienie obecności

Funkcja pozwalająca na wygenerowanie raportu obecności dla wybranych pracowników w wybranym okresie. Program sprawdza pobyt pracownika, absencje oraz modyfikacje rozliczenia i na ich podstawie określa obecność w poszczególnych dniach.

- Pobyt jest to czas od momentu wejścia do wyjścia zaliczany na dzień, w którym nastąpiło wejście. Czyli jeżeli pracownik pracował na nocną zmianę, to na Zestawieniu obecności obecność będzie miał zaznaczoną na dzień rozpoczęcia nocnej zmiany.

- Jeżeli pracownik będzie miał przypisaną na dany dzień absencję to na liście będzie nieobecny niezależnie czy miał pobyt w danym dniu czy nie.

- Pracownicy mający przypisany typ harmonogramu "Zaliczanie bez rejestracji" nie są traktowani jako nieobecni. Zgodnie z definicją harmonogramu tacy pracownicy nie muszą się rejestrować, więc jeżeli nie zostanie przypisana im absencja, na zestawieniu, w ich dni robocze pokazywani są jako obecni.

Modyfikacja rozliczenia ma najwyższy priorytet, więc jeżeli ktoś w rozliczeniu skasuje status NNw (nieobecność niewyjaśniona), pracownik będzie miał zaznaczoną obecność danego dnia, pomimo braku informacji o pobycie. Analogicznie, jeżeli pracownik będzie miał rejestracje danego dnia, a ktoś w rozliczeniu zaznaczy status NNw lub "Nieobecność" (status nieobecności dla dni wolnych), pracownik będzie miał nieobecność danego dnia.
Na zestawieniu dodatkowo znajdują się informacje o sumie dni obecnych i nieobecnych dla poszczególnych pracowników oraz suma pracowników obecnych i nieobecnych danego dnia.
Kolory poszczególnych dni zależne są od statusu dni wynikających z grafiku pracownika (harmonogram, modyfikacje grafiku, absencje).

| Ws    | zystkich 1/1  | 3                   |       |                  |    |    |    |    |    |    |     |      |    |    |    |    |    |   |  |  |
|-------|---------------|---------------------|-------|------------------|----|----|----|----|----|----|-----|------|----|----|----|----|----|---|--|--|
| Lista |               |                     |       |                  |    |    |    |    |    |    |     |      |    |    |    |    |    |   |  |  |
|       |               |                     |       |                  |    |    |    |    |    |    | Dru | ukuj |    |    |    |    |    |   |  |  |
| Lp.   | Identyfikator | Nazwisko i Imię     | Obec. | Nieobec. 2004-01 |    |    |    |    |    |    |     |      |    |    |    |    |    |   |  |  |
|       |               | ▲ (                 |       |                  | 1  | 2  | 3  | 4  | 5  | 6  | 7   | 8    | 9  | 10 | 11 | 12 | 13 | ĺ |  |  |
| 1     | 175           | Babska Teresa       | 19    | 12               |    |    |    |    | V. |    |     |      |    | V. |    | V. | V. |   |  |  |
| 2     | 298           | Baduk Andrzej       | 22    | 9                |    |    |    |    | ٧  | ٧  | ٧   | ٧    | ٧  | ٧  |    | ٧  | ٧  | P |  |  |
| 3     | 458           | Bajdunik Marek      | 21    | 10               |    |    |    |    | ٧  | ٧  | ٧   | V    | ٧  | ٧  |    | ٧  | ٧  | Ē |  |  |
| 4     | 382           | Bajerski Tadeusz    | 22    | 9                |    |    |    |    | ٧  | ٧  | ٧   | v    | ٧  | ٧  |    | ٧  | ٧  | Ē |  |  |
| 5     | 278           | Bake Katarzyna      | 19    | 12               |    |    |    |    | ٧  | ٧  | ٧   | v    | ٧  | ٧  |    |    | ٧  | ĺ |  |  |
| 6     | 55            | Bananski Kazimierz  | 20    | 11               |    |    |    |    | ٧  | ٧  | ٧   | ٧    | ٧  |    |    | ٧  | V. | ĺ |  |  |
| 7     | 281           | Baran Jerzy         | 10    | 21               |    |    |    |    |    |    |     |      |    |    |    |    |    |   |  |  |
| 8     | 378           | Baranowski Tomasz   | 22    | 9                |    |    |    |    | ٧  | ٧  | ٧   | ٧    | ٧  | ٧  |    | ٧  | ٧  | ĺ |  |  |
| 9     | 271           | Barcik Mirosław     | 19    | 12               |    |    |    |    | ٧  | ٧  | ٧   | ٧    | ٧  | ٧  |    |    | ٧  | ĺ |  |  |
| 10    | 235           | Barcik Wojciech     | 18    | 13               |    |    |    |    | ٧  | ٧  | V.  | ٧    | ٧  |    |    | ٧  | ۷  | Ē |  |  |
| 11    | 86            | Bartkowiak Zbigniew | 22    | 9                |    |    |    |    | ٧  | ٧  | ٧   | ٧    | ٧  | ٧  |    | ٧  | ٧  | Ē |  |  |
| 12    | 3             | Bartoszewicz Cezary | 0     | 31               |    |    |    |    |    |    |     |      |    |    |    |    |    | ſ |  |  |
| 13    | 474           | Baster Tomasz       | 1     | 30               |    |    |    |    |    |    |     |      |    |    |    |    |    | ĺ |  |  |
|       |               | Suma obecnych       | 215   |                  | 0  | 0  | 0  | 0  | 10 | 10 | 10  | 10   | 10 | 8  | 0  | 8  | 10 | ſ |  |  |
|       |               | Suma nieobecnych    |       | 188              | 13 | 13 | 13 | 13 | 3  | 3  | 3   | 3    | 3  | 5  | 13 | 5  | 3  | í |  |  |

Rys. 79 Zestawienie obecności
## 6.9 Zestawienie nieobecności

Funkcja pozwalająca na wygenerowanie dla wybranego dnia i wybranych osób listy nieobecnych.

Program sprawdza grafiki wybranych osób i na ich podstawie stwierdza kto powinien pracować w wybranym dniu. Jeżeli pracownik nie ma określonego na dany dzień grafiku, wpisywany jest na listę z informacją – Brak harmonogramu (program nie jest w stanie prawidłowo rozliczyć tego pracownika, nie wie czy powinien pracować czy nie). Wszyscy pozostali pracownicy są sprawdzani czy powinni pracować i czy rzeczywiście pracowali (nie mają w rozliczeniu niezgodności NNw). Jeżeli w wybranym dniu nie było żadnej informacji o pracowniku (nocna zmiana zaliczana jest na dzień rozpoczęcia pracy) to program automatycznie wstawia status NNw (nieobecność niewyjaśniona) i umieszcza pracownika na liście. Również pracownicy z absencjami i statusem "Nieobecność" umieszczani są na liście. Pracownicy mający przypisany typ harmonogramu "Zaliczanie bez rejestracji" nie są traktowani jako nieobecni. Zgodnie z definicją harmonogramu tacy pracownicy nie muszą się rejestrować, więc jeżeli nie zostanie przypisana im absencja, w ich dni robocze traktowani są jako obecni, więc nie będzie ich na zestawieniu.

Dodatkowo umieszczane jest podsumowanie w którym jest suma nieobecnych i sumy nieobecnych z poszczególnych powodów.

| eności<br>Ws<br>Lista | .Zestawienie r<br>zystkich 174 | nieobecności             | Filtr<br>🔽 Pytaj | o filtr Od 200  | okres<br>4-01-14 Do 2004-0 | 1-14              | degiTech |
|-----------------------|--------------------------------|--------------------------|------------------|-----------------|----------------------------|-------------------|----------|
|                       | 1                              |                          |                  |                 |                            | C                 | rukuj    |
| Lp.                   | Identyfikator                  | Nazwisko i Imię          |                  | Nieobecność     | Wydział                    | Grupa             |          |
| 1                     | 281                            | Baran Jerzy              |                  | Urlop wypoczyn  | Auto_C                     |                   |          |
| 2                     |                                | Bartoszewicz Cezary      |                  | NNw             | SP_C                       | Lider / Wicelider |          |
| 3                     | 12                             | 2 Brucha Janina          |                  | NNw             | Dział Logistyki            |                   |          |
| 4                     | 136                            | i Bundziasz Janusz       |                  | Opieka nad zdr. | SP_C                       |                   |          |
|                       |                                | Suma                     |                  | 4               |                            |                   |          |
|                       |                                |                          |                  |                 |                            |                   |          |
|                       |                                | Opieka nad zdr. dzieckie | em               | 1               |                            |                   |          |
|                       |                                | Urlop wypoczynkowy       |                  | 1               |                            |                   |          |
|                       |                                | NNw                      |                  | 2               |                            |                   | 7        |

Rys. 80 Zestawienie nieobecności

Program umożliwia przejście z tego poziomu do szczegółów rozliczenia danego pracownika w celu sprawdzenia powodu nieobecności lub zaliczenia dnia (skasowanie nieobecności) – wystarczy dwukrotnie kliknąć na wybranym pracowniku. Powrót do zestawienia niezgodności odbywa się poprzez klawisze nawigacyjne (strzałki w lewym górnym rogu lub Ctrl+P).

# 6.10 Absencje pracowników

Do prawidłowego rozliczenia pracownika niezbędne są absencje pracowników – usprawiedliwienia nieobecności poszczególnych dni lub okresów. Program w przypadku stwierdzenia nieobecności pracownika, jeżeli nie ma żadnego usprawiedliwienia, automatycznie wstawia NNw – nieobecność niewyjaśnioną. Oczywiście gdyby pracownik miał wstawioną absencję, NNw nie zostałaby wstawiona. Absencje pracowników można wstawiać w dowolnym momencie: przed, w trakcie lub po jej zakończeniu. W programie do chwili wstawienia absencji dni nieobecności oznaczane są statusem NNw, który zastępowany jest wstawianą absencją.

Absencje mogą być zaliczane lub niezaliczane do czasu pracy dodatkowo liczone są tylko w dni robocze wynikające z harmonogramu pracownika. Jeżeli istnieje konieczność zaliczania absencji również w dni wolne, można w konfiguracji dla danej absencji zmienić opcje zaliczania w dni wolne, niedziele i święta.

Absencje oznaczone w konfiguracji jako ukryte nie są uwzględniane wyłącznie na zakładce Bilans pracownika.

## 6.10.1 Absencje pracowników – Lista

Zakładka lista przedstawia wybranych pracowników i wartość godzinową absencji wstawionych w wybranym okresie.

| Prac  | ownik  1  | tygodniowy 5:30-2 K-10              | 1/11           | < Po          | oprzedni      | Następny > |
|-------|-----------|-------------------------------------|----------------|---------------|---------------|------------|
| Lista | Szczeg    | jóły Ograniczenia Bilans pracownika |                |               |               |            |
|       |           | Edytuj                              |                |               | [             | Drukuj     |
| Lp.   | Identyfik | Nazwisko i Imię 🔺                   | Absencje razem | Absencje zal. | Absencje nie: | zal.       |
| 1     | 1001      | 1 tygodniowy 5:30-2 K-10            | 48:00          | 40:00         | )             | 8:00       |
| 2     | 1002      | 2 Tygodniowy 5:30-2 K+10            |                |               |               |            |
| 3     | 1003      | 3 tygodniowy przerwa                |                |               |               |            |
| 4     | 1004      | 4 Tygodniowy Przerwa 2              |                |               |               |            |
| 5     | 1005      | 5 Dowolne godziny 8h                |                |               |               |            |
| 6     | 1006      | 6 zaliczanie 8h                     | 16:00          | 8:00          | )             | 8:00       |
| 7     | 1007      | 7 Zmianowy 3 zm                     |                |               |               |            |
| 8     | 1008      | 8 Zmianowy auto                     |                |               |               |            |
| 9     | 1009      | 9 niezgodności tygodniowy           | 8:00           | 8:00          | )             |            |
| 10    | KJ1       | Kowalski Jan                        | 8:00           |               |               | 8:00       |
| 11    | WT1       | Wiśniewski Tomasz                   |                |               |               |            |
|       |           | Suma                                | 80:00          | 56:00         | )             | 24:00      |

Rys. 81 Absencje pracowników - Lista

## 6.10.2 Absencje pracowników – Szczegóły

Jest to widok całego roku dla wybranego pracownika z naniesionymi absencjami. Kolory dni na kalendarzu odzwierciedlają statusy dni wynikające z grafiku pracownika. Jeżeli w danym dniu będzie przypisana absencja, to kolor tego dnia będzie taki sam jak kolor absencji. Na zakładce Szczegóły można wstawiać nowe absencje oraz edytować lub usuwać już istniejące.

Aby wpisać nową absencję, należy najpierw zaznaczyć okres na kalendarzu, następnie przycisnąć przycisk Nowa i wybrać rodzaj absencji. Nowa absencja zostanie naniesiona na listę i na kalendarz z kolorem przypisanym w konfiguracji.

Istnieje również możliwość grupowego przypisywania absencji. Wystarczy na zakładce Lista zaznaczyć osoby, którym chcemy przypisać absencję i na zakładce Szczegóły wprowadzić nową absencję taką samą dla wszystkich zaznaczonych pracowników.

Ponieważ na tej zakładce są dwie istotne informacje (lista absencji i kalendarz z rozkładem absencji), program umożliwia wydruk obu informacji. W zależności, którą część okna zaznaczymy, program będzie drukował listę lub kalendarz. Na liście zdefiniowanych wydruków lub na podglądzie wydruku można sprawdzić która informację będzie drukowana.

Nowością jest komunikat ostrzegający o przekroczeniu limitu dla danej absencji przy wprowadzaniu absencji. Aby komunikat nie był widoczny należy zaznaczyć "Nie" w Konfiguracja/Personalizacja/Ostrzeżenia.

| Pracownik Bake Katarzyna 5/13 |           |      |      |    |     |               |              | 3   |      |       |        |      |       | Pop   | orzed       | ni   |          | Nas | tępn | iy > |        |       |       |          |       |      |      |          |      |          |    |    |    |    |    |    |
|-------------------------------|-----------|------|------|----|-----|---------------|--------------|-----|------|-------|--------|------|-------|-------|-------------|------|----------|-----|------|------|--------|-------|-------|----------|-------|------|------|----------|------|----------|----|----|----|----|----|----|
| Lista                         | 5         | Szcz | egó  | ły | Og  | rani          | czer         | nia | Bila | ans p | orace  | own  | ika   |       |             |      |          |     |      |      |        |       | _     |          |       |      | _    |          |      |          |    |    |    |    |    |    |
|                               |           |      |      |    |     | Ed            | ytuj         |     |      | N     | owy    |      |       | ι     | Jsuŕ        | i    |          |     |      | C    | IK.    |       |       | /        | Anulu | ij   | [    | [        | Druk | uj       |    |    |    |    |    |    |
| Lp.                           | 0         | d    |      |    | Do  |               |              | K   | od   |       | Na     | zwa  | 1     |       |             |      |          |     | ΓN   | low  | a/Eo   | dycja | а —   |          |       |      |      |          |      |          | _  |    |    |    |    |    |
| 1                             | 21        | 004- | 01-1 | 12 | 200 | )4-0          | 1-12         | : U | In   |       | Urk    | op n | iiedy | spo   | zycj        | а    |          |     |      | п    | d dr   | nia   |       |          | Do    | dnia |      |          |      |          |    |    |    |    |    |    |
| 2                             | 21        | 004- | 01-2 | 23 | 200 | 4-0           | 1-23         |     | z    |       | Opi    | ieka | i na  | d z   | dr. d       | ziec | <u>k</u> |     |      | Ē    |        | 01    | 10.5  | -1       |       |      | 110  | _        |      |          |    |    |    |    |    |    |
| 3                             | 2         | JU4- | 03-1 | 16 | 200 | 14-U-<br>14-0 | 4-20<br>7-20 |     | h    |       | Che    |      | IOW6  | e zal | kł.<br>nkow |      | -        |     |      | 14   | 004    | -01-  | 12    | <u> </u> | 120   | 04-0 | 1-12 | <u> </u> |      |          |    |    |    |    |    |    |
| 4                             | 2         | 504- | 07-0 | 13 | 200 | 14-0          | 7-20         |     | W    |       |        | oh « | vype  | iczy  | nku         | мy   |          |     |      |      |        |       |       |          |       |      |      |          |      |          |    |    |    |    |    |    |
|                               |           |      |      |    |     |               |              |     |      |       |        |      |       |       |             |      |          |     |      | A    | bser   | ncja  |       |          |       |      |      |          |      |          |    |    |    |    |    |    |
|                               |           |      |      |    |     |               |              |     |      |       |        |      |       |       |             |      |          |     |      |      | In - I | Urlo  | o nie | edysr    | ozyc  | ia   |      | -        |      |          |    |    |    |    |    |    |
|                               |           |      |      |    |     |               |              |     |      |       |        |      |       |       |             |      |          |     |      |      |        |       |       |          |       |      |      | _        |      |          |    |    |    |    |    |    |
|                               |           |      |      |    |     |               |              |     |      |       |        |      |       |       |             |      |          |     |      |      |        |       |       |          |       |      |      |          |      |          |    |    |    |    |    |    |
| <                             | $ \Gamma$ | 20   | 04   |    | >   |               |              |     |      |       |        |      |       |       |             |      |          |     |      |      |        |       |       |          |       |      |      |          |      |          |    |    |    |    |    |    |
|                               |           |      |      |    |     |               |              |     |      |       |        |      |       |       |             |      |          |     |      |      |        |       |       |          |       |      |      |          |      |          |    |    |    |    |    |    |
| 2004                          | Pn        | Wt   | Śr   | Cz | Pt  | So            | Ni           | Pn  | Wt   | Śr    | Cz     | Pt   | So    | Ni    | Pn          | Wt   | Śr       | Cz  | Pt   | So   | Ni     | Pn    | Wt    | Śr       | Cz F  | t Sc | Ni   | Pn       | Wt   | Śr       | Cz | Pt | So | Ni | Pn | Wt |
| 1                             |           |      |      | 1  | 2   | 3             | 4            | 5   | 6    | 7     | 8      | 9    | 10    | 11    | 12          | 13   | 14       | 15  | 16   | 17   | 18     | 19    | 20    | 21       | 22 2  | 3 24 | 25   | 26       | 27   | 28       | 29 | 30 | 31 |    |    |    |
|                               | -1        | 2    | 2    |    | -   | <u> </u>      | 1            | 2   | 3    | 4     | 5      | 5    | 10    | 8     | 9           | 10   | 11       | 12  | 13   | 14   | 15     | 16    | 17    | 18       | 19 2  | 0 21 | 22   | 23       | 24   | 25       | 26 | 27 | 28 | 29 |    |    |
| 111<br>157                    | 1         | 2    | 3    | 4  | 2   | 5             | 6            | 8   | 9    | 7     | 0      | 12   | 10    | 14    | 10          | 10   | 17       | 18  | 19   | 20   | 10     | 10    | 23    | 24       | 20 2  | 2 24 | 28   | 29       | 30   | 31<br>20 | 20 | 20 |    |    |    |    |
| V                             |           |      |      |    | 2   | 1             | 2            | 3   | 0    | 5     | 0<br>6 | 7    | 8     | 9     | 10          | 11   | 12       | 13  | 1/   | 15   | 16     | 17    | 18    | 19       | 22 2  | 3 24 | 23   | 20       | 27   | 20       | 23 | 28 | 29 | 30 | 31 |    |
| Ň.                            |           | 1    | 2    | 3  | 4   | 5             | 6            | 7   | 8    | 9     | 10     | 11   | 12    | 13    | 14          | 15   | 16       | 17  | 18   | 19   | 20     | 21    | 22    | 23       | 24 2  | 5 26 | 23   | 29       | 29   | 30       | 21 | 20 | 20 | 00 | -  |    |
| VII                           |           |      | -    | 1  | 2   | 3             | 4            | 5   | 6    | 7     | 8      | 9    | 10    | 11    | 12          | 13   | 14       | 15  | 16   | 17   | 18     | 19    | 20    | 21       | 22 2  | 3 24 | 25   | 26       | 27   | 28       | 29 | 30 | 31 |    |    |    |
| VIII                          |           |      |      |    | -   | -             | 1            | 2   | 3    | 4     | 5      | 6    | 7     | 8     | 9           | 10   | 11       | 12  | 13   | 14   | 15     | 16    | 17    | 18       | 19 2  | 0 21 | 22   | 23       | 24   | 25       | 26 | 27 | 28 | 29 | 30 | 31 |
| IX                            |           |      | 1    | 2  | 3   | 4             | 5            | 6   | 7    | 8     | 9      | 10   | 11    | 12    | 13          | 14   | 15       | 16  | 17   | 18   | 19     | 20    | 21    | 22       | 23 2  | 4 25 | 26   | 27       | 28   | 29       | 30 |    |    |    |    |    |
| Х                             |           |      |      |    | 1   | 2             | 3            | 4   | 5    | 6     | 7      | 8    | 9     | 10    | 11          | 12   | 13       | 14  | 15   | 16   | 17     | 18    | 19    | 20       | 21 2  | 2 23 | 24   | 25       | 26   | 27       | 28 | 29 | 30 | 31 |    |    |
| XI                            | 1         | 2    | 3    | 4  | 5   | 6             | 7            | 8   | 9    | 10    | 11     | 12   | 13    | 14    | 15          | 16   | 17       | 18  | 19   | 20   | 21     | 22    | 23    | 24       | 25 2  | 6 27 | 28   | 29       | 30   |          |    |    |    |    |    |    |
| XII                           |           |      | 1    | 2  | 3   | 4             | 5            | 6   | 7    | 8     | 9      | 10   | 11    | 12    | 13          | 14   | 15       | 16  | 17   | 18   | 19     | 20    | 21    | 22       | 23 2  | 4 25 | 26   | 27       | 28   | 29       | 30 | 31 |    |    |    |    |

Rys. 82 Absencje pracowników - Szczegóły

## 6.10.3 Absencje pracowników – Ograniczenia

W programie można wpisać ograniczenia dla poszczególnych absencji – np. urlop do wykorzystania. Na podstawie wpisanych ograniczeń program jest w stanie obliczać ilość należną i wykorzystaną danej absencji.

Ponieważ ograniczenia są w większości takie same w kolejnych latach, w programie wpisuje się, od kiedy obowiązuje dane ograniczenie i program sam generuje je na kolejne lata. Jeżeli w pewnym momencie nastąpi zmiana, wystarczy wpisać nowe ograniczenie, które będzie obowiązywać od podanego roku.

Absencje niewykorzystane nie są przenoszone na kolejne lata. Jeżeli pracownik nie wykorzystał np. należnego urlopu, firma może wypłacić ekwiwalent za zaległy urlop lub zezwolić na wykorzystanie go w roku następnym, wystarczy wówczas zwiększyć ograniczenie w danym roku o urlop zaległy.

Oczywiście istnieje możliwość wpisania ograniczeń grupowo – dla zaznaczonych na liście osób. Nowością jest pojawiający się komunikat w przypadku przekroczenia rocznego limitu dla wybranej absencji.

| Praco | wnik 2 Tyg | odniowy 5:30-2 K | +10          |       | [        | 2/11 |              | < Poprzedni  | Następny > |
|-------|------------|------------------|--------------|-------|----------|------|--------------|--------------|------------|
| Lista | Szczegóły  | Ograniczenia     | Bilans praco | wnika |          |      |              |              |            |
|       |            | Edytuj           | Nowy         |       | Usuń     |      | ОК           | Anuluj       | Drukuj     |
| In    | Kod        | Nazwa            |              | Limit | 0 d roku | _    | Edycja / Nov | Ny           |            |
| 1     | UW         | urlop wypoczynki | owy          | 26    | 2004     |      | Od roku      |              |            |
|       |            |                  |              |       |          |      | 2005         | -            |            |
|       |            |                  |              |       |          |      | Limit roczny | / (0 - brak) |            |
|       |            |                  |              |       |          |      | 26           | -            |            |
|       |            |                  |              |       |          |      |              |              |            |
|       |            |                  |              |       |          |      | Absencja     |              |            |
|       |            |                  |              |       |          |      | UW urlop v   | wypoczynkowy | •          |

Rys. 83 Absencje pracowników – Ograniczenia

## 6.10.4 Absencje pracowników – Bilans pracownika

Na zakładce "Bilans pracownika" program generuje zestawienie dla wybranego pracownika, na którym pokazywane są wszystkie absencje przydzielone pracownikowi oraz informacja, które i w jakim wymiarze wystąpiły w wybranym okresie. Wymiar absencji podawany jest w godzinach i w dniach (ilość dni, w których przypisana została absencja, bez statusów dni określonych w konfiguracji absencji). Wymiar godzinowy dnia odpowiada normie z grafiku pracownika na dany dzień.

Dodatkowo program pokazuje zestawienie roczne dla roku określonego w dacie początkowej okresu. W zestawieniu rocznym pokazane są w dniach wartości należne danej absencji,

wykorzystane i zaplanowane w stosunku do dnia obecnego, absencje wykorzystane i zaplanowane razem oraz informacja ile pracownikowi zostało jeszcze dni do wykorzystania. Wymiar godzinowy dnia odpowiada normie z grafiku pracownika na dany dzień, więc jeżeli norma pracownika nie jest równa standardowej normie dobowej, to obliczenia na tym zestawieniu mogą być nieprawidłowe.

Przykład obliczeń:

Pracownikowi należy się 26 dni urlopu w roku 2004, dniem obecnym jest 1 Maj 2005, urlopy wpisane w programie dla pracownika to 10 dni urlopu w marcu 2005 i 12 dni w lipcu 2005. Obliczone wartości przez program to:

- urlop wykorzystany 10 dni
- urlop zaplanowany 15 dni
- urlop do wykorzystania 4 dni

Absencje, które nie zostały wykorzystane nie przechodzą automatycznie na następny rok. Można je przenieść zwiększając ograniczenie w następnym roku.

Na zestawieniu nie są pokazywane absencje oznaczone w konfiguracji jako ukryte.

| Prac  | ownik ANDRZEJEW      | SKI ANDR 41177        | 8      | 5/1118  |     | < Poj    | przedni | Następ  | ony >   |       |           |          |
|-------|----------------------|-----------------------|--------|---------|-----|----------|---------|---------|---------|-------|-----------|----------|
| Lista | Szczegóły Ograniczen | ia Bilans pracownika  |        |         |     |          |         |         |         |       |           |          |
|       |                      |                       |        |         |     |          |         | Dru     | ikuj    |       |           |          |
| Цρ.   | Grupa absencji       | Absencja              | Kod    | Czas    |     | Rok 2007 |         |         |         |       |           |          |
|       | <b>▲</b>             |                       |        | Godziny | Dni | Zaległe  | Należne | Wykorzy | Zaplano | Razem | Zaległe - | Do wykor |
| 1     |                      | delegacja             | DEL    |         |     |          |         |         |         |       |           |          |
| 2     |                      | macierzyński          | UM     |         |     |          |         |         |         |       |           |          |
| 3     |                      | służba wojskowa       | SW     |         |     |          |         |         |         |       |           |          |
| 4     |                      | świad.reh- wyp        | SRW    |         |     |          |         |         |         |       |           |          |
| 5     | CHR                  | chor 00               | 00     |         |     |          |         |         |         |       |           |          |
| 6     | CHR                  | chor.zakłwyp.         | CZW    |         |     |          |         |         |         |       |           |          |
| 7     | CHR                  | chor.ZUS-wyp.w.drodze | ZWD    |         |     |          |         |         |         |       |           |          |
| 8     | CHR                  | choroba zakład        | CHZ    |         |     |          |         |         |         |       |           |          |
| 9     | CHR                  | choroba ZUS           | CZU    |         |     |          |         |         |         |       |           |          |
| 10    | CHR                  | choroba ZUS-wyp       | ZUW    |         |     |          |         |         |         |       |           |          |
| 11    | CHR                  | chorobowe ZUS         | ZUS    |         |     |          |         |         |         |       |           |          |
| 12    | CHR                  | kor.chor.zakład       | КСН    |         |     |          |         |         |         |       |           |          |
| 13    | CHR                  | kor.zas.ZUS           | KZU    |         |     |          |         |         |         |       |           |          |
| 14    | CHR                  | opieka dziec.ch       | OND    |         |     |          |         |         |         |       |           |          |
| 15    | CHR                  | opieka.czł.rodz       | ONR    |         |     |          |         |         |         |       |           |          |
| 16    | CHR                  | świadcz.rehabi.       | SR     |         |     |          |         |         |         |       |           |          |
| 17    | CHR                  | urlop wychowawczy     | WCH    |         |     |          |         |         |         |       |           |          |
| 18    | CHR - Suma           |                       | CHORO  |         |     |          |         |         |         |       |           |          |
| 19    | NN                   | nieob.nieuspr.        | NN     |         |     |          |         |         |         |       |           |          |
| 20    | NN - Suma            |                       | NIEOBE |         |     |          |         |         |         |       |           |          |
| 21    | UB                   | urlop bezpłatny       | UB     |         |     |          |         |         |         |       |           |          |
| 22    | UB - Suma            |                       | URLOP  |         |     |          |         |         |         |       |           |          |
| 23    | URL                  | badania okres.        | BAD    |         |     |          |         |         |         |       |           |          |
| 24    | URL                  | dzień za nadg.        | ONG    |         |     |          |         |         |         |       |           |          |
| 25    | URL                  | nb.uspr.niepł.        | NUN    |         |     |          |         |         |         |       |           |          |
| 26    | URL                  | opieka 188kp          | 188    |         |     |          |         |         |         |       |           |          |
| 27    | URL                  | urlop inny            | UI     |         |     |          |         |         |         |       |           |          |
| 28    | URL                  | Urlop na ządanie      | UNZ    |         |     |          |         |         |         |       |           |          |
| 29    | URL                  | urlop wypgodzinowy    | UWG    |         |     |          |         |         |         |       |           |          |
| 30    | URL                  | urlop wypoczynkowy    | UW     | 20:00   | 2   | -3       | 26      | 11      |         | 11    |           | 12       |
| 31    | URL - Suma           |                       | URLOPY | 20:00   | 2   | -3       | 26      |         |         |       |           | 12       |
|       |                      | Suma wszystkich absen |        | 20:00   | 2   | -3       | 26      | 11      |         | 11    |           | XXX      |

#### Rys. 84 Absencje pracowników - Bilans pracownika

## 6.11 Absencje bilans

Zestawienie wszystkich absencji wpisanych w programie dla wybranych pracowników i informacja, które absencje i w jakim wymiarze wystąpiły w wybranym okresie. Na zestawieniu nie są pokazywane absencje oznaczone w konfiguracji jako ukryte.

| Abs   | encja badania okresowe    |       | 1/10    | < Poprzedni | Następny > |
|-------|---------------------------|-------|---------|-------------|------------|
| Lista | Szczegóły                 |       |         |             |            |
|       |                           |       |         |             | Drukuj     |
|       |                           | - I   |         |             | ·          |
| Lp.   | Absencia                  | Kod 🔺 | Godziny | Dni         |            |
| 1     | badania okresowe          | BO    |         |             |            |
| 2     | dni dla matki z dzieckiem | MDZ   |         |             |            |
| 3     | urlop bezpłatny           | UB    |         |             |            |
| 4     | urlop okolicznościowy     | UO    | 8:00    | 1           |            |
| 5     | urlop wypoczynkowy        | UW    | 24:00   | 3           |            |
| 6     | wynagrodzenie chorobowe   | WCH   |         |             |            |
| 7     | urlop wychowawczy         | WYC   |         |             |            |
| 8     | zasiłek chorobowy         | ZCH   |         |             |            |
| 9     | zasiłek macierzyński      | ZMC   |         |             |            |
| 10    | zasiłek opiekuńczy        | ZOP   |         |             |            |
|       |                           | Suma  | 32:00   | 4           |            |
|       |                           |       |         |             |            |

Rys. 85 Absencje bilans – Lista

Każdą absencję można oglądać w szczegółach, gdzie przedstawieni są pracownicy, u których wybrana absencja wystąpiła oraz data wystąpienia.

| Abs   | encja urlop wypoc | zynkowy       | 5/10                      | < Poprze | dni Następny> |
|-------|-------------------|---------------|---------------------------|----------|---------------|
| Lista | Szczegóły         |               |                           |          |               |
|       |                   |               |                           |          | Drukuj        |
| Lp.   | Data 🔺            | Identyfikator | Nazwisko i Imię           | Godziny  |               |
| 1     | 2004-09-02        | 1006          | 6 zaliczanie 8h           | 8:00:00  |               |
| 2     | 2004-09-10        | 1001          | 1 tygodniowy 5:30-2 K-10  | 8:00:00  |               |
| 3     | 2004-09-15        | 1009          | 9 niezgodności tygodniowy | 8:00:00  |               |
|       |                   |               | Suma                      | 24:00:00 |               |

Rys. 86 Absencje bilans – Szczegóły

# 6.12 NbGodz pracowników

Czasami zdarza się, że istnieje potrzeba opisania dnia pracownika dodatkowymi składnikami, które usprawiedliwiać będą krótkie nieobecności lub opisywać będą pracę w innych warunkach. Do tego celu służą nieobecności godzinowe – NbGodz. Nieobecności godzinowe mogą być zaliczane lub niezaliczane do czasu pracy oraz mogą być odejmowane od godzin do odbioru (w konfiguracji dla danej nieobecności można zmienić opcje zaliczania).

## 6.12.1 NbGodz pracowników – Lista

Na zakładce Lista pokazani są wybrani pracownicy i ich nieobecności godzinowe z wybranego okresu. Program pokazuje sumę wszystkich nieobecności godzinowych oraz ich rozdział na zaliczane do czasu pracy, niezaliczane i odejmowane od godzin do odbioru. Nieobecności godzinowe oznaczone w konfiguracji jako ukryte również są brane pod uwagę podczas obliczeń.

| Prac  | ownik 1 tygod | niowy 5:30-2 K-10         | 1/11       |             | < Poprzed | ni Następny > |
|-------|---------------|---------------------------|------------|-------------|-----------|---------------|
| Lista | NbGodz pr     | acownika Szczegóły Logi   |            |             |           |               |
|       |               | Edytuj                    |            |             |           | Drukuj        |
| Lp.   | Identyfikator | Nazwisko i Imię 🔺         | NbGodz raz | NbGodz zal. | NbGodznie | NbGodz odejmo |
| 1     | 1001          | 1 tygodniowy 5:30-2 K-10  | 4:00       | 4:00        |           |               |
| 2     | 1002          | 2 Tygodniowy 5:30-2 K+10  |            |             |           |               |
| 3     | 1003          | 3 tygodniowy przerwa      |            |             |           |               |
| 4     | 1004          | 4 Tygodniowy Przerwa 2    |            |             |           |               |
| 5     | 1005          | 5 Dowolne godziny 8h      |            |             |           |               |
| 6     | 1006          | 6 zaliczanie 8h           |            |             |           |               |
| 7     | 1007          | 7 Zmianowy 3 zm           |            |             |           |               |
| 8     | 1008          | 8 Zmianowy auto           |            |             |           |               |
| 9     | 1009          | 9 niezgodności tygodniowy |            |             |           |               |
| 10    | KJ1           | Kowalski Jan              | 9:00       | 9:00        |           | 4:00          |
| 11    | WT1           | Wiśniewski Tomasz         |            |             |           |               |
|       |               | Suma:                     | 13:00      | 13:00       | 0:00      | 4:00          |

Rys. 87 NbGodz pracowników – Lista

## 6.12.2 NbGodz pracowników – NbGodz pracownika

Wybierając na liście pracownika można przejść do zakładki NbGodz pracownika, gdzie przedstawione są szczegóły wybranego okresu – jaka nieobecność i w którym dniu. Na zestawieniu nie są pokazywane kolumny dla nieobecności spełniających dwa warunki: są oznaczone w konfiguracji jako ukryte i nie ma żadnych wartości w wybranym okresie u danego pracownika.

| Prac  | ownik Kowals | kiJan          |         |      | 10/11 | < Poprzedni | Następny > |
|-------|--------------|----------------|---------|------|-------|-------------|------------|
| Lista | NbGodz pr    | acownika   Szo | czegóły | Logi |       |             |            |
|       |              | Edytuj         |         |      |       |             | Drukuj     |
| Lp.   | Data         | Suma           | GSZ     | PPR  |       |             |            |
| 1     | 2004-09-01   |                |         |      |       |             |            |
| 2     | 2004-09-02   |                |         |      |       |             |            |
| 3     | 2004-09-03   |                |         |      |       |             |            |
| 4     | 2004-09-04   |                |         |      |       |             |            |
| 5     | 2004-09-05   |                |         |      |       |             |            |
| 6     | 2004-09-06   | 8:00           | 4:00    | 4:00 |       |             |            |
| 7     | 2004-09-07   | 1:00           | 1:00    |      |       |             |            |
| 8     | 2004-09-08   |                |         |      |       |             |            |
| 9     | 2004-09-09   |                |         |      |       |             |            |
| 10    | 2004-09-10   |                |         |      |       |             |            |
| 11    | 2004-09-11   |                |         |      |       |             |            |
| 12    | 2004-09-12   |                |         |      |       |             |            |
| 13    | 2004-09-13   |                |         |      |       |             |            |
| 14    | 2004-09-14   |                |         |      |       |             |            |
| 15    | 2004-09-15   |                |         |      |       |             |            |
| 16    | 2004-09-16   |                |         |      |       |             |            |
| 17    | 2004-09-17   |                |         |      |       |             |            |
| 18    | 2004-09-18   |                |         |      |       |             |            |
| 19    | 2004-09-19   |                |         |      |       |             |            |
| 20    | 2004-09-20   |                |         |      |       |             |            |
|       | Suma:        | 9:00           | 5:00    | 4:00 |       |             |            |

Rys. 88 NbGodz pracowników - NbGodz pracownika

### 6.12.3 NbGodz pracowników – Szczegóły

Każdy dzień dla wybranego pracownika można oglądać w szczegółach. Z tego poziomu można również dokonywać edycji dnia poprzez dodawanie nowych nieobecności i edytowanie lub usuwanie już istniejących. Do każdej modyfikacji można dodać wyjaśnienie, które zostanie zapisane w logach.

Jeżeli zostanie dodana nowa nieobecność, taka sama jaką pracownik ma już na liście, program zastąpi wpisaną wcześniej nieobecność.

Na zestawieniu pokazane są wszystkie przypisane pracownikowi nieobecności godzinowe, ale dodawać nowe można tylko te, które nie są oznaczone w konfiguracji jako ukryte.

Nieobecności godzinowe można również wpisywać bezpośrednio w rozliczeniu.

| Prac  | ownik Kowalski Jan          |      | [·        | 10/11       | < Poprzedni      | Następny >       |
|-------|-----------------------------|------|-----------|-------------|------------------|------------------|
| Lista | NbGodz pracownika Szczegóły | Logi |           |             |                  |                  |
|       |                             | 2004 | -09-06    | < Po        | oprzedni dzień N | lastępny dzień > |
|       | E dytuj N                   | lowa | Usuń      | OK          | Anuluj           | Drukuj           |
| Nie   | obecność godzinowa          | Czas | Wyjaśnier | ie          |                  |                  |
| GS    | Z Godziny szkodliwe 📃 💌     | 4:00 |           |             |                  |                  |
| Lp.   | Nieobecność godzinowa       | Kod  | Czas      | Wyjaśnienie |                  |                  |
| 1     | Godziny szkodliwe           | GSZ  | 4:00      |             |                  |                  |
| 2     | Przepustka prywatna         | PPR  | 4:00      |             |                  |                  |
|       |                             | Suma | 8:00      |             |                  |                  |

Rys. 89 NbGodz pracowników – Szczegóły

## 6.12.4 NbGodz Pracowników – Logi

Każda zmiana w nieobecnościach pracownika jest opisywana w logach. Są tam zapisywane informacje o tym kto i kiedy dokonał modyfikacji oraz wyjaśnienie (jeżeli zostanie wpisane przez pracownika).

| Lista | NbGodz pracownika Szo | czegóły Lo | gi            |                 |                  |         |             |
|-------|-----------------------|------------|---------------|-----------------|------------------|---------|-------------|
|       |                       |            | 2011-11-02    | < Poprzedni o   | Izień Następny   | dzień > |             |
|       |                       |            |               |                 |                  | Irukuj  |             |
| Lp.   | Nieobecność godzinowa | Kod        | Zmodyfikował  | Nazwisko i Imię | Data modyfikacji | Czas    | Wyjaśnienie |
| 1     | Delegacja             | DEL        | Administrator | Fikus Marek     | 2011-11-08 08:52 | 1:00    |             |

Rys. 90 NbGodz pracowników – Logi

## 6.13 NbGodz bilans

Zestawienie dla wybranych pracowników wszystkich nieobecności godzinowych wpisanych w programie oraz informacja, które i w jakim wymiarze wystąpiły w wybranym okresie. Na zestawieniu nie są pokazywane nieobecności oznaczone w konfiguracji jako ukryte.

| NB    | godz. Godziny szkodliwe |       | 1/2  | < Poprzedni | Następny > |
|-------|-------------------------|-------|------|-------------|------------|
| Lista | Szczegóły               |       |      |             |            |
|       |                         |       |      |             |            |
|       |                         |       |      |             | Drukuj     |
|       |                         |       |      |             |            |
| Lp.   | Nieobecność godzinowa   | Kod 🔺 | Czas |             |            |
| 1     | Godziny szkodliwe       | GSZ   | 5:00 |             |            |
| 2     | Przepustka prywatna     | PPR   | 4:00 |             |            |
|       |                         | Suma  | 9:00 |             |            |

Rys. 91 NbGodz bilans – Lista

Każdą nieobecność można oglądać w szczegółach, gdzie przedstawieni są pracownicy, u których wybrana nieobecność wystąpiła data wystąpienia i czas.

| NB    | godz. Godziny s | zkodliwe      |                 | 1/2 |      | < Poprzedni | Następny > |
|-------|-----------------|---------------|-----------------|-----|------|-------------|------------|
| Lista | Szczegóły       |               |                 |     | -    |             |            |
|       |                 |               |                 |     |      |             | Drukuj     |
| Lp.   | Data 🔺 🔺        | Identyfikator | Nazwisko i Imię |     | Czas |             |            |
| 1     | 2004-09-06      | KJ1           | Kowalski Jan    |     | 4:0  | 0           |            |
| 2     | 2004-09-07      | KJ1           | Kowalski Jan    |     | 1:0  | 0           |            |
|       |                 |               | Suma            |     | 5:0  | 0           |            |

Rys. 92 NbGodz bilans – Szczegóły

## 6.14 Rejestracje

Rejestr przejść jest chronologiczną listą odczytów ze wszystkich zawartych w systemie czytników. Można ją przeglądać, a uprawnione do tego osoby mogą ją dowolnie modyfikować – dodawać nowe rejestracje lub edytować i "usuwać" już istniejące. Ponieważ informacje odczytane z urządzeń traktowane są jako oryginalne (prawidłowe), każda modyfikacja polegająca na zmianie faktycznego stanu jest odpowiednio oznaczana i dołączane są do niej logi (opisy modyfikacji).

Zaleca się, aby nie dokonywać zmian w rejestracjach. Brak rejestracji lub zła rejestracja pracownika nie oznacza, że nie można zaliczyć prawidłowo dnia pracy. W rozliczeniu jest wiele sposobów na modyfikację zaliczonego czasu pracy, jednakże fakt np. braku rejestracji jest istotną informacją i nie powinien być zmieniany. Administrator systemu nie powinien udzielać uprawnień do modyfikacji w rejestrze przejść.

Rejestracje do przeglądania można dowolnie filtrować np. po numerze karty, czytnika, lub dowolnym filtrze pracowników.

## 6.14.1 Rejestracje – Lista

Jest to lista wybranych rejestracji w wybranym okresie. Z uwagi na możliwe ograniczenia sprzętowe niektórych stacji roboczych, wyświetlanie listy zostało podzielone na grupy po 1000 rejestracji każda.

Sortowanie widocznych rejestracji odbywa się tak jak we wszystkich miejscach programu, czyli poprzez klikanie na nagłówki kolumn. Natomiast do posortowania wszystkich wybranych rejestracji służy specjalny przycisk "Sortuj wg". Przyciśnięcie tego przycisku powoduje wyświetlenie menu w którym można wybrać według czego powinny być posortowane wszystkie wybrane rejestracje. Wywołanie tego menu możliwe jest również przez przyciśnięcie prawego przycisku myszy na dowolnej części okna oprócz nagłówków kolumn. Wówczas wywołujemy funkcję wyszukiwania w danej kolumnie.

| Re    | jestracja karty 🛛 🗍 |      |     |          | 1/94                     | < Poj   | przednia | grupa   | r Nas  | tępna g | grupa >  |       |         |       |       |
|-------|---------------------|------|-----|----------|--------------------------|---------|----------|---------|--------|---------|----------|-------|---------|-------|-------|
|       |                     |      |     |          | Sortuj wg                |         | < Pop    | rzednia | Na     | istępna | >        |       |         |       |       |
| Lista | Szczegóły Lo        | ogi  |     |          |                          |         |          |         |        |         |          |       |         |       |       |
|       |                     | Edyt | ui  | Nowa     | Usuń                     |         |          |         |        | Dri     | ukuj     |       |         |       |       |
| Lp.   | Data                |      | <-> | Nr karty | Nazwisko i Imię          | Identyf | Czytni   | Sł.     | Status | Ed.     | Zlecenie | Detal | Czynnoś | llość | Złych |
| 1     | 2005-01-01 18:24    | :21  | WE  | 1        | 1 tygodniowy 5:30-2 K-10 | 1001    |          |         |        | NEU     | 0        | 0     | 0       |       |       |
| 2     | 2005-01-03 22:10    | ):00 | WE  | 1        | 1 tygodniowy 5:30-2 K-10 | 1001    | 2        |         |        | NE      | 0        | 0     | 0       |       |       |
| 3     | 2005-01-03 23:00    | ):00 | WY  | 1        | 1 tygodniowy 5:30-2 K-10 | 1001    | 2        |         |        | N       | 0        | 0     | 0       | 0     | 0     |
| 4     | 2005-01-03 23:35    | i:00 | WE  | 1        | 1 tygodniowy 5:30-2 K-10 | 1001    | 2        |         |        | NE      | 0        | 0     | 0       |       |       |
| 5     | 2005-01-04 06:00    | ):00 | WY  | 1        | 1 tygodniowy 5:30-2 K-10 | 1001    | 2        |         |        | NE      | 0        | 0     | 0       | 0     | 0     |
| 6     | 2005-01-05 14:00    | ):00 | WE  | 1        | 1 tygodniowy 5:30-2 K-10 | 1001    | 2        |         |        | N       | 0        | 0     | 0       |       |       |
| 7     | 2005-01-05 15:00    | ):00 | WY  | 1        | 1 tygodniowy 5:30-2 K-10 | 1001    | 1        |         |        | N       | 0        | 0     | 0       | 0     | 0     |
| 8     | 2005-01-05 16:00    | ):00 | WY  | 1        | 1 tygodniowy 5:30-2 K-10 | 1001    | 3        |         |        | N       | 0        | 0     | 0       | 0     | 0     |
| 9     | 2005-01-05 18:00    | ):00 | WE  | 1        | 1 tygodniowy 5:30-2 K-10 | 1001    | 3        |         |        | N       | 0        | 0     | 0       |       |       |
| 10    | 2005-01-10 05:00    | ):00 | WE  | 1        | 1 tygodniowy 5:30-2 K-10 | 1001    | 2        |         |        | NE      | 0        | 0     | 0       |       |       |
| 11    | 2005-01-10 05:50    | ):00 | WY  | 1        | 1 tygodniowy 5:30-2 K-10 | 1001    | 2        |         |        | NE      | 0        | 0     | 0       | 0     | 0     |
| 12    | 2005-01-10 06:30    | ):00 | WE  | 1        | 1 tygodniowy 5:30-2 K-10 | 1001    | 2        |         |        | NE      | 0        | 0     | 0       |       |       |
| 13    | 2005-01-10 07:00    | ):00 | WY  | 1        | 1 tygodniowy 5:30-2 K-10 | 1001    | 2        |         |        | NE      | 0        | 0     | 0       | 0     | 0     |
| 14    | 2005-01-10 13:00    | ):00 | WE  | 1        | 1 tygodniowy 5:30-2 K-10 | 1001    | 2        |         |        | NE      | 0        | 0     | 0       |       |       |
| 15    | 2005-01-10 20:00    | ):00 | WY  | 1        | 1 tygodniowy 5:30-2 K-10 | 1001    | 2        |         |        | NE      | 0        | 0     | 0       | 0     | 0     |
| 16    | 2005-01-24 14:30    | ):00 | WE  | 782      |                          |         | 1        |         |        |         | 0        | 0     | 0       |       |       |
| 17    | 2005-01-24 14:30    | ):00 | WE  | 782      |                          |         | 1        | V .     |        |         | 0        | 0     | 0       |       |       |
| 18    | 2005-01-24 14:32    | 2:00 | WE  | 1        | 1 tygodniowy 5:30-2 K-10 | 1001    | 1        |         |        |         | 0        | 0     | 0       |       |       |
| 19    | 2005-01-24 14:32    | 2:00 | WE  | 782      |                          |         | 1        |         |        |         | 0        | 0     | 0       |       |       |
| 20    | 2005-01-24 14:32    | 2:00 | WE  | 1        | 1 tygodniowy 5:30-2 K-10 | 1001    | 1        |         |        |         | 0        | 0     | 0       |       |       |
| 21    | 2005-01-24 14:35    | 5:00 | WE  | 5        | 5 Dowolne godziny 8h     | 1005    | 1        |         |        |         | 0        | 0     | 0       |       |       |
| 22    | 2005-01-24 14:35    | 5:00 | WY  | 5        | 5 Dowolne godziny 8h     | 1005    | 1        |         |        |         | 0        | 0     | 0       | 0     |       |

Rys. 93 Rejestracje – Lista

Wyświetlane na liście rejestracje opisane są następującymi kolumnami:

- Data data zdarzenia
- <-> kierunek: wejście lub wyjście

- Nr karty – numer karty, jeżeli karta jest dodana do systemu to wyświetlany jest jej numer logiczny, jeżeli jest to karta obca to jej numer fizyczny

- Nazwisko i Imię do kogo karta jest przypisana w okresie zdarzenia
- Identyfikator identyfikator osoby, do której jest przypisana karta
- Czytnik nr czytnika, na którym nastąpiło zdarzenie
- Sł. tryb przejścia: normalne pusta komórka, służbowe w komórce znaczek "v"
- Status status rejestracji opisujący kontrolę dostępu lub alarmy. Możliwe statusy:

pusta komórka – status OK., wyjście kontrolera zostało wysterowane (zostało otworzone przejście)

- ZABLOKOWANA – karta która została zablokowana w systemie, wyjście kontrolera nie zostało wysterowane

- BRAK UPRAWNIEŃ – karta nie znana dla czytnika, wyjście kontrolera nie zostało wysterowane

- KONTROLA OSOBISTA – losowo wybrana karta do kontroli, wyjście kontrolera zostało wysterowane

- ALARM – rejestracja alarmowa, nie jest to rejestracja żadnej karty i wyjście kontrolera nie zostało wysterowane

- Ed. – edycja rejestracji, informacja czy rejestracja jest oryginalna, czy edytowana. Możliwe opcje:

- pusta komórka rejestracja oryginalna (niemodyfikowana)
- E rejestracja edytowana
- U rejestracja usunięta
- N rejestracja nowa (wstawiona ręcznie)
- EU rejestracja edytowana i następnie usunięta
- NE rejestracja nowa i następnie edytowana
- NU rejestracja nowa i następnie usunięta
- NEU rejestracja nowa, edytowana i na końcu usunięta
- Zlecenie numer zlecenia wprowadzony w trakcie rejestracji
- Detal numer detalu wprowadzony w trakcie rejestracji
- Czynność numer czynności wprowadzony w trakcie rejestracji
- Ilość całkowita ilość wykonanych sztuk w danym zleceniu, detalu i czynności

(wprowadzona w trakcie rejestracji)

- Złych – ilość złych sztuk wykonanych w danym zleceniu, detalu i czynności (wprowadzona w trakcie rejestracji)

## 6.14.2 Rejestracje – Szczegóły

Użytkownik, który posiada odpowiednie uprawnienia może dokonywać dowolne zmiany w rejestrze przejść. Każda zmiana jest odpowiednio oznaczana w celu pokazania, że nie jest to oryginalna rejestracja – rejestracja odczytana z czytnika.

Nie ma możliwości wykasowania znacznika modyfikacji – raz zmodyfikowana rejestracja już zawsze posiadać będzie odpowiedni znacznik.

Podczas edycji rejestracji nie można zmieniać numeru karty, natomiast przy wprowadzaniu nowej rejestracji można podawać dowolny numer karty: logiczny, fizyczny lub numer karty z poza systemu. Również numer czytnika można wybierać z listy lub podawać numer czytnika, którego nie ma w systemie.

| Rejestracja karty | 9               |               | 6/262     |          | < Poprzednia grupa | Następna grupa > |
|-------------------|-----------------|---------------|-----------|----------|--------------------|------------------|
|                   |                 |               | Sortuj wg |          | < Poprzednia       | Następna >       |
| Lista Szczegół    | ע Logi          | -             |           |          |                    |                  |
|                   | Edytuj          | Nowa          | Usuń      |          | OK Anul            | uj               |
| Edycja/Nowa       |                 |               |           |          |                    |                  |
| K - 4-            |                 | 1             |           | <b>•</b> | N                  |                  |
| . Narta           |                 |               |           | _        |                    |                  |
| Data              |                 | 2005-05-04 21 | :08:20    | -        |                    |                  |
|                   |                 | 🔲 Służbowe    |           |          |                    |                  |
| Czytn             | ıik             | 3-3           |           | •        |                    |                  |
|                   |                 |               |           |          |                    |                  |
| (C) (             | Wejście         |               | 0         | Wyjście  |                    |                  |
| Zlecenie          | 0 - 0           | -             | lle       | 0        | ÷                  |                  |
| Detal             | 1 - 1 det       | •             | Złych     | 0        | ÷                  |                  |
| Czynność          | 332 - 332-Extra |               |           |          |                    |                  |
|                   | ,               | _             |           |          |                    |                  |
| Wujaénje          | pracownik zap   | ompiakIII     |           |          |                    |                  |
| wydanie           | Тріасомнік зар  |               |           |          |                    |                  |
|                   |                 |               |           |          |                    |                  |
|                   |                 |               |           |          |                    |                  |
|                   |                 |               |           |          |                    |                  |

Rys. 94 Rejestracje – Szczegóły

## 6.14.3 Rejestracje – Logi

Każda modyfikacja rejestracji opisywana jest w systemie logami. W przypadku pierwszej edycji rejestracji w logach zapisywane są dwa rekordy: rejestracja oryginalna i zmodyfikowana. Przy każdej innej modyfikacji zapisywana jest w logach tylko rejestracja zmodyfikowana w celu pokazania na jaka została zmieniona.

Dodatkowo zapisywane są informacje o tym kto i kiedy dokonał modyfikacji. Przy normalnej pracy systemu, program nie pozwoli usunąć użytkownika do którego istnieją odwołania, czyli np. logi.

| Lis | ta | Szo  | zegóły Logi   |                 |                     |                     |         |       |    |        |       |       |       |       |             |
|-----|----|------|---------------|-----------------|---------------------|---------------------|---------|-------|----|--------|-------|-------|-------|-------|-------------|
|     |    |      |               |                 |                     | Druki               | j       |       |    |        |       |       |       |       |             |
| Lp  | .  | Mod. | Zmodyfikował  | Nazwisko i Imię | Czas modyfikacji    | Data                | $\odot$ | Czyt. | Sł | Zlecen | Detal | Czynn | llość | Złych | Wyjaśnienie |
| 1   |    |      | Administrator | Fikus Marek     | 2011-11-08 08:56:38 | 2011-11-07 14:51:22 | WE      | 1     |    | 0      | 0     | 0     |       |       | Oryginalna  |
| 2   |    | Ε    | Administrator | Fikus Marek     | 2011-11-08 08:56:38 | 2011-11-07 14:51:20 | WE      | 1     |    | 0      | 0     | 0     |       |       |             |

Rys. 95 Rejestracje – Logi

# 6.15 Rozliczenie pracowników

Rozliczenie pracowników jest główną i najważniejszą funkcja modułu RCP. Tutaj można oglądać, obliczony na podstawie rejestracji i przydzielonych opcji rozliczania, czas pracy wybranych pracowników. Okres rozliczeniowy jest dowolny i zależy od wybranego w filtrze okresu.

Rozliczenie wykonywane jest dynamicznie, czyli każdorazowo po wejściu w tą funkcję program pobiera z bazy wszystkie niezbędne dane i wykonuje rozliczenie. Jeżeli dowolny dzień u danego pracownika nie będzie z różnych powodów obliczony zgodnie z naszymi oczekiwaniami możemy go zmodyfikować (oczywiście nie modyfikując rejestracji pracownika). Dodatkowo istnieje możliwość zatwierdzenia rozliczenia, czyli zapamiętania wyników rozliczenia w bazie programu. Dni zmodyfikowane i zatwierdzone nie będą następnym razem obliczane – zostanie wyświetlony zapamiętany wynik. Dla wszystkich pozostałych dni, dowolnie można zmieniać opcje rozliczenia (harmonogramy, rejestracje, ogólne i indywidualne opcje rozliczania) i za każdym razem w rozliczeniu pracowników obserwować będziemy inne, zależne od dokonanych zmian, rozliczenie.

Wchodząc w rozliczenie pracowników uaktywnia się, w menu na górnej części okna programu, funkcja "Rozliczenie". Są tam wszystkie możliwe funkcje automatycznej modyfikacji rozliczenia. Opis tych funkcji umieszczony jest w punkcie "<u>Automatyczna modyfikacja rozliczenia</u>".

Ponieważ rozliczenie jest najważniejszą funkcją w programie i dodatkowo funkcją, w której wykonuje się najwięcej modyfikacji, każdy użytkownik może je skonfigurować według własnych potrzeb.

Zakładki "Lista" i "Rozliczenie prac." posiadają po 3 konfigurowalne przyciski, z których pierwszy (Widok 1) po skonfigurowaniu staje się domyślną konfiguracją dla wyświetlanego rozliczenia.

## Konfiguracja widoków w rozliczeniu

Wystarczy prawym klawiszem myszki przycisnąć na wybranym przycisku widoku – program pokaże kreatora wydruków w którym będziemy mogli skonfigurować widok i następnie przypisać go do wybranego przycisku.

| 🙁 Wydruki       |        |           |            |
|-----------------|--------|-----------|------------|
| Użytkownik      | admin  |           | Przypisz   |
| Edytuj / Podglą | i Nowy | Usuń      | Anuluj     |
| Lp. Nazwa       |        | 🔺 Wspólny | Właściciel |
| 1 Rozl 1        |        |           | admin      |
| 2 W1            |        | V         | admin      |
| 4 W/3           |        | v v       | admin      |
|                 |        |           |            |

Rys. 96 Konfiguracja widoków w rozliczeniu - kreator

| 🕱 Wid          | lok edycja      |          |         |     |                     |           |         |           |          |
|----------------|-----------------|----------|---------|-----|---------------------|-----------|---------|-----------|----------|
| Nazwa:         | ( Rozl 1        |          | Wspólny | ,   |                     | Zapisz    | Wyjdź   |           |          |
| <br><br>Konfig | guracja widoku  |          |         | Lo. | Nazwisko i Imie     | Zaliczono | Bilans  | Nominalne | Nadl.50% |
|                | a atu           | 517.44   | .       | 1   | Babska Teresa       | 168:00    |         | 152:00    |          |
|                | o goiy          |          |         | 2   | Baduk Andrzei       | 185:47    | 17:47   | 168:00    | 13:2     |
|                | Pole            | Widok    |         | 3   | Baidunik Marek      | 168:00    |         | 168:00    |          |
| 1              |                 | VIGON    |         | 4   | Bajerski Tadeusz    | 169:09    | 1:09    | 168:00    | 1:0      |
| 2              | Lp.             | *<br>    |         | 5   | Bake Katarzyna      | 170:45    | 2:45    | 152:00    | 2:4      |
| 3              | 7               |          |         | 6   | Bananski Kazimierz  | 168:29    | 0:29    | 151:38    | 0:5      |
| 4              | 77              |          |         | 7   | Baran Jerzy         | 168:00    |         | 80:00     |          |
| 5              | Identufikator   | 1        |         | 8   | Baranowski Tomasz   | 168:00    |         | 168:00    |          |
| 6              | Nazwisko i Imie | V        |         | 9   | Barcik Mirosław     | 168:00    |         | 152:00    |          |
| 7              | Norma           | <u> </u> |         | 10  | Barcik Wojciech     | 160:21    | 0:21    | 136:00    | 0:2      |
| 8              | Pobyt           |          |         | 11  | Bartkowiak Zbigniew | 176:00    | 8:00    | 168:00    | 8:0      |
| 9              | Zaliczono       | lv l     |         | 12  | Bartoszewicz Cezary |           | -168:00 |           |          |
| 10             | Bilans +        |          |         | 13  | Baster Tomasz       | 24:00     | 8:00    | 16:00     | 3:0      |
| 11             | Bilans -        |          |         |     | Suma                | 1894:31   | -129:29 | 1679:38   | 29:3     |
| 12             | Bilans          | V        |         |     |                     |           |         |           |          |
| 13             | Spóźnienia      |          |         |     |                     |           |         |           |          |
| 14             | Przepracowane   |          |         |     |                     |           |         |           |          |
| 15             | Nominalne       | V        |         |     |                     |           |         |           |          |
| 16             | Nadl.50%        | v        |         |     |                     |           |         |           |          |
| 17             | Nadl.100%       | V        |         |     |                     |           |         |           |          |
| 18             | Niedz.i Św.     | V        |         |     |                     |           |         |           |          |
| 19             | Nocne           | V        |         |     |                     |           |         |           |          |
| 20             | Do odebrania    | V        |         |     |                     |           |         |           |          |
| 21             | Wyj.Służbowe    |          |         |     |                     |           |         |           |          |
| L fan          | LOUB 1          | 1        |         | < 1 |                     |           |         |           | >        |

Rys. 97 Konfiguracja widoków w rozliczeniu - edycja widoku

Zaznaczając ptaszkami obecność poszczególnych kolumn można określić, które kolumny powinny być widoczne na zestawieniu. Dodatkowo każdą kolumnę można przesuwać w dół i w górę za pomocą klawiszy "Do góry" i "W dół". Przygotowany widok można zapisać pod dowolną nazwą, ale należy pamiętać, że nazwa widoku jest przypisywana do danego klawisza, więc nie może być zbyt długa.

Widoki tworzone przez użytkowników nie są widoczne przez innych użytkowników, chyba że użytkownik oznaczy widok jako wspólny. Widok wspólny dostępny jest dla wszystkich, ale tylko twórca widoku może go zmodyfikować.

Użytkownicy nie zaśmiecają sobie nawzajem kreatora, każdy użytkownik widzi tylko swoje

widoki i oznaczone jako wspólne.

Po wyjściu z edycji widoku, z poziomu kreatora wydruku można przypisać dany widok do wybranego wcześniej przycisku.

## 6.15.1 Rozliczenie pracowników – Lista

Na zakładce "Lista" przedstawieni są wybrani pracownicy i zsumowane wartości z wybranego okresu. Domyślnie na liście pokazane są wszystkie dostępne kolumny, ale można skonfigurować listę według własnych potrzeb przy użyciu konfigurowalnych przycisków Widok 1, Widok 2 i Widok 3. Po skonfigurowaniu przycisku Widok 1, staje się on domyślnym układem wyświetlanych kolumn.

| Ζ | ZZ | Identyfikator Nazwisko i Imię | Norma   | Pobyt  | Pobyt na terenie | Zaliczono | Bilans + | Bilans - | Bilans | Spóźnienia | Przepracowane | Nominalne | Nadl.50% | Nadl.100% | Niedz. i Św. | Robocze Nie | Nocne | Do odebrania | Wyj.Służb |
|---|----|-------------------------------|---------|--------|------------------|-----------|----------|----------|--------|------------|---------------|-----------|----------|-----------|--------------|-------------|-------|--------------|-----------|
|   |    | 1 Arabski Jacek               | 168:00  | 170:00 | 170:00           | 172:30    | 4:30     |          | 4:30   | 1:20       | 164:30        | 160:00    |          | 4:30      |              |             |       |              |           |
|   |    | 10 Austrijak Wacław           | 168:00  | 165:00 | 165:00           | 158:00    |          | -10:00   | -10:00 | 3:20       | 150:00        | 150:00    |          |           |              |             |       |              |           |
|   |    | 11 Bajszczak Alicja           | 168:00  | 168:00 | 168:00           | 168:00    |          |          |        | 3:20       | 160:00        | 160:00    |          |           |              |             |       |              |           |
|   |    | 121 Głowacz Przemysław        | 168:00  | 176:00 | 176:00           | 160:00    |          | -8:00    | -8:00  | 3:30       | 160:00        | 160:00    |          |           |              |             |       |              |           |
|   |    | 16 Borkowska Anna             | 168:00  | 168:00 | 168:00           | 160:00    |          | -8:00    | -8:00  | 3:20       | 152:00        | 152:00    |          |           |              |             |       |              |           |
|   |    | 18 Cacko Beata                | 168:00  | 168:00 | 168:00           | 160:00    |          | -8:00    | -8:00  | 3:20       | 152:00        | 152:00    |          |           |              |             |       |              |           |
|   |    | 24 Czech Łukasz               | 168:00  | 168:00 | 168:00           | 152:00    |          | -16:00   | -16:00 | 3:20       | 152:00        | 152:00    |          |           |              |             |       |              |           |
|   |    | 6 Adamczyk Agata              | 168:00  | 182:00 | 182:00           | 168:30    | 0:30     |          | 0:30   |            | 160:30        | 160:00    | 0:30     |           |              |             |       |              |           |
|   |    | 7 Amsterdamski Jan            | 168:00  | 182:00 | 182:00           | 168:00    |          |          |        |            | 160:00        | 160:00    |          |           |              |             |       |              |           |
|   |    | 8 Anuszewska Agnieszka        | 168:00  | 176:00 | 176:00           | 168:00    |          |          |        | 1:40       | 160:00        | 160:00    |          |           |              |             |       |              |           |
| Z |    | 9 Augustyniak Aleksandra      | 168:00  | 170:00 | 170:00           | 178:00    | 15:00    | -5:00    | 10:00  | 1:40       | 170:00        | 155:00    |          | 15:00     |              |             |       |              |           |
|   |    | Suma                          | 1848:00 | 1893:0 | 1893:00          | 1813:00   | 20:00    | -55:00   | -35:00 | 24:50      | 1741:00       | 1721:00   | 0:30     | 19:30     | 0:00         | 0:00        | 0:00  | 0:00         | 0:00      |

Rys. 98 Rozliczenie pracowników – Lista (część 1)

| Wyj.Prze | e Absencje z | Absencje ni | NNw  | NbGodz zal | NbGodz nie | NbGodz ode | Norma sug | Bilans suger | Absencje | Do odebrani | Dyżur | Dyżur zal | Dodatek | Kolumna | Wydział | Grupa | Bilans: zal | Bank godzin + | Bank godzin - | Bank g  | 100% dowypła |
|----------|--------------|-------------|------|------------|------------|------------|-----------|--------------|----------|-------------|-------|-----------|---------|---------|---------|-------|-------------|---------------|---------------|---------|--------------|
|          |              |             | 8:00 |            |            |            | 168:00    | 14:00        |          |             |       |           |         |         | LAKIERN | SEKR  | 14:00       | 22:00         | -8:00         | 14:00   |              |
|          | 8:00         |             |      |            |            |            | 168:00    | 22:00        |          |             |       |           |         |         | ADMINIS | SEKR  | 22:00       | 22:00         |               | 22:00   |              |
|          | 8:00         |             |      |            |            |            | 168:00    | 16:00        |          |             |       |           |         |         | ADMINIS | SEKR  | 16:00       | 16:00         |               | 16:00   |              |
|          | 8:00         |             |      |            |            |            | 168:00    | 10:00        |          |             |       |           |         |         | ADMINIS | SEKR  | 10:00       | 15:00         | -5:00         | 10:00   |              |
|          | 8:00         |             |      |            |            |            | 168:00    | 10:00        |          |             |       |           |         |         | ADMINIS | SEKR  | 10:00       | 15:00         | -5:00         | 10:00   |              |
|          | 8:00         |             |      |            |            |            | 168:00    | 5:00         |          |             |       |           |         |         | ADMINIS | SEKR  | 5:00        | 15:00         | -10:00        | 5:00    |              |
|          | 8:00         |             |      |            |            |            | 168:00    | 8:00         |          |             |       |           |         |         | ADMINIS | SEKR  | 8:00        | 16:00         | -8:00         | 8:00    |              |
|          |              |             | 168: |            |            |            | 168:00    | -168:00      |          |             |       |           |         |         | LAKIERN | LAKIE | -168:00     |               | -168:00       | -168:00 |              |

Rys. 99 Rozliczenie pracowników – Lista (część 2)

Znaczenie poszczególnych kolumn:

Z – zatwierdzenie, jeżeli dni z wybranego okresu zostały zatwierdzone (zapamiętane), to w kolumnie Z pojawi się "Z" lub "z". "z" oznacza, że nie wszystkie dni z wybranego okresu zostały zatwierdzone, a "Z" oznacza, że wszystkie dni są zatwierdzone.

**ZZ** – zamknięcie, jeżeli dni z wybranego okresu zostały zamknięte (zatwierdzone i zablokowane do edycji), to w kolumnie ZZ pojawi się "ZZ" lub "zz". "zz" oznacza, że nie wszystkie dni z wybranego okresu zostały zamknięte, a "ZZ" oznacza, że wszystkie dni są zamknięte.

**Norma** – czas zaplanowany do wypracowania w wybranym okresie (bez nadgodzin). Wartość ta obliczana jest na podstawie grafiku pracownika.

**Pobyt** – (pobyt RCP) czas pobytu w pracy w wybranym okresie. Wartość obliczana na podstawie sumy przedziałów od rejestracji wejścia do rejestracji wyjścia z czytników oznaczonych dla pracownika jako RCP.

**Pobyt na terenie** – czas pobytu na terenie zakładu w wybranym okresie. Wartość obliczana na podstawie sumy przedziałów od rejestracji wejścia do rejestracji wyjścia z czytników oznaczonych dla pracownika jako Pobyt na terenie.

**Zaliczono** – całkowity czas zaliczony pracownikowi w wybranym okresie – czas za który pracownik powinien mieć zapłacone, czyli bez godzin do odebrania. Suma godzin nominalnych, nadliczbowych 50%, nadliczbowych 100%, absencji zaliczanych do czasu pracy i nieobecności godzinowych zaliczanych do czasu pracy.

(Zaliczono = Nominalne + Nadl.50% + Nadl.100% + Absencje zal. + NbGodz zal.)

**Bilans** + – suma dodatnich bilansów z poszczególnych dni wybranego okresu. Suma wszystkich dodatnich wartości z obliczeń dla poszczególnych dni -> Bilans = Zaliczono – Norma).

**Bilans** - – suma ujemnych bilansów z poszczególnych dni wybranego okresu. Suma wszystkich ujemnych wartości z obliczeń dla poszczególnych dni -> Bilans = Zaliczono – Norma)

**Bilans** – różnica między czasem, który powinien wypracować pracownik, a tym co zostało mu zaliczone. (Bilans = Zaliczono – Norma).

**Spóźnienia** – suma spóźnień z wybranego okresu. Spóźnienie jest to czas od początku godzin obowiązkowych, wskazanych w harmonogramie, aż do wejścia pracownika na czytniku RCP.

**Przepracowane** – suma godzin faktycznie przepracowanych przez pracownika w wybranym okresie. (Przepracowane = Nominalne + Nadl.50% + Nadl.100% + Dyżur zaliczony).

**Nominalne** – suma godzin z wybranego okresu, wypracowanych przez pracownika w ramach zaplanowanego w grafiku czasu pracy. Czas, za który pracownik powinien mieć zapłaconą podstawową stawką.

**Nadl.50%** – suma godzin nadliczbowych 50% z wybranego okresu. Czas, za który pracownik powinien mieć wypłaconą podstawową stawkę i dodatek w wysokości 50% podstawowej stawki.

**Nadl.100%** – suma godzin nadliczbowych 100% z wybranego okresu. Czas, za który pracownik powinien mieć wypłaconą podstawową stawkę i dodatek w wysokości 100% podstawowej stawki.

**Niedz.i Św.** – informacja ile czasu zaliczonego pracownikowi w wybranym okresie zostało przepracowane (Nominalne + Nadl.50% + Nadl.100%) w dni określone statusem niedziele i święta.

**Nocne** – informacja ile czasu zaliczonego pracownikowi w wybranym okresie zostało przepracowane (Nominalne, Nadl.50%, Nadl.100%) w przedziale określonym dla pracownika jako godziny nocne.

**Do odebrania bilans** – Suma godzin do odebrania, ujemnej wartości nieobecności godzinowych odejmowanych od godzin do odebrania i ujemnej wartości absencji odejmowanych od godzin do odebrania.

**Wyj.Służbowe** – suma wyjść służbowych w wybranym okresie – czas zaliczany do czasu pracy. Wyjścia służbowe liczone są tylko w przedziale godzin dozwolonych do zaliczenia (Zaliczenie Od - Do) i ostatnie wyjście służbowe ograniczane jest do założonej normy. W dni wolne, jeżeli nie ma podanego przedziału Zaliczenie Od – Do, przyjmowany jest przedział maksymalny.

**Wyj.Prywatne** – suma wyjść prywatnych w wybranym okresie – czas niezaliczany do czasu pracy. Wyjścia prywatne liczone są wyłącznie w dni określone w grafiku jako robocze i tylko w przedziale godzin dozwolonych do zaliczenia (Zaliczenie Od - Do).

**Wyj.Przerwa** – suma wyjść na przerwę w wybranym okresie – w zależności od rodzajów przerw, może to być czas zaliczany lub niezaliczany do czasu pracy, lub czas zaliczany i niezaliczany do czasu pracy.

Absencje zal. – suma normy z wybranego okresu, z dni roboczych wynikających z grafiku, w których wystąpiła absencja określona w konfiguracji jako zaliczana do czasu pracy oraz 8h z dni wolnych / niedziel i święta z absencjami zaliczanymi do czasu pracy i określonymi w konfiguracji jako "Zaliczaj w dni wolne (8h)" / "Zaliczaj w niedziele i święta (8h)".

Absencje niezal. – suma normy z wybranego okresu, z dni roboczych wynikających z grafiku, w których wystąpiła absencja określona w konfiguracji jako niezaliczana do czasu pracy oraz 8h z dni wolnych / niedziel i święta z absencjami niezaliczanymi do czasu pracy i określonymi w konfiguracji jako "Zaliczaj w dni wolne (8h)" / "Zaliczaj w niedziele i święta (8h)".

**NNw** – suma nieobecności niewyjaśnionych z wybranego okresu. Suma normy z wybranego okresu, z dni roboczych wynikających z grafiku, w których pracownik nie przyszedł do pracy (nie miał żadnej rejestracji) i nie został ten dzień usprawiedliwiony przez żadną absencję lub nieobecność godzinową.

**NbGodz zal.** – suma nieobecności godzinowych z wybranego okresu, określonych w konfiguracji jako zaliczane do czasu pracy.

**NbGodz niezal.** – suma nieobecności godzinowych z wybranego okresu, określonych w konfiguracji jako niezaliczane do czasu pracy.

**NbGodz odejm.** – suma nieobecności godzinowych z wybranego okresu, określonych w konfiguracji jako odejmowane od godzin do odbioru.

**Norma sugerowana** – wartość normy którą pracownik powinien wypracować w wybranym okresie obliczana na podstawie etatu pracownika i kalendarza.

**Bilans sugerowany** – różnica między normą sugerowaną, a tym co zostało mu zaliczone. (Bilans = Zaliczono – Norma sugerowana). **Absencje odejm.** – suma normy z wybranego okresu, z dni roboczych wynikających z grafiku, w których wystąpiła absencja określona w konfiguracji jako odejmowana od godzin do odebrania.

**Do odebrania** – suma godzin z wybranego okresu, zaliczona pracownikowi jako godziny dodatkowe, ale za które nie będzie miał od razu zapłacone (nie są to godziny nadliczbowe) – będzie mógł je odebrać lub będzie można je zamienić na godziny nadliczbowe na koniec okresu rozliczeniowego.

**Dyżur** – suma czasów zaplanowanych jako dyżury, wynikające z przedziałów dyżurów zdefiniowanych w harmonogramie pracownika

**Dyżur zaliczony** – suma czasów zaliczonych jako dyżury, czas przepracowany w przedziale oznaczonym w harmonogramie jako dyżur (po uzupełnieniu normy).

**Grupy absencji** – na końcu pokazywane są dynamiczne kolumny grupy absencji. Każda zdefiniowana grupa absencji jest dodatkową kolumną pojawiającą się w rozliczeniu. Wykasowanie danej grupy absencji kasuje kolumnę z widoku.

Kolumna programowalna 1 i 2 -dodatkowe kolumna edytowalne. Zdefiniowanie Kolumn możliwe jest w Konfiguracji/Opcje/Inne poprzez naciśnięcie przycisku Edytuj. Aby Kolumna programowalna była widoczna na rozliczeniu pracowników wystarczy w widoku przypisanym do rozliczenia zaznaczyć w konfiguracji widoku zdefiniowaną kolumnę. Dokonanie wpisu w Kolumnie programowalnej możliwe jest poprzez zaznaczenie komórki i naciśnięcie Enter lub dwukrotne naciśnięcie lewego przycisku myszki. Dla zatwierdzenia wpisu w polu wymagane jest ponowne naciśnięcie Enter. Aby przenieść sumę na następny okres rozliczeniowy należy zaznaczyć w Konfiguracja-> Opcje ->Inne "Przenieś sumę Kolumny programowalnej". Przeniesienie wartości sumy nastąpi w momencie Zamknięcia wpisanego w filtrze okresu rozliczeniowego.

**Bilans: zaliczono -** do kolumny trafia czas niedopracowany do normy przez pracownika oraz czas wypracowany ponad normę

**Bank godzin**+ - do kolumny trafia czas wypracowany ponad normę. Czas ten jest zaokrąglany wg ustawień w opcjach

**Bank godzin-** - do kolumny trafia czas niedopracowany do normy. Czas ten jest zaokrąglany wg ustawień w opcjach

**Bank godzin** – suma kolumn **Bank godzin**+ i **Bank godzin**- . Godziny z banku można automatycznie przenosić do nadgodzin poprzez skrót **F11** (Przenieś godziny z Banku godzin do nadgodzin) po wcześniejszej konfiguracji opcji w RCP->Opcje->Inne->bank godzin pracownika

Urlopy – w kolumnie pokazana jest sumarycznie liczba urlopów w danym okresie

**100% do wypłaty** – trafiają tutaj godziny z kolumny Nadl.100% po użyciu funkcji "Wypłać dodatek 100%"(**SHIFT+F11**). Funkcja działa po jej wcześniejszej konfiguracji w Konfiguracja-> Opcje ->Inne. Przeniesienie dodatku może być uzależnione od wystąpienia

na rozliczeniu pracownika pewnej grupy absencji(<u>zaznaczona opcja Uwzględnij przy</u> <u>wypłacie dodatku 100%</u>). Wszystkie dodatki 100% nie przeniesione w danych miesiącach do kolumny "Wypłać dodatek 100%", zostaną do niej przeniesione w ostatnim wolnym dniu okresu rozliczeniowego.

**Kolumna definiowalna** - Kolumna automatycznie zwracająca daną wartość na podstawie zdefiniowanego warunku. Konfiguracja dostępna z poziomu <u>RCP->Konfiguracja->Opcje->Kolumna definiowalna</u>.

### 6.15.2 Rozliczenie pracowników – Rozliczenie pracownika

Rozliczenie pracownika jest to widok wszystkich dni z wybranego okresu z pokazaniem wszystkich szczegółów zaliczenia. Podobnie jak na liście, domyślnie pokazane są wszystkie dostępne kolumny, ale można przy użyciu przycisków Widok 1, Widok 2 i Widok 3 wyświetlać tylko wybrane kolumny. Po skonfigurowaniu przycisku Widok 1, staje się on domyślnym układem wyświetlanych kolumn.

| Lp. | Z | ZZ | Ed. | Data          | Status dnia | Zmiana | Norma | Absencje  | Pobyt | Pobyt nater | Zaliczono | Bilans + | Bilans - | Bilans | Bilans: zaliczono | Spóźnienia | Wej. na tere | Wejście | Wyjście |
|-----|---|----|-----|---------------|-------------|--------|-------|-----------|-------|-------------|-----------|----------|----------|--------|-------------------|------------|--------------|---------|---------|
| 1   | Z | ZZ |     | 2012-08-01 Sr | Roboczy     | 1      | 8:00  |           | 9:00  | 9:00        | 9:00      | 1:00     |          | 1:00   | 1:00              |            | 6:46         | 6:46    | 15:46   |
| 2   | Z | ZZ |     | 2012-08-02 Cz | Roboczy     | 1      | 8:00  |           | 8:06  | 8:06        | 8:06      | 0:06     |          | 0:06   | 0:06              |            | 6:46         | 6:46    | 14:52   |
| 3   | Z | ZZ |     | 2012-08-03 Pt | Roboczy     | 1      | 8:00  |           | 9:01  | 9:01        | 9:00      | 1:00     |          | 1:00   | 1:01              |            | 6:46         | 6:46    | 15:47   |
| 4   | Z | ZZ |     | 2012-08-04 So | Wolny 100%  | 0      |       |           |       |             |           |          |          |        |                   |            |              |         |         |
| 5   | Z | ZZ |     | 2012-08-05 Ni | Niedz.i Św. | 0      |       |           |       |             |           |          |          |        |                   |            |              |         |         |
| 6   | Z | ZZ |     | 2012-08-06 Pn | Roboczy     | 1      | 8:00  |           | 8:21  | 8:21        | 8:21      | 0:21     |          | 0:21   | 0:21              |            | 6:46         | 6:46    | 15:07   |
| 7   | Z | ZZ |     | 2012-08-07 Wt | Roboczy     | 1      | 8:00  |           | 8:21  | 8:21        | 8:21      | 0:21     |          | 0:21   | 0:21              |            | 6:46         | 6:46    | 15:07   |
| 8   | Z | ZZ |     | 2012-08-08 Śr | Roboczy     | 1      | 8:00  |           | 8:21  | 8:21        | 8:21      | 0:21     |          | 0:21   | 0:21              |            | 6:46         | 6:46    | 15:07   |
| 9   | Z | ZZ |     | 2012-08-09 Cz | Roboczy     | 1      | 8:00  |           | 8:49  | 8:49        | 8:49      | 0:49     |          | 0:49   | 0:49              |            | 6:47         | 6:47    | 15:36   |
| 10  | Z | ZZ |     | 2012-08-10 Pt | Roboczy     | 1      | 8:00  |           | 8:52  | 8:52        | 8:52      | 0:52     |          | 0:52   | 0:52              |            | 6:54         | 6:54    | 15:46   |
| 11  | Z | ZZ |     | 2012-08-11 So | Wolny 100%  | 0      |       |           |       |             |           |          |          |        |                   |            |              |         |         |
| 12  |   |    |     | 2012-08-12 Ni | Niedz.i Św. | 0      |       |           |       |             |           |          |          |        |                   |            |              |         |         |
| 13  |   |    |     | 2012-08-13 Pn | Roboczy     | 1      | 8:00  |           | 9:18  | 9:18        | 9:00      | 1:00     |          | 1:00   | 1:18              |            | 6:18         | 6:18    | 15:36   |
| 14  |   |    |     | 2012-08-14 Wt | Roboczy     | 1      | 8:00  |           | 8:54  | 8:54        | 8:54      | 0:54     |          | 0:54   | 0:54              |            | 6:52         | 6:52    | 15:46   |
| 15  |   |    |     | 2012-08-15 Śr | Niedz.i Św. | 0      |       |           |       |             |           |          |          |        |                   |            |              |         | 15:46   |
| 16  |   |    |     | 2012-08-16 Cz | Roboczy     | 1      | 8:00  |           | 8:30  | 8:30        | 8:30      | 0:30     |          | 0:30   | 0:30              |            | 6:46         | 6:46    | 15:16   |
| 17  |   |    |     | 2012-08-17 Pt | Roboczy     | 1      | 8:00  | delegacja |       |             | 8:00      |          |          |        | -8:00             |            |              |         |         |
| 18  |   |    |     | 2012-08-18 So | Wolny 100%  | 0      |       |           |       |             |           |          |          |        |                   |            |              |         | 15:06   |
| 19  |   |    |     | 2012-08-19 Ni | Niedz.i Św. | 0      |       |           |       |             |           |          |          |        |                   |            |              |         |         |
| 20  |   |    |     | 2012-08-20 Pn | Roboczy     | 1      | 8:00  |           | 8:20  | 8:20        | 8:20      | 0:20     |          | 0:20   | 0:20              |            | 6:46         | 6:46    | 15:06   |
| 21  |   |    |     | 2012-08-21 Wt | Roboczy     | 1      | 8:00  |           | 8:20  | 8:20        | 8:20      | 0:20     |          | 0:20   | 0:20              |            | 6:46         | 6:46    | 15:06   |
| 22  |   |    |     | 2012-08-22 Śr | Roboczy     | 1      | 8:00  |           | 8:20  | 8:20        | 8:20      | 0:20     |          | 0:20   | 0:20              |            | 6:46         | 6:46    | 15:06   |
| 23  |   |    |     | 2012-08-23 Cz | Roboczy     | 1      | 8:00  |           | 7:50  | 7:50        | 7:50      |          | -0:10    | -0:10  | -0:10             |            | 6:46         | 6:46    | 14:36   |

Rys. 100 Rozliczenie pracowników – rozliczenie pracownika – część 1

| Wyj. z teren | Przepracow | Nominalne | Nadl.50% | Nadl.100% | Niedz. i Sw. | Robocze Nie | Nocne | Do odebrani | Wyj.Służbow | Wyj.Prywatn | Wyj.Przerwa | Absencje zal | Absencje nie | NNw | NbGodz zal. |
|--------------|------------|-----------|----------|-----------|--------------|-------------|-------|-------------|-------------|-------------|-------------|--------------|--------------|-----|-------------|
| 15:46        | 9:00       | 8:00      | 1:00     |           |              |             |       |             |             |             |             |              |              |     |             |
| 14:52        | 8:06       | 8:00      | 0:06     |           |              |             |       |             |             |             |             |              |              |     |             |
| 15:47        | 9:00       | 8:00      | 1:00     |           |              |             |       | 0:01        |             |             |             |              |              |     |             |
|              |            |           |          |           |              |             |       |             |             |             |             |              |              |     |             |
|              |            |           |          |           |              |             |       |             |             |             |             |              |              |     |             |
| 15:07        | 8:21       | 8:00      | 0:21     |           |              |             |       |             |             |             |             |              |              |     |             |
| 15:07        | 8:21       | 8:00      | 0:21     |           |              |             |       |             |             |             |             |              |              |     |             |
| 15:07        | 8:21       | 8:00      | 0:21     |           |              |             |       |             |             |             |             |              |              |     |             |
| 15:36        | 8:49       | 8:00      | 0:49     |           |              |             |       |             |             |             |             |              |              |     |             |
| 15:46        | 8:52       | 8:00      | 0:52     |           |              |             |       |             |             |             |             |              |              |     |             |
|              |            |           |          |           |              |             |       |             |             |             |             |              |              |     |             |
|              |            |           |          |           |              |             |       |             |             |             |             |              |              |     |             |
| 15:36        | 9:00       | 8:00      | 1:00     |           |              |             |       | 0:18        |             |             |             |              |              |     |             |
| 15:46        | 8:54       | 8:00      | 0:54     |           |              |             |       |             |             |             |             |              |              |     |             |
| 15:46        |            |           |          |           |              |             |       |             |             |             |             |              |              |     |             |
| 15:16        | 8:30       | 8:00      | 0:30     |           |              |             |       |             |             |             |             |              |              |     |             |
|              |            |           |          |           |              |             |       |             |             |             |             | 8:00         |              |     |             |
| 15:06        |            |           |          |           |              |             |       |             |             |             |             |              |              |     |             |
|              |            |           |          |           |              |             |       |             |             |             |             |              |              |     |             |
| 15:06        | 8:20       | 8:00      | 0:20     |           |              |             |       |             |             |             |             |              |              |     |             |
| 15:06        | 8:20       | 8:00      | 0:20     |           |              |             |       |             |             |             |             |              |              |     |             |
| 15:06        | 8:20       | 8:00      | 0:20     |           |              |             |       |             |             |             |             |              |              |     |             |
| 14:36        | 7:50       | 7:50      |          |           |              |             |       |             |             |             |             |              |              |     |             |

Rys. 101 Rozliczenie pracowników – rozliczenie pracownika – część 2

| NbGodz nie | NbGodz odej | Wydział | Grupa | Wyjaśnienie | Komentarz | Absencje od | Do odebrani | Dyżur | Dyżur zalicz | Kolumna program | Kolumna program | Bilans: zalic | Bank godzin + | Bank godzin - | Bank godzin |
|------------|-------------|---------|-------|-------------|-----------|-------------|-------------|-------|--------------|-----------------|-----------------|---------------|---------------|---------------|-------------|
|            |             | LAKIER  | SEKRE |             |           |             |             |       |              |                 |                 | -8:00         |               | -8:00         | -8:00       |
|            |             | LAKIER  | SEKRE |             |           |             |             |       |              |                 |                 | -7:10         |               | -7:10         | -7:10       |
|            |             | LAKIER  | SEKRE |             |           |             |             |       |              |                 |                 | -8:00         |               | -8:00         | -8:00       |
|            |             | LAKIER  | SEKRE |             |           |             |             |       |              |                 |                 | -8:00         |               | -8:00         | -8:00       |
|            |             | LAKIER  | SEKRE |             |           |             |             |       |              |                 |                 |               |               |               |             |
|            |             | LAKIER  | SEKRE |             |           |             |             |       |              |                 |                 |               |               |               |             |
|            |             | LAKIER  | SEKRE |             |           |             |             |       |              |                 |                 | -8:00         |               | -8:00         | -8:00       |
|            |             | LAKIER  | SEKRE |             |           |             |             |       |              |                 |                 | -8:00         |               | -8:00         | -8:00       |
|            |             | LAKIER  | SEKRE |             |           |             |             |       |              |                 |                 | -8:00         |               | -8:00         | -8:00       |
|            |             | LAKIER  | SEKRE |             |           |             |             |       |              |                 |                 | -8:00         |               | -8:00         | -8:00       |
|            |             | LAKIER  | SEKRE |             |           |             |             |       |              |                 |                 | -8:00         |               | -8:00         | -8:00       |
|            |             | LAKIER  | SEKRE |             |           |             |             |       |              |                 |                 |               |               |               |             |
|            |             | LAKIER  | SEKRE |             |           |             |             |       |              |                 |                 |               |               |               |             |
|            |             | LAKIER  | SEKRE |             |           |             |             |       |              |                 |                 | -8:00         |               | -8:00         | -8:00       |
|            |             | LAKIER  | SEKRE |             |           |             |             |       |              |                 |                 | -8:00         |               | -8:00         | -8:00       |
|            |             | LAKIER  | SEKRE |             |           |             |             |       |              |                 |                 | -8:00         |               | -8:00         | -8:00       |
|            |             | LAKIER  | SEKRE |             |           |             |             |       |              |                 |                 | -8:00         |               | -8:00         | -8:00       |
|            |             | LAKIER  | SEKRE |             |           |             |             |       |              |                 |                 | -8:00         |               | -8:00         | -8:00       |
|            |             | I AKIED | CEVDE |             |           |             |             |       |              |                 |                 |               |               |               |             |

Rys. 102 Rozliczenie pracowników - rozliczenie pracownika - część 3

Znaczenie poszczególnych kolumn:

Z – zatwierdzenie, jeżeli dzień został zatwierdzony (zapamiętany), to w kolumnie Z pojawi się "Z".

**ZZ** – zamknięcie, jeżeli dzień został zamknięty (zatwierdzony i zablokowany do edycji), to w kolumnie ZZ pojawi się "ZZ".

**Ed.** – edycja, informacja, czy dany dzień był edytowany (modyfikowane ręcznie zaliczenie czasu pracy). Możliwe stany:

- E – edycja

 O – powrót do wartości obliczonych, dzień był edytowany i następnie edycja została usunięta, czyli wartości rozliczenia wynikają z opcji rozliczenia dla danego dnia (grafiku oraz opcji rozliczenia ogólnych i indywidualnych).

Każda edycja w rozliczeniu jest opisana logami, zapisywane są informacje o tym kto i kiedy zmodyfikował dany dzień oraz na jakie wartości zmienił.

Data – data i dzień tygodnia wybranego dnia okresu

**Status dnia** – określa w jaki sposób program rozliczył czas pracy w określonym dniu. Możliwe są przypadki: Roboczy, Wolny 50%, Wolny 100%, Niedz.i Św.

- Roboczy - zaliczanie normy, a dozwolona reszta to nadgodziny

- Wolny 50% - zaliczanie wszystkiego jako nadgodziny 50% (nadgodziny nocne zawsze zaliczane są jako 100%)

- Wolny 100% - zaliczanie wszystkiego jako nadgodziny 100%

- Niedz.i Św. – zaliczanie wszystkiego jako nadgodziny 100% i dodatkowo informacja, że tyle godzin zostało wypracowane w niedziele i święta.

**Zmiana** – numer zmiany określony w definicji harmonogramu lub modyfikacjach grafiku (od 0 do 63)

**Norma** – czas zaplanowany do wypracowania (bez nadgodzin). Wartość ta wynika z przydzielonego pracownikowi grafiku.

Absencje – jeżeli w danym dniu przydzielona jest pracownikowi absencja, to w komórce tej będzie podana nazwa absencji. Absencje wyświetlane są we wszystkie dni, w których występują niezależnie od statusu dnia.

**Pobyt** – (Pobyt RCP) czas pobytu w pracy. Wartość obliczana na podstawie rejestracji wejścia i wyjścia lub sumy przedziałów wejście-wyjście w danym dniu (dobie pracowniczej) z czytników oznaczonych dla pracownika jako RCP.

**Pobyt na terenie** – czas pobytu na terenie zakładu. Wartość obliczana na podstawie rejestracji wejścia i wyjścia lub sumy przedziałów wejście-wyjście w danym dniu (dobie pracowniczej) z czytników oznaczonych dla pracownika jako Pobyt na terenie.

**Zaliczono** – całkowity czas zaliczony pracownikowi w danym dniu – czas za który pracownik powinien mieć zapłacone, czyli bez godzin do odebrania. Suma godzin nominalnych, nadliczbowych 50%, nadliczbowych 100%, absencji zaliczanych do czasu pracy i nieobecności godzinowych zaliczanych do czasu pracy.

(Zaliczono = Nominalne + Nadl.50% + Nadl.100% + Absencje zal. + NbGodz zal.)

**Bilans** + – dodatnie wartości z różnicy między czasem, który powinien wypracować pracownik, a tym co zostało mu zaliczone. (Bilans = Zaliczono - Norma)

**Bilans** - – ujemne wartości z różnicy między czasem, który powinien wypracować pracownik, a tym co zostało mu zaliczone. (Bilans = Zaliczono - Norma)

**Bilans** – różnica między czasem, który powinien wypracować pracownik, a tym co zostało mu zaliczone. (Bilans = Zaliczono - Norma)

**Bilans: zaliczono -** Do kolumny trafia czas niedopracowany do normy przez pracownika oraz czas wypracowany ponad normę. Czas wypracowany ponad normę jest przenoszony do kolumny "Bilans zaliczono" zgodnie z ustawieniami Opcji rcp oraz ograniczeniami ustawionymi w harmonogramie. Kolumna "Bilans zaliczono" jest dostępna również w eksporcie Rozliczenie suma oraz Rozliczenie szczegóły.

Z poziomu RCP->Konfiguracja->Opcje->Inne dostępna jest opcja "Sumę kolumny Bilans zaliczono przenieś na nowy okres" umożliwiająca przeniesienie sumy ww. kolumny. Aby przenieść sumę kolumny "Sumę kolumny Bilans zaliczono przenieś na nowy okres" na nowy okres niezbędne jest Zatwierdzenie "Z" okresu i następnie jego Zamknięcie "ZZ". Jeżeli w wybranym okresie jakiś dzień nie będzie Zatwierdzony program nie pozwoli na przeniesienie sumy. Wyliczona wartość zostanie wstawiona w pierwszy dzień następnego okresu rozliczeniowego.

**Spóźnienia** – spóźnienie jest to czas od początku godzin obowiązkowych, wskazanych w harmonogramie, aż do wejścia pracownika na czytniku RCP.

**Wej. na teren** – pierwsza rejestracja wejścia na teren zakładu według czytników oznaczonych dla pracownika jako czytniki pobytu na terenie.

**Wejście** – pierwsza rejestracja wejścia według czytników oznaczonych dla pracownika jako czytniki RCP.

**Wyjście** – ostatnia rejestracja wyjścia według czytników oznaczonych dla pracownika jako czytniki RCP.

**Wyj. z terenu** – ostatnia rejestracja wyjścia z terenu zakładu według czytników oznaczonych dla pracownika jako czytniki pobytu na terenie.

**Przepracowane** – godziny faktycznie przepracowanych przez pracownika w danym dniu. (Przepracowane = Nominalne + Nadl.50% + Nadl.100% + Dyżur zaliczony ).

**Nominalne** – godziny wypracowane przez pracownika w danym dniu w ramach zaplanowanego w grafiku czasu pracy. Czas, za który pracownik powinien mieć zapłaconą podstawową stawką.

**Nadl.50%** – godziny nadliczbowe 50% zaliczone w danym dniu. Czas, za który pracownik powinien mieć wypłaconą podstawową stawkę i dodatek w wysokości 50% podstawowej stawki.

**Nadl.100%** – godziny nadliczbowe 100% zaliczone w danym dniu. Czas, za który pracownik powinien mieć wypłaconą podstawową stawkę i dodatek w wysokości 100% podstawowej stawki.

**Niedz.i Św.** – informacja, że czas zaliczony pracownikowi w danym dniu został przepracowany (Nominalne + Nadl.50% + Nadl.100%) w dniu określonym statusem niedziele i święta.

**Nocne** – informacja ile czasu zaliczonego pracownikowi w danym dniu zostało przepracowane (Nominalne, Nadl.50%, Nadl.100%) w przedziale określonym dla pracownika jako godziny nocne.

**Do odebrania bilans** – suma godzin do odebrania, ujemnej wartości nieobecności godzinowych oznaczonych jako odejmowane od godzin do odebrania i ujemnej wartości absencji odejmowanych od godzin do odebrania.

**Wyj.Służbowe** – suma wyjść służbowych z danego dnia – czas zaliczany do czasu pracy. Wyjścia służbowe liczone są tylko w przedziale godzin dozwolonych do zaliczenia (Zaliczenie Od - Do) i ostatnie wyjście służbowe ograniczane jest do założonej normy. W dni wolne, jeżeli nie ma podanego przedziału Zaliczenie Od – Do, przyjmowany jest przedział maksymalny.

**Wyj.prywatne** – suma wyjść prywatnych z danego dnia – czas niezaliczany do czasu pracy. Wyjścia prywatne liczone są wyłącznie w dni określone w grafiku jako robocze i tylko w przedziale godzin dozwolonych do zaliczenia (Zaliczenie Od - Do).

**Wyj.przerwa** – suma wyjść na przerwę a danego dnia – w zależności od rodzajów przerw, może to być czas zaliczany lub niezaliczany do czasu pracy, lub czas zaliczany i niezaliczany do czasu pracy.

**Absencje zal.** – norma z danego dnia (norma występuje tylko w dni robocze), jeżeli absencja jest określona w konfiguracji jako zaliczana do czasu pracy oraz 8h w dni wolne / niedziele i

święta jeżeli jest absencja zaliczana do czasu pracy i określona w konfiguracji jako "Zaliczaj w dni wolne (8h)" / "Zaliczaj w niedziele i święta (8h)".

Absencje niezal. – norma z danego dnia (norma występuje tylko w dni robocze), jeżeli absencja jest określona w konfiguracji jako niezaliczana do czasu pracy oraz 8h w dni wolne / niedziele i święta jeżeli jest absencja niezaliczana do czasu pracy i określona w konfiguracji jako "Zaliczaj w dni wolne (8h)" / "Zaliczaj w niedziele i święta (8h)".

**NNw** – nieobecność niewyjaśniona. Normy z danego dnia (norma występuje tylko w dni robocze), w którym pracownik nie przyszedł do pracy (nie miał żadnej rejestracji) i nie został ten dzień usprawiedliwiony przez żadną absencję lub nieobecność godzinową.

**NbGodz zal.** – suma nieobecności godzinowych z danego dnia, określonych w konfiguracji jako zaliczane do czasu pracy.

**NbGodz niezal.** – suma nieobecności godzinowych z danego dnia, określonych w konfiguracji jako niezaliczane do czasu pracy.

**NbGodz odejm.** – suma nieobecności godzinowych z danego dnia, określonych w konfiguracji jako odejmowane od godzin do odbioru.

Wydział - nazwa wydziału, do którego pracownik należał w wybranym dniu

Grupa – nazwa grupy, do której należał pracownik w danym dniu

Wyjaśnienie – wyjaśnienie powodu edycji danego dnia, które można wpisać podczas edycji.

**Komentarz** - w polu tym z poziomu wyświetlonej listy, klikając dwukrotnie wybraną komórkę można wpisać wartość. Dane mają format tekstowy. Po kliknięciu Enter nastąpi zapisanie komentarza w bazie danych, jednak rozliczenie będzie dalej wykonywane przez program.

**Absencje odejm.** - norma z danego dnia (norma występuje tylko w dni robocze), jeżeli absencja jest określona w konfiguracji jako odejmowana od godzin do odebrania.

**Do odebrania** – godziny zaliczone pracownikowi jako godziny dodatkowe, ale za które nie będzie miał od razu zapłacone (nie są to godziny nadliczbowe) – będzie mógł je odebrać lub będzie można je zamienić na godziny nadliczbowe na koniec okresu rozliczeniowego.

**Dyżur** – czas zaplanowany jako dyżur, wynikający z przedziału dyżurów zdefiniowanych w harmonogramie pracownika

**Dyżur zaliczony** – czas zaliczony jako dyżur, czas przepracowany w przedziale określonym w harmonogramie jako dyżur (po uzupełnieniu normy).

**Grupy nieobecności godzinowych** – na końcu pokazywane są dynamiczne kolumny grupy nieobecności godzinowych. Każda zdefiniowana grupa nieobecności godzinowych jest dodatkową kolumną pojawiającą się w rozliczeniu. Wykasowanie danej grupy nieobecności godzinowych kasuje kolumnę z widoku.

Kolumna programowalna 1 i 2 -dodatkowe kolumna edytowalne. Zdefiniowanie Kolumn możliwe jest w Konfiguracji/Opcje/Inne poprzez naciśnięcie przycisku Edytuj.

Aby Kolumna programowalna była widoczna na rozliczeniu pracowników wystarczy w widoku przypisanym do rozliczenia zaznaczyć w konfiguracji widoku zdefiniowaną kolumnę. Dokonanie wpisu w Kolumnie programowalnej możliwe jest poprzez zaznaczenie komórki i naciśnięcie Enter lub dwukrotne naciśnięcie lewego przycisku myszki. Dla zatwierdzenia wpisu w polu wymagane jest ponowne naciśnięcie Enter.

Możliwe jest przeniesienie wartości sumy na następny okres rozliczeniowy. Szczegółowy opis w rozdziale <u>Opcje->Inne</u>.

**Bank godzin**+ - do kolumny trafia czas wypracowany ponad normę. Czas ten jest zaokrąglany wg ustawień w opcjach

**Bank godzin-** - do kolumny trafia czas niedopracowany do normy. Czas ten jest zaokrąglany wg ustawień w opcjach

**Bank godzin** – suma kolumn **Bank godzin**+ i **Bank godzin**- . Godziny z banku można automatycznie przenosić do nadgodzin poprzez skrót **F11** (Przenieś godziny z Banku godzin do nadgodzin) po wcześniejszej konfiguracji opcji w <u>RCP->Opcje->Inne->bank godzin pracownika</u>

Urlopy – w kolumnie pokazana jest sumarycznie liczba urlopów w danym okresie

**100% do wypłaty** – trafiają tutaj godziny z kolumny Nadl.100% po użyciu funkcji "Wypłać dodatek 100%"(**SHIFT+F11**). Funkcja działa po jej wcześniejszej konfiguracji w Konfiguracja-> Opcje ->Inne. Przeniesienie dodatku może być uzależnione od wystąpienia na rozliczeniu pracownika pewnej grupy absencji(zaznaczona opcja Uwzględnij przy wypłacie dodatku 100%). Wszystkie dodatki 100% nie przeniesione w danych miesiącach do kolumny "Wypłać dodatek 100%", zostaną do niej przeniesione w ostatnim wolnym dniu okresu rozliczeniowego.

**Kolumna definiowalna** - Kolumna automatycznie zwracająca daną wartość na podstawie zdefiniowanego warunku. Konfiguracja dostępna z poziomu <u>RCP->Konfiguracja->Opcje->Kolumna definiowalna</u>.

#### 6.15.3 Automatyczna modyfikacja rozliczenia

Będąc na dowolnej zakładce rozliczenia można skorzystać opcji automatycznej modyfikacji. Można je wywołać ze skrótów klawiaturowych lub z menu umieszczonego w górnej części okna programu. Menu "Rozliczenie" jest jednocześnie podpowiedzią, jakie opcje są dostępne w rozliczeniu.

| Roz | liczenie | Użytkownicy      | Pracownicy      | Księga   | Sprzedaż      | Konfiguracja | 0            |           | W           | ersja: 0.5 | 5.9.2        |
|-----|----------|------------------|-----------------|----------|---------------|--------------|--------------|-----------|-------------|------------|--------------|
|     | Zalicze  | nie normy        |                 |          |               |              | F6           |           |             |            |              |
|     | Zalicze  | nie normy (don   | nyślne wyjaśnie | enie)    |               |              | Ctrl+F6      | 2013-10-  | 31          |            |              |
|     | Zalicze  | nie normy i noo  | nych            |          |               |              | Shift+F6     | < Poprze  | dni Nas     | tępny >    |              |
|     | Zalicze  | nie wg grafiku   |                 |          |               |              | F5           |           |             |            |              |
|     | Zalicze  | nie całego poby  | /tu do godzin d | do odebr | ania          |              | Shift+F5     |           |             | nukui      |              |
|     | Zalicze  | nie całego poby  | /tu do nadgod   | zin      |               |              | Ctrl+F5      | L.,       |             |            | <b>.</b>     |
|     | Zalicze  | nie całego poby  | /tu             |          |               |              | F7           | sencje od | Do odebrani | Dyżur      | Dyżur zalicz |
|     | Zalicze  | nie podanej licz | by godzin       |          |               |              | Ctrl+F7      |           |             |            |              |
|     | Norma    | uzupełniana go   | odzinami do od  | debrania |               |              | Shift+F7     |           |             |            |              |
|     | Bilanso  | wanie czasu pr   | асу             |          |               |              | F9           |           |             |            |              |
|     | Bilanso  | wanie normy g    | odzinami do o   | debrania |               |              | Shift+F9     |           |             |            |              |
|     | Zalicz p | odaną liczbę g   | odzin do Miejs  | ca Pracy | z Harmono     | gramu        | F10          |           |             |            |              |
|     | Zalicz p | odaną liczbę g   | odzin z podział | em na M  | liejsca Pracy | /            | Shift+F10    | <u> </u>  |             |            |              |
|     | Przenie  | ś godziny z Bar  | iku godzin do i | nadgodzi | n             |              | F11          |           |             |            |              |
|     | 7-1-1-1- | -de-ente         |                 |          |               |              | 54           |           |             |            |              |
|     | Zatwiei  | azenie           |                 |          |               |              | F4           |           |             |            |              |
|     | Cofnię   | cie zatwierdzeni | a               |          |               |              | Ctrl+F4      |           |             |            |              |
|     | Zamkn    | ięcie            |                 |          |               |              | Shift+F4     |           |             |            |              |
|     | Otward   | ie               |                 |          |               | C            | trl+Shift+F4 |           |             |            |              |
|     | Reczna   | edycja i powró   | t na zakładkę   |          |               |              | F8           |           |             |            |              |

Rys. 103 Rozliczenie – menu modyfikacji rozliczenia

Wszystkie funkcje działają dla zaznaczonego lub zaznaczonych na "Liście" pracowników i zaznaczonego lub zaznaczonych na "Rozliczeniu pracownika" dni. W zależności od wywołanej funkcji i ilości zaznaczonych pracowników lub dni pojawi się odpowiednie okienko informujące o tym co będzie wykonywane, dla kogo i w jakich dniach. Oczywiście istnieje również możliwość ręcznej modyfikacji rozliczenia (F8 lub zakładka "Edycja"), ale bez możliwości grupowego usuwania zmian. Podczas ręcznej modyfikacji rozliczenia można dowolnie modyfikować rozliczenie.

Dostępne funkcje automatycznej modyfikacji rozliczenia:

Zaliczenie normy (skrót – F6) – zaliczenie normy wynikającej z harmonogramu

| Norma dzienna |                                        | Norma dzienn | a 🗖 🗖 🗖                                |
|---------------|----------------------------------------|--------------|----------------------------------------|
|               | Czy zaliczyć normę dzienną ?           |              | Czy zaliczyć normę dzienną ?           |
| Pracownik     | KOWALSKI JERZY                         | Pracownik    | Wybranych 4                            |
| Dzień         | 2006-01-04                             | Dzień        | Wybranych 2                            |
| Wyjaśnienie   | brak rejestracji na wejściu<br>Tak Nie | Wyjaśnienie  | brak rejestracji na wejściu<br>Tak Nie |

Rys. 104 Szybka modyfikacja rozliczenia – Zaliczenie normy

**Zaliczenie normy (domyślne wyjaśnienie)** (skrót – Ctrl+F6) – zaliczenie normy wynikającej z harmonogramu i wpisanie w logach domyślnego wyjaśnienia określonego w funkcji Opcje – Rozliczenie

| Norma dzienna |                              | Norma dzienna |                              |
|---------------|------------------------------|---------------|------------------------------|
|               | Czy zaliczyć normę dzienną ? |               | Czy zaliczyć normę dzienną ? |
| Pracownik     | KOWALSKI JERZY               | Pracownik     | Wybranych 2                  |
| Dzień         | 2006-01-01                   | Dzień         | Wybranych 11                 |
| Wyjaśnienie   | Brak rejestracji<br>Tak Nie  | Wyjaśnienie   | Brak rejestracji<br>Tak Nie  |

Rys. 105 Szybka modyfikacja rozliczenia - Zaliczenie normy z domyślnym wyjaśnieniem

**Zaliczenie normy i nocnych** (skrót – Shift+F6) – zaliczenie normy wynikającej z harmonogramu i takiej same liczby godzin nocnych

| Norma dzienna z nocnymi               |                | Norma uzupeł | niana godzinami do odebrania 🔳 🗖 🔀     |
|---------------------------------------|----------------|--------------|----------------------------------------|
| Czy zaliczyć normę dzienną z nocnymi? |                | Czy u        | zupełnić normę godzinami do odebrania? |
| Pracownik                             | KOWALSKI JERZY | Pracownik    | Wybranych 2                            |
| Dzień                                 | Wybranych 2    | Dzień        | Wybranych 14                           |
| Wyjaśnienie                           | ·              | Wyjaśnienie  |                                        |
|                                       | Tak Nie        |              | Tak Nie                                |

Rys. 106 Szybka modyfikacja rozliczenia – Zaliczenie normy i Nocnych

**Zaliczenie wg grafiku** (skrót F5) – zliczenie normy wynikającej z harmonogramu, nocnych z godzin obowiązkowych (o ile wypadają w nocy) oraz dyżuru wynikającego z przedziału zaplanowanego dyżuru. Należy zwrócić uwagę, że harmonogram z automatycznym rozpoznaniem zmiany przydziela liczbę godzin nocnych na podstawie harmonogramu a ten z kolei może wynikać z cyklu a nie obecności. Nie polecamy używania tej funkcji do harmonogramów z automatycznym rozpoznaniem zmiany.

| Norma dzienna                                    | a z nocnymi wg grafiku 📃 🗖 🔀 | Norma dzienne | a z nocnymi wg grafiku 📃 🗖 🔀             |
|--------------------------------------------------|------------------------------|---------------|------------------------------------------|
| Czy zaliczyć normę dzienną z nocnymi wg grafiku? |                              | Czy zali      | czyć normę dzienną z nocnymi wg grafiku? |
| Pracownik                                        | KOWALSKI KRZYSZTOF           | Pracownik     | Wybranych 2                              |
| Dzień                                            | 2006-07-06                   | Dzień         | Wybranych 2                              |
| Wyjaśnienie                                      | Opis                         | Wyjaśnienie   | Opis 2                                   |
|                                                  | Tak Nie                      |               | Tak Nie                                  |

Rys. 107 Szybka modyfikacja rozliczenia – Zaliczenie wg grafiku

Dodatkowo można wpisać komentarz, który będzie widoczny w logach.

Zaliczenie całego pobytu (skrót – F7) – zaliczenie pobytu pracownika z rozbiciem na: Nadgodziny, Do odebrania, Niedz.i Św. oraz Nocne uwzględniając ustawione opcje:
Status dnia wynikający z grafiku pracownika (Roboczy, Wolny 50%, Wolny 100%, Niedz.i Św.)

- Podział na godziny nadliczbowe i Do odebrania
- W dni robocze po ilu godzinach nadliczbowych zaliczanie nadgodzin jako 100%
- Opcje automatycznej modyfikacji rozliczenia (zaokrąglenia Normy i Nadgodzin oraz minimum godzin nadliczbowych)
- Zdefiniowany przedział dyżurów

Innymi słowami jest to po prostu wykonanie ponownego rozliczenia danego dnia przy założeniu maksymalnego przedziału dozwolonego do zaliczenia, ograniczenie czasu zaliczenia do 24H godzin i dodaniu zezwolenia na nadgodziny.

| Cały pobyt  |                                        | Cały pobyt  |                                       |
|-------------|----------------------------------------|-------------|---------------------------------------|
| Czy         | v zaliczyć na podstawie całego pobytu? | Czy         | vzaliczyć na podstawie całego pobytu? |
| Pracownik   | KOWALSKI JERZY                         | Pracownik   | Wybranych 2                           |
| Dzień       | 2006-01-09                             | Dzień       | Wybranych 6                           |
| Wyjaśnienie |                                        | Wyjaśnienie |                                       |
|             | Tak Nie                                |             | Tak Nie                               |

Rys. 108 Szybka modyfikacja rozliczenia – Zaliczenie całego pobytu

**Zaliczenie podanej liczby godzin** (skrót – Ctrl+F7) - zaliczenie podanej liczby godzin z rozbiciem na: Nadgodziny, Do odebrania, Niedz.i Św. oraz Nocne uwzględniając ustawione opcje:

 Status dnia wynikający z grafiku pracownika (Roboczy, Wolny 50%, Wolny 100%, Niedz.i Św.)

- Podział na godziny nadliczbowe i Do odebrania
- W dni robocze po ilu godzinach nadliczbowych zaliczanie nadgodzin jako 100%

- Opcje automatycznej modyfikacji rozliczenia (zaokrąglenia Normy i Nadgodzin oraz minimum godzin nadliczbowych).

Innymi słowami jest to po prostu wykonanie ponownego rozliczenia danego dnia przy założeniu maksymalnego przedziału dozwolonego do zaliczenia, ograniczenie czasu zaliczenia do 24H godzin i dodaniu zezwolenia na nadgodziny. Jedynie godziny nocne nie są zaliczane ponieważ program nie wie w jakim przedziale czasowym podana wartość godzin powinna być zaliczona.

| Zaliczenie podanej liczby godzin  |                |  | Zaliczenie pod | lanej liczby godzin 📃 🗖 🔀         |
|-----------------------------------|----------------|--|----------------|-----------------------------------|
| Podaj liczbę godzin do zaliczenia |                |  |                | Podaj liczbę godzin do zaliczenia |
| Pracownik                         | KOWALSKI JERZY |  | Pracownik      | Wybranych 2                       |
| Dzień                             | 2006-01-04     |  | Dzień          | Wybranych 8                       |
| Czas                              | 10:00          |  | Czas           | 10:00                             |
| Wyjaśnienie                       |                |  | Wyjaśnienie    |                                   |
| Tak Nie                           |                |  |                | Tak Nie                           |

Rys. 109 Szybka modyfikacja rozliczenia – Zaliczenie podanej liczby godzin

**Norma uzupełniona godzinami do odebrania** (skrót – Shift+F7) – uzupełnienie obliczonych godzin nominalnych do normy wynikającej z grafiku i wstawienie w godzinach do odebrania uzupełnionej wartości ze znakiem "-" (pomniejszenie bilansu godzin do odbioru o wartość uzupełnienia).

| Norma uzupełniana godzinami do odebrania 🔳 🗖 🔀 | Norma uzupetniana godzinami do odebrania 🔳 🗖 🗙 |
|------------------------------------------------|------------------------------------------------|
| Czy uzupełnić normę godzinami do odebrania?    | Czy uzupełnić normę godzinami do odebrania?    |
| Pracownik Kowalski Jan                         | Pracownik Wybranych 6                          |
| Dzień 2004-09-23                               | Dzień Wybranych 18                             |
| Tak Nie                                        | Tak Nie                                        |

Rys. 110 Szybka modyfikacja rozliczenia - Uzupełnienie normy godzinami do odbioru

**Bilansowanie czasu pracy** (skrót – F9) – automatyczna korekta zaliczonego przez program czasu pracy. Korekta polega na sprawdzaniu gdzie pracownik nie wypracował swojej normy, gdzie wypracował czas ponad normę i bilansowanie tych dni według ustalonej kolejności z zapisywaniem informacji z którego dnia i ile godzin zostało przeniesione na jaki dzień. Kolejność i dodatkowe opcje bilansowania ustawia się w funkcji "Opcje" na zakładce "Bilansowanie czasu pracy"

Dodatkowo:

Uwzględnij przeciętną tygodniową normę czasu pracy (koryguje nadgodziny w dni wolne) - funkcja odnosi się do przeciętnej tygodniowej normy czasu pracy i odpowiednio koryguje nadgodziny 50% w dni wolne od pracy (przysłowiowe soboty) zamieniając je na:

nominalne – jeżeli nie została wypracowana przeciętna tygodniowa norma czasu pracy

- nadgodziny 100% - jeżeli została wypracowana przeciętna tygodniowa norma czasu pracy, ale tylko pierwsze 8 godzin, pozostałe to nadgodziny 50%. (funkcja uwzglednia

wyłącznie nadgodziny 50% więc domyślnie program powinien je w taki sposób zaliczać).

# Uwzględnij przeciętną tygodniową normę czasu pracy (przekroczenie limitu nadg.

**50%->100%)** – funkcja na podstawie podanego (średniego) limitu nadgodzin (nadgodziny 50%) oblicza dozwoloną ilość nadgodzin w wybranym okresie rozliczeniowym i wszystkie nadgodziny 50% przekraczające tą wartość zamienia na nadgodziny 100%.

**Bilans godzin do odebrania przenieś na nowy okres** – funkcja bilansowania wykonuje wskazane operacje związane z uzupełnieniem normy godzinami do odebrania, ale jeżeli zostaną nam niewykorzystane godziny do odebrania program może je przenieść na następny okres rozliczeniowy, czyli na następny dzień po dniu wybranym w bilansowanym okresie. Godziny przenoszone są jako zdefiniowany do tego celu kod nieobecności godzinowych – jest on wymagany do zadziałania tej funkcji.

Bilansowanie działa w zakresie wybranego okresu – wybrany do rozliczenia okres jest dla funkcji okresem rozliczeniowym.

Bilansowanie nie działa na dniach ze statusem Zatwierdzony lub Zamknięty. Konfiguracja opcji w: <u>Opcje -> Bilansowanie czasu pracy</u>

| Bilansowanie czasu pracy                                                      |                |  | Bilansowanie o | zasu pracy 📃 🗖 🔀                                                       |
|-------------------------------------------------------------------------------|----------------|--|----------------|------------------------------------------------------------------------|
| Czy wykonać bilansowanie czasu pracy dla okresu:<br>2006-01-01 - 2006-01-31?) |                |  | Czy wyk        | onać bilansowanie czasu pracy dla okresu:<br>2006-01-01 - 2006-01-31?) |
| Pracownik                                                                     | KOWALSKI JERZY |  | Pracownik      | Wybranych 3                                                            |
| Dzień                                                                         | Wybranych 31   |  | Dzień          | Wybranych 31                                                           |
| Wyjaśnienie                                                                   |                |  | Wyjaśnienie    |                                                                        |
| Tak Nie                                                                       |                |  |                | Tak Nie                                                                |

Rys. 111 Szybka modyfikacja rozliczenia – Bilansowanie czasu pracy

**Bilansowanie normy godzinami do odebrania** (skrót – Shift+F9) – automatyczna korekta zaliczonego przez program czasu pracy. Korekta polega na przerzucaniu godzin nadpracowanych lub niedopracowanych między godzinami do odebrania. Jeżeli pracownik ma zaliczone nadgodziny zostaną przeniesione do godzin do odebrania (wartość dodatnia), jeżeli ma niedogodziny (niewypracowaną normę dzienną) to jego norma zostanie uzupełniona godzinami do odebrania (w godzinach do odebrania zostanie wpisana brakująca liczba godzin ze znakiem minus – wartość ujemna)

Uwaga:

dni pomijane: dni zatwierdzone, dni gdzie w grafiku była absencja, dni w których nie ma nic do zbilansowania (nadgodziny 100 + nadgodziny 50 + zaliczone nieobecności godzinowe == norma)

**Zalicz podaną liczbę godzin do Miejsca Pracy z Harmonogramu** (F10) – okno w którym podajemy liczbę godzin, która zostanie zaliczona do zaplanowanego Miejsca Pracy z podziałem na godziny nominalne i nadliczbowe.

| Zaliczenie podanej liczby godzin do Miejsca 💷 💷 🗮                  |                |  |  |  |  |
|--------------------------------------------------------------------|----------------|--|--|--|--|
| Podaj liczbę godzin do zaliczenia dla Miejsca Pracy z Harmonogramu |                |  |  |  |  |
| Pracownik:                                                         | Adamczyk Agata |  |  |  |  |
| Dzień:                                                             | 2013-02-01     |  |  |  |  |
| Czas:                                                              | 00:00          |  |  |  |  |
| Wyjaśnienie:                                                       |                |  |  |  |  |
| Tak Nie                                                            |                |  |  |  |  |

Rys. 112 Szybka modyfikacja rozliczenia – Zalicz podaną liczbę godzin do Miejsca Pracy z Harmonogramu

**Zalicz podaną liczbę godzin z podziałem na miejsca Pracy** (Shift+F10) - użycie spowoduje wyświetlenie się okna dialogowego stworzonego na podstawie dozwolonych miejsc pracy dla danego pracownika. Dla poszczególnych miejsc pracy będzie można wstawić liczbę godzin które chcemy zaliczyć z podziałem na godziny nominalne i nadliczbowe.

| Zaliczenie podanej liczby godzin z podziałem 📼 📼 💌                            |        |                |      |  |  |  |
|-------------------------------------------------------------------------------|--------|----------------|------|--|--|--|
| Podaj liczbę godzin do zaliczenia dla wybranych Miejsc Pracy<br>Miejsca pracy |        |                |      |  |  |  |
| Lp K                                                                          | ۲od    | Miejsce pracy  | Czas |  |  |  |
| 1 2                                                                           |        | Hala2          | 4:00 |  |  |  |
| 2 1                                                                           |        | S01            | 3:00 |  |  |  |
|                                                                               |        |                |      |  |  |  |
|                                                                               |        |                |      |  |  |  |
|                                                                               |        |                |      |  |  |  |
|                                                                               |        |                |      |  |  |  |
|                                                                               |        |                |      |  |  |  |
|                                                                               |        |                |      |  |  |  |
|                                                                               |        |                |      |  |  |  |
| Praco                                                                         | wnik:  | Adamczyk Agata |      |  |  |  |
| 0                                                                             | zień:  | 2013-02-01     |      |  |  |  |
|                                                                               | Czas:  | 07:00 🜲        |      |  |  |  |
| Wyjaśni                                                                       | ienie: |                |      |  |  |  |
|                                                                               |        | Tak            | Nie  |  |  |  |

 $Rys.\ 113\ Szybka\ modyfikacja\ rozliczenia-Zalicz\ podaną\ liczbę\ godzin\ z\ podziałem\ na\ miejsca\ Pracy$ 

**Przenieś godziny z Banku godzin do nadgodzin** (skrót – F11) – użycie klawisza powoduje przeniesienie godzin do nadgodzin wg określonych w programie opcji.

**Zatwierdzenie** (skrót – F4) – zapamiętanie rozliczenia. Zapisanie wszystkich obliczonych wartości: Status dnia, Niezgodności, Norma, Pobyt, Spóźnienie, Nominalne, Nadl.50%, Nadl.100%, Niedz.i Św., Nocne, Do odebrania, Wyj.Służbowe, Wyj.Prywatne, Wyj.Przerwa, pierwsza rejestracja wejścia, ostatnia rejestracja brana pod uwagę do rozliczenia, Dyżur i Dyżur zaliczony.

Dni zatwierdzone nie są, przy ponownym wejściu w rozliczenie, obliczana – jest wyświetlane zapamiętane rozliczenie w bazie. Oznaczam to, że żadne zmiany opcji rozliczenia nie spowodują zmiany zatwierdzonych wcześniej wartości (nawet usunięcie rejestracji).

| Zatwierdzanie |                   | Zatwier dzanie         |
|---------------|-------------------|------------------------|
|               | Czy zatwierdzić ? | Czy zatwierdzić ?      |
| Pracownik     | Kowalski Jan      | Pracownik Wybranych 11 |
| Dzień         | 2004-09-27        | Dzień Wybranych 30     |
| Та            | k. Nie            | Tak Nie                |

Rys. 114 Szybka modyfikacja rozliczenia – Zatwierdzenie

**Cofnięcie zatwierdzenia** (skrót – Ctrl+F4) – usunięcie zapamiętanych wartości i powrót do wartości obliczonych lub zmodyfikowanych przed zatwierdzeniem (edytowanych).

| Cofnięcie zatwierdzenia    | Cofnięcie zatwierdzenia    |
|----------------------------|----------------------------|
| Czy cofnąć zatwierdzenie ? | Czy cofnąć zatwierdzenie ? |
| Pracownik Kowalski Jan     | Pracownik Wybranych 7      |
| Dzień 2004-09-28           | Dzień Wybranych 21         |
| Tak Nie                    | Tak Nie                    |

Rys. 115 Szybka modyfikacja rozliczenia – Cofnięcie zatwierdzenia

**Zamknięcie** (skrót – Shift+F4) – zablokowanie zatwierdzonych dni do modyfikacji. Dzień musi być najpierw zatwierdzony i dopiero można go zamknąć (zablokować). Przy zamykaniu grupowym, zamknięte zostaną tylko te dni które zostały wcześniej zatwierdzone.

| Zamykanie              | Zamykanie             |
|------------------------|-----------------------|
| Czy zamknąc ?          | Czy zamknąc ?         |
| Pracownik Kowalski Jan | Pracownik Wybranych 7 |
| Dzień 2004-09-28       | Dzień Wybranych 21    |
| Tak Nie                | Tak Nie S             |

Rys. 116 Szybka modyfikacja rozliczenia – Zamknięcie

Otwarcie (skrót - Ctrl+Shift+F4) - odblokowanie zamkniętych dni do ponownej edycji.

| Otwieranie |                | Otwieranie            |  |
|------------|----------------|-----------------------|--|
|            | Czy otworzyć ? | Czy otworzyć ?        |  |
| Pracownik  | Kowalski Jan   | Pracownik Wybranych 8 |  |
| Dzień      | 2004-09-28     | Dzień Wybranych 20    |  |
| Ta         | k Nie          | Tak Nie               |  |

Rys. 117 Szybka modyfikacja rozliczenia – Otwarcie

**Ręczna edycja i powrót na zakładkę** (F8) – ręczna edycja rozliczenia pracownika. Jest to przeniesienie na zakładkę edycji, gdzie dowolnie można modyfikować dany dzień. Po zatwierdzeniu modyfikacji program automatycznie wraca do miejsca, w którym byliśmy w momencie przyciśnięcia klawisza F8.

Ręczna edycja możliwa jest wyłącznie dla jednego pracownika i dla jednego dnia.

### 6.15.4 Rozliczenie pracowników - Szczegóły

Każdy wybrany dzień można oglądać w szczegółach, czyli:

- jaki jest przydzielony grafik
- jak wyglądał pobyt (graficznie i rejestracje)
- zaliczenie
- niezgodności
- itd.

Na podstawie wszystkich szczegółów pokazanych na tej zakładce można w prosty sposób zdiagnozować, co zrobić z rozliczeniem jeżeli wymaga modyfikacji lub dlaczego program rozliczył to w taki, a nie inny sposób. Należy oczywiście pamiętać, że na rozliczenie mają również wpływ ogólne i indywidualne opcje rozliczenia czasu pracy, niewidoczne na tej zakładce.

|                                                                                                    |                                     |                     |                          | (                                |  |
|----------------------------------------------------------------------------------------------------|-------------------------------------|---------------------|--------------------------|----------------------------------|--|
| Pracownik BLACHICKA Anna                                                                                                  | 410841                              | 1/1                 | < Poprzedni              | Następny >                       |  |
| Lista Rozliczenie prac. Szczegóły B                                                                                       | Edycja Nb Godz Logi                 |                     |                          |                                  |  |
| Edytuj 2007-04-02 < Poprzedni dzień Następny dzień >                                                                      |                                     |                     |                          |                                  |  |
| Modyfikacja 🛛 Status dni                                                                                                  | a Roboczy                           | Abs                 | iencja                   |                                  |  |
| Zaliczenie         Nominalne           Pobyt         Zaliczono         Nominalne           7:24         7:19         7:19 | Nadl.50% Nadl.100%                  | 6 Abs.zal. NbG      | odz. zal. Nb Godz. odejn | n. Wyj.Przer. Dyżur              |  |
| Na terenie         Bilans         Niedz.i           7:36         -0:41                                                    | Św. Noone Do                        | odebrania Abs. niez | al. NbGodzniezal. A      | bsencje odejm. Wyj.Pryw.<br>0:57 |  |
| Grafik                                                                                                    |                                     |                     |                          |                                  |  |
| Status dnia Zaliczenie Norma M                                                                                            | ax Godz. Obow. Korekt I             | Przerwa 1           | Przerwa 2                | Dyżur Zmia                       |  |
| Od Do <sup>Ua</sup>                                                                                                    | <sup>zas</sup> Od Do <sup>a</sup> I | Od/1 Do/2 Czas/ 1   | Typ Od/1 Do/2 Czas/      | Typ Od Do <sup>na</sup>          |  |
| Roboczy   6:30  5:00  8:00  2                                                                                             | 2:30 8:00 16:00                     | 12:00 13:00 1:00    | Niez                     | Zalic 0                          |  |
| Grafik                                                                                                    |                                     |                     |                          |                                  |  |
| Pobyt                                                                                                    |                                     |                     |                          |                                  |  |
| Na<br>terenie                                                                                                    |                                     |                     |                          |                                  |  |
| 06:30 08:30 10:30                                                                                                    | 12:30 14:30 16                      | 6:30 18:30 20       | 0:30 22:30 00:30         | 02:30 04:30                      |  |
| Drukuj                                                                                                    | Do rejestracji D                    | o opcji RCP         | Do grafiku E             | )o absenciji                     |  |
| Rejestracje RCP Rejestracje pobytu na                                                                                     | a terenie                           |                     |                          |                                  |  |
| Lp. Wejście Słu Wyjś                                                                                                    | cie Słu Cza                         | as Niewypraco       | owana norma dzienna      |                                  |  |
| 1 2007-04-02 06:47:23 2007                                                                                                | 7-04-02 11:03:30                    | 4:16:07 Wyjście pry | watne w trakcie pracy    |                                  |  |
| 2 2007-04-02 12:55:08 2007                                                                                                | 7-04-02 16:02:57                    | 3:07:49             |                          |                                  |  |
|                                                                                                    |                                     |                     |                          |                                  |  |

Rys. 118 Rozliczenie pracowników - Szczegóły

Z poziomu tej zakładki również można korzystać z opcji automatycznej modyfikacji rozliczenia lub przyciskiem "Edytuj" przejść do zakładki "Edycja", gdzie można dokonać ręcznej modyfikacji.

Jeżeli potrzebujemy dodatkowych informacji odnośnie szczegółów rozliczenia, możemy przy użyciu klawiszy "Do rejestracji", "Do opcji RCP", "Do grafiku" lub "Do absencji" przejść do innych funkcji i następnie wrócić za pomocą klawiszy nawigacyjnych (Ctrl+P lub meny w lewej górnej części okna).

Przycisk "Do rejestracji" przenosi nas do funkcji Rejestracje z odfiltrowanym pracownikiem i okresem. Można tam zobaczyć wszystkie rejestracje pracownika (nie tylko rejestracje z czytników określonych jako RCP) oraz w razie potrzeby można dodać nową rejestrację lub zmodyfikować już istniejącą – modyfikacje na rejestracjach nie są wskazane.

Przycisk "Do opcji RCP" przenosi nas do zakładki opcje RCP w funkcji Pracownicy z odfiltrowanym pracownikiem. Można tam sprawdzić indywidualne opcje rozliczenia pracownika i w razie potrzeby zmodyfikować.

Przycisk "Do grafiku" przenosi nas do zakładki Szczegóły w funkcji Modyfikacje grafiku z odfiltrowanym pracownikiem. Można tam sprawdzić grafika pracownika na dany dzień i w razie potrzeby zmodyfikować.

Przycisk "Do absencji" przenosi nas do zakładki Szczegóły w funkcji Absencje pracowników z odfiltrowanym pracownikiem. Można tam sprawdzić absencje pracownika i w razie potrzeby zmodyfikować.

## 6.15.5 Rozliczenie pracowników – Edycja

Program rozliczający, pomimo wielu opcji i ustawień mających na celu dopasowanie wyniku rozliczenia do naszych potrzeb, nie zawsze pokazuje rozliczenie zgodne z naszymi oczekiwaniami lub nie daje możliwości szybkiej automatycznej korekty. Przyczyną może być błąd lub nieuwaga pracownika, bądź błąd programu, zła konfiguracja lub konfiguracja na zasadach kompromisu. Wówczas jedyną możliwością jest ręczna modyfikacja – ręczna, czyli użytkownik sam decyduje o tym ile i w jaki sposób zaliczyć pracownikowi dany dzień. Zakładka "Edycja" służy właśnie do tego celu. Są tam przedstawione wszystkie wartości, które można zmodyfikować oraz wartości, których nie można w tym miejscu modyfikować, a mają wpływ na wynik rozliczenia danego dnia.

Ręczna modyfikacja możliwa jest wyłącznie dla jednego pracownika i jednego dnia.

Dodatkowo podczas edycji ręcznej, można wpisać wyjaśnienie powodu modyfikacji, jest ono zapamiętywane w logach modyfikacji, więc, żeby je zobaczyć po zapisaniu należy przejść na zakładkę Logi

Wpisywanie w komórkach możliwe jest po zaznaczeniu komórki i przyciśnięciu na klawiaturze komputera klawisza Enter. Po wpisaniu wartości należy ponownie nacisnąć Enter w celu zapamiętania wpisanej wartości.

Dostęp do tej zakładki jest również za pomocą klawisza F8.

| Pracownik BL   | ACHICKA An         | na                                          | 410841            | 3/66                      |                       | < Poprzedni       | Następny >         |
|----------------|--------------------|---------------------------------------------|-------------------|---------------------------|-----------------------|-------------------|--------------------|
| Lista Rozlicze | nie prac.   Szcze  | góły Edycja                                 | Nb Godz   Logi    | 1                         |                       |                   |                    |
|                |                    |                                             | 2                 | 007-04-12                 | < Popr                | zedni dzień       | Następny dzień >   |
|                | Edytuj             |                                             | Usuń wszystkie    | e zmiany                  |                       | ок                | Anuluj             |
| Wyjaśnienie    | zdj. 3 godz. uzu   | p. 20-04                                    |                   |                           |                       |                   |                    |
|                | Nominalne          | Nadl.50%                                    | Nadl.100%         | Niedz.i Św.               | Nocne                 | Do odebrania      | Dyżur zaliczony    |
|                | 8:00               | 0                                           |                   |                           |                       |                   |                    |
| Zaliczenie —   |                    |                                             |                   |                           |                       |                   |                    |
| Pobyt          | Zaliczono          |                                             |                   |                           | Absencje zal.         | NbGodz. za        | al. NbGodz. odejm. |
| 110.45         | Pilana             |                                             |                   |                           | J<br>Albana sina sina | J<br>NE Cada vice | l Abaansia adaim   |
|                |                    |                                             |                   |                           |                       |                   |                    |
| Niezgodności   |                    |                                             |                   |                           |                       | Pozosta           | ale                |
| 🔲 Brak rej     | estracji Wejścia   | 🔲 Nie                                       | obecność niewy    | jaśniona                  |                       | 🔲 🔲 Nied          | becność            |
| 🔲 Brak rej     | estracji Wyjścia   | 🔲 Nie                                       | wypracowana n     | orma dzienna              |                       |                   |                    |
| 🔲 Pobyt p      | rzed pracą         | 🔲 OB                                        | ecność w dniu p   | lanowo wolny <del>m</del> | od pracy              |                   |                    |
| 🔲 Pobyt p      | o pracy            | 🔲 Obecność w dniu z planowaną nieobecnością |                   |                           |                       |                   |                    |
| 🔲 Spóźnie      | enie               | 🔲 Wyjście prywatne w trakcie pracy          |                   |                           |                       |                   |                    |
| 🔲 Woześn       | iejsze wyjście z p | racy 🔲 Re                                   | jestracja służbow | va bez zezwole            | nia                   |                   |                    |

Rys. 119 Rozliczenie pracowników – Edycja

Podczas modyfikacji rozliczenia na zakładce Edycja (ta sama zakładka widoczna jest po przyciśnięciu klawisza F8 – Ręczna edycja i powrót na zakładkę) należy pamiętać o niezgodnościach wyświetlanych w dolnej części okna. Program zaznacza automatycznie wszystkie niezgodności, jakie wystąpiły danego dnia, więc modyfikując rozliczenie powinniśmy odznaczyć skorygowane niezgodności (zaakceptowane). Program umożliwia wyszukiwanie wszystkich niezgodności w osobnej funkcji, więc aby poprawiony dzień nie był wyszukiwany przez program, należy skasować poszczególne niezgodności.

#### 6.15.6 Rozliczenie pracowników – NbGodz (nieobecności godzinowe)

Nieobecności godzinowe opisane są w rozdziale "<u>NbGodz pracowników</u>". W rozliczeniu dostępna jest jedna z zakładek funkcji NbGodz pracowników – "Szczegóły". Działanie zakładki jest identyczne jak jej pierwowzoru z jednym małym udogodnieniem. Podczas dodawania nowej nieobecności, program oblicza, ile brakuje pracownikowi godzin do zaplanowanej normy (Norma powinna być równa Zaliczono, gdzie Zaliczono = Nominalne + Nadl.50% + Nadl.100% + Absencje zal. + NbGodz zal.)
| Prac                                      | ownik Kowalski Jan                                   |      | - F       | Następny >  |    |        |        |  |  |  |  |  |  |  |
|-------------------------------------------|------------------------------------------------------|------|-----------|-------------|----|--------|--------|--|--|--|--|--|--|--|
| Lista                                     | Lista Rozliczenie prac. Szczegóły Edycja NbGodz Logi |      |           |             |    |        |        |  |  |  |  |  |  |  |
| 2004-09-06 Poprzedni dzień Następny dzier |                                                      |      |           |             |    |        |        |  |  |  |  |  |  |  |
|                                           | Edytuj N                                             | owa  | Usuń      | (           | OK | Anuluj | Drukuj |  |  |  |  |  |  |  |
| Nied                                      | obecność godzinowa                                   | Czas | Wyjaśnien | ie          |    |        |        |  |  |  |  |  |  |  |
| GS2                                       | Z Godziny szkodliwe 📃 💌                              | 4:00 | powtórka  |             |    |        |        |  |  |  |  |  |  |  |
| Lp.                                       | Nieobecność godzinowa                                | Kod  | Czas      | Wyjaśnienie |    |        |        |  |  |  |  |  |  |  |
| 1                                         | Godziny szkodliwe                                    | GSZ  | 4:00      | powtórka    |    |        |        |  |  |  |  |  |  |  |
| 2                                         | Przepustka prywatna                                  | PPR  | 4:00      |             |    |        |        |  |  |  |  |  |  |  |
|                                           |                                                      | Suma | 8:00      |             |    |        |        |  |  |  |  |  |  |  |

Rys. 120 Rozliczenie pracowników – NbGodz (nieobecności godzinowe)

#### 6.15.7 Rozliczenie pracowników – Logi

Każda modyfikacja rozliczenia jest opisywana logami, czyli informacjami o tym, kto i kiedy dokonał zmian oraz co zmienił. W logach pokazywany jest typ operacji oraz wyjaśnienie, które zostało wpisane podczas edycji danego dnia.

Wpisywanie wyjaśnienia nie jest konieczne, ale może się przydać jeżeli po jakimś czasie będziemy chcieli sprawdzić dlaczego dany dzień został zmodyfikowany.

Operacja natomiast jest to informacja wstawiana automatycznie i opisuje, która z możliwych do wyboru opcji modyfikacji została wykonana.

| Lista Rozliczenie prac. Szczegóły                | Edycja NbGo      | dz Logi                 |                     |                       |           |          |           |              |            |       |            |
|--------------------------------------------------|------------------|-------------------------|---------------------|-----------------------|-----------|----------|-----------|--------------|------------|-------|------------|
|                                                  |                  | 2011-01-03              | < Poprzedni dzień   | Następny dzień >      |           |          |           |              |            |       |            |
|                                                  |                  |                         |                     | Drukuj                |           |          |           |              |            |       |            |
| Niezgodności                                     |                  |                         |                     |                       |           |          |           |              |            |       |            |
| 1 - Brak rejestracji Wejścia                     | 8 - Niewypraco   | wana norma dzienna      | 15 - Brak prze      | rwy tygodniowej (24h) |           |          |           |              |            |       |            |
| 2 - Brak rejestracji Wyjścia                     | 9 - Obecność v   | w dniu planowo wolnym o | od pracy            |                       |           |          |           |              |            |       |            |
| 3 - Pobyt przed pracą                            | 10 - Obecność    | w dniu z planowaną nie  | obecnością          |                       |           |          |           |              |            |       |            |
| 4 - Pobyt po pracy                               | 11 - Wyjście pr  | ywatne w trakcie pracy  |                     |                       |           |          |           |              |            |       |            |
| 5 - Spóźnienie                                   | 12 - Rejestracja | a służbowa bez zezwole  | nia                 |                       |           |          |           |              |            |       |            |
| 6 - Wcześniejsze wyjście z pracy                 | 13 - Brak przen  | wy dobowej (11h)        |                     |                       |           |          |           |              |            |       |            |
| 7 - Nieobecnośc niewyjaśniona                    | 14 - Brak przen  | wy tygodniowej (35h)    |                     |                       |           |          |           |              |            |       |            |
|                                                  |                  |                         |                     |                       |           |          |           |              |            |       |            |
| Lp. Operacja                                     | Użytkownik       | Nazwisko i Imię         | Data                | Wyjaśnienie           | Nominalne | Nadl.50% | Nadl.100% | Niedz. i Św. | Robocze Ni | Nocne | Do odebran |
| <ol> <li>Uzupełnienie normy godzinami</li> </ol> | Administrator    | Fikus Marek             | 2011-11-08 09:03:43 |                       | 8:00      |          |           |              |            | 1:00  | -7:00      |

Rys. 121 Rozliczenie pracowników – Logi

#### 6.16 Rozliczenie grupowe

Jest to funkcja, która pozwala na robienie dowolnych zestawień związanych z wydziałami i grupami – wszystkie kolumny dostępne w rozliczeniu pracowników, zakładka Lista. W filtrze można dowolnie zaznaczać, które wydziały i grupy chcemy mieć na zestawieniu i dodatkowo można je ograniczyć pozostałymi filtrami pracowników (np. Płeć, Rodzaj zatrudnienia, Charakter pracy, Stanowisko, ...).

Wybór wydziałów i grup odbywa się poprzez zaznaczanie na drzewie lewym przyciskiem myszki z przytrzymanym klawiszem Ctrl. Dodatkowo można zaznaczyć lub odznaczyć opcję "Razem z podrzędnymi", która w tym przypadku oznacza, czy na zestawieniu godziny z podrzędnych wydziałów/grup będą sumowane do wydziału/grupy nadrzędnego. Wybranie "<Wszystkie>" oznacza, że na zestawieniu pokazane zostaną wszystkie główne wydziały/grupy bez podrzędnych wydziałów/grup.

| 🕱 Wydziały                                                                                                    |    |
|----------------------------------------------------------------------------------------------------|----|
| <br><br> |    |
| •                                                                                                    | ►  |
| Razem z podrzędnymi                                                                                                    | ui |

Rys. 122 Filtr wydziałów - zaznaczanie

| 🕱 Grupy                                                                                                    |        |
|----------------------------------------------------------------------------------------------------|--------|
| <ul> <li><wszystkie></wszystkie></li> <li>Test G (G)</li> <li>Test G1 (G1)</li> <li>Test G2 (G2)</li> <li>A1 (A1)</li> <li>M1 (M1)</li> </ul> |        |
|                                                                                                    | •      |
| Razem z podrzędnymi                                                                                                    | Anuluj |

Rys. 123 Filtr grup – zaznaczanie

### 6.16.1 Rozliczenie grupowe – Rozliczenie wydziałów

Podsumowanie godzin dla zaznaczonych w filtrze wydziałów, w wybranym okresie i dla wybranych pracowników. Kolumny takie same jak w rozliczeniu pracowników (zakładka Lista) i każdy użytkownik może skonfigurować widok według własnych potrzeb – trzy konfigurowalne przyciski.

Przy zaznaczonej w filtrze opcji "Razem z podrzędnymi" na zestawieniu pokazane zostanie zaznaczenie przy "Suma z podrzędnymi" i oznacza to, że w wydziałach zawarte są godziny wydziałów podrzędnych.

| Wydz<br>KBrak                                                                                     | iał                 | Grupa<br>  <brai< th=""><th>•</th><th></th><th> &lt; Popra</th><th>edni Na</th><th>astępny &gt;</th><th></th><th></th><th></th></brai<> | •        |            | < Popra    | edni Na  | astępny > |            |            |      |  |  |
|---------------------------------------------------------------------------------------------------|---------------------|----------------------------------------------------------------------------------------------------|----------|------------|------------|----------|-----------|------------|------------|------|--|--|
| 1/8                                                                                               | 🔽 Suma z podrzedn   | 1/5                                                                                                    |          | 🗹 Suma z p | odrzędnymi |          |           |            |            |      |  |  |
| Rozliczenie wydziałów Rozliczenie wydziałów szczegóły Rozliczenie grup Rozliczenie grup szczegóły |                     |                                                                                                    |          |            |            |          |           |            |            |      |  |  |
| C                                                                                                 | ałość Widok 1       | Widok 2                                                                                                    | Widok 3  |            |            |          | Drukuj    |            |            |      |  |  |
| Lp.                                                                                               | Wydział             | Norma                                                                                                    | Pobyt    | Zaliczono  | Bilans +   | Bilans - | Bilans    | Spóźnienia | Przepracow | Nomi |  |  |
| 1                                                                                                 | <brak></brak>       | 8:00                                                                                                    |          | 16:35      | 8:35       |          | 8:35      |            | 16:35      |      |  |  |
| 2                                                                                                 | Dział Administracji | 2040:00                                                                                                    | 1100:36  | 1658:54    |            | -381:06  | -381:06   | 4:59       | 1498:54    |      |  |  |
| 3                                                                                                 | Dział Jakości       | 3192:00                                                                                                    | 2510:47  | 2821:05    | 62:00      | -432:55  | -370:55   | 27:21      | 2501:05    |      |  |  |
| 4                                                                                                 | Dział Logistyki     | 8216:00                                                                                                    | 7580:18  | 7981:43    | 338:47     | -573:04  | -234:17   | 117:15     | 7125:43    |      |  |  |
| 5                                                                                                 | Dział Produkcji     | 51240:00                                                                                                    | 45792:02 | 48203:17   | 868:48     | -3905:31 | -3036:43  | 222:00     | 42859:17   | 4    |  |  |
| 6                                                                                                 | Dział Sprzedaży     | 336:00                                                                                                    | 144:02   | 168:00     |            | -168:00  | -168:00   |            | 160:00     | I    |  |  |
| 7                                                                                                 | Dział TiUR          | 7048:00                                                                                                    | 6251:14  | 6726:05    | 77:12      | -399:07  | -321:55   | 52:17      | 6054:05    |      |  |  |
| 8                                                                                                 | Dział Zakupów       | 1176:00                                                                                                    | 837:33   | 1064:00    |            | -112:00  | -112:00   | 2:22       | 952:00     |      |  |  |
|                                                                                                   | Suma                | 73256:00                                                                                                    | 64216:35 | 68639:39   | 1355:22    | -5971:43 | -4616:21  | 426:15     | 61167:39   | 5    |  |  |

Rys. 124 Rozliczenie grupowe – Rozliczenie wydziałów – suma z podrzędnymi

Przy odznaczonej w filtrze opcji "Razem z podrzędnymi" na zestawieniu nie będzie zaznaczenia przy "Suma z podrzędnymi" i oznacza to, że w wydziałach będą godziny pracowników, którzy należą da danego wydziału, bez wydziałów podrzędnych. Dodatkowo pokazany jest wiersz pokazujący sumy wszystkich wybranych wydziałów.

| Wyd:<br>KBra                                                                                            | ział<br>k><br>CIII Suma z podrzędn | Grupa<br>  <brai< th=""><th>•<br/>•&gt;</th><th>🔽 Suma z p</th><th>odrzędnymi</th><th>edni Na</th><th>astępny &gt;</th><th></th><th></th><th></th></brai<> | •<br>•>  | 🔽 Suma z p | odrzędnymi | edni Na  | astępny > |            |            |       |  |
|----------------------------------------------------------------------------------------------------|------------------------------------|----------------------------------------------------------------------------------------------------|----------|------------|------------|----------|-----------|------------|------------|-------|--|
| Rozliczenie wydziałów   Rozliczenie wydziałów szczegóły   Rozliczenie grup   Rozliczenie grup szczegóły |                                    |                                                                                                    |          |            |            |          |           |            |            |       |  |
| (                                                                                                    | Całość Widok 1                     | Widok 2                                                                                                    | Widok 3  | ]          |            |          | Drukuj    |            |            |       |  |
| Lp.                                                                                                    | Wydział                            | Norma                                                                                                    | Pobyt    | Zaliczono  | Bilans +   | Bilans - | Bilans    | Spóźnienia | Przepracow | Nomir |  |
| 1                                                                                                    | <brak></brak>                      | 8:00                                                                                                    |          | 16:35      | 8:35       |          | 8:35      |            | 16:35      |       |  |
| 2                                                                                                    | Dział Administracji                | 2040:00                                                                                                    | 1100:36  | 1658:54    |            | -381:06  | -381:06   | 4:59       | 1498:54    |       |  |
| 3                                                                                                    | Dział Jakości                      | 3192:00                                                                                                    | 2510:47  | 2821:05    | 62:00      | -432:55  | -370:55   | 27:21      | 2501:05    |       |  |
| 4                                                                                                    | Dział Logistyki                    | 8216:00                                                                                                    | 7580:18  | 7981:43    | 338:47     | -573:04  | -234:17   | 117:15     | 7125:43    |       |  |
| 5                                                                                                    | Dział Produkcji                    | 1480:00                                                                                                    | 861:35   | 1015:33    | 8:00       | -472:27  | -464:27   | 0:28       | 911:33     | 3     |  |
| 6                                                                                                    | Dział Sprzedaży                    | 336:00                                                                                                    | 144:02   | 168:00     |            | -168:00  | -168:00   |            | 160:00     |       |  |
| 7                                                                                                    | Dział TiUR                         |                                                                                                    |          |            |            |          |           |            |            |       |  |
| 8                                                                                                    | Dział Zakupów                      | 1176:00                                                                                                    | 837:33   | 1064:00    |            | -112:00  | -112:00   | 2:22       | 952:00     |       |  |
|                                                                                                    | Suma                               | 16448:00                                                                                                    | 13034:54 | 14725:50   | 417:22     | -2139:32 | -1722:10  | 152:26     | 13165:50   | 1     |  |

Rys. 125 Rozliczenie grupowe – Rozliczenie wydziałów – bez sumy z podrzędnymi

#### 6.16.2 Rozliczenie grupowe – Rozliczenie wydziałów szczegóły

Dla każdego wydziału widocznego na rozliczeniu można wyświetlić szczegóły – rozbicie rozliczenia na poszczególne dni wybranego okresu. Na zestawieniu nie ma nazwy wydziału, ale w kreatorze wydruku podczas zapisywania danych do pliku można dodatkowo zaznaczyć pole z nazwą wydziału.

Pokazywane kolumny są takie same jak w rozliczeniu pracowników (zakładka Lista) i każdy użytkownik może skonfigurować widok według własnych potrzeb – trzy konfigurowalne przyciski.

|       |                   |               |               | _             |                |                |           |            |            |           |          |
|-------|-------------------|---------------|---------------|---------------|----------------|----------------|-----------|------------|------------|-----------|----------|
| Wyo   | lział             |               |               | Grupa         |                | <              | Poprzedni | Następny > |            |           |          |
| Dzia  | ał Administracji  |               |               | <brak></brak> |                |                | I         |            |            |           |          |
| 2/8   |                   | Suma z podr   | zędnymi 🛛     | 1/5           | 🗹 Sum          | a z podrzędnyr | ni        |            |            |           |          |
| Rozli | iczenie wydziałów | Rozliczenie w | ydziałów szcz | egóły Rozlicz | enie grup   Ro | zliczenie grup | szczegóły |            |            |           |          |
|       | Całość            | Widok 1       | Widok 2       | Widok         | 3              |                |           | Drukuj     |            |           |          |
| Lp.   | Dzień             | Norma         | Pobyt         | Zaliczono     | Bilans +       | Bilans -       | Bilans    | Spóźnienia | Przepracow | Nominalne | Nadl.50% |
| 1     | 2004-01-01        |               |               |               |                |                |           |            |            |           |          |
| 2     | 2004-01-02        |               |               |               |                |                |           |            |            |           |          |
| 3     | 2004-01-03        |               |               |               |                |                |           |            |            |           |          |
| 4     | 2004-01-04        |               |               |               |                |                |           |            |            |           |          |
| 5     | 2004-01-05        | 96:00         | 67:03         | 87:25         |                | -8:35          | -8:35     |            | 87:25      | 87:25     |          |
| 6     | 2004-01-06        | 96:00         | 69:54         | 79:33         |                | -16:27         | -16:27    | 0:19       | 79:33      | 79:33     |          |
| 7     | 2004-01-07        | 96:00         | 70:41         | 79:49         |                | -16:11         | -16:11    | 0:11       | 79:49      | 79:49     |          |
| 8     | 2004-01-08        | 96:00         | 64:19         | 79:57         |                | -16:03         | -16:03    |            | 79:57      | 79:57     |          |
| 9     | 2004-01-09        | 96:00         | 66:34         | 85:45         |                | -10:15         | -10:15    | 0:36       | 77:45      | 77:45     |          |
| 10    | 2004-01-10        | 96:00         | 28:20         | 84:13         |                | -11:47         | -11:47    | 0:54       | 52:13      | 52:13     |          |
|       | Suma              | 576:00        | 366:53        | 496:42        | 0:00           | -79:18         | -79:18    | 2:02       | 456:42     | 456:42    | 0:00     |

Rys. 126 Rozliczenie grupowe – Rozliczenie wydziałów szczegóły

### 6.16.3 Rozliczenie grupowe – Rozliczenie grup

Podsumowanie godzin dla zaznaczonych w filtrze grup, w wybranym okresie i dla wybranych pracowników. Kolumny takie same jak w rozliczeniu pracowników (zakładka Lista) i każdy użytkownik może skonfigurować widok według własnych potrzeb – trzy konfigurowalne przyciski.

Przy zaznaczonej w filtrze opcji "Razem z podrzędnymi" na zestawieniu pokazane zostanie zaznaczenie przy "Suma z podrzędnymi" i oznacza to, że w grupach zawarte są godziny grup podrzędnych.

| Wyd<br>KBra | ział<br>.k><br>Suma z podrzed       | Grup<br>KBrai   | a<br>⇔        | P auma z p    | < Popra        | zedni Na | astępny > |            |            |       |
|-------------|-------------------------------------|-----------------|---------------|---------------|----------------|----------|-----------|------------|------------|-------|
| Rozli       | czenie wydziałów   Rozliczenie wydz | iałów szczegóły | , Rozliczenie | grup Rozlicze | enie grup szcz | góły     |           |            |            |       |
|             | Całość Widok 1                      | Widok 2         | Widok 3       |               |                |          | Drukuj    |            |            |       |
| Lp.         | Grupa                               | Norma           | Pobyt         | Zaliczono     | Bilans +       | Bilans - | Bilans    | Spóźnienia | Przepracow | Nomir |
| 1           | <brak></brak>                       | 14152:00        | 12349:25      | 13279:05      | 111:48         | -984:43  | -872:55   | 121:33     | 11895:05   | 1     |
| 2           | Lider / Wicelider                   | 1152:00         | 1041:24       | 1081:04       | 9:04           | -80:00   | -70:56    |            | 969:04     |       |
| 3           | 4BRYG                               | 816:00          | 715:12        | 803:17        | 3:17           | -16:00   | -12:43    |            | 731:17     |       |
| 4           | Karmann                             | 2112:00         | 2070:59       | 1983:40       | 44:00          | -172:20  | -128:20   | 6:58       | 1967:40    |       |
| 5           | Produkcja                           | 2584:00         | 2265:24       | 2384:00       |                | -200:00  | -200:00   | 9:24       | 2088:00    |       |
|             | Suma                                | 20816:00        | 18442:26      | 19531:06      | 168:09         | -1453:03 | -1284:54  | 137:56     | 17651:06   | 1     |

Rys. 127 Rozliczenie grupowe – Rozliczenie grup – suma z podrzędnymi

Przy odznaczonej w filtrze opcji "Razem z podrzędnymi" na zestawieniu nie będzie zaznaczenia przy "Suma z podrzędnymi" i oznacza to, że w grupach będą godziny pracowników, którzy należą da danej grupy, bez grup podrzędnych. Dodatkowo pokazany jest wiersz pokazujący sumy wszystkich wybranych grup.

| Wyd<br>  <bra< th=""><th>ział<br/>k&gt;</th><th>Grupa<br/> <brai< th=""><th>a<br/>O</th><th></th><th>&lt; Popr</th><th>edni Na</th><th>astępny &gt;</th><th></th><th></th><th></th></brai<></th></bra<> | ział<br>k>                           | Grupa<br>  <brai< th=""><th>a<br/>O</th><th></th><th>&lt; Popr</th><th>edni Na</th><th>astępny &gt;</th><th></th><th></th><th></th></brai<> | a<br>O      |               | < Popr          | edni Na  | astępny > |            |            |       |
|----------------------------------------------------------------------------------------------------|--------------------------------------|----------------------------------------------------------------------------------------------------|-------------|---------------|-----------------|----------|-----------|------------|------------|-------|
| 1/8                                                                                                    | M Suma z podrzędr                    | ymi <b> 1/5</b>                                                                                                    |             | Suma z p      | odrzędnymi      |          |           |            |            |       |
| Rozli                                                                                                    | czenie wydziałów 🛛 Rozliczenie wydzi | ałów szczegóły                                                                                                    | Rozliczenie | grup Rozlicze | enie grup szcze | góły     |           |            |            |       |
|                                                                                                    | Całość Widok 1                       | Widok 2                                                                                                    | Widok 3     | ]             |                 |          | Drukuj    |            |            |       |
| Lp.                                                                                                    | Grupa                                | Norma                                                                                                    | Pobyt       | Zaliczono     | Bilans +        | Bilans - | Bilans    | Spóźnienia | Przepracow | Nomin |
| 1                                                                                                    | <brak></brak>                        | 14152:00                                                                                                    | 12349:25    | 13279:05      | 111:48          | -984:43  | -872:55   | 121:33     | 11895:05   | 1     |
| 2                                                                                                    | Lider / Wicelider                    | 1152:00                                                                                                    | 1041:24     | 1081:04       | 9:04            | -80:00   | -70:56    |            | 969:04     |       |
| 3                                                                                                    | 4BRYG                                | 816:00                                                                                                    | 715:12      | 803:17        | 3:17            | -16:00   | -12:43    |            | 731:17     |       |
| 4                                                                                                    | Karmann                              | 2112:00                                                                                                    | 2070:59     | 1983:40       | 44:00           | -172:20  | -128:20   | 6:58       | 1967:40    |       |
| 5                                                                                                    | Produkcja                            | 2584:00                                                                                                    | 2265:24     | 2384:00       |                 | -200:00  | -200:00   | 9:24       | 2088:00    |       |
|                                                                                                    | Suma                                 | 20816:00                                                                                                    | 18442:26    | 19531:06      | 168:09          | -1453:03 | -1284:54  | 137:56     | 17651:06   | 1     |

Rys. 128 Rozliczenie grupowe – Rozliczenie grup – bez sumy z podrzędnymi

## 6.16.4 Rozliczenie grupowe – Rozliczenie grup szczegóły

Dla każdej grupy widocznej na rozliczeniu można wyświetlić szczegóły – rozbicie rozliczenia na poszczególne dni wybranego okresu. Na zestawieniu nie ma nazwy grupy, ale w kreatorze wydruku podczas zapisywania danych do pliku można dodatkowo zaznaczyć pole z nazwą grupy.

Pokazywane kolumny są takie same jak w rozliczeniu pracowników (zakładka Lista) i każdy użytkownik może skonfigurować widok według własnych potrzeb – trzy konfigurowalne przyciski.

| Wyd<br>  <bra< th=""><th>lział<br/>Ik&gt;</th><th></th><th>(<br/> </th><th>Grupa<br/>Produkcja</th><th></th><th> &lt; F</th><th>Następny &gt;</th><th></th><th></th><th></th></bra<> | lział<br>Ik>                                                                                          |              | (<br>     | Grupa<br>Produkcja |          | < F            | Następny > |            |            |           |          |
|----------------------------------------------------------------------------------------------------|----------------------------------------------------------------------------------------------------|--------------|-----------|--------------------|----------|----------------|------------|------------|------------|-----------|----------|
| 1/8                                                                                                    | V                                                                                                    | Suma z podrz | zędnymi 🛛 | 5/5                | 🗌 🗖 Suma | a z podrzędnym | ń          |            |            |           |          |
| Rozli                                                                                                    | Rozliczenie wydziałów   Rozliczenie wydziałów szczegóły   Rozliczenie grup Rozliczenie grup szczegóły |              |           |                    |          |                |            |            |            |           |          |
|                                                                                                    | Całość                                                                                                | Widok 1      | Widok 2   | Widok              | 3        |                | Drukuj     |            |            |           |          |
| Lp.                                                                                                    | Dzień                                                                                                 | Norma        | Pobyt     | Zaliczono          | Bilans + | Bilans -       | Bilans     | Spóźnienia | Przepracow | Nominalne | Nadl.50% |
| 1                                                                                                    | 2004-01-01                                                                                            |              |           |                    |          |                |            |            |            |           |          |
| 2                                                                                                    | 2004-01-02                                                                                            |              |           |                    |          |                |            |            |            |           |          |
| 3                                                                                                    | 2004-01-03                                                                                            |              |           |                    |          |                |            |            |            |           |          |
| 4                                                                                                    | 2004-01-04                                                                                            |              |           |                    |          |                |            |            |            |           |          |
| 5                                                                                                    | 2004-01-05                                                                                            | 432:00       | 425:11    | 408:00             |          | -24:00         | -24:00     | 3:10       | 392:00     | 392:00    |          |
| 6                                                                                                    | 2004-01-06                                                                                            | 432:00       | 422:37    | 408:00             |          | -24:00         | -24:00     | 2:25       | 392:00     | 392:00    |          |
| 7                                                                                                    | 2004-01-07                                                                                            | 424:00       | 390:08    | 392:00             |          | -32:00         | -32:00     |            | 360:00     | 360:00    |          |
| 8                                                                                                    | 2004-01-08                                                                                            | 432:00       | 357:33    | 392:00             |          | -40:00         | -40:00     | 0:04       | 336:00     | 336:00    |          |
| 9                                                                                                    | 2004-01-09                                                                                            | 432:00       | 372:54    | 392:00             |          | -40:00         | -40:00     |            | 344:00     | 344:00    |          |
| 10                                                                                                    | 2004-01-10                                                                                            | 432:00       | 296:57    | 392:00             |          | -40:00         | -40:00     | 3:43       | 264:00     | 264:00    |          |
|                                                                                                    | Suma                                                                                                  | 2584:00      | 2265:24   | 2384:00            | 0:00     | -200:00        | -200:00    | 9:24       | 2088:00    | 2088:00   | 0:00     |

Rys. 129 Rozliczenie grupowe – Rozliczenie grup szczegóły

## 6.17 Karty pracy - Indywidualna

Karta pracy jest to rozliczenie pracownika za dany okres, przedstawione na specjalnym formacie. Okres rozliczeniowy może być dowolny, dlatego też na karcie można umieszczać rozliczenie z dowolnie wybranego okresu.

Indywidualna karta pracy, czyli osobna dla każdego pracownika, jest to przedstawienie rozliczenia pracownika w taki sposób, aby na wydruku każdy pracownik był na osobnej kartce (stronie lub stronach).

#### 6.17.1 Indywidualna Karta pracy – Lista

Do wygenerowania kart pracy można przy użyciu filtru wybrać dowolną grupę pracowników i dowolny okres. Na zakładce Lista zostaną pokazani wszyscy wybrani pracownicy. Dla wskazanego pracownika można przejść "głębiej" (na zakładkę Karta) w celu obejrzenia karty danego pracownika lub można zaznaczyć pracowników, dla których chcemy wydrukować karty i dla nich na raz wydrukować karty pracy – przycisk "Drukuj karty pracy".

| Prac  | ownik Kowalski | Jan                       |     | 10/11 |          | < Poprzedni | Następny > |
|-------|----------------|---------------------------|-----|-------|----------|-------------|------------|
| Lista | Karta          |                           |     |       |          |             |            |
|       |                |                           |     |       | Drukuj I | karty pracy | Drukuj     |
| Lp.   | Identyfikator  | Nazwisko i Imię           | - 🔺 |       |          |             |            |
| 1     | 1001           | 1 tygodniowy 5:30-2 K-10  |     |       |          |             |            |
| 2     | 1002           | 2 Tygodniowy 5:30-2 K+10  |     |       |          |             |            |
| 3     | 1003           | 3 tygodniowy przerwa      |     |       |          |             |            |
| 4     | 1004           | 4 Tygodniowy Przerwa 2    |     |       |          |             |            |
| 5     | 1005           | 5 Dowolne godziny 8h      |     |       |          |             |            |
| 6     | 1006           | 6 zaliczanie 8h           |     |       |          |             |            |
| 7     | 1007           | 7 Zmianowy 3 zm           |     |       |          |             |            |
| 8     | 1008           | 8 Zmianowy auto           |     |       |          |             |            |
| 9     | 1009           | 9 niezgodności tygodniowy |     |       |          |             |            |
| 10    | KJ1            | Kowalski Jan              |     |       |          |             |            |
| 11    | WT1            | Wiśniewski Tomasz         |     |       |          |             |            |

Rys. 130 Indywidualna karta pracy – Lista

#### 6.17.2 Indywidualna karta pracy – Karta

Dla każdego wybranego z listy pracownika można zobaczyć, jak wygląda jego karta i jakie wartości znajdują się na karcie.

| Lista Karta                    | Lista Karta   |                    |               |           |          |                 |          |        |                 |       |            |           |           |               |       |       |
|--------------------------------|---------------|--------------------|---------------|-----------|----------|-----------------|----------|--------|-----------------|-------|------------|-----------|-----------|---------------|-------|-------|
| Caloéé                         | Karta         | Pracy              |               |           |          |                 |          |        | Darkui          |       |            |           |           |               |       |       |
| Carose                         | Tond          | ( dey              |               |           |          |                 |          |        | Diakaj          |       |            |           |           |               |       |       |
|                                |               |                    |               |           |          |                 | Karta Pr | асу    |                 |       |            |           |           |               |       |       |
|                                | Nazwisko i Ir | mie                |               |           |          | Okres           |          |        |                 |       | 1          | Vvdział n | a dzień 2 | 013-04-0      | 1     |       |
| 1                              | Adamczyk Ag   | gata               |               |           | 2        | 013-04-01 - 201 | 13-04-30 |        |                 |       |            | Ĺ         | AKIERNI   | A             |       |       |
|                                |               |                    |               |           |          |                 |          |        |                 |       |            |           |           |               |       |       |
| Data                           | Grafik        | Absencja           | Nominalne     | 50%       | 100%     | Do odebrania    | N. i Św. | Robocz | Do wypłaty 100% | Dyżur | Dyżur zali | Zmiana    | Nocne     | Absenc        | NbGod | Uwagi |
| 2013-04-09 Wt                  | 8:00          |                    | 8:00          |           |          |                 |          |        |                 |       |            | 1         |           |               |       |       |
| 2013-04-10 Sr                  | 8:00          |                    | 8:00          | 0:30      |          |                 |          |        |                 |       |            | 1         |           |               |       |       |
| 2013-04-11 Cz                  | 8:00          |                    | 8:00          | 0:30      |          |                 |          |        |                 |       |            | 1         |           |               |       |       |
| 2013-04-12 Pt                  | 8:00          |                    | 8:00          |           |          |                 |          |        |                 |       |            | 1         |           |               |       |       |
| 2013-04-13 So                  | Wolny 100     |                    |               |           |          |                 |          |        |                 |       |            | 0         |           |               |       |       |
| 2013-04-14 Ni                  | Niedz.i Sw    |                    |               |           |          |                 |          |        |                 |       |            | 0         |           |               |       |       |
| 2013-04-15 Pn                  | 8:00          |                    | 8:00          |           |          |                 |          |        |                 |       |            | 1         |           |               |       |       |
| 2013-04-16 Wt                  | 8:00          |                    | 8:00          | 0:30      |          |                 |          |        |                 |       |            | 1         |           |               |       |       |
| 2013-04-17 Sr                  | 8:00          |                    | 8:00          |           |          |                 |          |        |                 |       |            | 1         |           |               |       |       |
| 2013-04-18 Cz                  | 8:00          |                    | 8:00          |           |          |                 |          |        |                 |       |            | 1         |           |               |       |       |
| 2013-04-19 Pt                  | 8:00          |                    | 8:00          | 0:30      |          |                 |          |        |                 |       |            | 1         |           |               |       |       |
| 2013-04-20 So                  | Wolny 100     |                    |               |           |          |                 |          |        |                 |       |            | 0         |           |               |       |       |
| 2013-04-21 Ni                  | Niedz.i Sw    |                    | 0.00          |           |          |                 |          |        |                 |       |            | 0         |           |               |       |       |
| 2013-04-22 Pn                  | 8:00          |                    | 8:00          | 0.00      |          |                 |          |        |                 |       |            |           |           |               |       |       |
| 2013-04-23 Wt                  | 8:00          |                    | 8:00          | 0:30      |          |                 |          |        |                 |       |            |           |           |               |       |       |
| 2013-04-24 Sr                  | 8:00          |                    | 8:00          | 0:30      |          |                 |          |        |                 |       |            | 1         |           |               |       |       |
| 2013-04-25 CZ                  | 8:00          |                    | 8:00          | 0.20      |          |                 |          |        |                 |       |            |           |           |               |       |       |
| 2013-04-20 FL                  | 0.00          |                    | 0.00          | 0.30      | 0.20     |                 |          |        |                 |       |            | 0         |           |               |       |       |
| 2013-04-27 30<br>2012-04-29 Ni | Nigda i Sw    |                    |               |           | 0.30     |                 |          |        |                 |       |            | 0         |           | <b>├</b> ───┦ |       |       |
| 2013-04-20 Ni                  | 141602.1 SW   |                    | 8.00          | 0.30      |          |                 |          |        |                 |       |            | 1         |           |               |       |       |
| 2013-04-2011                   | 8:00          |                    | 8:00          | 0.50      |          |                 |          |        |                 |       |            | 1         |           |               |       |       |
| Suma                           | 168:00        |                    | 160:00        | 5.00      | 17.00    | 0.00            | 8.30     | 0.00   | 0.00            | 0.00  | 0.00       |           | 0.00      | 0.00          | 0.00  |       |
| Joanna                         | 100.00        |                    | 100.00        | 0.00      | 17.00    | 0.00            | 0.50     | 0.00   | 0.00            | 0.00  | 0.00       |           | 0.00      | 0.00          | 0.00  |       |
| ds                             |               |                    |               | ch        |          |                 |          |        |                 |       |            |           |           |               |       |       |
|                                | - I IIIII     |                    |               |           |          |                 |          |        |                 |       |            |           |           |               |       |       |
| Nie zgłaszam z                 | zastrzeżeń d  | o rozliczenia godz | in pracy za o | kres: 20* | 13-04-01 | - 2013-04-30    |          |        |                 |       |            |           |           |               |       |       |
| Data                           |               | Podpis             |               |           |          |                 |          |        |                 |       |            |           |           |               |       |       |
|                                |               |                    |               |           |          |                 |          |        |                 |       |            |           |           |               |       |       |
|                                |               |                    |               |           |          |                 |          |        |                 |       |            |           |           |               |       |       |

Rys. 131 Indywidualna karta pracy – Karta

Pola znajdujące się na indywidualnej karcie pracy:

Nazwisko i Imię – dane pracownika dla którego wygenerowana została karta pracy.

Okres – okres za który wygenerowana została karta pracy.

**Wydział na dzień ...** - wydział do którego przypisany był pracownik na pierwszy dzień wybranego okresu.

Data – data i dzień tygodnia poszczególnego dnia.

**Grafik** – zaplanowany rozkład pracy, zaplanowana norma do wypracowania w dni robocze i rodzaje dni wolnych.

Absencja – nazwa absencji, która została wpisana na dany dzień

**Nominalne** – godziny wypracowane przez pracownika w danym dniu w ramach zaplanowanego w grafiku czasu pracy. Czas, za który pracownik powinien mieć zapłaconą podstawową stawką.

**50%** – godziny nadliczbowe 50% zaliczone w danym dniu. Czas, za który pracownik powinien mieć wypłaconą podstawową stawkę i dodatek w wysokości 50% podstawowej stawki.

**100%** – godziny nadliczbowe 100% zaliczone w danym dniu. Czas, za który pracownik powinien mieć wypłaconą podstawową stawkę i dodatek w wysokości 100% podstawowej stawki.

**Do odebrania** – godziny zaliczone pracownikowi jako godziny dodatkowe, ale za które nie będzie miał od razu zapłacone (nie są to godziny nadliczbowe) – będzie mógł je odebrać lub będzie można je zamienić na godziny nadliczbowe na koniec okresu rozliczeniowego.

**N.i Św.** – informacja, że czas zaliczony pracownikowi w danym dniu został przepracowany (Nominalne + Nadl.50% + Nadl.100%) w dniu określonym statusem niedziele i święta.

**Robocze N.i Św.** – informacja, że czas zaliczony pracownikowi w danym dniu został przepracowany (Nominalne + Nadl.50% + Nadl.100%) w dniu określonym statusem robocze niedziele i święta.

Do wypłaty 100% - dodatki 100% zaliczone pracownikowi do wypłaty

Dyżur – dyżur zaplanowany, godziny zaplanowane pracownikowi w grafiku jako dyżur

Dyżur zaliczony – godziny zaliczone pracownikowi jako dyżur

Zmiana – informacja o numerze zmiany wynikająca z grafiku pracownika

**Nocne** – informacja ile czasu zaliczonego pracownikowi w danym dniu zostało przepracowane (Nominalne, Nadl.50%, Nadl.100%) w przedziale określonym dla pracownika jako godziny nocne.

Absencje zal. – norma z danego dnia (norma występuje tylko w dni robocze), jeżeli absencja jest określona w konfiguracji jako zaliczana do czasu pracy oraz 8h w dni wolne / niedziele i święta jeżeli jest absencja zaliczana do czasu pracy i określona w konfiguracji jako "Zaliczaj w dni wolne (8h)" / "Zaliczaj w niedziele i święta (8h)".

NbGodz zal. – nieobecności godzinowe zaliczane do czasu pracy (suma wszystkich)

**Uwagi** – pole puste, w którym po wydrukowaniu można dopisywać różnego rodzaju uwagi (informacje).

**Grupy absencji** – pod rozliczeniem znajdują się wszystkie grupy absencji wprowadzone w konfiguracji. Każdą absencję można przydzielić do dowolnej grupy, wówczas będzie ona sumowana w tej grupie. Oczywiście sumowane będą absencje tylko z dni roboczych i 8 godzin z dni wolnych / niedziel i świąt dla absencji określonych w konfiguracji jako "Zaliczaj w dni wolne (8h)" / "Zaliczaj w niedziele i święta (8h)".

Miejsce na datę i podpis pracownika.

Z tego poziomu można również wydrukować poszczególną kartę pracy. Domyślny wydruk zawiera wszystkie kolumny z zakładki "Karta", ale w definicji wydruku można ukrywać wybrane kolumny.

| Karta pracy indy | ywidualna - p | pracownik Admiec | 8 TADEUSZ: | 2011-10                                                                                                    | 01 - 201  | 1-10-26  |          | adı    | min 2011 | 10-27 14 |  |  |  |  |  |  |
|------------------|---------------|------------------|------------|----------------------------------------------------------------------------------------------------|-----------|----------|----------|--------|----------|----------|--|--|--|--|--|--|
|                  |               |                  | Kart       | EUSZ: 2011-10-01 - 2011-10-26         admin 2011-10-27 14           Karta Pracy         Okres         Wydział na dzie           2011-10-01 - 2011-10-26         ADMINISTRACJ           alne         50%         100%         Do ode         N. i Św.         Robocz         Dyżur         Dyżur z           alne         50%         100%         Do ode         N. i Św.         Robocz         Dyżur         Dyżur z           8:00         100%         Do ode         N. i Św.         Robocz         Dyżur         Dyżur z           8:00         2:00         100         100         100         100         100         100         100         100         100         100         100         100         100         100         100         100         100         100         100         100         100         100         100         100         100         100         100         100         100         100         100         100         100         100         100         100         100         100         100         100         100         100         100         100         100         100         100         100         100         100         100         100 |           |          |          |        |          |          |  |  |  |  |  |  |
| 1                | Nazwisko i li | mie              |            |                                                                                                    | Okre      | s        |          |        | Wydzia   | na dzie  |  |  |  |  |  |  |
| Adr              | miec_8 TAD    | EUSZ             |            | 2011-                                                                                                    | 10-01 - 2 | 011-10-2 | 6        |        | ADMINI   | STRACJ   |  |  |  |  |  |  |
| Data             | Grafik        | Absencja         | Nominalne  | 50%                                                                                                    | 100%      | Do ode   | N. i Św. | Robocz | Dyżur    | Dyżur z  |  |  |  |  |  |  |
| 2011-10-01 So    | Wolny 100     |                  |            |                                                                                                    |           |          |          |        |          | -        |  |  |  |  |  |  |
| 2011-10-02 Ni    | Niedz.i Św    |                  |            |                                                                                                    |           |          |          |        |          |          |  |  |  |  |  |  |
| 2011-10-03 Pn    | 8:00          |                  | 8:00       |                                                                                                    |           |          |          |        |          |          |  |  |  |  |  |  |
| 2011-10-04 Wt    | 8:00          |                  | 7:53       |                                                                                                    |           |          |          |        |          |          |  |  |  |  |  |  |
| 2011-10-05 Śr    | 8:00          |                  | 7:44       |                                                                                                    |           |          |          |        |          |          |  |  |  |  |  |  |
| 2011-10-06 Cz    | 8:00          | urlop wypoczynk  |            |                                                                                                    |           |          |          |        |          |          |  |  |  |  |  |  |
| 2011-10-07 Pt    | 8:00          | urlop wypoczynk  |            |                                                                                                    |           |          |          |        |          |          |  |  |  |  |  |  |
| 2011-10-08 So    | Wolny 100     |                  |            |                                                                                                    |           |          |          |        |          |          |  |  |  |  |  |  |
| 2011-10-09 Ni    | Niedz.i Św    |                  |            |                                                                                                    |           |          |          |        |          |          |  |  |  |  |  |  |
| 2011-10-10 Pn    | 8:00          |                  | 8:00       |                                                                                                    |           | 2:00     |          |        |          |          |  |  |  |  |  |  |
| 2011-10-11 Wt    | 8:00          |                  | 8:00       |                                                                                                    |           | 1:00     |          |        |          |          |  |  |  |  |  |  |
| 2011-10-12 Śr    | 8:00          |                  | 8:00       |                                                                                                    |           | 0:30     |          |        |          |          |  |  |  |  |  |  |
| 2011-10-13 Cz    | 8:00          | choroba zakład   |            |                                                                                                    |           |          |          |        |          |          |  |  |  |  |  |  |
| 2011-10-14 Pt    | 8:00          | choroba zakład   |            |                                                                                                    |           |          |          |        |          |          |  |  |  |  |  |  |
| 2011-10-15 So    | Wolny 100     |                  |            |                                                                                                    |           |          |          |        |          |          |  |  |  |  |  |  |
| 2011-10-16 Ni    | Niedz.i Św    |                  |            |                                                                                                    |           |          |          |        |          |          |  |  |  |  |  |  |
| 2011-10-17 Pn    | 8:00          |                  | 8:00       |                                                                                                    |           | 1:00     |          |        |          |          |  |  |  |  |  |  |
| 2011-10-18 Wt    | 8:00          |                  | 8:00       |                                                                                                    |           |          |          |        |          |          |  |  |  |  |  |  |
| 2011-10-19 Śr    | 8:00          |                  | 8:00       |                                                                                                    |           | 0:30     |          |        |          |          |  |  |  |  |  |  |
| 2011-10-20 Cz    | 8:00          |                  | 5:19       |                                                                                                    |           |          |          |        |          |          |  |  |  |  |  |  |
| 2011-10-21 Pt    | 8:00          |                  | 8:00       |                                                                                                    |           | 0:30     |          |        |          |          |  |  |  |  |  |  |
| 2011-10-22 So    | Wolny 100     |                  |            |                                                                                                    |           |          |          |        |          |          |  |  |  |  |  |  |
| 2011-10-23 Ni    | Niedz.i Św    |                  |            |                                                                                                    |           |          |          |        |          |          |  |  |  |  |  |  |
| 2011-10-24 Pn    | 8:00          |                  | 7:38       |                                                                                                    |           |          |          |        |          |          |  |  |  |  |  |  |
| 2011-10-25 Wt    | 8:00          |                  | 7:22       |                                                                                                    |           |          |          |        |          |          |  |  |  |  |  |  |
| 2011-10-26 Śr    | 8:00          |                  | 8:00       |                                                                                                    |           | 0:30     |          |        |          |          |  |  |  |  |  |  |
| Suma             | 144:00        |                  | 107:56     | 0:00                                                                                                    | 0:00      | 6:00     | 0:00     | 0:00   | 0:00     | 0:00     |  |  |  |  |  |  |

Rys. 132 Indywidualna karta pracy – wydruk domyślny

## 6.18 Karty pracy – Roczna

Karta pracy roczna jest to rozliczenie pracownika za cały rok, przedstawione na specjalnym formacie.

Roczna karta pracy pozwala na dwa sposoby przedstawienia rocznego rozliczenia pracowników: lista pracowników z zestawieniem rocznym lub osobne zestawienie dla każdego pracownika z podziałem na poszczególne miesiące.

### 6.18.1 Roczna Karta pracy – Lista

Do wygenerowania kart pracy można przy użyciu filtru wybrać dowolną grupę pracowników i dowolny rok. Na zakładce Lista zostaną pokazani wszyscy wybrani pracownicy. Dla wskazanego pracownika można przejść "głębiej" (na zakładkę Karta) w celu obejrzenia karty danego pracownika lub można zaznaczyć pracowników, dla których chcemy wydrukować karty i dla nich na raz wydrukować karty pracy – przycisk "Drukuj karty pracy".

| Virtue         Virtue         Dudwj           Dudwj karty pracy         Dudwj           Dudwj         Dudwj           Dudwj         Dudwj           Dudwj         Dudwj           Dudwj         Dudwj           Dudwj         Dudwj           Dudwj         Dudwj           Dudwj         Dudwj           Dudwj         Dudwj           Dudwj         Dudwj           Dudwj         Dudwj           Dudwj         Dudwj         Dudwj           Dudwj         Dudwj         Dudwj         Dudwj           Dudwj         Dudwj         Dudwj         Dudwj         Dudwj           Dudwj         Dudwj         Dudwj         Dudwj           Dudwj         Dudwj         Dudwj           Dudwj         Dudwj           Dudwj         Dudwj                                                                                                    | Prac | BAWER MATEUSZ         411914         23/23         < Poprzedni |                          |       |         |             |           |        |             |           |            |           |        |         |        |          |          |
|----------------------------------------------------------------------------------------------------|------|----------------------------------------------------------------|--------------------------|-------|---------|-------------|-----------|--------|-------------|-----------|------------|-----------|--------|---------|--------|----------|----------|
| Refs         Dukuj         Dukuj           Rok         2007           Lp.         Identyfikator         Nazvisko i Imie         Norma         Prepracovane         Szczególne [Godz.]         Absencie [Dri]           1         411758         BABIARZ KRZYSZTOF         248         2088.00         68         596.00         100.00         12.00         88.00         16.00         60.00         216.00         6         18         115           2         412477         BAAGINZ KRZYSZTOF         248         2088.00         80         699.00         63.00         11.00         52.00         232.00         240.00         6         18         115           2         412474         BAGINSKI IRENEUSZ         248         2088.00         80         699.00         53.00         8.30         67.00         24.00         56.00         287.30         7           4         412533         BAGINSKI MARCIN         248         2088.00         86         786.00         70.00         12.00         284.00         86         64         6         410533         BAJORKKI STANISLAW         89         752.00         73         634.00         22.00         11.30         143.00         16.00         86.00                                                                                                    | 12.4 | 1                                                              | ,                        | · ·   |         |             |           |        | and project | ]         |            |           |        |         |        |          |          |
| Drukaj karty pracy         Drukaj           Log         Rok         2007           Lp         Identyfikator         Nazvisko i lnig         Prapracovane         Szczególne (Godz.)         Abzencje (Druž           1         411758         BABIARZ KRZYSZTOF         248         2086.00         68         596.00         100.00         12.00         88.00         16.00         60.00         216.00         6         18         11           2         412497         BACHULA PIOTR         248         2088.00         80         699.00         63.00         11.00         52.00         2440.00         6         18         11           3         412574         BAGINŠKI IRENEUSZ         248         2088.00         91         779.30         95.30         83.00         87.00         22.00         24.00         6         6         6         6         6         6         6         6         6         6         6         6         6         6         6         6         6         6         6         6         6         6         6         6         6         6         6         6         6         6         6         6         6         6         6                                                                                                    | usta | Karta                                                          |                          |       |         |             |           |        |             |           |            |           |        |         |        |          |          |
| Rok         2000         Charles         2007           Lp         Identyfikator         Nazviško i Imig         Przepracovane         Szczególne [Godz.]         Dod Wolne         Nocre         CHOROBO         URLOPY         URLOPY           1         411758         BABLAZ KRZYSZTOF         248         2080.00         68         596.00         120.00         88.00         160.00         020.00         212.00         240.00         61         18         11           2         412497         BACHULA PIOTR         248         2088.00         80         699.00         12.00         88.00         150.00         62.00         24.00         61         18         11           3         412574         BAGIRÍNSKI MARCIN         248         2088.00         91         77.93.0         95.30         87.00         24.00         66         6         6           4         412539         BAGIRÍNSKI MARCIN         248         2088.00         93         73.03         113.00         110.00         12.00         264.00         6         6           4         410534         BALADRY ISLAVOMIR         252         2016.00         90         73.03         113.0         113.00         116.00         6                                                                                                    |      |                                                                |                          |       |         | Deulaui kas | du procu  |        | Destari     |           |            |           |        |         |        |          |          |
| Rok         2007           Lp.         Identylikator         Nazwisko i Imig         Norma         Prepracowane         Szozgólne [Godz.]         Nadg. ISON         Nadg 50%         Nadg 50%         Nadg 100%         Niedzi Šv         Dod Wolne         Norma         CHOROBO         URLOPY         NIEOBECN         URLOPY         NIEOBECN         URLOPY         NIEOB                                                                                                    |      |                                                                |                          |       |         | ракај ка    | ity pracy |        | Diakaj      |           |            |           |        |         |        |          |          |
| Lp         Narvisbo I mig         Norma         Preprovement         Szczególar         Godz J         Adsensy         Preprovement         Szczególar         Godz J         Nadg 50%         Nadg 50%                                                                                                    |      |                                                                | Rok                      |       |         |             |           |        |             |           | 2007       |           |        |         |        |          |          |
| Image         Image         Image         Nadge         Nadge         Nadge         Nadge         None         CHOROB         URLOPY         NEDECN         URLOP BE           1         411758         BABIARZ KRZYSZTOF         248         2088:00         68         596:00         100:00         12:00         88:00         66:00         216:00         6         18         11           3         412574         BAGINSKI IRENUSZ         248         2088:00         91         779:30         95:30         8:30         87:00         24:00         56:00         287:30         7            4         412539         BAGINSKI IRENUSZ         248         2088:00         90         76:600         70:00         12:00         24:00         66         6            5         410833         BAJOREK STANISLAW         89         752:00         73         63:400         22:00         10:00         12:00         24:00         6         6            7         411932         BALACHUREY JREY         248         208:00         94         77:30         11:30         16:00         68:00         30:00         17:00         2:80         8 <t< th=""><th>Lp.</th><th>Identyfikator</th><th>Nazwisko i Imię</th><th>N</th><th>orma</th><th>Przepr</th><th>acowane</th><th></th><th></th><th>Szczególn</th><th>e [Godz.]</th><th></th><th></th><th></th><th>Absenc</th><th>je [Dni]</th><th></th></t<>                                                                         | Lp.  | Identyfikator                                                  | Nazwisko i Imię          | N     | orma    | Przepr      | acowane   |        |             | Szczególn | e [Godz.]  |           |        |         | Absenc | je [Dni] |          |
| 1         411758         BABLARZ KRZYSZTOF         248         2088.00         68         596.00         100.00         12.00         88.00         16.00         60.00         216.00         6         18         11           3         412574         BACHUA PHOTR         248         2088.00         80         699.00         53.00         110.00         52.00         222.00         240.00         12         12           3         412574         BAGIŃSKI IRENEUSZ         248         2088.00         91         779.30         95.30         8.30         67.00         24.00         56.00         287.30         7         12           4         412539         BAGIŃSKI MARCIN         248         2088.00         96         766.00         22.00         12.00         284.00         6         10         6         12.00         284.00         6         10         6         10         6         12.00         284.00         12.00         280.00         11.00         12.00         280.00         10         6         10         10         10.00         12.00         280.00         10         6         12.00         10.00         12.00         280.00         13.00         14.30         14.3                                                                                                    |      |                                                                | ▲ ( )                    | [Dni] | [Godz.] | [Dni]       | [Godz.]   | Nadg.  | Nadg.50%    | Nadg.100% | Niedz.i Św | Dod.Wolne | Noone  | CHOROBO | URLOPY | NIEOBECN | URLOP BE |
| 2         412497         BACHULA PIOTR         248         2088.00         80         699.00         63.00         11.00         52.00         32.00         240.00         12           4         142539         BAGIÑSKI MARCIN         248         2088.00         91         779.30         95.30         87.00         52.00         12.00         224.00         6           4         142539         BAGIÑSKI MARCIN         248         2088.00         86         766.00         70.00         18.00         52.00         12.00         224.00         6           5         410633         BAJOREK STANISLAW         89         752.00         73         634.00         22.00         10.00         12.00         200.00         10         6           6         410564         BALOWSKI SLAWOMIR         252         2016.00         90         773.03         114.30         113.00         16.00         68.00         320.30         8           6         410758         BALACKI JERZY         248         2088.00         94         773.03         1154.30         11.30         145.00         28.00         8         7           10         411048         BAAASZKIEWICZ SLAWOMIR         248         20                                                                                                    | 1    | 411758                                                         | BABIARZ KRZYSZTOF        | 248   | 2088:00 | 68          | 596:00    | 100:00 | 12:00       | 88:00     | 16:00      | 60:00     | 216:00 | 6       | 18     |          | 19       |
| 3         412574         BAGIŃSKI IRENUSZ         248         2088.00         91         779:30         95:30         8:30         87:00         24:00         56:00         287:30         7           4         412539         BAGIŃSKI MARCIN         248         2088.00         86         766:00         70:00         12:00         287:30         7           5         410633         BAJOREK STANISLAW         89         752:00         73         634:00         22:00         10:00         12:00         280:00         6           6         410564         BALORYKI SLAWOMIR         252         2016:00         90         730:35         124:30         30:00         94:30         77:00         2:30         13           7         411932         BALACH JERZY         248         2088:00         94         77:40         108:00         8:00         100:30         8:00         228:00         8           8         410768         BALUCZYMSKI JACEK         248         2088:00         76         105:39         5:00         100:39         31:30         30:09         319:00         8           10         411048         BAARASIEWICZ TOMASZ         248         2088:00         76'//10         <                                                                                                    | 2    | 412497                                                         | BACHULA PIOTR            | 248   | 2088:00 | 80          | 699:00    | 63:00  | 11:00       | 52:00     |            | 32:00     | 240:00 |         | 12     |          |          |
| 4         4/12539         BAGINŠKI MARCIN         248         2088.00         86         766.00         70.00         18.00         52.00         12.00         284.00         6           5         410633         BAJORŠKI MARCIN         248         2088.00         96         766.00         70.00         12.00         224.00         6           6         410584         BALOWSKI SLAWOMIR         252         2016.00         90         730.35         124.30         30.00         94.30         77.00         2.30         13           7         411982         BALACH JERZY         248         2088.00         94         784.00         168.00         160.00         280.00         8           4<10758                                                                                                    | 3    | 412574                                                         | BAGIŃSKI IRENEUSZ        | 248   | 2088:00 | 91          | 779:30    | 95:30  | 8:30        | 87:00     | 24:00      | 56:00     | 287:30 |         | 7      |          |          |
| 5         410633         BAJOREK STANISŁAW         88         752.00         7.3         634.00         22.00         10.00         12.00         200.00         10         6           6         410564         BALOWSK STANISŁAW         282         2016.00         90         730.35         124.30         30.00         94.30         77.00         2.30         13           7         411992         BALACH JERZY         248         2088.00         94         784.00         113.00         16.00         68.00         320.30         8           8         410758         BALUCZYMSKI JACEK         248         2088.00         94         773.03         105.39         5.00         100.39         31.30         30.09         319.00         8           10         411048         BAAASZKIEWICZ TOMASZ         248         2088.00         76         674.10         34.10         17.30         16.40         216.00         6         7           11         410359         BAARA BARECH TOMIEJ         248         2088.00         109         962.41         12.80         102.00         80.00         122.00         127.00         7         14         10359         BAARANOWSKI JALEKS ANDER         248         2088.                                                                                                    | 4    | 412539                                                         | BAGIŃSKI MARCIN          | 248   | 2088:00 | 86          | 766:00    | 70:00  | 18:00       | 52:00     |            | 12:00     | 264:00 |         | 6      |          |          |
| 6         4 10564         BALOWSKI SLAWOMIR         252         2016.00         90         730.05         124.30         30.00         94.30         77.00         2.30         13           7         411992         BALACH JERZY         248         2080.00         94         714.00         160.00         68.00         30.00         94.30         77.00         2.30         8           8         410768         BALUCZYŃSKI JACEK         248         2088.00         94         784.00         108.00         8.00         100.00         6.00         760.00         228.00         8           9         411374         BAAASIEWICZ TOMASZ         248         2088.00         90         77.33         105.39         5.00         100.39         31.30         30.09         319.00         8           10         411048         BAAASIEWICZ SLAWOMIR         248         2088.00         76         674.10         34.10         17.30         130.00         248.00         6         7         216.30         7         219.30         7         219.30         7         212         311.00         216.00         6         7         219.30         7         219.30         7         219.30         7                                                                                                    | 5    | 410633                                                         | BAJOREK STANISŁAW        | 89    | 752:00  | 73          | 634:00    | 22:00  | 10:00       | 12:00     |            |           | 200:00 |         | 10     | 6        |          |
| 7         411992         BALACH JERZY         248         2088.00         93         626.30         154.30         11.30         16.00         68.00         320.30         8           6         410768         BALACK JERZY         248         2088.00         94         7784.00         106.00         100.00         68.00         220.30         8           9         411374         BANASIEWICZ TOMASZ         248         2088.00         90         773.39         105.39         5.00         100.30         30.09         319.00         8           10         411048         BANASZKIEWICZ SLAWOMIR         248         2088.00         76         674.10         17.30         16.40         216.00         6         7           11         410369         BARAN BARTLOMEJ         248         2088.00         76         674.10         17.30         16.40         220.00         162.30         219.30         7           12         411012         BARANUSKI JÜZEF         247         2080.00         88         114.30         12.00         31.00         31.00         37.00         7         1           13         411673         BARANOWSKI JÚZEF         248         2088.00         88                                                                                                    | 6    | 410564                                                         | BALOWSKI SŁAWOMIR        | 252   | 2016:00 | 90          | 730:35    | 124:30 | 30:00       | 94:30     |            | 77:00     | 2:30   |         | 13     |          |          |
| 8         410786         BALUCZYNSKI JALEK         248         2088.00         94         784.00         108.00         100.00         6.00         76.00         228.00         8           10         411374         BAAASEWICZ TOMASZ         248         2088.00         90         773.39         105.39         31.30         30.09         31.90         30.00         8           10         411048         BAAASZKIEWICZ SLAWOMIR         248         2088.00         76         674.10         34.10         17.30         164.40         216.00         6         7           11         410359         BAARAN BARTLOMIEJ         248         2088.00         108         962.41         278.00         30.00         248.00         32.00         162.30         219.30         7           12         411012         BAARANECKI TADEUSZ         247         2080.00         90         822.30         114.30         12.30         0.00         270.00         22         13           13         411673         BAARANOWSKI JOZEF         248         2088.00         88         818.00         142.00         22.00         120.00         336.00         6            14         410401         BAARANOWSKI KRZY                                                                                                    | 7    | 411992                                                         | BAŁACH JERZY             | 248   | 2088:00 | 93          | 826:30    | 154:30 | 11:30       | 143:00    | 16:00      | 68:00     | 320:30 |         | 8      |          |          |
| 9         411374         BANASLEWICZ TOMASZ         248         2088.00         90         773:38         105:39         5:00         100:39         31:30         30:09         319:00         8           10         411048         BANASLEWICZ TOMASZ         248         2088.00         76         674:10         34:101         17:30         16:40         216:00         6         7           11         410359         BARAN BARTLOMIEJ         248         2088.00         109         96:21:1         278:00         30:00         246:00         32:00         162:30         219:30         7           12         411012         BARANDWSKI JOZEF         248         2088:00         90         822:30         114:30         12:30         100:31:00         31:00         27:00         2           13         411673         BARANDWSKI JOZEF         248         2088:00         88         818:00         142:00         12:000         31:00         31:00         37:00         7           14         410401         BARANDWSKI JOZEF         248         2088:00         88         818:00         12:00         12:000         31:00         32:00         7         14         10:40         13:00         12:00                                                                                                    | 8    | 410768                                                         | BAŁUCZYŃSKI JACEK        | 248   | 2088:00 | 94          | 784:00    | 108:00 | 8:00        | 100:00    | 8:00       | 76:00     | 228:00 |         | 8      |          |          |
| 10         411048         BANASZKIEWICZ SLAWOMIR         248         2088.00         76         674.10         34.10         17.30         16.40         216.00         6         7           11         410359         BARAN BARTLOMICJ         248         2088.00         109         962.41         278.00         30.00         248.00         32.00         162.30         219.30         7           12         411072         BARAN BARTLOMICJ         248         2088.00         90         822.30         114.30         12.30         30.00         248.00         32.00         120.30         277.00         2           13         411072         BARANUTSKI KRZYSZTOF         248         2088.00         88         818.00         142.00         22.00         120.00         31.00         272.00         7           14         410401         BARANOWSKI KRZYSZTOF         248         2088.00         90         824.00         144.00         180.00         240.00         40.00         336.00         6            5         410111         BARZYKI ALEKSANDER         248         2088.00         68         614.30         54.30         15.00         33.90         183.30         18         10                                                                                                    | 9    | 411374                                                         | BANASIEWICZ TOMASZ       | 248   | 2088:00 | 90          | 773:39    | 105:39 | 5:00        | 100:39    | 31:30      | 30:09     | 319:00 |         | 8      |          |          |
| 11         410259         BARAN BARLOMIEJ         248         2088.00         109         962.41         278.00         30.00         248.00         32.00         122.30         219.30         7           12         411012         BARAN BARLOWISKI JÓZEF         247         2080.00         90         822.30         112.30         122.00         102.00         80.00         227.00         7           13         411673         BARANOWSKI JÓZEF         248         2088.00         88         818.00         142.00         22.00         102.00         31.00         277.00         7           14         410401         BARANOWSKI JÓZEF         248         2088.00         90         824.40         144.00         12.80         24.00         40.00         336.00         6           15         410111         BARZEK WALDEMARA         252         2016.00         96         74.14         93.00         112.00         80.00         836.00         6         144.00         18.00         12.80         80.00         96         144.00         18.00         12.80         80.00         6         12.80         12.80         12.80         12.80         12.80         12.80         12.80         12.80         12.80 <th>10</th> <td>411048</td> <td>BANASZKIEWICZ SŁAWOMIR</td> <td>248</td> <td>2088:00</td> <td>76</td> <td>674:10</td> <td>34:10</td> <td>17:30</td> <td>16:40</td> <td></td> <td></td> <td>216:00</td> <td>6</td> <td>7</td> <td></td> <td></td> | 10   | 411048                                                         | BANASZKIEWICZ SŁAWOMIR   | 248   | 2088:00 | 76          | 674:10    | 34:10  | 17:30       | 16:40     |            |           | 216:00 | 6       | 7      |          |          |
| 12         411012         BARANIECKI TADEUSZ         247         2080.00         90         822.30         114.30         12.30         102.00         8.00         4.000         297.00         2           13         411673         BARANOWSKI JÓZEF         248         2088.00         88         818.00         142.00         120.00         31.00         31.00         272.00         7           14         410401         BARANOWSKI JÓZEF         248         2088.00         88         818.00         142.00         120.00         31.00         31.00         272.00         7           15         410111         BARCZUK WALDEMAR         252         2016.00         96         824.00         144.00         18.00         126.00         24.00         40.00         7           16         411701         BARCZUK WALDEMAR         252         2016.00         68         143.00         15.00         33.00         183.00         10         7           16         411721         BARCZUK WALDEMAR         248         2086.00         68         117.30         15.00         33.00         183.00         10         10           17         411237         BARTOSZEK TOMASZ         248         2086.00                                                                                                    | 11   | 410359                                                         | BARAN BARTŁOMIEJ         | 248   | 2088:00 | 109         | 962:41    | 278:00 | 30:00       | 248:00    | 32:00      | 162:30    | 219:30 |         | 7      |          |          |
| 13         411673         BARANOWSKI JOŽEF         248         2088:00         88         818:00         142:00         22:00         120:00         31:00         272:00         7           14         410401         BARANOWSKI KRZYSZTOF         248         2088:00         90         824:00         142:00         126:00         24:00         40:00         336:00         6           15         410111         BARCZUK WALDEMAR         252         20:6:00         96         76:145         121:30         9:30         112:00         8:00         69:00         174:00         7           16         411701         BARDZIEJEWSKI ALEKSANDER         248         2088:00         68         614:30         54:30         15:00         39:30         18:330         18         0           17         411237         BARTOSZEK TOMASZ         248         2088:00         83         73:30         117:30         16:00         101:30         24:00         15         15           18         412661         BARWINSKI DAWID         42         208:00         97         83:600         14:400         62:00         8:00         32:00         14:400         3           19         411266         BARWINSKI JAROSL                                                                                                    | 12   | 411012                                                         | BARANIECKI TADEUSZ       | 247   | 2080:00 | 90          | 822:30    | 114:30 | 12:30       | 102:00    | 8:00       | 40:00     | 297:00 |         | 2      |          |          |
| 14         410401         BARANOWSKI KR2YSZTOF         248         2088.00         90         824.00         144.00         128.00         24.00         40.00         336.00         6           15         410111         BARZUK WALDERMAR         252         2016.00         96         761.45         121.30         132.00         24.00         40.00         336.00         6           16         411701         BARZDZIEJEWSKI ALEKSANDER         248         2088.00         68         614.30         54.30         15.00         39.30         18         10           17         411237         BARTOSZEK TOMASZ         248         2088.00         68         614.30         54.30         15.00         39.30         18         10           18         412631         BARWINKSI DAWIST         248         2088.00         68         614.30         54.30         15.00         39.30         18         10           17         411237         BARTOSZEK TOMASZ         248         2088.00         68         614.30         54.30         15.00         10.30         24.00         45.00         15         12         12         16.00         15.00         15.00         16.00         24.00         3         <                                                                                                    | 13   | 411673                                                         | BARANOWSKI JÓZEF         | 248   | 2088:00 | 88          | 818:00    | 142:00 | 22:00       | 120:00    | 31:00      | 31:00     | 272:00 |         | 7      |          |          |
| 15         410111         BARCZUK WALDEMAR         252         2016.00         96         751:45         121:30         9:30         112:00         8:00         69:00         174:00         7           16         411701         BARDZIEJEWSKI ALEKSANDER         248         2088:00         68         614:30         54:30         15:00         39:30         18:30         18         10           7         411237         BARTOSZEK TOMASZ         248         2088:00         68         614:30         54:30         15:00         39:30         18:30         18         10           17         411237         BARTOSZEK TOMASZ         248         2088:00         68         614:30         56:30         10:10:10         24:400         15         5           18         412661         BARWIŃSKI JAKOSLAW         242         360:00         44         412:00         76:00         14:00         62:00         8:00         32:00         144:00         3           19         411266         BARWIŃSKI JAKOSLAW         248         2088:00         97         836:00         184:00         16:00         16:00         32:00         14:00         3         3         3           19         411265<                                                                                                    | 14   | 410401                                                         | BARANOWSKI KRZYSZTOF     | 248   | 2088:00 | 90          | 824:00    | 144:00 | 18:00       | 126:00    | 24:00      | 40:00     | 336:00 |         | 6      |          |          |
| 16         411701         BARDZIEJEWSKI ALEKSANDER         248         2088:00         68         614:30         54:30         15:00         33:30         18:30         18         10           17         411237         BARTOSZEK TOMASZ         248         2088:00         83         73:30         117:30         16:00         101:30         24:00         84:00         15           18         412661         BARWIŃSKI DAWID         42         2088:00         83         73:30         117:30         16:00         101:30         24:00         84:00         23           19         411266         BARWIŃSKI JAROSŁAW         248         2088:00         97         836:00         184:00         16:00         81:30         32:00         144:00         3           19         411266         BARWIŃSKI JAROSŁAW         248         2088:00         97         836:00         184:00         18:00         32:00         144:00         3           19         411265         BARWIMSKI JAROSŁAW         248         2088:00         97         836:00         18:400         18:00         32:00         3         7                                                                                                    | 15   | 410111                                                         | BARCZUK WALDEMAR         | 252   | 2016:00 | 96          | 761:45    | 121:30 | 9:30        | 112:00    | 8:00       | 69:00     | 174:00 |         | 7      |          |          |
| 17         411237         BART0SZEK TOMASZ         248         2088.00         83         733.30         117.30         16.00         101.30         24.00         46.00         244.00         15           18         412661         BARWIŃSKI DAWID         42         360.00         44         412.00         76.00         14.00         62.00         8.00         32.00         144.00         3           19         411266         BARWIŃSKI JAROSŁAW         248         2088.00         97         836.00         164.00         168.00         32.00         108.00         260.00         3         7           0         411265         BARWIŃSKI JAROSŁAW         248         2088.00         97         836.00         164.00         168.00         32.00         108.00         260.00         3         7           0         411265         BARWIŃSKI JAROSŁAW         248         2088.00         97         836.00         164.00         168.00         32.00         108.00         260.00         3         7           0         411265         BARWIŃSKI JAROSŁAW         251         2024.00         86         32.00         80.00         44.00         127.70         10         10         10                                                                                                    | 16   | 411701                                                         | BARDZIEJEWSKI ALEKSANDER | 248   | 2088:00 | 68          | 614:30    | 54:30  | 15:00       | 39:30     |            |           | 183:30 | 18      | 10     |          |          |
| 18         412661         BARWINSKI DAWID         42         380.00         44         412.00         76.00         14.00         62.00         8.00         32.00         144.00         3           19         411266         BARWINSKI DAROSŁAW         248         2088.00         97         836.00         164.00         168.00         32.00         106.00         260.00         3         7           0         411855         BASUIDA PAWER         251         2024.00         86         73.30         101.30         20.00         81.30         8.00         44.00         127.70         10         10                                                                                                    | 17   | 411237                                                         | BARTOSZEK TOMASZ         | 248   | 2088:00 | 83          | 733:30    | 117:30 | 16:00       | 101:30    | 24:00      | 48:00     | 244:00 |         | 15     |          |          |
| 19 411266 BARWINSKI JAROSLAW 248 2088:00 97 836:00 184:00 18:00 32:00 108:00 22:00 108:00 3 7<br>20 411855 BASILIDA PAWFY 251 2024:00 86 737:30 101:30 20:00 81:30 81:30 81:00 42:00 107:30 10                                                                                                    | 18   | 412661                                                         | BARWINSKI DAWID          | 42    | 360:00  | 44          | 412:00    | 76:00  | 14:00       | 62:00     | 8:00       | 32:00     | 144:00 |         | 3      |          |          |
| 20 411685 BASURA PAWER 251 2024/00 86 737/30 101/30 20/00 81/30 8/00 44/00 127/30 101                                                                                                    | 19   | 411266                                                         | BARWINSKI JAROSŁAW       | 248   | 2088:00 | 97          | 836:00    | 184:00 | 16:00       | 168:00    | 32:00      | 108:00    | 260:00 | 3       | 7      |          |          |
|                                                                                                    | 20   | 411685                                                         | BASIURA PAWEŁ            | 251   | 2024:00 | 86          | 737:30    | 101:30 | 20:00       | 81:30     | 8:00       | 44:00     | 127:30 |         | 10     |          |          |
| 21 410249 BASZOWIECKI ANDRZEJ 248 2088:00 40 357:00 17:00 11:00 6:00 144:00 35 16                                                                                                    | 21   | 410249                                                         | BASZOWIECKI ANDRZEJ      | 248   | 2088:00 | 40          | 357:00    | 17:00  | 11:00       | 6:00      |            |           | 144:00 | 35      | 16     |          |          |
| 22 411698 BATOR KRZYSZTOF 247 2080:00 93 802:00 150:00 5:00 145:00 24:00 96:00 253:00 9                                                                                                    | 22   | 411698                                                         | BATOR KRZYSZTOF          | 247   | 2080:00 | 93          | 802:00    | 150:00 | 5:00        | 145:00    | 24:00      | 96:00     | 253:00 |         | 9      |          |          |
| 23 411914 BAWER MATEUSZ 249 2016:00 91 791:01 137:01 32:31 104:30 46:30 119:23 6                                                                                                    | 23   | 411914                                                         | BAWER MATEUSZ            | 249   | 2016:00 | 91          | 791:01    | 137:01 | 32:31       | 104:30    | 48:30      | 46:00     | 119:23 |         | 6      |          |          |

Rys. 133 Roczna karta pracy - Lista

Pola znajdujące się na rocznej karcie pracy:

Identyfikator – numer kadrowy pracownika

Nazwisko i Imię – dane pracownika dla którego wygenerowana została karta pracy.

**Norma [dni], [Godz.]** – norma do przepracowania przez pracownika, wynikająca z przypisanego pracownikowi grafiku w dniach i godzinach

**Przepracowane [dni], [Godz.]** – czas przepracowany przez pracownika w dniach i godzinach (suma godzin nominalnych, nadgodzin 50% i 100%)

## Szczególne [Godz.]:

- Nadg. – nadgodziny łącznie, suma nadgodzin 50% i 100%

- Nadg.50% – suma godzin nadliczbowych 50% zaliczonych w danym roku. Czas, za który pracownik powinien mieć wypłaconą podstawową stawkę i dodatek w wysokości 50% podstawowej stawki.

 Nadg.100% – suma godzin nadliczbowych 100% zaliczonych w danym roku. Czas, za który pracownik powinien mieć wypłaconą podstawową stawkę i dodatek w wysokości 50% podstawowej stawki.

- Niedz.i Św – informacja, ile z czasu zaliczonego pracownikowi w danym roku została przepracowana (Nominalne + Nadl.50% + Nadl.100%) w dniach określonych statusem niedziele i święta.

Dod.Wolne – informacja, ile z czasu zaliczonego pracownikowi w danym roku została przepracowana (Nominalne + Nadl.50% + Nadl.100%) w dniach określonych statusem wolny (50% lub 100%).

 Nocne – informacja, ile z czasu zaliczonego pracownikowi w danym roku została przepracowana (Nominalne + Nadl.50% + Nadl.100%) w przedziale określonym dla pracownika jako godziny nocne.

Absencje [Dni] – sumy dni z całego roku dla zdefiniowanych w słownikach grup absencji

Z tego poziomu można wydrukować listę oraz poszczególne roczne karty pracy. Domyślny wydruk zawiera wszystkie kolumny z zakładki "Karta", ale w definicji wydruku można ukrywać wybrane kolumny.

## 6.18.2 Roczna karta pracy – Karta

Dla każdego wybranego z listy pracownika można zobaczyć, jak wygląda jego karta i jakie wartości znajdują się na karcie.

| F  | tacownik ANDR                        | ZEJE₩ | SKI ANDF | RZ 411  | 778     | 7/1201 |          | < Poprz   | edni       | Następny > |            |         |        |          |          |       |
|----|--------------------------------------|-------|----------|---------|---------|--------|----------|-----------|------------|------------|------------|---------|--------|----------|----------|-------|
| Li | sta Karta                            |       |          |         |         |        |          |           |            |            |            |         |        |          |          |       |
|    |                                      |       |          |         |         |        |          |           |            | Drukuj     |            |         |        |          |          |       |
|    |                                      |       |          |         |         |        |          | Roczna Ka | arta Pracy |            |            |         |        |          |          |       |
|    | Rok                                  |       |          |         |         |        |          |           | 2007       |            |            |         |        |          |          |       |
|    | Nazwisko i Imię ANDRZEJEWSKI ANDRZEJ |       |          |         |         |        |          |           |            |            |            |         |        |          |          |       |
|    | Miesiąc                              | No    | orma     | Przepr- | acowane |        |          | Szczególn | e [Godz.]  |            |            |         | Absenc | je [Dni] |          | Uwagi |
|    |                                      | [Dni] | [Godz.]  | [Dni]   | [Godz.] | Nadg.  | Nadg.50% | Nadg.100% | Niedz.i Św | Dod.Wolne  | Nocne      | CHOROBO | URLOPY | NIEOBECN | URLOP BE |       |
| 1  | styczeń                              | 19    | 160:00   | 19      | 168:00  | 8:00   | 3:00     | 5:00      |            |            | 56:00      |         |        |          |          |       |
| 2  | luty                                 | 19    | 160:00   | 14      | 128:00  | 8:00   | 3:00     | 5:00      |            |            | 21:00      |         | 5      |          |          |       |
| 3  | marzec                               | 20    | 172:00   | 18      | 166:00  | 14:00  | 6:00     | 8:00      |            |            | 44:00      |         | 2      |          |          |       |
| 4  | kwiecień                             | 21    | 176:00   | 18      | 159:10  | 7:10   | 3:00     | 4:10      |            |            | 42:00      |         | 3      |          |          |       |
| 5  | maj                                  | 22    | 184:00   | 5       | 40:00   |        |          |           |            |            | 14:00      |         | 1      |          |          |       |
| 6  | czerwiec                             | 20    | 168:00   |         |         |        |          |           |            |            |            |         |        |          |          |       |
| 7  | lipiec                               | 21    | 176:00   |         |         |        |          |           |            |            |            |         |        |          |          |       |
| 8  | sierpień                             | 22    | 184:00   |         |         |        |          |           |            |            |            |         |        |          |          |       |
| 9  | wrzesień                             | 19    | 160:00   |         |         |        |          |           |            |            |            |         |        |          |          |       |
| 10 | październik                          | 22    | 184:00   |         |         |        |          |           |            |            |            |         |        |          |          |       |
| 11 | listopad                             | 21    | 176:00   |         |         |        |          |           |            |            |            |         |        |          |          |       |
| 12 | grudzień                             | 21    | 180:00   |         |         |        |          |           |            |            |            |         |        |          |          |       |
|    | Suma                                 | 247   | 2080:00  | 74      | 661:10  | 37:10  | 15:00    | 22:10     | 0:00       | 0:00       | 177:00     | 0       | 11     | 0        | 0        |       |
|    |                                      |       |          |         |         |        |          |           |            |            | Należne    |         | 26     |          |          |       |
|    |                                      |       |          |         |         |        |          |           |            |            | Do wykorzy |         | 15     |          |          |       |

Dostępne są wszystkie wartości z zakładki Lista z rozbiciem na poszczególne miesiące oraz dodatkowo dla zdefiniowanych grup absencji wartości należne i do wykorzystania. Uwaga: wartość należne dotyczy wybranego roku, a do wykorzystania uwzględnia wartości zaległe z poprzednich lat.

Z tego poziomu można również wydrukować poszczególną kartę pracy. Domyślny wydruk zawiera wszystkie kolumny z zakładki "Karta", ale w definicji wydruku można ukrywać wybrane kolumny.

| Karta pracy roczna - pracownik ANDRZEJEWSKI ANDRZEJ: Rok 2007         2008-04-22 14-55 |     |                                                                                                    |                                          |    |        |       |       |       |      |      |                 |   |    |   |   |  |
|----------------------------------------------------------------------------------------|-----|----------------------------------------------------------------------------------------------------|------------------------------------------|----|--------|-------|-------|-------|------|------|-----------------|---|----|---|---|--|
| Roczna Kaita Pacy                                                                      |     |                                                                                                    |                                          |    |        |       |       |       |      |      |                 |   |    |   |   |  |
| Rok                                                                                    |     |                                                                                                    |                                          |    |        |       |       |       |      | 2007 |                 |   |    |   |   |  |
| Nazwisko i Imie                                                                        | ę – | ANDRZEJEWSKI ANDRZEJ                                                                                            |                                          |    |        |       |       |       |      |      |                 |   |    |   |   |  |
| Miesiąc                                                                                |     | Norma Przepracowane Szczególne (Godz.) Absencje [Dni] Uwagi                                                     |                                          |    |        |       |       |       |      |      |                 |   |    |   |   |  |
|                                                                                        | [Dr | Dni] [Godz.] [Dni] [Godz.] Nadg. Nadg.50% Nadg.100% Niedz i Św Dod.Wolne Nocne CHOROBO URLOPY NIEDBECN URLOP BE |                                          |    |        |       |       |       |      |      |                 |   |    |   |   |  |
| styczeń                                                                                |     | 19                                                                                                    | 19 160.00 19 168.00 6.00 3.00 5.00 56.00 |    |        |       |       |       |      |      |                 |   |    |   |   |  |
| luty                                                                                   |     | 19                                                                                                    | 160:00 14 128:00 8:00 3:00 5:00 21:00 5  |    |        |       |       |       |      |      |                 |   |    |   |   |  |
| marzec                                                                                 |     | 20                                                                                                    | 172:00                                   | 18 | 166:00 | 14:00 | 6:00  | 8:00  |      |      | 44:00           |   | 2  |   |   |  |
| kwiecień                                                                               |     | 21                                                                                                    | 176:00                                   | 18 | 159:10 | 7:10  | 3:00  | 4:10  |      |      | 42:00           |   | 3  |   |   |  |
| maj                                                                                    |     | 22                                                                                                    | 184:00                                   | 5  | 40:00  |       |       |       |      |      | 14:00           |   | 1  |   |   |  |
| czerwiec                                                                               |     | 20                                                                                                    | 168:00                                   |    |        |       |       |       |      |      |                 |   |    |   |   |  |
| lipiec                                                                                 |     | 21                                                                                                    | 176:00                                   |    |        |       |       |       |      |      |                 |   |    |   |   |  |
| sierpień                                                                               |     | 22                                                                                                    | 184:00                                   |    |        |       |       |       |      |      |                 |   |    |   |   |  |
| wrzesień                                                                               |     | 19                                                                                                    | 160:00                                   |    |        |       |       |       |      |      |                 |   |    |   |   |  |
| ) październił                                                                          | k   | 22                                                                                                    | 184:00                                   |    |        |       |       |       |      |      |                 |   |    |   |   |  |
| 1 listopad                                                                             |     | 21                                                                                                    | 176:00                                   |    |        |       |       |       |      |      |                 |   |    |   |   |  |
| 2 grudzień                                                                             |     | 21                                                                                                    | 180:00                                   |    |        |       |       |       |      |      |                 |   |    |   |   |  |
| Suma                                                                                   |     | 247                                                                                                    | 2080:00                                  | 74 | 661:10 | 37:10 | 15:00 | 22:10 | 0:00 | 0:00 | 177:00          | 0 | 11 | 0 | 0 |  |
|                                                                                        |     |                                                                                                    |                                          |    |        |       |       |       |      |      | Należne         |   | 26 |   |   |  |
|                                                                                        |     |                                                                                                    |                                          |    |        |       |       |       |      |      | Do wykorzystani |   | 15 |   |   |  |

RegiTech 0.2.1.38

RegiTech - Demo2

1/1

Rys. 134 Roczna karta pracy – wydruk domyślny (Absencje zależą od zdefiniowanych grup absencji)

## 6.19 Bilans godzin do odbioru

Godziny wypracowane ponad normę mogą być zaliczone jako nadgodziny lub jako godziny do odebrania. Program sumuje godziny do odbioru w celu pokazania ile pracownik może odebrać lub ile ma odebrane "premiowo" (ponad stan). Sumowane są wszystkie dni zatwierdzone i edytowane oraz wszystkie nieobecności całodniowe i godzinowe oznaczone w konfiguracji jako "Odejmowane od godzin do odbioru" (wszystkie niezależnie od okresu). Funkcja "Bilans godzin do odbioru" pokazuje ile dany pracownik zgromadził godzin do odbioru, ile odebrał i jaki jest bilans.

#### 6.19.1 Bilans godzin do odbioru - Lista

Na zakładce Lista pokazani są wybranie w filtrze pracownicy i ich bilans godzin do odbioru. Bilans podstawiony jest w dwóch częściach:

- Bilans w wybranym okresie (okres wybierany w filtrze)

- Bilans całości (z wszystkich dni zatwierdzonych i edytowanych oraz wszystkie nieobecności godzinowe oznaczone w konfiguracji jako "Odejmowane od godzin do odbioru".

| Lista | Szczeg    | góły                   |                     |        |        |
|-------|-----------|------------------------|---------------------|--------|--------|
|       |           |                        |                     |        | Drukuj |
| Lp.   | Identyfik | Nazwisko i Imię        | Bilans godzin do oc | lbioru |        |
|       | ator 🔺    | -                      | W wybranym okre     | Całość |        |
| 3     | 8         | Barczuk_23 WŁODZIMIERZ |                     |        |        |
| 2     | 27        | Barczuk_19 PIOTR       |                     | -4:20  |        |
| 19    | 330       | Kowalski_6 SEBASTIAN   |                     | 10:30  |        |
| 13    | 339       | Kowalska Edyta         |                     | 37:00  |        |
| 15    | 383       | Kowalski_115 ARTUR     |                     | 17:00  |        |
| 4     | 573       | Barczuk_87 BRONISŁAW   |                     | 21:11  |        |
| 7     | 583       | Fikus_18 JAN           |                     | 4:00   |        |
| 5     | 623       | Fikus Marek            |                     |        |        |
| 1     | 1107      | Admiec_8 TADEUSZ       |                     | -0:50  |        |
| 6     | 8120      | Fikus_1 WITOLD         |                     |        |        |
| 9     | 11146     | Fikus_84 JANUSZ        |                     | 14:30  |        |
| 8     | 11342     | Fikus_56 MARIUSZ       |                     |        |        |
| 14    | 17131     | Kowalski_104 ADAM      |                     | 12:30  |        |
| 16    | 17156     | Kowalski_139 PIOTR     |                     | 11:30  |        |
| 17    | 19117     | Kowalski_231 STANISŁAW |                     | 7:00   |        |
| 18    | 23067     | Kowalski_289 GRZEGORZ  |                     |        |        |
| 11    | 200101    | Helus_209 Rafał        |                     | 19:30  |        |
| 10    | 200112    | Helus_192 Grzegorz     |                     | 14:30  |        |
| 12    | 200119    | Helus_210 Tomasz       |                     | 8:30   |        |
|       |           | Suma                   | 0:00                | 172:31 |        |

Rys. 135 Bilans godzin do odbioru - Lista

### 6.19.2 Bilans godzin do odbioru - Szczegóły

Pracownik może odebrać godziny poprzez nieobecności godzinowe oznaczone w konfiguracji jako "Odejmowane od godzin do odbioru" lub poprzez wpisywanie w rozliczeniu ujemnej wartości godzin do odbioru.

W rozliczeniu jest również specjalna funkcja – Norma uzupełniona godzinami do odebrania (skrót – Shift+F7), która uzupełnia obliczone godziny nominalne do normy wynikającej z grafiku i wstawia w godzinach do odebrania uzupełnioną wartość ze znakiem "-" (pomniejszenie bilansu godzin do odbioru o wartość uzupełnienia).

Na zakładce Szczegóły pokazane są dla wybranego pracownika wszystkie składniki, które wpływają na obliczony końcowy bilans (Godziny do odebrania i nieobecności godzinowe odejmowane od godzin do odbioru). Dodatkowo wybrany okres pokazany jest szczegółowo, dokładne daty wystąpienia danego składnika, a to co jest poza wybranym okresem pokazane jest w dwóch wierszach: przed początkową datą okresu i po końcowej dacie okresu.

| Prac  | ownik Kowalski Jan |              | 1/1               |        | < Poprzedni | Następny > |
|-------|--------------------|--------------|-------------------|--------|-------------|------------|
| Lista | Szczegóły          |              |                   |        |             |            |
|       |                    |              |                   |        |             | Drukuj     |
| Lp.   | Data               | Do odebrania | NbGodz odejmowane | Bilans |             |            |
| 1     | Przed 2004-09-01   | -8:00        |                   | -8:00  |             |            |
| 2     | 2004-09-03         | 10:00        |                   | 10:00  |             |            |
| 3     | 2004-09-04         | 8:00         |                   | 8:00   |             |            |
| 4     | 2004-09-06         |              | 4:00              | -4:00  |             |            |
| 5     | 2004-09-07         | -8:00        |                   | -8:00  |             |            |
| 6     | Po 2004-09-20      | -10:00       |                   | -10:00 |             |            |
|       | Suma               | -8:00        | 4:00              | -12:00 |             |            |

Rys. 136 Bilans godzin do odbioru – Szczegóły

## 6.20 Bank godzin pracownika

### 6.20.1 Bank godzin pracownika – Bank godzin

Na zakładce lista możemy zaznaczyć pracowników i wydrukować dla nich raport.

Natomiast w zakładce Bank Godzin znajduje się widok wydruku jaki otrzyma pracownik.

Raport taki za pomocą klawisza Drukuj możemy bezpośrednio wydrukować z programu lub zapisać do pliku.

| Lista Bank godzin                      |                                      |                         |       |                      |       |        |              |
|----------------------------------------|--------------------------------------|-------------------------|-------|----------------------|-------|--------|--------------|
|                                        |                                      |                         | Druku | J I                  |       |        |              |
|                                        | Bank godzin pracownika               | i                       | 🖳 W)  | ydruki               |       |        |              |
| Nazwisko i Imię                        | Identyfikator                        | Okres                   |       |                      |       |        |              |
| Adamczyk Agata                         | 6                                    | 2013-04-01 - 2013-04-30 | Użj   | ytkownik             | admin |        | Drukuj       |
| Centru                                 | m kosztów na dzień 2013<br>LAKIERNIA | 3-04-01                 |       |                      |       |        | Do pliku     |
| Typ wypracowanych                      | godzin                               | Liczba godzin           | Edy   | uj / Podgląd         | INOWY | Usun   | Anuluj       |
| Stan banku godzin na początku okresu   | płacowego (HH:mm)                    | 0:00                    | Lp.   | Nazwa<br>Nowy wydruk | _     | Wspóln | y Właściciel |
| Godziny nadl. 100% (HH:mm)             |                                      | 0:00                    |       | in the second second |       |        |              |
| Stan banku godzin na koniec okresu pła | acowego (HH:mm)                      | 22:00                   |       |                      |       |        |              |

Rys. 137 Bank godzin pracownika – Bank godzin

# 6.21 Niezgodności

Podczas wykonywania rozliczenia czasu pracy, program jest w stanie analizować rozliczenie i generować różnego rodzaju niezgodności rozliczenia. W funkcji "Niezgodności" można w prosty sposób wyszukiwać niezgodności, które wystąpiły w dowolnie wybranym okresie i dla dowolnej grupy pracowników.

W filtrze pojawia się specjalna ramka "Niezgodności", w której możemy zaznaczyć, jakie niezgodności powinien wyszukać nam program.

| 😤 Filtr               |                         |                                               |
|-----------------------|-------------------------|-----------------------------------------------|
| Wyczyść               |                         | OK Anuluj                                     |
| Pracownik/Gość        |                         | Czas                                          |
| Nazwisko              | 1                       | Od 2008-12-01 🔽 Do 2008-12-04 💌               |
| Imię                  |                         |                                               |
| Identufikator         |                         | < Cały miesiąc >>                             |
|                       |                         | Dzień                                         |
| Płec                  | Wszyscy 💙               | 2008-12-05 01:08:07 💌 Teraz Wczoraj           |
| Numer dokumentu       |                         | Niezgodności                                  |
| Firma                 |                         | Edycja                                        |
| Pozostaka             |                         | Powrót do oryginału                           |
| 1 0203(8) 6           |                         | Brak rejestracji wejścia                      |
| Zmienne parametry pra | cownika                 | Brak rejestracji wyjscia<br>Robut przed praca |
| Zatrudnjenje          | Zehuduiaui              | Pobyt po pracy                                |
| Zatudnienie           |                         | Spóźnienie                                    |
| Wydział               |                         | Wcześniejsze wyjście z pracy                  |
| Grupa                 |                         | Nieobecność niewyjaśniona                     |
| Stanowisko            |                         | Obecność w dniu planowo wolnym od pracy       |
|                       |                         | 🔲 Obecność w dniu z planowaną nieobecnością   |
| Charakter pracy       | ×                       | Wyjście prywatne w trakcie pracy              |
| Rodzaj zatrudnienia   | ✓                       | Rejestracja służbowa bez zezwolenia           |
| Harmonogram           | ~                       | Brak przerwy tugodniowej (11h)                |
| 2                     |                         |                                               |
| Zmienne parametry pra | cownik/gość/rejestracja | Zaznacz wszystkie Odznacz wszystkie           |
| Karta (nr log)        | ×                       | Nie bierz pod uwage modvfikacji rozliczenia   |
|                       |                         |                                               |

Rys. 138 Niezgodności – Filtr

Dostępne niezgodności:

Edycja – dzień został zmodyfikowany ręcznie.

**Powrót do oryginału** (Do org.) – dzień został zmodyfikowany ręcznie i następnie modyfikacja została usunięta

**Brak rejestracji wejścia** (1) – brak rejestracji wejściowej w dowolnej parze rejestracji służących do obliczenia pobytu. Kilkukrotna rejestracja wyjścia w przedziale czasowym określonym opcją "Minimalny czas do niezgodności "Brak rejestracji wejścia"" nie jest traktowana jako niezgodność. Dopiero powtórna rejestracja wyjścia po określonym w opcji czasie powoduje zaznaczenie niezgodności.

**Brak rejestracji wyjścia** (2) – brak rejestracji wyjściowej w parze rejestracji służących do obliczenia pobytu. Kolejna rejestracja wejścia przedłuża czas zaliczony pracownikowi więc jeżeli jest rejestracja wyjścia danego dnia to nie jest oznaczana niezgodność dla wcześniejszych samych rejestracji wejściowych. Niezgodność jest wówczas gdy po rejestracjach wejścia (nawet kilku) nie ma kończącej rejestracji wyjściowej.

**Pobyt przed pracą** (3) – wejście przed godziną rozpoczęcia przedziału dozwolonego do zaliczania (Zaliczenie Od), jeżeli pracownik miał rejestrację wcześniej niż określa to opcja z konfiguracji "Maksymalny czas pobytu przed i po pracy".

**Pobyt po pracy** (4) – wyjście po godzinie zakończenia przedziału dozwolonego do zaliczania (Zaliczenie Do), jeżeli pracownik miał rejestrację później niż określa to opcja z konfiguracji "Maksymalny czas pobytu przed i po pracy".

**Spóźnienie** (5) – wejście po godzinie rozpoczęcia przedziału godzin obowiązkowych (Godz. obow. Od). Dodatkowo podczas wyświetlania tej niezgodności, wyświetlana jest kolumna z wartością spóźnienia.

**Wcześniejsze wyjście z pracy** (6) – wyjście przed zakończeniem przedziału godzin obowiązkowych (Godz. obow. Dd)

**Nieobecność niewyjaśniona** (7) – niezgodność wstawiana automatycznie przez program w przypadku, gdy pracownik powinien być w pracy (dzień roboczy według grafiku), a nie ma żadnej informacji o jego pobycie – żadnej rejestracji. Niezgodność ta jest automatycznie likwidowana w przypadku wprowadzenia absencji usprawiedliwiającej nieobecność lub można ją skasować ręcznie podczas edycji rozliczenia.

**Niewypracowana norma dzienna** (8) – pracownik nie przepracował (nie ma zaliczonej) założonej w grafiku normy na dany dzień. Dodatkowo podczas wyświetlania tej niezgodności, wyświetlana jest kolumna z bilansem rozliczenia pokazująca ile brakuje do pełnej normy.

**Obecność w dniu planowo wolnym od pracy** (9) – pracownik według grafiku ma dzień wolny, a pomimo tego przyszedł do pracy (miał rejestracje tego dnia).

**Obecność w dniu z planowaną nieobecnością** (10) – pracownik ma przydzieloną absencję na dany dzień, a pomimo tego przyszedł do pracy (miał rejestracje tego dnia).

**Wyjście prywatne w trakcie pracy** (11) – pracownik w trakcie pracy może dowolną ilość razy wychodzić. Jeżeli będzie to wyjście normalne (niezaliczane) i będzie w przedziale godzin dozwolonych do zaliczenia (Zaliczenie Od - Do), zostanie potraktowane jako wyjście prywatne.

**Rejestracja służbowa bez zezwolenia** (12) – większość urządzeń do rejestracji, umożliwia zarejestrowanie wyjścia lub wejścia służbowego. Jednakże program zaliczy je tylko wtedy, gdy pracownik ma prawo do takiego trybu rejestracji. Dodatkowo program może wyszukać przypadki niedozwolonej rejestracji służbowej.

**Brak przerwy dobowej (11h)** – sprawdzenie czy pierwsze wejście zaliczone na dany dzień jest po 11 godzinach od ostatniego wyjścia zaliczonego na dzień poprzedni, jeżeli nie to jest niezgodność zgodnie z Art. 132 § 1 KP.

**Brak przerwy tygodniowej (35h)** – każdemu pracownikowi przysługuje w każdym tygodniu prawo do co najmniej 35 godzin nieprzerwanego odpoczynku zgodnie z Art. 133 § 1 KP, ponieważ nie istnieje precyzyjna definicja tygodnia (rozliczeniowego) program do sprawdzenia tej niezgodności przyjmuje założenie, że tydzień jest to przedział od poniedziałku do niedzieli i tylko dla pełnych tygodni w rozliczeniu może ją wyliczyć. Jeżeli w podanym przedziale czasowym (od poniedziałku do niedzieli) nie wystąpi odstęp pomiędzy

rejestracjami wyjściową i wejściową dłuższy niż 35h to jest niezgodność pokazywana w niedzielę danego tygodnia.

Po wybraniu okresu, pracowników i niezgodności program wyświetli listę wszystkich przypadków wystąpienia niezgodności.

|       |                |               | 1/14                |          | _       |        |        |        |        |        |          |        |        |        |           |        |        |      |         |        |
|-------|----------------|---------------|---------------------|----------|---------|--------|--------|--------|--------|--------|----------|--------|--------|--------|-----------|--------|--------|------|---------|--------|
| Niezg | odności Legend | la            |                     |          |         |        |        |        |        |        |          |        |        |        |           |        |        |      |         |        |
|       |                |               |                     |          |         |        |        |        | Druku  | ij     |          |        |        |        |           |        |        |      |         |        |
| Lр.   | Data           | Identyfikator | Nazwisko i Imię     | 🔺 Edycja | Do org. | 1 - Br | 2 - Br | 3 - Po | 4 - Po | 5 - Sp | 5 - Spóź | 6 - Wc | 7 - Ni | 8 - Ni | 8 - Bilan | 9 - Ob | 10 - 0 | 11 - | 11 Wyj. | 12 - R |
| 1     | 2007-03-02 Pt  | 412226        | KOWALIK KRZYSZTOF   |          |         |        |        | v      |        |        |          |        |        |        |           |        |        |      |         |        |
| 2     | 2007-03-11 Ni  | 412226        | KOWALIK KRZYSZTOF   | v        |         |        |        |        |        | v      | 3:29     |        |        |        |           |        |        |      |         |        |
| 3     | 2007-03-27 Wt  | 412226        | KOWALIK KRZYSZTOF   |          |         |        |        | v      |        |        |          |        |        |        |           |        | v      |      |         |        |
| 4     | 2007-03-30 Pt  | 412226        | KOWALIK KRZYSZTOF   |          |         |        |        | v      |        |        |          |        |        |        |           |        |        |      |         |        |
| 5     | 2007-03-03 So  | 412462        | KOWALSKA MAŁGORZATA |          |         |        |        |        |        |        |          |        |        |        |           | v      |        |      |         |        |
| 6     | 2007-03-04 Ni  | 412462        | KOWALSKA MAŁGORZATA |          |         |        |        |        |        |        |          |        |        |        |           | v      |        |      |         |        |
| 7     | 2007-03-24 So  | 412462        | KOWALSKA MAŁGORZATA |          |         |        |        |        |        |        |          |        |        |        |           | v      |        |      |         |        |
| 8     | 2007-03-31 So  | 412462        | KOWALSKA MAŁGORZATA |          |         |        |        |        |        |        |          |        |        |        |           | v      |        |      |         |        |
| 9     | 2007-03-01 Cz  | 1825          | KOWALSKI KRZYSZTOF  | v        |         |        |        |        |        |        |          |        | v      |        |           |        |        |      |         |        |
| 10    | 2007-03-02 Pt  | 1825          | KOWALSKI KRZYSZTOF  | v        |         |        |        |        |        |        |          |        | v      |        |           |        |        |      |         |        |
| 11    | 2007-03-15 Cz  | 1825          | KOWALSKI KRZYSZTOF  | v        |         |        |        | v      |        |        |          |        |        |        |           |        |        |      |         |        |
| 12    | 2007-03-18 Ni  | 1825          | KOWALSKI KRZYSZTOF  | v        |         |        |        |        |        | v      | 3:43     |        |        |        |           |        |        |      |         |        |
| 13    | 2007-03-19 Ph  | 1825          | KOWALSKI KRZYSZTOF  | v        |         |        |        |        |        |        |          |        |        |        |           | v      |        |      |         |        |
| 14    | 2007-03-27 Wt  | 1825          | KOWALSKI KRZYSZTOF  | v        |         |        |        |        | v      |        |          |        |        |        |           |        |        |      |         |        |
|       |                |               | Suma                | 7        | 0       | 0      | 0      | 4      | 1      | 2      | 7:12     | 0      | 2      | 0      | 0:00      | 5      | 1      | 0    | 0:00    | 0      |

Rys. 137 Niezgodności

Z tego poziomu można poprzez dwukrotne klikniecie przejść do szczegółów rozliczenia danego pracownika w celu sprawdzenia i ewentualnie poprawienia niezgodności. Powrót na listę niezgodności odbywa się poprzez klawisze nawigacyjne (strzałki w lewym górnym rogu lub Ctrl+P).

Opis nazw poszczególnych kolumn znajduje się na zakładce Legenda

| Niezgodności Legenda             |                                                |
|----------------------------------|------------------------------------------------|
|                                  |                                                |
| Niezgodności                     |                                                |
| 1 - Brak rejestracji Wejścia     | 8 - Niewypracowana norma dzienna               |
| 2 - Brak rejestracji Wyjścia     | 9 - Obecność w dniu planowo wolnym od pracy    |
| 3 - Pobyt przed pracą            | 10 - Obecność w dniu z planowaną nieobecnością |
| 4 - Pobyt po pracy               | 11 - Wyjście prywatne w trakcie pracy          |
| 5 - Spóźnienie                   | 12 - Rejestracja służbowa bez zezwolenia       |
| 6 - Wcześniejsze wyjście z pracy | 13 - Brak przerwy dobowej (11h)                |
| 7 - Nieobecnośc nie wyjaśniona   | 14 - Brak przerwy tygodniowej (35h)            |
|                                  |                                                |

Rys. 138 Niezgodności – Legenda

## 6.22 Niezgodności – suma

Funkcja analogiczna jak Niezgodności, ale zestawienie pokazuje liczbę wystąpień danej niezgodności u danego pracownika w wybranym okresie.

| 1/23  |                 |                          |       |         |        |        |        |        |        |            |        |        |        |           |        |        |      |         |        |
|-------|-----------------|--------------------------|-------|---------|--------|--------|--------|--------|--------|------------|--------|--------|--------|-----------|--------|--------|------|---------|--------|
| Niezg | odności   Legen | da                       |       |         |        |        |        |        |        |            |        |        |        |           |        |        |      |         |        |
|       |                 |                          |       |         |        |        |        |        |        | <b>D</b> 1 |        |        |        |           |        |        |      |         |        |
|       |                 |                          |       |         |        |        |        |        |        | Druku      | łj     |        |        |           |        |        |      |         |        |
| Lp.   | Identyfikator   | Nazwisko i Imię          | Edycj | Do org. | 1 - Br | 2 - Br | 3 - Po | 4 - Po | 5 - Sp | 5 - Spóź   | 6 - Wo | 7 - Ni | 8 - Ni | 8 - Bilan | 9 - Ob | 10 - 0 | 11 - | 11 Wyj. | 12 - R |
| 1     | 410249          | BASZOWIECKI ANDRZEJ      | 1     | _       |        | 1      |        |        |        |            |        |        | 1      | 4:00      |        |        |      |         |        |
| 2     | 412497          | BACHULA PIOTR            | 1     |         |        |        | 14     |        |        |            |        |        |        |           |        |        |      |         |        |
| 3     | 412539          | BAGIŃSKI MARCIN          | 1     |         |        |        |        |        |        |            |        |        |        |           |        |        |      |         |        |
| 4     | 410633          | BAJOREK STANISŁAW        | 2     |         |        |        |        |        | 1      | 2:52       |        |        | 1      |           |        |        |      |         |        |
| 5     | 411701          | BARDZIEJEWSKI ALEKSANDER | 2     |         |        |        | 1      |        |        |            |        |        |        |           |        |        |      |         |        |
| 6     | 411048          | BANASZKIEWICZ SŁAWOMIR   | 3     |         |        |        | 14     | 3      |        |            |        |        |        |           |        |        |      |         |        |
| 7     | 410401          | BARANOWSKI KRZYSZTOF     | 4     |         | 1      |        |        | 3      |        |            |        | 1      |        |           | 1      |        |      |         |        |
| 8     | 411237          | BARTOSZEK TOMASZ         | 4     |         |        |        | 11     | 1      | 1      | 3:28       |        |        |        |           | 2      |        |      |         |        |
| 9     | 411266          | BARWIŃSKI JAROSŁAW       | 5     |         |        | 1      |        |        |        |            |        |        |        |           | 5      |        |      |         |        |
| 10    | 411698          | BATOR KRZYSZTOF          | 5     |         | 1      |        | 6      |        |        |            |        |        |        |           | 4      |        |      |         |        |
| 11    | 411992          | BAŁACH JERZY             | 5     |         |        | 1      |        | 1      |        |            |        | 2      |        |           |        |        |      |         |        |
| 12    | 412661          | BARWIŃSKI DAWID          | 5     |         |        | 1      |        | 3      |        |            |        |        | 1      |           | 1      |        |      |         |        |
| 13    | 411758          | BABIARZ KRZYSZTOF        | 6     |         |        | 1      | 2      |        |        |            |        |        | 1      |           | 1      |        |      |         |        |
| 14    | 411914          | BAWER MATEUSZ            | 6     |         | 1      | 1      |        |        |        |            |        |        | 1      | -12:00    | 3      |        |      |         |        |
| 15    | 412574          | BAGIŃSKI IRENEUSZ        | 6     |         |        |        | 8      | 1      | 1      | 3:30       |        |        |        |           | 2      |        |      |         |        |
| 16    | 411673          | BARANOWSKI JÓZEF         | 7     |         |        | 1      | 1      | 3      |        |            |        |        |        |           | 3      |        |      |         |        |
| 17    | 411374          | BANASIEWICZ TOMASZ       | 8     |         |        |        |        |        |        |            |        |        |        |           |        |        |      |         |        |
| 18    | 410111          | BARCZUK WALDEMAR         | 9     |         |        | 1      |        |        |        |            |        |        |        |           | 1      | 1      |      |         |        |
| 19    | 410768          | BAŁUCZYŃSKI JACEK        | 9     |         | 1      | 2      |        |        |        |            | 1      | 2      | 4      |           | 1      |        |      |         |        |
| 20    | 411685          | BASIURA PAWEŁ            | 9     |         |        | 4      | 2      | 3      |        |            | 1      |        | 4      |           | 2      | 1      |      |         |        |
| 21    | 411012          | BARANIECKI TADEUSZ       | 10    |         |        |        | 1      | 3      | 1      | 0:57       |        |        | 1      |           | 2      |        |      |         |        |
| 22    | 410359          | BARAN BARTŁOMIEJ         | 13    |         |        | 1      | 1      | 3      |        |            |        |        |        |           | 7      |        |      |         |        |
| 23    | 410564          | BALOWSKI SŁAWOMIR        | 22    |         |        |        | 1      | 2      |        |            |        |        |        |           | 4      |        |      |         |        |
|       |                 | Suma                     | 143   | 0       | 4      | 15     | 62     | 26     | 4      | 10:47      | 2      | 5      | 14     | -8:00     | 39     | 2      | 0    | 0:00    | 0      |

Rys. 139 Niezgodności suma – Niezgodności

Poprzez dwukrotne klikniecie na pracownika również można przejść do szczegółów rozliczenia pracownika – na ostatni dzień wybranego okresu (nie musi to być dzień z wybraną niezgodnością).

## 6.23 Raport obecności

Jest to lista obecności na dany moment (kto w wybranym momencie pracuje, miał rejestrację wejściową na swoim czytniku RCP, a kto nie) z dodatkową kolumną Brak określającą, że pracownik powinien być według harmonogramu (godziny obowiązkowe), a ma status nieobecny. Program podczas analizy nie bierze pod uwagę pracowników z harmonogramem Zmianowy – automatyczne rozpoznawanie zmiany.

Pracowników do zestawienia można dowolnie filtrować. Program podaje liczbę wybranych pracowników oraz ilu z nich było obecnych i nieobecnych.

Dodatkowo program pokazuje ostatnią rejestrację pracownika z okresu do 10 dni wstecz od sprawdzanej daty i godziny.

Jeżeli pracownik nie odbije się na wyjście jest to informacja dla programu, że pracownik cały

czas pracuje. Jednak aby uniknąć nieprawidłowości w programie założone jest ograniczenie do 24h – oznacza to że po upływie 24h od ostatniej rejestracji wejściowej program stwierdza, że pracownik jest nieobecny (za długi czas przebywania na terenie zakłądu).

| Ws    | zystkich | 1/21 Obecny              | <sub>ch:</sub> [ | 0    |          | Nieobecnych: | 21 |            |   |            |           |
|-------|----------|--------------------------|------------------|------|----------|--------------|----|------------|---|------------|-----------|
| Lista | 1        |                          |                  |      |          |              |    |            |   |            |           |
|       |          |                          |                  |      |          |              |    |            |   | [          | Drukuj    |
| Цρ.   | ldentyfi | Nazwisko i Imię 🛛 🔺      | ΟЬ.              | Brak | Absencja | Data         |    | $^{\circ}$ | S | Wydział    | Grupa     |
| 1     | 411758   | BABIARZ KRZYSZTOF        |                  | v    |          |              |    |            |   | ODLEWNIA-  | ODLEWNIA  |
| 2     | 412497   | BACHULA PIOTR            |                  | v    |          |              |    |            |   | ODLEWNIA-  | ODLEWNIA  |
| 3     | 412574   | BAGIŃSKI IRENEUSZ        |                  |      |          |              |    |            |   | OBRÓBKA-   | OBRÓBKA   |
| 4     | 412539   | BAGIŃSKI MARCIN          |                  |      |          |              |    |            |   | ODLEWNIA-  | ODLEWNIA  |
| 5     | 410564   | BALOWSKI SŁAWOMIR        |                  |      |          |              |    |            |   | QS-STACH   | QS WSZYS  |
| 6     | 411992   | BAŁACH JERZY             |                  |      |          |              |    |            |   | OBRÓBKA-   | OBRÓBKA   |
| 7     | 410768   | BAŁUCZYŃSKI JACEK        |                  |      |          |              |    |            |   | LAKIERNIA- | LAKIERNIA |
| 8     | 411374   | BANASIEWICZ TOMASZ       |                  |      |          |              |    |            |   | RĘCZNA 3-  | OBRÓBKA   |
| 9     | 411048   | BANASZKIEWICZ SŁAWOMIR   |                  |      |          |              |    |            |   | ODLEWNIA-  | ODLEWNIA  |
| 10    | 410359   | BARAN BARTŁOMIEJ         |                  | v    |          |              |    |            |   | LAKIERNIA- | LAKIERNIA |
| 11    | 411012   | BARANIECKI TADEUSZ       |                  |      |          |              |    |            |   | LAKIERNIA  | LAKIERNIA |
| 12    | 411673   | BARANOWSKI JÓZEF         |                  |      |          |              |    |            |   | LAKIERNIA- | LAKIERNIA |
| 13    | 410401   | BARANOWSKI KRZYSZTOF     |                  |      |          |              |    |            |   | LAKIERNIA- | LAKIERNIA |
| 14    | 410111   | BARCZUK WALDEMAR         |                  | v    |          |              |    |            |   | ELEKTRYC   | DZIAŁ GŁÓ |
| 15    | 411701   | BARDZIEJEWSKI ALEKSANDER |                  | v    |          |              |    |            |   | QS-WITEK   | QS WSZYS  |
| 16    | 411237   | BARTOSZEK TOMASZ         |                  |      |          |              |    |            |   | OBRÓBKA-   | OBRÓBKA   |
| 17    | 411266   | BARWIŃSKI JAROSŁAW       |                  |      |          |              |    |            |   | LAKIERNIA- | LAKIERNIA |
| 18    | 411685   | BASIURA PAWEŁ            |                  |      |          |              |    |            |   | LAKIERNIA- | LAKIERNIA |
| 19    | 410249   | BASZOWIECKI ANDRZEJ      |                  |      |          |              |    |            |   | OBRÓBKA-   | OBRÓBKA   |
| 20    | 411698   | BATOR KRZYSZTOF          |                  |      |          |              |    |            |   | OBRÓBKA-   | OBRÓBKA   |
| 21    | 411914   | BAWER MATEUSZ            |                  |      |          |              |    |            |   | ELEKTRYC   | UTRZYMAN  |
|       |          | Suma                     | 0                |      |          |              |    |            |   |            |           |

Rys. 140 Raport obecności

# 6.24 Dyspozycyjność

Zestawienie czasu pracy pracowników z wybranego okresu wraz z grupami absencji, godzinami nadliczbowymi rozbitymi na dni wolne i robocze oraz z polem edycyjnym "Nagroda" sumowanym na dole.

|      | 1/23              |         |                                                                                                    |    |     |                |          |             |               |   |  |  |  |  |  |
|------|-------------------|---------|----------------------------------------------------------------------------------------------------|----|-----|----------------|----------|-------------|---------------|---|--|--|--|--|--|
| Dysp | ozycyjność        |         |                                                                                                    |    |     |                |          |             |               |   |  |  |  |  |  |
|      |                   |         |                                                                                                    |    |     |                |          | Druk        | aj            |   |  |  |  |  |  |
|      | Firma             |         |                                                                                                    |    |     | RegiTech - D   | emo2     |             |               |   |  |  |  |  |  |
|      | Okres rozliczenia |         |                                                                                                    |    | 200 | 7-03-01 - 200  | 07-03-31 |             |               |   |  |  |  |  |  |
|      | Dział             |         |                                                                                                    |    |     |                |          |             |               |   |  |  |  |  |  |
|      | Brygada           |         |                                                                                                    |    |     |                |          |             |               |   |  |  |  |  |  |
|      |                   |         |                                                                                                    |    |     |                |          |             |               |   |  |  |  |  |  |
| Lр.  | Nazwisko i Imię   |         |                                                                                                    |    | Ro  | zliczenie czas | su pracy | -           |               |   |  |  |  |  |  |
|      |                   | Norma z | Norma z Nominalne CHOROBO URLOPY NIEOBECN URLOP Godziny Godziny Nagro                                  |    |     |                |          |             |               |   |  |  |  |  |  |
|      |                   | grafiku | grafiku przepracowa WE OSC BEZPŁATN nadliczbowe w nadliczbowe<br>ne NIEUSPRA Y dni robocze w dni wolne |    |     |                |          |             |               |   |  |  |  |  |  |
|      | <u> </u>          |         |                                                                                                    |    |     | W              |          | diiriobocze | W drit Wolfre |   |  |  |  |  |  |
| 1    | BABIARZ KRZYSZTO  | 188:00  | 100:00                                                                                                 | 11 | 4   |                |          | 4:00        | 16:00         | 3 |  |  |  |  |  |
| 2    | BACHULA PIOTR     | 188:00  | 172:00                                                                                                 |    | 2   |                |          | 5:30        |               |   |  |  |  |  |  |
| 3    | BAGIŃSKI IRENEUS  | 176:00  | 180:00                                                                                                 |    |     |                |          | 11:00       | 16:00         |   |  |  |  |  |  |
| 4    | BAGIŃSKI MARCIN   | 176:00  | 176:00                                                                                                 |    |     |                |          | 8:00        |               |   |  |  |  |  |  |
| 5    | BAJOREK STANISŁA  | 188:00  | 188:00                                                                                                 |    |     |                |          | 5:00        |               |   |  |  |  |  |  |
| 6    | BALOWSKI SŁAWOM   | 176:00  | 168:00                                                                                                 |    | 1   |                |          | 19:30       | 25:00         |   |  |  |  |  |  |
| 7    | BAŁACH JERZY      | 176:00  | 160:00                                                                                                 |    | 2   |                |          | 6:00        |               |   |  |  |  |  |  |
| 8    | BAŁUCZYŃSKI JACE  | 176:00  | 168:00                                                                                                 |    | 1   |                |          | 4:00        | 16:00         |   |  |  |  |  |  |
| 9    | BANASIEWICZ TOM   | 176:00  | 164:00                                                                                                 |    | 1   |                |          | 8:00        | 16:00         |   |  |  |  |  |  |
| 10   | BANASZKIEWICZ SŁ  | 176:00  | 136:00                                                                                                 | 4  | 2   |                |          | 9:00        |               |   |  |  |  |  |  |
| 11   | BARAN BARTŁOMIE   | 188:00  | 188:00                                                                                                 |    |     |                |          | 23:30       | 51:00         |   |  |  |  |  |  |
| 12   | BARANIECKI TADEU  | 172:00  | 172:00                                                                                                 |    |     |                |          | 12:30       | 16:00         |   |  |  |  |  |  |
| 13   | BARANOWSKI JÓZE   | 176:00  | 168:00                                                                                                 |    | 1   |                |          | 20:00       | 8:00          |   |  |  |  |  |  |
| 14   | BARANOWSKI KRZY   | 176:00  | 148:00                                                                                                 |    | 2   |                |          | 16:00       | 8:00          |   |  |  |  |  |  |
| 15   | BARCZUK WALDEM    | 176:00  | 152:00                                                                                                 |    | 3   |                |          |             | 28:00         |   |  |  |  |  |  |
| 16   | BARDZIEJEWSKI AL  | 188:00  | 132:00                                                                                                 | 11 |     |                |          | 10:00       |               |   |  |  |  |  |  |
| 17   | BARTOSZEK TOMAS   | 176:00  | 144:00                                                                                                 |    | 4   |                |          | 2:00        | 24:00         |   |  |  |  |  |  |
| 18   | BARWIŃSKI DAWID   | 176:00  | 176:00                                                                                                 |    |     |                |          | 20:00       | 8:00          |   |  |  |  |  |  |
| 19   | BARWIŃSKI JAROSŁ  | 176:00  | 176:00                                                                                                 |    |     |                |          | 8:00        | 38:00         |   |  |  |  |  |  |
| 20   | BASIURA PAWEŁ     | 176:00  | 152:00                                                                                                 |    | 3   |                |          | 5:30        | 12:00         |   |  |  |  |  |  |
| 21   | BASZOWIECKI AND   | 188:00  | 60:00                                                                                                  | 14 | 2   |                |          |             |               |   |  |  |  |  |  |
| 22   | BATOR KRZYSZTOF   | 172:00  | 164:00                                                                                                 |    | 1   |                |          | 6:00        | 36:00         |   |  |  |  |  |  |
| 23   | BAWER MATEUSZ     | 176:00  | 156:00                                                                                                 |    | 1   |                |          | 6:42        | 25:00         |   |  |  |  |  |  |
|      | Suma:             | 4112:00 | 3600:00                                                                                                | 40 | 30  | 0              | 0        | 210:12      | 343:00        | 0 |  |  |  |  |  |

Rys. 141 Dyspozycyjność

## 6.25 Rozliczenie z podziałem na grupy

Rozliczenie z podziałem na grupy jest to funkcja pozwalająca na uzyskanie zestawienia rozliczenia pracowników z podziałem na wydziały/grupy, czyli ile pracownik w wybranym okresie pracował na poczet poszczególnych wydziałów lub grup.

### 6.25.1 Rozliczenie z podziałem na wydziały

W filtrze można wybrać pracowników których program powinien rozliczyć i następnie na zestawieniu pokazane zostanie ich rozliczenie z podziałem na poszczególne wydziały. Program domyślnie ukrywa wydziały, na poczet których pracownicy nie pracowali.

| Rozli                                                                            | Rozliozenie z podziałem na wydziały Rozliozenie z podziałem na grupy |                     |         |     |        |    |        |           |        |           |        |           |            |           |          |           |        |    |
|----------------------------------------------------------------------------------|----------------------------------------------------------------------|---------------------|---------|-----|--------|----|--------|-----------|--------|-----------|--------|-----------|------------|-----------|----------|-----------|--------|----|
|                                                                                  | Pokaż puste                                                          |                     |         |     |        |    |        |           | Druk   | aj        |        |           |            |           |          |           |        |    |
| Lp. Identyfikator Nazwisko i Imię Suma ELEKTRYCY LAKIERNIA-I LAKIERNIA-III LAKIE |                                                                      |                     |         |     |        |    |        |           |        |           |        | IV        | LAKIERNIA- | 11        | OBRÓBKA. | 3         | QS-6   |    |
|                                                                                  | Zaliczono Dni Zaliczono D                                            |                     |         |     |        |    | Dni    | Zaliczono | Dni    | Zaliczono | Dni    | Zaliczono | Dni        | Zaliczono | Dni      | Zaliczono | Dni    |    |
| 1                                                                                | 410359                                                               | BARAN BARTŁOMIEJ    | 231:00  | 26  |        |    |        |           |        |           |        |           | 231:00     | 26        |          |           |        |    |
| 2                                                                                | 411012                                                               | BARANIECKI TADEUSZ  | 213:30  | 23  |        |    | 213:30 | 23        |        |           |        |           |            |           |          |           |        |    |
| 3                                                                                | 411673                                                               | BARANOWSKI JÓZEF    | 202:00  | 22  |        |    |        |           |        |           | 202:00 | 22        |            |           |          |           |        |    |
| 4                                                                                | 410401                                                               | BARANOWSKI KRZYSZT  | 204:00  | 23  |        |    |        |           |        |           | 204:00 | 23        |            |           |          |           |        |    |
| 5                                                                                | 410111                                                               | BARCZUK WALDEMAR    | 203:00  | 25  | 203:00 | 25 |        |           |        |           |        |           |            |           |          |           |        |    |
| 6                                                                                | 411701                                                               | BARDZIEJEWSKI ALEKS | 175:30  | 20  |        |    |        |           |        |           |        |           |            |           |          |           | 175:30 | 20 |
| 7                                                                                | 411237                                                               | BARTOSZEK TOMASZ    | 192:00  | 21  |        |    |        |           |        |           |        |           |            |           | 192:00   | 21        |        |    |
| 8                                                                                | 412661                                                               | BARWIŃSKI DAWID     | 144:00  | 16  |        |    |        |           | 144:00 | 16        |        |           |            |           |          |           |        |    |
| 9                                                                                | 411266                                                               | BARWIŃSKI JAROSŁAW  | 216:00  | 25  |        |    |        |           |        |           | 216:00 | 25        |            |           |          |           |        |    |
|                                                                                  |                                                                      | Suma:               | 1781:00 | 201 | 203:00 | 25 | 213:30 | 23        | 144:00 | 16        | 622:00 | 70        | 231:00     | 26        | 192:00   | 21        | 175:30 | 20 |

Rys. 142 Rozliczenie z podziałem na wydziały

#### 6.25.2 Rozliczenie z podziałem na grupy

W filtrze można wybrać pracowników których program powinien rozliczyć i następnie na zestawieniu pokazane zostanie ich rozliczenie z podziałem na poszczególne grupy. Program domyślnie ukrywa grupy, na poczet których pracownicy nie pracowali.

| Rozlie | Rozliozenie z podziałem na wydziały – Rozliozenie z podziałem na grupy – |                     |           |     |           |      |           |     |            |       |           |        |               |     |  |
|--------|--------------------------------------------------------------------------|---------------------|-----------|-----|-----------|------|-----------|-----|------------|-------|-----------|--------|---------------|-----|--|
|        | Pokaž puste                                                              |                     |           |     |           |      |           |     |            |       |           |        |               |     |  |
| Lp.    | Identyfikator                                                            | Nazwisko i Imię     | Suma      |     | DZIAŁ GŁÓ | WNEG | LAKIERNIA |     | O BRÓBKA I | MECHA | QS WSZYS  | CY PRA | <brak></brak> |     |  |
| ·      |                                                                          | L                   | Zaliczono | Dni | Zaliczono | Dni  | Zaliczono | Dni | Zaliczono  | Dni   | Zaliczono | Dni    | Zaliczono     | Dni |  |
| 1      | 410359                                                                   | BARAN BARTŁOMIEJ    | 231:00    | 26  |           |      | 231:00    | 26  |            |       |           |        |               |     |  |
| 2      | 411012                                                                   | BARANIECKI TADEUSZ  | 213:30    | 23  |           |      | 213:30    | 23  |            |       |           |        |               |     |  |
| 3      | 411673                                                                   | BARANOWSKI JÓZEF    | 202:00    | 22  |           |      | 202:00    | 22  |            |       |           |        |               |     |  |
| 4      | 410401                                                                   | BARANOWSKI KRZYSZT  | 204:00    | 23  |           |      | 204:00    | 23  |            |       |           |        |               |     |  |
| 5      | 410111                                                                   | BARCZUK WALDEMAR    | 203:00    | 25  | 203:00    | 25   |           |     |            |       |           |        |               |     |  |
| 6      | 411701                                                                   | BARDZIEJEWSKI ALEKS | 175:30    | 20  |           |      |           |     |            |       | 175:30    | 20     |               |     |  |
| 7      | 411237                                                                   | BARTOSZEK TOMASZ    | 192:00    | 21  |           |      |           |     | 192:00     | 21    |           |        |               |     |  |
| 8      | 412661                                                                   | BARWIŃSKI DAWID     | 144:00    | 16  |           |      |           |     |            |       |           |        | 144:00        | 16  |  |
| 9      | 411266                                                                   | BARWIŃSKI JAROSŁAW  | 216:00    | 25  |           |      | 216:00    | 25  |            |       |           |        |               |     |  |
|        |                                                                          | Suma:               | 1781:00   | 201 | 203:00    | 25   | 1066:30   | 119 | 192:00     | 21    | 175:30    | 20     | 144:00        | 16  |  |

Rys. 143 Rozliczenie z podziałem na grupy

## 6.26 Symulacja rozliczenia pracowników

Symulacja rozliczenia jest to funkcja pozwalające na wykonanie rozliczenia pracowników na podstawie innych ustawień niż maja przypisane – symulacja na podstawie wzorcowych pracowników. W filtrze pojawiającym się przed wejściem do funkcji można wybrać wzorcowego pracownika (opcję "Wzorzec" można zaznaczyć każdemu pracownikowi w funkcji Pracownicy, na zakładce szczegóły) oraz jakie dane mają być symulowane:

- Zatrudnienie
- plan pracy z modyfikacjami
- Opcje rozliczenia
- Absencje

| Wyczyść                                                           |                         | OK Anuluj                                                              |
|-------------------------------------------------------------------|-------------------------|------------------------------------------------------------------------|
| Pracownik/Gość<br>Nazwisko                                        | bar                     | Czas<br>Od 2007-04-01 • Do 2007-04-30 •                                |
| lmię<br>Identyfikator<br>Płeć                                     | Mszyscy                 | <     Cały miesiąc >>     Dzień 2007-04-17 07:00:00      Teraz Wozoraj |
| Numer dokumentu<br>Firma<br>Pozostałe                             |                         | Symulacja<br>Wzorcowy pracownik                                        |
| Zmienne parametry prac                                            | cownika                 | Wzór Wzór !!!<br>Dane do symulacji                                     |
| Zatrudnienie<br>Wydział<br>Grupa<br>Stanowisko<br>Charakter pracy | Zatrudnieni             |                                                                        |
| Rodzaj zatrudnienia<br>Harmonogram<br>Zmienne parametry prac      | sownik/gość/rejestracja |                                                                        |

Rys. 144 Symulacja rozliczenia – filtr

Program wykonuje rozliczenie pracowników na podstawie wybranych parametrów i wyświetla wynik – te same kolumny co w normalnym rozliczeniu pracowników. W symulacji rozliczenia nie można modyfikować rozliczenia.

| Prac  | ownik <b>BAR</b> A                                      | AN BARTŁOMIEJ 4103       | 359   | 1/9     |             | < Popr    | zedni    | Następny | >       |           |           |          |           |             |        |           |
|-------|---------------------------------------------------------|--------------------------|-------|---------|-------------|-----------|----------|----------|---------|-----------|-----------|----------|-----------|-------------|--------|-----------|
| Lista | Rozliczenie                                             | prac. Szczegóły          |       |         |             |           |          |          |         |           |           |          |           |             |        |           |
|       | Całość Widok 1 Rozł lista Widok 3 Drukuj wybrane Drukuj |                          |       |         |             |           |          |          |         |           |           |          |           |             |        |           |
| Цρ.   | Identyfikator                                           | Nazwisko i Imię          | Norma | Pobyt   | Pobyt nater | Zaliczono | Bilans + | Bilans - | Bilans  | Spóźnieni | Nominalne | Nadl.50% | Nadl.100% | Niedz.i Św. | Noone  | Do odebra |
| 1     | 410359                                                  | BARAN BARTŁOMIEJ         |       | 218:37  | 228:43      | 218:18    | 218:18   |          | 218:18  |           |           | 147:17   | 71:01     |             | 68:00  |           |
| 2     | 411012                                                  | BARANIECKI TADEUSZ       |       | 200:31  | 210:27      | 200:13    | 200:13   |          | 200:13  |           |           | 143:03   | 57:10     |             | 56:00  |           |
| 3     | 411673                                                  | BARANOWSKI JÓZEF         |       | 195:12  | 192:18      | 194:55    | 194:55   |          | 194:55  |           |           | 145:10   | 49:45     |             | 48:00  |           |
| 4     | 410401                                                  | BARANOWSKI KRZYSZTOF     |       | 197:56  | 203:54      | 197:39    | 197:39   |          | 197:39  |           |           | 131:49   | 65:50     |             | 64:00  |           |
| 5     | 410111                                                  | BARCZUK WALDEMAR         |       | 178:54  | 182:08      | 1         |          |          |         |           |           |          |           |             |        |           |
| 6     | 411701                                                  | BARDZIEJEWSKI ALEKSANDER |       | 118:06  | 125:42      | 117:58    | 117:58   |          | 117:58  |           |           | 54:08    | 63:50     |             | 63:30  |           |
| 7     | 411237                                                  | BARTOSZEK TOMASZ         |       | 172:53  | 179:08      | 172:39    | 172:39   |          | 172:39  |           |           | 121:32   | 51:07     |             | 51:00  |           |
| 8     | 412661                                                  | BARWIŃSKI DAWID          |       | 114:59  | 128:40      | 114:51    | 114:51   |          | 114:51  |           |           | 58:27    | 56:24     |             | 56:00  |           |
| 9     | 411266                                                  | BARWIŃSKI JAROSŁAW       |       | 200:25  | 210:57      | 200:12    | 200:12   |          | 200:12  |           |           | 153:57   | 46:15     |             | 44:00  |           |
|       |                                                         | Suma                     | 0:00  | 1597:33 | 1661:57     | 1416:45   | 1416:45  | 0:00     | 1416:45 | 0:00      | 0:00      | 955:23   | 461:22    | 0:00        | 450:30 | 0:00      |

Rys. 145 Symulacja rozliczenia - lista

### 6.27 Arkusze kalkulacyjne

Funkcja pozwalająca na definiowanie własnych zestawień korzystających z funkcji i zmiennych programu.

Ilość i rodzaj zestawień mogą określać wyłącznie wdrożeniowcy firmy RegiTech, natomiast ich zawartość można dowolnie definiować.

Podział arkuszy ze względu na okres rozliczeń:

- dzienny
- miesięczny
- dowolny

Podział arkuszy ze względu na dane wykorzystywane do obliczeń:

- bez dodatkowych danych
- tylko grafik
- pełne rozliczenie

|   | Ark   | usz raport dzienny |         | 1/5 | < Poprzednia           | Następna > |
|---|-------|--------------------|---------|-----|------------------------|------------|
|   | Lista | Arkusz             |         |     |                        |            |
|   |       |                    |         |     |                        | Drukuj     |
|   | Nazv  | va                 | Okres   |     | Dane do obliczeń       |            |
|   | rapo  | rt dzienny         | Dzień   | -   | Pełne rozliczenie      | -          |
| Γ | Lp.   | Arkusz             | Okres   |     | Dane do obliczeń       |            |
|   | 1     | raport dzienny     | Dzień   |     | Pełne rozliczenie      |            |
|   | 2     | raport okresowy    | Dowolny |     | Pełne rozliczenie      |            |
|   | 3     | raport miesięczny  | Miesiąc |     | Pełne rozliczenie      |            |
|   | 4     | 1                  | Dzień   |     | Bez dodatkowych danych |            |
|   | 5     | 2                  | Dzień   |     | Tylko grafik           |            |

Rys. 146 Arkusze kalkulacyjne – lista

#### 6.27.1 Arkusze kalkulacyjne – Arkusz

Na zakładce Arkusz można definiować własny wygląd arkusza oraz określać zawartość poszczególnych komórek.

| Ark                                  | kusz 2                        |                                                   |                         |        |        | 5/          | 5      |            |      | < Poprze | ednia    | Naste   | ępna >    |             |          |     |   |
|--------------------------------------|-------------------------------|---------------------------------------------------|-------------------------|--------|--------|-------------|--------|------------|------|----------|----------|---------|-----------|-------------|----------|-----|---|
| Lista                                | Arkusz                        |                                                   |                         |        |        |             |        |            |      |          |          |         |           |             |          |     |   |
|                                      |                               | Edytuj                                            |                         | Pra    | zelicz |             |        | ОК         |      | Anul     | luj      | Dr      | ukuj      |             |          |     |   |
| Kate<br>Teks                         | egoria<br>st                  | Form                                              | at                      | -      |        | <u></u> ≣ : |        |            | Ad 4 | S F      | unkcje   |         |           |             |          |     |   |
| Wier:                                | iszy                          | Kolumn                                            | fs                      |        | =      | = =         |        |            |      | B        | lop.Suma | a.FWG.N | orma("Wj  | ydział", 1, | ,"Grupa" | ,1) | • |
| Lφ                                   | A                             |                                                   | -                       |        | -      | -           | -      | -          |      |          |          |         | 1.        | 1           |          |     |   |
| 1                                    |                               |                                                   | IR                      | 10 I   | D      | E           | IF .   | G          | н    | 11       | IJ       | IK .    | L .       | ТМ          | IN .     | 0   |   |
|                                      |                               |                                                   | В                       | U I    | D      | E           | F<br>P | lG<br>róba | н    | I        | IJ       | IK      | <u> L</u> | М           | IN       | 0   |   |
| 2                                    | Pracowr                       | nicy zatrudnieni                                  | B<br>80                 | с<br>I | D      | E           | P<br>P | G<br>róba  | H    | 1        | 1        | K       | L         | M           | N        | 0   |   |
| 2                                    | Pracowr<br>Pracowr            | nicy zatrudnieni<br>nicy obecni                   | B<br>80<br>65           |        | D      | E           | F<br>P | G<br>róba  | H    |          | J        | K       |           | M           | N        | 0   |   |
| 2<br>3<br>4                          | Ptacown<br>Ptacown<br>Ptacown | nicy zatrudnieni<br>nicy obecni<br>o wypracowania | B<br>80<br>65<br>504:00 |        |        |             | F<br>P | G<br>róba  | H    |          | J        | K       |           | M           | N        |     |   |
| 2<br>3<br>4<br>5                     | Pracowr<br>Pracowr<br>norma d | nicy zatrudnieni<br>nicy obecni<br>o wypracowania | B<br>80<br>65<br>504:00 |        |        |             | P      | G<br>róba  |      |          | J        | K       |           | M           | N        |     |   |
| 2<br>3<br>4<br>5<br>6                | Pracowr<br>Pracowr<br>norma d | nicy zatrudnieni<br>nicy obecni<br>o wypracowania | B<br>80<br>65<br>504:00 |        |        |             | F<br>P | G<br>róba  |      |          |          |         |           | M           |          |     |   |
| 2<br>3<br>4<br>5<br>6<br>7           | Pracowr<br>Pracowr<br>norma d | nicy zatrudnieni<br>nicy obecni<br>o wypracowania | B<br>80<br>65<br>504:00 |        |        |             | F<br>P | G<br>róba  |      |          |          |         |           | M           |          |     |   |
| 2<br>3<br>4<br>5<br>6<br>7<br>8      | Pracown<br>Pracown<br>norma d | iicy zatrudnieni<br>iicy obecni<br>o wypracowania | 8<br>80<br>65<br>504:00 |        |        |             |        | G<br>róba  |      |          |          |         |           | M           |          |     |   |
| 2<br>3<br>4<br>5<br>6<br>7<br>8<br>9 | Pracowr<br>Pracowr<br>norma d | nicy zatrudnieni<br>nicy obecni<br>o wypracowania | B<br>80<br>65<br>504:00 |        |        |             |        | G<br>róba  |      |          |          |         |           | M           |          |     |   |

Rys. 147 Arkusze kalkulacyjne – arkusz

Operacje, które można wykonywać na komórkach:

- określanie ich liczby (wierszy i kolumn)
- scalanie
- określanie kategorii: liczba, tekst, data, czas lub funkcja (fx)
- w zależności od wybranej kategorii określanie formatu danych w komórce
- wyrównywanie tekstu w poziomie i w pionie
- pogrubianie obramowania i tekstu
- kolorowanie tekstu i wypełnienia komórki

Funkcje w komórkach:

oprócz podstawowych funkcji matematycznych (+, - \*; /) na liczbach czy na komórkach, można używać funkcji programu których podgląd jest dostępny w wybieranym polu "Funkcje". W komórkach oznaczonych jako funkcyjne formuły wpisujemy bez znaku "=" i możemy wpisywać kilka funkcji jednocześnie używając nawiasów do określania kolejności obliczeń:

- **Rcp.Suma.NormaSug** – wartość normy sugerowanej w wybranym okresie (dla jednego dnia roboczego 8h) (w okresie suma z poszczególnych dni)

 - Rcp.Suma.FWG.Obecni("Wydział",1,"Grupa",1) – liczba obecnych pracowników w danym dniu lub okresie (w okresie suma z poszczególnych dni), w funkcji można wyfiltrować wydział i grupę wpisując w cudzysłowach ich nazwy oraz opcje z podrzędnymi "1" lub bez "0". Bez filtrowania uzyskujemy nie wpisując nic w cudzysłowach

 - Rcp.Suma.FWG.Zatrud("Wydział",1,"Grupa",1) – liczba zatrudnionych pracowników w danym dniu lub okresie (w okresie suma z poszczególnych dni), w funkcji można wyfiltrować wydział i grupę wpisując w cudzysłowach ich nazwy oraz opcje z podrzędnymi "1" lub bez "0". Bez filtrowania uzyskujemy nie wpisując nic w cudzysłowach

- **Rcp.Suma.FWG.Norma("Wydział",1,"Grupa",1)** – suma normy do wypracowania z harmonogramu w danym dniu lub okresie (w okresie suma z poszczególnych dni), w funkcji można wyfiltrować wydział i grupę wpisując w cudzysłowach ich nazwy oraz opcje z podrzędnymi "1" lub bez "0". Bez filtrowania uzyskujemy nie wpisując nic w cudzysłowach

- **Rcp.Suma.FWG.NormaZero("Wydział",1,"Grupa",1)** – liczba pracowników z zerową wartością normy w danym dniu lub okresie (w okresie suma z poszczególnych dni), w funkcji można wyfiltrować wydział i grupę wpisując w cudzysłowach ich nazwy oraz opcje z podrzędnymi "1" lub bez "0". Bez filtrowania uzyskujemy nie wpisując nic w cudzysłowach

- **Rcp.Suma.FWG.Nomin("Wydział",1,"Grupa",1)** – suma godzin nominalnych w danym dniu lub okresie (w okresie suma z poszczególnych dni), w funkcji można wyfiltrować wydział i grupę wpisując w cudzysłowach ich nazwy oraz opcje z podrzędnymi "1" lub bez "0". Bez filtrowania uzyskujemy nie wpisując nic w cudzysłowach

- **Rcp.Suma.FWG.Nadg50("Wydział",1,"Grupa",1)** – suma godzin nadliczbowych 50% w danym dniu lub okresie (w okresie suma z poszczególnych dni), w funkcji można wyfiltrować wydział i grupę wpisując w cudzysłowach ich nazwy oraz opcje z podrzędnymi "1" lub bez "0". Bez filtrowania uzyskujemy nie wpisując nic w cudzysłowach

- **Rcp.Suma.FWG.Nadg100("Wydział",1,"Grupa",1)** – suma godzin nadliczbowych 100% w danym dniu lub okresie (w okresie suma z poszczególnych dni), w funkcji można wyfiltrować wydział i grupę wpisując w cudzysłowach ich nazwy oraz opcje z podrzędnymi "1" lub bez "0". Bez filtrowania uzyskujemy nie wpisując nic w cudzysłowach

- **Rcp.Suma.FWG.NNw("Wydział",1,"Grupa",1)** – suma godzin Nieobecności Niewyjaśnionej w danym dniu lub okresie (w okresie suma z poszczególnych dni), w funkcji można wyfiltrować wydział i grupę wpisując w cudzysłowach ich nazwy oraz opcje z podrzędnymi "1" lub bez "0". Bez filtrowania uzyskujemy nie wpisując nic w cudzysłowach

- Rcp.Suma.FWG.Abs("Wydział",1,"Grupa",1,"Absencja") – suma godzin danej absencji (nazwa absencji) w danym dniu lub okresie (w okresie suma z poszczególnych dni), w funkcji można wyfiltrować wydział i grupę wpisując w cudzysłowach ich nazwy oraz opcje z podrzędnymi "1" lub bez "0". Bez filtrowania uzyskujemy nie wpisując nic w cudzysłowach

- **Rcp.Suma.FWG.Abs.Dni("Wydział",1,"Grupa",1,"Absencja")** – suma dni danej absencji (nazwa absencji) w danym dniu lub okresie (w okresie suma z poszczególnych dni), w funkcji można wyfiltrować wydział i grupę wpisując w cudzysłowach ich nazwy oraz opcje z podrzędnymi "1" lub bez "0". Bez filtrowania uzyskujemy nie wpisując nic w cudzysłowach

- Filtr.Czas.DataOd data od wybrana w filtrze arkusza
- Filtr.Czas.DataDo data do wybrana w filtrze arkusza
- Filtr.Czas.Dzien dzień wybrany w filtrze arkusza
- Filtr.Czas.Dni liczba dni od daty od do daty do z filtru
- Godzin(0:00) funkcja zamieniająca format czasu na liczbę godzin
- Minut(0:00) funkcja zamieniająca format czasu na liczbę minut

## 6.28 Rozliczenie z podziałem na Miejsca Pracy

Funkcja w której możemy rozliczyć pracowników z pracy w poszczególnych miejscach pracy. System rozliczy pracowników na podstawie Miejsc Pracy, do których pozwolenie otrzymał pracownik. Warunkiem będzie wcześniejsze zaliczenie czasu pracy pracownikom i zatwierdzenie okresu.

| P | acov                   | cownik: 6 / Adamczyk Agata 1/128 <- Poprzedni Następny -> |     |                      |            |     |            |            |          |          |           |            |            |          |            |
|---|------------------------|-----------------------------------------------------------|-----|----------------------|------------|-----|------------|------------|----------|----------|-----------|------------|------------|----------|------------|
| R | Rozliczenie Szczegóły  |                                                           |     |                      |            |     |            |            |          |          |           |            |            |          |            |
| ſ | Rozliczenie            |                                                           |     |                      |            |     |            |            |          |          |           |            |            |          |            |
|   | Podgląd wydruku Drukuj |                                                           |     |                      |            |     |            |            |          |          |           |            |            |          |            |
|   | 1                      | Pracownik Suma                                            |     |                      |            |     |            |            |          |          |           | Hala2      |            |          |            |
|   | 1                      | Lp. 4                                                     | Id  | Pracownik            | Zaliczono  | Dni | Zaliczono  | Nominalne  | 50%      | 100%     | % udziału | Zaliczono  | Nominalne  | 50%      | 100%       |
|   | ۲                      |                                                           | 16  | Adamczyk Agata       | 5.19:20:00 | 19  | 1.23:00:00 | 1.13:00:00 | 04:00:00 | 06:00:00 | 33.73     | 3.10:00:00 | 2.15:00:00 | 14:00:00 | 05:00:00   |
|   |                        |                                                           | 27  | Amsterdamski Jan     | 6.10:00:00 | 20  | 01:00:00   | 01:00:00   | 00:00:00 | 00:00:00 | 0.65      | 6.09:00:00 | 4.01:00:00 | 00:00:00 | 2.08:00:00 |
|   |                        |                                                           | 38  | Anuszewska Agnieszka | 6.20:00:00 | 20  | 16:00:00   | 16:00:00   | 00:00:00 | 00:00:00 | 9.76      | 6.04:00:00 | 5.16:00:00 | 12:00:00 | 00:00:00   |
|   |                        |                                                           | 4 1 | Arabski Jacek        | 00:00:00   | 0   | 00:00:00   | 00:00:00   | 00:00:00 | 00:00:00 | 0.00      | 00:00:00   | 00:00:00   | 00:00:00 | 00:00:00   |

Rysunek . Rozliczenie

Program rozliczy pracownika na podstawie Czytników Czasu Pracy, stanowi jego 100% czasu pracy na , który składają się godziny nominalne, nadliczbowe 50% oraz nadliczbowe 100%. Program obliczy czas pracy w poszczególnych miejscach pracy (Czytnikach) i na tej podstawie wyliczy jaki procentowy wkład w Czas Pracy mają obliczone dane.

Po kliknięciu na zakładkę Szczegóły zobaczymy szczegółowe rozliczenie danego pracownika

z podziałem na Miejsca pracy w poszczególnych dniach w wybranym okresie.

| Pra | cownil  | wnik: 6 / Adamczyk Agata 1/128 |             |           |     |            | <- P      | oprzedni   | Nast     | ępny -> |           |           |          |          |           |
|-----|---------|--------------------------------|-------------|-----------|-----|------------|-----------|------------|----------|---------|-----------|-----------|----------|----------|-----------|
| Ro  | diczeni | e Szczegóły                    |             |           |     |            |           |            |          |         |           |           |          |          |           |
| S   | zczego  | iły                            |             |           |     |            |           |            |          |         |           |           |          |          |           |
|     |         |                                |             |           |     |            | Dedala    | d underlar |          | n da ri |           |           |          |          |           |
|     |         |                                |             |           |     |            | Pougia    | ia wyaraka |          | rukuj   |           |           |          |          |           |
|     | Dzi     | eń                             |             | Suma      |     | 501        |           |            |          |         | Hala2     |           |          |          |           |
|     | Lp.     | Data 🔺                         | Status      | Zaliczono | Dni | Zaliczono  | Nominalne | 50%        | 100%     | % udzi  | Zaliczono | Nominalne | 50%      | 100%     | % udziału |
|     | 1       | 2013-02-01 Pt                  | Roboczy     | 11:00:00  |     | 1 05:00:00 | 05:00:00  | 00:00:00   | 00:00:00 | 45.45   | %udziału  | 03:00:00  | 03:00:00 | 00:00:00 | 54.55     |
|     | 2       | 2013-02-02 So                  | Wolny 100%  | 10:20:00  |     | 1 00:00:00 | 00:00:00  | 00:00:00   | 00:00:00 | 0.00    | 00:00:00  | 00:00:00  | 00:00:00 | 00:00:00 | 0.00      |
|     | 3       | 2013-02-03 Ni                  | Niedz.i Św. | 00:00:00  |     | 0 00:00:00 | 00:00:00  | 00:00:00   | 00:00:00 | 0.00    | 00:00:00  | 00:00:00  | 00:00:00 | 00:00:00 | 0.00      |
|     | 4       | 2013-02-04 Pn                  | Roboczy     | 00:00:00  |     | 0 00:00:00 | 00:00:00  | 00:00:00   | 00:00:00 | 0.00    | 00:00:00  | 00:00:00  | 00:00:00 | 00:00:00 | 0.00      |
|     | 5       | 2013-02-05 Wt                  | Roboczy     | 04:00:00  |     | 1 02:00:00 | 02:00:00  | 00:00:00   | 00:00:00 | 50.00   | 02:00:00  | 02:00:00  | 00:00:00 | 00:00:00 | 50.00     |
|     | 6       | 2013-02-06 Śr                  | Roboczy     | 04:00:00  |     | 1 02:00:00 | 02:00:00  | 00:00:00   | 00:00:00 | 50.00   | 02:00:00  | 02:00:00  | 00:00:00 | 00:00:00 | 50.00     |
|     | 7       | 2013-02-07 Cz                  | Roboczy     | 04:00:00  |     | 1 02:00:00 | 02:00:00  | 00:00:00   | 00:00:00 | 50.00   | 02:00:00  | 02:00:00  | 00:00:00 | 00:00:00 | 50.00     |
|     | 8       | 2013-02-08 Pt                  | Roboczy     | 04:00:00  |     | 1 02:00:00 | 02:00:00  | 00:00:00   | 00:00:00 | 50.00   | 02:00:00  | 02:00:00  | 00:00:00 | 00:00:00 | 50.00     |
|     | 9       | 2013-02-09 So                  | Wolny 100%  | 11:00:00  |     | 1 06:00:00 | 00:00:00  | 00:00:00   | 06:00:00 | 54.55   | 05:00:00  | 00:00:00  | 00:00:00 | 05:00:00 | 45.45     |
|     | 10      | 2013-02-10 Ni                  | Niedz.i Św. | 00:00:00  |     | 0 00:00:00 | 00:00:00  | 00:00:00   | 00:00:00 | 0.00    | 00:00:00  | 00:00:00  | 00:00:00 | 00:00:00 | 0.00      |
|     | 11      | 2013-02-11 Pn                  | Roboczy     | 00:00:00  |     | 0 00:00:00 | 00:00:00  | 00:00:00   | 00:00:00 | 0.00    | 00:00:00  | 00:00:00  | 00:00:00 | 00:00:00 | 0.00      |
|     | 12      | 2013-02-12 Wt                  | Roboczy     | 11:00:00  |     | 1 06:00:00 | 06:00:00  | 00:00:00   | 00:00:00 | 54.55   | 05:00:00  | 02:00:00  | 03:00:00 | 00:00:00 | 45.45     |
|     | 13      | 2013-02-13 Śr                  | Roboczy     | 00:00:00  |     | 0 00:00:00 | 00:00:00  | 00:00:00   | 00:00:00 | 0.00    | 00:00:00  | 00:00:00  | 00:00:00 | 00:00:00 | 0.00      |

Rysunek . Rozliczenie szczegóły

Przykład:

Pracownik przychodzi do pracy i odbija się o 7:00 na Czytnik1, a o godz. 10:00 na Czytnik3. Po pracy odbija się na wyjściu Czytnik2 o 14:30 System Rozliczając Czas pracy obliczy że w tym dniu pracownik przepracował 7:30h. Po zatwierdzeniu rozliczenia. Będzie można wyliczyć jak pracownik pracował w poszczególnych Miejscach Pracy. System zaliczy mu czas 3:00:24 godz. do Wydziału Hala1 i 04:29:36 godz. do Wydziału Hala2. Mając już obliczony wkład program policzy ile godzin przepracował pracownik w poszczególnych miejscach pracy z podziałem na godziny nominalne, nadliczbowe 50% i nadliczbowe 100%. Wynik przedstawiony zostanie w tabeli. Należy pamiętać, iż otrzymany wynik jest tylko szacowaniem.

## 6.29 Raport nadgodzin osób pracujących

Raport umożliwia sprawdzenie liczby nadgodzin oraz godzin nocnych dla pracowników aktualnie zatrudnionych. Za pomocą klawisza "Widok" możemy wybrać i przypisać interesujące nas kolumny.

| Prac  | ownik:    | Adamczyk Agata       | 6        |        |         | 0/116         | < Poprze                            | dni 📔 | Następny >            |          |          |
|-------|-----------|----------------------|----------|--------|---------|---------------|-------------------------------------|-------|-----------------------|----------|----------|
| Lista |           |                      |          |        |         |               |                                     |       |                       |          |          |
|       |           |                      |          |        |         | Cal           | ość Widok                           | )     | Drukuj                |          |          |
| Lp.   | Identyfil | ator Nazwisko i Imię |          | Nac    | lg 100% | Nadg 50       | % Nocne                             |       |                       |          |          |
| 1     |           | 6 Adamczyk Agata     | 1        | 16:1   | 20      | 3:50          |                                     |       | wyaruki               |          |          |
| 2     |           | 7 Amsterdamski Ja    | an       | 9:00   | 0       | 3:26          |                                     |       |                       |          |          |
| 3     |           | 8 Anuszewska Agr     | nieszka  |        |         | 2:52          |                                     |       | Użytkownik            | admin    |          |
| 4     |           | 1 Arabski Jacek      |          |        |         | 2:18          |                                     |       | 1                     |          |          |
| 5     |           | 9 Augustyniak Ale    | ksandra  |        |         | 2:06          |                                     |       |                       |          |          |
| 6     |           | 10 Austrijak Wacław  | v        | _      |         | 3:10          |                                     |       |                       |          |          |
| /     |           | 11 Bajszczak Alicja  |          | -      |         | 2:24          |                                     |       | Eduturi / Podelad     | Now      |          |
| 8     |           | 12 Baranowska And    | Izelika  |        |         |               |                                     |       | Luytuj / Tougiqu      |          | y        |
| 10    | - MGd     | ok oducia            | -        | -      |         |               |                                     |       | and the second second |          | ×        |
| 11    |           | ok euycja            |          |        |         |               |                                     |       |                       |          |          |
| 12    | Nazwa     | Nowy wydnik          |          | nólm   |         |               | Zaniez                              |       | ad f                  |          |          |
| 13    |           |                      |          | sponty | ·       |               | Zapisz                              |       | yjuz                  |          |          |
| 14    | Konfig    | guracja widoku       |          |        | 1-1     | Line Classes  | Manufal a Classe                    |       | N                     | N        |          |
| 15    | _         |                      |          | _      | LD.     | Identytikator | Nazwisko i Imię                     |       | 100%                  | Nadg 50% | <u>_</u> |
| 16    | D         | o góry               | W dół    |        | 2       | 7             | Adamczyk Agata                      |       | 9:00                  | 3:50     |          |
| 17    |           | 18.1                 | ber to 1 |        | 2       |               | Amsteruariiski Jah                  | -     | 3.00                  | 2.52     | -        |
| 18    | Lp.       | Pole                 | Widok    |        | 4       | 0             | Anuszewska Agneszt<br>Arabski Jacek | (a    |                       | 2:02     |          |
| 19    |           | Lp.                  | v        |        | 5       | 9             | Augustyniak Aleksand                | ra    |                       | 2:06     | -        |
| 20    | 2         | lds                  |          |        | 6       | 10            | Austrijak Wacław                    |       |                       | 3.10     | -        |
| 21    | 3         | Nerwieke i Jerie     | V        |        | 7       | 11            | Baiszczak Alicia                    |       |                       | 2.24     |          |
| 22    | 5         | Nado 100%            | V V      |        | 8       | 12            | Baranowska Andželika                | 3     |                       |          |          |
| 23    | 6         | Nado 50%             | V        |        | 9       | 13            | Bartnicka Aneta                     |       |                       |          |          |
| 24    | 7         | Nocne                | v        |        | 10      | 14            | Białoruski Przemysław               | N     |                       |          |          |
| 26    | Ľ         |                      |          |        | 11      | 15            | Biernart Anika                      |       |                       |          |          |
| 27    |           |                      |          |        | 12      | 16            | Borkowska Anna                      |       |                       |          | =        |

# 6.30 Analiza danych

W module RCP na drzewku dodano nową funkcję **Analiza Danych** dzięki której będzie można skorzystać z zestawień dokonujących analiz.

# 6.30.1 Przekroczenia długości trwania absencji

Przy Absencjach z ustawionymi limitami będą pokazywane przekroczenia długości ich trwania. Limity można przydzielać z poziomu <u>Słowniki – Kody absencji</u> zakładka inne.

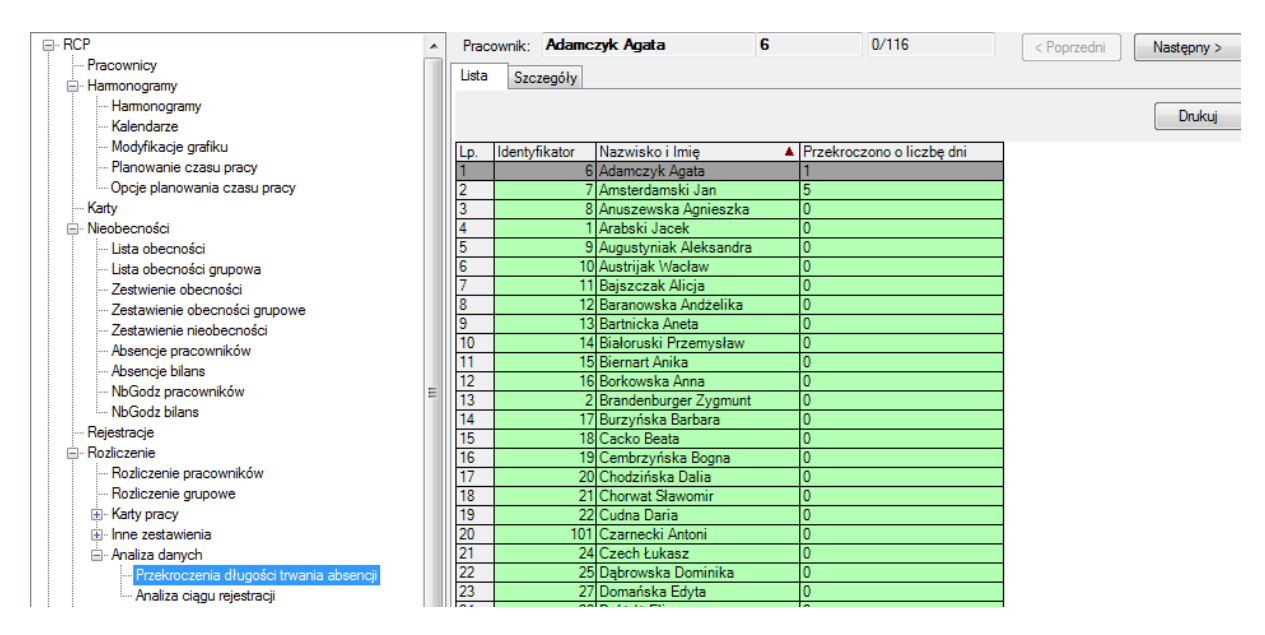

### 6.30.2 Analiza ciągu rejestracji

w zestawieniu tym są analizowane rejestracje pracowników którzy zostali zarejestrowani na czytnikach rcp pomijając rejestracje pobytowe (np.: nie rejestrując się na tripodach wejściowych na zakład)

# 6.31 Zlecenia

Czas pracy pracownika można dzielić na poszczególne przedziały – zlecenia. Każde zadanie wykonywane przez pracownika jest jakimś zleceniem, które można rozbić na detale tego zlecenia i wykonywane czynności. Jeżeli pracownik przed rozpoczęciem każdego zadania wprowadziłby numer zlecenia, detalu i czynności, a na jego koniec informację o wykonanych ilościach, to program będzie wstanie rozliczyć wykonane zlecenia.

Do rejestracji zleceń najlepiej wykorzystywać czytniki umieszczone blisko miejsc pracy, tak aby pracownik nie musiał tracić dużo czasu na dojście do czytników przy rozpoczynaniu i kończeniu poszczególnych zleceń.

Każdemu pracownikowi można wskazać wybrane czytniki, które będą brane pod uwagę przy rozliczaniu zleceń (mogą to być inne czytniki niż do obliczania czasu pracy).

Rozliczenie zleceń korzysta z tych samych rejestracji co rozliczenie czasu pracy (jeżeli wybrane są te same czytniki), ale jest rozdzielone w sensie modyfikacji:

 modyfikacje ogólnego czasu pracy (w rozliczeniu pracowników) nie mają wpływu na zlecenia

- modyfikacje zleceń nie mają wpływu na ogólny czas pracy (w rozliczeniu pracowników).

Jest to bardzo istotne założenie ponieważ czas pracy z reguły ograniczamy do pewnych przedziałów (harmonogramy) lub zaokrąglamy w celu uzyskania wartości, za które będziemy płacić pracownikowi. Natomiast zlecenie jest to czas pracy nad poszczególnym zadaniem i musi być zawsze pokazane w całości. Dodatkowo start i stop zlecenia rejestrowane są tuż przed rozpoczęciem zadania i tuż po zakończeniu, czyli czas zlecenia jest właśnie od rejestracji rozpoczęcia do rejestracji zakończenia.

## 6.32 Rozliczenie zleceń

Raport zleceń wykonywanych w wybranym czasie przez wybranych pracowników. Dla każdego zlecenia można oglądać szczegóły, czyli podział na detale, czynności, dni i pracowników.

Czas zleceń nie jest ograniczany harmonogramami, ani zaokrąglany.

#### 6.32.1 Rozliczenie zleceń – Lista

Jest to widok wszystkich zleceń, które były wykonywane w wybranym czasie i przez wybranych pracowników. Jeżeli zlecenie zostało wprowadzone w konfiguracji (została podana nazwa zlecenia), to na liście wyświetlona zostanie nazwa. Dla pozostałych zleceń wyświetlone zostaną ich numery.

| Zle   | cenie 1 1 zlec                     |                 | 2/3   | < Poprzedno | e Następne > |
|-------|------------------------------------|-----------------|-------|-------------|--------------|
| Lista | Bilans Rozliczenie dni Rozliczenie | prac. Szczegóły |       |             |              |
|       |                                    |                 |       |             | Drukuj       |
| Lp.   | Zlecenie                           | Czas            | llość | Dobrych     | Złych        |
| 1     | 0                                  | 275:24:00       | 0     | 0           | 0            |
| 2     | 1 zlec                             | 22:00:00        | 125   | 118         | 7            |
| 2     | 2 zlec u                           | 12.00.00        | Ω     | 0           | 0            |
| 15    | 2 200 0                            | 12.00.00        |       | -           |              |

Rys. 148 Rozliczenie zleceń – Lista

#### 6.32.2 Rozliczenie zleceń – Bilans

Dla wybranego na liście zlecenia można oglądać podział na detale i czynności wykonywane przy tym zleceniu. Jest to suma dla danego zlecenia tych samych detali i czynności.

| Zle   | cenie 1     | 1 zlec                |                     | 2/3   | < Po    | przedne Na | istępne > |
|-------|-------------|-----------------------|---------------------|-------|---------|------------|-----------|
| Lista | Bilans Rozl | czenie dni 🛛 Rozlicze | enie prac.   Szczeg | jóły  |         |            |           |
|       |             |                       |                     |       |         |            | Drukuj    |
| Lp.   | Detal       | Czynność              | Czas                | llość | Dobrych | Złych      | 7         |
| 1     | 1 det       | 1 cz                  | 10:00:00            | 100   | 98      | }          | 2         |
| 2     | 1 det       | 2 cz u                | 9:00:00             | 25    | 20      | )          | 5         |
| 3     | 2 det u     | 2 cz u                | 3:00:00             | 0     | 0       | I          | 0         |
|       |             | Suma                  | 22:00:00            | 125   | 118     |            | 7         |

Rys. 149 Rozliczenie zleceń – Bilans

#### 6.32.3 Rozliczenie zleceń – Rozliczenie dni

Jest to podział danego zlecenia na poszczególne dni, w których zsumowane zostaną te same detale i czynności.

| Zle                                                      | cenie 1          |         | 1 zlec   | 2/3      |       | < Poprzedni | e Następne > |  |
|----------------------------------------------------------|------------------|---------|----------|----------|-------|-------------|--------------|--|
| Lista Bilans Rozliczenie dni Rozliczenie prac. Szczegóły |                  |         |          |          |       |             |              |  |
|                                                          |                  |         |          |          |       |             |              |  |
| Lp.                                                      | Data             | Detal   | Czynność | Czas     | llość | Dobrych     | Złych        |  |
| 1                                                        | 2004-09-05       | i 1 det | 1 cz     | 10:00:00 | 100   | 98          | 2            |  |
| 2                                                        | 2004-09-27       | 2 det u | 2 cz u   | 3:00:00  | 0     | 0           | 0            |  |
| 3                                                        | 2004-09-28 1 det |         | 2 cz u   | 9:00:00  | 25    | 20          | 5            |  |
|                                                          |                  |         | Suma     | 22:00:00 | 125   | 118         | 7            |  |

|  | Rvs. 1 | 150 | Rozliczenie | zleceń - | Rozliczenie | dni |
|--|--------|-----|-------------|----------|-------------|-----|
|--|--------|-----|-------------|----------|-------------|-----|

#### 6.32.4 Rozliczenie zleceń – Rozliczenie pracowników

Jest to podział danego zlecenia na poszczególnych pracowników, dla których zsumowane zostaną te same detale i czynności.

| Zle         | cenie             | 1                                            | 1 zlec          |                           | 2/3                      |                                | < Poprzec      | ine           | Następne >                            |
|-------------|-------------------|----------------------------------------------|-----------------|---------------------------|--------------------------|--------------------------------|----------------|---------------|---------------------------------------|
| Lista       | Bilan             | s 🛛 Rozliczenie dni                          | Rozliczenie pra | ac. Szczegół              | y                        | _                              |                |               |                                       |
|             |                   |                                              |                 |                           |                          |                                |                |               | Drukuj                                |
| Lp.         | Identyf           | Nazwisko i Imie                              | <b>A</b>        | Detal                     | Czynność                 | Czas                           | llość          | Dohruch       | Zhuch                                 |
|             |                   | reasonation to the terms                     |                 |                           |                          |                                |                |               | i i i i i i i i i i i i i i i i i i i |
| 1           | KJ1               | Kowalski Jan                                 |                 | 1 det                     | 1 cz                     | 10:00:00                       | 100            | 98            | 2                                     |
| 1<br>2      | KJ1<br>KJ1        | Kowalski Jan<br>Kowalski Jan                 |                 | 1 det<br>1 det            | 1 cz<br>2 cz u           | 10:00:00<br>9:00:00            | 100<br>25      | 98<br>20      | 2                                     |
| 1<br>2<br>3 | KJ1<br>KJ1<br>KJ1 | Kowalski Jan<br>Kowalski Jan<br>Kowalski Jan |                 | 1 det<br>1 det<br>2 det u | 1 cz<br>2 cz u<br>2 cz u | 10:00:00<br>9:00:00<br>3:00:00 | 100<br>25<br>0 | 98<br>20<br>0 | 2<br>5<br>0                           |

Rys. 151 Rozliczenie zleceń - Rozliczenie pracowników

#### 6.32.5 Rozliczenie zleceń – Szczegóły

Są to wszystkie szczegóły danego zlecenia – podział na dni i pracowników.

| Zleo  | cenie 1     |              | 1 zlec                |           | 2/3     | <        | Poprzedne | Następne : | >       |       |
|-------|-------------|--------------|-----------------------|-----------|---------|----------|-----------|------------|---------|-------|
| Lista | Bilans   Ro | ozliczenie o | Ini Rozliczenie prac. | Szczegóły |         |          |           |            |         |       |
|       |             |              |                       |           |         |          |           | Drukuj     |         |       |
| Lp.   | Data 🔺      | Identyfik    | Nazwisko i Imię       |           | Detal   | Czynność | Czas      | llość      | Dobrych | Złych |
| 1     | 2004-09-05  | KJ1          | Kowalski Jan          |           | 1 det   | 1 cz     | 10:00:00  | 100        | 98      | 2     |
| 2     | 2004-09-27  | KJ1          | Kowalski Jan          |           | 2 det u | 2 cz u   | 3:00:00   | 0          | 0       | 0     |
| 3     | 2004-09-28  | KJ1          | Kowalski Jan          |           | 1 det   | 2 cz u   | 9:00:00   | 25         | 20      | 5     |
|       |             |              |                       |           | Suma    |          | 22:00:00  | 125        | 118     | 0     |

Rys. 152 Rozliczenie zleceń – Szczegóły

## 6.33 Zlecenia pracowników

Raport zleceń z punktu widzenia pracownika – ile czasu pracował nad zleceniami i jakie zlecenia wykonywał. Dla każdego pracownika można oglądać szczegóły, czyli podział na zlecenia, detale, czynności i dni.

Czas zleceń nie jest ograniczany harmonogramami, ani zaokrąglany.

#### 6.33.1 Zlecenia pracowników – Lista

Jest to widok wszystkich wybranych pracowników i ich łączny czas pracy we wszystkich zleceniach jakie wystąpiły w wybranym okresie. Dodatkowo dla każdego pracownika pokazywana jest łączna ilość wykonanych "sztuk" (wartości podawane przy kończeniu zlecenia).

| Prac  | ownik 🛛   | tygodniowy 5:30-2 K-10          | 1/11      |       | < Poprzedni | Następny > |
|-------|-----------|---------------------------------|-----------|-------|-------------|------------|
| Lista | Bilans    | Detale Czynności Szczegóły Edyc | ja Logi   | -     |             |            |
|       |           |                                 |           |       |             | Drukui     |
|       |           |                                 | 1-        |       |             |            |
| Lp.   | Identyfik | Nazwisko i Imię 🔺 🔺             | Czas      | llość | Dobrych     | Złych      |
| 1     | 1001      | 1 tygodniowy 5:30-2 K-10        | 79:55:00  | 0     | 0           | 0          |
| 2     | 1002      | 2 Tygodniowy 5:30-2 K+10        | 11:20:00  | 0     | 0           | 0          |
| 3     | 1003      | 3 tygodniowy przerwa            | 41:00:00  | 0     | 0           | 0          |
| 4     | 1004      | 4 Tygodniowy Przerwa 2          | 45:30:00  | 0     | 0           | 0          |
| 5     | 1005      | 5 Dowolne godziny 8h            | 18:20:00  | 0     | 0           | 0          |
| 6     | 1006      | 6 zaliczanie 8h                 | 18:20:00  | 0     | 0           | 0          |
| 7     | 1007      | 7 Zmianowy 3 zm                 | 0:00:00   | 0     | 0           | 0          |
| 8     | 1008      | 8 Zmianowy auto                 | 9:30:00   | 0     | 0           | 0          |
| 9     | 1009      | 9 niezgodności tygodniowy       | 38:29:00  | 0     | 0           | 0          |
| 10    | KJ1       | Kowalski Jan                    | 47:00:00  | 125   | 118         | 7          |
| 11    | WT1       | Wiśniewski Tomasz               | 0:00:00   | 0     | 0           | 0          |
|       |           | Suma                            | 309:24:00 | 125   | 118         | 7          |

Rys. 153 Zlecenia pracowników – Lista

#### 6.33.2 Zlecenia pracowników – Bilans

Dla wybranego na liście pracownika można oglądać podział na zlecenia, detale i czynności wykonywane w wybranym okresie. Są to sumy dla tego samego zlecenia, detalu i czynności.

| Pracownik Kowalski Jan 10/11 < Poprzedni Następn |                                                    |         |          |          |       |         |        |  |  |  |  |
|--------------------------------------------------|----------------------------------------------------|---------|----------|----------|-------|---------|--------|--|--|--|--|
| Lista                                            | ista Bilans Detale Czynności Szczegóły Edycja Logi |         |          |          |       |         |        |  |  |  |  |
|                                                  |                                                    |         |          |          |       |         | Drukuj |  |  |  |  |
| Lp.                                              | Zlecenie                                           | Detal   | Czynność | Czas     | llość | Dobrych | Złych  |  |  |  |  |
| 1                                                | 0                                                  | 0       | 0        | 13:00:00 | 0     | 0       | 0      |  |  |  |  |
| 2                                                | 1 zlec                                             | 1 det   | 1 cz     | 10:00:00 | 100   | 98      | 2      |  |  |  |  |
| 3                                                | 1 zlec                                             | 1 det   | 2 cz u   | 9:00:00  | 25    | 20      | 5      |  |  |  |  |
| 4                                                | 1 zlec                                             | 2 det u | 2 cz u   | 3:00:00  | 0     | 0       | 0      |  |  |  |  |
| 5                                                | 2 zlec u                                           | 1 det   | 1 cz     | 10:00:00 | 0     | 0       | 0      |  |  |  |  |
| 6                                                | 2 zlec u                                           | 1 det   | 2 cz u   | 2:00:00  | 0     | 0       | 0      |  |  |  |  |
| 7                                                | 2 zlec u                                           | 2 det u | 2 cz u   | 0:00:00  | 0     | 0       | 0      |  |  |  |  |
|                                                  |                                                    |         | Suma     | 47:00:00 | 125   | 118     | 7      |  |  |  |  |

Rys. 154 Zlecenia pracowników – Bilans

### 6.33.3 Zlecenia pracowników – Detale

Jest to suma z wszystkich zleceń pracownika tych samych detali i czynności.

| Prac  | ownik Kow | alski Jan       |               | 10/1      | 1       | < Poprzedni | Następny > |
|-------|-----------|-----------------|---------------|-----------|---------|-------------|------------|
| Lista | Bilans D  | etale Czynności | Szczegóły Edy | icja Logi |         |             |            |
|       |           |                 |               |           |         |             | Drukuj     |
| Lp.   | Detal     | Czynność        | Czas          | llość     | Dobrych | Złych       |            |
| 1     | 0         | 0               | 13:00:00      | 0         | 0       | 0           |            |
| 2     | 1 det     | 1 cz            | 20:00:00      | 100       | 98      | 2           |            |
| 3     | 1 det     | 2 cz u          | 11:00:00      | 25        | 20      | 5           |            |
| 4     | 2 det u   | 2 cz u          | 3:00:00       | 0         | 0       | 0           |            |
|       |           | Suma            | 47:00:00      | 125       | 118     | 7           |            |

Rys. 155 Zlecenia pracowników – Detale

### 6.33.4 Zlecenia pracowników – Czynności

Jest to suma z wszystkich zleceń pracownika tych samych czynności.

| Prac                                                | ownik Kowal | lskiJan  |       |         | 10/1  | 1 | < Poprzedni | Następny > |  |  |
|-----------------------------------------------------|-------------|----------|-------|---------|-------|---|-------------|------------|--|--|
| Lista Bilans Detale Czynności Szczegóły Edycja Logi |             |          |       |         |       |   |             |            |  |  |
|                                                     |             |          |       |         |       |   |             | Drukuj     |  |  |
| Lp.                                                 | Czynność    | Czas     | llość | Dobrych | Złych |   |             |            |  |  |
| 1                                                   | 0           | 13:00:00 | 0     | 0       | 0     |   |             |            |  |  |
| 2                                                   | 1 cz        | 20:00:00 | 100   | 98      | 2     |   |             |            |  |  |
| 3                                                   | 2 cz u      | 14:00:00 | 25    | 20      | 5     |   |             |            |  |  |
|                                                     | Suma        | 47:00:00 | 125   | 118     | 7     |   |             |            |  |  |

Rys. 156 Zlecenia pracowników – Czynności

### 6.33.5 Zlecenia pracowników – Szczegóły

Widok wszystkich wybranych dni, dla zaznaczonego na liście pracownika i wszystkie zlecenia. Te same zlecenia, detale i czynności sumowane są w poszczególnych dniach. Jeżeli w danym dniu wystąpią różne zlecenia, detale i czynności, to będzie tyle rekordów na dany dzień ile jest różnych zleceń.

Z tego poziomu możne przejść do edycji wybranego dnia.

jeżeli dzień był modyfikowany w kolumnie Ed. mogą pojawić się oznaczenia:

- E dzień zastał zmodyfikowany
- O dzień był edytowany i następnie zostały usunięte wszystkie zmiany.

| Pracownik Kowalski Jan 10/11 < Poprzedni Następny |            |          |             |                |          |          |       |         | Następny > |
|---------------------------------------------------|------------|----------|-------------|----------------|----------|----------|-------|---------|------------|
| Lista                                             | Bilans     | etale    | Czynności S | zczegóły Edycj | a Logi   |          |       |         |            |
|                                                   |            |          | Edytu       |                |          |          |       |         | Drukuj     |
| Lp.                                               | Data       | Ed       | Zlecenie    | Detal          | Czynność | Czas     | llość | Dobrych | Złych      |
| 1                                                 | 2004-09-01 |          |             |                |          |          |       |         |            |
| 2                                                 | 2004-09-02 |          |             |                |          |          |       |         |            |
| 3                                                 | 2004-09-03 |          |             |                |          |          |       |         |            |
| 4                                                 | 2004-09-04 |          |             |                |          |          |       |         |            |
| 5                                                 | 2004-09-05 |          | 1 zlec      | 1 det          | 1 cz     | 10:00:00 | 100   | 98      | 2          |
| 6                                                 | 2004-09-06 |          |             |                |          |          |       |         |            |
| 7                                                 | 2004-09-07 |          |             |                |          |          |       |         |            |
| 8                                                 | 2004-09-08 |          |             |                |          |          |       |         |            |
| 9                                                 | 2004-09-09 |          |             |                |          |          |       |         |            |
| 10                                                | 2004-09-10 |          |             |                |          |          |       |         |            |
| 11                                                | 2004-09-11 |          |             |                |          |          |       |         |            |
| 12                                                | 2004-09-12 |          |             |                |          |          |       |         |            |
| 13                                                | 2004-09-13 |          |             |                |          |          |       |         |            |
| 14                                                | 2004-09-14 |          |             |                |          |          |       |         |            |
| 15                                                | 2004-09-15 |          |             |                |          |          |       |         |            |
| 16                                                | 2004-09-16 | <u> </u> |             |                |          |          |       |         |            |
| 17                                                | 2004-09-17 |          |             |                |          |          |       |         |            |
| 18                                                | 2004-09-18 | 1        |             |                |          |          |       |         |            |
| 19                                                | 2004-09-19 | 1        | 0           | 0              | 0        | 13:00:00 | 0     | 0       | 0          |
| 20                                                | 2004-09-20 | 1        | 2 zlec u    | 1 det          | 1 cz     | 10:00:00 | 0     | 0       | 0          |
| 21                                                | 2004-09-21 | 1        |             |                |          |          |       |         |            |
| 22                                                | 2004-09-22 | <u> </u> |             |                |          |          |       |         |            |
| 23                                                | 2004-09-23 | -        |             |                |          |          |       |         |            |
| 24                                                | 2004-09-24 | -        |             |                |          |          |       |         |            |
| 25                                                | 2004-09-25 | -        |             |                |          |          |       |         |            |
| 26                                                | 2004-09-26 | -        |             |                |          |          |       |         |            |
| 27                                                | 2004-09-27 | Е        | 1 zlec      | 222            | 2 cz u   | 3:00:00  | 0     | 0       | 0          |
| 28                                                | 2004-09-27 | E        | 2 zlec u    | 1 det          | 2 cz u   | 2:00:00  | 0     | 0       | 0          |
| 29                                                | 2004-09-27 | Ē        | 2 zlec u    | 2 det u        | 2 cz u   | 0:00:00  | n n   | 0       | Ő          |
| 30                                                | 2004-09-28 | Ē        | 1 zlec      | 1 det          | 2 cz u   | 9:00:00  | 25    | 20      | 5          |
| 31                                                | 2004-09-29 | 1        |             |                |          |          |       |         |            |
| 32                                                | 2004-09-30 | 1        |             |                |          |          |       |         |            |
|                                                   |            |          |             |                | Suma     | 47:00:00 | 125   | 118     | 7          |

Rys. 157 Zlecenia pracowników – Szczegóły

#### 6.33.6 Zlecenia pracowników – Edycja

Każdy dzień u danego pracownika można edytować, czyli zmieniać obliczone przez program wartości. Na zakładce Edycja pokazane są wszystkie zlecenia z danego dnia. Można zmieniać dowolne zlecenie, ale do bazy i tak zapisywany jest cały dzień – modyfikacja jest dla całego

dnia, a nie dla poszczególnego zlecenia.

Numery zleceń, detali i czynności można wybierać z listy lub wpisywać z klawiatury, a ilości tylko z klawiatury – wejścia w edycję "Enter", zatwierdzenie "Enter".

Dodatkowo przy edycji można wpisać wyjaśnienie modyfikacji – dlaczego modyfikowaliśmy ten dzień.

Jeżeli okazałoby się, że modyfikacja była niepotrzebna lub błędna można ją usunąć przy użyciu przycisku "Usuń wszystkie zmiany".

| Prac  | ownik Kowalsł | kiJan         |               | 10         | /11   |           | < Poprzedni   | Następny >       |
|-------|---------------|---------------|---------------|------------|-------|-----------|---------------|------------------|
| Lista | Bilans   Deta | ale Czynności | Szczegóły Edy | cia Logi   |       |           |               |                  |
|       |               |               | Γ             | 2004-09-27 | ,     | < Poprz   | edni dzień    | Następny dzień > |
|       |               | Ed            | ytuj          |            |       | ОК        | Anuluj        | Drukuj           |
|       | Dodaj wiersz  | Us            | uń wiersz     |            |       | Usuń wszj | ystkie zmiany |                  |
| Wyj   | aśnienie      |               |               |            |       |           |               |                  |
| Lp.   | Zlecenie      | Detal         | Czynność      | Czas       | llość | Złych     |               |                  |
| 1     | 1:1 zlec      | 0:0 👻         | 2:2 cz u      | 3:00:00    | 0     |           | 0             |                  |
| 2     | 2:2 zlec u    | T. TUEL       | 2:2 cz u      | 2:00:00    | 0     |           | 0             |                  |
| 3     | 2 : 2 zlec u  | 2:2 det u     | 2:2 cz u      | 0:00:00    | 0     |           | 0             |                  |
|       |               |               | Suma          | 5:00:00    | 0     |           | 0             |                  |

Rys. 158 Zlecenia pracowników – Edycja

### 6.33.7 Zlecenia pracowników – Logi

Każda modyfikacja zleceń jest zapisywana w logach. Program zapamiętuje kto i kiedy dokonał zmian, oraz jakie wartości wprowadził.

| Lista | Bilans Detale                                                                      | Czynności Szczegó | óły Edycja Logi     |                |       |           |         |       |       |             |  |
|-------|------------------------------------------------------------------------------------|-------------------|---------------------|----------------|-------|-----------|---------|-------|-------|-------------|--|
|       | 2011-01-01 <pre><poprzedni dzień<="" pre=""> Następny dzień &gt;</poprzedni></pre> |                   |                     |                |       |           |         |       |       |             |  |
|       |                                                                                    |                   |                     |                |       |           |         |       |       |             |  |
|       | Drukuj                                                                             |                   |                     |                |       |           |         |       |       |             |  |
| Lp.   | Zmodyfikował                                                                       | Nazwisko i Imię 🔺 | Data modyfikacji    | Zlecenie       | Detal | Czynność  | Czas    | llość | Złych | Wyjaśnienie |  |
| 1     | admin                                                                              | <ndt.></ndt.>     | 2011-09-09 09:16:31 | Złącze elastyc | śruby | skręcanie | 8:00:00 | 100   | 12    |             |  |
| 2     | Administrator                                                                      | Fikus Marek       | 2011-11-08 09:01:49 | Złącze elastyc | śruby | skręcanie | 8:00:00 | 100   | 12    |             |  |

Rys. 159 Zlecenia pracowników – Logi

# 6.34 Import

Jednym z podstawowych założeń podczas projektowania programu była łatwość tworzenia bazy programu i możliwość aktualizowania danych na podstawie innych programów. Jeżeli jakieś dane zostały wcześniej wprowadzone w innym programie, to po co wprowadzać je po raz drugi, można je przecież przesłać. Do tego służą właśnie importy – wkładanie danych do bazy programu SR-Regitech.

Importy nie umożliwiają przesyłania danych do dowolnych tabel bazy programu. Zostały one stworzone tylko do wybranych tabel, tych które wykorzystywane są przy komunikacji z innymi programami, np. z programami kadrowo-płacowymi. Jeżeli zaistnieje potrzeba zaimportowania danych do innych tabel bazy danych można do tego celu użyć standardowych narzędzi do obsługi MSSQL / MySQL lub ewentualnie wykorzystać komendy SQL'owe.

Import możliwy jest wyłącznie z plików tekstowych. Nie ma możliwości importowania z innych baz danych. Jest to celowe założenie, które zapewnia bezpieczeństwo przesyłania danych i zachowuje historię importowanych plików. Import z plików pośredniczących wyklucza przypuszczenie uszkodzenia innej bazy danych. W prosty sposób można sprawdzić źródło importu, czyli zawartość pliku i łatwo można przeanalizować skąd wzięły się dane w programie.

Program umożliwia definiowanie importów złożonych. Polega to na konfigurowaniu importów do wielu tabel jednocześnie. Jeżeli plik z danymi do importu zawiera wiele informacji, które w bazie rozłożone są w różnych tabelach, można określić jeden import, który z jednego pliku pobiera dane i jednocześnie wkłada je do wielu tabel.

Po wykonaniu importu nazwa pliku jest zmieniana, dokładana jest na końcu, za rozszerzeniem, data i godzina wykonania importu. Ma to dwie zalety:

- plik staje się plikiem historii importu z informacją o dacie i godzinie wykonania importu

- blokowana jest możliwość podwójnego zaimportowania tych samych danych, bo dla danego importu nie ma już pliku o zdefiniowanej nazwie.

### 6.34.1 Import – Lista

Pierwszą zakładką, którą zobaczymy po wejściu w Importy jest Lista. Są tam pokazane wszystkie zdefiniowane importy, a dla każdego importu pokazana jest jego nazwa, tabele do których będą importowane dane, oraz ścieżka do pliku z którego pobierane będą dane.
| Im    | port hist kart        | 1/9                                    | < Poprzedni Następny >              |  |  |  |  |  |
|-------|-----------------------|----------------------------------------|-------------------------------------|--|--|--|--|--|
| Lista | Lista Opcje Definicja |                                        |                                     |  |  |  |  |  |
|       | Edytuj No             | usuń Usuń                              | Import Drukuj                       |  |  |  |  |  |
| Lp.   | Nazwa 🔺               | Tabele                                 | Plik źródłowy                       |  |  |  |  |  |
| 1     | hist kart             | Historia kart,                         | D:\NET\!RCP\!my_aud\import\kd4rcp2  |  |  |  |  |  |
| 2     | karty                 | Karty,                                 | D:\NET\!RCP\!my_aud\import\kd4rcp2  |  |  |  |  |  |
| 3     | karty kod             | Karty,                                 | D:\NET\!RCP\!my aud\karty.csv       |  |  |  |  |  |
| 4     | prac;                 | Pracownicy,Zatrudnienie,               | D:\NET\!RCP\!my_aud\import\kd4rcp2  |  |  |  |  |  |
| 5     | Pracownicy            | Pracownicy,Zatrudnienie,               | D:\NET\!RCP\!my aud\import\kd4rcp.d |  |  |  |  |  |
| 6     | test 02               | Pracownicy,Zatrudnienie,Wydziały,Histo | D:\NET\!RCP\!my_aud\import\kd4rcp2  |  |  |  |  |  |
| 7     | Test01                | Absencje,                              | D:\NET\!RCP\!my_aud\import\nb2rcp.{ |  |  |  |  |  |
| 8     | wydział 2             | Wydziały,                              | D:\NET\!RCP\!my aud\import\poziom3  |  |  |  |  |  |
| 9     | wydziały              | Wydziały,                              | D:\NET\!RCP\!my aud\import\poziom3  |  |  |  |  |  |

Rys. 160 Import – Lista

Tylko z tego poziomu można wywołać import.

Wywołanie importu poprzedzone jest okienkiem, które w zależności od potrzeb pozwala na ustawienie dodatkowych parametrów lub nie.

Dodatkowe parametry importu są to dane, których nie ma w pliku importowym, a są potrzebne do:

- określenia nazwy pliku, jeżeli zależy od daty

 określenia miesiąca, jeżeli podczas importu należy wykasować dane z określonego okresu (miesiąca)

- określenia pełnej daty, jeżeli w importowanym pliku jest tylko data skrócona (tylko godzina, tylko dzień, tylko miesiąc, tylko rok...)

| 😤 Import                                |  |
|-----------------------------------------|--|
| Czy rozpocząć import ?                  |  |
| prac;                                   |  |
| z pliku:                                |  |
| D:\NET\IRCP\Imy aud\import\kd4rcp 2.dat |  |
| OK Anuluj                               |  |

Rys. 161 Import bez parametrów

| 😤 Import                                                   |     |
|------------------------------------------------------------|-----|
| Czy rozpocząć import ?                                     |     |
| Test01                                                     |     |
| z pliku: 20050-02 - Data do: nazwy pliku, kasowania miesią | ca, |
| D:\NET\!RCP\!my aud\import\nb2rcp.01                       |     |
| OK Anuluj                                                  |     |

Rys. 162 Import z parametrami

### 6.34.2 Import – Opcje

Definiując nowy import lub edytując już istniejący, przechodzimy na zakładkę Opcje, gdzie można ustawić wszystkie szczegóły importu.

| Im    | port test 02                |                  |              | 6/9                   | < Poprzedni       | Następny > |  |
|-------|-----------------------------|------------------|--------------|-----------------------|-------------------|------------|--|
| Lista | Opcie Definicia             |                  |              |                       |                   |            |  |
| 21010 |                             |                  |              | 1                     | 4                 |            |  |
|       | E dytuj                     | Nowy             | Usuń         | ОК                    | Anuluj            | Drukuj     |  |
|       |                             |                  |              |                       |                   |            |  |
| Naz   | wa test 02                  |                  |              |                       |                   |            |  |
| Plik  |                             | mu aud\import\k  | (dåren 2 dat |                       |                   |            |  |
|       | LIGHTIN JD. WET STOL S      | ny dad import in | (arrop 2.aa( |                       |                   |            |  |
| ΓZr   | naki                        |                  | Odzielenie   | kolumn                |                   |            |  |
| 1     | Dos                         | <b>•</b>         | 🔅 Stała sz   | zerokość 🛛 🧿 Zna      | ık (;             |            |  |
|       |                             |                  |              |                       | ,                 |            |  |
|       | ddzienenie rekordów         |                  | Ignorowani   | e rekordów            |                   |            |  |
| •     | Znak końca linii (CR/LF)    |                  | Rozpoczy     | ynające się od: 👘     |                   |            |  |
| 0     | Znak #                      |                  | Pieruszuc    | ch n rekordów n=      |                   |            |  |
|       |                             |                  | i lontocyc   |                       |                   |            |  |
|       | Stała liczba znaków 🛛 🗈     | <u> </u>         | W każdyr     | m rekordzie pierwszyc | :h n znaków, n=   | E          |  |
| 1.0   | ubór tabal do importu       |                  |              |                       |                   |            |  |
|       | Tabela                      | Obecna  Kluc     | .7           | Kasowanie okresu      | Kasowanie całości |            |  |
| 1     | Pracownicy                  | v                |              | Rdsowdnie okresu      | Rasowanie caroser |            |  |
| 2     | Zatrudnienie                | v                |              |                       |                   |            |  |
| 3     | Wydziały                    | v                |              |                       |                   |            |  |
| 4     | Historia wydziałów          | V                |              |                       | v                 |            |  |
| 5     | Grupa                       | v                |              |                       |                   |            |  |
| 6     | Historia grup               | V                |              |                       | v                 |            |  |
| 7     | Stanowisko                  | v                |              |                       |                   |            |  |
| 8     | Historia stanowisk          | V                |              |                       |                   |            |  |
| 9     | Charakter pracy             | V                |              |                       |                   |            |  |
| 10    | Historia charakterow pracy  | V                |              |                       |                   |            |  |
| 11    | Rodzaj zatrudnienia         | V                |              |                       |                   |            |  |
| 12    | Historia rodzjow zatrunieni | V                |              |                       |                   |            |  |
| 14    | Naty<br>Historia kart       | V                |              |                       |                   |            |  |
| 15    | Kodu absencii               | v l              |              |                       |                   |            |  |
| 16    | Absencie                    |                  |              |                       |                   |            |  |
| 17    | Kodu nieobecności codzin    |                  |              | v                     |                   |            |  |
| 18    | Nieobecności godzinawa      |                  |              |                       |                   |            |  |
| 19    | Rejestracie                 |                  |              |                       |                   |            |  |
| 113   | Lielesuarie                 |                  |              |                       |                   |            |  |

Rys. 163 Import – Opcje

Nazwa – nazwa definiowanego importu, nazwa pod jaką import zostanie pokazany na liście.

**Plik źródłowy** – ścieżka do importowanego pliku i jego nazwa. Jeżeli nazwa pliku jest stała to podajemy dokładną nazwę pliku (wskazujemy miejsce pliku, a ścieżka i nazwa wprowadzają się automatycznie). Jeżeli natomiast nazwa pliku zależna jest od daty, to zmienny fragment nazwy pliku zastępujemy określeniem wywołania parametru:

{y} - skrócony rok na wymaganej liczbie znaków (xx01: "1", xx99: "99").

{yy} - skrócony rok na dwóch miejscach (xx01: "01", xx99: "99").

{yyy} lub {yyyy} - pełny rok na czterech miejscach (2001: "2001", 2999: "2999").

{M} - numer miesiąca na wymaganej liczbie znaków (styczeń: "1", grudzień: "12").

{MM} - numer miesiąca na dwóch miejscach (styczeń: "01", grudzień: "12").

{MMM} - skrócona nazwa miesiąca (sty, lut, mar, cze, ... - język zależny od ustawień systemu operacyjnego).

{MMMM} - pełna nazwa miesiąca (styczeń, luty, ... - język zależny od ustawień systemu operacyjnego).

{d} - numer dnia na wymaganej liczbie znaków (1: "1", 21: "21").

{dd} - numer dnia na dwóch miejscach (1: "01", 21: "21").

{ddd} - skrócona nazwa dnia tygodnia (Pn, Wt, Śr, Cz, Pt, So, N - język zależny od ustawień systemu operacyjnego).

{ddd}} - pełna nazwa dnia tygodnia (poniedziałek, wtorek, środa, ... - język zależny od ustawień systemu operacyjnego).

Kombinacje dni, miesięcy i lat można dowolnie łączyć i dodawać dowolne znaki rozdzielające, np.:

- {MM-dd}- np. 1 marzec: "03-01",

- {M-d} - np. 1 marzec: "3-1",

- {yyyy MM dd} - np.: 1 marzec 2005: "2005 03 01",

- {dddd MMMM yyyy} - np.: 1 marzec 2005: ,,wtorek marzec 2005",

- {ddd MMM yyyy} – np.: 1 marzec 2005: "Wt mar 2005".

Parametry "y", "M", "d" nie mogą wystąpić samodzielnie tzn. samo "y", "M" lub "d".

Znaki – format kodowania tekstu, dostępne formaty: Windows, Unicode, Dos.

Oddzielenie kolumn – rodzaj rozdzielenia kolumn w rekordzie, dostępne możliwości:

 Stała szerokość – szerokość kolumn określana jest według określonej liczby znaków (format dla plików o stałej szerokości rekordów),

 - Znak – kolumny w rekordzie mogą być rozdzielone dowolnym znakiem, który podaje się w polu edycyjnym uaktywnionym po zaznaczeniu "Znak" (format dla plików o zmiennej szerokości rekordów, gdzie kolejne kolumny rozdzielone są tym samym znakiem).

**Oddzielenie rekordów** – poszczególne rekordy w importowanym pliku mogą być w różny sposób oddzielone od siebie. Aby można było dostosować się do dowolnego rodzaju pliku, w programie dostępne są następujące możliwości:

- Znak końca linii (CR/LF) – jeżeli rekordy są rozdzielone standardowym znakiem końca linii (Enter w edytorach tekstowych),

Znak – rekordy w pliku mogą być rozdzielone dowolnym znakiem, który podaje się w polu edycyjnym uaktywnionym po zaznaczeniu "Znak",

 Stała liczba znaków – jeżeli rekordy mają stałą szerokość (każdy rekord ma tą samą liczbę znaków), to możliwe jest, że nie będą w żaden sposób rozdzielone. Można wówczas wprowadzić szerokość rekordu (1-500), a program sam podzieli plik na odpowiednie rekordy.

**Ignorowanie rekordów** – często w plikach importowych oprócz istotnych danych znajdują się również informacje dodatkowe, które należy pomijać podczas importu, np. nagłówki kolumn. Program umożliwia w tej opcji następujące ustawienia:

 Rozpoczynające się od: – trzy pola edycyjne w których można wpisać trzy dowolne kombinacje znaków, które jeżeli wystąpią na początku rekordu powinny spowodować, że dany rekord zostanie pominięty podczas importu,

 Pierwszych n rekordów, n= – liczba rekordów do pominięcia, licząc od pierwszego (1-100)

 W każdym rekordzie pierwszych n znaków, n= – jeżeli każdy rekord posiada na początku znaki, które chcemy pominąć podczas importu, ustawiamy ile znaków powinien program pomijać,

**Wybór tabel do importu** – lista wszystkich tabel bazy danych, do których można importować dane. Poprzez zaznaczenie w kolumnie Obecna wskazujemy tabele bazy danych, które w dalszej części importu będziemy konfigurować. Dla jednego importu można wskazać dowolną ilość tabel, czyli ekstremalnie z jednego pliku i przy użyciu jednego importu można zaimportować "wszystkie" dane.

Przy każdej wybranej tabeli można dodatkowo zaznaczyć:

- Klucz – jeżeli w danej tabeli chcemy aktualizować rekordy, musimy wskazać unikalny klucz, po którym program będzie wyszukiwał poszczególne rekordy. Jeżeli dany rekord zostanie znaleziony, to program go zaktualizuje, jeżeli natomiast nie zostanie znaleziony to program doda nowy rekord z takim polem unikalnym. Jako klucze udostępnione są wyłącznie unikalne kolumny z bazy danych (+ nr logiczny w tabeli karty), innych kolumn nie można wybierać. Analogicznie, jeżeli w tabeli nie ma unikalnych kolumn nie można wskazać klucza do aktualizacji.

- Kasowanie okresu – jeżeli dana tabela posiada rekordy związane z historią (od kiedy do kiedy), program zezwoli na zaznaczenie tej opcji. Przed każdym importem program pokaże w oknie importu pole z parametrem (datą). Wybrany miesiąc zostanie wykasowany z bazy danych. Np. jeżeli "Kasowanie okresu" zostało zaznaczone dla tabeli "Absencje" i podczas importu wskazana została data 2005-04-02, to z bazy wykasowane zostaną absencje z kwietnia 2005 i dopiero zaimportowane zostaną absencje z wskazanego pliku.

Jest to bardzo istotne, jeżeli chcemy wielokrotnie importować dane do tabel w których nie można aktualizować rekordów.

 Kasowanie całości – jeżeli przed wykonaniem importu chcemy wykasować całą tabelę, wystarczy wstawić znacznik przy danej tabeli. Program najpierw wyczyści całą tabelę, a następnie zaimportuje wskazane dane.

Po zapisaniu importu (klawiszem OK) można przejść do zakładki Definicja w celu zdefiniowania importów do poszczególnych tabel.

### 6.34.3 Import – Definicja

Dla każdego stworzonego importu należy zdefiniować poszczególne kolumny we wszystkich wskazanych tabelach. Jeżeli na zakładce Opcje prawidłowo zostały określone parametry pliku z danymi i dodatkowo plik istnieje to w dolnej części okna zobaczymy dane z pliku podzielone na odpowiednie kolumny lub poszczególne znaki (przy stałej szerokości kolumn).

| Import test 02 |                             |              |              |             | 6/9     | 9       |               | < Poprzedni | Nastę      | pny >      |     |
|----------------|-----------------------------|--------------|--------------|-------------|---------|---------|---------------|-------------|------------|------------|-----|
| Li             | sta                         | Opcje D      | )efinicja    |             |         |         |               | _           |            |            |     |
|                | Edytuj DK Anuluj Drukuj     |              |              |             |         |         |               |             |            |            |     |
| [              | Definicja tabeli Pracownicy |              |              |             |         |         |               |             |            |            |     |
| Lp             | ). Ko                       | lumna        |              | Źródło      | Pozycja | Długość | é – Wartość s | tała        | Format     | Klucz obcy |     |
| 1              | Da                          | ine bit.     |              | Bez zmian   | 0       | 0       |               |             | Liczba     |            |     |
| 2              | Da                          | ine bit K    | obieta       | Bez zmian   | 0       | 0       |               |             | Tak        |            |     |
| 3              | Ide                         | entyfikator  |              | Plik        | 1       | 1       |               |             | Liczba     |            |     |
| 4              | Na                          | izwisko      |              | Plik        | 2       | 1       |               |             | Tekst      |            |     |
| 5              | Na                          | izwisko 2    |              | Bez zmian   | 0       | 0       |               |             | Tekst      |            |     |
| 6              | Imi                         | ę            |              | Plik        | 3       | 1       |               |             | Tekst      |            |     |
| 7              | Imi                         | ię 2         |              | Bez zmian   | 0       | 0       |               |             | Tekst      |            |     |
| 8              | Pe                          | sel          |              | Bez zmian   | 0       | 0       |               | Tekst       |            |            |     |
| 9              | NI                          | P            |              | Bez zmian   | 0       | 0       |               |             | Tekst      |            |     |
| 10             | ) Te                        | lefon        |              | Bez zmian   | 0       | 0       |               |             | Tekst      |            |     |
| 11             | Ad                          | res          |              | Bez zmian   | 0       | 0       |               |             | Tekst      |            |     |
| ſ              | )                           | - pliku trác | thousan      |             |         |         |               |             |            | Us         | taw |
| ,<br>          |                             |              | Jo           |             |         | -       |               |             | 10         |            |     |
| L              | U                           | 1            | 2            | 3           | 4       | 5       | 6             | 1           | 8          | 9          | 10  |
| 1              | 1                           | 1001         | 1 tygodniow  | 5:30-2 K-10 | Test 1  | Test G2 |               | 1           | 2001-01-01 | 2006-01-01 |     |
| 2              | 2                           | 1002         | 2 Tygodniow  | 5:30-2 K+10 | Test 1  | Test G2 |               | 2           | 2001-01-01 | 2006-01-01 |     |
| 3              | 3                           | 1003         | 3 tygodniow  | przerwa     | Test 1  | Test G2 |               | 3           | 2001-01-01 | 2006-01-01 |     |
| 4              | 4                           | 1004         | 4 Tygodniow  | Przerwa 2   | Test 2  | Test G1 |               | 4           | 2001-01-01 | 2006-01-01 |     |
| 5              | 5                           | 1005         | 5 Dowolne g  | 8h          | Test 2  | Test G1 |               | 5           | 2001-01-01 | 2006-12-01 |     |
| 6              | 6                           | 1006         | 6 zaliczanie | 8h          | Test 2  | Test G1 |               | 6           | 2001-01-01 | 2006-07-01 |     |
| 7              | 7                           | 1007         | 7 Zmianowy   | 3 zm        | Test 2  | Test G1 |               | 7           | 2001-01-01 | 2006-03-01 |     |
| 8              | 8                           | 1008         | 8 Zmianowy   | auto        | Test 2  | Test G1 |               | 8           | 2001-01-01 | 2006-02-01 |     |
| 9              | 9                           | 1009         | 9 niezgodno  | tygodniowy  | Test 2  | Test G  | KIEROWCA      | 9           | 2001-01-01 | 2006-01-01 |     |
| 1              | 110                         | K.I1         | Kowalski     | Jan         | Test1   | Test G  | MISTB7        | 11001       | 2001-05-01 | 2007-01-01 |     |

Rys. 164 Import – Definicja

Dolna część okna jest stała i pokazuje plik przeznaczony do importu (Dane w pliku źródłowym), natomiast w górnej części okna pokazane są poszczególne kolumny wybranej tabeli. Definiując import musimy zdefiniować wszystkie wybrane w opcjach importu tabele. Dla każdej tabeli pokazane są wszystkie kolumny i dodatkowo niektóre kolumny, w których przechowywane są dane złożone, rozbite są na szczegóły (Dane bit.). Definiowanie danych do importu:

- Źródło – określenie, czy dana kolumna pozostanie bez zmian (przy tworzeniu rekordu wpisana zostanie wartość domyślna), czy też wpisane zostana do niej wartości z pliku lub z podanej stałej lub też z parametrów importu. Możliwości do wyboru: Bez zmian, Plik, Stała, Data importu, Data wybrana.

- Pozycja, Długość – jeżeli dane pobierane są z pliku, to w kolumnach tych wpisuje się numer pierwszej kolumny i liczbę kolumn, które chcemy połączyć podczas importu. Dla plików ze

stałą szerokością kolumn podajemy numer pierwszego znaku i długość, czyli ile znaków w sumie powinno zostać zaimportowanych. Dane można wpisać z klawiatury lub można zaznaczyć myszką na pliku źródłowym i przycisnąć klawisz Ustaw, spowoduje to wpisanie zaznaczonych danych do wskazanej kolumny tabeli.

- Wartość stała – jeżeli zaznaczona zostanie w kolumnie Źródło Stała to w kolumnie tej będzie można wpisać daną która zostanie wstawiona w danej kolumnie w każdym zaimportowanym rekordzie.

 Format – dla każdego typu kolumny możliwe są różne formaty danych, które mogą znaleźć się w importowanym pliku. Wystarczy wybrać odpowiedni format, lub w niektórych przypadkach podać go samemu.

- Klucz obcy – jeżeli importujemy dane do tabeli powiązanej z innymi tabelami, to należy podać po czym program powinien odszukać powiązanie.

# 6.34.4 Import automatyczny

Import automatyczny pozwala na skonfigurowanie programu w taki sposób, aby danego dnia i o danej porze określone importy wykonywały się automatycznie. Do tego celu używa się uruchamiania programu z odpowiednim parametrem, które z kolei można dodawać do zaplanowanych zadań systemu Windows.

Aby możliwe było skonfigurowanie automatycznego importu należy stworzyć import w programie SR-RegiTech, a następnie skonfigurować uruchamianie programu SR-RegiTech z odpowiednim parametrem:

SR-RegiTech.exe -import ImportAuto.txt -login a1 -haslo a2

### Gdzie:

"ImportAuto.txt" – nazwa pliku tekstowego z konfiguracją importu, znajdującego się w tym samym miejscu co plik programu "SR-RegiTech.exe" (nazwa może być dowolna beza znaków specjalnych -\_+=!@#\$%^&\*()~[]{}<>/?\|` itp.)

"a1" – nazwa użytkownika, który ma przydzielone uprawnienia do wykonywania importów "a2" – hasło podanego wyżej użytkownika ("a1")

Zawartość pliku tekstowego konfigurującego import ("ImportAuto.txt"):

//definicja importu NAZWA=

//Data (opcjomalny parametr dla importów z opcją kasowania okresu) DATAMIES=

# Gdzie:

"NAZWA=" – nazwa zdefiniowanego w programie "SR-RegiTech.exe" importu (nazwa nie może zawierać znaków specjalnych -\_+=!@#\$%^&\*()~[]{}<>/?\|` itp.)

"DATAMIES=" – parametr określający datę potrzebną przy importach z zaznaczoną opcją kasowania okresu. Przykładowe zapisy dat:

"2005-10-11" – data stała "DateTime.Now" – Teraz "DateTime.Today" – dzisiejsza data "DateTime.Today.AddDays(1)" – jutro "DateTime.Today.AddDays(-1)" – wczoraj "DateTime.Today.AddDays(1-DateTime.Today.Day)" – pierwszy dzień miesiąca "DateTime.Today.AddDays(1-DateTime.Today.Day).AddMonths(1).AddDays(-1)" – ostatni dzień miesiąca

Przykładowy plik dla importu absencji o nazwie "import\_absencji" i z opcją kasowania okresu:

//definicja importu NAZWA=import\_absencji

//Data (opcjomalny parametr dla importów z opcją kasowania okresu) DATAMIES=DateTime.Today

W podany sposób można konfigurować wiele różnych importów automatycznych, przy czym zaleca się nie ustawienia wykonywania kilku importów w tym samym czasie.

# 6.35 Eksport

Eksport w programie SR-RegiTech służy do wysyłania danych z programu do plików tekstowych, z których korzystać będą inne programy.

Podobnie jak w importach nie ma możliwości wyeksportowania wszystkich tabel z bazy programu. Zostały one stworzone tylko dla wybranych tabel, tych które wykorzystywane są przy komunikacji z innymi programami oraz dodatkowo dodane zostały eksporty obliczeń, czyli danych, które nie są pamiętane w bazie programu, tylko są obliczane na podstawie tych danych. Jeżeli zaistnieje potrzeba wyeksportowania danych z innych tabel bazy danych można do tego celu użyć standardowych narzędzi do obsługi MySQL lub ewentualnie wykorzystać komendy SQL'owe.

Podczas eksportu tworzony jest w wyznaczonym miejscu plik o określonej nazwie, w którym umieszczone zostaną eksportowane dane. Jeżeli w tym miejscu był plik o takiej nazwie, zostanie on nadpisany nowym plikiem.

#### 6.35.1 Eksport – Lista

Pierwszą zakładką, którą zobaczymy po wejściu w Eksporty jest Lista. Są tam pokazane wszystkie zdefiniowane eksporty, a dla każdego eksportu pokazana jest jego nazwa, typ oraz nazwa i ścieżka eksportowanego pliku.

| Ek    | Eksport _06.4 Spec -dla wybranych 1/26 < Poprzedni Następny >          |                                                                  |                        |  |  |  |
|-------|------------------------------------------------------------------------|------------------------------------------------------------------|------------------------|--|--|--|
| Lista | Szczegóły                                                              |                                                                  |                        |  |  |  |
|       | 1                                                                      |                                                                  |                        |  |  |  |
|       | Edytuj                                                                 | Nowy Usuń E                                                      | ksport Drukuj          |  |  |  |
| Lp.   | Nazwa 🔺                                                                | Тур                                                              | Plik docelowy          |  |  |  |
| 1     | _06.4 Spec -dla wybranych                                              | Specjalne: Współczynnik nieobecności                             | WspNb.txt              |  |  |  |
| 2     | 01.1 Rozl - szczegóły -ok                                              | Rozlicznie - szczegóły                                           | rcp_szczegolowe.{MM}   |  |  |  |
| 3     | 01.2 rozl - suma -ok                                                   | Rozliczenie - suma                                               | rcp_bilans.{MM}        |  |  |  |
| 4     | 02.1 Rozl - szczegóły -ok                                              | Rozlicznie - szczegóły                                           | rcp2kp.{MM}            |  |  |  |
| 5     | 03.1 rozl - suma -ok                                                   | Rozliczenie - suma                                               | nadgodz                |  |  |  |
| 6     | 03.2 rozl - suma -ok                                                   | Rozliczenie - suma                                               | nocki                  |  |  |  |
| 7     | 03.3 Spec -ok                                                          | Specjalne: Norma < 0,5                                           | norma05                |  |  |  |
| 8     | 04.2 zlec - szczegóły -ok Zlecenia pracowników - szczegóły rcp_rzp.csv |                                                                  |                        |  |  |  |
| 9     | 04.3 Zlec - suma -ok                                                   | Zlecenia - suma                                                  | rcp_rz.csv             |  |  |  |
| 10    | 05.1 Rozl - szczegóły -ok                                              | Rozlicznie - szczegóły                                           | rcp2kp.{MM}            |  |  |  |
| 11    | 05.2 Spec -ok                                                          | Specjalne: Symulacja                                             | rcp3kp.{MM}            |  |  |  |
| 12    | 06.1 Absencje -ok                                                      | Absencje                                                         | nieo{yyMM}.txt         |  |  |  |
| 13    | 06.2 Rejestracje -ok                                                   | Rejestracje                                                      | RCP2KP.txt             |  |  |  |
| 14    | 06.3 rozl - szczegóły -ok                                              | Rozlicznie - szczegóły                                           | rozl{yyMM}.txt         |  |  |  |
| 15    | 07 Rozl - szczegóły -ok                                                | Rozlicznie - szczegóły                                           | rcp2kp.{MM}            |  |  |  |
| 16    | 08 Spec -ok                                                            | Specjalne: Rozliczenie ze szczegółami absencji                   | rozl{yyMM}.csv         |  |  |  |
| 17    | 09 Rozl - szczegóły -ok                                                | Rozlicznie - szczegóły                                           | rcp2kp.{MM}            |  |  |  |
| 18    | 11 rozl - suma -ok                                                     | Rozliczenie - suma                                               | rozl.csv               |  |  |  |
| 19    | 12.1 Spec -ok                                                          | Specjalne: Absencje i zatrudnienia                               | nieo{yyMM}.txt         |  |  |  |
| 20    | 12.2 Spec -ok                                                          | Specjalne: Rozliczenie - dodatki za dni wolne,niedziele i święta | rcp2kp.{MM}            |  |  |  |
| 21    | absencje                                                               | Absencje                                                         | D:\NET\!RCP\!my aud\Ek |  |  |  |
| 22    | rejestracje                                                            | Rejestracje                                                      | Eksport.txt            |  |  |  |
| 23    | rozl - suma                                                            | Rozliczenie - suma                                               | Eksport.txt            |  |  |  |
| 24    | rozl - szczegóły                                                       | Rozlicznie - szczegóły                                           | Eksport.txt            |  |  |  |
| 25    | Zlec prac                                                              | Zlecenia pracowników - szczegóły                                 | Eksport.txt            |  |  |  |
| 26    | 26 zlecenia - suma Zlecenia - suma Eksport.txt                         |                                                                  |                        |  |  |  |

Rys. 165 Eksport - Lista

Tylko z tego poziomu można wywołać eksport.

Jeżeli w kolumnie "Plik docelowy" nie ma ścieżki pliku (jest tylko nazwa pliku), oznacza to, że plik zostanie stworzony w miejscu uruchamiania programu SR-RegiTech.

Wywołanie eksportu poprzedzone jest okienkiem, które pozwala na wybranie pracowników i podanie dodatkowych parametrów takich jak okres, miesiąc, dzień rozpoczęcia symulacji.

| 🛒 Filtr                            |                            |                       |                |          |
|------------------------------------|----------------------------|-----------------------|----------------|----------|
| Wyczyść                            |                            |                       | DK Anul        | uj       |
| Pracownik/Gość<br>Nazwisko<br>Imię |                            | Czas<br>Od 2008-12-01 | Do 2008-12-09  | <b>V</b> |
| Identyfikator                      |                            | Dzień                 |                |          |
| Płeć                               | Wszyscy 💌                  | 2008-12-10 01:1       | 1:28 💌 Teraz 🕠 | /czor    |
| Numer                              |                            | Rejestracje           |                |          |
| Firma                              |                            | Nr fizyczny           |                | ]        |
| Pozostałe                          |                            | Kontroler             |                |          |
| Zmienne parametry                  | pracownika                 | Czytnik               |                |          |
| Zatrudnienie                       | Zatrudnieni 💉              | Pracownic             | Zakres         |          |
| Wydział                            |                            | Strażnicy             |                | -        |
| Grupa                              |                            |                       | At formable    |          |
| Stanowisko                         | ×                          | wa Osoby              | Deverience     |          |
| Charakter pracy                    | <b>*</b>                   | 71                    | Frzypisane     |          |
| Rodzaj                             | ✓                          | Ziecenie              |                |          |
| Harmonogram                        | ×                          | Detal                 |                | ×        |
| ⊂Zmienne parametry                 | pracownik/gość/rejestracja | Czynnoś               |                | ×        |
| Karta (nr log)                     |                            |                       |                |          |

Rys. 166 Filtr eksportu dla dowolnego okresu

| 🛒 Filtr                                                                                                    |                                                                                                    |
|----------------------------------------------------------------------------------------------------|----------------------------------------------------------------------------------------------------|
| Wyczyść                                                                                                    | OK Anuluj                                                                                                    |
| Pracownik/Gość       Nazwisko       Imię       Identyfikator       Płeć       Wszyscy       Numer       Firma       Papostała      | Czas<br>Od 2008-12-01 V Do 2008-12-09 V<br><< Caty miesiąc >><br>Dzień<br>2008-12-10 01:11:28 V Teraz Wrozor<br>Czas<br>Miesiąc |
| Zmienne parametry pracownika       Zatrudnienie       Zatrudnieni       Wydział       Grupa       Stanowisko       Charakter pracy | Symulacja<br>Zacznij symulację od dnia 1 🐤<br>W poprzednim miesiącu<br>symulacja wykonywana była od                             |
| Cinital Ker proty       Rodzaj       Harmonogram       Zmienne parametry pracownik/gość/rejestracja       Karta (nr log)           |                                                                                                    |

Rys. 167 Filtr eksportu dla okresu miesięcznego

### 6.35.2 Eksport – Szczegóły

Tworząc nowy eksport lub edytując już istniejący, przechodzimy do zakładki szczegóły, gdzie znajduje się definicja naszego eksportu – wszystkie potrzebne parametry.

| Lista | Lista Szczegóły                                       |           |             |                     |                     |                |                                     |               |              |
|-------|-------------------------------------------------------|-----------|-------------|---------------------|---------------------|----------------|-------------------------------------|---------------|--------------|
|       | Edytuj Nowy Usuń OK Anuluj Drukuj                     |           |             |                     |                     |                |                                     |               |              |
| Nazv  | Nazwa Enova - Dni planu Typ Rozliczenie - szczegóły 💌 |           |             |                     |                     |                |                                     |               |              |
| Ściet | ika i plik C:\Epoya DpiPl                             | anu xml   |             |                     | Okree               | Develop        |                                     | -             |              |
| 0002  |                                                       |           |             |                     | Okrea               | Dowolny        |                                     | <u> </u>      |              |
| 🔳 l   | Użyj bieżącej daty 📃 Wie                              | le plików | Nazwy p     | olików Stała        | a przed kolumnami   |                |                                     |               |              |
|       |                                                       |           |             |                     |                     |                | _                                   |               |              |
|       | Stała szerokość kolumn                                | Naqłów    | ek 🔄 W      | iersz sumy          | 4                   | Znaki 🔘 Wir    | ndow 💿 UNICOI                       | DE            |              |
| E 1   | Wypisz tylko dni zatw. (Z)                            |           | Pomiń dzier | ń jeśli pracownik i | ma Etat = 0         |                |                                     |               |              |
| 🔳 V   | Wypisz tylko dni zamkn. (ZZ                           | ) 🔳       | Pomiń dzier | ń o statusie Nieza  | atrudniony / Brak ł | nam.           |                                     |               |              |
|       | Do góry W dół                                         | Kolu      | mny definio | walne 1             | Form                | at pliku Xml   |                                     | •             |              |
| - Pli | k wynikowy (Xml)                                      |           | ,           |                     | ×                   |                |                                     |               |              |
|       | Znacznik ołówny (Yml                                  | DoiPlar   | 201         |                     | Znacznik rekord     | u (Xml) Dzien  | Planu                               |               |              |
|       | Zildoznik growny (vili                                |           |             | 104                 |                     |                | interne<br>1. deste 111 Januar – Of |               |              |
|       |                                                       |           |             | vvypisz strety pra  | всу (нн:mm) 🛛 🗹     | Pomijaj znaczn | iiki gazie HH:mm = Ul               | 1:00          |              |
| Lp.   | Kolumna                                               | Obecna    | Znaków      | Format              | Wyrównywanie        | Uzupełnianie   | Stała za kolumną                    | Znacznik Xml  | Strefa Pracy |
| 2     | Identyfikator                                         | v         | 16          |                     | Do prawej           | Spacje         | :                                   | Pracownik     |              |
| 5     | Data                                                  | v         | 16          | yyyy-MM-dd          | Do lewej            |                | :                                   | Data          |              |
| 65    | Program                                               | v         | 16          |                     | Do prawej           | Spacje         | :                                   | Definicja     |              |
| 40    | Grafik - Obow. od                                     | v         | 16          | HH:mm               | Do prawej           | Spacje         | ;                                   | OdGodziny     |              |
| 8     | Norma                                                 | v         | 16          | HH:mm               | Do prawej           | Spacje         | :                                   | Czas          |              |
| 1     | Lp.                                                   |           | 16          |                     | Do prawej           | Spacje         | ;                                   | Lp            |              |
| 3     | Nazwisko                                              |           | 30          |                     | Do lewej            |                | :                                   | Nazwisko      |              |
| 4     | Imię                                                  |           | 20          |                     | Do lewej            |                | :                                   | Imie          |              |
| 6     | Status dnia                                           |           | 20          |                     | Do lewej            |                | 1                                   | StatusDnia    |              |
| 7     | Zmiana                                                |           | 16          |                     | Do prawej           | Spacje         | ;                                   | Zmiana        |              |
| 9     | Absencja                                              |           | 30          | Nazwa               | Do lewej            |                | ;                                   | Absencja      |              |
| 10    | Pobyt                                                 |           | 16          | HH:mm               | Do prawej           | Spacje         | :                                   | Pobyt         |              |
| 11    | Zaliczono                                             |           | 16          | HH:mm               | Do prawej           | Spacje         | :                                   | Zaliczono     |              |
| 12    | Bilans +                                              |           | 16          | HH:mm               | Do prawej           | Spacje         | :                                   | BilansPlus    |              |
| 13    | Bilans -                                              |           | 16          | HH:mm               | Do prawej           | Spacje         | :                                   | BilansMinus   |              |
| 14    | Bilans                                                |           | 16          | HH:mm               | Do prawej           | Spacje         | :                                   | Bilans        |              |
| 15    | Spóźnienia                                            |           | 16          | HH:mm               | Do prawej           | Spacje         | :                                   | Spoznienia    |              |
| 16    | Wejście                                               |           | 16          | yyyy-MM-dd          | Do lewej            |                | :                                   | Wejscie       |              |
| 17    | Wyjście                                               |           | 16          | yyyy-MM-dd          | Do lewej            |                | :                                   | Wyjscie       |              |
| 18    | Przepracowane                                         |           | 16          | HH:mm               | Do prawej           | Spacie         | :                                   | Przepracowane |              |
| 19    | Nominalne                                             |           | 16          | HH:mm               | Do prawej           | Spacje         | :                                   | Nominalne     |              |

Rys. 168 Eksport – Szczegóły

Znaczenie poszczególnych opcji:

Nazwa – nazwa definiowanego eksportu, nazwa pod jaką eksport zostanie pokazany na liście.

**Plik docelowy** – ścieżka dla eksportowanego pliku i jego nazwa. Jeżeli nazwa pliku jest stała to podajemy dokładną nazwę pliku i wpisujemy lub wskazujemy miejsce eksportu pliku (ścieżka zostanie wpisana automatycznie). Jeżeli natomiast nazwa pliku zależna jest od daty, to zmienny fragment nazwy pliku zastępujemy określeniem wywołania parametru:

{y} - skrócony rok na wymaganej liczbie znaków (xx01: "1", xx99: "99").

{yy} - skrócony rok na dwóch miejscach (xx01: "01", xx99: "99").

{yyy} lub {yyyy} - pełny rok na czterech miejscach (2001: "2001", 2999: "2999").

{M} - numer miesiąca na wymaganej liczbie znaków (styczeń: "1", grudzień: "12").

{MM} - numer miesiąca na dwóch miejscach (styczeń: "01", grudzień: "12").

{MMM} - skrócona nazwa miesiąca (sty, lut, mar, cze, ... - język zależny od

ustawień systemu operacyjnego).

{MMMM} - pełna nazwa miesiąca (styczeń, luty, ... - język zależny od ustawień systemu operacyjnego).

{d} - numer dnia na wymaganej liczbie znaków (1: "1", 21: "21").

{dd} - numer dnia na dwóch miejscach (1: "01", 21: "21").

{ddd} - skrócona nazwa dnia tygodnia (Pn, Wt, Śr, Cz, Pt, So, N - język zależny od ustawień systemu operacyjnego).

{ddd}} - pełna nazwa dnia tygodnia (poniedziałek, wtorek, środa, ... - język zależny od ustawień systemu operacyjnego).

Kombinacje dni, miesięcy i lat można dowolnie łączyć i dodawać dowolne znaki rozdzielające, np.:

- {MM-dd}- np. 1 marzec: "03-01",

- {M-d} np. 1 marzec: "3-1",
- {yyyy MM dd} np.: 1 marzec 2005: "2005 03 01",
- {dddd MMMM yyyy} np.: 1 marzec 2005: ,,wtorek marzec 2005",
- {ddd MMM yyyy} np.: 1 marzec 2005: "Wt mar 2005".

Parametry "y", "M", "d" nie mogą wystąpić samodzielnie tzn. samo "y", "M" lub "d".

**Typ** – rodzaj eksportowanych danych, każdy typ umożliwia wyeksportowanie innych danych. Możliwe typy:

 Rozliczenie - suma – rozliczenie pracowników, gdzie dla każdego wybranego pracownika wyeksportowany zostanie jeden rekord z zsumowanymi wartościami z wybranego okresu.

- Rozliczenie - szczegóły – rozliczenie pracowników, gdzie dla każdego wybranego pracownika wyeksportowany zostanie jeden rekord na każdy dzień wybranego okresu.

 - Zlecenia - suma – rozliczenie zleceń, gdzie dla wybranego okresu i dla wybranych pracowników wyeksportowane zostaną wszystkie zlecenia zsumowane dla tych samych numerów zleceń, detali i czynności. Ilość rekordów w eksportowanym pliku zależna będzie od ilości różnych wykonywanych zleceń, detali i czynności.

- Zlecenia pracowników - szczegóły – rozliczenie zleceń pracowników, gdzie dla każdego wybranego pracownika wyeksportowane zostaną wszystkie zlecenia wykonane w wybranym okresie rozbite na poszczególne dni okresu. Dla danego dnia i dla danego pracownika, poszczególne rekordy zawierać będą zsumowane dane dla tych samych numerów zleceń, detali i czynności. Dni w których pracownik nie miał żadnych zleceń w eksporcie będą pomijane.

- Absencje – eksport absencji (nieobecności) dla wybranych pracowników i w wybranym okresie.

- Rejestracje – eksport rejestracji dla wybranych pracowników i w wybranym okresie.

Specjalne – zdefiniowane na stałe formaty eksportów – nie można ich modyfikować.
 Ich opis znajduje się w punkcie <u>Eksporty specjalne</u>

- Pracownicy – eksport pracowników dla wybranych pracowników i w wybranym okresie z poszczególnymi informacjami na ostatni dzień wybrany w okresie filtru (Etat, harmonogram, wydział, grupa, stanowisko, charakter pracy, rodzaj zatrudnienia).

- Bilans absencji – eksport bilansu absencji wybranych pracowników i w wybranym okresie oraz dla całego roku branego z daty od filtru.

- Rozliczenie z podziałem na grupy – eksport rozliczenia pracowników z podziałem na wydziały/grupy w których pracowali w wybranym okresie.

- Zlecenia słownik – eksport wprowadzonych w słowniku nazw zleceń.

 Stany maszyn Rozliczenie – Eksport rozliczenia stanów maszyn w module KWP.
 Eksport może wykonać jedynie pracownik oznaczony jako Team Leader (Pracownicy->Szczegóły).

- Stany maszyn słownik - eksport wprowadzonych w słowniku nazw maszyn

- Rozliczenie miejsc pracy suma – eksport rozliczenia miejsc pracy w ujęciu sumarycznym.

**Okres** – dowolny lub miesięczny, podczas eksportu program wymaga podania okresu, za który należy wyeksportować dane. Wybierając w szczegółach eksportu okres "Dowolny" będziemy mogli dowolnie wybrać okres z dokładnością co do jednego dnia, natomiast jeżeli wybierzemy okres "Miesięczny" to podczas eksportu program pozwoli nam jedynie na wskazanie miesiąca, za który ma wyeksportować dane.

**Użyj bieżącej daty -** zaznaczenie opcji umożliwi zapisanie pliku wraz z aktualną datą eksportu z dokładnością do sekundy przykładowa nazwa: <u>Eksport{yyyyMMddHHmmss}.txt</u>

Stała szerokość kolumn – eksportowane dane mogą być w formacie o stałej szerokości kolumn lub o zmiennej szerokości. Jeżeli opcja "Stała szerokość kolumn" nie będzie zaznaczona program w każdym rekordzie szerokość poszczególnej kolumny określać będzie automatycznie na podstawie zawartości tej kolumny. Natomiast w przypadku zaznaczonej opcji "Stała szerokość kolumn" dla każdej kolumny możemy podać jej szerokość. Liczba znaków określająca szerokość kolumny oznacza, że szerokość nie może być mniejsza niż podana wartość. W praktyce szerokość należy dobierać tak, aby największa lub najdłuższa eksportowana wartość nie przekraczała zdefiniowanej wartości.

**Nagłówek** – każda kolumna posiada swoją nazwę, którą można również umieścić w pliku eksportowym, wystarczy zaznaczyć tą opcję.

**Stała przed kolumnami** – jeżeli na początku każdego rekordu musimy umieścić jakiś znak, wystarczy wpisać go w polu edycyjnym tej opcji.

Znaki – format kodowania tekstu, dostępne formaty: Windows, Unicode.

**Wypisz tylko dni zatw.(Z)** - zaznaczenie tej opcji powoduje eksport dni które zostały zatwierdzone na rozliczeniu

**Wypisz tylko dni zamkn.(ZZ)** – zaznaczenie tej opcji powoduje eksport dni które zostały zatwierdzone na rozliczeniu

**Pomijaj dzień jeśli pracownik ma etat = 0** – zaznaczenie opcji pomija w eksporcie pracowników zatrudnionych na etacie 0

**Pomiń dzień o statusie niezatrudniony/brak harm.** – zaznaczenie opcji pomija w eksporcie pracowników niezatrudnionych lub bez harmonogramu

Znacznik główny (Xml) - stosowany w konfiguracji plików Xml

Znacznik rekordu (Xml) - stosowany w konfiguracji plików Xml

**Wypisz strefy pracy (HH:mm)** – w wyeksportowanym pliku wypisuje strefy pracy w danym dniu

**Pomijaj znaczniki gdzie HH:mm = 00:00** – pomija znaczniki gdzie czas ma wartość zerową. Wiersz zawiera wówczas jedynie status dnia.

Formatowanie poszczególnych kolumn:

**Lp.** – kolejny numer kolumny, numery kolumn pokazują domyślną kolejność, ale do eksportu brana jest kolejność ułożenia danych, a nie Lp.

Kolumna – nazwa kolumny

Obecna – znacznik, który decyduje czy dana kolumna będzie eksportowana, czy nie

**Znaków** – jeżeli zaznaczona jest stała szerokość znaków, to wartość z tego pola decyduje o szerokości danej kolumny (o minimalnej szerokości – patrz opis opcji "<u>Stała szerokość kolumn</u>")

**Format** – format eksportowanych danych, niektóre typy danych (data, czas, inne) mają różne formaty danych, które możemy potrzebować. W zależności od typu danych dostępne są formaty:

Data:

y - skrócony rok na wymaganej liczbie znaków (xx01: "1", xx99: "99").

yy - skrócony rok na dwóch miejscach (xx01: "01", xx99: "99").

yyy lub yyyy - pełny rok na czterech miejscach (2001: "2001", 2999: "2999").

M - numer miesiąca na wymaganej liczbie znaków (styczeń: "1", grudzień: "12").

MM - numer miesiąca na dwóch miejscach (styczeń: "01", grudzień: "12").

MMM - skrócona nazwa miesiąca (sty, lut, mar, cze, ... - język zależny od ustawień systemu operacyjnego).

MMMM - pełna nazwa miesiąca (styczeń, luty, ... - język zależny od ustawień systemu operacyjnego).

d - numer dnia na wymaganej liczbie znaków (1: "1", 21: "21").

dd - numer dnia na dwóch miejscach (1: "01", 21: "21").

ddd - skrócona nazwa dnia tygodnia (Pn, Wt, Śr, Cz, Pt, So, N - język zależny od ustawień systemu operacyjnego).

ddd - pełna nazwa dnia tygodnia (poniedziałek, wtorek, środa, ... - język zależny od ustawień systemu operacyjnego).

H - godzina na wymaganej liczbie znaków (1: "1", 15: "15").

HH - godzina na dwóch miejscach (1: "01", 15: "15").

m - minuty na wymaganej liczbie znaków (1: "1", 59: "59").

mm - minuty na dwóch miejscach (1: "01", 59: "59").

s - sekundy na wymaganej liczbie znaków (1: "1", 59: "59").

ss - sekundy na dwóch miejscach (1: "01", 59: "59").

Kombinacje dni, miesięcy, lat, godzin, minut i sekund można dowolnie łączyć i dodawać dowolne znaki rozdzielające, np.:

- MM-dd- np. 1 marzec: "03-01",

- M-d - np. 1 marzec: "3-1",

- yyyy MM dd - np.: 1 marzec 2005: "2005 03 01",

- dddd MMMM yyyy - np.: 1 marzec 2005: "wtorek marzec 2005",

- ddd MMM yyyy – np.: 1 marzec 2005: "Wt mar 2005".

- yyyy-MM-dd HH:mm:ss - np. 1 marzec 2005 00:00:00: "2005-03-01 00:00:00"

Parametry "y", "M", "d", "H", "m", "s" nie mogą wystąpić samodzielnie tzn. samo "y", "M", "d", "H", "m" lub "s".

# Czas:

HH:mm - godzina na dwóch miejscach, rozdzielenie ":" i minuty na dwóch miejscach (1:15 - "01:15", 15:15 - "15:15").

HH:mm:ss - godzina na dwóch miejscach, rozdzielenie ":", minuty na dwóch miejscach, rozdzielenie ":" i sekundy na dwóch miejscach (1:15:34 - "01:15:34", 15:15:32 - "15:15:34").

HH - godzina na dwóch miejscach (1:15 - "01", 15:15 - "15").

mm - minuty na dwóch miejscach (1:15 - "75", 15:15 - "915").

HH.mm - godzina na dwóch miejscach, rozdzielenie "." i minuty dziesiętnie na dwóch miejscach (1:15 - "01.25", 15:45 - "15.75").

HH.mmm - godzina na dwóch miejscach, rozdzielenie "." i minuty dziesiętnie na trzech miejscach (1:15 - "01.250", 15:45 - "15.750").

# Inne:

| Absencja         | - nazwa lub kod absencji                                         |  |  |  |  |  |
|------------------|------------------------------------------------------------------|--|--|--|--|--|
| Wydział          | - nazwa lub nazwa skrócona                                       |  |  |  |  |  |
| Grupa            | - nazwa lub nazwa skrócona                                       |  |  |  |  |  |
| Zlecenie         | - numer lub nazwa zlecenia                                       |  |  |  |  |  |
| Detal            | - numer lub nazwa detalu                                         |  |  |  |  |  |
| Czynność         | - numer lub nazwa czynności                                      |  |  |  |  |  |
| We/Wy            | - dowolne nazwy rozdzielone średnikiem ";", gdzie pierwsza nazwa |  |  |  |  |  |
| określa wejście, | określa wejście, a druga wyjście                                 |  |  |  |  |  |
| Służbowe         | - dowolne nazwy rozdzielone średnikiem ";", gdzie pierwsza nazwa |  |  |  |  |  |
| określa przejści | e normalne, a druga służbowe.                                    |  |  |  |  |  |

**Wyrównanie** – jeżeli jest zaznaczona opcja "Stała szerokość kolumn", to dane w kolumnie będą wyrównane w zależności od ustawienia "Do prawej" lub "do lewej" strony.

Uzupełnianie – jeżeli jest zaznaczona opcja "Stała szerokość kolumn", to puste miejsca z lewej strony będą uzupełnione w zależności od ustawienia "Spacjami" lub "Zerami".

**Stała za kolumną** – po każdej kolumnie można zdefiniować dowolną stałą, którą program powinien umieścić w pliku eksportowym. W przypadku plików rozdzielonych znakiem, znak rozdzielenia wstawia się właśnie w tym polu.

Znacznik Xml – główny znacznik pliku

**Strefa pracy** – Kolumna jest dostosowana do eksportu danych w formacie Xml w którym występują strefy pracy. Umożliwia przypisanie strefy do wybranej kolumny.Strefy definiujemy w <u>Konfiguracja/Słowniki - Strefy pracy</u>

### 6.35.3 Eksport – Szczegóły – kolumny definiowalne

W wybranych typach eksportów:

- Rozliczenie suma
- Rozliczenie szczegóły
- Pracownicy

istnieje możliwość definiowania własnych kolumn. Są to kolumny, w których sami możemy określać w kodzie programu C# jakie wartości powinien eksportować program.

Aby dodać kolumnę definiowalną należy na zakładce szczegółów eksportu określić ilość kolumn definiowalnych. Spowoduje to automatyczne pokazanie w dolnej tabelce kolumny z nazwą Program. Dwukrotne kliknięcie na tą nazwę otwiera okno definicji kolumny Program.

| Lista Szczegóły  |                     |                    |                   |                       |           |
|------------------|---------------------|--------------------|-------------------|-----------------------|-----------|
|                  | Edytuj              | owy Usuń           | ОК                | Anuluj                | Drukuj    |
| Nazwa            |                     |                    | Тур               | Rozliczenie - szczegó | ły 🔽      |
| Ścieżka i plik   | Eksport.txt         |                    | Okres             | Dowolny               | •         |
|                  | 🔲 Wiele plików      | Nazwy plików Stała | przed kolumnami   |                       |           |
| 🔲 Stała szeroko: | ść kolumn 🔲 Nagłówe | ek 🔲 Wiersz sumy   | Znaki 📀           | Windows 🤅 UN          | ICODE     |
| Do góry          | W dół               | Nolum              | ny definiowalne 3 |                       |           |
| Lp. Kolumna      | Obecna              | Znaków Forme       | Wyrównywanie Uz   | zupełnianie – Stała z | a kolumną |

Rys. 169 Kolumny definiowalne - wstawianie

| 🚆 Program                               |                |                         |
|-----------------------------------------|----------------|-------------------------|
| Program Komunikaty                      | Parametry      |                         |
|                                         | Sprawdź        | OK Anuluj               |
| Zwracana wartość to                     | Czas 💌         | 🗖 Obliczenia przed suma |
| TimeSpan Oblicz()                       | Czas<br>Liczba |                         |
| ۱<br>TimeSpantsRet = 1                  | īmeSpan.Zero;  |                         |
| if (tsGNorma>tsProg<br>tsRet = tsGNorma | a - tsProg;    |                         |
| return tsRet;<br>}                      |                |                         |

Rys. 170 Definiowanie kolumn programowalnych – zakładka Program

Na zakładce Program wprowadzamy kod programu który wykonywany będzie podczas eksportu, używając do tego zdefiniowanych zmiennych zawierających dane z programu. Dostępne zmienne wymienione są na zakładce Parametry.

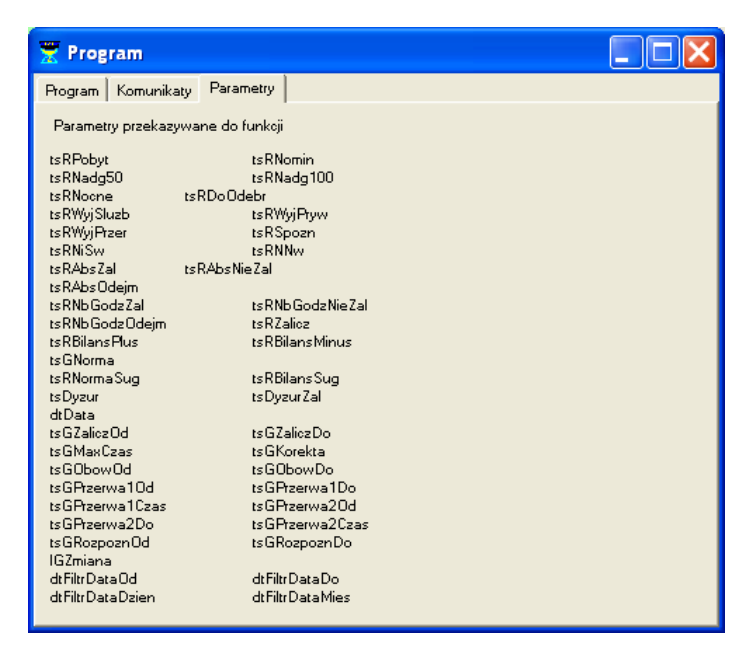

Rys. 171 Definiowanie kolumn programowalnych – zakładka Parametry

Przykładowe definicje:

1. Eksportowanie wartości powyżej 8 godzin w przypadku gdy zaliczony czas nominalny jest większy niż 8 godzin:

TimeSpan tsProg = new TimeSpan(8,0,0);

if (tsGNorma>tsProg)

tsRet = tsGNorma - tsProg;

2. Eksportowanie wartości zaliczonych do godzin nominalnych w niedzielę (jeżeli niedziela jest dniem roboczym dla pracownika i firma chce np. wypłacić dodatek za pracę w niedzielę)

```
if (dtData.DayOfWeek == DayOfWeek.Sunday)
```

```
{
tsRet = tsRNomin;
```

}

Nazwy innych dni tygodnia dla funkcji "DayOfWeek.":

Poniedziałek – Monday Wtorek - Tuesday Środa - Wednesday Czwartek - Thursday Piątek - Friday

Sobota - Saturday Niedziela - Sunday

 3. Eksportowanie sumy wartości dyżuru zaplanowanego i wartości dyżuru zaliczonego tsRet = tsDyzur + tsDyzurZal;

4. Eksportowanie w eksporcie typu "Rozliczenie – Suma" wartości powyżej 8 godzin w przypadku gdy zaliczony czas nominalny jest większy niż 8 godzin:

zaznaczona opcja "Obliczenia przed sumą" tsRet = tsGNorma; TimeSpan tsProg = new TimeSpan(8,0,0); if (tsGNorma>tsProg && tsRNomin>tsProg) tsGNorma = tsRNomin - tsProg; else tsGNorma = TimeSpan.Zero;

### 6.35.4 Eksporty specjalne

Program SR-RegiTech posiada konfigurowalny moduł eksportów, który pozwala na zdefiniowanie "prawie dowolnych" plików eksportowych. Niestety niektóre wymagane pliki nie są możliwe do zdefiniowania w uniwersalnym kreatorze, ich skomplikowana postać uniemożliwia samodzielne ich definiowanie, ale nie uniemożliwia ich stworzenia. Dostęp do eksportów specjalnych jest poprzez szczegóły eksportu, gdzie można wybrać Typ: "Specjalne".

Formaty eksportów specjalnych:

Norma < 0,5 – plik o nazwie "norma05"

| 22 | 2004-09-01 | 0000 |
|----|------------|------|
| 22 | 2004-09-04 | 0000 |
| 26 | 2004-09-25 | 0000 |
| 26 | 2004-09-27 | 0000 |
| 29 | 2004-09-11 | 0000 |
| 33 | 2000-09-04 | 0064 |
|    |            |      |

Eksport pracowników, którzy w poszczególnych dniach miesiąca nie wypracowali więcej niż połowa normy określonej na dany dzień. Każdy rekord opisuje osobny dzień w którym

pracownik nie wypracował więcej niż połowa normy. Każdy rekord zawiera następujące informacje:

| Liczba znaków | Zawartość        | Opis                             |
|---------------|------------------|----------------------------------|
| 11            | ID Pracownika    | Numer identyfikacyjny pracownika |
| 10            | Data             | RRRR-MM-DD                       |
| 4             | Nominalne        | Godziny Nominalne [min]          |
| 2             | Znak końca linii | Znak końca linii                 |

Symulacja – plik o nazwie "rcp3kp.MM", gdzie MM oznacza numer miesiąca.

| 1 | 01-12-2003 | 480 | 510 | 30 | 0 | 0 | 0 | 45 |
|---|------------|-----|-----|----|---|---|---|----|
| 1 | 02-12-2003 | 480 | 510 | 30 | 0 | 0 | 0 | 75 |
| 1 | 03-12-2003 | 480 | 510 | 30 | 0 | 0 | 0 | 45 |
| 1 | 04-12-2003 | 480 | 480 | 0  | 0 | 0 | 0 | 0  |
| 1 | 05-12-2003 | 480 | 510 | 30 | 0 | 0 | 0 | 0  |
| 1 | 06-12-2003 | 0   | 0   | 0  | 0 | 0 | 0 | 0  |

Jest to eksport rozliczenia miesięcznego pracowników z uwzględnieniem bilansu z poprzedniego miesiąca i symulacji za okres z nieistniejącymi rejestracjami. Dla każdego pracownika są tworzone rekordy opisujące wszystkie dni miesiąca wraz z dniami bilansowanymi z poprzedniego miesiąca. Dni bilansowane i dni z obecnego miesiąca zawierają normalne rozliczenie natomiast dni symulowane są zaliczane zgodnie z harmonogramem jaki został przydzielony pracownikowi. Rekordy te zawierają następujące informacje:

| Liczba znaków | Zawartość          | Opis                                         |
|---------------|--------------------|----------------------------------------------|
| 12            | ID Pracownika      | Numer identyfikacyjny pracownika             |
| 10            | Data               | DD-MM-RRRR                                   |
| 5             | Norma              | Norma z grafiku [min]                        |
| 5             | Zaliczono          | Nominalne+50%+100% [min]                     |
| 5             | 50%                | Nadgodziny 50% [min]                         |
| 5             | 100%               | Nadgodziny 100% [min]                        |
| 5             | Nocne              | Godziny nocne [min]                          |
| 5             | Niedziele i Święta | Godziny zaliczone w niedziele i święta [min] |

| 5 | Do odebrania     | Godziny do odebrania [min] |
|---|------------------|----------------------------|
| 2 | Znak końca linii | Znak końca linii           |

**Współczynnik nieobecności** – plik o nazwie "WspNb.txt", w którym dla wyznaczonych pracowników i za wyznaczony okres obliczany jest współczynnik nieobecności:

(ilość godzin przypisanych absencji) / (ilość godzin w dni robocze) \* 100%

| 0000000048  | 176.00 | 000.00 | 000.00 |
|-------------|--------|--------|--------|
| 00000000049 | 176.00 | 176.00 | 100.00 |
| 0000000089  | 176.00 | 000.00 | 000.00 |
| 00000000090 | 176.00 | 048.00 | 027.27 |
| 0000000134  | 176.00 | 056.00 | 031.82 |
| 00000000135 | 176.00 | 040.00 | 022.73 |
| 00000000152 | 176.00 | 096.00 | 054.55 |
| 00000000153 | 176.00 | 048.00 | 027.27 |
| 0000000154  | 176.00 | 000.00 | 000.00 |
| 00000000155 | 176.00 | 032.00 | 018.18 |
| 00000000156 | 176.00 | 120.00 | 068.18 |

| Liczba znaków | Zawartość        | Opis                             |
|---------------|------------------|----------------------------------|
| 12            | ID Pracownika    | Numer identyfikacyjny pracownika |
| 6             | Norma            | Norma z grafiku [hh.mm]          |
| 6             | Absencje         | Absencje zal. + nie zal. [hh.mm] |
| 6             | Współczynnik NB  | (Absencje [hh]/Norma [hh])*100%  |
| 2             | Znak końca linii | Znak końca linii                 |

**Rozliczenie ze szczegółami absencji** – plik o nazwie "rozlRRMM.txt", gdzie RR określa dwie ostatnie cyfry roku, a MM oznacza numer miesiąca (rozdzielenie – średnik; nagłówek; jeżeli wartość 0 – pole puste)

Id;Imie;Nazwisko;Rodzaj zatr.;Norma do wypr.;Norma

wypr.;Nadl.50%;Nadl.100%;NiŚw;Nocne;Ilość dni NN-RCP;Dni NN-RCP;Ilość dni BO;Dni BO;Ilość dni MDZ;Dni MDZ;Ilość dni UB;Dni UB;Ilość dni UO;Dni UO;Ilość dni UW;Dni UW;Ilość dni WCH;Dni WCH;Ilość dni WYC;Dni WYC;Ilość dni ZCH;Dni ZCH;Ilość dni ZMC;Dni ZMC;Ilość dni ZOP;Dni ZOP;

1;Arkadiusz;Adamusiak;D009;176.00;80.00;0.22;1.00;;32.00;1;8,;2;1,15,;3;5,6,14,;2;9,29,; 2;Jerzy;Angrocki;D012;88.00;88.00;;;;32.00;;;;;;;; 3;Alina;August;D008;176.00;176.00;;;;;;;;;;;;

Jest eksport rozliczenia miesięcznego pracowników z sumowaniem wartości z poszczególnych dni. Każdy pracownik opisany jest jednym rekordem zawierającym następujące informacje:

| Liczba znaków | Zawartość           | Opis                                               |
|---------------|---------------------|----------------------------------------------------|
|               | ID Pracownika       | Numer identyfikacyjny pracownika                   |
|               | Imię                | Imię                                               |
|               | Nazwisko            | Nazwisko                                           |
|               | Rodzaj zatrudnienia | Rodzaj zatrudnienia                                |
|               | Norma               | Norma z grafiku [hh.mm]                            |
|               | Nominalne           | Godziny Nominalne [hh.mm]                          |
|               | 50%                 | Nadgodziny 50% [hh.min]                            |
|               | 100%                | Nadgodziny 100% [hh.min]                           |
|               | Niedziele i Święta  | Godziny zaliczone w niedziele i święta [hh.min]    |
|               | Nocne               | Godziny nocne [hh.mm]                              |
|               | Ilość dni NN-RCP    | Nieobecność wstawiana automatycznie przez program  |
|               | Dni NN-RCP          | Np.: 1,2,5,6,7,                                    |
|               | Ilość dni absencji  | Po kolei dla wszystkich absencji Ilość dni i dni w |
|               | Dni absencji        | jakich wystąpiły                                   |
|               |                     |                                                    |
|               |                     |                                                    |
| 2             | Znak końca linii    | Znak końca linii                                   |

Każde pole zakończone jest średnikiem "; ". Jeżeli wartość w polu jest równa 0 lub niewystępuje (brak absencji) pole jest puste – same średniki (przystosowanie do importu do Excela).

**Rozliczenie – dodatki za dni wolne, niedziele i święta** – plik o nazwie "rcp2kp.MM" – gdzie MM oznacza numer eksportowanego miesiąca.

W pliku znajdować się będą rekordy opisujące poszczególny dzień miesiąca dla każdego pracownika. Każdy rekord zawierać będzie następujące informacje:

| Liczba znaków | Zawartość                                      | Opis                                                                                                    |
|---------------|------------------------------------------------|----------------------------------------------------------------------------------------------------|
| 12            | ID Pracownika                                  | Numer identyfikacyjny pracownika                                                                                                    |
| 10            | Data                                           | DD-MM-RRRR                                                                                                    |
| 5             | Norma z<br>harmonogramu                        | Norma jaką powinien wypracować pracownik<br>[min]                                                                                           |
| 5             | Pobyt                                          | Czas pobytu na terenie firmy [min]                                                                                                    |
| 5             | Nominalny                                      | Czas zaliczony do normy [min]                                                                                                    |
| 5             | 50%                                            | Nadgodziny 50% w dni robocze [min]                                                                                                    |
| 5             | 100%                                           | Nadgodziny 100% w dni robocze [min]                                                                                                    |
| 5             | Nocne                                          | Godziny nocne [min]                                                                                                    |
| 5             | dodatek za dni<br>sobotnie                     | Godziny nadliczbowe 50% wypracowane w dni<br>wolne [min]                                                                                    |
| 5             | dodatek za dni<br>wolne, niedziele i<br>święta | Godziny nadliczbowe 100% wypracowane w dni<br>wolne [min]                                                                                   |
| 5             | Przepracowane w<br>dodatkowe dni               | Godziny nadliczbowe 50% wypracowane w dni<br>wolne [min]                                                                                    |
|               | wolne                                          | (dodatkowa informacja dla godzin nadliczbowych 50% w dni wolne)                                                                             |
| 5             | Przepracowane w<br>Niedziele lub<br>Święto     | Godziny nadliczbowe 100% wypracowane w<br>Niedziele lub Święto [min]<br>(dodatkowa informacja dla godzin nadliczbowych<br>100% w dni wolne) |
| 2             | Znak końca linii                               | Znak końca linii                                                                                                    |

Godziny nadliczbowe w programie RCP określane są jako 50% lub 100%. Dla potrzeb programu kadrowo-płacowego w dni robocze będą to normalne 50 i 100 natomiast w dni wolne:

- 50% zamieniane będzie na dodatek za dni sobotnie + informacja wprowadzana w programie RCP: Przepracowane w dodatkowe dni wolne lub Przepracowane w Niedziele lub Święto

 100% zamieniane będzie na dodatek za dni wolne, niedziele i święta + informacja wprowadzana w programie RCP: Przepracowane w dodatkowe dni wolne lub Przepracowane w Niedziele lub Święto

Przykład:

| ) () |
|------|
| •    |
| 0    |
| 0    |
| 0    |
| 0    |
| 0    |
| 0    |
| 0    |
|      |

**Absencje i zatrudnienia** – plik o nazwie "nieoRRMM.txt" gdzie RR określa dwie ostatnie cyfry roku, a MM oznacza numer miesiąca 01-12.

W pliku **nieoRRMM.txt** zawarte będą nieobecności pracowników z wybranego miesiąca w postaci od kiedy i do kiedy dana nieobecność została przypisana do pracownika.

Dodatkowo dla wybranych do eksportu pracowników program sprawdzać będzie okres zatrudnienia i jeżeli dla danego miesiąca będą występowały dni,w których pracownik nie był zatrudniony to będzie generowany kod absencji 15.

Każdy wiersz ma stałą szerokość (39 znaków + znak końca linii CRLF).

| Liczba znaków | Zawartość                        | Przykład    |
|---------------|----------------------------------|-------------|
| 13            | Numer ewidencyjny pracownika + # | 0000000123# |
| 4             | Kod nieobecności + #             | 011#        |
| 11            | Data od +#                       | 2003/01/01# |
| 11            | Data do +#                       | 2003/01/01# |
| 2             | znak końca linii CRLF            |             |

Zawartość poszczególnego wiersza:

#### Przykład:

00000000012#011#2003/01/06#2003/01/06# 00000000112# UW#2003/01/08#2003/01/16#

Nagroda za dyspozycyjność – plik o nazwie "nagroda.txt"

W pliku **nagroda.txt** znajdować się będą wartości nagród pracowników wyliczane dla wybranych absencji, dla wybranej podstawy do wyliczania nagrody i według stałego algorytmu uwzględniającego ilość absencji w poszczególnych miesiącach.

Wybór absencji odbywa się przez zaznaczenie w słowniku absencji (RCP -> Konfiguracja -> Słowniki – zakładka Kody absencji) opcji "Uwzględnij przy wyliczaniu nagrody".

Podstawa do wyliczania nagrody podawana jest w okienku pojawiającym się w trakcie wykonywania eksportu.

| Eksport - Nagroda za dyspozycyjno | ść 🛛 🔀       |
|-----------------------------------|--------------|
| Podstawa do wylicz                | enia nagrody |
| 400,00 C zł                       |              |
|                                   |              |
| ОК                                | Anuluj       |

Rys. 172 Ustalanie podstawy do wyliczania nagrody

Algorytm wyliczania nagrody:

| r                                   |                          | v                                 |                                   |                                   |
|-------------------------------------|--------------------------|-----------------------------------|-----------------------------------|-----------------------------------|
|                                     | W                        | ypłata nagrod                     | y w miesiącu                      | "x"                               |
|                                     |                          |                                   |                                   |                                   |
|                                     |                          |                                   |                                   |                                   |
|                                     |                          |                                   |                                   |                                   |
|                                     |                          |                                   |                                   |                                   |
| Kolumna1                            | Kolumna5                 | Kolumna2                          | Kolumna3                          | Kolumna4                          |
| Nieobecnosc                         | Kolumna5<br>mies. 0      | Kolumna2<br>mies. 1               | Kolumna3<br>mies. 2               | Kolumna4<br>mies. 3               |
| Kolumna1<br>nieobecnosc<br>14       | Kolumna5<br>mies. 0<br>0 | Kolumna2<br>mies. 1<br>400        | Kolumna3<br>mies. 2<br>400        | Kolumna4<br>mies. 3<br>400        |
| Kolumna1<br>nieobecnosc<br>14<br>58 | Kolumna5<br>mies. 0<br>0 | Kolumna2<br>mies. 1<br>400<br>200 | Kolumna3<br>mies. 2<br>400<br>400 | Kolumna4<br>mies. 3<br>400<br>400 |

Rys. 173 Algorytm wyliczania nagrody

Jeżeli w danym miesiącu pojawi się przynajmniej jedna absencja uwzględniana do wyliczania nagrody, pracownikowi nie należy się nagroda, w następnym miesiącu jej wysokość zależy od tego ile dni nieobecności było wcześniej. We wszystkich nakładających się wyliczeniach (np. 2 miesiące wstecz pracownik miał pow. 8 dni absencji, a 1 miesiąc wstecz miał 1-4 dni absencji) brany jest mniej korzystny przypadek dla pracownika.

Format pliku - każdy wiersz ma stałą szerokość (32 znaki + znak końca linii CRLF). Zawartość poszczególnego wiersza:

| Liczba znaków | Zawartość                        | Przykład |
|---------------|----------------------------------|----------|
| 12            | Numer ewidencyjny pracownika + ; | 123;     |
| 10            | Wartość nagrody + ;              | 400,00;  |
| 7             | Data +;                          | 2008-11; |
| 2             | znak końca linii CRLF            |          |

Przykład:

| illiwa.            |                                    |
|--------------------|------------------------------------|
| 400168;<br>400320; | 400,00;2008-11;<br>400,00;2008-11; |
|                    |                                    |

#### 6.35.5 Eksport automatyczny

Eksport automatyczny pozwala na skonfigurowanie programu w taki sposób, aby danego dnia i o danej porze określone eksporty wykonywały się automatycznie. Do tego celu używa się uruchamiania programu z odpowiednim parametrem, które z kolei można dodawać do zaplanowanych zadań systemu Windows.

Aby możliwe było skonfigurowanie automatycznego eksportu należy stworzyć eksport w programie SR-RegiTech, a następnie skonfigurować uruchamianie programu SR-RegiTech z odpowiednim parametrem:

SR-RegiTech.exe -eksport EksportAuto.txt -login a1 -haslo a2

### Gdzie:

"EksportAuto.txt" – nazwa pliku tekstowego z konfiguracją eksportu, znajdującego się w tym samym miejscu co plik programu "SR-RegiTech.exe" (nazwa może być dowolna beza znaków specjalnych -\_+=!@#\$%^&\*()~[]{}<>/?\|` itp.)

"a1" – nazwa użytkownika, który ma przydzielone uprawnienia do wykonywania importów

"a2" – hasło podanego wyżej użytkownika ("a1")

Zawartość pliku tekstowego konfigurującego eksport ("EksportAuto.txt"):

//definicja eksportu NAZWA= //Pracownik NAZWISKO= IMIE= **IDENTYFIKATOR=** PLEC= //Czas DATAOD= DATADO= //Czas w przypadku eksportu z zaznaczonym okresem miesięcznym DATAMIES= //Parametry pracownika ZATRUDNIENIE= WYDZIAL= WYDZIALZPODRZEDNYMI=TAK GRUPA= GRUPAZPODRZEDNYMI=TAK STANOWISKO= CHARAKTERPRACY= RODZAJZATRUDNIENIA= HARMONOGRAM= //Karta KARTA= //Rejestracja NRFIZYCZNY= CZYTNIK= PRACOWNICY=TAK GOSCIE=NIE ZAKRESGODZIN=NIE ZAKRESGODZINOD= ZAKRESGODZINDO= WEWY= WGOSOBY= ZLECENIE= DETAL= CZYNNOSC=

Niezdefiniowanie żadnych ustawień oprócz nazwy eksportu powoduje wykonanie eksportu z domyślnymi ustawieniami filtru: wszyscy zatrudnieni pracownicy i okres od pierwszego dnia miesiąca do wczoraj. Gdzie:

"NAZWA=" – nazwa zdefiniowanego w programie "SR-RegiTech.exe" eksportu (nazwa nie może zawierać znaków specjalnych -\_+=!@#\$%^&\*()~[]{}<>/?\|`itp.)

"NAZWISKO=" – nazwisko pracownika

"IMIE=" – imię pracownika

"IDENTYFIKATOR=" - identyfikator pracownika

"PLEC=" - płeć: brak-Wszyscy, Kobiety, Mężczyźni

"DATAOD=" – data początkowa wybranego okresu, przykłady poniżej

"DATADO=" - data końcowa wybranego okresu, przykłady poniżej

"DATAMIES=" – data w przypadku eksportu z zaznaczonym okresem miesięcznym

Przykładowe zapisy dat:

"2005-10-11" – data stała

"DateTime.Now" – Teraz

"DateTime.Today" – dzisiejsza data

"DateTime.Today.AddDays(1)" - jutro

"DateTime.Today.AddDays(-1)" - wczoraj

"DateTime.Today.AddDays(1-DateTime.Today.Day)" - pierwszy dzień miesiąca

"DateTime.Today.AddDays(1-DateTime.Today.Day).AddMonths(1).AddDays(-1)" – ostatni dzień miesiąca

"ZATRUDNIENIE=" – określenie zatrudnienia: puste-wszyscy, Zatrudnieni, Nie zatrudnieni

"WYDZIAL=" – nazwa wydziału lub kilku wydziałów rozdzielonych przecinkiem (bez spacji)

"WYDZIALZPODRZEDNYMI=TAK" – domyślne zaznaczenie wszystkich podrzędnych wydziałów

"GRUPA=" – nazwa grupy lub kilku grup rozdzielonych przecinkiem (bez spacji)

"GRUPAZPODRZEDNYMI=TAK" – domyślne zaznaczenie wszystkich podrzędnych grup

"STANOWISKO=" – nazwa stanowiska

"CHARAKTERPRACY=" – nazwa charakteru pracy

"RODZAJZATRUDNIENIA=" nazwa rodzaju zatrudnienia

"HARMONOGRAM=" – nazwa harmonogramu

"KARTA=" – numer logiczny karty

"NRFIZYCZNY=" – numer fizyczny karty

"CZYTNIK=" – numer czytnika lub numery czytników: puste-wszystkie, np.: 4-6;8;11 (przedziały z myślnikami, osobne czytniki rozdzielone średnikami lub przecinkami)

"PRACOWNICY=TAK" – wybór pracowników (osoby, które zaznaczone są w programie jako pracownicy)

"GOSCIE=NIE" – wybór gości (osoby, które zaznaczone są w programie jako goście)

"ZAKRESGODZIN=NIE" – wybór przedziału godzinowego w przypadku eksportu rejestracji

"ZAKRESGODZINOD=" – początek zakresu godzinowego dla eksportu rejestracji (format daty podany wyżej)

"ZAKRESGODZINDO=" – koniec zakresu godzinowego dla eksportu rejestracji (format daty podany wyżej)

"WEWY=" - puste-wszystkie, Wejścia, Wyjścia

"WGOSOBY=" - puste-przypisane, Wszystkie, Nie przypisane

"ZLECENIE=" - numer lub nazwa zlecenia (jeżeli zostało zdefiniowane), puste-wszystkie

"DETAL="- numer lub nazwa detalu (jeżeli został zdefiniowany), puste-wszystkie

"CZYNNOSC=" - numer lub nazwa czynności (jeżeli została zdefiniowana), puste-wszystkie

Przykładowy plik dla eksportu rozliczenia o nazwie "eksport\_rozliczenia" i z opcją okresu miesięcznego, dla wszystkich zatrudnionych pracowników za miesiąc poprzedni (eksport wykonywany po zamknięciu rozliczenia czyli w nowym miesiącu za poprzedni miesiąc):

//definicja eksportu NAZWA=eksport\_rozliczenia

//Pracownik NAZWISKO= IMIE= IDENTYFIKATOR= PLEC=

//Czas DATAOD= DATADO=

//Czas w przypadku eksportu z zaznaczonym okresem miesięcznym DATAMIES= DateTime.Today.AddMonths(-1)

//Parametry pracownika ZATRUDNIENIE= WYDZIAL= WYDZIALZPODRZEDNYMI=TAK GRUPA= GRUPAZPODRZEDNYMI=TAK STANOWISKO=

CHARAKTERPRACY= RODZAJZATRUDNIENIA= HARMONOGRAM=

//Karta KARTA=

//Rejestracja
NRFIZYCZNY=
CZYTNIK=
PRACOWNICY=TAK
GOSCIE=NIE
ZAKRESGODZIN=NIE
ZAKRESGODZINOD=
ZAKRESGODZINDO=
WEWY=
WGOSOBY=
ZLECENIE=
DETAL=
CZYNNOSC=

# 6.36 Raporty wewnętrzne

Raporty wewnętrzne są to zdefiniowane formaty eksportów do bazy programu SR-RegiTech. Są one używane do komunikacji z innymi aplikacjami bezpośrednio przez bazę SQL'ową.

Konfiguracja raportów w programie SR-RegiTech polega na dodaniu nowego raportu z odpowiednim określeniem typu raportu, ustawienie kasowania (okres, całość, brak), podanie nazwy raportu.

Typy raportów są stałe, nie można ich definiować i tworzone tabele w bazie danych mają stałą nazwę: "Rap001" gdzie numer jest kolejny.

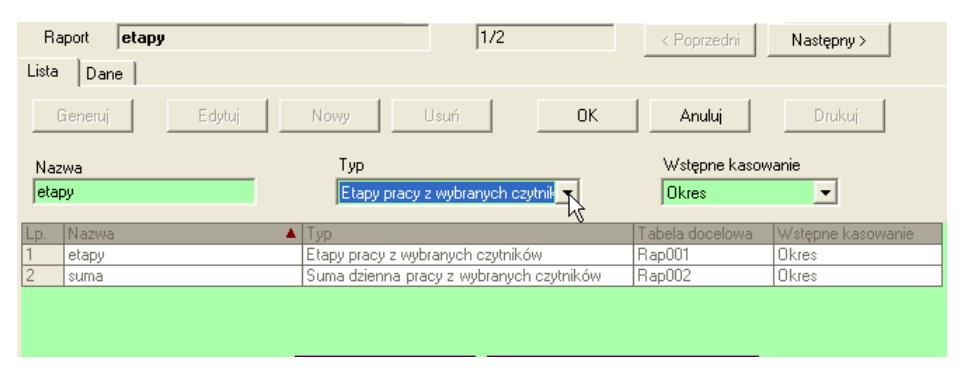

Rys. 174 Raporty wewnętrzne - Lista

Dla każdego zdefiniowanego na liście raportu można podejrzeć zawartość tabeli z wybranego w filtrze okresu. Kolejność kolumn jest taka sama jak w bazie danych. Różnicą jest kolumna czas, w której w bazie wartości zapisywane są w postaci liczby (wartość czasu w sekundach), natomiast w podglądzie w programie wartości te zamieniane są na format czasu.

| Ra                                                       | port <b>eta</b> | ру         |            |       |         | 1/2                 | < Poprzedni Na      | astępny >           |         |
|----------------------------------------------------------|-----------------|------------|------------|-------|---------|---------------------|---------------------|---------------------|---------|
| Lista                                                    | Dane            |            |            |       |         |                     |                     |                     |         |
| < Poprzednia grupa 0/1000 (5004) Następna grupa > Drukuj |                 |            |            |       |         |                     |                     |                     |         |
| Lp.                                                      | NrLogCzy        | NrFizKarta | NrLogKarta | Symul | Czas    | DataOd              | DataDo              | DataMod             | KodPrac |
| 1                                                        | 2               | 1056       | 6446267031 | 1     | 0:00:05 | 2006-01-02 05:20:51 | 2006-01-02 05:20:56 | 2006-08-09 11:56:12 | 572     |
| 2                                                        | 2               | 1202       | 6446266742 | 1     | 0:01:59 | 2006-01-02 05:24:09 | 2006-01-02 05:26:08 | 2006-08-09 11:56:12 | 37      |
| 3                                                        | 2               | 1090       | 6446267138 | 1     | 0:00:09 | 2006-01-02 05:43:46 | 2006-01-02 05:43:55 | 2006-08-09 11:56:12 | 783     |
| 4                                                        | 2               | 1023       | 6446266742 | 1     | 0:00:01 | 2006-01-02 05:45:19 | 2006-01-02 05:45:20 | 2006-08-09 11:56:12 | 125     |
| 5                                                        | 2               | 1210       | 6446266308 | 1     | 0:22:04 | 2006-01-02 06:08:10 | 2006-01-02 06:30:14 | 2006-08-09 11:56:12 | 261     |
| 6                                                        | 3               | 1142       | 6446266818 | 1     | 0:02:32 | 2006-01-02 06:32:57 | 2006-01-02 06:35:29 | 2006-08-09 11:56:12 | 802     |
| 7                                                        | 1               | 234        | 6446214144 | 0     | 0:15:55 | 2006-01-02 08:18:11 | 2006-01-02 08:34:06 | 2006-08-09 11:56:12 | 684     |
| 8                                                        | 1               | 149        | 6446214275 | 0     | 0:08:13 | 2006-01-02 08:44:38 | 2006-01-02 08:52:51 | 2006-08-09 11:56:12 | 505     |
| 9                                                        | 2               | 1362       | 6446266330 | 1     | 0:43:29 | 2006-01-02 09:30:23 | 2006-01-02 10:13:52 | 2006-08-09 11:56:12 | 421     |
| 10                                                       | 2               | 972        | 6446266700 | 1     | 0:35:51 | 2006-01-02 10:13:52 | 2006-01-02 10:49:43 | 2006-08-09 11:56:12 | 703     |
| 11                                                       | 1               | 47         | 1753120619 | 0     | 0:30:20 | 2006-01-02 10:16:27 | 2006-01-02 10:46:47 | 2006-08-09 11:56:12 | 128     |
| 12                                                       | 3               | 853        | 6446266769 | 1     | 0:07:52 | 2006-01-02 13:19:57 | 2006-01-02 13:27:49 | 2006-08-09 11:56:12 | 486     |
| 13                                                       | 3               | 74         | 6446261186 | 1     | 0:03:55 | 2006-01-02 14:06:28 | 2006-01-02 14:10:23 | 2006-08-09 11:56:12 | 394     |
| 14                                                       | 2               | 9990       | 6446267088 | 1     | 0:02:50 | 2006-01-02 14:07:07 | 2006-01-02 14:09:57 | 2006-08-09 11:56:12 | 66      |
| 15                                                       | 2               | 590        | 6446214164 | 1     | 0:00:26 | 2006-01-02 14:09:57 | 2006-01-02 14:10:23 | 2006-08-09 11:56:12 | 251     |
| 10                                                       | 0               | 1054       | 0440007004 |       | 0.00.00 | 0000 01 00 1110 00  | 0000 01 00 1110 00  | 0000 00 00 44 50 40 | 500     |

Rys. 175 Raporty wewnętrzne – Dane

# 6.36.1 Etapy pracy z wybranych czytników

Raport etapów pracy (poszczególnych przedziałów pracy) z wybranych czytników. Raport tworzy tabelę w bazie o nazwie Rap001 i do niej wrzuca obliczone dane. W zależności od konfiguracji raportu dane w tabeli będą:

- dopisywane
- kasowana całość tabeli i dopiero wstawianie obliczonych danych
- kasowanie wybranego okresu i dopiero wstawianie obliczanych danych.

Podczas generowania raportu program pobiera z bazy rejestracje pracowników z wybranych czytników i wybranego okresu i następnie oblicza przedziały czasowe, w których poszczególny pracownik pracował według rejestracji z danego czytnika.

Przedział czasowy rozpoczyna się rejestracją "wejściową" pracownika, której status jest "Aktywna", natomiast kończy dowolną rejestracją o statusie aktywna. Jeżeli rejestracja końca przedziału nie jest rejestracją pracownika, który rozpoczął przedział wówczas w kolumnie symulacja wstawiana jest wartość "1" co oznacza, że rejestracja końca przedziału dla danego pracownika jest sumulowana (nie jest rzeczywista).

| Kolumna    | Zawartość                                                                                                    | Przykład    |
|------------|----------------------------------------------------------------------------------------------------|-------------|
| Ids        | Kolejny numer wiersza                                                                                                    | 1           |
| NrLogCzyt  | Numer logiczny czytnika                                                                                                    | 101         |
| NrFizKarta | Numer fizyczny karty pracownika                                                                                                    | 64462141449 |
| NrLogKarta | Numer logiczny karty – numer z<br>jakim karta jest dodawana do<br>systemu                                                                                                    | 2335        |
| Symul      | Symulacja rejestracji wyjściowej,<br>jeżeli nie ma rejestracji końca<br>przedziału kartą tego samego<br>pracownika to rejestracja ta jest<br>symulowana na podstawie pierwszej<br>rejestracji karty aktywnej na tym<br>czytniku. W kolumnie tej wstawiana<br>jest wówczas wartość "1", w -<br>pozostałych przypadkach jest "0" | 1           |
| Czas       | Czas trwania przedziału w sekundach                                                                                                    | 345         |

#### Zawartość tabeli Rap001

| DataOd  | Data rozpoczęcia przedziału      | 2006-01-02 08:18:11 |
|---------|----------------------------------|---------------------|
| DataDo  | Data zakończenia przedziału      | 2006-01-02 08:34:06 |
| DataMod | Data wygenerowania rekordu       | 2006-08-09 11:56:12 |
| KodPrac | Numer identyfikacyjny pracownika | 234                 |

# 6.36.2 Suma dzienna pracy z wybranych czytników

Raport sumy etapów pracy danego dnia (poszczególnych przedziałów pracy) z wybranych czytników.

Raport tworzy tabelę w bazie o nazwie Rap002 i do niej wrzuca obliczone dane. W zależności od konfiguracji raportu dane w tabeli będą:

- dopisywane
- kasowana całość tabeli i dopiero wstawianie obliczonych danych
- kasowanie wybranego okresu i dopiero wstawianie obliczanych danych.

Podczas generowania raportu program pobiera z bazy rejestracje pracowników z wybranych czytników i wybranego okresu i następnie oblicza przedziały czasowe, w których poszczególny pracownik pracował według rejestracji z danego czytnika.

Przedział czasowy rozpoczyna się rejestracją "wejściową" pracownika, której status jest "Aktywna", natomiast kończy dowolną rejestracją o statusie aktywna.

Poszczególne etapy z tego samego czytnika i tego samego dnia są sumowane i wrzucane do tabeli z bazy danych. Jeżeli rejestracja końca dowolnego przedziału była symulowana wówczas w kolumnie symulacja wstawiana jest wartość "1".

| Kolumna    | Zawartość                                                                                                | Przykład    |
|------------|----------------------------------------------------------------------------------------------------|-------------|
| Ids        | Kolejny numer wiersza                                                                                    | 1           |
| NrLogCzyt  | Numer logiczny czytnika                                                                                  | 101         |
| NrFizKarta | Numer fizyczny karty pracownika                                                                          | 64462141449 |
| NrLogKarta | Numer logiczny karty – numer z<br>jakim karta jest dodawana do<br>systemu                                | 2335        |
| Symul      | Symulacja rejestracji wyjściowej,<br>jeżeli w dowolnym z sumowanych<br>etapów nie było rejestracji końca | 1           |

#### Zawartość tabeli Rap002

|         | przedziału kartą tego samego                                                                                           |                     |
|---------|----------------------------------------------------------------------------------------------------|---------------------|
|         | pracownika to rejestracja ta była                                                                                      |                     |
|         | symulowana na podstawie pierwszej                                                                                      |                     |
|         | rejestracji karty aktywnej na tym                                                                                      |                     |
|         | czytniku i w kolumnie tej wstawiana                                                                                    |                     |
|         | jest wówczas wartość "1", w -                                                                                          |                     |
|         | pozostałych przypadkach jest "0"                                                                                       |                     |
| Czas    | Suma czasu trwania poszczególnych<br>etapów dla tego samego pracownika<br>z tego samego dnia i tego samego<br>czytnika | 345                 |
| DataOd  | Data rozpoczęcia pierwszego<br>przedziału                                                                              | 2006-01-02 08:18:11 |
| DataDo  | Data zakończenia ostatniego<br>przedziału                                                                              | 2006-01-02 08:34:06 |
| DataMod | Data wygenerowania rekordu                                                                                             | 2006-08-09 11:56:12 |
| KodPrac | Numer identyfikacyjny pracownika                                                                                       | 234                 |

# 6.36.3 Automatyczne generowanie raportów wewnętrznych

W celu skonfigurowania automatycznego generowania raportów należy:

1. Stworzyć użytkownika, który ma dostęp do funkcji raportów wewnętrznych.

2. Stworzyć plik tekstowy, w którym określone zostaną parametry generacji raporu. Plik należy umieścić w katalogu w którym jest program SR-RegiTech.exe

Zawartość pliku:

"
//RaportWew
DATAOD=2006-07-07
DATADO=2005-07-07
//Przykłady: 2005-10-11, DateTime.Now (Teraz), DateTime.Today (dzisiejsza data)
//Przykłady: DateTime.Today.AddDays(1) (jutro),DateTime.Today.AddDays(-1) (wczoraj)
//Przykłady: DateTime.Today.AddDays(1-DateTime.Today.Day) (pierwszy dzien miesiaca)
//Przykłady: DateTime.Today.AddDays(1-DateTime.Today.Day).AddMonths(1).AddDays(1) (ostatni dzien miesiaca)

CZYTNIK=1001-10048

| FUNKCJA=43 | //FORMMAIN_PANEL_RAPORTYWEW                            |
|------------|--------------------------------------------------------|
| NAZWA=a    | //gdzie "a" - nazwa zdefiniowanego w programie raportu |
| WYKONAJ    |                                                        |
|            |                                                        |

| FUNKCJA=43 | //FORMMAIN_PANEL_RAPORTYWEW                            |
|------------|--------------------------------------------------------|
| NAZWA=b    | //gdzie "b" - nazwa zdefiniowanego w programie raportu |
| WYKONAJ    |                                                        |

//zeby nie pokazywał okna raportu tylko zakończył

RAPORT=0

"

3. Skonfigurowanie np. "zaplanowanych zadań windowsa" do uruchomienia programu z parametrem:

SR-RegiTech.exe -multieksport MultiEksport.txt -login aa -haslo bb

Gdzie:

MultiEksport.txt – nazwa pliku tekstowego z parametrami raporu aa – login użytkownika z dostępem do funkcji "Raporty wewnętrzne" bb – hasło podanego użytkownika

# 6.37 Słowniki

Program SR-RegiTech jest uniwersalnym programem pozwalającym na samodzielna konfiguracje większości słowników programu. Użytkownik sam definiuje swoje nazwy i w dowolnym momencie może dokonywać ich zmian. W słownikach znajdują się:

- Wydziały,
- Grupy,
- Stanowiska,
- Charakter pracy,
- Rodzaj zatrudnienia,
- Kody absencji,
- Grupy absencji,
- Kody NbGodz,
- Grupy NbGodz,
- Zlecenia (zlecenia, detale, czynności)

# 6.37.1 Słowniki – Wydziały

Słownik wydziałów powinien odzwierciedlać strukturę organizacyjną firmy. W słowniku tym można definiować wielopoziomową strukturę bez ograniczenia co do ilości zagłębień. Program sam pilnuje, aby nie usunąć wydziałów, które maja podwydziały oraz wydziałów, do których przypisani są pracownicy.

Wydziały na drzewie można dowolnie rozmieszczać dzięki czterem klawiszom "Nadrzędny", "Podrzędny", "Do góry" i "W dół". Klawisze "Do góry" i "W dół" pozwalają przemieszczać wydział wraz z wszystkimi jego podwydziałami na tym samym poziomie zagłębienia. Natomiast przyciski "Nadrzędny" i "Podrzędny" pozwalają na przemieszczanie wydziału z wszystkimi jego podwydziałami po różnych poziomach zagłębienia. "Podrzędny" powoduje, że wydział zostanie przeniesiony jako wydział podrzędny w stosunku do wydziału który był nad nim, natomiast "Nadrzędny" powoduje przeniesienie wydziału na ten sam poziom co wydział, który był nad nim.

Wydziałów nie można usunąć jeżeli są do nich odwołania (są wydziały podrzędne lub są do nich przypisani pracownicy), ale można je ukryć. Status ukryty powoduje, że wydział nie będzie pokazywany w innych miejscach programu.

Każdy wydział ma swoją nazwę i nazwę skróconą, obie dane są unikalne i nie mogą się powtórzyć. Nazwa skrócona jest niezbędna w przypadku współpracy programu z innymi programami – wymiana danych.
| wyoziały   drupy   Stanowiska   charakter pracy   houz, zatrud,   houy a                                                                                                    | anseucli I, gruhà anseucli I, konà vingions I, gruhà vingi                                                            |
|----------------------------------------------------------------------------------------------------|----------------------------------------------------------------------------------------------------|
| Wydziały                                                                                                    | Edycja / Nowy                                                                                                    |
| Edytuj Nowy Usuń                                                                                                    | 0k Anuluj                                                                                                    |
| Test T<br>Test 1 (T1)<br>Test 2 (T2)<br>Administracja (Administra)<br>Produkcja (Administra)<br>Dział A (Dział A)<br>Dział B (Dział A)<br>Dział B (Dział B)<br>Dział C (Dział C)<br>Produkcja - ZLECENIA (prod.zlec.) | Nazwa<br>Test<br>Nazwa skrócona<br>T<br>Ukryj<br>Kolejność wyświetlania<br>Nadrzędny<br>Do góry<br>Podrzędny<br>W dół |

Winderich Comments Construction Construction of Kind Structure Commences (Kind Structure Commences)

Rys. 176 Słowniki - Wydziały

#### 6.37.2 Słowniki – Grupy

W słowniku grup podobnie jak w słowniku wydziałów można definiować wielopoziomową strukturę bez ograniczenia co do ilości zagłębień.

Program sam pilnuje, aby nie usunąć grup, które maja podgrupy oraz grup, do których przypisani są pracownicy.

Grupy na drzewie można dowolnie rozmieszczać dzięki czterem klawiszom "Nadrzędny", "Podrzędny", "Do góry" i "W dół". Klawisze "Do góry" i "W dół" pozwalają przemieszczać grupę wraz z wszystkimi jej podgrupami na tym samym poziomie zagłębienia. Natomiast przyciski "Nadrzędny" i "Podrzędny" pozwalaja na przemieszczanie grupy z wszystkimi jej podgrupami po różnych poziomach zagłębienia. "Podrzędny" powoduje, że grupa zostanie przeniesiona jako grupa podrzędna w stosunku do grupy, która była nad nią, natomiast "Nadrzędny" powoduje przeniesienie grupy na ten sam poziom co grupa, która była nad nią. Grup nie można usunać jeżeli są do nich odwołania (są grupy podrzędne lub są do nich przypisani pracownicy), ale można je ukryć. Status ukryty powoduje, że grupa nie będzie widoczna w innych miejscach programu.

Każda grupa ma swoją nazwę i nazwę skróconą, obie dane są unikalne i nie mogą się powtórzyć.

| Wydziały Grupy Stanowiska Charakter pracy Rodz. zatrud. Kody ab<br>Grupy                                                                                            | osencij   Grupy absencij   Kody NbGodz   Grupy NbGo<br>Edvicia / Nowy                                                                                                    |
|----------------------------------------------------------------------------------------------------|----------------------------------------------------------------------------------------------------|
| Wydziały Grupy Stanowiska Charakter pracy Rodz. zatrud.   Kody at<br>Grupy<br>Edytuj Nowy Usuń<br>Test G (G)<br>Test G (161)<br>Test G 2 (G2)<br>A1 (A1)<br>M1 (M1) | osencji   Grupy absencji   Kody NbGodz   Grupy NbGo<br>Edycja / Nowy<br>Ok Anuluj<br>Nazwa<br>Test G<br>Nazwa skrócona<br>G<br>Ukryj<br>Kolejność wyświetlania<br>Nadrzędny |
|                                                                                                    | Do góry<br>W dół                                                                                                    |

Rys. 177 Słowniki - Grupy

#### 6.37.3 Słowniki – Stanowiska

Słownik stanowisk jest to po prostu lista wszystkich stanowisk, które możemy przypisywać pracownikom. Program automatycznie nie pozwala usunąć poszczególnych pozycji, do których przypisani są pracownicy, ale można je ukryć przez co nie będą widoczne w innych miejscach programu. Każde stanowisko ma swoją nazwę i nazwę skróconą, które są unikalne (nie mogą się powtórzyć).

| E   | dytuj | Nowy                    | Usuń             | Ok Anuluj      |
|-----|-------|-------------------------|------------------|----------------|
| .p. | Ukr   | Stanowisko              | 🔺 Nazwa skrócona |                |
| 1   |       | aaa                     | aa               | Manua          |
| 2   |       | KIEROWCA                | 14               | Nd2Wd          |
| 3   |       | kons. maszyn i urządzeń | C40FE9B7         | aaa            |
| 4   |       | KONTROLER JAKOŚCI       | 5                |                |
| 5   |       | KSIĘGOWA                | 11               | Nazwa skrocona |
| ì   |       | MISTRZ                  | 6                | aa             |
| 7   |       | Monter urządzeń akus    | C40FE922         |                |
| 3   |       | PREZES ZARZĄDU          | 1                | L Hkmi         |
| Э   |       | SERWISANT               | 15               | - ONM          |
| 10  |       | SPECJ. DS. CELNYCH      | 12               |                |
| 11  |       | SPECJ. DS. ZATR. I PŁAC | 13               |                |
| 2   |       | sprzątaczka             | C40FE99A         |                |
| 3   |       | Stażysta                | C40FED2D         |                |
| 4   |       | SZEF KONTROLI JAKOSCI   | 4                |                |
| 15  |       |                         |                  |                |
| 6   |       | W-CE PREZES ZARZĄDU     | 2                |                |

Wudziału Grunu Stanowiska Charakter pracu Bodz zatrud Kodu absencii Grunu absencii Kodu NbGodz Grunu NbGo

Rys. 178 Słowniki – Stanowiska

#### 6.37.4 Słowniki – Charakter pracy

Jest to kolejny filtr, który można dowolnie skonfigurować, np. fizyczny, umysłowy. Program automatycznie nie pozwala usunąć poszczególnych pozycji, do których przypisani są pracownicy, ale można je ukryć przez co nie będą widoczne w innych miejscach programu. Każda wprowadzana pozycja powinna mieś swoją nazwę i nazwę skróconą, które powinny być unikalne (nie mogą się powtórzyć).

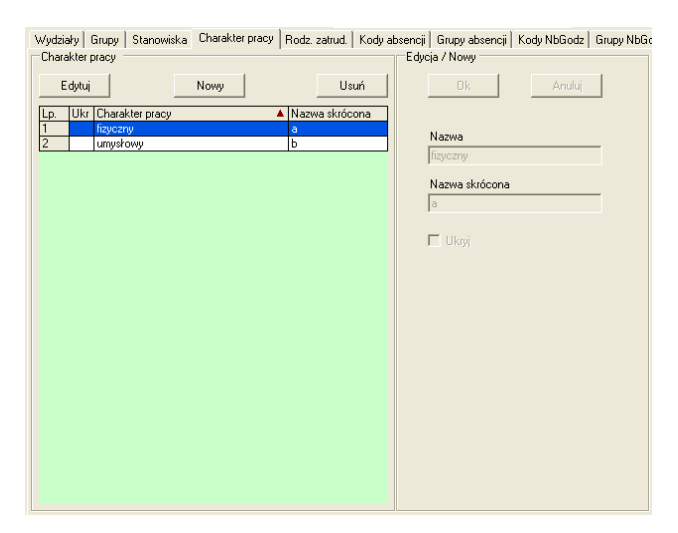

Rys. 179 Słowniki – Charakter pracy

#### 6.37.5 Słowniki – Rodzaj zatrudnienia

Jest to kolejny filtr, który można dowolnie skonfigurować, np. na czas określony, na czas nieokreślony. Program automatycznie nie pozwala usunąć poszczególnych pozycji, do których przypisani są pracownicy, ale można je ukryć przez co nie będą widoczne w innych miejscach programu. Każda wprowadzana pozycja powinna mieś swoją nazwę i nazwę skróconą, które powinny być unikalne (nie mogą się powtórzyć).

| Wydzi<br>Rodz | ały∣I<br>aje za | Grupy   Stanowis<br>trudnienia | ska   Charakter prac | y Rodz. za | itrud.   Kody | absencji<br>Edy | Grupy absencji  <br>cja / Nowy | Kody NbGodz | Grupy NbGc |
|---------------|-----------------|--------------------------------|----------------------|------------|---------------|-----------------|--------------------------------|-------------|------------|
| E             | dytuj           |                                | Nowy                 |            | Usuń          | ]               | Ok                             | Anuluj      |            |
| Lp.           | Ukr             | Rodzaj zatrudnie               | enia                 | 🔺 Nazwa    | skrócona      | 1               |                                |             |            |
| 1             |                 | na czas nieokres               | ślony                | non        |               |                 | Nazivia                        |             |            |
| 2             |                 | na czas określor               | าษ                   | nco        |               |                 | 1102000                        | 1           | - 1        |
| 3             |                 | na okres próbny                |                      | nop        |               |                 | na czas nieokresi              | ony         | _          |
| 4             |                 | praktykant                     |                      | P          |               | J               | Nazwa skrócona                 |             |            |
|               |                 |                                |                      |            |               |                 | nen                            |             | - 1        |
|               |                 |                                |                      |            |               |                 | l'isti                         |             | _          |
|               |                 |                                |                      |            |               |                 |                                |             |            |
|               |                 |                                |                      |            |               |                 |                                |             |            |
|               |                 |                                |                      |            |               |                 |                                |             |            |
|               |                 |                                |                      |            |               |                 |                                |             |            |
|               |                 |                                |                      |            |               |                 |                                |             |            |
|               |                 |                                |                      |            |               |                 |                                |             |            |
|               |                 |                                |                      |            |               |                 |                                |             |            |
|               |                 |                                |                      |            |               |                 |                                |             |            |
|               |                 |                                |                      |            |               |                 |                                |             |            |
|               |                 |                                |                      |            |               |                 |                                |             |            |
|               |                 |                                |                      |            |               |                 |                                |             |            |
|               |                 |                                |                      |            |               |                 |                                |             |            |
|               |                 |                                |                      |            |               |                 |                                |             |            |
|               |                 |                                |                      |            |               |                 |                                |             |            |
|               |                 |                                |                      |            |               |                 |                                |             |            |
|               |                 |                                |                      |            |               |                 |                                |             |            |
|               |                 |                                |                      |            |               |                 |                                |             |            |

Rys. 180 Słowniki – Rodzaj zatrudnienia

#### 6.37.6 Słowniki – Kody absencji

Przyczyny nieobecności pracownika w pracy mogą być różne. Aby rozliczenie takiego pracownika było prawidłowe należy usprawiedliwić nieobecność przypisując odpowiednią absencję. Najpierw jednak należy wprowadzić wszystkie rodzaje absencji w słownikach i odpowiednio je skonfigurować.

Dla każdego rodzaju absencji należy podać **Kod**, **Nazwę**, można też podać **Nazwę 2**, określić opcje zaliczania i opcjonalnie przydzielić do jakiejś grupy absencji. Program nie pozwoli usunąć danego rodzaju absencji jeżeli był on przydzielany pracownikom, można natomiast go ukryć.

Opcje:

**Ukryj** - Ukrycie absencji powoduje, że nie będzie ona dostępna podczas przypisywania absencji pracownikowi i nie będzie brana do zestawień absencji.

**Ukryj na bilansie pracownika** – zaznaczenie tej opcji powoduje, że absencja nie będzie pokazywana na zakładce Bilans pracownika (RCP -> Absencje pracowników)

**Zaliczaj do czasu pracy** – opcja określająca czy dana absencja będzie zaliczana do czasu pracy, czy nie. Zaznaczenie tej opcji powoduje, że w dniu w którym wystąpiła absencja pracownik będzie miał zaliczony czas pracy. Czas normy wynikającej z grafiku na dany dzień zostanie wpisany do kolumny "Absencje zal." i tym samym zostanie zsumowany do kolumny "Zaliczono". Absencje zaliczane są tylko w dni robocze.

**Odejmuj od godzin do odebrania** – zaznaczenie tej opcji powoduje, że zaliczona przez absencje wartość godzin będzie dodatkowo odejmowana od godzin do odebrania (wstawiona taka sama wartość ze znakiem ujemnym w godzinach do odebrania).

**Zaliczaj w dni wolne (8h)** – jeżeli zaistnieje potrzeba zaliczania absencji również w dni wolne można zaznaczyć tą opcję. Wówczas program w każdy dzień wolny, w którym zostanie przypisana pracownikowi absencja zaliczy 8 godzin do czasu pracy.

**Zaliczaj w niedziele i święta (8h)** – jeżeli zaistnieje potrzeba zaliczania absencji również w niedziele i święta można zaznaczyć tą opcję. Wówczas program w każdą niedzielę lub święto, w których zostaną przypisane pracownikowi absencje zaliczy 8 godzin do czasu pracy.

**Nie kasuj przy imporcie okresowym** – podczas importu absencji z zaznaczona opcją "kasowanie okresu", program kasuje wszystkie absencje z podanego okresu (miesiąca). Jeżeli dane absencje będziemy chcieli pozostawić w bazie wystarczy zaznaczyć tą opcję.

Uwzględnij przy wyliczaniu nagrody – absencje, które będą miały zaznaczona tą opcję zostaną uwzględnione przy wyliczaniu nagrody (Eksport specjalny – Nagroda za dyspozycyjność)

Uwzględnij w raporcie przekroczenia długości trwania absencji – zaznaczenie opcji wraz z podaniem wartością dni poinformuje użytkownika w zestawieniu Przekroczenia długości trwania absencji o zaistniałym przekroczeniu. Zaznaczone opcje "Licz dni wolne" oraz "Licz niedziele i święta" traktuję absencje jako chorobową

**Grupa** – absencje można przydzielać do różnych grup. Jest to potrzebne dla kart pracy, gdzie wyświetlane są właśnie grupy absencji. W każdej grupie zostaną policzone te absencje, które zostały do niej przydzielone.

\

| Wydzia   | iły ( | Grupy | Stanowiska Charakter prac | y Rodz. z | atrud. | Kody absen | cji Grupy absencji Kody NbGodz Grupy NbGodz Z |
|----------|-------|-------|---------------------------|-----------|--------|------------|-----------------------------------------------|
| - Kody a | absen | cji   |                           |           |        | Ec         | lycja / Nowy                                  |
|          |       |       |                           |           |        |            |                                               |
| E        | dytuj |       | Nowy                      |           | Us     | uń         | Ok Anuluj                                     |
|          |       | 10.1  |                           | -         | 1      |            | Kod                                           |
| Lp.      | Ukr   | Kod   | Nazwa                     | Grupa     | Ukr. r | 1 Za 🔺     | 100                                           |
|          |       |       | орієка І88кр              |           |        | V          | 100                                           |
| 2        |       | BAD   | badania okres.            |           |        | V          | Nazwa                                         |
| 3        |       | CHZ   | choroba zakład            | ch        |        | V          | opieka 188kp                                  |
| 4        |       | CZU   | choroba 205               |           |        | V          | Nazwa 2                                       |
| 0        |       |       | cnor.zakrwyp.             |           |        | V          |                                               |
| 5        |       | VEL   | delegacja                 |           |        | V          |                                               |
| /        |       | KCH   | kor.chor.zakład           |           |        |            | pcie podstawowe lone                          |
| 0        |       |       | kor.zas.205               |           |        |            |                                               |
| 10       |       | NUM   | nieob.nieuspr.            |           |        | 24         |                                               |
| 11       |       | ODG   | Odbiár godzin             |           |        | V V        | Ukryj                                         |
| 12       |       | OND   | opieka dziecich           |           | v      | N N        | Ukryj na bilansie pracownika                  |
| 12       |       | ONG   | dzień za nado             |           | 3.6    | N N        | Zaliczaj do czasu pracy                       |
| 14       |       | ONR   | opieka oztrodz            |           | v      | N N        | Odejmuj od godzin do odbioru                  |
| 15       |       | 00    | chor - 00                 |           |        | v          | Zaliczaj w dni wolne (8h)                     |
| 16       |       | SR    | świadcz rehabi            |           |        | v          | Zaliczaj w niedziele i świeta (8h)            |
| 17       |       |       | świad reh- wyp            |           |        | v          |                                               |
| 18       |       | SW    | służba wojskowa           |           | v      | <u> </u>   | The Rasy przy imporcie (okresowym)            |
| 19       |       | UB    | urlop bezpłatny           |           | -      | v          | Iraktuj jako urlop na ządanie                 |
| 20       |       | UI    | urlop inny                | urlopy    |        | v          | Traktuj jako chorobowe                        |
| 21       |       | UM    | macierzyński              |           |        | v          |                                               |
| 22       |       | UNZ   | Urlop na żądanie          | urlopy    |        | V          |                                               |
| 23       |       |       | urlop wypoczynkowy        | urlopy    |        | V          | Grupa urlopy 👻                                |
| 24       |       |       | urlop wypgodzinowy        |           |        | V          | KOD                                           |
| 25       |       | WCH   | urlop wychowawczy         |           |        | V +        | NOD                                           |
|          |       |       | 1 1 70.0                  |           |        | •          | Kolor tekstu Kolor tła                        |
| -        |       |       |                           |           |        |            |                                               |

### Rys. 181 Słowniki - Kody absencji

| Wydzia | ały ( | Grupy | Stanowiska | Charakter pracy | Rodz. zatru | id. Ko | ody ab     | sencji | Grupy absence     | ji Kody NbGodz       | Grupy NbGodz | Ze |
|--------|-------|-------|------------|-----------------|-------------|--------|------------|--------|-------------------|----------------------|--------------|----|
| Kody   | abser | ncji  |            |                 |             |        |            | Edyc   | ja / Nowy         |                      |              |    |
|        |       |       | _          |                 | _           |        |            |        |                   |                      |              |    |
| E      | dytuj |       |            | Nowy            |             | Usuń   |            |        | Ok                | An                   | uluj         |    |
|        |       |       |            |                 |             |        | _          |        | Kod               |                      |              |    |
| Lp.    | Ukr   | Kod   | Nazwa      | G               | irupa Ul    | kr.n∠  | <u>^ 5</u> |        | 100               |                      |              |    |
| 1      |       | 188   | opieka 18  | 8kp             |             | v      |            |        | 188               |                      |              |    |
| 2      |       | BAD   | badania ol | kres.           |             | v      | =          |        | Nazwa             |                      |              |    |
| 3      |       | CHZ   | choroba z  | akład u         | rlopy       | v      |            |        | opieka 188kp      |                      |              |    |
| 4      |       | CZU   | choroba∠   | US              |             | v      |            |        | Namua 2           |                      |              |    |
| 5      |       | CZW   | chor.zakł. | -wyp.           |             | v      | _          |        | 1102110 2         |                      |              |    |
| 6      |       | DEL   | delegacja  |                 |             | v      | _          |        |                   |                      |              |    |
| /      |       | КСН   | kor.chor.z | akład           |             | v      | _          | 0      |                   | Inne                 |              |    |
| 8      |       | K∠U   | kor.zas.20 | JS              |             | v      | _          | Opc    | je podstawowe     |                      |              | _  |
| 9      |       | NN    | nieob.nieu | ispr.           |             |        | _          |        |                   |                      |              |    |
| 10     |       | NUN   | nb.uspr.ni | epł.            |             | v      |            |        | Premia1: uwz      | ględnij przy wylicze | eniu nagrody |    |
| 11     |       | ODG   | Odbiór go  | dzin            | v           | v      |            |        | Premia2: uwz      | ględnij do chorobo   | wych i NN    |    |
| 12     |       | OND   | opieka dzi | iec.ch          |             | v      |            |        | Premia2: uwz      | ględnij do urlopu n  | a żądanie    |    |
| 13     |       | ONG   | dzień za n | iadg.           | v           | v      |            |        | Premia2: uwz      | alednii do aodzin n  | ieobecności  |    |
| 14     |       | ONR   | opieka.cz  | l.rodz          |             | v      |            | _      |                   |                      |              |    |
| 15     |       | 00    | chor 00    |                 |             | v      |            |        |                   |                      |              |    |
| 16     |       | SR    | świadcz.re | ehabi.          |             | v      |            |        |                   |                      |              |    |
| 17     |       | SRW   | świad.reh  | - wyp           |             | v      |            |        |                   |                      |              |    |
| 18     |       | SW    | służba wo  | jskowa          | v           |        |            |        |                   |                      |              |    |
| 19     |       | UB    | urlop bezp | ołatny          |             | v      |            |        |                   |                      |              |    |
| 20     |       | UI    | urlop inny | u               | rlopy       | v      |            |        |                   |                      |              |    |
| 21     |       | UM    | macierzyń  | iski            |             | v      |            |        | - Uwzalednii w    | raporcie przekroc;   | renia        |    |
| 22     |       | UNZ   | Urlop na ż | adanie u        | rlopy       | v      |            |        | długości trwa     | nia absencji         |              |    |
| 23     |       | UW    | urlop wyp  | oczynkowy u     | rlopy       | v      |            | L 1    | iczba dni, po któ | órvch nastepuie pr   | zekroczenie: |    |
| 24     |       | UWG   | urlop wyp. | -godzinowy      |             | v      |            |        |                   |                      | A A I dni    |    |
| 25     |       | WCH   | urlop wycl | howawczy        |             | v      | -          |        | ✓ Licz dni        | wolne                | 4 🔻          |    |
| ¥      |       |       |            | 7110            |             |        |            |        | ✓ Licz nied       | dziele i święta      |              |    |
|        |       |       |            |                 |             |        |            |        |                   |                      |              |    |
|        |       |       |            |                 |             |        |            |        |                   |                      |              |    |

Rys. 182 Słowniki - Kody absencji zakładka inne

## 6.37.7 Słowniki – Grupy absencji

Absencje można przydzielać do różnych grup, których nazwy i skróty definiuje się w słownikach w zakładce grupy absencji. Każdą grupę charakteryzuje nazwa i kod, będący zwykle skrótem nazwy. W Rocznej Karcie Pracy widoczne są wyłącznie skróty wcześniej zdefiniowanych grup, pod warunkiem, że nie są ukryte.

|   | Wydzia | ały ( | Grupy  | Stanowiska | Charakter pracy | Rodz. zatrud. | Kody abse | encji Grupy abser              | ncji Kody NbGodz                                                   | Grupy NbG          |
|---|--------|-------|--------|------------|-----------------|---------------|-----------|--------------------------------|--------------------------------------------------------------------|--------------------|
| I | Grupy  | abse  | ncji   |            |                 |               |           | Edycja / Nowy                  |                                                                    |                    |
|   | E      | dytuj |        |            | Nowy            | U             | suń       | Ok                             | Anuluj                                                             |                    |
| l | Lp.    | Ukt   | Kod    | Nazwa      |                 |               |           |                                |                                                                    |                    |
| l | 1      |       | urlopy | ds         |                 |               |           | Kod                            |                                                                    |                    |
| l | 2      |       | ch     | ch         |                 |               |           | ch                             |                                                                    |                    |
| l |        |       |        |            |                 |               |           | on a                           |                                                                    |                    |
| l |        |       |        |            |                 |               |           | Nazwa                          |                                                                    |                    |
| l |        |       |        |            |                 |               |           | Chorobowe                      |                                                                    |                    |
|   |        |       |        |            |                 |               |           | Ukryi<br>Ukryi<br>Ukry<br>Ukry | i na bilansie pracow<br>i na kartach pracy<br>ii przy wypłacie dod | nika<br>latku 100% |

Rys. 183 Słowniki - Grupy absencji

Opcje:

**Ukryj** - Ukrycie grupy absencji powoduje, że nie będzie ona dostępna podczas przydzielania absencji do grup.

**Ukryj na bilansie pracownika** – zaznaczenie tej opcji powoduje, że grupa absencji nie będzie pokazywana na zakładce Bilans pracownika (RCP -> Absencje pracowników)

**Ukryj na kartach pracy** – zaznaczenie tej opcji powoduje, że grupa absencji nie będzie pokazywana na kartach pracy.

Uwzględnij przy wypłacie dodatku 100% - opcja która uzależnia przeniesienie dodatków 100% na rozliczeniu pracownika do kolumny "100% do wypłaty" jeżeli u pracownika wystąpi absencja z tej grupy

## 6.37.8 Słowniki – Kody Nieobecności Godzinowych

Kody nieobecności godzinowych stosuje się w celu pogrupowania nieobecności godzinowych pracownika nieobjętych absencjami. Kody widoczne są w zestawieniach nieobecności godzinowych pracownika i bilansie nieobecności godzinowych. Nieobecności godzinowe opisują ich nazwy i kody. Dodatkowe znaczniki to:

Zaliczaj do czasu pracy – nieobecność godzinowa będzie zaliczona do czasu pracy.

**Odejmuj od godzin do odbioru** – godziny nieobecności zostaną odjęte od godzin do odbioru.

Obydwa znaczniki są niezależne, program umożliwia odebranie godzin jeszcze nie odpracowanych.

| Wydziały   Grupy   Stanowiska   Charakter pracy | Rodz. zati | rud.      | Kody ab   | sencji   G              | irupy absencji<br>/ Nowu | Kody NbGodz     | Grupy NbGodz | Zlecenia |
|-------------------------------------------------|------------|-----------|-----------|-------------------------|--------------------------|-----------------|--------------|----------|
| Edutri Neuro                                    |            | Hau       | . 1       | E uyola /               | 0.                       |                 | 1            |          |
|                                                 |            | Usu       | n         | _                       | UK                       | Anuluj          |              |          |
| Lp. Ukr Kod 🔺 Nazwa<br>1 0DB 0debraie Godzin    | Grupa .    | ∠al.<br>v | Udej<br>v |                         |                          |                 |              |          |
| 2 szk godziny szkodliwe                         |            | V         |           | Ko                      | d                        |                 | -            |          |
|                                                 |            |           |           | Jor                     |                          |                 |              |          |
|                                                 |            |           |           | Na                      | zwa                      |                 | _            |          |
|                                                 |            |           |           | Jua                     | iebraie Godzin           |                 |              |          |
|                                                 |            |           |           | Г                       |                          |                 |              |          |
|                                                 |            |           |           |                         |                          |                 |              |          |
|                                                 |            |           |           | $\overline{\mathbb{V}}$ | Zaliczaj do cza          | asu pracy       |              |          |
|                                                 |            |           |           | 1                       | Odejmuj od go            | dzin do odbioru |              |          |
|                                                 |            |           |           |                         |                          |                 |              |          |
|                                                 |            |           |           | Gru                     | Jpa kBri                 | ak>             | -            |          |
|                                                 |            |           |           |                         | . <u>1</u>               |                 | _            |          |
|                                                 |            |           |           |                         | K                        | .0D             |              |          |
|                                                 |            |           |           |                         |                          | 1 11            |              |          |
|                                                 |            |           |           | _                       | Ki                       | olor tra        |              |          |
|                                                 |            |           |           |                         | Kol                      | or tekstu       |              |          |
|                                                 |            |           |           |                         |                          |                 |              |          |

Rys. 184 Słowniki - Grupy absencji

#### 6.37.9 Słowniki – Grupy Nieobecności Godzinowych

Umożliwiają grupowanie nieobecności godzinowych. Opisywane są przez nazwę i kod.

| Wudziały Grupy    | Stanowiska Charakter pracy | Rodz. zatrud. Kodv a | bsencii 🛛 Grupv absenci | i Kody NbGodz | Grupy NbGodz | Zlecenia |
|-------------------|----------------------------|----------------------|-------------------------|---------------|--------------|----------|
| - Grupy nieobecno | ści aodzinowuch            |                      | Educia / Nowu           |               |              |          |
|                   | ····                       |                      |                         |               |              |          |
| Edytuj            | Nowy                       | Usuń                 | Ok                      | Anuluj        |              |          |
| Lp. Ukr Kod       | Nazwa                      |                      |                         |               |              |          |
|                   | NZ NDGOGZ Niezaliczane     | _                    | Kod                     |               |              |          |
|                   |                            |                      | NbGNz                   |               | _            |          |
|                   |                            |                      | Nazwa                   |               |              |          |
|                   |                            |                      | NbGodz Niezali          | czane         | _            |          |
|                   |                            |                      | <b>—</b> 100-11         |               |              |          |
|                   |                            |                      | I OKryj                 |               |              |          |
|                   |                            |                      |                         |               |              |          |
|                   |                            |                      |                         |               |              |          |
|                   |                            |                      |                         |               |              |          |
|                   |                            |                      |                         |               |              |          |
|                   |                            |                      |                         |               |              |          |
|                   |                            |                      |                         |               |              |          |
|                   |                            |                      |                         |               |              |          |
|                   |                            |                      |                         |               |              |          |
|                   |                            |                      |                         |               |              |          |
|                   |                            |                      |                         |               |              |          |
|                   |                            |                      |                         |               |              |          |

Rys. 185 Słowniki - Grupy nieobecności godzinowych

### 6.37.10 Słowniki – Zlecenia

W zakładce **Zlecenia** można zdefiniować nazwy dla zleceń, czynności i detali, które są wprowadzane numerycznie przy pomocy terminali. Nadanie nazw czyni rozliczanie zleceń czytelniejszym.

| Stre | y pracy               |                         |              | Edycja / Nowa               |
|------|-----------------------|-------------------------|--------------|-----------------------------|
|      | Edytuj                | Nowa                    | Usuń         | Ok Anuluj                   |
| Lp.  | Nazwa                 | Typ eksportu            | Atrybut      |                             |
| 1    | Praca w normie        | Rozliczenie - szczegóły | Grafik - Obc | Nazwa                       |
| 2    | Nadgodziny 50%        | Rozliczenie - szczegóły |              |                             |
| 3    | Nadgodziny 100%       | Rozliczenie - szczegóły |              | Praca w normie              |
| 4    | Praca w niedziele i ś | Rozliczenie - szczegóły |              |                             |
| 5    | Praca w godzinach n   | Rozliczenie - szczegóły |              |                             |
| 6    | Dyżur                 | Rozliczenie - szczegóły |              | <b>-</b>                    |
|      |                       |                         |              | Typ eksportu                |
|      |                       |                         |              | Rozliczenie - szczegóły 🔹 🔻 |
|      |                       |                         |              | Atrybut                     |
|      |                       |                         |              | Grafik - Obow. od 🗸         |
|      |                       |                         |              | <brak></brak>               |
|      |                       |                         |              | Grafik - Obow. od           |
|      |                       |                         |              | Grafik - Obow. do           |
|      |                       |                         |              | Grafik - Zalicz od          |
|      |                       |                         |              | Grafik - Zalicz do          |
|      |                       |                         |              | Grafik - Bozpozn do         |
|      |                       |                         |              | arante riozpozit. do        |

## 6.37.11 Słowniki – Strefy pracy

Rys. 186 Słowniki – Strefy Pracy

Funkcja umożliwia zdefiniowanie nowej strefy pracy w rozliczeniu dnia. Strefa zostanie wypisana w pliku Xml podczas eksportu rozliczenia.

Nazwa – w tym polu wpisujemy nazwę strefy

Typ eksportu – określamy typ eksportu

**Atrybut** – dodatkowe pole w którym określamy z jakiego pola ma być wyliczana wartość danej strefy

## 6.37.12 Słowniki – Miejsca Pracy

Aby wprowadzić nowe miejsce podajemy jego Nazwę oraz Kod. Jeżeli chcemy aby wprowadzone wcześniej miejsce pracy nie było widoczne na liście w funkcji pracownicy możemy je ukryć zaznaczając okienko "Ukryj". Wprowadzonych miejsc pracy nie usuwamy ze względu na związaną z nimi historię.

| Wydziały        | Grupy             | Stanowiska              | Charakter pracy | Rodz. zatrud. | Kody absencji | Grupy absencji | Kody NbGodz | Grupy NbGodz | Zlecenia | Listy | Strefy pracy | Miejsca pracy |
|-----------------|-------------------|-------------------------|-----------------|---------------|---------------|----------------|-------------|--------------|----------|-------|--------------|---------------|
| Miejsca         | pracy             |                         |                 |               | Edyc          | ja / Nowe      |             |              |          |       |              |               |
| Edy             | tuj               |                         | Nowy            | Us            | uń            | Ok             | Anuluj      |              |          |       |              |               |
| Lp. l<br>1<br>2 | Jkr Kod<br>1<br>2 | Nazwa<br>Hala1<br>Hala2 |                 |               |               | Kod            |             | _            |          |       |              |               |
|                 |                   |                         |                 |               |               | 1<br>Nazwa     |             |              |          |       |              |               |
|                 |                   |                         |                 |               |               | Hala1          |             |              |          |       |              |               |
|                 |                   |                         |                 |               |               | Ukrvi          |             |              |          |       |              |               |

Rys. 187 Słowniki – Miejsca Pracy

## 6.38 Opcje

Opcje są to ustawienia programu wspólne dla wszystkich pracowników. Ustawienie tych opcji wpływa na sposób rozliczenia oraz na sposób działania poszczególnych funkcji programu.

### 6.38.1 Opcje – Rozliczenie

#### Opcje rozliczenia czasu pracy

| Rozliczanie Bilansowanie czasu pracy Inne                                          |                                                      |
|------------------------------------------------------------------------------------|------------------------------------------------------|
| Edytuj                                                                             | OK Anuluj                                            |
| Pobyt                                                                              | Godziny nominalne                                    |
| Start doby 00:00                                                                   | Zaokrąglanie godzin nominalnych                      |
| Maksymalny czas pobytu w zakładzie w 15:00<br>przypadku przejścia przez start doby | w blokach 00:00 🖨 zaliczanie bloku od 00:00 🖨        |
| Maksymalny czas przerwy w pracy w<br>przypadku przejścia przez start doby 05:00    | Godziny nadliczbowe                                  |
| Maksymalny czas pobytu przed i po pracy 00.30                                      | Minimum zaliczane do godzin nadliczbowych 00:10 🚖    |
| Permié unifeia krétere ed                                                          | W dni wolne pierwsze 8h nadg. do 100%, pozostałe 50% |
| 00:05                                                                              | Zaokrąglanie godzin nadliczbowych                    |
| Automatyczna modyfikacja rozliczenia (F6,F7)<br>Zaokrąglanie godzin nominalnych    | w blokach 00:10 🚖 zaliczanie bloku od 00:10 🚖        |
| whether 00.00 a plication blatty of 00.00                                          | Podział na godziny nadliczbowe i "do odebrania"      |
| w blokach 00:00 = zaliczanie bloku od 00:00                                        | W dzień roboczy godziny "do odebrania" po 00:00 ≑    |
| Minimum zaliczane do godzin nadliczbowych 00·10                                    | W dzień wolny godziny "do odebrania" po 23:59 ≑      |
| Zackrzalanie godzie padiezbewych i poopych                                         | W niedziele i święta godziny "do odebrania" po 23-59 |
|                                                                                    |                                                      |
| w blokach 00:10 🚖 zaliczanie bloku od 00:10                                        | zaliczanie nadgodzin jako 100% 23:59 🚖               |
|                                                                                    |                                                      |
| Inne                                                                               | Godziny nocne                                        |
| Nocne przed obowiązkowymi do nadgodzin                                             | Minimum zaliczane do godzin nocnych 00:10 🔶          |
| Min. error de niegend. "Prok mi unifein". 00.00.00                                 | Zaliczaj nocne z pobytu (<=Zaliczono)                |
| Wint. czas do nieżgod. Brak rej. wejscia 00:00:00                                  | Zaokradanie godzin nochych                           |
| Domyślne wyjaśnienie modyfikacji rozliczenia:                                      |                                                      |
|                                                                                    | w blokach 00:10 🚖 zaliczanie bloku od 00:10 🚖        |
|                                                                                    |                                                      |
| Przenieś sumę kolumny 'Bilans: zaliczono' na nowy                                  | okres Hobocze Niedz. I Sw.                           |
|                                                                                    | Robocze Niedz. i Sw. = Przepracowano                 |
|                                                                                    | Robocze Niedz. i Sw. na podstawie przedziału:        |
|                                                                                    | Od 06:00 🐳 Do 06:00 🐳                                |
|                                                                                    |                                                      |

Rys. 188 Opcje – Rozliczenie

#### **Ramka Pobyt:**

- **Start doby** – wartość określająca kiedy zaczyna się nowa doba, domyślnie jest to północ (0:00). Dla pierwszej rejestracji wejścia pracownika w danym dniu określane jest na jaki dzień rozpocząć zaliczanie pobytu, które następnie uwzględnione zostanie przy rozliczeniu czasu pracy.

Przy ustawieniu startu doby na 0:00 data pierwszej rejestracji wejścia oznacza dzień, na który zaliczony zostanie cały pobyt. Przesunięcie startu doby np. na 21:00 oznacza, że jeżeli pierwsza rejestracja wejścia będzie po 21:00 to pobyt zostanie zaliczony na dzień następny.

- Maksymalny czas pobytu w zakładzie w przypadku przejścia przez start doby – wartość określająca jak daleko program ma szukać rejestracji wyjścia pracownika, jeżeli jego wyjście jest w następnym dniu. Przekroczenie tej wartości od rejestracji wejścia (i po przejściu przez start doby) oznacza dla programu, że pracownik wyszedł i nie zarejestrował wyjścia.

- Maksymalny czas przerwy w pracy w przypadku przejścia przez start doby – wartość określająca maksymalny czas przerwy w pracy w przypadku przerwy w następnym dniu (po

przekroczeniu startu doby - np. w przypadku zmiany nocnej). Dopóki przy poszczególnych wyjściach z pracy pobyt poza pracą nie przekroczy tej wartości, program wszystko zalicza do dnia wcześniejszego (dnia w którym pracownik rozpoczął pracę). Przekroczenie tej wartości przydziela kolejny pobyt na następny dzień (dzień w którym się rozpoczął).

- Maksymalny czas pobytu przed i po pracy – wartość wykorzystywana przy generowaniu niezgodności. Przekroczenie tych wartości w stosunku do przedziału Zaliczenie OD – Do określanego w harmonogramie pracownika powoduje wygenerowanie niezgodności "Pobyt przed pracą" i "Pobyt po pracy".

- **Pomiń wyjścia krótsze od** – każde wyjście pracownika z zakładu, którego czas będzie krótszy od ustawionej wartości nie będzie odejmowane od czasu pracy pracownika.

## Ramka Automatyczna modyfikacja rozliczenia (F6, F7):

 Zaokrąglanie godzin nominalnych – podczas użycia w rozliczeniu pracowników funkcji
 F7 (zaliczenie całego pobytu) program zaokrągli godziny nominalne (wynikające z harmonogramu pracownika) do bloków podanych w tej opcji. Zaliczenie każdego bloku nastąpi po przekroczeniu czasu podanego w parametrze "zaliczenie bloku od", np. w blokach: 00:10, zaliczenie bloku od: 00:05 – każdy blok 10 minutowy zostanie zaliczony po przepracowaniu 5 minut z tego bloku.

- Minimum zaliczane do godzin nadliczbowych – wartość, którą pracownik musi przekroczyć, żeby program zaczął zaliczać godziny nadliczbowe.

 Zaokrąglenie godzin nadliczbowych i nocnych – podczas użycia w rozliczeniu pracowników funkcji F7 (zaliczenie całego pobytu) program zaokrągli godziny nadliczbowe do bloków podanych w tej opcji. Zaliczenie każdego bloku nastąpi po przekroczeniu czasu podanego w parametrze "zaliczenie bloku od"

## Ramka Inne:

- Nocne przed obowiązkowymi do nadgodzin – włączenie tej funkcji powoduje zaliczanie czasu będącego według harmonogramu przed godzinami obowiązkowymi do godzin nadliczbowych. Opcja ta ma znaczenie wyłącznie wtedy gdy chcemy pracownikom pracującym na pierwszej zmianie (od 6:00) zaliczać nadgodziny będące przed pracą jako nadgodziny 100% (nadgodziny w porze nocnej).

- Min. czas do niezgod. "Brak rej. wejścia" – parametr decydujący o nieuwzględnianiu w niezgodnościach kilkukrotnej rejestracji wyjścia jeżeli odstęp miedzy rejestracjami nie przekracza wartości podanej w parametrze.

Domyślne wyjaśnienie modyfikacji rozliczenia – wyjaśnienie używane dla modyfikacji
 Ctrl+F6 – zaliczenie normy (domyślne wyjaśnienie).

Przenieś sumę kolumny "Bilans:zaliczono" na nowy okres – zaznaczona opcja po zatwierdzeniu "Z" i zamknięciu "ZZ" wybranego okresu przenosi sumę kolumny na pierwszy dzień następnego okresu.

## Ramka Godziny nominalne:

 Zaokrąglanie godzin nominalnych – program podczas rozliczenia pracowników nakłada na nie zaokrąglenie według ustawionych parametrów: "w blokach" i "zaliczenie bloku od".
 Zaliczenie każdego bloku nastąpi po przekroczeniu czasu podanego w parametrze "zaliczenie bloku od".

## Ramka Godziny nadliczbowe:

- Minimum zaliczane do godzin nadliczbowych – wartość, którą pracownik musi przekroczyć, żeby program zaczął zaliczać godziny nadliczbowe.

- W dni wolne pierwsze 8h nadg. do 100% pozostałe 50% – korekta godzin wynikających z przekroczenia średniotygodniowej normy powstałych w dniu wolnym.

 Zaokrąglenie godzin nadliczbowych – program podczas rozliczenia pracowników nakłada na nie zaokrąglenie według ustawionych parametrów: "w blokach" i "zaliczenie bloku od".
 Zaliczenie każdego bloku nastąpi po przekroczeniu czasu podanego w parametrze "zaliczenie bloku od".

- Podział na godziny nadliczbowe i "do odebrania" – godziny ponad nominalne można w programie zaliczać jako godziny nadliczbowe (50% i 100%) lub jako godziny do odebrania (nie ma wówczas rozróżnienia czy były to nadliczbowe 50% czy 100%). Dal każdego statusu dnia można osobno zdecydować po ilu godzinach nadliczbowych zaliczać do godzin "do odebrania". Jeżeli parametr będzie ustawiony na 00:00, to wszystkie dozwolone godziny nadliczbowe zostaną zaliczone jako "do odebrania", natomiast jeżeli parametr ustawimy na 23:59, to wszystkie dozwolone godziny nadliczbowe zostaną zaliczone godziny nadliczbowe zostaną zaliczone jako 50% lub 100%.

- W dni robocze po ilu godzinach nadliczbowych zaliczanie nadgodzin jako 100% - w dni robocze wszystkie godziny nadliczbowe nie przepracowane w godzinach nocnych są godzinami nadliczbowymi 50%, ustawienie tego parametru na inną wartość niż 23:59 powoduje, że po przekroczeniu podanej wartości godzin nadliczbowych 50% pozostałe zostaną zaliczone jako 100%.

## Ramka Godziny nocne:

- Minimum zaliczane do godzin nocnych – wartość, którą pracownik musi przekroczyć, żeby program zaczął zaliczać godziny nocne.

- Zaliczaj nocne z pobytu (<=Zaliczono) – opcja określająca jaki przedział nocnych będzie zaliczany. Jeżeli opcja jest niezaznaczona program do godzin nocnych uwzględni te same godziny, które zostały uwzględnione do zaliczenia czasu pracy. Jeżeli opcja jest zaznaczona, program do godzin nocnych uwzględni wszystkie godziny nocne z pobytu i mieszczące się w przedziale godzin dozwolonych do zaliczenia (Zaliczenie Od – Zaliczenie Do), ale nie więcej niż suma zaliczonego czasu pracy.

Bez zezwolenia na nadgodziny program zalicza wyłącznie godziny nominalne od wejścia pracownika, ale nie wcześniej niż wartość Zaliczanie OD z grafiku pracownika, do uzupełnienia normy z grafiku. W przypadku nocnej zmiany i określeniu tolerancji wejścia pracownika może okazać się, że program nie zaliczy wszystkich godzin nocnych wynikających z harmonogramu i przepracowanych przez pracownika jeżeli pracownik rozpocznie pracę przed godzinami nocnymi i będzie to dozwolone przez tolerancje wejścia.

Zaokrąglenie godzin nocnych – program podczas rozliczenia pracowników nakłada na nie zaokrąglenie według ustawionych parametrów: "w blokach" i "zaliczenie bloku od".
 Zaliczenie każdego bloku nastąpi po przekroczeniu czasu podanego w parametrze "zaliczenie bloku od".

## 6.38.2 Opcje – Bilansowanie czasu pracy

Bilansowanie czasu pracy służy do automatycznej korekty zaliczonego przez program czasu pracy. Korekta polega na sprawdzaniu gdzie pracownik nie wypracował swojej normy, gdzie wypracował czas ponad normę i bilansowanie tych dni według ustalonej kolejności z zapisywaniem informacji z którego dnia i ile godzin zostało przeniesione na jaki dzień.

Opcje bilansowania czasu pracy:

| Rozliczanie Bilansowanie czasu pracy Inne                                                                                                    |                                                                    |
|----------------------------------------------------------------------------------------------------|--------------------------------------------------------------------|
| Edyruj                                                                                                    | OK Anuluj                                                          |
| Uzupełnianie normy                                                                                                    |                                                                    |
| 🔽 Godzinami do odebrania                                                                                                    |                                                                    |
| 🔽 Nadqodzinami                                                                                                    |                                                                    |
| Wybieranie naddgodzin wg rodzaju i kolejności                                                                                                    |                                                                    |
| Ważniejsze są statusy dni                                                                                                    | Ważniejsze są rodzaje nadgodzin                                    |
| Lp.▲ Status dnia Uwzględniać<br>1 Roboczy v<br>2 Wolny v<br>3 Niedz. i Św. v<br>W dół                                                                                                    | Lp. A Rodzaj nadgodzin Uwzględniać<br>1 50% v<br>2 100% v<br>W dół |
| Uwząlędnii przeciętna tygodniową normę czasu pracy (kon     Uwząlędnii przeciętna tygodniową normę czasu pracy (prze     Uwząlędnii przeciętna tygodniowy limit nadgodzin 50%     Bilans godzin do odebrania przenieś na nowy okres | yquje nadqodziny w dni wolne)<br>ekroozenie limitu nadq.50%→100%)  |

Rys. 189 Opcje – Bilansowanie czasu pracy

#### Ramka Uzupełnienie normy:

- Godzinami do odebrania – określenie czy godziny do odebrania maja być uwzględniane podczas bilansowania czasu pracy (czy program może nimi uzupełniać niewypracowaną normę). Jeżeli jest zezwolenie na uzupełnianie normy godzinami do odebrania, to są one uwzględniane w pierwszej kolejności (przez nadgodzinami).

- Nadgodzinami – określenie czy nadgodziny maja być uwzględniane podczas bilansowania czasu pracy (czy program może nimi uzupełniać niewypracowaną normę). Jeżeli jest zezwolenie na uzupełnianie normy nadgodzinami, to są uwzględniane tylko wybrane i w ustawionej kolejności.

#### Ramka Wybieranie nadgodzin wg rodzaju i kolejności:

- Ważniejsze są statusy dni lub Ważniejsze są rodzaje nadgodzin – ustawienie według jakiej kolejności program będzie odbierał nadgodziny – według statusów dni (np. najpierw z dni roboczych, później z dni wolnych i na końcu z niedziel i świąt), czy według rodzaju nadgodzin (np. najpierw wszystkie 50% i dopiero po ich wyczerpaniu 100%).

W ramkach ze statusami dni i rodzajami nadgodzin można ptaszkami zaznaczyć, które z nich mają być uwzględniane podczas bilansowania czasu pracy. Nie zaznaczenie obu rodzajów nadgodzin lub wszystkich statusów dni spowoduje, że żadne nadgodziny nie zostaną uwzględnione podczas bilansowania.

#### Dodatkowo:

Uwzględnij przeciętną tygodniową normę czasu pracy (koryguje nadgodziny w dni wolne) - funkcja odnosi się do przeciętnej tygodniowej normy czasu pracy i odpowiednio koryguje nadgodziny 50% w dni wolne od pracy (przysłowiowe soboty) zamieniając je na: - nominalne – jeżeli nie została wypracowana przeciętna tygodniowa norma czasu pracy  nadgodziny 100% - jeżeli została wypracowana przeciętna tygodniowa norma czasu pracy, ale tylko pierwsze 8 godzin, pozostałe to nadgodziny 50% co wynika z dobowego przekroczenia czasu pracy (funkcja uwzględnia wyłącznie nadgodziny 50% więc domyślnie program powinien je w taki sposób zaliczać w dni wolne).

Uwzględnij przeciętną tygodniową normę czasu pracy (przekroczenie limitu nadg. 50%->100%) – funkcja na podstawie podanego (średniego) limitu nadgodzin (nadgodziny 50%) oblicza dozwoloną ilość nadgodzin w wybranym okresie rozliczeniowym i wszystkie nadgodziny 50% przekraczające tą wartość zamienia na nadgodziny 100%. (aby była możliwa zamiana nadgodzin program powinien domyślnie w dni robocze i dni wolne zaliczać nadgodziny 50% - oczywiście nie w godzinach nocnych).

**Bilans godzin do odebrania przenieś na nowy okres** – funkcja bilansowania wykonuje wskazane operacje związane z uzupełnieniem normy godzinami do odebrania, ale jeżeli zostaną nam niewykorzystane godziny do odebrania program może je przenieść na następny okres rozliczeniowy, czyli na następny dzień po dniu wybranym w bilansowanym okresie. Godziny przenoszone są jako zdefiniowany do tego celu kod nieobecności godzinowych z zaznaczoną opcją "Użyj do bilansowania czasu pracy" – jest on wymagany do zadziałania tej funkcji.

W praktyce program w ostatnim dniu okresu zeruje bilans godzin do odbioru przez wstawienie odpowiedniej wartość w nieobecności godzinowej uwzględnianej w bilansie godzin do odbioru i w pierwszym dniu nowego okresu wstawia wyzerowany wcześniej bilans

## 6.38.3 Opcje – Kolumna definiowalna

W tej zakładce mamy możliwość zdefiniowania kolumny widocznej na rozliczeniu pracownika. Po zdefiniowaniu warunku formuły w kolumnie na rozliczeniu będą dokonywane automatycznie obliczenia. Aby na rozliczeniu pracowników kolumna była widoczna, musimy ją dodać i przypisać w zdefiniowanym wcześniej widoku na rozliczeniu.

| Rozliczanie                       | Bilansowanie czasu pr    | гасу | Kolumna definiowalna | Inne       |                      |                 |
|-----------------------------------|--------------------------|------|----------------------|------------|----------------------|-----------------|
|                                   | Edytuj                   | ]    |                      |            | ОК                   | Anuluj          |
| - Kolumna de                      | stiniowalna - ustawienia |      |                      |            |                      |                 |
| Lista kolum                       | n:                       |      | Nazwa kolum          | iny: Ko    | lumna definiowalna   |                 |
| tsRPobyt<br>tsRNomin<br>tsRNado50 | 1                        | Â    | Zwracana wa          | artość to: | Liczba               | •               |
| tsRNadg10<br>tsRNocne             | ío<br>                   |      | Typ operacji:        |            | + •                  | Wstaw ->        |
| tsRWyjSluz<br>tsRWyjPryv          | tb<br>v                  |      | Operator logic       | czny:      | "j" 🔻                | Wstaw ->        |
| tsRWyjPrze<br>tsRSpozn<br>tsRNiSw | er                       |      | Formuła warunk       | <b>u</b> : |                      |                 |
| tsRNNw                            |                          |      | IGStatusDnia == STA  | US W       | OLNY100 && tsRZalicz | Time Span Zem   |
| tsRAbsZal                         |                          | =    |                      |            |                      |                 |
| tsRAbsNie                         | Zal                      | -    |                      |            |                      | Wyczyść warunek |
| tsRNbGod                          | ijm<br>z Zal             |      |                      |            |                      |                 |
| tsRNbGod                          | zNieZal                  |      | Wartości zwraca      | ane prze   | ez warunek:          |                 |
| tsRNbGod                          | zOdejm                   |      | Prawda:              |            |                      |                 |
| tsRZalicz                         |                          |      | ·D .                 | -          |                      |                 |
| tsRBilansM                        | linus                    |      | inet =               | ·          |                      |                 |
| tsGNorma                          |                          |      | Fałsz:               |            |                      |                 |
| tsBilansZal                       |                          |      |                      |            |                      |                 |
| tsRNormaS                         | òug                      |      | iRet =               | 0          |                      |                 |
| tsRBilansSi                       | ug                       |      |                      |            |                      |                 |
| tsDyzur7al                        |                          |      |                      |            |                      |                 |
| tsRobocze                         | NiSw                     |      |                      |            |                      |                 |
| tsKolProgra                       | mowalna1                 |      |                      |            |                      |                 |
| tsKolProgra                       | mowalna2                 |      |                      |            |                      |                 |
| tsBankGP                          |                          |      |                      |            |                      |                 |
| tsBankGM                          |                          |      |                      |            |                      |                 |
| tsNadg100                         | vvyp                     | -    | Dodai                |            |                      |                 |
| liciotatusun                      | la                       |      | Doug ->              |            |                      |                 |

Rys. 190 Opcje - Inne

#### 6.38.4 Opcje – Inne

Inne opcje rozliczenia:

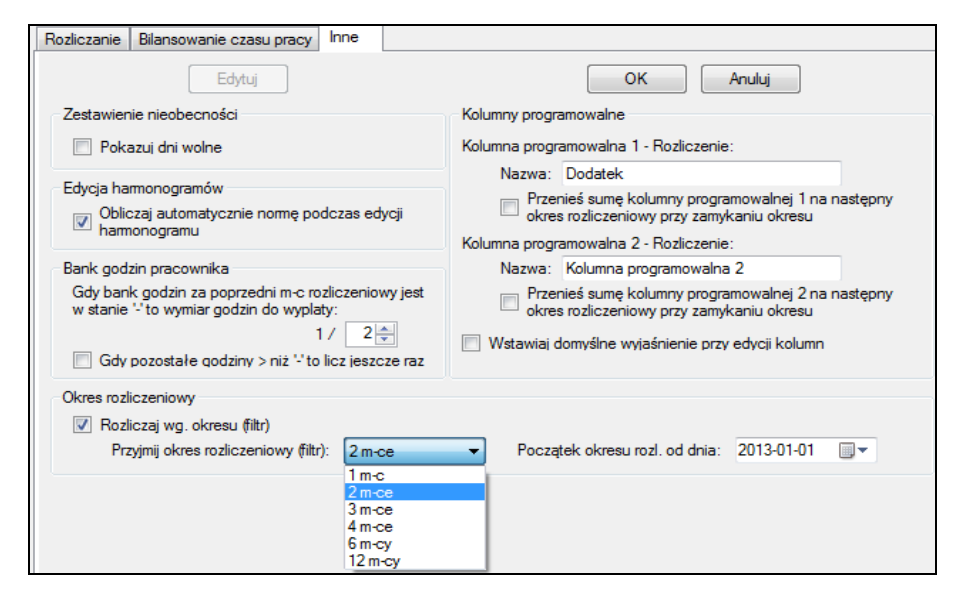

Rys. 191 Opcje - Inne

#### Ramka Zestawienie nieobecności:

- **Pokazuj dni wolne** – opcja pozwalająca na włączenie lub wyłączenie pokazywania dni wolnych na zestawieniu nieobecności (Zestawienie nieobecności pokazuje wszystkich z wybranej grupy, który byli nieobecnych w danym dniu)

#### Ramka Edycja harmonogramów:

 Obliczaj automatycznie normę podczas edycji harmonogramu – zaznaczenie tej opcji powoduje automatyczne obliczanie Normy na podstawie przedziału godzin obowiązkowych i czasu przerwy niezaliczanej (Norma = przedział godzin obowiązkowych – czas przerwy niezaliczanej) w funkcjach:

- Harmonogramy
- Modyfikacje grafiku
- Planowanie

Pole Norma w tych funkcjach jest wyszarzane w celu informowania użytkownika o automatycznym wyliczeniu tej wartości.

#### Ramka Kolumny programowalne:

-Kolumna programowalna 1-Rozliczenie i Kolumna programowalna 2-Rozliczenie – są to dodatkowe kolumny do edycji stosowane podczas rozliczenia czasu pracy. Zdefiniowanie Kolumn jest możliwe w Konfiguracji/Opcje/Inne poprzez naciśnięcie przycisku Edytuj. Kolumnę można nazwać poprzez wpis w polu aktywnym (z taką nazwa będzie widoczna na rozliczeniu). Możliwe jest również przenoszenie wartości sumy na następny okres rozliczeniowy poprzez zaznaczenie opcji Przenieś sumę kolumny programowalnej na następny okres rozliczeniowy przy zamykaniu okresu. Zatwierdzenie dokonanych zmian odbywa się po naciśnięciu OK.

#### Bank godzin pracownika :

Początek okresu rozl. z dnia – ustalamy tutaj start okresu rozliczeniowego dla Banku godzin

**Gdy Bank godzin za poprzedni m-c jest w stanie to wymiar '-' godzin do wypłaty** – ustalamy jaka część godzin z banku ma być przenoszona do nadgodzin jeżeli w poprzednim okresie rozliczeniowym pracownik miał bank godzin na '-'.

Gdy pozostałe godziny>niż '-' to licz jeszcze raz – zaznaczenie opcji po kolejnym wciśnięciu F11 przenosi pozostałe godziny do nadgodzin

**Rozliczaj wg okresu(filtr)** – zaznaczona opcja umożliwia w filtrze generowanie rozliczenia wg bieżącego okresu rozliczeniowego

**Przyjmij okres rozliczeniowy(filtr)** – parametr który określa długość okresu rozliczeniowego

## 6.39 Urządzenia

Funkcja urządzenia pozwala na dodanie urządzeń i skonfigurowanie ich parametrów komunikacyjnych. Jest to funkcja pozwalająca na zdalne określenie z jakimi urządzeniami powinien komunikować się program SR-Monitor.

Dodatkowo można zarządzać wszystkimi Agentami (wszystkimi programami SR-Monitor) i dowolnie przenosić urządzenia między poszczególnymi agentami.

## 6.39.1 Urządzenia - Agenci

| Agen                     | ici Magistrale                      | Kontrolery    | Czytniki | Kamery    | Kamery dl | a czytników   |                                 |                     |             |  |  |
|--------------------------|-------------------------------------|---------------|----------|-----------|-----------|---------------|---------------------------------|---------------------|-------------|--|--|
|                          | ĺ                                   | Edytuj        | No       | wy        | Usuń      |               | OK                              | Anuluj              | Drukuj      |  |  |
|                          | ,                                   |               |          |           |           |               |                                 |                     |             |  |  |
| Na                       | Nazwa agenta Plik kopii rejestracji |               |          |           |           |               |                                 |                     |             |  |  |
| аа                       | aa C:\Odczyt.dat                    |               |          |           |           |               |                                 |                     |             |  |  |
|                          | Haktualnii ozas                     | codziennie o  | nodzinie |           | 00.00     | A Kor         | wertui numerv                   | fizyczne na długie  |             |  |  |
| _                        |                                     | couzier mie o | quazinio |           | 00.00     |               | - Internet in the second second | - Course Induction  |             |  |  |
|                          | Uaktuainij czas                     | przy starcie  |          |           |           | Prz           | ecnwytuj nume                   | ry fizyczne krótkie |             |  |  |
| Minimalizui przy starcie |                                     |               |          |           |           |               |                                 |                     |             |  |  |
| Lp.                      | Agent                               |               |          | Plik kopi | i.        | Uaktualnij cz | as codziennie                   | Przy starcie        | here is a   |  |  |
| 1                        | 22                                  |               |          | C:\Odez   | yt dat    | Tak/Nie       | O godzinie                      | Uaktualnıj czas     | Minimalizuj |  |  |
| 2                        | serwer1                             |               |          | D:\RegiT  | ech\Odcz  | v             | 3:02                            | v                   |             |  |  |
| 3                        | test                                |               |          | D:\RegiT  | ech\Odcz  | v             | 3:02                            | v                   |             |  |  |
| 4                        | Wirtualny                           |               |          | C:Odczy   | /t.dat    |               | 0:00                            |                     |             |  |  |
|                          |                                     |               |          |           |           |               |                                 |                     |             |  |  |
|                          |                                     |               |          |           |           |               |                                 |                     |             |  |  |
|                          |                                     |               |          |           |           |               |                                 |                     |             |  |  |
|                          |                                     |               |          |           |           |               |                                 |                     |             |  |  |
|                          |                                     |               |          |           |           |               |                                 |                     |             |  |  |
|                          |                                     |               |          |           |           |               |                                 |                     |             |  |  |
|                          |                                     |               |          |           |           |               |                                 |                     |             |  |  |
|                          |                                     |               |          |           |           |               |                                 |                     |             |  |  |

Rys. 192 Urządzenia - Agenci

Na zakładce "Agenci" dodajemy agentów (nazwy dla poszczególnych programów SR-Monitor) oraz ustawiamy ich podstawowe parametry:

 Nazwa agenta – można ją dowolnie zmieniać, ale nie może być taka sama jak nazwa inne go agenta

- Plik kopi rejestracji – miejsce i nazwa pliku gdzie zapisywane będą kopie rejestracji

odczytanych przez agenta, dla bezpieczeństwa danych na innym dysku niż baza danych

- Uaktualnij czas codziennie o godzinie – ustawienie czy agent ma automatycznie uaktualniać czas na czytnikach, a jeżeli tak to o której godzinie

- Uaktualnij czas przy starcie – ustawienie czy agent ma aktualizować godzinę na czytnikach przy starcie programu SR-Monitor

- Minimalizuj przy starcie – ustawienie czy program powinien po uruchomieniu chować się do ikony w obszarze powiadomień (koło zegarka systemowego)

- Konwertuj numery fizyczne na długie – opcja potrzebna przy urządzeniach odczytujących niepełny numer karty (ostatnie 6 cyfr)

- Przechwytuj numery fizyczne krótkie – opcja potrzebna przy urządzeniach odczytujących niepełny numer karty (ostatnie 6 cyfr)

### 6.39.2 Urządzenia - Magistrale

| Agen        | ci Magistrale Kontrolery Czytniki Ka | mery Kamery dla                    | czytników           |          |                  |            |   |
|-------------|--------------------------------------|------------------------------------|---------------------|----------|------------------|------------|---|
|             | Edytuj Nowa                          | Usuń                               |                     |          | OK               | Anuluj     |   |
| Nazv<br>192 | va<br>.168.1.104                     | ⊚ IP                               | Adres 192.168.1.104 |          | Numer po<br>1001 | ortu       |   |
| Time<br>250 | Out                                  | ◯ СОМ                              | Numer Portu         |          | Prędkość         | ~          |   |
| Lp.         | Nazwa                                | Adres                              |                     | Nr portu | Prędkość         | TimeOut    | - |
| 2           | 192.168.1.105                        | 192.168.1.105                      |                     | 1001     |                  | 250        |   |
| 4           | 192.168.123.201                      | 192.168.123.201                    | !                   | 1001     |                  | 250        | E |
| 5<br>6      | 192.168.123.204<br>192.168.123.206   | 192.168.123.204<br>192.168.123.206 | i                   | 1001     |                  | 500<br>250 |   |
| 7           | 192.168.123.211<br>192.168.123.212   | 192.168.123.211<br>192.168.123.212 | <u>.</u>            | 1001     |                  | 250<br>250 | - |
| 9<br>10     | 192.168.123.222<br>COM 01            | 192.168.123.222<br>COM 1           |                     | 1001     | 9600             | 250<br>250 | - |
| 11<br>12    | COM 03<br>COM 05                     | COM 3<br>COM 5                     |                     |          | 9600<br>9600     | 250<br>250 | - |
| 13<br>14    | COM 06<br>COM 07                     | COM 6<br>COM 7                     |                     |          | 9600<br>9600     | 250<br>250 | - |
|             |                                      |                                    |                     |          |                  |            |   |

Rys. 193 Urządzenia – Magistrale

Na zakładce "Magistrale" możemy dodawać, zmieniać i usuwać magistrale do których podpięte są urządzenia. Najpierw należy założyć magistralę, a dopiero później można dodawać kontrolery podpięte do tej magistrali.

### 6.39.3 Urządzenia – Kontrolery

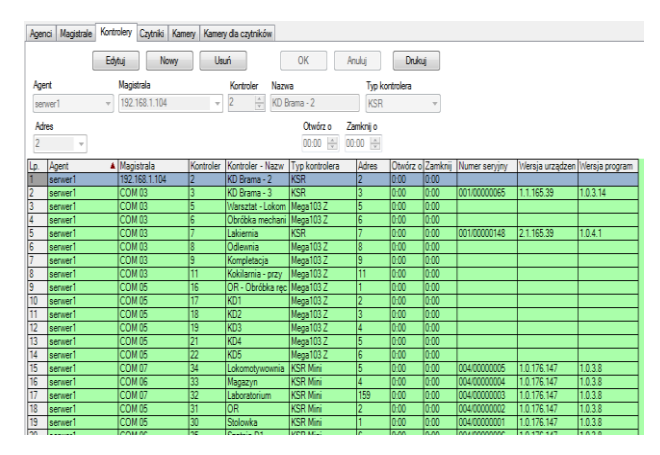

Rys. 194 Urządzenia – Kontrolery

Na zakładce "Kontrolery" można ustawić kontrolery podłączone do komputera na którym uruchomiony jest dany agent (program SR-Monitor) lub urządzenia podłączone do sieci LAN za pośrednictwem konwerterów LAN-RS485.

Usunięcie kontrolera powoduje usunięcie również wszystkich czytników przypisanych do tego kontrolera.

Dodatkowo dla każdego kontrolera z osobna można ustawić, o której godzinie program SR-Monitor powinien go otworzyć, a o której zamknąć. Również dla każdego kontrolera z osobna można otworzyć okno szczegółów kontrolera – programowanie ustawień kontrolera.

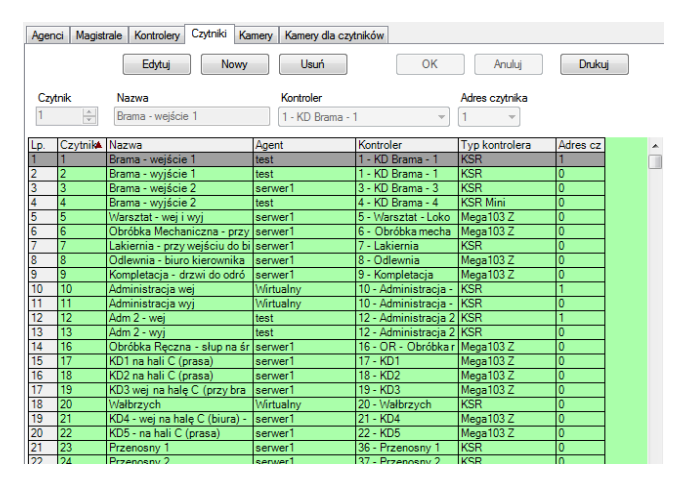

#### 6.39.4 Urządzenia - Czytniki

Rys. 195 Urządzenia – Czytniki

Na zakładce Czytniki ustawiamy podpięte do kontrolera czytniki (rozróżniane przez kontroler). Rejestracje z urządzeń zapisywane są do bazy z podanym numerem czytnika, jeżeli taki czytnik nie został określony w programie, jako numer czytnika zapisany zostanie nr kontrolera na 4 cyfrach (bez zer) i adres czytnika na kolejnych 4 cyfrach. **Np. Kontroler=3, Czytnik=10 -> 30010** (0003 0010)

## 6.40 Aktywacja kart

Funkcja "Aktywacja kart" służy do programowania kart na kontrolerach – przypisanie kontrolerom kart o odpowiednim statusie.

Kartę można zaprogramować jednym z trzech statusów:

- Aktywna (A)
- Zablokowana (Z)
- Brak ()

Z poziomu modułu KD można zaprogramować czwarty status:

• z Ograniczeniami (O) – ograniczenia czasowe i według harmonogramu dostępu

## Kontroler KSR może sterować blokadą tak samo jak kartą, do tego celu wykorzystuje się kartę z numerem 0 – jej przypisujemy harmonogram KD. Karta 0 nie powinna być programowania statusami Aktywna i Zablokowana!

| <sup>2</sup> .Konf<br>Ki<br>Kon<br>Lista                                                                       | iguracja./<br>arta nr<br>trole | Aktywad<br>5005<br>1 - KE | oja kart<br>Karta<br>D Brama - 1 | Filtr<br>Pytai o<br>anr 64467144 | Wybrany okres           filtr         Od         2007           564         1/298 [2275]         1/42 | s<br>-03-01 | Do     | < 20    | 07-03  | - <b>31</b><br>lastępna<br>lastępny | •><br>•><br>•> | ðegi T | Tech    |          |           |       |       |
|----------------------------------------------------------------------------------------------------|--------------------------------|---------------------------|----------------------------------|----------------------------------|----------------------------------------------------------------------------------------------------|-------------|--------|---------|--------|-------------------------------------|----------------|--------|---------|----------|-----------|-------|-------|
| Edytuj     OK     Anuluj     Drukuj       Uaktualnij cały     Kasuj zbędne     Aktywuj     Zablokuj     Skasuj |                                |                           |                                  |                                  |                                                                                                    |             |        |         |        |                                     |                |        |         |          |           |       |       |
| Lp.                                                                                                    | Karta                          | Kopia                     | Nr fizyczny                      | Identyfikator                    | Nazwisko i Imię                                                                                       | * 1 - KI    | ) Bram | *2 - KE | ) Bram | * 3 - KE                            | ) Bram         | 4 - KD | Brama - | * 5 - Wa | arsztat - | *6-Ob | rób 🔺 |
|                                                                                                    | <b>▲</b>                       |                           |                                  |                                  |                                                                                                    | Upraw       | Stan   | Upraw   | Stan   | Upraw                               | Stan           | Upraw  | Stan    | Upraw    | Stan      | Upraw | Sta = |
| 1                                                                                                    | 5005                           | 0                         | 64467144564                      | 11146                            | Fikus_84 JANUSZ                                                                                       | А           |        |         |        |                                     |                | А      |         |          |           |       |       |
| 2                                                                                                    | 5012                           | 0                         | 64472503955                      | 200022                           | Helus_423 Jan                                                                                         | Z           |        |         |        |                                     |                | Z      |         |          |           |       |       |
| 3                                                                                                    | 5013                           | 0                         | 64472510112                      | 14217                            | Kowalski_24 MIECZY                                                                                    |             |        |         |        |                                     |                |        |         |          |           |       |       |
| 4                                                                                                    | 5014                           | 0                         | 64472263731                      | 454                              | Barczuk_136 ŁUKASZ                                                                                    | A           |        |         |        |                                     |                | А      |         |          |           |       |       |
| 5                                                                                                    | 5015                           | 0                         | 64472470590                      | 359                              | Fikus_15 MARCIN                                                                                       | А           |        |         |        |                                     |                | А      |         |          |           |       |       |
| 6                                                                                                    | 9606                           | 0                         | 64467147958                      | 35                               | Fikus_123 EDWARD                                                                                      | Ζ           | N      | А       | N      |                                     |                | 0      | N       |          |           |       |       |
| 7                                                                                                    | 9616                           | 0                         | 64467147989                      | 3010                             | Barczuk_68 ADAM                                                                                       |             |        |         |        |                                     |                |        |         |          |           |       |       |
| 8                                                                                                    | 9627                           | 0                         | 64467149040                      | 25                               | Barczuk_117 JANUSZ                                                                                    |             |        |         |        |                                     |                |        |         |          |           |       |       |
| 9                                                                                                    | 9661                           | 0                         | 64467147915                      | 100                              | Kowalski_182 RIWAN                                                                                    |             |        |         |        |                                     |                |        |         |          |           |       |       |
| 10                                                                                                    | 9679                           | 0                         | 64467147837                      | 6115                             | Barczuk_111 PAWEŁ                                                                                     |             |        |         |        |                                     |                |        |         |          |           |       |       |
| 11                                                                                                    | 9726                           | 0                         | 64467148310                      | 639                              | Kowalski_357 WOJCI                                                                                    |             |        |         |        |                                     |                |        |         |          |           |       |       |
| 12                                                                                                    | 9727                           | 0                         | 64467148316                      | 2029                             | Barczuk_51 DANUTA                                                                                     |             |        |         |        |                                     |                |        |         |          |           |       |       |
| 13                                                                                                    | 9728                           | 0                         | 64467148318                      | 23123                            | Kowalski_293 JERZY                                                                                    |             |        |         |        |                                     |                |        |         |          |           |       |       |
| 14                                                                                                    | 9755                           | 0                         | 64467148337                      | 200120                           | Helus_365 Sławomir                                                                                    |             |        |         |        |                                     |                |        |         |          |           |       |       |
| 15                                                                                                    | 9778                           | 0                         | 64467148475                      | 629                              | Kowalski_51 KAMILA                                                                                    |             |        |         |        |                                     |                |        |         |          |           |       |       |
| 16                                                                                                    | 9779                           | 0                         | 64467148488                      | 0000002                          | Wiśniewski_243 Marci                                                                                  |             |        |         |        |                                     |                |        |         |          |           |       |       |
| 17                                                                                                    | 9807                           | 0                         | 64463398705                      | 3171                             | Barczuk_58 STANISŁ                                                                                    |             |        |         |        |                                     |                |        |         |          |           |       |       |
| 18                                                                                                    | 9826                           | 1                         | 64469690483                      | 597                              | Kowalski_82 MIROSŁ                                                                                    |             |        |         |        |                                     |                |        |         |          |           |       |       |
| 19                                                                                                    | 9835                           | 0                         | 64463400736                      | 19288                            | Kowalski_208 ZBIGNI                                                                                   |             |        |         |        |                                     |                |        |         |          |           |       |       |
| 20                                                                                                    | 0040                           | 4                         | C44C0C00710                      | E17                              | Kennelski E DOCDAN                                                                                    |             |        |         |        |                                     |                |        |         |          |           |       |       |

Rys. 196 Aktywacja kart - Lista

## 6.41 Użytkownicy

Funkcja Użytkownicy służy do dodawania nowych użytkowników którzy będą mieli dostęp do programu. Można również zmieniać uprawnienia istniejących użytkowników oraz zarządzać ich hasłami – "Usuń hasło" powoduje pojawienie się okna ustawienia hasła podczas kolejnego logowania użytkownika. Każdy użytkownik powinien być powiązany z pracownikiem. Należy przypisać pracownika lub osobę istniejącą w bazie danych do stworzonego już użytkownika.

| 7   | RCP (0):admin ( <nieprz< th=""><th>zypisany&gt;)</th><th>Statute Landson</th><th>M. Sanda Totagette</th><th></th><th></th><th>- • ×</th></nieprz<>                                                                                                    | zypisany>)                                                                                                    | Statute Landson                                                                                                    | M. Sanda Totagette                                                                                                    |                                                                         |                                                                                                    | - • ×                                                                                                    |
|-----|----------------------------------------------------------------------------------------------------|----------------------------------------------------------------------------------------------------|----------------------------------------------------------------------------------------------------|----------------------------------------------------------------------------------------------------|-------------------------------------------------------------------------|----------------------------------------------------------------------------------------------------|----------------------------------------------------------------------------------------------------|
| Pli | k Nawigacja Rozlicz                                                                                                    | enie Użytkownicy                                                                                                    | Pracownicy Księga                                                                                                    | Sprzedaż Konfiguracja O.                                                                                                    |                                                                         |                                                                                                    | Wersja: 0.5.0.0                                                                                                    |
| G   | RC RC                                                                                                    | P.Konfiguracja.Użytkow                                                                                                    | rnicy F                                                                                                    | iltr Wybrany okres<br>aj o filtr Od <b>2011-10-01</b>                                                                                          | Do                                                                      | 2011-10-24                                                                                                    | RegiTech                                                                                                    |
|     | RCP<br>- Pracownicy<br>B-Harmonogramy<br>- Katry<br>9-Neobecności<br>- Rejestracje<br>9-Rodiczenie<br>8-Zecenia<br>- Export<br>- Rapoty wewnętrzm<br>- Rapoty wewnętrzm<br>- Rapoty wewnętrzm<br>- Rapoty wewnętrzm<br>- Rapoty wewnętrzm<br>- Stowniki<br>- Opcje | Uzytkownicy           Edytuj         Nri           Lp.         Użytkownik           1         aa           2         admin           3         ak           4         bb           5         borek           6         brom           7         charnas           8         czyżyk           9         dytek | Drukuj                                                                                                    | Edycja/Nowy<br>Uzytkownik<br>admin V A<br>Zmień hasło Usuń hasło<br>Nazwisko i lmię / Identyfikator<br>Wydział<br>Grupa<br>Zaznacz Odznacz Dr. | ktywny<br>Lp.<br>1<br>2<br><br>3<br>4<br>5<br>6<br>7<br><br>8<br>9<br>4 | OK<br>Uprawnienia dd<br>Modul Prawo<br>Wszystki v<br>RCP<br>RCPnini<br>KWW<br>KD<br>Sprzedaż<br>Infornat<br>KS<br>Robot | Anuluj<br>modulów<br>Grupa licencji<br>0 - główna<br>0 - główna<br>0 - główna<br>0 - główna<br>0 - główna<br>0 - główna |
|     | Użytkownicy - Przypisa<br>Przypisanie<br>Z poniższej listy wyb<br>Jżytkownik:<br>dmin<br>Wszyscy © Pracown                                                                                                    | osoby do konta<br>osoby do konta<br>lierz osobę mając<br>Wy<br>Aktywny k<br>n<br>n<br>kow © Strażnicy ©                                                                                                    | Konta<br>g być przypisaną do<br>ybrana Osoba:<br>dentyfikator: 112<br>kazwisko i lmię: Adn<br>kumer dokumentu:<br>) Goście | o wskazanego konta<br>5<br>iec_1 GRZEGORZ<br>< Poprzedni Następny >                                                                            | Edycja Nov                                                              | wy Usuń Wykow<br>                                                                                                    | n Drukuj                                                                                                    |
|     | Identyfikator                                                                                                    | Nazwisko                                                                                                    | Imię                                                                                                    | Numer dokumentu                                                                                                    |                                                                         |                                                                                                    |                                                                                                    |
|     | 1123                                                                                                    | Hannet I                                                                                                    | anzeaurz                                                                                                    |                                                                                                    |                                                                         |                                                                                                    |                                                                                                    |

Rys. 197 SR-RegiTech – dodawanie użytkownika

Po przypisaniu osoby do użytkownika istnieje możliwość logowania się do systemu za pośrednictwem czytnika desktop poprzez zbliżenie karty przypisanej do osoby. Kartę należy odznaczyć w funkcji Karty->Szczegóły, jako Aktywną do logowania przez czytnik lokalny.

Dodatkowo każdemu użytkownikowi można ograniczyć dostęp do danego wydziału i grupy. Zaznaczenie kilku wydziałów/grup odbywa się przez zaznaczanie myszka z wciśniętym jednocześnie klawiszem Ctrl.

Należy pamiętać, że w pierwszej kolejności należy dodać uprawnienia dostępu do modułu (modułów), a następnie do funkcji do których użytkownik powinien mieć dostęp.

Moduł "Wszystkie" oznacza uprawnienia administratora – inne opcje nie mają wówczas znaczenia.

Dostęp do funkcji w kolumnie "Odczyt" oznacza, że dana funkcja będzie widoczna na drzewku funkcji.

# 7 SR-RegiTech – RCPmini

RCPmini jest to uproszczony moduł rozliczania czasu pracy pozwalający na proste rozliczanie pracowników – wyliczanie pobytu na terenie z ustawionym zaokrąglaniem zaliczania.

## 7.1 Pracownicy

Pracownicy jest to funkcja programu, w której możemy wpisywać edytować i usuwać pracowników z bazy danych.

Przy dodawaniu nowego pracownika filtr powinien być ustawiony na pokazywanie wszystkich pracowników, w przeciwnym przypadku po zapisaniu pracownika zniknie z listy, gdyż nowy pracownik zapisywany jest jako niezatrudniony (zatrudnienie i inne dane można określić w następnej kolejności).

## 7.1.1 Pracownicy – Lista

Bezpośrednio po wejściu w funkcję "Pracownicy" i wybraniu pracowników w filtrze zobaczymy listę pracowników spełniających wybrane w filtrze kryteria.

|   | RCP                                        | mini.Pra  | cownicy         | Filtr<br>I Pytajofi      | Wybrai<br>Itr Od | ny okres<br>2010-0 | 2-01 | Do | 2010-0 | 2-22    | ¢    | RegiTed | ;h |
|---|--------------------------------------------|-----------|-----------------|--------------------------|------------------|--------------------|------|----|--------|---------|------|---------|----|
| I | Praco                                      | wnik A    | dmiec_10 KRZYSZ | ZTOF 514                 | 1/               | 293                |      | <  |        | Następn | y> ) |         |    |
| Γ | Lista Dane osobowe Inne Zatrudnienie Karty |           |                 |                          |                  |                    |      |    |        |         |      |         |    |
|   | Edytuj Nowy Usuń Drukuj                    |           |                 |                          |                  |                    |      |    |        |         |      |         |    |
| I | Lp.                                        | Identyfik | Nazwisko 🔺      | Imię                     | Karta            | Etat               |      |    |        |         |      |         |    |
| l | 1                                          | 514       | Admiec_10       | KRZYSZTOF                | 999999           | 1                  |      |    |        |         |      |         | =  |
| l | 2                                          | 306       | Admiec_13       | DARIUSZ                  | 10177            | 1                  |      |    |        |         |      |         |    |
| l | 3                                          | 215       | Admiec_3        | ROBERT                   | 10165            | 1                  |      |    |        |         |      |         |    |
| l | 4                                          | 104       | Admiec_4        | JANUSZ                   | 10166            | 1                  |      |    |        |         |      |         |    |
| l | 5                                          | 80        | Admiec_6        | WITOLD                   | 10168            | 1                  |      |    |        |         |      |         |    |
| l | 6                                          | 1107      | Admiec_8        | TADEUSZ                  | 10356            | 1                  |      |    |        |         |      |         |    |
|   | 7                                          | 582       | Barczuk_1       | ROBERT                   | 10180            | 1                  |      |    |        |         |      |         |    |
|   | 8                                          | 333       | Barczuk_104     | MARIUSZ                  | 10319            | 1                  |      |    |        |         |      |         |    |
|   |                                            |           | D 1 400         | A A A REPORT OF A REPORT | 44000            | -                  |      |    |        |         |      |         |    |

Rys. 198 Pracownicy – Lista

W funkcji tej możemy wprowadzać nowych pracowników oraz edytować i usuwać już istniejących.

Należy pamiętać, że usunięcie pracownika powoduje wykasowanie wszystkich informacji z nim związanych (rejestracje nie są kasowane – kasowane jest przypisanie karty do pracownika) – nie można odzyskać tych danych.

Wpisanie nowego pracownika lub edycja danych związana jest z wejściem w poszczególne zakładki funkcji Pracownicy.

Wybierając interesujące nas dane w filtrze należy pamiętać, że w przypadku zmiennych w czasie parametrów pracownika (parametry w okienku filtra w ramce nazwanej "Zmienne parametry pracownika") program wyszuka wszystkie wybrane przypadki pasujące do wybranego okresu. Oznacza to że możemy np. wyszukać wszystkich pracowników, którzy rok wcześniej należeli do danego wydziału, ale na liście będzie pokazany wydział do którego należą obecnie.

Dotyczy to pól:

- Zatrudnienie

Dodatkowo pracownik może mieć w tym samym czasie przypisanych kilka kart, na liście będzie pokazana jedna karta, taka którą należy do niego obecnie i dodatkowo, która została przypisana mu najwcześniej (data "Od dnia").

Poprzez dwukrotne klikniecie myszką na danym pracowniku możemy przejść do szczegółów lub zaznaczamy pracownika i przyciskamy klawisz Edytuj.

## 7.1.2 Pracownicy – Dane osobowe

| Lista Dane osobo                                                          | we Inne Zatrudnienie      | Karty                                            |                                                     |              |
|---------------------------------------------------------------------------|---------------------------|--------------------------------------------------|-----------------------------------------------------|--------------|
|                                                                           | Edytuj Nowy               | Usuń                                             | ОК                                                  | Anuluj       |
| Dane osobowe<br>Identyfikator<br>Nazwisko                                 | <mark>623</mark><br>Fikus | Adres                                            |                                                     | 6            |
| Imię<br>Drugie nazwisko<br>Drugie imię<br>Płeć () Kobieta<br>Nr dokumentu | Marek                     | Wzorzec<br>Strażnik<br>Sprzedaż<br>Przyim. gości | Pesel NIP Telefon stacj. Telefon kom. Telefon wewn. | Wybierz Usuń |

**Rys. 199 Pracownicy – Dane osobowe** 

Na zakładce Dane osobowe pokazane są podstawowe dane pracownika oraz jego zdjęcie.

Przy wpisywaniu nowego pracownika aktywne są jedynie dane osobowe (bez zdjęcia), dodanie zdjęcia możliwe jest dopiero podczas edycji pracownika (pracownik musi być najpierw zapisany w bazie).

Dodatkowo należy pamiętać, że nowy pracownik zapisywany jest do bazy jako pracownik niezatrudniony (dopiero podczas edycji można wpisać okres zatrudnienia), więc jeżeli w filtrze wybrani są tylko zatrudnieni pracownicy, po przyciśnięciu klawisza OK. pracownik zniknie z wybranej listy. Aby go odszukać należy w filtrze wybrać Zatrudnienie – Wszyscy.

## 7.1.3 Pracownicy – Inne

| RCPmini.Pracownicy                         | Wybrany okres<br>Od <b>2010-02-01</b> Do <b>2010-02-22</b> |
|--------------------------------------------|------------------------------------------------------------|
| Pracownik Admiec_8 TADEUSZ 1107            | 6/293 < Następny >                                         |
| Lista Dane osobowe Inne Zatrudnienie Karty |                                                            |
| Edytuj                                     | OK Anuluj                                                  |
| Domowe                                     | Firmowe                                                    |
| Adres                                      | Firma                                                      |
| Miasto                                     | Stanowisko                                                 |
| Kod                                        | Dzial                                                      |
| Województw 🗸                               | Biuro                                                      |
| Kraj                                       | Adres                                                      |
| Telefon                                    | Miasto                                                     |
| Fax                                        | Kod                                                        |
| Komórka                                    | Województw                                                 |
| www                                        | Kraj                                                       |
| E-mail                                     | Telefon                                                    |
| -                                          | Fax                                                        |
| Notatka                                    | Komórka                                                    |
| *                                          | www                                                        |
|                                            | E-mail                                                     |
|                                            | Pager                                                      |
| -                                          | TelefonIp                                                  |
|                                            |                                                            |

Rys. 200 Pracownicy - Inne

Na zakładce Inne można wpisywać pozostałe dane pracownika: domowe i firmowe adresy, telefony i notatki.

### 7.1.4 Pracownicy – Zatrudnienie

| RCPmini.Pracownicy                                   | Filtr Wyb<br>Pytaj o filtr Od | 2010-02-01 Do 2010-02-22                                                                  |
|------------------------------------------------------|-------------------------------|-------------------------------------------------------------------------------------------|
| Pracownik Admiec_8 TADEUSZ                           | 1107                          | 6/293 < Następny >                                                                        |
| Lista Dane osobowe Inne Zatrudnienie                 | Karty                         |                                                                                           |
| Edytuj Nowy                                          | Usuń                          | OK Anuluj                                                                                 |
| Okresy<br>Lp. Od dnia Do dnia Etat<br>1 2002-05-06 1 |                               | Edycja / Nowy<br>Od dnia Do dnia<br>Bezterminowo<br>2002-05-06 v 2010-02-23 v<br>Etat 1 v |

**Rys. 201 Pracownicy – Zatrudnienie** 

Okresy zatrudnienia pracownika – mogą być dowolne, ale nie mogą na siebie nachodzić.

Jeżeli będziemy chcieli wpisać okres, który nakłada się na już istniejący, program sam odpowiednio zmodyfikuje daty przypisania istniejących okresów (zostaną przycięte lub skasowane). Dodatkowo dla każdego zatrudnienia należy określić "Etat", domyślnie jest 1 (cały etat). Wartość etatu podaje się jako liczbę całkowitą lub ułamek naturalny, można wybrać z listy lub wpisać klawiatury.

Etat jest potrzebny do wyliczania sugerowanej normy w planowaniu czasu pracy i rozliczeniu pracownika.

## 7.1.5 Pracownicy – Karty

| RCPmini.  | Pracownicy                    | Filtr V<br>▼ Pytaj o filtr ( | Wybrany okres<br>Od <b>2010-02-01</b> | Do <b>2010-02-22</b>                                                                                             | RegiTech |
|-----------|-------------------------------|------------------------------|---------------------------------------|----------------------------------------------------------------------------------------------------|----------|
| Pracownik | Admiec_6 WITOLD               | 80                           | 5/293                                 | < Następr                                                                                                    | ny >     |
| Lista Da  | ne osobowe Inne Zatru         | idnienie Karty               |                                       |                                                                                                    |          |
|           | Edytuj                        | Nowy Usuń                    | ОК                                    | Anuluj                                                                                                    |          |
| Okresy    |                               |                              | Edycja / Nowa                         |                                                                                                    |          |
| Lp. Od    | dnia Do dnia                  | Karta Kopia                  | Od dnia                               | Do dnia                                                                                                    |          |
| 2 200     | 0-01-01 2007-04-30<br>2-04-17 | 10168 0                      | Beztermi                              | nowo Bezterminowo                                                                                                |          |
| 2 200     | 2-04-17                       |                              | 2000.01.01                            |                                                                                                    | -        |
|           |                               |                              | 200001-01                             | 2007-04-30                                                                                                    | -        |
|           |                               |                              | Lp. Karta                             | A Kopia                                                                                                    | · ·      |
|           |                               |                              | 539 10168                             | 1                                                                                                    |          |
|           |                               |                              | 540 10169                             | 0                                                                                                    | -        |
|           |                               |                              | 541 10174                             | 0                                                                                                    |          |
|           |                               |                              | 542 10174                             | 1                                                                                                    |          |
|           |                               |                              | 543 10177                             | 0                                                                                                    | E 6      |
|           |                               |                              | 544 10180                             | 0                                                                                                    | _        |
|           |                               |                              | 545 10180                             | 1                                                                                                    |          |
|           |                               |                              | 546 10181                             | 0                                                                                                    | -        |
|           |                               |                              | 548 10183                             | 1                                                                                                    | -        |
|           |                               |                              | 010 10100                             | and the second second second second second second second second second second second second second second second |          |

Rys. 202 Pracownicy – karty

Pracownikom można przypisywać jedynie karty, które zostały wcześniej dodane do systemu, karty te widoczne są po prawej stronie na liście. Pracownik może mieć dowolną ilość przypisanych kart, ale ta sama karta nie może być w tym samym czasie przypisana do kilku osób – program nie pozwoli na takie przypisanie.

Jeżeli będziemy chcieli wpisać okres, który nakłada się na okres przypisania karty do innego pracownika, program wyświetli odpowiedni komunikat i pozwoli nam zadecydować, czy chcemy kontynuować przycinając okres pierwszego pracownika lub anulować, nie zmieniając nic.

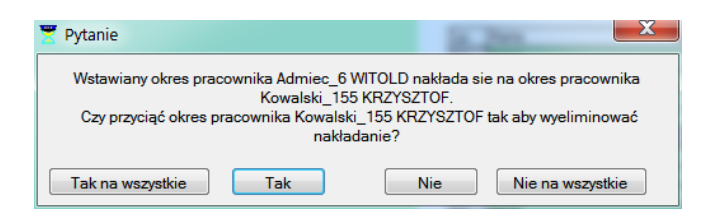

Rys. 203 Pracownicy – Karty – nakładanie się okresów przypisania karty

Do wyszukiwania karty na liście można użyć funkcji wyszukiwania po numerze (prawym klawiszem myszki na nagłówku "Karta" i wybranie z menu pozycji "Szukaj")

| dnienie Harmonogram | Karty Wydział                                                                                                    | Grupa Stanowisko                                                                                   | Charakter pracy Rodzaj z                                                                                                    | atrudnie 🔨 🕨                                                                                                    |
|---------------------|----------------------------------------------------------------------------------------------------|----------------------------------------------------------------------------------------------------|----------------------------------------------------------------------------------------------------|----------------------------------------------------------------------------------------------------|
| tuj Nowy            | Usuń                                                                                                    | ОК                                                                                                 | Anuluj                                                                                                    |                                                                                                    |
|                     |                                                                                                    | Edycja / Nowa                                                                                      |                                                                                                    |                                                                                                    |
| ) dnia 🛛 🛛 Karta    |                                                                                                    | o d duite                                                                                          | Dia data                                                                                                    |                                                                                                    |
| 5001                |                                                                                                    | Duch                                                                                               | Do onia                                                                                                    |                                                                                                    |
| 06-10-28 9809       |                                                                                                    | Brak                                                                                               | 🔲 Brak                                                                                                    |                                                                                                    |
| 12493               |                                                                                                    | 2008-12-08                                                                                         | 2008-12-08                                                                                                    | ×                                                                                                    |
|                     |                                                                                                    | Lp. Karta                                                                                          | Szukai N <sup>ipia</sup>                                                                                                    | <u> </u>                                                                                                    |
|                     |                                                                                                    | 1 1                                                                                                | Zaznacz 🗟                                                                                                    | -                                                                                                    |
|                     |                                                                                                    | 3 13                                                                                               | 0                                                                                                    | 1                                                                                                    |
|                     |                                                                                                    | 4 20                                                                                               | 0                                                                                                    |                                                                                                    |
|                     |                                                                                                    | 5 21                                                                                               | 0                                                                                                    |                                                                                                    |
|                     | Inienie         Harmonogram           tuj         Nowy           dnia         Karta           5001         5001           06-10-28         9809           12493         12493 | dnienie Harmonogram Karty Wydział<br>tuj Nowy Usuń<br>dnia Karta<br>5001<br>06-10-28 9809<br>12493 | Iteminie         Harmonogram         Karty         Wydział         Grupa         Stanowisko           tuj         Nowy         Usuń         OK         OK         OK           dnia         Karta         Od         Od         O | dnienie Harmonogram Karty Wydział Grupa Stanowisko Charakter pracy Rodzaj z<br>tuj Nowy Usuń OK Anuluj<br>dnia Karta<br>06-10-28 9809<br>122493<br>122493<br>06-10-28 V 2008-12-08 ✓ 2008-12-08<br>Lp. Karta Szukaj pia<br>1 1 Zaznacz<br>3 13 0<br>4 20 0<br>5 21 0 |

Rys. 204 Pracownicy – Karty – wyszukiwanie kart na liście

Istnieje możliwość wyszukiwania kart przy pomocy czytnika desktop (po zbliżeniu karty do czytnika zostanie ona automatycznie odszukana na liście).

Dodatkowo istnieje możliwość dodawania własnych kart do systemu przy użyciu specjalnego czytnika do dodawania kart (wymagany kontakt z serwisem).

## 7.2 Kalendarze

Kalendarz służy do określania dni pracujących i wolnych. W każdym kalendarzu automatycznie zaznaczone są kalendarzowe dni wolne (Soboty, Niedziele i Święta stałe). Dodatkowo można wprowadzić nowe dni wolne lub zamienić na robocze już istniejące. W poszczególnych harmonogramach natomiast można określić czy dany status dnia ma być brany z kalendarza czy z definicji harmonogramu.

W programie SR-RegiTech może być dowolna liczba kalendarzy, do których można przypisywać tworzone harmonogramy. Domyślnie jest jeden "Standardowy" i nie ma możliwości wykasowania go. Również jeżeli stworzymy nowy kalendarz, program nie pozwoli go usunąć jeżeli będzie do niego przypisany jakiś harmonogram.

## 7.2.1 Kalendarze – Lista

Lista wszystkich kalendarzy stworzonych w programie. W module RCPmini wykorzystywany jest jedynie kalendarz "Standardowy" więc tworzenie innych kalendarzy nie jest wskazane (nie jest potrzebne).

| RCPmini.Kalendarz   | Filtr     | Wybrar<br>Od | ny okres<br>2010-02-01 | Do 2010-02 | -22 RegiTech |
|---------------------|-----------|--------------|------------------------|------------|--------------|
| Kalenda Standardowy |           | 1/1          |                        | <          | Vastępny >   |
| Lista Szczegóły     |           |              |                        |            |              |
| Edytuj              | Nowy Usuń |              | ОК                     | Anuluj     | Drukuj       |
| Nazwa Standardowy   |           |              |                        |            |              |
| Ukrvt               |           |              |                        |            |              |
| Lp. Ukr. Kalendarz  |           |              |                        |            |              |
| 1 Standardowy       |           |              |                        |            |              |
|                     |           |              |                        |            |              |
|                     |           |              |                        |            |              |
|                     |           |              |                        |            |              |
|                     |           |              |                        |            |              |
|                     |           |              |                        |            |              |
|                     |           |              |                        |            |              |
|                     |           |              |                        |            |              |
|                     |           |              |                        |            |              |
|                     |           |              |                        |            |              |
|                     |           |              |                        |            |              |

Rys. 205 Kalendarze – Lista

### 7.2.2 Kalendarze – Szczegóły

Definicja wybranego kalendarza – rozkład dni wolnych i roboczych.

Aby wprowadzić zmiany w kalendarzu należy wybrać strzałkami rok, który nas interesuje (przyciskami znajdującymi się tuż nad rozkładem kalendarza po lewej stronie). Następnie wystarczy zaznaczyć dzień na kalendarzu i przycisnąć przycisk Nowy, znajdujący się nad okienkiem z wprowadzanymi modyfikacjami. Uaktywnia się część okna, w której wybrana jest data zaznaczonego dnia (można ja zmienić) oraz przełączniki określające rodzaj dnia i pole edycyjne pozwalające opisać wprowadzany dzień.

Zaznaczenie opcji "Stałe" powoduje, że program w każdym następnym roku (następnym po dacie wprowadzenia) będzie uwzględniał ten dzień.

| RCPmini.<br>Kalenda | Kalen<br>Stan | darz<br>dard |            | nv |    |             |      | I      | F<br>Pyt | iltr<br>ai c | o filt | ]<br>r | W <sub>1</sub><br>O | ybra<br>d<br>1/1 | any<br>2 | okr<br>201 | es<br>0-0 | )2- | 01 |    | Do |      | 20   | 10   | -02 | 2- <b>2</b> 2 | 2    |        |    | R  | egi | iΤe | ec | h  |
|---------------------|---------------|--------------|------------|----|----|-------------|------|--------|----------|--------------|--------|--------|---------------------|------------------|----------|------------|-----------|-----|----|----|----|------|------|------|-----|---------------|------|--------|----|----|-----|-----|----|----|
| Lista Szc           | zecóh         | 7            |            | ,  |    |             |      |        |          |              |        |        |                     |                  |          |            |           |     |    |    |    |      |      |      |     | THEFT         | stéh | a iy s |    |    |     |     |    |    |
|                     |               | E            | Edyt       | uj |    |             | Νοι  | wy     |          |              | Us     | uń     |                     |                  |          |            |           | OK  |    |    |    | An   | nulu | j    |     | D             | )ruk | uj     |    |    |     |     |    |    |
|                     | R             | ohoc         | 71/        |    | L  | <b>.</b> p. | Data | э      |          | St           | atus   | dni    | а                   | Ор               | is       |            |           |     |    |    |    |      |      | Stał | е   |               |      |        |    |    |     |     |    |    |
|                     |               | 0000         | <i>-</i> y |    | 1  |             | 201  | 0-06   | -15      | Sv           | vięto  | 0      |                     |                  |          |            |           |     |    |    |    |      |      | /    |     |               |      |        |    |    |     |     |    |    |
|                     |               |              |            |    |    |             |      |        |          |              |        |        |                     |                  |          |            |           |     |    |    |    |      |      |      |     |               |      |        |    |    |     |     |    |    |
|                     | N             | iedzi        | el         |    |    |             |      |        |          |              |        |        |                     |                  |          |            |           |     |    |    |    |      |      |      |     |               |      |        |    |    |     |     |    |    |
|                     | S             | więto        |            |    | 2  | 004         | 06-0 | )2     | [        | 1-           |        |        |                     |                  |          |            |           |     |    |    |    |      |      |      |     |               |      |        |    |    |     |     |    |    |
| <                   | 2010          |              | >          |    | 0  | R           | oha  | C:7V   |          | W            | oln    |        | DI                  | lied             | lzie     |            | Ś         | wie | et |    | s  | tałe |      |      |     |               |      |        |    |    |     |     |    |    |
| 2010 Pn W           | t Śr (        | Cz Pt        | So         | Ni | Pn | Wt          | Śr   | Cz     | Pt       | So           | Ni     | Pn     | Wt                  | Śr               | Cz       | Pt         | So        | Ni  | Pn | Wt | Śr | Cz   | Pt   | So   | Ni  | Pn            | Wt   | Śr     | Cz | Pt | So  | Ni  | Pn | Wt |
| 1                   |               | 1            | 2          | 3  | 4  | 5           | 6    | 7      | 8        | 9            | 10     | 11     | 12                  | 13               | 14       | 15         | 16        | 17  | 18 | 19 | 20 | 21   | 22   | 23   | 24  | 25            | 26   | 27     | 28 | 29 | 30  | 31  |    |    |
| 1 1 2               | 3 4           | 1 5          | 6          | 7  | 8  | 9           | 10   | 11     | 12       | 13           | 14     | 15     | 16                  | 17               | 18       | 19         | 20        | 21  | 22 | 23 | 24 | 25   | 26   | 27   | 28  | 20            | 00   | 0.4    |    |    |     |     |    |    |
|                     | 3 4           | 1 5          | 6          | /  | 8  | 9           | 10   | 11     | 12       | 13           | 14     | 15     | 10                  | 1/               | 18       | 19         | 20        | 21  | 22 | 23 | 24 | 25   | 26   | 27   | 28  | 29            | 30   | 31     | 20 | 20 |     |     |    |    |
| IV V                |               | 2            | 3          | 4  | 2  | 6           | 5    | õ<br>C | 9        | 0            | 0      | 12     | 13                  | 14               | 10       | 16         | 1/        | 18  | 17 | 20 | 21 | 22   | 23   | 24   | 25  | 26            | 27   | 28     | 29 | 30 | 20  | 20  | 21 |    |
| V 1                 | 2             |              | 5          | 2  | 7  | 4           | 0    | 0      | /        | 0            | 3      | 14     | 15                  | 12               | 13       | 14         | 10        | 20  | 21 | 10 | 13 | 20   | 21   | 22   | 23  | 24            | 20   | 20     | 21 | 20 | 23  | 30  | 31 |    |
|                     | 4             | 4            | 2          | 0  | 5  | 0           | 7    | 0      | 0        | 10           | 11     | 12     | 12                  | 10               | 15       | 10         | 17        | 10  | 10 | 22 | 20 | 24   | 20   | 20   | 27  | 20            | 23   | 20     | 20 | 20 | 21  |     |    |    |
| VIII                |               | 2            | 5          | 1  | 2  | 2           | 4    | 5      | 6        | 7            | 2      | 9      | 10                  | 14               | 12       | 12         | 1/        | 15  | 16 | 17 | 12 | 19   | 20   | 24   | 20  | 20            | 2/   | 20     | 25 | 27 | 28  | 29  | 30 | 21 |
| IX                  | 1 2           | 2 2          | 4          | 5  | 6  | 7           | 8    | 9      | 10       | 11           | 12     | 13     | 14                  | 15               | 16       | 17         | 18        | 19  | 20 | 21 | 22 | 23   | 24   | 25   | 26  | 27            | 28   | 29     | 30 | 21 | 20  | 20  | 50 | 51 |
| X                   |               | 1            | 2          | 3  | 4  | 5           | 6    | 7      | 8        | 9            | 10     | 11     | 12                  | 13               | 14       | 15         | 16        | 17  | 18 | 19 | 20 | 21   | 22   | 23   | 24  | 25            | 26   | 27     | 28 | 29 | 30  | 31  |    |    |
| XI 1 2              | 3 4           | 1 5          | 6          | 7  | 8  | 9           | 10   | 11     | 12       | 13           | 14     | 15     | 16                  | 17               | 18       | 19         | 20        | 21  | 22 | 23 | 24 | 25   | 26   | 27   | 28  | 29            | 30   | - /    |    |    |     |     |    |    |
| XII                 | 1 2           | 2 3          | 4          | 5  | 6  | 7           | 8    | 9      | 10       | 11           | 12     | 13     | 14                  | 15               | 16       | 17         | 18        | 19  | 20 | 21 | 22 | 23   | 24   | 25   | 26  | 27            | 28   | 29     | 30 | 31 |     |     |    |    |
| •                   |               |              |            | _  |    |             |      |        |          |              |        |        |                     |                  |          |            |           |     |    | •  |    |      |      |      |     | •             |      |        |    |    |     |     | Þ  |    |

Rys. 206 Kalendarze – Szczegóły

## 7.3 Lista obecności

Lista obecności na dany moment – kto w wybranym momencie pracuje (miał rejestrację wejściową na swoim czytniku RCP), a kto nie. Pracowników do zestawienia można dowolnie filtrować. Program podaje liczbę wybranych pracowników oraz ilu z nich było obecnych i nieobecnych.

Dodatkowo program pokazuje ostatnią rejestrację pracownika z okresu do 10 dni wstecz od sprawdzanej daty i godziny.

Jeżeli pracownik nie odbije się na wyjście jest to informacja dla programu, że pracownik cały czas pracuje. Jednak aby uniknąć nieprawidłowości w programie założone jest ograniczenie, że pracownik nie może pracować dłużej niż do końca następnego dnia (praca bez rejestracji na czytnikach). Oznacza to, że na drugi dzień po rejestracji wejściowej pracownik nadal jest obecny (pracuje), a na trzeci dzień program automatycznie oznacza go jako nieobecnego.

| R   | CPmi  | ni.Lista | obecności           |          | Fil<br>Pyta | tr W       | /ybrany o<br>)d | kres       |      | Do <b>2007</b> | -03-24 07:49 | RegiTech |   |
|-----|-------|----------|---------------------|----------|-------------|------------|-----------------|------------|------|----------------|--------------|----------|---|
|     | Wsz   | zystkic  | 1/300               | Obecnycł | n:          | 82         | Nie             | obec       | nych | 218            |              |          |   |
| Γ   | Lista |          |                     |          |             |            |                 |            |      |                |              |          |   |
|     |       |          |                     |          |             |            |                 |            |      |                | Drukuj       |          |   |
|     |       |          | Nazwisko i Imię     | 🔺 (      | Db.         | Data       |                 | $\diamond$ | S    |                |              |          |   |
|     | 1     | 514      | Admiec_10 KRZYSZTO  | F        |             | 2007-03-22 | 15:05:08        | WY         |      |                |              |          | E |
| l   | 2     | 306      | Admiec_13 DARIUSZ   |          |             | 2007-03-20 | 23:07:29        | WY         |      |                |              |          | - |
| H   | 3     | 215      | Admiec_3 ROBERT     |          |             | 2007-03-17 | 06:43:38        | WY         |      |                |              |          |   |
| l   | 4     | 104      | Admiec_4 JANUSZ     | N        | /           | 2007-03-24 | 05:26:26        | WE         |      |                |              |          |   |
| l   | 5     | 80       | Admiec_6 WITOLD     |          |             | 2007-03-24 | 07:36:02        | WY         |      |                |              |          |   |
| H   | 6     | 1107     | Admiec_8 TADEUSZ    |          |             | 2007-03-23 | 16:12:01        | WY         |      |                |              |          |   |
| H   | 7     | 582      | Barczuk_1 ROBERT    |          |             | 2007-03-24 | 06:00:18        | WY         |      |                |              |          |   |
| II. | 8     | 333      | Barczuk_104 MARIUSZ | N        | /           | 2007-03-24 | 05:46:57        | WE         |      |                |              |          |   |
| II. | 9     | 265      | Barczuk_106 MATEUSZ | 2        |             | 2007-03-23 | 23:02:19        | WY         |      |                |              |          |   |
| II. | 10    | 594      | Barczuk_108 JAROSŁA | W        |             | 2007-03-24 | 06:04:27        | WY         |      |                |              |          |   |
| II. | 11    | 98       | Barczuk_109 MIROSŁA | W        |             | 2007-03-23 | 22:01:33        | WY         |      |                |              |          |   |
| l   | 12    | 2139     | Barczuk_11 RYSZARD  |          |             | 2007-03-23 | 22:01:43        | WY         |      |                |              |          |   |
| l   | 13    | 434      | Barczuk_110 KRYSTIA | N        |             | 2007-03-23 | 14:02:47        | WY         |      |                |              |          |   |
| IL  | 14    | 6115     | Barczuk_111 PAWEŁ   |          |             | 2007-03-23 | 14:00:10        | WY         |      |                |              |          |   |
| ШĒ  | 10    | 7150     | D 112 ZDICNIE)      | .1       |             | 2007 02 24 | 00.05.11        | 11.04      |      |                |              |          |   |

Rys. 207 Lista obecności

## 7.4 Rozliczenie

Rozliczenie (pracowników) jest główną i najważniejszą funkcja modułu RCPmini. Tutaj można oglądać, obliczony na podstawie rejestracji pobyt pracownika oraz obliczony na podstawie opcji rozliczenia czas pracy. Okres rozliczeniowy jest dowolny i zależy od wybranego w filtrze okresu.

W module RCPmini zawarte jest podstawowe rozliczenie czasu pracy – rozliczenie na podstawie rejestracji pracownika z ustawionymi zaokrągleniami zaliczania.

Celem tego rozliczenia jest pokazanie w całości czasu przepracowanego przez pracownika bez podziału na godziny nominalne i nadliczbowe.

Rozliczenie wykonywane jest dynamicznie, czyli każdorazowo po wejściu w tą funkcję program pobiera z bazy wszystkie niezbędne dane i wykonuje rozliczenie. Jeżeli dowolny dzień u danego pracownika nie będzie z różnych powodów obliczony zgodnie z naszymi oczekiwaniami możemy go zmodyfikować (oczywiście nie modyfikując rejestracji pracownika).

## 7.4.1 Rozliczenie – Lista

Na zakładce "Lista" przedstawieni są wybrani pracownicy i zsumowane wartości z wybranego okresu.

|   | DCD   | utat Daaltaas  | -1-                   | Filtr         | Wybrany okre | s         |           | 6       |              |    |
|---|-------|----------------|-----------------------|---------------|--------------|-----------|-----------|---------|--------------|----|
|   | RUP   | mini. Noziicze | inie                  | Pytaj o filtr | Od 200       | 7-03-01 D | 0 2007-0  | 3-31    | RegiTed      | ch |
|   | Pra   | acownik        | Admiec_10 KRZY        | SZTO 514      | 1/30         | 5         | < Popr    | zedni N | astępny >    |    |
| ſ | Lista | Rozliczer      | nie prac. Rejestracje | 1             |              |           |           |         |              |    |
|   |       |                |                       | 1             |              |           |           |         |              |    |
|   |       |                |                       |               |              |           |           |         | Drukuj       |    |
|   | Lp.   | Nazwisko i     | Imie                  | A Norma suger | Dni obecnvc  | Pobvt     | Zaliczono | Nocne   | Bilans suger |    |
|   | 1     | Admiec 10      | KRŻYSZTOF             | 176:00        | 19           | 151:12    | 168:00    | 50:30   |              |    |
|   | 2     | Admiec 13      | DARIUSZ               | 172:00        | 20           | 189:41    | 206:00    | 75:00   | 184:00       | -  |
|   | 3     | Admiec 3 F     | ROBERT                | 176:00        | 18           | 135:22    | 238:30    | 41:00   | 62:30        |    |
|   | 4     | Admiec 4 J     | JANUSZ                | 176:00        | 14           | 129:17    | 212:30    | 3:00    | 36:30        |    |
|   | 5     | Admiec 6 \     | NITOLD                | 176:00        | 20           | 172:27    | 203:30    | 42:00   | 27:30        |    |
|   | 6     | Admiec 81      | TADEUSZ               | 184:00        | 25           | 210:02    | 198:45    |         | 22:45        |    |
|   | 7     | Barczuk 1      | ROBERT                | 188:00        | 14           | 131:24    | 188:40    | 52:00   | 12:40        |    |
|   | 8     | Barczuk_10     | 04 MARIUSZ            | 176:00        | 28           | 230:25    | 223:00    |         | 47:00        |    |
|   | 9     | Barczuk_10     | 06 MATEUSZ            | 172:00        | 20           | 214:13    | 184:00    | 56:00   | 8:00         |    |
|   | 10    | Barczuk_10     | 08 JAROSŁAW           | 176:00        | 25           | 226:29    | 225:00    | 104:00  | 49:00        |    |
|   | 11    | Barczuk_10     | 09 MIROSŁAW           | 172:00        | 19           | 184:43    | 216:00    | 64:00   | 40:00        |    |
|   | 12    | Barczuk_1      | 1 RYSZARD             | 172:00        | 20           | 186:52    | 180:30    | 56:00   | 4:30         |    |
|   | 13    | Barczuk_1      | 10 KRYSTIAN           | 176:00        | 21           | 182:54    | 178:00    | 64:00   | 2:00         |    |
|   | 14    | Barczuk_1      | 11 PAWEŁ              | 176:00        | 21           | 182:09    | 185:00    | 72:00   | 9:00         |    |
|   | 15    | Barczuk_1      | 12 ZBIGNIEW           | 176:00        | 23           | 204:28    | 215:30    | 64:00   | 39:30        |    |
|   | 16    | Barczuk_1      | 13 STEFAN             | 176:00        | 29           | 240:31    | 233:00    | 3:00    | 57:00        |    |
|   | 17    | Barczuk_1      | 16 OSKAR              | 176:00        | 19           | 130:42    | 186:30    | 56:00   | 10:30        |    |
|   | 18    | Barczuk_1      | 17 JANUSZ             | 172:00        | 20           | 187:25    | 181:30    | 56:00   | 5:30         |    |
|   | 19    | Barczuk_1      | 18 ARKADIUSZ          | 176:00        | 25           | 193:35    | 218:00    |         | 42:00        |    |
|   | 20    | Barczuk_12     | 2 KRZYSZTOF           | 176:00        | 21           | 200:23    | 220:30    | 72:00   | 44:30        |    |
|   | 21    | Barczuk 12     | 20 ANDRZEJ            | 188.00        | 27           | 222.03    | 232.00    | 76:00   | 56:00        |    |

Rys. 208 Rozliczenie – Lista

Znaczenie poszczególnych kolumn:

**Norma sugerowana** – wartość normy którą pracownik powinien wypracować w wybranym okresie obliczana na podstawie etatu pracownika i kalendarza.

**Dni obecnych** – liczba dni w których pracownik był obecny w pracy (miał przynajmniej jedną rejestrację przydzieloną na dany dzień).

**Pobyt** – (pobyt RCP) czas pobytu w pracy w wybranym okresie. Wartość obliczana na podstawie sumy przedziałów od rejestracji wejścia do rejestracji wyjścia z czytników oznaczonych dla pracownika jako RCP (W module RCPmini każdy pracownik ma domyślnie wybrane wszystkie czytniki jako czytniki RCP).

**Zaliczono** – całkowity czas zaliczony pracownikowi w wybranym okresie z nałożonym zaokrągleniem (zaokrąglenie zaliczania ustawia się w funkcji Opcje).

Uwaga: w kolumnie Zaliczono dodatkowo sumowane są absencje zaliczane i nieobecności godzinowe zaliczane które można wpisać jedynie z poziomu modułu RCP.

Nocne – informacja ile czasu zaliczonego pracownikowi w wybranym okresie zostało przepracowane w przedziale określonym dla pracownika jako godziny nocne. W module RCPmini przedział nocnych domyślnie ustawiony jest na 22:00 – 6:00.

**Bilans sugerowany** – różnica między normą sugerowaną, a tym co zostało mu zaliczone. (Bilans = Zaliczono – Norma sugerowana).

## 7.4.1 Rozliczenie – Rozliczenie pracownika

Rozliczenie pracownika jest to widok wszystkich dni z wybranego okresu z pokazaniem wszystkich szczegółów zaliczenia.

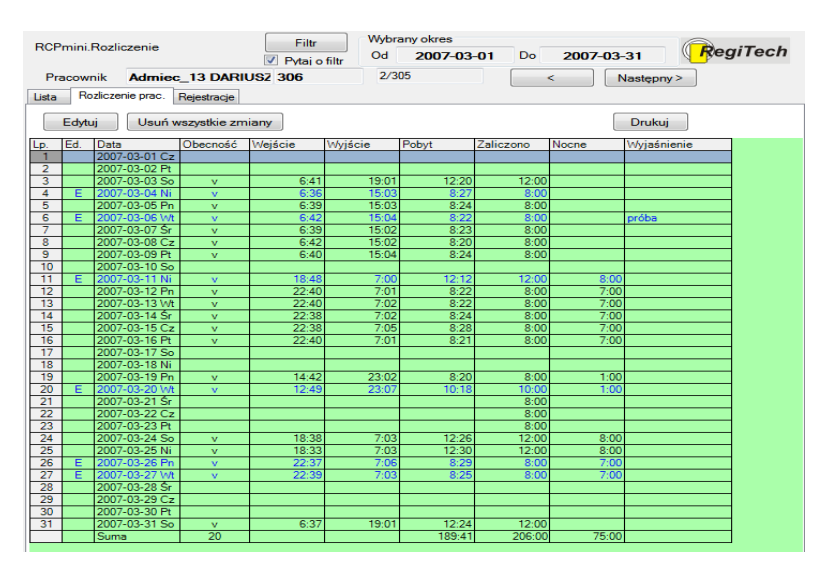

Rys. 209 Rozliczenie – rozliczenie pracownika

Znaczenie poszczególnych kolumn:

**Ed.** – edycja, informacja, czy dany dzień był edytowany (modyfikowane ręcznie zaliczenie czasu pracy). Możliwe stany:

- E – edycja

 O – powrót do wartości obliczonych, dzień był edytowany i następnie edycja została usunięta, czyli wartości rozliczenia wynikają z opcji rozliczenia dla danego dnia (grafiku oraz opcji rozliczenia ogólnych i indywidualnych).

Każda edycja w rozliczeniu jest opisana logami, zapisywane są informacje o tym kto i kiedy zmodyfikował dany dzień oraz na jakie wartości zmienił – logi dostępne są z poziomu modułu RCP.

Data – data i dzień tygodnia wybranego dnia okresu

**Obecność** – informacja czy pracownik był w danym dniu obecny (miał przynajmniej jedną rejestrację przydzieloną na dany dzień).

**Pobyt** – (Pobyt RCP) czas pobytu w pracy. Wartość obliczana na podstawie rejestracji wejścia i wyjścia lub sumy przedziałów wejście-wyjście w danym dniu (dobie pracowniczej) z czytników oznaczonych dla pracownika jako RCP.

**Wejście** – pierwsza rejestracja wejścia według czytników oznaczonych dla pracownika jako czytniki RCP.

**Wyjście** – ostatnia rejestracja wyjścia według czytników oznaczonych dla pracownika jako czytniki RCP.

**Zaliczono** – całkowity czas zaliczony pracownikowi w danym dniu z nałożonym zaokrągleniem (zaokrąglenie zaliczania ustawia się w funkcji Opcje). Uwaga: w kolumnie Zaliczono dodatkowo sumowane są absencje zaliczane i nieobecności godzinowe zaliczane które można wpisać jedynie z poziomu modułu RCP.

**Nocne** – informacja ile czasu zaliczonego pracownikowi w danym dniu zostało przepracowane (Nominalne, Nadl.50%, Nadl.100%) w przedziale określonym dla pracownika jako godziny nocne.

W module RCPmini przedział nocnych domyślnie ustawiony jest na 22:00 - 6:00.

Wyjaśnienie – wyjaśnienie powodu edycji danego dnia, które można wpisać podczas edycji.

## 7.4.2 Edycja rozliczenia

Będąc na zakładce Rozliczenie pracownika można skorzystać opcji edycji rozliczenia. Dostępne są dwa klawisze: Edytuj i Usuń wszystkie zmiany.

Edytuj pozwala na edycję rozliczenia w zaznaczonym dniu. Podczas edycji można wpisać wyjaśnienie (powód edycji), który zostanie wyświetlony w kolumnie Wyjaśnienie.

| Zaliczanie podanej liczby godzin  |
|-----------------------------------|
| Podaj liczbę godzin do zaliczenia |
| Pracownik Admiec_13 DARIUSZ       |
| Dzień 2007-03-04                  |
| Zaliczono 📴:00 🚔 Nocne 00:00 🖨    |
| Wyjaśnienie                       |
| OK Anuluj                         |
|                                   |

Rys. 210 Edycja rozliczenia pracownika

Usuń wszystkie zmiany pozwala na usuniecie wprowadzonej wcześniej edycji. Dni w których edycja została usunięta oznaczone są w kolumnie Ed. Literą O (powrót do oryginału).

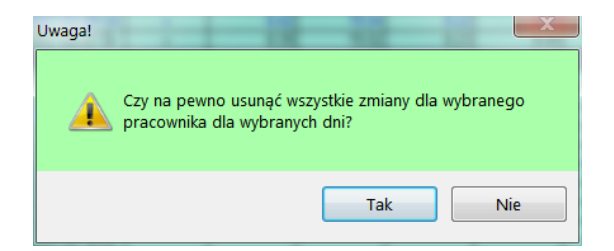

Rys. 211 Rozliczenie – usunięcie wszystkich zmian

#### 7.4.3 Rozliczenie - Rejestracje

Jest to widok wszystkich rejestracji wybranego pracownika z całego okresu wybranego do rozliczenia.

W przypadku niejasności w rozliczeniu można sprawdzić rzeczywiste rejestracje pracownika.

| RCP   | mini.Rozliczenie        |         | F<br>Pyt    | iltr<br>aj o filtr | Wybrany okres<br>Od <b>2007-0</b> | 3-01    | Do     | 20  | 07-03-3  | 1      | RegiTech |   |
|-------|-------------------------|---------|-------------|--------------------|-----------------------------------|---------|--------|-----|----------|--------|----------|---|
| Pra   | acownik Admied          | :_13    | DARIUSZ 306 |                    | 2/305                             |         |        | <   | Na       | istępn | y >      |   |
| Lista | Rozliczenie prac.       | Rejestr | acje        |                    |                                   |         |        |     |          |        |          |   |
|       | Edytuj Nowa Usuń Drukuj |         |             |                    |                                   |         |        |     |          |        |          |   |
| Lp.   | Data                    | <->     | Nr karty    | Nazwisko i         | Imię                              | Identyf | Czytni | Sł. | Status   | Ed.    |          |   |
| 1     | 2007-03-03 06:32:33     | WE      | 10177       | Admiec_13          | DARIUSZ                           | 306     | 1      |     |          |        |          | a |
| 2     | 2007-03-03 19:23:32     | WY      | 10177       | Admiec_13          | DARIUSZ                           | 306     | 2      |     |          |        |          | - |
| 3     | 2007-03-04 06:27:51     | WE      | 10177       | Admiec_13          | DARIUSZ                           | 306     | 3      |     |          |        |          |   |
| 4     | 2007-03-04 15:22:40     | WY      | 10177       | Admiec_13          | DARIUSZ                           | 306     | 2      |     |          |        |          |   |
| 5     | 2007-03-05 06:31:20     | WE      | 10177       | Admiec_13          | DARIUSZ                           | 306     | 1      |     |          |        |          |   |
| 6     | 2007-03-05 15:22:26     | WY      | 10177       | Admiec_13          | DARIUSZ                           | 306     | 4      |     |          |        |          |   |
| 7     | 2007-03-06 06:32:13     | WE      | 10177       | Admiec_13          | DARIUSZ                           | 306     | 1      |     |          |        | 1        |   |
| 8     | 2007-03-06 15:23:29     | WY      | 10177       | Admiec_13          | DARIUSZ                           | 306     | 2      |     |          |        | 1        |   |
| 9     | 2007-03-07 06:29:53     | WE      | 10177       | Admiec_13          | DARIUSZ                           | 306     | 1      |     |          |        |          |   |
| 10    | 2007-03-07 15:26:25     | WY      | 10177       | Admiec_13          | DARIUSZ                           | 306     | 4      |     | Kontrola |        |          |   |
| 11    | 2007-03-08 06:32:16     | WE      | 10177       | Admiec_13          | DARIUSZ                           | 306     | 3      |     |          |        |          |   |
| 12    | 2007-03-08 15:25:20     | WY      | 10177       | Admiec_13          | DARIUSZ                           | 306     | 2      |     |          |        |          |   |
| 13    | 2007-03-09 06:31:15     | WE      | 10177       | Admiec_13          | DARIUSZ                           | 306     | 3      |     |          |        |          |   |
|       | 0007 00 00 45 04 00     | 1.04    | 40477       | A 1 1 40           | DADULO7                           | 000     | 0      |     |          |        |          |   |

Rys. 212 Rozliczenie – rejestracje pracownika

Osoba z odpowiednimi uprawnieniami może dokonywać edycji w rejestracjach:

- edytować istniejące rejestracje

- dodawać nowe rejestracje

- usuwać istniejące rejestracje (rejestracje nie są usuwane z bazy – zostają oznaczone jako usunięte, czyli nie są brane do rozliczenia).

| Edycja istniejąc | ej rejestracji                               | 12.      | X |
|------------------|----------------------------------------------|----------|---|
| Karta            | 10177 (4327913854)                           |          | - |
| Data             | 2010-03-03 18:29:20                          |          |   |
| Czytnik          | 1 - Brama - wejście 1                        |          | - |
|                  | <ul> <li>Wejście</li> <li>Wyjście</li> </ul> | Służbowe |   |
| Wyjaśnienie      |                                              |          |   |
|                  | ОК                                           | Anuluj   |   |

Rys. 213 Edycja rejestracji

| Dodawanie no | Dodawanie nowej rejestracji                  |          |   |  |  |  |  |  |  |  |  |
|--------------|----------------------------------------------|----------|---|--|--|--|--|--|--|--|--|
| Karta        | 10177 (4327913854)                           |          | • |  |  |  |  |  |  |  |  |
| Data         | 2010-02-24 13:38:30                          |          |   |  |  |  |  |  |  |  |  |
| Czytnik      | 1 - Brama - wejście 1                        |          | • |  |  |  |  |  |  |  |  |
|              | <ul> <li>Wejście</li> <li>Wyjście</li> </ul> | Służbowe |   |  |  |  |  |  |  |  |  |
| Wyjaśnienie  |                                              |          |   |  |  |  |  |  |  |  |  |
|              | ОК                                           | Anuluj   |   |  |  |  |  |  |  |  |  |

Rys. 214 Dodawanie nowej rejestracji
# 7.5 Aktywacja kart

Funkcja "Aktywacja kart" służy do programowania kart na kontrolerach – przypisanie kontrolerom kart o odpowiednim statusie.

Kartę można zaprogramować jednym z trzech statusów:

- Aktywna (A)
- Zablokowana (Z)
- Brak ()

Z poziomu modułu KD można zaprogramować czwarty status:

• z Ograniczeniami (O) – ograniczenia czasowe i według harmonogramu dostępu

Kontroler KSR może sterować blokadą tak samo jak kartą, do tego celu wykorzystuje się kartę z numerem 0 – jej przypisujemy harmonogram KD. Karta 0 nie powinna być programowania statusami Aktywna i Zablokowana!

| <sup>2</sup> .Kon<br>K<br>Kor<br>Lista | figuracja.<br>arta nr<br>ntrole | Aktywa<br>5005<br>1 - KI | cja kart<br>Kartz<br>D Brama - 1 | Filtr<br>V Pytaj e<br>a nr 64467144 | Wybrany okre           o filtr         Od         2007           5564         1/298 [2275]         1/42 | s<br>7-03-01 |        | < 20<br>< <     | 007-03   | - <b>31</b><br>lastępna<br>lastępny | ,><br>/> | ≹egi1  | lech     |          |           |         |       |
|----------------------------------------|---------------------------------|--------------------------|----------------------------------|-------------------------------------|----------------------------------------------------------------------------------------------------|--------------|--------|-----------------|----------|-------------------------------------|----------|--------|----------|----------|-----------|---------|-------|
|                                        | Edytuj<br>Uaktua                | alnij cał                | y Kas                            | suj zbędne                          | [                                                                                                    | OK<br>Aktywi |        | Anulu<br>Zablok | ij (     | Druku<br>Skasu                      | j<br>j   | IA KD  | Preserve | + 5 1.4  |           | 1.C. OL |       |
| Lp.                                    | Karta                           | Kopia                    | INF TIZYCZNY                     | Identyfikator                       | Nazwisko i imię                                                                                         | 1 - N        | D Bram | 2 - KI          | J Bram   | 3 - KL                              | Bram     | 4 - KD | Brama -  | 5 - W    | arsztat - | 6-00    |       |
| 1                                      | 5005                            | 0                        | 64467144564                      | 11146                               | Fikue 94 IAMUS7                                                                                         | Opraw        | Stan   | Opraw           | Stan     | Opraw                               | Staff    | Opraw  | Staff    | Opraw    | Stan      | Opraw   | SIC E |
| 2                                      | 5012                            | 0                        | 64472503955                      | 200022                              | Helus 423 Jan                                                                                           | 7            | -      | <u> </u>        | -        | <u> </u>                            |          | 7      |          | <u> </u> | -         |         | -     |
| 3                                      | 5012                            | lõ –                     | 64472510112                      | 14217                               | Kowalski 24 MIECZY                                                                                      | ~            |        |                 | <u> </u> |                                     |          | 2      |          |          | <u> </u>  |         |       |
| 4                                      | 5014                            | 0                        | 64472263731                      | 454                                 | Barczuk 136 ŁUKASZ                                                                                      | Δ            | 1      | <u> </u>        | -        |                                     |          | Δ      |          |          |           |         |       |
| 5                                      | 5015                            | 0                        | 64472470590                      | 359                                 | Fikus 15 MARCIN                                                                                         | A            | 1      |                 | -        |                                     |          | A      |          |          |           |         |       |
| 6                                      | 9606                            | 0                        | 64467147958                      | 35                                  | Fikus 123 EDWARD                                                                                        | Z            | N      | A               | N        |                                     |          | 0      | N        |          |           |         |       |
| 7                                      | 9616                            | 0                        | 64467147989                      | 3010                                | Barczuk 68 ADAM                                                                                         | -            |        |                 |          |                                     |          | -      |          |          |           |         |       |
| 8                                      | 9627                            | 0                        | 64467149040                      | 25                                  | Barczuk_117 JANUSZ                                                                                      |              |        |                 |          |                                     |          |        |          |          |           |         |       |
| 9                                      | 9661                            | 0                        | 64467147915                      | 100                                 | Kowalski 182 RIWAN                                                                                      |              |        |                 |          |                                     |          |        |          |          |           |         |       |
| 10                                     | 9679                            | 0                        | 64467147837                      | 6115                                | Barczuk_111 PAWEŁ                                                                                       |              |        |                 |          |                                     |          |        |          |          |           |         |       |
| 11                                     | 9726                            | 0                        | 64467148310                      | 639                                 | Kowalski_357 WOJCI                                                                                      |              |        |                 |          |                                     |          |        |          |          |           |         |       |
| 12                                     | 9727                            | 0                        | 64467148316                      | 2029                                | Barczuk_51 DANUTA                                                                                       |              |        |                 |          |                                     |          |        |          |          |           |         |       |
| 13                                     | 9728                            | 0                        | 64467148318                      | 23123                               | Kowalski_293 JERZY                                                                                      |              |        |                 |          |                                     |          |        |          |          |           |         |       |
| 14                                     | 9755                            | 0                        | 64467148337                      | 200120                              | Helus_365 Sławomir                                                                                      |              |        |                 |          |                                     |          |        |          |          |           |         |       |
| 15                                     | 9778                            | 0                        | 64467148475                      | 629                                 | Kowalski_51 KAMILA                                                                                      |              |        |                 |          |                                     |          |        |          |          |           |         |       |
| 16                                     | 9779                            | 0                        | 64467148488                      | 00000002                            | Wiśniewski_243 Marci                                                                                    |              |        |                 |          |                                     |          |        |          |          |           |         |       |
| 17                                     | 9807                            | 0                        | 64463398705                      | 3171                                | Barczuk_58 STANISŁ                                                                                      |              |        |                 |          |                                     |          |        |          |          |           |         |       |
| 18                                     | 9826                            | 1                        | 64469690483                      | 597                                 | Kowalski_82 MIROSŁ                                                                                      |              |        |                 |          |                                     |          |        |          |          |           |         |       |
| 19                                     | 9835                            | 0                        | 64463400736                      | 19288                               | Kowalski_208 ZBIGNI                                                                                     |              |        |                 |          |                                     |          |        |          |          |           |         |       |
| 20                                     | 0040                            | 4                        | C4400000710                      | 647                                 | Kennelski EDOCDAN                                                                                       |              |        |                 |          |                                     |          |        |          |          |           |         |       |

Rys. 215 Aktywacja kart – Lista

# 7.6 Opcje

Opcje są to ustawienia programu wspólne dla wszystkich pracowników. Ustawienie tych opcji wpływa na sposób rozliczenia oraz na sposób działania poszczególnych funkcji programu.

### 7.6.1 Opcje – Rozliczenie

Opcje rozliczenia czasu pracy

| RCPmini.Opcje<br>Rozliczanie                                | Filtr         Wybrany okres           V Pytaj o filtr         Od         2007-03-01         Do         2007-03-31         RegiTech                                                                             |
|-------------------------------------------------------------|----------------------------------------------------------------------------------------------------|
| Edytuj<br>Pobyt<br>Pomiń wyjścia krótsze c <sup>00:10</sup> | OK     Anuluj       Zaliczenie       Zaokrąglenie zaliczenia       w blokach 00:00 (*) zaliczanie bloku or 00:00 (*)       Zaokrąglenie godzin nocnych       w blokach 00:00 (*) zaliczanie bloku or 00:00 (*) |
|                                                             |                                                                                                    |

Rys. 216 Opcje – Rozliczenie

### **Ramka Pobyt:**

- **Pomiń wyjścia krótsze od** – każde wyjście pracownika z zakładu, którego czas będzie krótszy od ustawionej wartości nie będzie odejmowane od czasu pracy pracownika.

### Ramka Zaliczenie:

Zaokrąglanie zaliczania – zaokrąglanie zaliczania do bloków podanych w tej opcji.
 Zaliczenie każdego bloku nastąpi po przekroczeniu czasu podanego w parametrze "zaliczenie

6. SR-RegiTech - RCPmini

bloku od", np. w blokach: 00:10, zaliczenie bloku od: 00:05 – każdy blok 10 minutowy zostanie zaliczony po przepracowaniu 5 minut z tego bloku.

Zaokrąglenie godzin nocnych – program podczas rozliczenia pracowników nakłada na nie zaokrąglenie według ustawionych parametrów: "w blokach" i "zaliczenie bloku od".
 Zaliczenie każdego bloku nastąpi po przekroczeniu czasu podanego w parametrze "zaliczenie bloku od".

# 7.7 Użytkownicy

Funkcja Użytkownicy służy do dodawania nowych użytkowników którzy będą mieli dostęp do programu. Można również zmieniać uprawnienia istniejących użytkowników oraz zarządzać ich hasłami – "Usuń hasło" powoduje pojawienie się okna ustawienia hasła podczas kolejnego logowania użytkownika.

| RCPn  | nini.Użytkownicy |        | F<br>Pyta         | iltr<br>aj o filtr  | Wybrar<br>Od | ny okres<br>2007-03-01 | Do 20 | 007-03-31 | RegiTech |
|-------|------------------|--------|-------------------|---------------------|--------------|------------------------|-------|-----------|----------|
| Użytł | cownicy          | )rukuj | Edyo<br>Uży<br>aa | cja/Nowy<br>tkownik |              | Aktvwnv                | ОК    | Anul      | uj       |
| Ec    | lytuj Nowy I     | Usuń   |                   | Zmień               | Heur         | haelo                  |       |           |          |
| Lp.   | Użytkownik 🖌     | Aktyw  | <u> </u>          | Linion              | USU          | Thasio                 |       |           |          |
| 1     | ББ               | V      | Une               |                     |              |                        |       |           |          |
| 2     | admin            | V      | Opr               | awnienia u          | 0            |                        | _     |           |          |
| 3     | akcess           | V      | Lp.               | Moduł               | Prawo        | Grupa licencji         | _     |           |          |
| 4     | borek            | V      | 1                 | Wszystki            |              |                        | _     |           |          |
| 5     | brom             | V      | 2                 | RCP                 | v            | 0 - główna             | _     |           |          |
| 6     | charnas          | V      | 3                 | RCPmini             |              | 0-                     | _     |           |          |
| 7     | czyżyk           | v      | 4                 | KWW                 | v            | 0 - główna             | _     |           |          |
| 8     | dudek            | v      | 5                 | KD                  |              | 0 - główna             | _     |           |          |
| 9     | dudzik           | v      | 6                 | Sprzedaż            |              | 0 -                    |       |           |          |
| 10    | jasinski         |        | 7                 | Infomat             |              | 0 -                    |       |           |          |
| 11    | kotek            | v      | 8                 | KS                  |              | 0 - główna             |       |           |          |
| 12    | kowalska         | v      | 9                 | Robot               |              |                        |       |           |          |
| 13    | krata            | v      |                   |                     |              |                        |       |           |          |
| 14    | mini             | v      |                   |                     |              |                        |       |           |          |
| 15    | palaczek         | v      |                   |                     |              |                        |       |           |          |
| 16    | DOD              |        |                   |                     |              |                        |       |           |          |
| 17    | porucznik        | v      |                   |                     |              |                        |       |           |          |
| 18    | RegiTech         | v      |                   |                     |              |                        |       |           |          |
| 19    | rosa             | v      |                   |                     |              |                        |       |           |          |
| 20    | stach            |        |                   |                     |              |                        |       |           |          |
| 21    | starzak          | v      |                   |                     |              |                        |       |           |          |
| 22    | stefan           | v      |                   |                     |              |                        |       |           |          |
| 23    | walenty          | v      |                   |                     |              |                        |       |           |          |
|       |                  |        |                   |                     |              |                        |       |           |          |

Rys. 217 Użytkownicy - Lista uprawnień dla modułu - RCPmini

Moduł "Wszystkie" oznacza uprawnienia administratora – inne opcje nie mają wówczas znaczenia.

W module RCPmini nie można określać dostępu do poszczególnych funkcji.

# 7.8 Import

Funkcja import jest identyczna jak w module RCP

Jednym z podstawowych założeń podczas projektowania programu była łatwość tworzenia bazy programu i możliwość aktualizowania danych na podstawie innych programów. Jeżeli jakieś dane zostały wcześniej wprowadzone w innym programie, to po co wprowadzać je po raz drugi, można je przecież przesłać. Do tego służą właśnie importy – wkładanie danych do bazy programu SR-Regitech.

Importy nie umożliwiają przesyłania danych do dowolnych tabel bazy programu. Zostały one stworzone tylko do wybranych tabel, tych które wykorzystywane są przy komunikacji z innymi programami, np. z programami kadrowo-płacowymi. Jeżeli zaistnieje potrzeba zaimportowania danych do innych tabel bazy danych można do tego celu użyć standardowych narzędzi do obsługi MSSQL / MySQL lub ewentualnie wykorzystać komendy SQL'owe.

Import możliwy jest wyłącznie z plików tekstowych. Nie ma możliwości importowania z innych baz danych. Jest to celowe założenie, które zapewnia bezpieczeństwo przesyłania danych i zachowuje historię importowanych plików. Import z plików pośredniczących wyklucza przypuszczenie uszkodzenia innej bazy danych. W prosty sposób można sprawdzić źródło importu, czyli zawartość pliku i łatwo można przeanalizować skąd wzięły się dane w programie.

Program umożliwia definiowanie importów złożonych. Polega to na konfigurowaniu importów do wielu tabel jednocześnie. Jeżeli plik z danymi do importu zawiera wiele informacji, które w bazie rozłożone są w różnych tabelach, można określić jeden import, który z jednego pliku pobiera dane i jednocześnie wkłada je do wielu tabel.

Po wykonaniu importu nazwa pliku jest zmieniana, dokładana jest na końcu, za rozszerzeniem, data i godzina wykonania importu. Ma to dwie zalety:

- plik staje się plikiem historii importu z informacją o dacie i godzinie wykonania importu

- blokowana jest możliwość podwójnego zaimportowania tych samych danych, bo dla danego importu nie ma już pliku o zdefiniowanej nazwie.

### 7.8.1 Import – Lista

Pierwszą zakładką, którą zobaczymy po wejściu w Importy jest Lista. Są tam pokazane wszystkie zdefiniowane importy, a dla każdego importu pokazana jest jego nazwa, tabele do których będą importowane dane, oraz ścieżka do pliku z którego pobierane będą dane.

### 6. SR-RegiTech - RCPmini

| Im    | port hist kart  | 1/9                                   | < Poprzedni Następny >              |
|-------|-----------------|---------------------------------------|-------------------------------------|
| Lista | Opcje Definicja |                                       |                                     |
|       | Edytuj No       | usuń Usuń                             | Import Drukuj                       |
| Lp.   | Nazwa 🔺         | Tabele                                | Plik źródłowy                       |
| 1     | hist kart       | Historia kart,                        | D:\NET\!RCP\!my_aud\import\kd4rcp2  |
| 2     | karty           | Karty,                                | D:\NET\!RCP\!my_aud\import\kd4rcp2  |
| 3     | karty kod       | Karty,                                | D:\NET\!RCP\!my aud\karty.csv       |
| 4     | prac;           | PracownicyZatrudnienie,               | D:\NET\!RCP\!my_aud\import\kd4rcp2  |
| 5     | Pracownicy      | PracownicyZatrudnienie,               | D:\NET\!RCP\!my aud\import\kd4rcp.d |
| 6     | test 02         | PracownicyZatrudnienie,Wydziały,Histo | D:\NET\!RCP\!my_aud\import\kd4rcp2  |
| 7     | Test01          | Absencje,                             | D:\NET\!RCP\!my_aud\import\nb2rcp.{ |
| 8     | wydział 2       | Wydziały,                             | D:\NET\!RCP\!my aud\import\poziom3  |
| 9     | wydziały        | Wydziały,                             | D:\NET\!RCP\!my aud\import\poziom3  |

Rys. 218 Import – Lista

Tylko z tego poziomu można wywołać import.

Wywołanie importu poprzedzone jest okienkiem, które w zależności od potrzeb pozwala na ustawienie dodatkowych parametrów lub nie.

Dodatkowe parametry importu są to dane, których nie ma w pliku importowym, a są potrzebne do:

- określenia nazwy pliku, jeżeli zależy od daty

 określenia miesiąca, jeżeli podczas importu należy wykasować dane z określonego okresu (miesiąca)

- określenia pełnej daty, jeżeli w importowanym pliku jest tylko data skrócona (tylko godzina, tylko dzień, tylko miesiąc, tylko rok...)

| 😤 Import                                |  |
|-----------------------------------------|--|
| Czy rozpocząć import ?                  |  |
| prac;                                   |  |
| z pliku:                                |  |
| D:\NET\IRCP\!my aud\import\kd4rcp 2.dat |  |
| OK Anuluj                               |  |

**Rys. 219 Import bez parametrów** 

| 😤 Import                                                   |     |
|------------------------------------------------------------|-----|
| Czy rozpocząć import ?                                     |     |
| Test01                                                     |     |
| z pliku: 20050-02 - Data do: nazwy pliku, kasowania miesią | ca, |
| D:\NET\!RCP\!my aud\import\nb2rcp.01                       |     |
| OK Anuluj                                                  |     |

Rys. 220 Import z parametrami

### 7.8.2 Import – Opcje

Definiując nowy import lub edytując już istniejący, przechodzimy na zakładkę Opcje, gdzie można ustawić wszystkie szczegóły importu.

| Im                                                                | port test 02                                                                                                    |                                                                                                    |         |            | 6/9                    | < Poprzedni       | Następny > |
|-------------------------------------------------------------------|----------------------------------------------------------------------------------------------------|----------------------------------------------------------------------------------------------------|---------|------------|------------------------|-------------------|------------|
| Lista                                                             | Opcje Definicia                                                                                                    |                                                                                                    |         |            |                        |                   |            |
|                                                                   | Edytuj                                                                                                    | Nowy                                                                                                    | ,       | Usuń       | ОК                     | . Anuluj          | Drukuj     |
| Naz                                                               | wa test 02                                                                                                    |                                                                                                    |         |            |                        |                   |            |
| DB                                                                |                                                                                                    |                                                                                                    |         |            |                        |                   |            |
| PIIK                                                              | ZIODYOWY UNIT VIELD VI                                                                                                    | my aud\impo                                                                                                    | ort\kd4 | rcp 2.dat  |                        |                   |            |
|                                                                   | naki                                                                                                    |                                                                                                    |         |            | kolumn                 |                   |            |
|                                                                   | Dee                                                                                                    | _                                                                                                    |         | C Stała sz | retokość 🔅 Zna         | ik 🖸              |            |
|                                                                   | DOS                                                                                                    | <u> </u>                                                                                                    |         |            |                        | j <i>e</i>        |            |
| -0                                                                | ddzienenie rekordów                                                                                                    |                                                                                                    | _       | Ignorowani | e rekordów             |                   |            |
|                                                                   | Znak końca linii (CR/LF)                                                                                                    |                                                                                                    |         | Rozpoczy   | ynające się od: 🛛 🗖    |                   |            |
| 0                                                                 | Znak #                                                                                                    |                                                                                                    |         |            | ale a selveral d'un an |                   | ,          |
|                                                                   | Znak j#                                                                                                    |                                                                                                    |         | Pierwszyc  | chinirekordow, in=     |                   |            |
|                                                                   | Stała liczba znaków 🛛 🏾 16                                                                                                    | ÷                                                                                                    |         | W każdyr   | m rekordzie pierwszyc  | :h n znaków, n=   | 0 ÷        |
|                                                                   |                                                                                                    |                                                                                                    |         |            |                        |                   |            |
| W                                                                 | ybór tabel do importu                                                                                                    |                                                                                                    |         |            | 112                    |                   | ,          |
| Lp.                                                               | l abela                                                                                                    | Ubecna                                                                                                    | Klucz   |            | Kasowanie okresu       | Kasowanie całości | -          |
| 2                                                                 | Pracownicy<br>Zatrudniania                                                                                                    | V<br>                                                                                                    |         |            |                        |                   | -          |
| 3                                                                 | Wudziału                                                                                                    | v<br>v                                                                                                    |         |            |                        |                   | -          |
| 4                                                                 | Historia wydziałów                                                                                                    |                                                                                                    |         |            |                        |                   |            |
| 5                                                                 |                                                                                                    | 1 2 1                                                                                                    |         |            |                        | lv .              | 1          |
|                                                                   | Grupa                                                                                                    | v                                                                                                    |         |            |                        | v                 | 1          |
| 6                                                                 | Grupa<br>Historia grup                                                                                                    | v<br>v                                                                                                    |         |            |                        | v<br>v            | -          |
| 6<br>7                                                            | Grupa<br>Historia grup<br>Stanowisko                                                                                                    | v<br>v<br>v                                                                                                    |         |            |                        | V<br>V            |            |
| 6<br>7<br>8                                                       | Grupa<br>Historia grup<br>Stanowisko<br>Historia stanowisk                                                                                                    | v<br>v<br>v<br>v                                                                                                    |         |            |                        | V<br>V            |            |
| 6<br>7<br>8<br>9                                                  | Grupa<br>Historia grup<br>Stanowisko<br>Historia stanowisk<br>Charakter pracy                                                                                                    | V<br>V<br>V<br>V<br>V<br>V                                                                                                    |         |            |                        | v<br>v            |            |
| 6<br>7<br>8<br>9<br>10                                            | Grupa<br>Historia grup<br>Stanowisko<br>Historia stanowisk<br>Charakter pracy<br>Historia charakterów pracy                                                                                                    | v<br>v<br>v<br>v<br>v<br>v                                                                                                    |         |            |                        | v<br>v            |            |
| 6<br>7<br>8<br>9<br>10<br>11                                      | Grupa<br>Historia grup<br>Stanowisko<br>Historia stanowisk<br>Charakter pracy<br>Historia charakterów pracy<br>Rodzaj zatrudnienia                                                                                                    | V<br>V<br>V<br>V<br>V<br>V<br>V                                                                                                    |         |            |                        | v<br>v            |            |
| 6<br>7<br>9<br>10<br>11<br>12                                     | Grupa<br>Historia grup<br>Stanowisko<br>Historia stanowisk<br>Charakter pracy<br>Historia charakterów pracy<br>Rodzaj zatrudnienia<br>Historia rodzjów zatrunieni                                                                                      | V<br>V<br>V<br>V<br>V<br>V<br>V<br>V<br>V                                                                                                    |         |            |                        | v<br>v            |            |
| 6<br>7<br>9<br>10<br>11<br>12<br>13                               | Grupa<br>Historia grup<br>Stanowisko<br>Historia stanowisk<br>Charakter pracy<br>Historia charakterów pracy<br>Rodzaj zatrudnienia<br>Historia rodzjów zatrunieni<br>Karty                                                                             | V<br>V<br>V<br>V<br>V<br>V<br>V<br>V<br>V<br>V<br>V<br>V<br>V<br>V                                                                                                    |         |            |                        | V<br>V<br>        |            |
| 6<br>7<br>9<br>10<br>11<br>12<br>13<br>14                         | Grupa<br>Historia grup<br>Stanowisko<br>Historia stanowisk<br>Charakter pracy<br>Historia charakterów pracy<br>Rodzaj zatrudnienia<br>Historia rodzjów zatrunieni<br>Karty<br>Historia kart                                                            | V<br>V<br>V<br>V<br>V<br>V<br>V<br>V<br>V<br>V<br>V<br>V<br>V<br>V<br>V<br>V<br>V                                                                                                    |         |            |                        | V V               |            |
| 6<br>7<br>8<br>9<br>10<br>11<br>12<br>13<br>14<br>15              | Grupa<br>Historia grup<br>Stanowisko<br>Historia stanowisk<br>Charakter pracy<br>Historia charakterów pracy<br>Rodzaj zatrudnienia<br>Historia rodzjów zatrunieni<br>Karty<br>Historia kart<br>Kody absencji                                           | V<br>V<br>V<br>V<br>V<br>V<br>V<br>V<br>V<br>V<br>V<br>V<br>V                                                                                                    |         |            |                        | V V               |            |
| 6<br>7<br>8<br>9<br>10<br>11<br>12<br>13<br>14<br>15<br>16        | Grupa<br>Historia grup<br>Stanowisko<br>Historia stanowisk<br>Charakter pracy<br>Historia charakterów pracy<br>Rodzaj zatrudnienia<br>Historia rodzjów zatrunieni<br>Karty<br>Historia kart<br>Kody absencji                                           | V<br>V<br>V<br>V<br>V<br>V<br>V<br>V<br>V<br>V<br>V<br>V<br>V                                                                                                    |         |            | v                      | V V V             |            |
| 6<br>7<br>9<br>10<br>11<br>12<br>13<br>14<br>15<br>16<br>17       | Grupa<br>Historia grup<br>Stanowisko<br>Historia stanowisk<br>Charakter pracy<br>Historia charakterów pracy<br>Rodzaj zatrudnienia<br>Historia rodzjów zatrunieni<br>Karty<br>Historia kart<br>Kody absencji<br>Absencje<br>Kody nieobecności godzin   | V           V                                                                                                    |         |            | V<br>V                 | V V               |            |
| 6<br>7<br>9<br>10<br>11<br>12<br>13<br>14<br>15<br>16<br>17<br>18 | Grupa<br>Historia grup<br>Stanowisko<br>Historia stanowisk<br>Charakter pracy<br>Historia charakterów pracy<br>Rodzaj zatrudnienia<br>Historia rodzjów zatrunieni<br>Katy<br>Historia kart<br>Kody absencji<br>Absencje<br>Kody nieobecności godzinowe | V           V           V |         |            | V                      | V V V             |            |

Rys. 221 Import – Opcje

Nazwa – nazwa definiowanego importu, nazwa pod jaką import zostanie pokazany na liście.

**Plik źródłowy** – ścieżka do importowanego pliku i jego nazwa. Jeżeli nazwa pliku jest stała to podajemy dokładną nazwę pliku (wskazujemy miejsce pliku, a ścieżka i nazwa wprowadzają się automatycznie). Jeżeli natomiast nazwa pliku zależna jest od daty, to zmienny fragment nazwy pliku zastępujemy określeniem wywołania parametru:

{y} - skrócony rok na wymaganej liczbie znaków (xx01: "1", xx99: "99").

{yy} - skrócony rok na dwóch miejscach (xx01: "01", xx99: "99").

{yyy} lub {yyyy} - pełny rok na czterech miejscach (2001: "2001", 2999: "2999").

{M} - numer miesiąca na wymaganej liczbie znaków (styczeń: "1", grudzień: "12").

{MM} - numer miesiąca na dwóch miejscach (styczeń: "01", grudzień: "12").

{MMM} - skrócona nazwa miesiąca (sty, lut, mar, cze, ... - język zależny od ustawień systemu operacyjnego).

{MMMM} - pełna nazwa miesiąca (styczeń, luty, ... - język zależny od ustawień systemu operacyjnego).

{d} - numer dnia na wymaganej liczbie znaków (1: "1", 21: "21").

{dd} - numer dnia na dwóch miejscach (1: "01", 21: "21").

{ddd} - skrócona nazwa dnia tygodnia (Pn, Wt, Śr, Cz, Pt, So, N - język zależny od ustawień systemu operacyjnego).

{dddd} - pełna nazwa dnia tygodnia (poniedziałek, wtorek, środa, ... - język zależny od ustawień systemu operacyjnego).

Kombinacje dni, miesięcy i lat można dowolnie łączyć i dodawać dowolne znaki rozdzielające, np.:

- {MM-dd}- np. 1 marzec: "03-01",

- {M-d} - np. 1 marzec: "3-1",

- {yyyy MM dd} – np.: 1 marzec 2005: "2005 03 01",

- {dddd MMMM yyyy} - np.: 1 marzec 2005: ,,wtorek marzec 2005",

- {ddd MMM yyyy} – np.: 1 marzec 2005: "Wt mar 2005".

Parametry "y", "M", "d" nie mogą wystąpić samodzielnie tzn. samo "y", "M" lub "d".

Znaki – format kodowania tekstu, dostępne formaty: Windows, Unicode, Dos.

Oddzielenie kolumn – rodzaj rozdzielenia kolumn w rekordzie, dostępne możliwości:

 Stała szerokość – szerokość kolumn określana jest według określonej liczby znaków (format dla plików o stałej szerokości rekordów),

 Znak – kolumny w rekordzie mogą być rozdzielone dowolnym znakiem, który podaje się w polu edycyjnym uaktywnionym po zaznaczeniu "Znak" (format dla plików o zmiennej szerokości rekordów, gdzie kolejne kolumny rozdzielone są tym samym znakiem).

**Oddzielenie rekordów** – poszczególne rekordy w importowanym pliku mogą być w różny sposób oddzielone od siebie. Aby można było dostosować się do dowolnego rodzaju pliku, w programie dostępne są następujące możliwości:

- Znak końca linii (CR/LF) – jeżeli rekordy są rozdzielone standardowym znakiem końca linii (Enter w edytorach tekstowych),

Znak – rekordy w pliku mogą być rozdzielone dowolnym znakiem, który podaje się w polu edycyjnym uaktywnionym po zaznaczeniu "Znak",

 Stała liczba znaków – jeżeli rekordy mają stałą szerokość (każdy rekord ma tą samą liczbę znaków), to możliwe jest, że nie będą w żaden sposób rozdzielone. Można wówczas wprowadzić szerokość rekordu (1-500), a program sam podzieli plik na odpowiednie rekordy.

**Ignorowanie rekordów** – często w plikach importowych oprócz istotnych danych znajdują się również informacje dodatkowe, które należy pomijać podczas importu, np. nagłówki kolumn. Program umożliwia w tej opcji następujące ustawienia:

 Rozpoczynające się od: – trzy pola edycyjne w których można wpisać trzy dowolne kombinacje znaków, które jeżeli wystąpią na początku rekordu powinny spowodować, że dany rekord zostanie pominięty podczas importu,

 Pierwszych n rekordów, n= – liczba rekordów do pominięcia, licząc od pierwszego (1-100)

 W każdym rekordzie pierwszych n znaków, n= – jeżeli każdy rekord posiada na początku znaki, które chcemy pominąć podczas importu, ustawiamy ile znaków powinien program pomijać,

**Wybór tabel do importu** – lista wszystkich tabel bazy danych, do których można importować dane. Poprzez zaznaczenie w kolumnie Obecna wskazujemy tabele bazy danych, które w dalszej części importu będziemy konfigurować. Dla jednego importu można wskazać dowolną ilość tabel, czyli ekstremalnie z jednego pliku i przy użyciu jednego importu można zaimportować "wszystkie" dane.

Przy każdej wybranej tabeli można dodatkowo zaznaczyć:

- Klucz – jeżeli w danej tabeli chcemy aktualizować rekordy, musimy wskazać unikalny klucz, po którym program będzie wyszukiwał poszczególne rekordy. Jeżeli dany rekord zostanie znaleziony, to program go zaktualizuje, jeżeli natomiast nie zostanie znaleziony to program doda nowy rekord z takim polem unikalnym. Jako klucze udostępnione są wyłącznie unikalne kolumny z bazy danych (+ nr logiczny w tabeli karty), innych kolumn nie można wybierać. Analogicznie, jeżeli w tabeli nie ma unikalnych kolumn nie można wskazać klucza do aktualizacji.

- Kasowanie okresu – jeżeli dana tabela posiada rekordy związane z historią (od kiedy do kiedy), program zezwoli na zaznaczenie tej opcji. Przed każdym importem program pokaże w oknie importu pole z parametrem (datą). Wybrany miesiąc zostanie wykasowany z bazy danych. Np. jeżeli "Kasowanie okresu" zostało zaznaczone dla tabeli "Absencje" i podczas importu wskazana została data 2005-04-02, to z bazy wykasowane zostaną absencje z kwietnia 2005 i dopiero zaimportowane zostaną absencje z wskazanego pliku.

Jest to bardzo istotne, jeżeli chcemy wielokrotnie importować dane do tabel w których nie można aktualizować rekordów.

 Kasowanie całości – jeżeli przed wykonaniem importu chcemy wykasować całą tabelę, wystarczy wstawić znacznik przy danej tabeli. Program najpierw wyczyści całą tabelę, a następnie zaimportuje wskazane dane.

Po zapisaniu importu (klawiszem OK) można przejść do zakładki Definicja w celu zdefiniowania importów do poszczególnych tabel.

### 7.8.3 Import – Definicja

Dla każdego stworzonego importu należy zdefiniować poszczególne kolumny we wszystkich wskazanych tabelach. Jeżeli na zakładce Opcje prawidłowo zostały określone parametry pliku z danymi i dodatkowo plik istnieje to w dolnej części okna zobaczymy dane z pliku podzielone na odpowiednie kolumny lub poszczególne znaki (przy stałej szerokości kolumn).

|    | Impo    | rt test (    | )2                   |             |         | 6/9     | 1         |      | < Poprzedni | Nastęr     | ony > |
|----|---------|--------------|----------------------|-------------|---------|---------|-----------|------|-------------|------------|-------|
| Li | sta     | Opcje D      | efinicja             |             |         |         |           | -    |             |            |       |
| [  | )efinic | cja tabeli   | Edytuj<br>Pracownicy |             | •       |         | 0         | ĸ    | Anuluj      | Dru        | ikuj  |
| Lp | ). Ki   | olumna       |                      | Źródło      | Pozycja | Długość | Wartość s | tała | Format      | Klucz obcy | 7     |
| 1  | D       | ane bit.     |                      | Bez zmian   | 0       | 0       |           |      | Liczba      |            |       |
| 2  | D       | ane bit Ko   | obieta               | Bez zmian   | 0       | 0       |           |      | Tak         |            |       |
| 3  | ld      | lentyfikator |                      | Plik        | 1       | 1       |           |      | Liczba      |            |       |
| 4  | N       | azwisko      |                      | Plik        | 2       | 1       |           |      | Tekst       |            |       |
| 5  | N       | azwisko 2    |                      | Bez zmian   | 0       | 0       |           |      | Tekst       |            |       |
| 6  | In      | nię          |                      | Plik        | 3       | 1       |           |      | Tekst       |            |       |
| 7  | In      | nię 2        |                      | Bez zmian   | 0       | 0       |           |      | Tekst       |            |       |
| 8  | P       | esel         |                      | Bez zmian   | 0       | 0       |           |      | Tekst       |            |       |
| 9  | N       | IP           |                      | Bez zmian   | 0       | 0       |           |      | Tekst       |            |       |
| 10 | ) Ti    | elefon       |                      | Bez zmian   | 0       | 0       |           |      | Tekst       |            |       |
| 11 | A       | dres         |                      | Bez zmian   | 0       | 0       |           |      | Tekst       |            |       |
| [  | )ane (  | w pliku źród | łowym                |             |         |         |           |      |             | Us         | taw   |
| L  | 0       | 1            | 2                    | 3           | 4       | 5       | 6         | 7    | 8           | 9          | 10    |
| 1  | 1       | 1001         | 1 tygodniow          | 5:30-2 K-10 | Test 1  | Test G2 |           | 1    | 2001-01-01  | 2006-01-01 |       |
| 2  | 2       | 1002         | 2 Tygodniow          | 5:30-2 K+10 | Test 1  | Test G2 |           | 2    | 2001-01-01  | 2006-01-01 |       |
| 3  | 3       | 1003         | 3 tygodniow          | przerwa     | Test 1  | Test G2 |           | 3    | 2001-01-01  | 2006-01-01 |       |
| 4  | 4       | 1004         | 4 Tygodniow          | Przerwa 2   | Test 2  | Test G1 |           | 4    | 2001-01-01  | 2006-01-01 |       |
| 5  | 5       | 1005         | 5 Dowolne g          | 8h          | Test 2  | Test G1 |           | 5    | 2001-01-01  | 2006-12-01 |       |
| 6  | 6       | 1006         | 6 zaliczanie         | 8h          | Test 2  | Test G1 |           | 6    | 2001-01-01  | 2006-07-01 |       |
| 7  | 7       | 1007         | 7 Zmianowy           | 3 zm        | Test 2  | Test G1 |           | 7    | 2001-01-01  | 2006-03-01 |       |
| 8  | 8       | 1008         | 8 Zmianowy           | auto        | Test 2  | Test G1 |           | 8    | 2001-01-01  | 2006-02-01 |       |
| 9  | 9       | 1009         | 9 niezgodno          | tygodniowy  | Test 2  | Test G  | KIEROWCA  | 9    | 2001-01-01  | 2006-01-01 |       |
| 1  | 10      | KJ1          | Kowalski             | Jan         | Test 1  | Test G  | MISTRZ    | 1001 | 2001-05-01  | 2007-01-01 |       |

| Rys. | 222 Import – | Definicja |
|------|--------------|-----------|
|------|--------------|-----------|

Dolna część okna jest stała i pokazuje plik przeznaczony do importu (Dane w pliku źródłowym), natomiast w górnej części okna pokazane są poszczególne kolumny wybranej tabeli. Definiując import musimy zdefiniować wszystkie wybrane w opcjach importu tabele. Dla każdej tabeli pokazane są wszystkie kolumny i dodatkowo niektóre kolumny, w których przechowywane są dane złożone, rozbite są na szczegóły (Dane bit.). Definiowanie danych do importu:

- Źródło – określenie, czy dana kolumna pozostanie bez zmian (przy tworzeniu rekordu wpisana zostanie wartość domyślna), czy też wpisane zostana do niej wartości z pliku lub z podanej stałej lub też z parametrów importu. Możliwości do wyboru: Bez zmian, Plik, Stała, Data importu, Data wybrana.

- Pozycja, Długość – jeżeli dane pobierane są z pliku, to w kolumnach tych wpisuje się numer pierwszej kolumny i liczbę kolumn, które chcemy połączyć podczas importu. Dla plików ze

stałą szerokością kolumn podajemy numer pierwszego znaku i długość, czyli ile znaków w sumie powinno zostać zaimportowanych. Dane można wpisać z klawiatury lub można zaznaczyć myszką na pliku źródłowym i przycisnąć klawisz Ustaw, spowoduje to wpisanie zaznaczonych danych do wskazanej kolumny tabeli.

- Wartość stała – jeżeli zaznaczona zostanie w kolumnie Źródło Stała to w kolumnie tej będzie można wpisać daną która zostanie wstawiona w danej kolumnie w każdym zaimportowanym rekordzie.

 Format – dla każdego typu kolumny możliwe są różne formaty danych, które mogą znaleźć się w importowanym pliku. Wystarczy wybrać odpowiedni format, lub w niektórych przypadkach podać go samemu.

- Klucz obcy – jeżeli importujemy dane do tabeli powiązanej z innymi tabelami, to należy podać po czym program powinien odszukać powiązanie.

### 7.8.4 Import automatyczny

Import automatyczny pozwala na skonfigurowanie programu w taki sposób, aby danego dnia i o danej porze określone importy wykonywały się automatycznie. Do tego celu używa się uruchamiania programu z odpowiednim parametrem, które z kolei można dodawać do zaplanowanych zadań systemu Windows.

Aby możliwe było skonfigurowanie automatycznego importu należy stworzyć import w programie SR-RegiTech, a następnie skonfigurować uruchamianie programu SR-RegiTech z odpowiednim parametrem:

SR-RegiTech.exe -import ImportAuto.txt -login a1 -haslo a2

### Gdzie:

"ImportAuto.txt" – nazwa pliku tekstowego z konfiguracją importu, znajdującego się w tym samym miejscu co plik programu "SR-RegiTech.exe" (nazwa może być dowolna beza znaków specjalnych -\_+=!@#\$%^&\*()~[]{}<>/?\|` itp.)

"a1" – nazwa użytkownika, który ma przydzielone uprawnienia do wykonywania importów "a2" – hasło podanego wyżej użytkownika ("a1")

Zawartość pliku tekstowego konfigurującego import ("ImportAuto.txt"):

//definicja importu NAZWA= //Data (opcjomalny parametr dla importów z opcją kasowania okresu) DATAMIES=

### Gdzie:

"NAZWA=" – nazwa zdefiniowanego w programie "SR-RegiTech.exe" importu (nazwa nie może zawierać znaków specjalnych -\_+=!@#\$%^&\*()~[]{}<>/?\|` itp.)

"DATAMIES=" – parametr określający datę potrzebną przy importach z zaznaczoną opcją kasowania okresu. Przykładowe zapisy dat:

"2005-10-11" – data stała "DateTime.Now" – Teraz "DateTime.Today" – dzisiejsza data "DateTime.Today.AddDays(1)" – jutro "DateTime.Today.AddDays(-1)" – wczoraj "DateTime.Today.AddDays(1-DateTime.Today.Day)" – pierwszy dzień miesiąca "DateTime.Today.AddDays(1-DateTime.Today.Day).AddMonths(1).AddDays(-1)" – ostatni dzień miesiąca

Przykładowy plik dla importu absencji o nazwie "import\_absencji" i z opcją kasowania okresu:

//definicja importu NAZWA=import\_absencji

//Data (opcjomalny parametr dla importów z opcją kasowania okresu) DATAMIES=DateTime.Today

W podany sposób można konfigurować wiele różnych importów automatycznych, przy czym zaleca się nie ustawienia wykonywania kilku importów w tym samym czasie.

# 8 SR-RegiTech - EKG

EKG jest to moduł w programie SR-RegiTech przeznaczony do kontrolowania ruchu gości wchodzących na teren zakładu – przepustki dla osób wchodzących na teren zakładu.

# 8.1 Księga

Księga jest to główna funkcja modułu EKG, w której możemy wpisywać i edytować przepustki dla kolejnych gości.

### 8.1.1 Księga – filtr

Oglądanie przepustek może być filtrowanie ze względu na:

- Gościa (nazwisko, imię, identyfikator, płeć, numer, firma)
- Kartę (numer logiczny karty)
- Status i okres przepustki (otwarta, przeterminowana, w okresie)

Dodatkowo można wybrać automatyczne odświeżanie co wybraną ilość minut (0 min to bez odświeżania)

| 🚆 Filtr                                                                                                    |                                                     |                                                                                                    |
|----------------------------------------------------------------------------------------------------|-----------------------------------------------------|----------------------------------------------------------------------------------------------------|
| Wyczyść                                                                                                    |                                                     | OK Anuluj                                                                                                    |
| Pracownik/Gość<br>Nazwisko<br>Imię<br>Identyfikator<br>Płeć<br>Numer<br>Firma<br>Bozostałe                      | <br> <br> <br>  ↓ ↓ ↓ ↓ ↓ ↓ ↓ ↓ ↓ ↓ ↓ ↓ ↓ ↓ ↓ ↓ ↓ ↓ | Czas<br>Od 2008-12-01 V Do 2008-12-09 V<br><< Caty miesiąc >><br>Dzień<br>2008-12-10 01:11:28 V Teraz Wrsznr<br>Księga<br>Przepustki Otwarte V<br>Odświeżanie |
| -7                                                                                                    |                                                     |                                                                                                    |
| Zmienne parametry<br>Zatrudnienie<br>Wydział<br>Grupa<br>Stanowisko<br>Charakter pracy<br>Rodzaj<br>Harmonogram | pracownika                                          |                                                                                                    |
| Zmienne parametry<br>Karta (nr log)                                                                             | pracownik/gość/rejestracja                          |                                                                                                    |

Rys. 223 Księga – Filtr

### 8.1.2 Księga – Lista

Bezpośrednio po wejściu w funkcję Księga i wybraniu filtru pokazuje się pierwsza zakładka.

| Przepu | ustka      | 37       | lle           | 1/1    | Czas trwania     | 1.02:32:24         | < Poprzedni       | Następny >  |                   |       |           |
|--------|------------|----------|---------------|--------|------------------|--------------------|-------------------|-------------|-------------------|-------|-----------|
| Otv    | warte      | 1        |               |        | Przeterminowane  | 1                  |                   |             |                   |       |           |
|        |            |          |               | Dat    | a / Godzina:     | Gości:             | Pracowników:      | Wszyscy:    |                   |       |           |
| Liczba | osób przeb | ywającyc | h w zakładzie | 201    | 1-11-03 14:48:29 | 1                  | 0                 | 1           |                   |       |           |
| Lista  | Szczegół   | y Widol  | Nowa Z        | vrot L | ogi              |                    |                   |             |                   |       |           |
|        |            |          | No            | wa     | Usuń             | Zakończ            | Drukuj przepustkę | Drukuj      |                   |       |           |
| Lp. P  | rzepustka  | Status   | Nazwisko i Ir | nię    | Firma            | Data wydania       | Spóźnienie        | Data zwrotu | Do kogo           | Karta | Samochód  |
| 1      | 37         | 7        | GŁOWACZ F     | RZEM   |                  | 2011-11-02 12:16:0 | 06 1.02:18:29     |             | Admiec_13 DARIUSZ | 2626  | EWE 20100 |

Rys. 224 Księga – Lista

Kolejne wiersze pokazują wybrane wg filtru przepustki, kolejne zakładki dotyczą już tylko wybranej przepustki. Podwójne kliknięcie na jednej z przepustek spowoduje przejście na zakładkę Szczegóły. Na liście przepustek kolorem czerwonym zaznaczone są przepustki dla których nastąpiło przekroczenie czasu ważności przepustki.

### 8.1.3 Księga – Szczegóły

Zakładka szczegóły jest wyłącznie informacyjna – nie można w niej zmieniać żadnych danych.

| Przepustka  | 37            | ·         | lle       | 1/1  | Czas trwania        |       | 00:02:44                   | < Poprze    | dni   | N       | lastęp | ny >  |    |
|-------------|---------------|-----------|-----------|------|---------------------|-------|----------------------------|-------------|-------|---------|--------|-------|----|
| Otwarte     | e 1           |           |           |      | Przeterminowane     |       | 0                          |             |       |         |        |       |    |
|             |               |           |           | Dat  | ta / Godzina:       | Goś   | ci:                        | Pracownik   | ów:   | Ws      | zyscy: |       |    |
| Liczba osół | o przebywając | cych w za | akładzie: | 201  | 1-11-02 12:18:49    | 1     |                            | 0           |       | 1       |        |       | ĺ  |
| ista Sz     | czegóły Wie   | dok No    | wa Zwr    | ot L | oni                 |       |                            |             |       |         |        |       |    |
|             |               |           |           |      |                     |       |                            |             |       | 0.07    |        | -     |    |
| Karta       | 2626          |           | Data wyda | ania | 2011-11-02 12:16:06 | v     | Vydana przez               | admin (G    | RZEG  | URZ     | Admie  | c_1)  |    |
| Przepustka  | 37            | ١         | Ważna do  |      | 2011-11-02 12:30:00 |       |                            |             |       |         |        |       |    |
|             |               | (         | Data zwro | tu   |                     | P     | <sup>o</sup> rzyjęta przez |             |       |         |        |       |    |
| Gość        |               |           |           |      |                     |       |                            |             |       |         |        |       |    |
| Nazwisko    |               |           | lmię      |      | Nr dokumentu        |       | Firma                      |             | 35    | and the | 25     |       |    |
| GŁOWAC      | Z             |           | PRZEMY    | SŁAW | V 03208/06/1018     |       |                            |             | 1     |         |        |       |    |
| Płeć 🔘      | Kobieta 🤇     | Meżcz     | zyzna     |      |                     |       | Samochód                   |             | 1     | -       | P.     |       |    |
|             |               |           |           |      |                     |       | EWE 20100                  |             |       |         |        |       |    |
|             | Telefon stacj |           | Telefon k | om.  | Telefon wewn.       |       | Data zapisar               | nia zdjęcia | 19    | -       | 1      |       |    |
|             |               |           | 123 123   | 123  |                     |       | 2011-10-26                 | 10:12:09    | 1000  |         | 100    |       |    |
| Do kogo -   | Pracownik     |           |           |      |                     |       |                            |             |       |         |        |       |    |
| Nazwisko    |               |           | lmię      |      | Wydział             |       | Grupa                      |             | Stand | wisko   | 0      |       |    |
| Admiec_13   | 3             |           | DARIUS    | Z    | OBRÓBKA-SZM         | IGIEL | OBRÓBKA                    | MECHANIC    | UST   | AWIA    | CZ     |       |    |
|             | Telefon stacj | j.        | Telefon k | om.  | Telefon wewn.       |       |                            |             |       |         |        |       |    |
|             |               |           |           |      |                     |       |                            |             |       |         |        |       |    |
| Uwagi przy  | wejściu       |           |           | Uwa  | qi przy wyjściu     |       | F                          | lejestracje |       |         |        |       |    |
| Laptop To   | shiha         |           |           |      |                     |       |                            | .p. Data    |       |         | <->    | Czytr | ni |
|             |               |           |           |      |                     |       |                            |             |       |         |        |       |    |

Rys. 225 Księga – Szczegóły

### 8.1.4 Księga – Widok

Zakładka Widok służy do podglądu i wydruku przepustki. Konfigurację widoku przepustki umieszczono w punkcie: Księga - opcje

| Lista Szczegóły Widok Nowa                     | Zwrot Logi                                               |        |
|------------------------------------------------|----------------------------------------------------------|--------|
|                                                |                                                          | Drukuj |
| RegiTech                                       | PRZEPUSTKA JEDNORAZOWA                                   |        |
| Wystawił                                       | Admiec_1 GRZEGORZ                                        |        |
| Przepustka nr                                  | 37                                                       |        |
| Karta nr                                       | 2626                                                     |        |
| Data i czas wydania                            | 2011-11-02 12:16:06                                      |        |
| Ważna do                                       | 2011-11-02 12:30:00                                      |        |
| Data i czas zwrotu                             |                                                          |        |
| Nazwisko i imię                                | GŁOWACZ PRZEMYSŁAW                                       |        |
| Firma                                          |                                                          |        |
| Do kogo                                        | Admiec_13 DARIUSZ                                        |        |
| Samochód                                       | EWE 20100                                                |        |
| Wszystkie technologie widziane na<br>tajemnicy | terenie zakladu podlegaja scislej                        |        |
| Potwierdzenie pobytu                           | · · · · · · · · · · · · · · · · · · ·                    |        |
| Podpis osoby przebywającej                     | Data godzina i podpis pracownika<br>przyjmującego Gościa |        |
| Prosimy o zwrot przepustki przy wy             | rjściu z zakładu                                         |        |
|                                                | Data wydruku: 2011-11-02 12:20:27                        |        |

Rys. 226 Księga – Widok

### 8.1.5 Księga – Nowa

Zakładka Nowa służy do dodawania nowych przepustek. Wejście w tryb dodawania następuje po wybraniu klawisza Nowa lub polecenia z Menu: Księga->Nowa przepustka (F2). Klawisz skrótu (F2) działa w obrębie całego modułu EKG.

| Przepustka                                                                                                    | 37                                                                 | lle       | 1/1                                                                | Czas                                 | s trwania                                         |                        | 00:05:33                                | < Pop                                        | orzedni                                                                             | Nas                                                                                                    | tępny >   |
|----------------------------------------------------------------------------------------------------|--------------------------------------------------------------------|-----------|--------------------------------------------------------------------|--------------------------------------|---------------------------------------------------|------------------------|-----------------------------------------|----------------------------------------------|-------------------------------------------------------------------------------------|----------------------------------------------------------------------------------------------------|-----------|
| Otwarte                                                                                                    | 1                                                                  |           | 1                                                                  | Przetermi                            | inowane                                           |                        | 0                                       |                                              |                                                                                     |                                                                                                    |           |
|                                                                                                    |                                                                    |           | Data /                                                             | / Godzina                            | a:                                                | Gości:                 |                                         | Pracov                                       | vników:                                                                             | Wszys                                                                                                    | icy:      |
| Liczba osób pr                                                                                                    | zebywających w                                                     | zakładzie | : 2011-1                                                           | 1-02 12:                             | 21:39                                             | 1                      |                                         | 0                                            |                                                                                     | 1                                                                                                    |           |
| Lista Szcze                                                                                                    | góły Widok N                                                       | Nowa Z    | wrot Logi                                                          |                                      |                                                   |                        |                                         |                                              |                                                                                     |                                                                                                    |           |
|                                                                                                    | Nowa                                                               | Nowy      | y gość                                                             |                                      |                                                   |                        | ОК                                      |                                              | Anuluj                                                                              |                                                                                                    |           |
| Gość                                                                                                    |                                                                    | Imia      |                                                                    | Nr. de                               | okumentu                                          |                        | Firma                                   |                                              |                                                                                     | and the second second                                                                                                    |           |
| Gł                                                                                                    |                                                                    | miné      |                                                                    |                                      | okumentu                                          |                        | T IIIIa                                 |                                              |                                                                                     | -                                                                                                    |           |
| Lo Nazwis                                                                                                    | sko 🔺                                                              | Imie      | IN                                                                 | lumer do                             | okumentu                                          | Firma                  |                                         |                                              |                                                                                     |                                                                                                    | 1         |
| 2 GŁOW                                                                                                    | ACZ                                                                | PRZEM     | YSŁAW 0                                                            | 3208/06                              | /1018                                             |                        |                                         |                                              |                                                                                     |                                                                                                    | 2         |
|                                                                                                    |                                                                    |           |                                                                    |                                      |                                                   |                        |                                         |                                              | 5                                                                                   | and the second second s | 100       |
|                                                                                                    |                                                                    |           |                                                                    |                                      |                                                   |                        |                                         |                                              | 100                                                                                 |                                                                                                    | 1 A. 11   |
|                                                                                                    |                                                                    |           |                                                                    |                                      |                                                   |                        |                                         |                                              |                                                                                     | 2-                                                                                                    | Charles . |
| •                                                                                                    |                                                                    |           | III                                                                |                                      |                                                   |                        |                                         | 4                                            | 20                                                                                  | 11-10-26 1                                                                                                    | 10:12:09  |
| ∢<br>Do kogo - prae                                                                                                    | cownik                                                             |           |                                                                    |                                      |                                                   |                        |                                         | •                                            | 20                                                                                  | 11-10-26 1                                                                                                    | 10:12:09  |
| ∢<br>Do kogo - prac<br>Nazwisko                                                                                                    | cownik                                                             | lmię      |                                                                    | Wydzi                                | ał                                                |                        | Grupa                                   | •                                            | 20<br>Sta                                                                           | 11-10-26 1<br>mowisko                                                                                                    | 10:12:09  |
| ∢<br>Do kogo - prac<br>Nazwisko                                                                                                    | cownik                                                             | Imię      | III                                                                | Wydzi                                | ał                                                |                        | Grupa                                   | •                                            | 20<br>Sta                                                                           | 11-10-26 1<br>mowisko                                                                                                    | 10:12:09  |
| <ul> <li>✓</li> <li>Do kogo - prac</li> <li>Nazwisko</li> <li>✓</li> <li>✓&lt;</li></ul>                                                                                                    | cownik<br>ik Nazwisko                                              | lmię      | III                                                                | Wydzi                                | ał<br>Wydział                                     |                        | Grupa                                   | •                                            | 20<br>Sta                                                                           | 11-10-26 1<br>mowisko<br>ko Ge                                                                                                    | 10:12:09  |
| Do kogo - prac<br>Nazwisko     Lp. Identyfi     1 514                                                                                                    | cownik<br>ik Nazwisko<br>Admiec_10                                 | Imię      | Imię<br>KRZYSZ                                                     | Wydzi                                | ał<br>Wydział<br>RĘCZNA :                         | 3-ŁUP                  | Grupa<br>Grupa<br>OBRÓBK/               |                                              | 20<br>Sta<br>Stanowis<br>KIEROW                                                     | 11-10-26 1<br>mowisko<br>ko Ga<br>MIK Z v                                                                                                    | 10:12:09  |
| Image: A constraint of the second second                 | cownik<br>ik Nazwisko<br>Admiec_10<br>Admiec_13                    | Imię      | III<br>Imię<br>KRZYSZ<br>DARIUSZ                                   | Wydzi<br>TOF<br>Z                    | ał<br>Wydział<br>RĘCZNA<br>O BRÓBK/               | 3-ŁUP                  | Grupa<br>Grupa<br>OBRÓBK<br>OBRÓBK      |                                              | 20<br>Sta<br>Stanowis<br>KIEROW<br>JSTAWI                                           | 11-10-26 1<br>mowisko<br>ko G(<br>NIK Z v<br>ACZ v                                                                                                    | 10:12:09  |
| <ul> <li>Do kogo - prac<br/>Nazwisko</li> <li>Lp. Identyfi</li> <li>1 514</li> <li>2 306</li> <li>3 215</li> </ul>                                                                                                    | cownik<br>ik Nazwisko<br>Admiec_10<br>Admiec_13<br>Admiec_3        | Imię      | III<br>Imię<br>KRZYSZ<br>DARIUSZ<br>ROBERT                         | Wydzi<br>TOF                         | ał<br>Wydział<br>RĘCZNA<br>O BRÓBK/<br>KOKILARI   | 3-LUP                  | Grupa<br>OBRÓBK<br>OBRÓBK<br>KOKILARI   | A REC H<br>A MEC U<br>VIA F                  | 20<br>Sta<br>Stanowis<br>KIEROW<br>JSTAWIA                                          | 11-10-26 T<br>mowisko<br>ko Ge<br>NIK Z v<br>ACZ v<br>RZ v                                                                                                    | 10:12:09  |
| <ul> <li>Lp. Identyfi</li> <li>1 514</li> <li>2 306</li> <li>3 215</li> </ul>                                                                                                    | cownik<br>ik Nazwisko<br>Admiec_10<br>Admiec_13<br>Admiec_3<br>III | Imię      | Imię<br>KRZYSZ<br>DARIUSZ<br>ROBERT                                | Wydzi<br>TOF<br>Z                    | ał<br>Wydział<br>RĘCZNA<br>O BRÓBK/<br>KOKILARI   | 3-LUP<br>A- SZM<br>IIA | Grupa<br>O BRÓBK<br>O BRÓBK<br>KOKILARI | A RĘC I<br>A MĘC I<br>NIA F                  | 20<br>Stanowis<br>KIEROW<br>JSTAWIA                                                 | 11-10-26 1<br>nowisko<br>ko Ge<br>NIK Z v<br>ACZ v<br>RZ v                                                                                                    | 10:12:09  |
| Cookogo - prac<br>Nazwisko                                                                                                    | cownik<br>ik Nazwisko<br>Admiec_10<br>Admiec_3<br>III              | Imię      | Imię<br>KRZYSZ<br>DARIUSZ<br>ROBERT                                | Wydzi<br>TOF<br>Z<br>vejściu         | ał<br>Wydział<br>RĘCZNA<br>O BRÓBKA<br>KOKILARI   | 3-LUP<br>A-SZM<br>IIA  | Grupa<br>O BRÓBK<br>O BRÓBK<br>KOKILARI | A REC H<br>A MEC U<br>VIA F                  | 20<br>Stanowis<br>KIEROW<br>JSTAWIA<br>ORMIEI                                       | 11-10-26 1<br>nowisko<br>ko Gr<br>NIK Z v<br>ACZ v<br>RZ v                                                                                                    | 10:12:09  |
| Do kogo - prac<br>Nazwisko      Lp. Identyfi     1 514     2 306     3 215     Samochód EWE 20100                                                                                                    | cownik<br>ik Nazwisko<br>Admiec_10<br>Admiec_3<br>                 | Imię<br>4 | Imię<br>KRZYSZ<br>DARIUSZ<br>ROBERT<br>Jwagi przy w<br>aptop Toshi | Wydzia<br>TOF<br>Z<br>vejściu<br>iba | ał<br>Wydział<br>RĘCZNA<br>O BRÓBKA<br>KOKILARI   | 3-ŁUP<br>A- SZM<br>IIA | Grupa<br>OBRÓBKA<br>OBRÓBKA<br>KOKILARI | A REC P<br>A MEC P<br>UIIA F<br>2011-        | 20<br>Stanowis<br>Stanowis<br>KIEROW<br>JSTAWI<br>FORMIE<br>CORMIE<br>CORMIE        | 11-10-26 1<br>inowisko<br>ko Gr<br>NIK Z v<br>ACZ v<br>RZ v<br>sści<br>21:00                                                                                                    | 10:12:09  |
| Do kogo - prav<br>Nazwisko      Lp. Identyfi     1 514     2 306     3 215     Compared to the second second sec | cownik<br>k Nazwisko<br>Admiec_10<br>Admiec_13<br>Admiec_3<br>     | Imię<br>4 | Imię<br>KRZYSZ<br>DARIUSZ<br>ROBERT<br>Wagi przy w<br>aptop Toshi  | Wydzi<br>TOF<br>Z<br>vejściu<br>iba  | ał<br>Wydział<br>RĘCZNA :<br>O BRÓBKA<br>KOKILARI | 3-ŁUP<br>A-SZM<br>IIA  | Grupa<br>OBRÓBKJ<br>OBRÓBKJ<br>KOKILARI | A REC P<br>A MEC P<br>UIA F<br>2011-<br>Kata | 20<br>Stanowis<br>Stanowis<br>KIEROW<br>JSTAWIJ<br>ORMIEI<br>ata ważno<br>11-02 15: | 11-10-26 1<br>inowisko<br>ko Gi<br>NIK Z v<br>ACZ v<br>RZ v<br>sści<br>21:00                                                                                                    | 10:12:09  |

Rys. 227 Księga – Nowa

Dodanie nowej przepustki polega na przypisaniu Gościa z bazy do istniejącego pracownika. Jeżeli gościa nie ma w bazie, to po wpisaniu w filtrze pierwszych liter nazwiska program zapyta nas o możliwość dodania nowego gościa i wówczas nastąpi automatyczne przeniesienie do miejsca dodawania gości. Klawisz "Nowy gość" również pozwala na przeskok w to miejsce . (Standardowo wszyscy pracownicy są widoczni na liście gości w celu umożliwienia wystawienia pracownikowi przepustki).

| Przepustka     | 37                                                                 | lle        | 1/1      | Czas trwania  | 00:05:33    | < Poprzedni  | Następny >  |  |  |
|----------------|--------------------------------------------------------------------|------------|----------|---------------|-------------|--------------|-------------|--|--|
| Otwarte        | 1                                                                  |            | Pr       | zeterminowane | 0           |              |             |  |  |
|                |                                                                    |            | Data / G | Godzina:      | Gości:      | Pracowników: | Wszyscy:    |  |  |
| Liczba osób pr | zebywających w                                                     | zakładzie: | 2011-11- | 02 12:21:39   | 1           | 0            | 1           |  |  |
| Lista Szcze    | góły Widok N                                                       | Nowa Zwro  | t Logi   |               |             |              |             |  |  |
|                | Nowa                                                               | Nowy go    | ość      |               | ОК          | Anuluj       | ]           |  |  |
| Gość           |                                                                    |            |          |               | <u>(.</u>   |              |             |  |  |
| Nazwisko       |                                                                    | lmię       |          | Nr dokumentu  | Firm: Infor | rmacja       |             |  |  |
| z              | -                                                                  |            |          |               |             |              |             |  |  |
| Lp. Nazwis     | Lp. Nazwisko 🔺 Imię Numer dokumentu Firma Czy dodać nowego gościa? |            |          |               |             |              |             |  |  |
| •              |                                                                    |            |          |               |             |              |             |  |  |
| Do kogo - pra  | cownik                                                             |            |          |               |             | <u>T</u> ak  | <u>N</u> ie |  |  |
| Nazwisko       |                                                                    | lmię       |          | Wydział       | Grun        |              |             |  |  |

Rys. 228 Księga – Nowy Gość

Przypisanie gościa do pracownika polega na wybraniu gościa na liście gości i pracownika na liście pracowników. Pola edycyjne nad listami służą do filtrowania tych list.

Wybrany pracownik musi mieć prawo do przyjmowania gości. Jest ono pokazywane w kolumnie Goście na liście pracowników.

Dodatkowo można wpisać rejestrację samochodu (dowolny tekst) i inne uwagi (dowolny tekst), datę ważności (domyślnie pełne 3h od momentu wystawiania przepustki) oraz kartę. Karta może być wpisana przez zbliżenie karty do zainstalowanego czytnika desktop.

### 8.1.6 Księga – Zwrot

Zakładka Zwrot służy do zwrotu wprowadzonych przepustek. Wejście w tryb edycji następuje po wybraniu klawisza "Zwróć przepustkę" lub polecenia z Menu: Księga->Zwrot przepustki (F3). Klawisz skrótu (F3) działa w obrębie całego modułu EKG.

| Lista    | Szczeg    | óły   | Widok | Nowa      | Zwrot     | Logi     |                  |          |                                           |                     |
|----------|-----------|-------|-------|-----------|-----------|----------|------------------|----------|-------------------------------------------|---------------------|
|          |           |       |       |           | Zwróć pr  | zepustke | 2                |          | OK Anul                                   | luj                 |
| Karta    |           | 2626  | 5     |           |           |          |                  |          |                                           |                     |
| Przepus  | istka     | 37    |       |           |           |          |                  |          |                                           |                     |
| Gość     |           |       |       |           |           |          |                  |          |                                           |                     |
| Nazwis   | ko        |       |       | lmi       | ę         |          | Nr dokumentu     | Fin      | ma                                        |                     |
| GŁOW     | ACZ       |       |       | PF        | ZEMYSł    | _AW      | 03208/06/1018    |          |                                           | Constant of the     |
|          |           |       |       |           |           |          |                  | Da<br>20 | ta zapisania zdjęcia<br>11-10-26 10:12:09 | E                   |
| - Do kog | io - Prac | ownik | ¢     |           |           |          |                  | -        |                                           |                     |
| Nazwis   | sko       |       |       | lmię      |           |          | Wydział          | Gn       | upa                                       | Stanowisko          |
| Admiec   | c_13      |       |       | DAH       | IUSZ      |          | OBROBKA-SZMIGIEI | L OF     | BROBKA MECHANIC                           | USTAWIACZ           |
| Samoc    | hód       |       | ι     | Jwagi prz | y wejściu |          |                  |          | Uwagi przy wyjściu                        | 1                   |
| EWE 2    | 20100     |       | L     | aptop To  | oshiba    |          |                  | *        | Wynoszony Laptoj<br>przez Prezesaj        | p Asus przekazany 🧳 |

Rys. 229 Księga – Zwrot

Program sam znajduje przepustkę po zbliżeniu karty do lokalnego czytnika kart, lub po wpisaniu numeru przepustki. Jeżeli przepustka została znaleziona to wypełnione zostaną pola wpisane przy wydawaniu przepustki. Przed zakończeniem można jeszcze wpisać uwagi przy wyjściu.

### 8.1.7 Księga – Logi

Usunięte przepustki nie są wyrzucane z bazy, a jedynie oznaczanie jako usunięte, dlatego można je zobaczyć wybierając w filtrze okres, którego dotyczą. Datę, użytkownika, nazwisko i imię oraz ewentualny powód usunięcia można zobaczyć w zakładce Logi.

| Lista | Szczegóły  | Widok Nowa Zwn      | ot Logi       |                 |               |
|-------|------------|---------------------|---------------|-----------------|---------------|
|       |            |                     |               |                 | Drukuj        |
| Lp.   | Przepustka | Data                | Użytkownik    | Nazwisko i Imię | Powód         |
| 1     | 34         | 2011-11-08 09:07:49 | Administrator | Admiec_2 ŁUKASZ | nie zamknięto |

#### Rys. 230 Księga – Logi

### 8.1.8 Księga – Lista osób przebywających na zakładzie

Funkcja służy pokazaniu statystyki związanej z liczbą osób przebywających na zakładzie. Użytkownik dzięki tej funkcji może sprawdzić ilu w danym momencie na terenie zakładu znajduję się gości oraz pracowników.

|                                         | Data / Godzina:     | Gości: | Pracowników: | Wszyscy: |
|-----------------------------------------|---------------------|--------|--------------|----------|
| Liczba osób przebywających w zakładzie: | 2011-11-03 14:28:03 |        | 0            | 1        |

Rys. 231 Księga – Lista osób przebywających na zakładzie

Dodatkowo użytkownik może w szybki sposób sprawdzić którzy Goście lub Pracownicy są obecni klikając dwa razy myszką na komórkę z liczbą Gości lub Pracowników.

| Liczba osób przebywających w zakładzie:   | Data / Godzina:<br>2011-11-03 14:34:52 | Gości: | Pracowników:<br>0 | Wszyscy: |  |  |  |
|-------------------------------------------|----------------------------------------|--------|-------------------|----------|--|--|--|
| 🝸 Przebywający na terenie zakładu: Goście |                                        |        |                   |          |  |  |  |
| Goście                                    |                                        |        |                   | uj       |  |  |  |
| Lista osób przebywających na              | terenie zakładu:                       |        |                   |          |  |  |  |
| Wybrana osoba: Identyfikator:             | Gość 2011-10-26 10:11:3                |        | Poprzedni Nas     | stępny > |  |  |  |
| Nazwisko i Imię:                          | GŁOWACZ PRZEMYSŁA                      | W      | lle: 1/           | /1       |  |  |  |
| Lista Szczegóły                           |                                        |        |                   |          |  |  |  |
| Lp. Nazwisko                              | lmię                                   |        |                   |          |  |  |  |
| 1 GŁOWACZ                                 | PRZEMYSŁAW                             |        |                   |          |  |  |  |
|                                           |                                        |        |                   |          |  |  |  |
|                                           |                                        |        |                   |          |  |  |  |
|                                           |                                        |        |                   |          |  |  |  |
|                                           |                                        |        |                   |          |  |  |  |
|                                           |                                        |        |                   |          |  |  |  |
|                                           |                                        |        |                   |          |  |  |  |
|                                           |                                        |        |                   |          |  |  |  |
|                                           | ОК                                     | ]      |                   |          |  |  |  |

Rys. 232 Księga- Lista Gości

Wchodząc w szczegóły dotyczące danego Gościa lub Pracownika możemy sprawdzić jego dane łącznie ze zdjęciem zapisanym w bazie danych oraz numerem telefonu. Do Szczegółów przechodzimy klikając dwa razy myszką na wybranym Gościu lub Pracowniku bądź przechodząc na zakładkę Szczegóły.

| Liczba osób przebywa                                       | ających w zakładzie:                     | Data<br>2011-    | /Godzina:<br>11-03 14:44:49                      | Gości:                         | Pracow<br>0 | ników: Wszyscy: |
|------------------------------------------------------------|------------------------------------------|------------------|--------------------------------------------------|--------------------------------|-------------|-----------------|
| 🝸 Przebywający na                                          | a terenie zakładu: (                     | Goście           |                                                  |                                |             |                 |
| Goście<br>Lista osób prze                                  | ebywających na                           | i terenie        | e zakładu:                                       |                                |             | ikuj<br>tu      |
| Wybrana osoba:                                             | : Identyfikator:<br>Nazwisko i Imię:     | Gość 20<br>GŁOWA | 011-10-26 10:1<br>ACZ PRZEMYS                    | 1:30<br>SŁAW                   | < Poprzedni | Następny >      |
| Szczegóły - dane o<br>Identyfikator:<br>Nazwisko:<br>Imię: | Gość 2011-10-26<br>GŁOWACZ<br>PRZEMYSŁAW | 10:11: /         | Adres:<br>182                                    |                                | Zdjec       | cie:            |
| Drugie nazwisko:<br>Drugie imię:<br>Płeć: DKobi<br>Firma:  | MARCIN<br>leta 🗹 Mężczyzna               | K<br>T<br>T      | fliasto:<br>lod:<br>elefon stacj.<br>elefon kom. | OSIEK<br>98-405<br>123 123 123 |             |                 |
|                                                            |                                          |                  | OK                                               |                                |             |                 |

Rys. 233 Księga – Lista Gości – Szczegóły

### 8.1.9 Drukuj listy ewakuacji

Funkcja ta umożliwia wydrukowanie List Obecności Pracowników i Gości przebywających na terenie zakładu. Po wciśnięciu klawisza **Drukuj listy ewakuacji** zostaną wygenerowane wydrukowi na drukarce domyślnej. Wydruki generują listy dla dyrektora zakładu oraz dla dowódców ewakuacji. Wydruki są generowane na podstawie dodatkowych danych słownikowych: Grupy dowódców ewakuacji oraz Grupy kierowników działów. Dane te są wprowadzane poprzez <u>EKG->Konfiguracja->Słowniki-> Grupy dowódców ewakuacji</u> oraz <u>EKG->Konfiguracja->Słowniki-> Grupy dowódców</u>.

| Pra | zepustka                        |          |       | lle | 0                   | /0  | Czas trv  | vania  |                   |    |
|-----|---------------------------------|----------|-------|-----|---------------------|-----|-----------|--------|-------------------|----|
|     | Otwarte                         | 0        |       |     |                     | Pr  | zetermino | wane   |                   | 0  |
| Dr  | Drukuj listy ewakuacji 📝 Edycja |          |       |     | Data / Godzina: Gos |     |           | Gości  | :                 |    |
|     | 🖳 Wydruki                       |          |       |     |                     | _   |           |        |                   | x  |
|     | Użytkowni                       | k        | admin | 1   |                     |     |           | D      | Drukuj<br>o pliku |    |
|     | Edytuj / Poo                    | dgląd    | N     | owy |                     | Usu | ń         |        | Anul              | uj |
|     | p. Nazwa                        | а .      |       |     |                     |     | Wspólny   | Właści | ciel              |    |
|     | lista e                         | wakuacyj | na    |     |                     |     | V         | admin  |                   |    |
|     |                                 |          |       |     |                     |     |           |        |                   |    |

Rys. 234 Księga – Drukuj listy ewakuacji

Pracowników do poszczególnych grup przypisujemy z poziomu funkcji <u>EKG->Konfiguracja-</u> >Grupy ewakuacji-struktura zakładu.

# 8.2 Goście

Funkcja Goście służy do ewidencjonowania gości, którzy przychodzą do zakładu. Gość najpierw musi być wprowadzony do bazy, a dopiero po tym można mu wydać przepustkę.

Dane gościa mogą być wprowadzone ręcznie lub za pomocą skanera dokumentów. Przy wprowadzaniu Nowego Gościa naciskamy przycisk Skanuj Dane. Pojawi nam się okienko które po przyłożeniu dokumentu tożsamości (Dowodu Osobistego bądź Prawa Jazdy) do skanera zapełni się danymi z dokumentu, łącznie ze zdjęciem. Dodatkowo możemy wpisać numer telefonu Gościa lub Pracownika w polach do tego przeznaczonych.

Liczbę zapisywanych danych można ograniczyć korzystając z zakładki

EKG->Konfiguracja->Księga opcje->Odczyt danych OCR .

| Skanuj dane Edytuj                                                                                         | Nowy Usuń              | ОК                                                                                                    | Anuluj |
|----------------------------------------------------------------------------------------------------|------------------------|----------------------------------------------------------------------------------------------------|--------|
| Skanuj dane (OCR)                                                                                          |                        |                                                                                                    |        |
| Dane osobowe ze skane                                                                                      | ra OCR:                |                                                                                                    |        |
| Identyfikator: Go                                                                                          | ść 2011-11-04 08:09:41 | Zdjęcie:                                                                                                 |        |
| Nazwisko:                                                                                                  |                        |                                                                                                    |        |
| lmię:                                                                                                    |                        |                                                                                                    |        |
| Drugie nazwisko:                                                                                           |                        |                                                                                                    |        |
| Drugie imię:                                                                                               |                        |                                                                                                    |        |
| Fima:                                                                                                    |                        |                                                                                                    |        |
| Numer dokumentu:                                                                                           |                        |                                                                                                    |        |
|                                                                                                    |                        |                                                                                                    |        |
| Płeć                                                                                                    | Kobieta 🔘 Mężczyzna    |                                                                                                    |        |
| Płeć (<br>Adres:                                                                                           | ) Kobieta 🔘 Meżczyzna  | Telefon stacj.                                                                                           |        |
| Płeć (<br>Adres:<br>Miasto:                                                                                | 🛛 Kobieta 💿 Mężczyzna  | Telefon stacj.<br>Telefon kom.                                                                           |        |
| Adres:<br>Miasto:<br>Kod:                                                                                  | ) Kobieta 🔘 Meżczyzna  | Telefon stacj.<br>Telefon kom.<br>Telefon wewn.                                                          |        |
| Pieć (<br>Adres:<br>Miasto:<br>Kod:<br>Kraj:                                                               | ) Kobieta 🔘 Mężczyzna  | Telefon stacj.<br>Telefon kom.<br>Telefon wewn.                                                          |        |
| Pieć ()<br>Adres:<br>Miasto:<br>Kod:<br>Kraj:<br>Pesel:                                                    | Kobieta 🔘 Meżczyzna    | Telefon stacj.<br>Telefon kom.<br>Telefon wewn.                                                          |        |
| Pieć (<br>Adres:<br>Miasto:<br>Kod:<br>Kraj:<br>Pesel:<br>Dokument:                                        | Nobieta O Meżczyzna    | Telefon stacj,<br>Telefon kom.<br>Telefon wewn.                                                          |        |
| Pieć ()<br>Adres:<br>Miasto:<br>Kod:<br>Kraj:<br>Pesel:<br>Dokument:<br>Status:                            | Kobieta 🔘 Meźczyzna    | Telefon stacj,<br>Telefon kom.<br>Telefon wewn.<br>Urządzenie:<br>Nazwa:                                 |        |
| Pieć @<br>Adres:<br>Miaato:<br>Kod:<br>Kraj:<br>Pesel:<br>Dokument:<br>Status:<br>Typ:                     | Kobieta Meźczyzna      | Telefon stacj.<br>Telefon kom.<br>Telefon wewn.<br>Urządzenie:<br>Nazwa:<br>Numer:                       |        |
| Pieć @<br>Adres:<br>Miasto:<br>Kod:<br>Kraj:<br>Pesel:<br>Dokument:<br>Status:<br>Typ:<br>Nazwa:           | Kobieta O Meżczyzna    | Telefon stacj.<br>Telefon kom.<br>Telefon wewn.<br>Urządzenie:<br>Nazwa:<br>Numer:<br>Typ:               |        |
| Pleč ©<br>Adres:<br>Miasto;<br>Kod:<br>Kraj:<br>Pesel:<br>Dokument:<br>Status:<br>Typ:<br>Nazwa:<br>Numer: | Kobieta O Meżczyzna    | Telefon stacj.<br>Telefon kom.<br>Telefon wewn.<br>Urządzenie:<br>Nazwa:<br>Numer:<br>Typ:<br>Priorytet: |        |

Rys. 235 Goście- Nowy Gość

Goście mogą być filtrowani na podstawie danych: imię, nazwisko, płeć, numer dokumentu, firma. Pole "Pozostałe" w filtrze oznacza, którekolwiek pole z zakładki Inne tej funkcji.

| 🕱 Filtr          |           |
|------------------|-----------|
| Wyczyść          |           |
| Pracownik/Gość — |           |
| Nazwisko         |           |
| Imię             |           |
| Identyfikator    |           |
| Płeć             | Wszyscy 💌 |
| Numer dokumentu  |           |
| Firma            |           |
| Pozostałe        |           |

Rys. 236 Goście – Filtr

### 8.2.1 Goście – Lista

| Go    | ość DALASZYNSKI K        | RZYSZTOF 106/623       | < Poprze     | dni Następny>      |
|-------|--------------------------|------------------------|--------------|--------------------|
| Lista | Szczegóły Inne           |                        |              |                    |
|       | Edytuj                   | Nowy Usuń              |              | Drukuj             |
| Lp.   | Identyfikator            | Nazwisko i Imię 🔺      | Nr dokumentu | Firma 🔨            |
| 101   | Gość 2005-12-29 15:23:29 | CZARNKOWSKI KRZYSZTOF  |              | KAPPA              |
| 102   | Gość 2005-11-08 11:35:28 | CZERWIŃSKI ZBIGNIEW    | AFR 836906   | SAD REJONOWY RAWIC |
| 103   | Gość 2005-12-28 12:04:48 | CZUKIEWSKI STANISŁAW   | ADL 415635   | REMA               |
| 104   | Gość 2005-11-17 08:05:57 | CZYŻ PIOTR             | AAF 323887   | INSTAL             |
| 105   | Gość 2005-11-23 11:36:47 | ĆIEŚLIKOWSKI REMIGIUSZ |              | POCZTA             |
| 106   | Gość 2005-11-23 09:18:02 | DALASZYNSKI KRZYSZTOF  | DB4661128    |                    |
| 107   | Gość 2005-11-24 12:55:27 | DALASZYŃSKI BOGDAN     |              | SIÓDEMKA           |
| 108   | Gość 2005-12-15 11:59:07 | DABROWICZ KAROL        | DD5131425    |                    |
| 109   | Gość 2005-11-09 16:05:35 | DABROWICZ ROBERT       |              | POCZTA             |
| 110   | Gość 2005-12-22 08:12:47 | DABROWSKI ANDRZEJ      | AFI311262    | SIGMA KASTROL      |
| 111   | Gość 2005-11-16 11:53:46 | DABROWSKI HUBERT       |              | MASTERLINK         |
| 112   | Gość 2005-12-01 07:41:20 | DERKACZ JÓZEF          |              |                    |
| 113   | Gość 2005-12-07 13:31:07 | DĘBICKI PRZEMYSŁAW     |              | EGULOXE            |
| 114   | Gość 2005-12-15 10:21:42 | DMYTRUK PAWEŁ          | AAE115164    | EUROTEC            |
| 115   | Gość 2005-11-17 08:12:08 | DOBIEŻYN REMIGIUSZ     | WL 2392240   | POZNAŃ             |
| 116   | Gość 2005-12-12 09:32:15 | Dobrowolski Jarosław   | -            | DVGW               |
| 117   | Gość 2005-12-16 12:06:21 | DOMAGAŁA MACIEJ        | DD 5129454   | DHL                |
| 118   | Gość 2005-11-16 11:51:10 | DRATWA WOJCIECH        |              | PTC                |
| 119   | Gość 2005-11-24 07:43:17 | DUDA EUGENIUSZ         |              | CHEMAR             |
| 120   | Gość 2005-12-05 08:10:19 | DUDA KRZYSZTOF         |              | ATLAS              |
| 121   | Gość 2005-12-05 08:07:45 | DUDZIAK GRZEGORZ       |              | SKOK               |
| 122   | Gość 2005-11-24 13:37:46 | DZIEDZIC LESZEK        |              | STOLICA            |
| 123   | Gość 2005-11-17 13:52:33 | FABIAN PRZEMYSŁAW      |              | SZYBKA PACZKA      |
| 124   | Gość 2005-12-06 07:46:34 | FEKNER ROBERT          | DB4192417    | EKO-AL             |
| 125   | Gość 2005-11-25 08:16:15 | FERDZYN JANUSZ         |              |                    |
| 126   | Gość 2005-11-28 08:01:30 | FILIPIAK ARTUR         | DB6245817    | HOMAG              |
| 127   | Gość 2005-12-05 08:16:45 | FILIPOWICZ FRANCISZEK  | DB 8757175   |                    |
| 128   | Gość 2005-12-08 11:45:42 | FLAK MARCIN            |              | RAFSTAL            |
| <     | )                        |                        |              | >                  |

Po wybraniu filtru jako pierwsza pokazuje się zakładka Lista z wybranymi gośćmi.

Rys. 237 Goście – Lista

### 8.2.2 Goście – Szczegóły

Zakładka Szczegóły służy do wpisywania podstawowych danych dotyczących gości.

Przy wprowadzaniu nowego gościa podawany jest domyślny identyfikator, ale można go zmienić. Zdjęcie gościa można dodać jeżeli gość jest już w bazie.

| ⊪- RCP<br>⊨- KWW                                                                                                    | Gość                                                                                                    | 1/7749                                                            | < Poprzedni Następny > |
|----------------------------------------------------------------------------------------------------|----------------------------------------------------------------------------------------------------|-------------------------------------------------------------------|------------------------|
| KWW     Ksiega     Goście     Pracownicy     Katy     Rejestracje     Import     Konfiguracja     Sprzedaż     Infomat     KS | Lista     Szczegóły     inne       Edytuj     Nowy       Dane osobowe     Identyfikator       Identyfikator     Gość 2011-06-14 08:47:       Nazwisko     Imię       Drugie nazwisko     Drugie nazwisko       Drugie imię     Firma       Numer dokumentu     Pieć       Pieć     Kobieta | Usuń OK<br>16<br>Wybierz Usuń<br>Data zapisania zdjęcia<br>czyzna | Anuluj                 |
|                                                                                                    |                                                                                                    |                                                                   |                        |

Rys. 238 Goście – Szczegóły

### 8.2.3 Goście – Inne

Zakładka Inne pozwala na wprowadzenie wielu innych danych na temat gościa.

| Lista Szczego | jły Inne |               |
|---------------|----------|---------------|
|               | Edytuj   | OK Anuluj     |
| Domowe        |          | Firmowe       |
| Adres         |          | Firma         |
| Miasto        |          | Stanowisko    |
| Kod           |          | Dzial         |
| Województwo   |          | Biuro         |
| Kraj          |          | Adres         |
| Telefon       |          | Miasto        |
| Fax           |          | Kod           |
| Komórka       |          | Województwo 🗨 |
| www           |          | Kraj          |
| E-mail        | ×        | Telefon       |
| Notatka       |          | Fax           |
|               |          | Komórka       |
|               |          | www           |
|               |          | E-mail        |
|               |          | Pager         |
|               |          | TelefonIp     |

Rys. 239 Goście – Inne

# 8.3 Pracownicy, Karty, Rejestracje, Import, Konfiguracja - powtórzone funkcje.

Funkcje: Pracownicy, Karty, Rejestracje, Import, Konfiguracja (Konfiguracja->Słowniki do Konfiguracja->Użytkownicy) działają identycznie jak w module RCP.

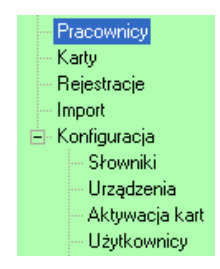

Rys. 240 Pracownicy, Karty, Rejestracje, Import, Konfiguracja

Drobna różnica dotyczy tylko Konfiguracja/Użytkownicy: Lista uprawnień dotyczy modułu EKG (a nie RCP).

| Lp. | Funkcja           | Odczyt | Edycja | Nowy | Usuń | Wykon | Drukuj |
|-----|-------------------|--------|--------|------|------|-------|--------|
| 1   | Księga            |        |        |      |      |       |        |
| 2   | Goście            |        |        |      |      |       |        |
| 3   | Pracownicy        |        |        |      |      |       |        |
| 4   | Pracownicy - Zat  |        |        |      |      |       |        |
| 5   | Pracownicy - Ka   |        |        |      |      |       |        |
| 6   | Pracownicy - Sło  |        |        |      |      |       |        |
| 7   | Pracownicy - Ed   |        |        |      |      |       |        |
| 8   | Karty             |        |        |      |      |       |        |
| 9   | Rejestracje       |        |        |      |      |       |        |
| 10  | Import            |        |        |      |      |       |        |
| 11  | Słowniki          |        |        |      |      |       |        |
| 12  | Urządzenia        |        |        |      |      |       |        |
| 13  | Aktywacja kart    |        |        |      |      |       |        |
| 14  | Użytkownicy       |        |        |      |      |       |        |
| 15  | Księga - konfigur |        |        |      |      |       |        |
| 16  | Monitor - Konfig  | V      |        |      |      |       | V      |

Rys. 241 Użytkownicy - Uprawnienia dla EKG

Należy zwrócić uwagę, że uprawnienia np. RCP/Pracownicy i EKG/Pracownicy nadawane są osobno i nie muszą być identyczne.

# 8.4 Książka telefoniczna

Funkcja dzięki której szybko możemy odnaleźć numer telefonu do Pracownika lub Gościa. Filtr umożliwia nam wyszukanie konkretnego Pracownika, Gościa lub numeru telefonu. Aby wyczyścić szybko wpis w filtrze naciskamy klawisz "Clear".

Poprzez edycję możemy dodać nowy numer telefonu lub zmienić wyświetlany.

| Pra | Pracownik: 6 / Adamczyk Agata |                  |            |                   | 1/19        | <- Poprzedni   | Następny ->          |    |                           |                   |                    |
|-----|-------------------------------|------------------|------------|-------------------|-------------|----------------|----------------------|----|---------------------------|-------------------|--------------------|
| Ksi | ążka                          |                  |            |                   |             |                |                      |    |                           |                   |                    |
|     | ciażka                        | telefr           | niczna     |                   |             |                |                      |    |                           |                   |                    |
|     | alqenu                        | terent           | / IICZI IG |                   |             |                |                      |    |                           |                   |                    |
|     |                               | Edyt             | uj         | Telefon stacjona  | rny:        | 71 321 11 22   |                      | ОК | Anuluj                    | Drukuj            |                    |
|     |                               |                  |            | Telefon komórko   | wy:         | 666 333 222    |                      |    |                           |                   |                    |
|     |                               |                  |            | Telefon wewnętr   | zny:        |                |                      |    |                           |                   |                    |
|     | Wyk                           | caz ni           | umerów t   | elefonów osób zał | trudnionych | i gości:       |                      | 1  |                           |                   |                    |
|     | _                             |                  |            |                   |             |                |                      |    |                           |                   |                    |
|     | 713                           | 2                |            |                   |             | •              | Find Clear           |    |                           |                   |                    |
|     | Lp.                           | I                | dentyfika  | itor              | Osoba [Goś  | ć / Pracownik] | Nazwisko i Imię      |    | Telefon stacjonarny       | Telefon komórkowy | Telefon wewnętrzny |
|     | •                             | <mark>6</mark> 6 |            |                   | Pracownik   |                | Adamczyk Agata       |    | <mark>71</mark> 321 11 22 | 666 333 222       |                    |
|     |                               | 77               |            |                   | Pracownik   |                | Amsterdamski Jan     |    | <mark>71</mark> 321 11 12 | 777 888 999       |                    |
|     |                               | <b>8</b> 8       |            |                   | Pracownik   |                | Anuszewska Agnieszka |    | <mark>71</mark> 123 11 21 | 123 123 123       |                    |

Rys. 236 Książka telefoniczna

### 8.5 Słowniki

### 8.5.1 Grupy dowódców ewakuacji

Po wprowadzeniu nowego obszaru możemy go określić jako Dyrekcję (lista dyrektora zakładu). Do tego obszaru możemy również dołączyć dodatkową listę z gośćmi.

| Wydzia | iły Gn | upy S  | Stanowiska      | Charakter pracy | Rodz. zatruc | I. Listy | Grupy dowódców ewakuacji | Grupy kierowników działu |
|--------|--------|--------|-----------------|-----------------|--------------|----------|--------------------------|--------------------------|
| Grupy  | dowód  | ców ew | vakuacji - list | a obszarów      |              |          | Edycja / Nowa            |                          |
| E      | dytuj  |        |                 | Nowa            |              | Usuń     | Ok                       | Anuluj                   |
| Lp.    | Ukr.   | Dyr.   | Nazwa obs       | zaru            |              |          | Nazwa                    |                          |
| 1      |        | V      | Zarząd          |                 |              |          | Zarząd                   |                          |
| 2      |        |        | Administra      | cja             |              |          |                          |                          |
| 3      |        |        | Produkcja       |                 |              |          | Ukryi                    |                          |
|        |        |        |                 |                 |              |          | V Dyrekcja               |                          |
|        |        |        |                 |                 |              |          | 📃 Drukuj listę gości     |                          |
|        |        |        |                 |                 |              |          |                          |                          |

Rys. 242 Słowniki – Grupy dowódców ewakuacji

### 8.5.2 Grupy kierowników działu

Do wprowadzonych wcześniej obszarów przypisujemy następnie grupy kierowników działów tworząc w ten sposób strukturę drzewiastą.

| Wydziały Grupy Stanowiska Charakter p                           | acy Rodz. zatrud. | Listy | Grupy dowódców ewakuacji | Grupy kierowników działu |
|-----------------------------------------------------------------|-------------------|-------|--------------------------|--------------------------|
| Grupy dowódców ewakuacji - lista obszarów                       |                   |       | Edycja / Nowa            |                          |
| Lp. Nazwa obszaru<br>1 Administracja<br>2 Produkcja<br>3 Zarząd | ▲<br>             |       | Ok<br>Nazwa<br>Biuro     | Anuluj                   |
|                                                                 |                   |       |                          |                          |
|                                                                 |                   |       | Dyrektor Zakład          | u –                      |
| Grupy kierowników działu                                        |                   |       |                          |                          |
| Edytuj Nowa                                                     |                   | suń   |                          |                          |
| Grupy kierowników działów w obszarze:                           | Administracja     |       |                          |                          |
| Lp. Ukr. Dyr. Nazwa grupy<br>1 Biuro                            |                   |       |                          |                          |

Rys. 239 Słowniki – Grupy kierowników działu

### 8.6 Grupy ewakuacji – przypisanie osób

Funkcja dostępna z poziomu EKG->Konfiguracja->Grupy ewakuacji – przypisanie osób. Jeżeli wprowadziliśmy wcześniej grupy ewakuacji poprzez <u>EKG->Konfiguracja-</u> <u>>Słowniki-> Grupy dowódców ewakuacji</u> oraz <u>EKG->Konfiguracja->Słowniki-> Grupy</u> <u>kierowników działów</u>, to do założonej struktury możemy przypisywać pracowników. Pracownika dodajemy zaznaczając dany dział i następnie naciskamy klawisz **Dodaj nową osobę.** Pojawi się lista pracowników. Na liście zaznaczamy pracownika i naciskamy OK. (pracownik przypisany do danej grupy znika z listy pracowników).

| Grupy    | r ewakuacji                |                 |         |         |                 |      |                 |
|----------|----------------------------|-----------------|---------|---------|-----------------|------|-----------------|
| Grup     | y ewakuacji - struktura za | akładu          |         | Czynnoś | ci              |      |                 |
| <b>-</b> | Obszar: Zarząd             |                 |         | Przypia | sanie do grupy: |      | Osób w grupie:  |
|          | Obszar: Administracia      |                 |         | Dzia    | t: Biuro        |      | 3               |
|          | Dział: Biuro               |                 |         | Wybra   | ana osoba:      |      |                 |
| ÷        | Obszar: Produkcja (+ Gos   | ście)           |         | Arab    | ski Jacek / 1   |      |                 |
|          | Dział: Magazyn             |                 |         | _       |                 |      |                 |
|          | Dział: Tłocznia            |                 |         | Do      | daj nową osobę  | Usur | i z listy ewak. |
|          |                            |                 |         |         |                 |      |                 |
|          |                            |                 |         |         |                 |      |                 |
|          |                            |                 |         |         |                 |      |                 |
|          |                            |                 |         |         |                 |      |                 |
|          | Obszary zakładu            | Dyrekcja        |         |         |                 |      |                 |
| Wyk      | az osób - pracownicy       |                 |         |         |                 |      |                 |
| Lis      | ta osób przypisanych do v  | wybranej grupy: |         |         |                 |      |                 |
|          | Identyfikator              | Nazwisko        | Imię    |         |                 |      |                 |
|          | 1                          | Arabski         | Jacek   |         |                 |      |                 |
|          | 7                          | Amsterdamski    | Jan     |         |                 |      |                 |
|          | 108                        | Kozina          | Urszula |         |                 |      |                 |

Rys. 240 Grupy ewakuacji – przypisanie osób

# 8.7 Księga- opcje

Funkcja "Księga-opcje" umożliwia konfigurację wydruku przepustki:

- Tekstu stałego wypisywanego na każdej przepustce
- Logo firmy
- Konfiguracji wydruku szerokości kolumn
- Zmianę ustawień odnośnie Gości i samej Księgi

Można zdefiniować więcej niż jeden wydruk, ale przy wydruku brany będzie pod uwagę pierwszy na liście.

Przy konfiguracji dla różnych użytkowników, warto aby był to wydruk "wspólny".

| Przepustka                    | Opcje KWW                                                                                                    | Odczyt danych OCR                                             |  |  |  |  |  |  |
|-------------------------------|----------------------------------------------------------------------------------------------------|---------------------------------------------------------------|--|--|--|--|--|--|
|                               | Edy                                                                                                    | tuj                                                           |  |  |  |  |  |  |
| Stałe pole i                  | Stałe pole informacyjne Wszelkie technologie widziane na terenie obiektu p<br>Na terenie obiektu obowiazuje zakaz nagrwanja i |                                                               |  |  |  |  |  |  |
|                               |                                                                                                    |                                                               |  |  |  |  |  |  |
|                               |                                                                                                    | Wybierz logo Usuń logo                                        |  |  |  |  |  |  |
|                               | egiTech                                                                                                    | PRZEPUSTKA JEDNORAZOWA                                        |  |  |  |  |  |  |
| Wystawił                      |                                                                                                    |                                                               |  |  |  |  |  |  |
| Przepustka i                  | nr                                                                                                    |                                                               |  |  |  |  |  |  |
| Karta nr                      | wydania                                                                                                    |                                                               |  |  |  |  |  |  |
| Ważna do                      | wyuania                                                                                                    |                                                               |  |  |  |  |  |  |
| Data i czas :                 | zwrotu                                                                                                    |                                                               |  |  |  |  |  |  |
| Nazwisko i i                  | imie                                                                                                    |                                                               |  |  |  |  |  |  |
| Firma                         |                                                                                                    |                                                               |  |  |  |  |  |  |
| Do kogo                       |                                                                                                    |                                                               |  |  |  |  |  |  |
| Samochód                      |                                                                                                    |                                                               |  |  |  |  |  |  |
| Uwagi                         |                                                                                                    |                                                               |  |  |  |  |  |  |
| Wszelkie teo<br>ścisłej tajen | chnologie widz<br>nnicy.                                                                                                    | ziane na terenie obiektu podlegają zachowaniu                 |  |  |  |  |  |  |
| Na terenie o                  | biektu obowiąz                                                                                                    | zuje zakaz nagrywania i wykonywania zdjęć.                    |  |  |  |  |  |  |
| Potwier                       | dzenie pobytu                                                                                                    |                                                               |  |  |  |  |  |  |
| Podpis oso                    | by przebywają                                                                                                    | ącej Data godzina i podpis pracownika<br>przyjmującego Gościa |  |  |  |  |  |  |
| Prosimy o z                   | wrot przepustk                                                                                                    | ti przy wyjściu z zakładu                                     |  |  |  |  |  |  |

Rys. 243 Księga – opcje – Przepustka

### 8.7.1 Księga – opcje –Opcje EKG

W zakładce Opcje EKG możemy dokonywać zmian w ustawieniach odnośnie Gości jak i samej Księgi. Przy dodawaniu Nowego Gościa jeżeli zaznaczone będą obowiązkowe pola do wypełnienia, program nie pozwoli użytkownikowi dodać Gościa jeżeli nie wypełni ich wcześniej. Dodatkowo w ustawieniach Księgi możemy ustawić wyświetlanie na liście nowej przepustki tylko zatrudnionych pracowników lub wyłączyć komunikat o wydruku przepustki papierowej. Użytkownik mający prawo do zmiany czasu wystawienia przepustki może w prosty sposób dokonać tej zmiany. Zaznaczenie opcji umożliwiającej wystawienie przepustki pracownikowi sprawi, że pracownicy będą widoczni na liście gości dzięki czemu będzie można ich zaznaczyć na liście i wpuścić ich do zakładu jako gości.

W polu "Nadaj automatycznie prawo do przyjm. Gości" przy wprowadzaniu nowego pracownika możemy automatycznie nadać mu prawo do przyjmowania Gości. Wprowadzona została również opcja obliczająca osoby przebywające na terenie tylko na podstawie wystawionych przepustek.

Przy wystawianiu przepustki możemy użyć opcji, która uniemożliwi wystawienie dla Gościa jeżeli pracownik nie będzie obecny na terenie. Jeżeli pracownik będzie nieobecny możemy zezwolić na wystawienie przepustki, pokazując jednocześnie dane kontaktowe pracownika w celu skontaktowania się z nim.

| Przepustka Opcje EKG Odczyt danych OCR                                                                                                    |                                                                                                    |  |  |  |  |
|----------------------------------------------------------------------------------------------------|----------------------------------------------------------------------------------------------------|--|--|--|--|
| Edytuj                                                                                                    | OK Anuluj                                                                                                    |  |  |  |  |
| Goście - ustawienia                                                                                                    | Księga - ustawienia                                                                                                    |  |  |  |  |
| Dodawanie nowego Gościa:                                                                                                    | Nowa przepustka:                                                                                                    |  |  |  |  |
| <ul> <li>Obowiązkowo wypełniane pole 'Nr dokumentu'</li> <li>Obowiązkowo wypełniane pole 'Fima'</li> <li>Automatycznie przejdź do wydania nowej<br/>przepustki po dodaniu nowego Gościa</li> </ul> | <ul> <li>Na liście 'Do kogo' pokaż tylko zatrudnionych Pracowników</li> <li>Na liście 'Do kogo' pokaż tylko Pracowników z prawem do przyjmowania Gości</li> <li>Drukuj przepustkę na żądanie</li> </ul> |  |  |  |  |
|                                                                                                    | Maksymalny czas pobytu Gościa [HH:mm] 00:04 🚖                                                                                                    |  |  |  |  |
| Pracownicy - ustawienia                                                                                                    | Umożliwiaj wydawanie przepustek pracownikom zakładu                                                                                                    |  |  |  |  |
| Dodawanie nowego Pracownika:<br>Vadaj automatycznie prawo do przyjm. Gości                                                                                                    | <ul> <li>Sprawdzaj czy Pracownik wybrany z listy 'Do kogo' jest<br/>obecny na terenie zakładu</li> <li>Umożliwiaj wystawienie przepustki do osoby nieobecnej</li> </ul>                                 |  |  |  |  |
| Inne                                                                                                    | Lista przepustek:                                                                                                    |  |  |  |  |
| Zestawienia:<br>Podliczaj obecność osoby tylko na podstawie<br>wystawionej przepustki                                                                                                    | Odświeżanie listy przepustek [sek] 3 - Czas pokazywania informacji o osobie [sek] 10 -                                                                                                    |  |  |  |  |

Rys. 244 Księga – opcje –Opcje EKG

# 8.7.2 Księga – opcje –Odczyt Danych OCR

Użytkownik mający odpowiednie uprawnienia może ustawić które dane odczytywane podczas skanowania z dokumentu będą zapisywane do bazy danych. Możemy również ustawić pojawianie się komunikatu podczas zapisu danych o dodatkowym wprowadzeniu numeru telefonu.

| Przepustka Opcje EKG           | Odczyt danych OCR                                        |                                              |                          |
|--------------------------------|----------------------------------------------------------|----------------------------------------------|--------------------------|
| Edy                            | tuj                                                      | ОК                                           | Anuluj                   |
| Opcje odczytywania dla t       | ypu dokumentu: [POL]Polski<br>[POL]Polski<br>[POL]Polski | dowód osobisty<br>dowód osobisty<br>paszport |                          |
|                                | [POL]Polskie                                             | e prawo jazdy                                |                          |
| Odczyt skanowanych             | põl dokumentu:                                           | Odczyt skanowanych                           | põl dokumentu:           |
| lmię:                          | V Przód 🔲 Tył                                            | lmię:                                        | V Przód 🔲 Tył            |
| Nazwisko:                      | Przód Tył                                                | Nazwisko:                                    | V Przód 🔲 Tył            |
| Drugie imię:                   | V Przód 🔲 Tył                                            | Drugie imię:                                 | V Przód 🔲 Tył            |
| Drugie nazwisko:               | Przód 🔲 Tył                                              | Drugie nazwisko:                             | Przód 🔲 Tył              |
| Numer dokumentu:               | Przód  ▼ Tył                                             | Numer dokumentu:                             | 🔲 Przód  📝 Tył           |
| Płeć:                          | Przód  ▼ Tył                                             | Płeć:                                        | 🔲 Przód  📝 Tył           |
| Adres:                         | Przód                                                    | Adres:                                       | 🔲 Przód  📝 Tył           |
| Miasto:                        | Przód 🔽 Tył                                              | Miasto:                                      | Przód V Tył              |
| Kod:                           | Przód 📝 Tył                                              | Kod:                                         | Przód V Tył              |
| Kraj:                          | Przód 🔽 Tył                                              | Kraj:                                        | Przód V Tył              |
| Pesel:                         | Przód 🔽 Tył                                              | Pesel:                                       | Przód V Tył              |
| Inne:<br>V Pytaj przy odczycie | e o nr telefonu Gościa                                   | Inne:<br>V Pytaj przy odczycie               | o nr telefonu Pracownika |

Rys. 245 Księga – opcje –Odczyt Danych OCR

# 9 KD

Moduł Kontroli Dostępu zajmuje się zarządzaniem, programowaniem, raportowaniem i wizualizacją kontroli dostępu. Kolejne funkcje rozbijają wymienione zadania na mniejsze części.

# 9.1 Widoki

Funkcja widoki służy do wizualizacji rozłożenia przestrzennego kontrolerów i ich funkcjonowania.

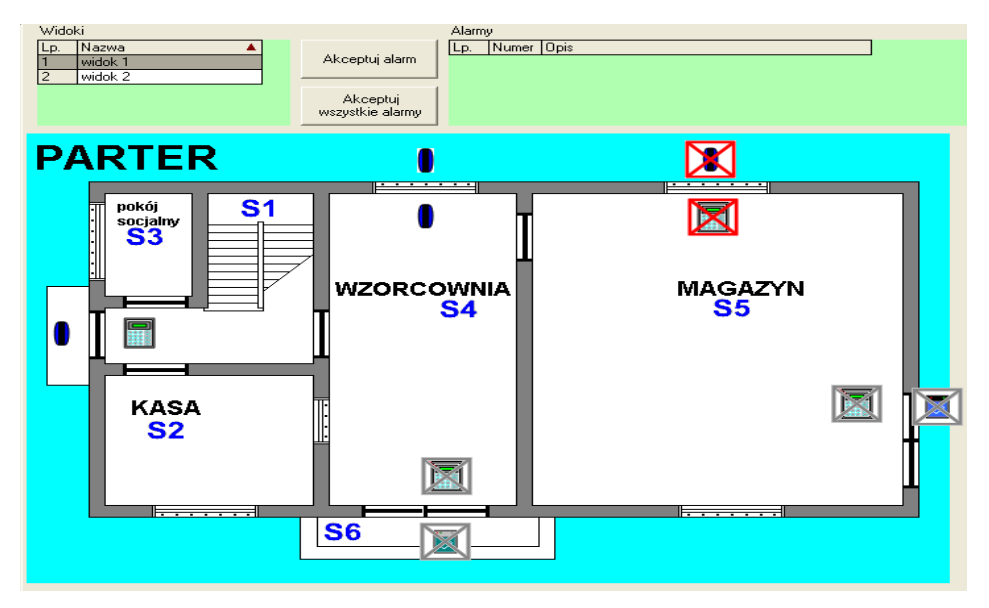

Rys. 246 Widoki

W tej funkcji wyświetlane są widoki zdefiniowane w funkcji Konfiguracja->Strefy, a wypisane w liście "Widoki".

Prezentowana wizualizacja jest pseudo online, ponieważ odbywa się za pośrednictwem bazy danych i programu SR-Monitor, stąd możliwe są opóźnienia rzędu 2-3s.

Komunikacja przebiega następująco:

- 1. Program SR-Monitor sprawdza stan urządzenia i zapisuje go w bazie.
- 2. Program SR-RegiTech odczytuje stan urządzeń z bazy danych.

Dlatego możliwe są następujące stany urządzeń:

1. Wszystko w porządku - urządzenia są bez żadnych przekreśleń

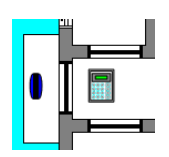

2. Brak komunikacji z urządzeniem (błąd między programem SR-Monitor a urządzeniem) - urządzenia są przekreślone na czerwono

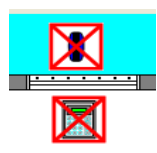

3. Brak komunikacji z programem SR-monitor (błąd między programem SR-Monitor a bazą danych) - urządzenia są przekreślone na szaro

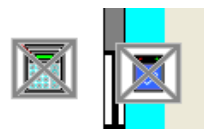

4. Brak komunikacji bazą danych (ale wtedy nie działa cały program SR-RegiTech)

Ponadto przy prawidłowej komunikacji sygnalizowane są odbicia kartą:

1. Karta aktywna

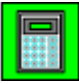

2. Karta zablokowana

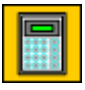

3. Karta obca

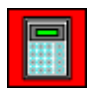

Część dotycząca alarmów jest przewidywana do rozwoju w przyszłości.

# 9.2 Wizualizacja zdarzeń

Funkcja "Wizualizacja zdarzeń" służy do oglądania spływających rejestracji z wybranych czytników. Czytniki wybiera się w filtrze.

| Czytniki strefowe                        |
|------------------------------------------|
| 🗹 1 - WE - 1 - wej - (Do:S1)             |
| 🔽 10 - WY - 5 - wyj - (Do:poza zakładem) |
| 2 · WY · 1 · wyj · (Do:poza zakładem)    |
| 🔽 3 - WE - 2 - wej - (Do:S4)             |
| 🗹 4 - WY - 2 - wyj - (Do:poza zakładem)  |
| 🔽 5 - WE - 10 - wej - (Do:S5)            |
| 🗹 6 - WY - 10 - wyj - (Do:poza zakładem) |
| ✓ 7 · WE · 4 · wej · (Do:S4)             |
| ✓ 8 - WE - 4 - wyj - (Do:S1)             |
| 8 - WY - 4 - wyj - (Do:poza zakładem)    |
| ✓ 9 · WE · 5 · wej · (Do:S1)             |
| J                                        |
|                                          |
| Zaznacz wszystkie Odznacz wszystkie      |

Rys. 247 Wizualizacja – Filtr

| Czytniki monitorowane                                                                 |       |                  |         |         |     |               |           |
|---------------------------------------------------------------------------------------|-------|------------------|---------|---------|-----|---------------|-----------|
| 9 WE TOWY                                                                             | 1 WE  | 2WY 5WE          | 6 WY    | 7 WE    | 8WY | 8 WE          | 3 WE      |
| 4 WY                                                                                  | 1 8   |                  |         | 1 8     |     | 1 8           |           |
|                                                                                       |       |                  |         |         |     |               |           |
| Zdarzenia                                                                             |       |                  |         |         |     |               |           |
| Zdarzenie                                                                             | Karta | Nazwisko i Imię  |         | Zdjęcie |     | Data zapisani | a zdjęcia |
| 2006-03-01 11:58:04<br>1 - wej<br>WE - Status:<br>Wejście do strefy:<br>S1            | 642   | Adami Bogdan     |         | C and   |     | 2006-03-01    |           |
| 2006-03-01 11:58:02<br>1 - wyj<br>WY - Status:<br>Wejście do strefy:<br>poza zakładem | 16    | Czapliński Piotr |         | 6       |     | 2006-03-01    |           |
| 2006-03-01 11:58:00<br>1 - wyj<br>WY - Status:<br>Wejście do strefy:<br>poza zakładem | 12    | Brucha Janina    |         | F       |     | 2006-03-01    |           |
| 2006-03-01 11:53:37<br>1 - wyj<br>WY - Status:<br>Wejście do strefy:<br>poza zakładem | 642   | Adami Bogdan     |         | C and   |     | 2006-03-01    |           |
| 2006-03-01 11:53:35<br>1 - wyi                                                        | 10001 | Wojciechowski Z  | dzisław |         |     | k.            |           |

Rys. 248 Wizualizacja zdarzeń

Na górze pokazany jest status czytnika:

- 1. Biały czytnik aktywny
- 2. Czerwony brak komunikacji z urządzeniem
- 3. Szary Brak komunikacji z programem SR-Monitor

Na dole pokazanych jest ostatnich 10 rejestracji. Jeżeli znane są osoby posiadające te karty to pojawiają się nazwiska i jeżeli są dostępne to również zdjęcia.

### 9.2.1 Wizualizacja zdarzeń – automatyczne uruchamianie

Funkcję Wizualizacji zdarzeń można uruchomić automatycznie (pomijając okienko logowania) poprzez uruchomienie programu z parametrem:

"-wiz" – parametr określający funkcję startową, po spacji podajemy numery monitorowanych czytników (strefowych) rozdzielone przecinkami

"-login" – parametr określający na jakiego użytkownika program ma zostać uruchomiony,

"-haslo" – parametr określający hasło użytkownika.

Przykładowe zestawienie parametrów pozwalające na uruchomienie programu z automatycznym pokazaniem funkcji Wizualizacji zdarzeń w pełnym oknie i bez drzewa funkcji:

...\SR-RegiTech.exe -wiz 1,2,3,4,5,6 -login aa -haslo bb

Gdzie:

-wiz 1,2,3,4,5 – parametr startowy wraz z numerami czytników (strefowych) które mają być monitorowane przez funkcję,

aa – nazwa użytkownika mającego dostęp (odczyt) do Wizualizacji zdarzeń,

bb – hasło użytkownika

# 9.3 Goście, Pracownicy

Funkcja Goście jest identyczna jak w module EKG.

Funkcja Pracownicy jest identyczna jak w modułach RCP i EKG.

### 9.4 Harmonogramy KD

Harmonogramy KD związane są z funkcjonalnością kontrolerów KSR firmy RegiTech. Kontrolery pozwalają ustalić harmonogram z jakim wybrane karty mają być wpuszczane lub nie. W szczególności możliwe jest:

- Na dany dzień określenie trzech przedziałów, w których karty mają otwierać przejście
- Określenie cyklu dni w jakich ma być otwierane przejście (Harmonogram KD)
- Określenie wyjątków od cyklu zależnych od daty (Kalendarz KD)
- Określenie wyjątków od cyklu zależnych od karty (Modyfikacje grafiku KD)

Dlatego w module KD istnieją funkcje do realizacji tych zadań.

Funkcja Harmonogramy KD służy do tworzenia i edycji tych harmonogramów.

Kontrolery KSR dopuszczają 52 Harmonogramy HD, dlatego w programie można zdefiniować do 52 aktywnych harmonogramów. Wszystkie zdefiniowane Harmonogramy KD (i Kalendarze KD) są ładowane identycznie do wszystkich kontrolerów KSR. Jedynie Modyfikacje grafiku KD mogą być odmienne dla każdego kontrolera.

Każdej karcie można przypisać jeden ze zdefiniowanych Harmonogramów KD. Przypisywanie harmonogramów do kart odbywa się w funkcji KD/Aktywacja kart/zakładka Szczegóły.

### 9.4.1 Harmonogramy KD – Lista

| Harmonogram KD 1        | 1/1           | < Poprzedni | Następny > |
|-------------------------|---------------|-------------|------------|
| Lista Szczegóły Karty   |               |             |            |
| Edytuj Nowy             | Usuń          |             | Drukuj     |
| Lp. Ukr. Harmonogram KD | Klalendarz KD | Тур         |            |
| 1 1                     | kal 1         | Tygodniowy  |            |
|                         |               |             |            |

W zakładce lista wypisane są zdefiniowane Harmonogramy KD.

### 9.4.2 Harmonogramy KD – Szczegóły

| Lista                                              | Szczegół                                                            | y Karty |                                                                                             |                                                                            |                                                                              |                                                                     |             |                |                |                          |               |
|----------------------------------------------------|---------------------------------------------------------------------|---------|---------------------------------------------------------------------------------------------|----------------------------------------------------------------------------|------------------------------------------------------------------------------|---------------------------------------------------------------------|-------------|----------------|----------------|--------------------------|---------------|
|                                                    |                                                                     | Edytuj  | No                                                                                          | wy                                                                         | Usuń                                                                         |                                                                     | OK          |                | Anuluj         |                          |               |
| Nazv                                               | va 1                                                                |         | г                                                                                           | Ukryty                                                                     |                                                                              | Тур                                                                 | T           | vaodniow       | v.             |                          | -             |
| Kaler                                              | ndarz <sub>kal</sub>                                                | 1       | -                                                                                           |                                                                            |                                                                              | Definicja h                                                         | narmonogi   | ramu skła      | ada się z      | 7 -                      | ∃ dni         |
|                                                    | J                                                                   |         |                                                                                             |                                                                            |                                                                              | Start cuklu                                                         |             | 2001           | 01.01 🖵        | 1                        | -             |
|                                                    |                                                                     |         |                                                                                             |                                                                            |                                                                              | o tart officio                                                      | •           | 120014         | 01-01 <u>1</u> | 1                        |               |
|                                                    |                                                                     |         |                                                                                             |                                                                            |                                                                              |                                                                     |             |                |                |                          |               |
|                                                    |                                                                     |         |                                                                                             |                                                                            |                                                                              |                                                                     | <del></del> | • <u></u> •••• |                |                          |               |
| 00.20                                              | , 03°30                                                             | 04:20   | 06.20 0                                                                                     | 10.00 10                                                                   | ່ວດ ່ 1ວ.ວດ                                                                  | 14.00                                                               | 10.00       | 10.0           | ດົ່ວດີ         | .on oo.                  | 20            |
| 00:30                                              | ) 02:30                                                             | 04:30   | 06:30 (                                                                                     | 08:30 10                                                                   | :30 12:30                                                                    | ) 14:30                                                             | 16:30       | 18:3           | 0 20:          | :30 22:                  | 30            |
| 00:30                                              | ) 02:30                                                             | 04:30   | 06:30 (                                                                                     | 08:30 10                                                                   | :30 12:30                                                                    | ) 14:30                                                             | 16:30       | 18:3           | 0 20:          | :30 22:                  | 30            |
| 00:30                                              | 0 02:30                                                             | 04:30   | 06:30 (<br>Kopiuj z har                                                                     | 08:30 10<br>monogramu                                                      | :30 i 12:30                                                                  | ) 14:30                                                             | 16:30       | 18:3           | 0 20:          | :30 22:<br>Kopiuj        | :30<br>z dnia |
| 00:30                                              | ) 02:30                                                             | 04:30   | 06:30 (<br>Kopiuj z har<br>Przedział 2                                                      | 08:30 10<br>monogramu                                                      | :30 12:30                                                                    | ) 14:30                                                             | 16:30       | 18:3           | 0 20:          | :30 22:<br><u>Kopiuj</u> | 30<br>z dnia  |
| 00:30                                              | D 02:30                                                             | 04:30   | 06:30 (<br>Kopiuj z har<br>Przedział 2<br>Od 2                                              | 08:30 10<br>monogramu<br>Do 2                                              | :30 12:30                                                                    | ) 14:30<br>Do 3                                                     | 16:30       | 18:3           | 0 20:          | :30 22:<br>Kopiuj        | 30<br>z dnia  |
| Dzień                                              | 02:30                                                               | 04:30   | 06:30 (<br>Kopiuj z har<br>Przedział 2<br>Od 2<br>14:00                                     | D8:30 10<br>monogramu<br>Do 2<br>15:00                                     | 30 12:30<br>Przedział 3<br>0d 3<br>16:00                                     | Do 3<br>18:00                                                       | 16:30       | 18:3           | 0 20:          | :30 22:<br><u>Kopiuj</u> | 30<br>z dnia  |
| Dzień<br>Pn<br>Wt                                  | Przedział 1<br>Od 1<br>7:00<br>7:00                                 | 04:30   | 06:30 (<br>Kopiuj z har<br>Przedział 2<br>0d 2<br>14:00<br>14:00                            | D8:30 10<br>monogramu<br>Do 2<br>15:00<br>15:00                            | 30 12:30                                                                     | Do 3<br>18:00<br>18:00                                              | 16:30       | 18:3           | 0 20:          | :30 22:<br><u>Kopiuj</u> | 30<br>z dnia  |
| 00:30<br>Dzień<br>Pn<br>Vt<br>Śr                   | Przedział 1<br>Od 1<br>7:00<br>7:00<br>7:00                         | 04:30   | 06:30 (<br>Kopiuj z har<br>Przedział 2<br>0d 2<br>14:00<br>14:00<br>14:00                   | 08:30 10<br>monogramu<br>Do 2<br>15:00<br>15:00<br>15:00                   | 30 12:30<br>Przedział 3<br>0d 3<br>16:00<br>16:00<br>16:00                   | Do 3<br>18:00<br>18:00<br>18:00<br>18:00                            | 16:30       | 18:3           | 0 20:          | :30 22:<br><u>Kopiuj</u> | 30<br>z dnia  |
| Dzień<br>Pn<br>Vt<br>Sr<br>Cz                      | Przedział 1<br>Od 1<br>7:00<br>7:00<br>7:00<br>7:00                 | 04:30   | 06:30 (<br>Kopiuj z har<br>Przedział 2<br>0d 2<br>14:00<br>14:00<br>14:00<br>14:00          | 08:30 10<br>monogramu<br>Do 2<br>15:00<br>15:00<br>15:00<br>15:00          | 30 12:30<br>Przedział 3<br>0d 3<br>16:00<br>16:00<br>16:00<br>16:00          | Do 3<br>18:00<br>18:00<br>18:00<br>18:00<br>18:00                   | 16:30       | 18:3           | 0 20:          | :30 22:<br><u>Kopiuj</u> | 30<br>z dnia  |
| Dzień<br>Pn<br>Wt<br>Sr<br>Cz<br>Pt                | Przedział 1<br>Od 1<br>7:00<br>7:00<br>7:00<br>7:00<br>7:00         | 04:30   | 06:30 (<br>Kopiuj z har<br>Przedział 2<br>0d 2<br>14:00<br>14:00<br>14:00<br>14:00<br>14:00 | 08:30 10<br>monogramu<br>Do 2<br>15:00<br>15:00<br>15:00<br>15:00<br>15:00 | 30 12:30<br>Przedział 3<br>0d 3<br>16:00<br>16:00<br>16:00<br>16:00<br>16:00 | Do 3<br>18:00<br>18:00<br>18:00<br>18:00<br>18:00<br>18:00<br>18:00 | 16:30       | 18:3           | 0 20:          | :30 22:<br><u>Kopiuj</u> | 30<br>z dnia  |
| Dzień<br>Dzień<br>Pn<br>Wt<br>Śr<br>Cz<br>Pt<br>So | Przedział 1<br>Od 1<br>7:00<br>7:00<br>7:00<br>7:00<br>7:00<br>7:00 | 04:30   | 06:30 (<br>Kopiuj z har<br>Przedział 2<br>0d 2<br>14:00<br>14:00<br>14:00<br>14:00          | 08:30 10<br>monogramu<br>Do 2<br>15:00<br>15:00<br>15:00<br>15:00          | 30 12:30<br>Przedział 3<br>0d 3<br>16:00<br>16:00<br>16:00<br>16:00<br>16:00 | Do 3<br>18:00<br>18:00<br>18:00<br>18:00<br>18:00<br>18:00          | 16:30       | 18:3           | 20:            | :30 22:<br><u>Kopiuj</u> | 30<br>z.dnia  |

Rys. 249 Harmonogramy KD- Szczegóły

Zakładka Szczegóły służy do definiowania Harmonogramów KD.

Jeżeli Harmonogram KD jest ukryty to nie jest ładowany do kontrolerów KSR i nie jest ograniczona ich liczba do 52.

Każdy Harmonogram KD może mieć przypisany Kalendarz KD, ale nie musi.

Harmonogramy KD są cykliczne. Cykl definiuje:

- 1. Dzień startu
- 2. Ilość dni cyklu

Typ Tygodniowy to specjalny przypadek cyklu, gdzie dniem startu jest poniedziałek, a liczba dni cyklu wynosi 7.

Każdy z dni cyklu może zawierać trzy przedziały, w których karty będą otwierały przejście. Przedziały nie mogą się zazębiać.

Liczba dni cyklu pojedynczego harmonogramu nie jest ograniczona, ale suma wszystkich dni cyklu w aktywnych harmonogramach nie może przekroczyć 1850.

### 9.4.3 Harmonogramy KD – Karty

Zakładka Karty pokazuje karty, które są przypisane na którymkolwiek kontrolerze do wybranego Harmonogramu KD.

| Lista | Szczegóły | Karty |                |                     |     |
|-------|-----------|-------|----------------|---------------------|-----|
|       |           |       |                |                     | Dru |
| Lp.   | Karta 🖌   | Kopia | Numer fizyczny | Nazwisko i Imię     |     |
| 1     | 2         | 0     | 17489145787    | Bartoszewicz Cezary |     |
| 2     | 2         | 1     | 17489150236    | Piasecki Tomasz     |     |
| 3     | 6         | 0     | 863872         | Muenchberg Dariusz  |     |
| 4     | 7         | 0     | 863759         | Miśków Stanisław    |     |

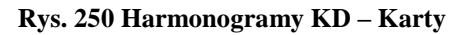

### 9.5 Kalendarze KD

Kalendarze KD związane są z funkcjonalnością kontrolerów KSR firmy RegiTech. Modyfikacje Harmonogramów KD dotyczące wybranych dni nazywamy Kalendarzami KD. Kalendarze KD mogą być używanie w wielu Harmonogramach KD. Liczba Kalendarzy KD nie jest ograniczona, ale w kontrolerach KSR mieści się 7000 dni. Modyfikacje na dni które już minęły nie są ładowane do kontrolerów (z wyjątkiem dnia "wczorajszego"), więc nie trzeba kasować starych modyfikacji.

### 9.5.1 Kalendarze KD – Lista

Zakładka Lista przedstawia zdefiniowane Kalendarze KD.

| Kalendarz KD kal 1 | 1/1      | < Poprzedni 🛛 Następny > |
|--------------------|----------|--------------------------|
| Lista Szczegóły    |          |                          |
| Edytuj Nowy        | Usuń     | OK Anufuj <b>Drukuj</b>  |
| Nazwa kai 1        | 🗖 Ukryty |                          |
| Lp. Ukr. Kalendarz |          |                          |
| 1  kal1            |          |                          |

### Rys. 251 Kalendarze KD – Lista

### 9.5.2 Kalendarze KD – Szczegóły

| Lista | 9      | Szcz | egó  | ły     |                  |      |            |        |           |                              |           |        |           |          |         |           |    |      |    |     |     |      |      |        |       |                   |       |     |    |    |    |    |     |     |     |     |
|-------|--------|------|------|--------|------------------|------|------------|--------|-----------|------------------------------|-----------|--------|-----------|----------|---------|-----------|----|------|----|-----|-----|------|------|--------|-------|-------------------|-------|-----|----|----|----|----|-----|-----|-----|-----|
|       |        |      |      |        | E                | dyti | ui         |        |           | Nowy Usuń Dodaj święta stałe |           |        |           |          |         |           |    | OK   |    |     |     | Ar   | uluj |        |       | C                 | )ruki | J   |    |    |    |    |     |     |     |     |
| Mo    | lyfika | acje |      |        |                  |      |            |        |           |                              |           |        |           |          |         |           |    |      |    |     |     |      |      |        |       |                   |       |     |    |    | _  |    |     |     |     |     |
| Lp.   | Dz     | ień  |      | F      | <sup>o</sup> rze | dzia | ∦1         |        | Prz       | edzi                         | ał 2      |        | Pr        | zed      | ział    | 3         |    | )pis | ٦  |     | [   | Data | 9    | 20     | 06-01 | -24               | T     | I   |    |    |    |    |     |     |     |     |
| 1     | 20     | 06-0 | 1-24 | 1<br>1 | 0d 1<br>1:00     |      | Do<br>2:00 | 1<br>) | 0d<br>3:0 | 2<br>0                       | Do<br>4:0 | 2<br>0 | 0a<br>5:0 | 13<br>00 | D<br>6: | o 3<br>00 | P  | róba | 3  | Pi  | zed | ział | 1    | 01:    | 00    | - A-              |       | 02: | 00 |    |    |    |     |     |     |     |
|       |        |      |      |        |                  |      |            |        |           |                              |           |        |           |          |         |           |    |      |    | Pi  | zed | ział | 2    | 03:    | 00    | - A-              |       | 04: | 00 |    |    |    |     |     |     |     |
|       |        |      |      |        |                  |      |            |        |           |                              |           |        |           |          |         |           |    |      |    | Pi  | zed | ział | 3    | 05:    | 00    | - A-              |       | 06: | 00 |    | 3  |    |     |     |     |     |
|       |        |      |      |        |                  |      |            |        |           |                              |           |        |           |          |         |           |    |      |    | 0   | pis | pré  | óba  |        |       |                   |       |     |    |    | -  |    |     |     |     |     |
| <     | ] [    | 20   | 06   |        | >                |      |            |        |           |                              |           |        |           |          |         |           |    |      |    |     |     |      |      |        |       |                   |       |     |    |    |    |    |     |     |     |     |
| 2006  | Pn     | Wł   | Śr   | Cz     | Pt               | So   | l Ni       | Pn     | lw:       | Śr                           | l Cz      | Pt     | So        | Ni       | Pn      | Wł        | Śr | Cz   | Pt | Sol | Ni  | Pn   | Wł   | lŚr lí | 2 P   | ISo               | Ni    | Pn  | WI | Śr | Cz | Pt | Sol | Nil | Pnl | wil |
| 1     |        |      |      |        |                  |      | 1          | 2      | 3         | 4                            | 5         | 6      | 7         | 8        | 9       | 10        | 11 | 12   | 13 | 14  | 15  | 16   | 17   | 18     | 9 20  | 21                | 22    | 23  | 24 | 25 | 26 | 27 | 28  | 29  | 30  | 31  |
| 11    |        |      | 1    | 2      | 3                | 4    | 5          | 6      | 7         | 8                            | 9         | 10     | 11        | 12       | 13      | 14        | 15 | 16   | 17 | 18  | 19  | 20   | 21   | 22 2   | 23 24 | 25                | 26    | 27  | 28 |    |    |    |     |     |     |     |
|       |        |      | 1    | 2      | 3                | 4    | 5          | 6      | 7         | 8                            | 9         | 10     | 11        | 12       | 13      | 14        | 15 | 16   | 17 | 18  | 19  | 20   | 21   | 22 2   | 23 24 | 25                | 26    | 27  | 28 | 29 | 30 | 31 |     |     |     |     |
| IV    |        |      |      |        |                  | 1    | 2          | 3      | 4         | 5                            | 6         | 7      | 8         | 9        | 10      | 11        | 12 | 13   | 14 | 15  | 16  | 17   | 18   | 19 2   | 20 21 | 22                | 23    | 24  | 25 | 26 | 27 | 28 | 29  | 30  |     |     |
| ٧     | 1      | 2    | 3    | 4      | 5                | 6    | 7          | 8      | 9         | 10                           | 11        | 12     | 13        | 14       | 15      | 16        | 17 | 18   | 19 | 20  | 21  | 22   | 23   | 24 2   | 25 26 | i <mark>27</mark> | 28    | 29  | 30 | 31 |    |    |     |     |     |     |
| VI    |        |      |      | 1      | 2                | 3    | 4          | 5      | 6         | 7                            | 8         | 9      | 10        | 11       | 12      | 13        | 14 | 15   | 16 | 17  | 18  | 19   | 20   | 21 2   | 22 23 | 24                | 25    | 26  | 27 | 28 | 29 | 30 |     |     |     |     |
| VII   |        |      |      |        |                  | 1    | 2          | 3      | 4         | 5                            | 6         | 7      | 8         | 9        | 10      | 11        | 12 | 13   | 14 | 15  | 16  | 17   | 18   | 19 2   | 20 21 | 22                | 23    | 24  | 25 | 26 | 27 | 28 | 29  | 30  | 31  |     |
| VIII  |        | 1    | 2    | 3      | 4                | 5    | 6          | 7      | 8         | 9                            | 10        | 11     | 12        | 13       | 14      | 15        | 16 | 17   | 18 | 19  | 20  | 21   | 22   | 23 2   | 24 25 | 26                | 27    | 28  | 29 | 30 | 31 |    |     |     |     |     |
| X     |        |      |      |        | 1                | 2    | 3          | 4      | 15        | 6                            | 7         | 8      | 9         | 10       | 11      | 12        | 13 | 14   | 15 | 16  | 17  | 18   | 19   | 20 2   | 21 22 | 2 23              | 24    | 25  | 26 | 27 | 28 | 29 | 30  |     |     |     |
| X     |        |      |      |        |                  |      | 1          | 2      | 3         | 4                            | 5         | 6      | 1         | 8        | 9       | 10        | 11 | 12   | 13 | 14  | 15  | 16   | 17   | 18     | 9 20  | 21                | 22    | 23  | 24 | 25 | 26 | 27 | 28  | 29  | 30  | 31  |
| XI    |        |      | 1    | 2      | 3                | 4    | 5          | 6      | 1/        | 8                            | 13        | 10     | 11        | 12       | 13      | 14        | 15 | 16   | 17 | 18  | 19  | 20   | 21   | 22 2   | 23 24 | 25                | 26    | 27  | 28 | 29 | 30 | 20 | 20  | 24  |     |     |
| NI    |        |      |      |        | 11               | 2    | 3          | 4      | lo.       | Ь                            | 17        | Ø      | 3         | 10       | 11      | 12        | 13 | 14   | 10 | 16  | 17  | 18   | 113  | 20     | 21 22 | 23                | 24    | 20  | 26 | 27 | 28 | 29 | 30  | 31  |     |     |

Zakładka Szczegóły służy do edytowania pojedynczego Kalendarza KD.

Rys. 252 Kalendarze KD – Szczegóły

Każdy dzień, identycznie jak w Harmonogramach KD, określa maksymalnie trzy przedziały, w których przejście ma być otwierane. Oprócz wskazania daty można jeszcze wpisać komentarz – dlaczego ten dzień jest modyfikowany.

Klawisz "Dodaj święta stałe" automatycznie dodaje dni ustawowo wolne od pracy z zablokowanym zezwoleniem na otwieranie przejścia (tzn. wszystkie trzy okresy są zerowe).

# 9.6 Karty

Funkcja Karty jest identyczna jak w modułach RCP i EKG.

# 9.7 Rejestracje

Funkcja rejestracje jest bardzo podobna do funkcji rejestracje w innych modułach (RCP, EKG, ...) z dodatkową funkcjonalnością – pokazywanie zdjęć z kamer.

Rejestr przejść jest chronologiczną listą odczytów ze wszystkich zawartych w systemie czytników wraz z widokiem zdjęć z kamer zapisanych dla danej rejestracji. Można ją przeglądać, a uprawnione do tego osoby mogą ją dowolnie modyfikować – dodawać nowe rejestracje lub edytować i "usuwać" już istniejące. Ponieważ informacje odczytane z urządzeń traktowane są jako oryginalne (prawidłowe), każda modyfikacja polegająca na zmianie faktycznego stanu jest odpowiednio oznaczana i dołączane są do niej logi (opisy modyfikacji).

Zaleca się, aby nie dokonywać zmian w rejestracjach. Brak rejestracji lub zła rejestracja pracownika nie oznacza, że nie można zaliczyć prawidłowo dnia pracy. W rozliczeniu jest wiele sposobów na modyfikację zaliczonego czasu pracy, jednakże fakt np. braku rejestracji jest istotną informacją i nie powinien być zmieniany. Administrator systemu nie powinien udzielać uprawnień do modyfikacji w rejestrze przejść.

Rejestracje do przeglądania można dowolnie filtrować np. po numerze karty, czytnika, lub dowolnym filtrze pracowników.

# 9.7.1 Rejestracje – Lista

Jest to lista wybranych rejestracji w wybranym okresie. Z uwagi na możliwe ograniczenia sprzętowe niektórych stacji roboczych, wyświetlanie listy zostało podzielone na grupy po 1000 rejestracji każda.

Sortowanie widocznych rejestracji odbywa się tak jak we wszystkich miejscach programu, czyli poprzez klikanie na nagłówki kolumn. Natomiast do posortowania wszystkich wybranych rejestracji służy specjalny przycisk "Sortuj wg". Przyciśnięcie tego przycisku powoduje wyświetlenie menu w którym można wybrać według czego powinny być posortowane wszystkie wybrane rejestracje. Wywołanie tego menu możliwe jest również przez przyciśnięcie prawego przycisku myszy na dowolnej części okna oprócz nagłówków kolumn. Wówczas wywołujemy funkcję wyszukiwania w danej kolumnie.
| к     | D.Rejestracje  |          |     | Filtr    | Wybr<br>Od   | any okres<br>2007-03-01 | Do        | 2007-03-31 | RegiTech            |
|-------|----------------|----------|-----|----------|--------------|-------------------------|-----------|------------|---------------------|
| Rei   | estracia karty | 9835     |     | 2        | /32162       |                         | < Poprzed | nia grupa  | Nastepna grupa >    |
|       | ,              |          |     |          |              |                         |           | ina gropa  | Hactighting Braha   |
|       |                |          |     |          | Sortuj w     | g                       | < P       | oprzednia  | Następna >          |
| Lista |                |          |     |          |              |                         |           |            |                     |
| Usta  | Szczegóły      | Logi     |     |          |              |                         |           |            |                     |
|       |                | Edytu    | i   | Nowa     | Usuń         |                         |           |            | Drukuj              |
| Lp. 🛦 | Data           |          | <-> | Nr karty | Nazwisko     | i Imię                  | Identy 🔺  | Zdjęcia    |                     |
| 1     | 2007-03-01     | 00:01:03 | WY  | 10616    | Kowalski_    | 67 ZDZISŁAW             | 1415      | Usuń       | Do schowka          |
| 2     | 2007-03-01     | 00:01:03 | WY  | 9835     | Kowalski_    | 208 ZBIGNIEW            | 1928      |            |                     |
| 3     | 2007-03-01     | 00:02:04 | WY  | 10616    | Kowalski_    | 67 ZDZISŁAW             | 1415      | Lp. Karr   | er Kamera - Na Data |
| 5     | 2007-03-01     | 00:03:55 | WE  | 9918     | Rarczuk 6    | A GRAŻYNA               | 304       |            |                     |
| 6     | 2007-03-01     | 00:04:11 | WY  | 9835     | Kowalski     | 208 ZBIGNIEW            | 1928      |            |                     |
| 7     | 2007-03-01     | 00:09:48 | WY  | 9918     | Barczuk 6    | 4 GRAŻYNA               | 304       |            |                     |
| 8     | 2007-03-01     | 00:21:27 | WE  | 10447    | Fikus_512    | ZBIGNIEW                | 29        |            |                     |
| 9     | 2007-03-01     | 00:41:10 | WE  | 10514    | Fikus_114    | ANTONI                  |           |            |                     |
| 10    | 2007-03-01     | 01:01:01 | WY  | 10678    | Kowalski_    | 129 ZBIGNIEW            | 14        |            |                     |
| 11    | 2007-03-01     | 01:05:08 | WY  | 10678    | Kowalski_    | 129 ZBIGNIEW            | 14        |            |                     |
| 12    | 2007-03-01     | 01:42:16 | WE  | 10514    | Fikus_114    | ANTONI                  |           |            |                     |
| 13    | 2007-03-01     | 01:53:15 | WE  | 9812     | Kowalski_    | 193 TADEUSZ             | 1925      |            |                     |
| 14    | 2007-03-01     | 01:53:17 | WE  | 9812     | Kowalski_    | 193 TADEUSZ             | 1925      |            |                     |
| 10    | 2007-03-01     | 01:00:09 | WE  | 10014    | FIKUS_114    |                         | 1025      |            |                     |
| 17    | 2007-03-01     | 02:01:20 |     | 10795    | Kowalski_    | 245 7 PIGNIEW           | 1923      |            |                     |
| 18    | 2007-03-01     | 02:01:47 | WY  | 10755    | Kowalski     | 298.IAN                 |           |            |                     |
|       | 2007 00 01     | 02.01.01 |     | 10001    | rtonaloiti _ | 200 0711                |           | •          | - F                 |
|       |                |          |     |          |              |                         |           | _          |                     |
|       |                |          |     |          |              |                         |           |            |                     |
|       |                |          |     |          |              |                         |           |            |                     |
|       |                |          |     |          |              |                         |           |            |                     |
|       |                |          |     |          |              |                         |           |            |                     |
|       |                |          |     |          |              |                         |           |            |                     |
|       |                |          |     |          |              |                         |           |            |                     |
|       |                |          |     |          |              |                         |           |            |                     |
|       |                |          |     |          |              |                         |           |            |                     |
|       |                |          |     |          |              |                         |           |            |                     |
|       |                |          |     |          |              |                         |           |            |                     |
|       |                |          |     |          |              |                         |           |            |                     |

Rys. 253 Rejestracje (KD) – Lista

Wyświetlane na liście rejestracje opisane są następującymi kolumnami:

- Data data zdarzenia
- <-> kierunek: wejście lub wyjście

- Nr karty – numer karty, jeżeli karta jest dodana do systemu to wyświetlany jest jej numer logiczny, jeżeli jest to karta obca to jej numer fizyczny

- Nazwisko i Imię do kogo karta jest przypisana w okresie zdarzenia
- Identyfikator identyfikator osoby, do której jest przypisana karta
- Czytnik nr czytnika, na którym nastąpiło zdarzenie
- Sł. tryb przejścia: normalne pusta komórka, służbowe w komórce znaczek "v"
- Status status rejestracji opisujący kontrolę dostępu lub alarmy. Możliwe statusy:

- pusta komórka – status OK., wyjście kontrolera zostało wysterowane (zostało otworzone przejście)

- ZABLOKOWANA – karta która została zablokowana w systemie, wyjście kontrolera nie zostało wysterowane

- BRAK UPRAWNIEŃ – karta nie znana dla czytnika, wyjście kontrolera nie zostało wysterowane

 KONTROLA OSOBISTA – losowo wybrana karta do kontroli, wyjście kontrolera zostało wysterowane - ALARM – rejestracja alarmowa, nie jest to rejestracja żadnej karty i wyjście kontrolera nie zostało wysterowane

- Ed. – edycja rejestracji, informacja czy rejestracja jest oryginalna, czy edytowana. Możliwe opcje:

- pusta komórka rejestracja oryginalna (niemodyfikowana)
- E rejestracja edytowana
- U rejestracja usunięta
- N rejestracja nowa (wstawiona ręcznie)
- EU rejestracja edytowana i następnie usunięta
- NE rejestracja nowa i następnie edytowana
- NU rejestracja nowa i następnie usunięta
- NEU rejestracja nowa, edytowana i na końcu usunięta
- Zlecenie numer zlecenia wprowadzony w trakcie rejestracji
- Detal numer detalu wprowadzony w trakcie rejestracji
- Czynność numer czynności wprowadzony w trakcie rejestracji
- Ilość całkowita ilość wykonanych sztuk w danym zleceniu, detalu i czynności (wprowadzona w trakcie rejestracji)

- Złych – ilość złych sztuk wykonanych w danym zleceniu, detalu i czynności (wprowadzona w trakcie rejestracji)

Dodatkowo w prawej części okna wyświetlane są zdjęcia, które zostały zapisane w bazie dla danej rejestracji. Kliknięcie na danym zdjęciu powoduje pokazanie go w powiększeniu w dolnej części okna.

# 9.7.2 Rejestracje – Szczegóły

Użytkownik, który posiada odpowiednie uprawnienia może dokonywać dowolne zmiany w rejestrze przejść. Każda zmiana jest odpowiednio oznaczana w celu pokazania, że nie jest to oryginalna rejestracja – rejestracja odczytana z czytnika.

Nie ma możliwości wykasowania znacznika modyfikacji – raz zmodyfikowana rejestracja już zawsze posiadać będzie odpowiedni znacznik.

Podczas edycji rejestracji nie można zmieniać numeru karty, natomiast przy wprowadzaniu nowej rejestracji można podawać dowolny numer karty: logiczny, fizyczny lub numer karty z poza systemu. Również numer czytnika można wybierać z listy lub podawać numer czytnika, którego nie ma w systemie.

| Rejestracja karty 🛛 | Э                    | 6/262     | < Poprzednia grupa | Następna grupa > |
|---------------------|----------------------|-----------|--------------------|------------------|
|                     |                      | Sortuj wg | < Poprzednia       | Następna >       |
| Lista Szczegóły L   | ogi                  |           |                    |                  |
|                     | Edytuj Nowa          | Usuń      | OK Anulu           | i l              |
| Edycja/Nowa         |                      |           |                    |                  |
| Karta               | 1                    | •         | N                  |                  |
| Data                | 2005-05-04 2         | 1:08:20 💌 |                    |                  |
|                     | 🔲 Służbowe           |           |                    |                  |
| Czytnik             | 3-3                  | •         |                    |                  |
| 🖲 Wejś              | cie                  | Wyjście   |                    |                  |
| Zlecenie 0 -        | 0 💌                  | lle 0     | ÷                  |                  |
| Detal 1 -           | 1 det 💌              | Złych 0   | ÷                  |                  |
| Czynność 332        | 2 - 332-Extra 💌      |           |                    |                  |
|                     |                      |           |                    |                  |
| Wyjaśnie pra        | cownik zapomniał !!! |           |                    |                  |
|                     |                      |           |                    |                  |
|                     |                      |           |                    |                  |

Rys. 254 Rejestracje – Szczegóły

#### 9.7.3 Rejestracje – Logi

Każda modyfikacja rejestracji opisywana jest w systemie logami. W przypadku pierwszej edycji rejestracji w logach zapisywane są dwa rekordy: rejestracja oryginalna i zmodyfikowana. Przy każdej innej modyfikacji zapisywana jest w logach tylko rejestracja zmodyfikowana w celu pokazania na jaka została zmieniona.

Dodatkowo zapisywane są informacje o tym kto i kiedy dokonał modyfikacji. Przy normalnej pracy systemu, program nie pozwoli usunąć użytkownika do którego istnieją odwołania, czyli np. logi.

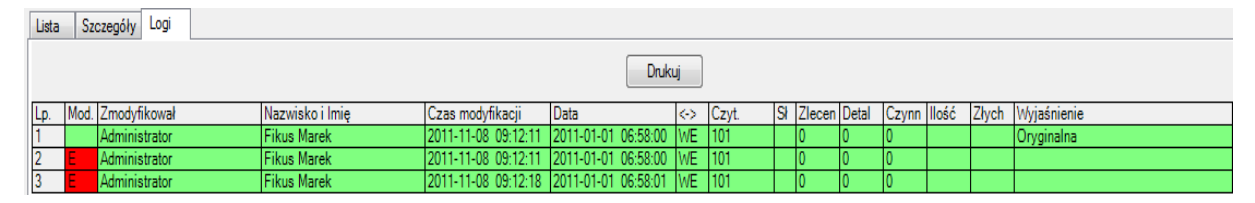

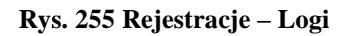

# 9.8 Stan osobowy stref

Funkcja "Stan osobowy stref" służy do określania, na podstawie ostatnich rejestracji, kto gdzie się znajduje. Funkcja pozwala na wybranie dowolnego momentu, dlatego filtr pyta o podanie konkretnej daty z dokładną godziną.

| Czas –<br>Od | 2006-02-01   | De De  | <b>D</b> 20 | 06-02-28 💌 |
|--------------|--------------|--------|-------------|------------|
| Dzień        | <<           | Cały n | niesiąc     | >>>        |
| 2006-0       | 3-01 12:38:3 | 1 🔹 🗌  | Teraz       | Wczoraj    |

Rys. 256 Stan osobowy stref – Filtr

### 9.8.1 Stan osobowy stref – Lista

Zakładka Lista pokazuje zdefiniowane strefy i ich stan osobowy.

| Stre  | fa poza zakładem        | Pra        | cowników 6/6 | Gości       | 0/6   | < Poprzednia | Następna > |
|-------|-------------------------|------------|--------------|-------------|-------|--------------|------------|
| Lista | Szczegóły strefy Szczeg | óły osoł   | ער           |             | -     |              |            |
|       |                         |            |              |             |       |              | Drukuj     |
| Lp.   | Strefa                  | - <b>A</b> | Razem        | Pracowników | Gości |              |            |
| 1     | poza zakładem           |            | 6            | 6           | 0     |              |            |
| 2     | S1                      |            | 2            | 2           | 0     |              |            |
| 3     | S4                      |            | 0            | 0           | 0     |              |            |
| 4     | S5                      |            | 0            | 0           | 0     |              |            |
|       | Suma                    |            | 8            | 8           | 0     |              |            |

Rys. 257 Stan osobowy stref – Lista

Strefy definiowane są w funkcji KD/Konfiguracja/Strefy.

#### 9.8.2 Stan osobowy stref – Szczegóły strefy

Zakładka "Szczegóły strefy" pokazuje listę osób przebywających w danej strefie oraz ich rejestracje, na podstawie których określono, że w tej strefie się znajdują.

| Lista | Szczegóły strefj | Y Szczegóły osoby      |                |                       |             |            |        |
|-------|------------------|------------------------|----------------|-----------------------|-------------|------------|--------|
|       |                  |                        |                |                       | Drukuj      |            |        |
| Lp.   | Identyfikator    | Nazwisko i Imię 🛛 🔺    | Pracownik/Gość | Ostatnia rejstracja K | Czytnik     | $\diamond$ | Status |
| 1     | 175              | Babska Teresa          | Pracownik      | 2006-03-01 11:53:2    | 2 - 1 - wyj | WY -       |        |
| 2     | 12               | Brucha Janina          | Pracownik      | 2006-03-01 11:58:0    | 2 - 1 - wyj | WY         |        |
| 3     | 16               | Czapliński Piotr       | Pracownik      | 2006-03-01 11:58:0    | 2 - 1 - wyj | WY         |        |
| 4     | 200              | Janicka Barbara        | Pracownik      | 2006-03-01 11:53:2    | 2 - 1 - wyj | WY         |        |
| 5     | 19               | Olszewski Ireneusz     | Pracownik      | 2006-03-01 11:36:0    | 2 - 1 - wyj | WY         |        |
| 6     | 5                | Wojciechowski Zdzisław | Pracownik      | 2006-03-01 11:53:3    | 2 - 1 - wyj | WY         |        |
|       |                  | Suma                   | 6              |                       |             |            |        |
|       |                  | Pracowników            | 6              |                       |             |            |        |
|       |                  | Gości                  | 0              |                       |             |            |        |

Rys. 258 Stan osobowy stref - Szczegóły strefy

Na kolejnej zakładce można zobaczyć szczegóły osób wymienionych w tej zakładce.

# 9.8.3 Stan osobowy stref – Szczegóły osoby

Zakładka "Szczegóły osoby" pokazuje szczegóły osoby wybranej w poprzedniej zakładce. W rubryce Nr dokumentu pokazywany jest Pesel pracownika/gościa.

| Lista   Szczegóły st | refy Szczegóły osoby    |                                               |
|----------------------|-------------------------|-----------------------------------------------|
|                      |                         | < Poprzednia osoba Następna osoba >           |
| Dane osobowe         |                         |                                               |
| Identyfikator        | 12                      |                                               |
| Nazwisko             | Brucha                  |                                               |
| lmię                 | Janina                  |                                               |
| Drugie nazwisko      |                         |                                               |
| Drugie imię          |                         |                                               |
| Numer dokumentu      |                         | Data zapisania zdięcia<br>2006-03-01 11:56:56 |
| Płeć                 | 🖲 Kobieta 🛛 🤅 Mężczyzna | 1                                             |
|                      |                         |                                               |

Rys. 259 Stan osobowy stref - Szczegóły osoby

# 9.9 Miejsce przebywania

Funkcja miejsce przebywania służy do ustalenia miejsca przebywania wybranych osób (gości i pracowników) o podanej godzinie na podstawie ich rejestracji.

#### 9.9.1 Miejsce przebywania – Lista

Zakładka lista pokazuje miejsce przebywania wybranych osób na podstawie ich ostatniej rejestracji. Jeżeli w ciągu ostatnich 7 dni nie było żadnej rejestracji danej osoby, to strefa nie jest jej przypisywana.

| Prac  | ownik <b>Adam</b> | i Bogdan 1243       | 2/484          | < Poprz       | ednia Następna >       |             |
|-------|-------------------|---------------------|----------------|---------------|------------------------|-------------|
| Lista | Szczegóły         |                     |                |               |                        |             |
|       |                   |                     |                |               | Drukuj                 |             |
| Lp.   | Identyfikator     | Nazwisko i Imię 💦 🗸 | Pracownik/Gość | Strefa        | Ostatnia rejstracja KD | Czytnik 🛛 🗛 |
| 1     | 0 próba           | 0 nazwisko 0 imię   | Pracownik      |               |                        |             |
| 2     | 1243              | Adami Bogdan        | Pracownik      | S1            | 2006-03-01 11:58:04    | 1 - 1 - wej |
| 3     | Gość 2005-10-0    | Analik Izabela      | Gość           |               |                        |             |
| 4     | 406               | Anasik Robert       | Pracownik      |               |                        |             |
| 5     | 10                | Antczewski Zenon    | Pracownik      |               |                        |             |
| 6     | 448               | Apollo Krystian     | Pracownik      |               |                        |             |
| 7     | 60                | Arkuszek Grzegorz   | Pracownik      |               |                        |             |
| 8     | 175               | Babska Teresa       | Pracownik      | poza zakładem | 2006-03-01 11:53:26    | 2-1-wyj     |
| 9     | 298               | Baduk Andrzej       | Pracownik      |               |                        |             |
| 10    | 458               | Bajdunik Marek      | Pracownik      |               |                        |             |
| 11    | 382               | Bajerski Tadeusz    | Pracownik      |               |                        |             |
| 12    | 278               | Bake Katarzyna      | Pracownik      |               |                        |             |
| 13    | 55                | Rananski Kazimiarz  | Pracownik      | 1             | İ                      | 1 1         |

Rys. 260 Miejsce przebywania – Lista

#### 9.9.2 Miejsce przebywania – Szczegóły

Zakładka szczegóły przedstawia szczegóły danej osoby.

W rubryce Nr dokumentu pokazywany jest Pesel pracownika/gościa

| Lista Szczegóły |                     |                                               |
|-----------------|---------------------|-----------------------------------------------|
|                 |                     |                                               |
|                 |                     |                                               |
| Dane osobowe —  |                     |                                               |
| Identyfikator   | 1243                |                                               |
| Nazwisko        | Adami               | 0 0                                           |
| Imię            | Bogdan              | 2 P                                           |
| Drugie nazwisko |                     |                                               |
| Drugie imię     |                     |                                               |
| Numer dokumentu | pesel               | Data zapisania zdjęcia<br>2006-03-01 11:55:34 |
| Płeć            | Kobieta 💿 Mężczyzna | ,                                             |
|                 |                     |                                               |
|                 |                     |                                               |

Rys. 261 Miejsce przebywania – Szczegóły

# 9.10 Import, Słowniki, Urządzenia

Funkcje Import, Słowniki i Urządzenia działają identycznie jak w modułach RCP i EKG.

# 9.11 Tereny

#### 9.11.1 Tereny - Tereny

Zakładka Tereny służy do definiowania terenu lub terenów danego zakładu. W późniejszym etapie do terenów przypisuje się czytniki strefowe.

|                     | Teren: Teren zakładu pracy 1/2            | <- Poprzedni Następny ->   |
|---------------------|-------------------------------------------|----------------------------|
|                     |                                           |                            |
|                     | Tereny Strefy w terenie Czytniki terenowe |                            |
| Widoki              |                                           |                            |
| Wizualizacia zdarze |                                           |                            |
| Goście              | Edytuj Nowy Usuń                          | OK Anuluj                  |
| - Pracownicy        |                                           |                            |
|                     | Terrer                                    |                            |
| ··· Karty           | Tereny                                    |                            |
| Rejestracje         | Lista zdefiniowanych terenów:             | Nazwa terenu:              |
| Zestawienia         | Lp. Nazwa Opis                            | Teren zakładu pracy        |
| ···· Stan osobowy s |                                           | Onic                       |
| Miejsce przebyv     |                                           | Opis:                      |
| Import              | 2 Poza Teren zakładu                      | A                          |
| Konfiguracja        |                                           |                            |
| Słowniki            |                                           |                            |
| Toronu              |                                           |                            |
| Strafy              |                                           |                            |
| Punkty recency      |                                           |                            |
| - Widoki - konfigu  |                                           |                            |
| Zdarzenia           |                                           |                            |
| Aktywacja kart      |                                           |                            |
| Grupowanie kar      |                                           |                            |
| Użytkownicy         |                                           |                            |
| ⊕ Sprzedaż          |                                           |                            |
| . Infomat           |                                           | Wprowadź parametry terenu: |
| i∎ KS               |                                           | nazwę terenu (obowiązkowo) |
| i≟⊷ Robot           |                                           | oraz opis.                 |

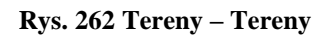

#### 9.11.2 Tereny – Strefy w terenie

Na zaznaczonej zakładce przypisujemy do danego terenu strefy z listy wprowadzone wcześniej w zakładce <u>Strefy</u>.

|                                                                           | Te   | eren: | Те     | ren zakładu pracy            | 1/2                     |             | <- Poprzedni     | Następny ->             |
|---------------------------------------------------------------------------|------|-------|--------|------------------------------|-------------------------|-------------|------------------|-------------------------|
| i⊞ KWW<br>i⊟ KD                                                           | Ter  | eny   | Str    | efy w terenie Czytniki terer | nowe                    |             |                  |                         |
| ···· Widoki<br>···· Wizualizacja zdarze<br>···· Goście<br>···· Pracownicy | Nowa |       |        |                              |                         |             | OK Anuluj        |                         |
| Harmonogramy KD     Karty                                                 |      | Przy  | pisane | e strefy                     |                         |             |                  |                         |
| Rejestracje                                                               |      | List  | a prz  | ypisanych stref w zakładz    | ie dla terenu: Teren za | kładu pracy | Nowa strefa w    | terenie:                |
| Zestawienia                                                               |      |       | Lp.    | Nazwa                        | Opis                    |             | [Brak stref do p | rzydzielenia] 🗸         |
| Mieisce przebyy                                                           |      | •     | 1      | Poza zakładem                |                         |             | Wybier           | z jedna z dostepnych    |
| Import                                                                    |      |       | 2      | Teren zakładu                |                         |             | stref z l        | isty aby przypisaćją do |
| Konfiguracja                                                              |      |       | 3      | Administracja                |                         |             | terenu.          |                         |
| Urzadzenia                                                                |      |       | 4      | Produkcja 1                  |                         |             |                  |                         |
| Tereny                                                                    |      |       | 5      | Produkcja2                   |                         |             |                  |                         |
| Strefy                                                                    |      |       | 6      | Produkcja3                   |                         |             |                  |                         |

Rys. 263 Tereny – Strefy w terenie

#### 9.11.3 Tereny – Czytniki terenowe

Aby kontrola Terenów była poprawna wszystkie czytniki muszą mieć określony kierunek przejścia przy obiciu. Niestety niektóre urządzenia pozwalają na zmianę kierunku przejścia. Dlatego zdecydowano, aby stworzyć (wirtualne) Czytniki terenowe. Jest to połączenie czytnika (fizycznego urządzenia) z kierunkiem przejścia. W zakładce "Czytniki terenowe" definiuje się to połączenie oraz kształt czytnika terenowego, potrzebnego do wizualizacji.

| ⊞ · RCP<br>⊞ · RCPmini                                                                                                    | Teren: | Teren zakładu                                                                  | oracy                                                             | 1/2                                                              |                                                                | <- Poprzedr                                                                                                    | ni Następny ->                                        |  |  |  |
|----------------------------------------------------------------------------------------------------|--------|--------------------------------------------------------------------------------|-------------------------------------------------------------------|------------------------------------------------------------------|----------------------------------------------------------------|----------------------------------------------------------------------------------------------------|-------------------------------------------------------|--|--|--|
| <mark>⊕ · KWW</mark><br>⊜ · KD                                                                                                    | Tereny | Strefy w terenie                                                               | Czytniki terenowe                                                 | 2                                                                |                                                                |                                                                                                    |                                                       |  |  |  |
| Widoki<br>Wizualizacja zdarze<br>Goście<br>Pracownicy<br>Hamonogramy KD                                                                          | E      | Edytuj     Nowy     Usuń     OK     Anuluj       Parametry crythika terenowano |                                                                   |                                                                  |                                                                |                                                                                                    |                                                       |  |  |  |
| <ul> <li>─ Karty</li> <li>─ Rejestracje</li> <li>❑ Zestawienia</li> <li>☐ Stan osobowy s</li> <li>─ Miejsce przebyv</li> <li>─ Import</li> </ul> | Czyt   | Wprowadź por<br>kierunek przejś<br>tnik:<br>Fablica 2 (K2C) - we               | iżej parametry czy<br>cia oraz kształt ur.<br>Kieruno<br>T I T WE | tnika terenowego: v<br>ządzenia.<br>ek przejścia:<br>- Wejście 🔻 | wybierz urządzenie,<br>Teren wejściowy:<br>1 - Teren zakładu v | Teren wyjściowy:     K       2 - Poza Teren za     Image: Comparent comparent comparen | <mark>′ształt urządzenia:</mark><br>☐ Czytnik biały ▼ |  |  |  |
| Konfiguracja                                                                                                    | Czytr  | niki terenowe                                                                  |                                                                   |                                                                  |                                                                |                                                                                                    |                                                       |  |  |  |
| Urządzenia                                                                                                    | List   | a zdefiniowanych                                                               | czytników teren                                                   | iowych:                                                          |                                                                |                                                                                                    |                                                       |  |  |  |
| <u>Tereny</u><br>Strefy                                                                                                    |        | Lp. Nazwa czy                                                                  | tnika                                                             | Kierunek                                                         | Teren wejściowy                                                | Teren wyjściowy                                                                                                    | Kształt                                               |  |  |  |
| ···· Punkty recepcy                                                                                                    | •      | 1 / Tablica 2                                                                  | (K2C) - we                                                        | 🔁 WE - Wejście 🔻                                                 | Teren zakładu pracy                                            | Poza Teren zakładu                                                                                                    | 🔄 Czytnik biały 🔹 🔻                                   |  |  |  |
| Widoki - konfigu                                                                                                    |        | 2 2 / Tablica 2                                                                | (K2C) - wy                                                        | 🔄 WY - Wyjście 🔻                                                 | Poza Teren zakładu                                             | Teren zakładu pracy                                                                                                    | 🔛 Czytnik biały 🔹 🔻                                   |  |  |  |
| ∠darzenia<br>Aktywacia kart                                                                                                    |        | 3 101 / Walizk                                                                 | a (K2C) - we                                                      | 🔄 WE - Wejście 🔻                                                 | Teren zakładu pracy                                            | Poza Teren zakładu                                                                                                    | 📄 Czytnik biały 🔹 🔻                                   |  |  |  |
| - Grupowanie kar                                                                                                    |        | 4 102 / Walizk                                                                 | a (K2C) - wy                                                      | 🔄 WY - Wyjście 🔻                                                 | Poza Teren zakładu                                             | Teren zakładu pracy                                                                                                    | 📑 Czytnik biały 🔹 🔻                                   |  |  |  |

Rys. 264 Tereny – Strefy w terenie

# 9.12 Strefy

#### 9.12.1 Strefy – Strefy

Zakładka strefy służy do definiowania stref kontroli dostępu znajdujących się na podanym terenie. Na podstawie tych stref określa się w jakiej strefie znajduje się dana osoba oraz ile osób znajduje się w strefie.

| RCPmini                                          | Strefa: Po: | za zakładem        | 1/6   |   | <- Poprzednia                               | Następna ->                     |
|--------------------------------------------------|-------------|--------------------|-------|---|---------------------------------------------|---------------------------------|
|                                                  | Chafe Card  | held also forme    |       |   |                                             |                                 |
| 🖨 KD                                             | Strery Czy  | tniki stretowe     |       |   |                                             |                                 |
| Widoki                                           |             |                    |       |   |                                             |                                 |
| - Wizualizacja zdarze                            | Eduteri     | Neur               | Llauń |   | OK                                          | Anului                          |
| Bracewoier                                       | Euyiuj      | Nowa               | Usun  |   |                                             | Anuluj                          |
| Harmonogramy KD                                  |             |                    |       |   |                                             |                                 |
| - Karty                                          | Strefy      |                    |       |   |                                             |                                 |
| Rejestracje                                      | Lista zde   | finiowanych stref: |       |   | Nazwa strefy:                               |                                 |
| Zestawienia                                      | Lp.         | Nazwa              | Opis  | Ŷ | Poza zakładem                               |                                 |
| <ul> <li>Import</li> <li>Konfiguracia</li> </ul> | •           | 1 Poza zakładem    |       |   | Opis:                                       |                                 |
| Słowniki                                         |             | 2 Teren zakładu    |       |   |                                             | *                               |
| - Urządzenia<br>T                                | :           | 3 Administracja    |       |   |                                             |                                 |
|                                                  |             | 4 Produkcja1       |       |   |                                             |                                 |
| Punkty recepcy                                   | ( <b>1</b>  | 5 Produkcja2       |       |   |                                             |                                 |
| Widoki - konfigu                                 |             | 5 Produkcja3       |       |   |                                             |                                 |
| ✓ Zdarzenia<br>Aldarzenia kad                    |             |                    |       |   |                                             |                                 |
| Grupowanie kar                                   |             |                    |       |   |                                             |                                 |
| Użytkownicy                                      |             |                    |       |   |                                             |                                 |
| ⊕ Sprzedaż                                       |             |                    |       |   |                                             |                                 |
| Infomat                                          |             |                    |       |   |                                             | -                               |
| i KS                                             |             |                    |       |   |                                             |                                 |
| ⊛- Robot                                         |             |                    |       |   | Wprowadź pa<br>nazwę strefy (<br>oraz opis. | rametry strefy:<br>obowiązkowo) |

Rys. 265 Strefy – Strefy

Rodzaj strefy jest jednym z planowanych kierunków rozwoju programu. W tej chwili wszystkie strefy dotyczą kontroli dostępu.

#### 9.12.2 Strefy – Czytniki strefowe

Aby kontrola stref była poprawna wszystkie czytniki muszą mieć określony kierunek przejścia przy obiciu. Niestety niektóre urządzenia pozwalają na zmianę kierunku przejścia. Dlatego zdecydowano, aby stworzyć (wirtualne) Czytniki strefowe. Jest to połączenie czytnika (fizycznego urządzenia) z kierunkiem przejścia. W zakładce "Czytniki strefowe" definiuje się to połączenie oraz kształt czytnika strefowego, potrzebnego do wizualizacji.

|                                                                                                  | Strefa                                                        | a: Po                                      | za zakładem                                                                                                    | 1/6                                                                                                    |                                                                                                    | <- Poprzedn                                                                                                    | ia Następna ->                                                                                                    |                                       |  |  |  |  |  |  |
|--------------------------------------------------------------------------------------------------|---------------------------------------------------------------|--------------------------------------------|----------------------------------------------------------------------------------------------------|----------------------------------------------------------------------------------------------------|----------------------------------------------------------------------------------------------------|----------------------------------------------------------------------------------------------------|----------------------------------------------------------------------------------------------------|---------------------------------------|--|--|--|--|--|--|
| i∎ KWW                                                                                           | Chafe                                                         | C                                          | and in the fame                                                                                                    |                                                                                                    |                                                                                                    |                                                                                                    |                                                                                                    |                                       |  |  |  |  |  |  |
| <mark>⊨ ·· K</mark> D                                                                            | Suery                                                         | C2y                                        | uliki su elowe                                                                                                    |                                                                                                    |                                                                                                    |                                                                                                    |                                                                                                    |                                       |  |  |  |  |  |  |
| Widoki                                                                                           |                                                               |                                            |                                                                                                    |                                                                                                    |                                                                                                    |                                                                                                    |                                                                                                    |                                       |  |  |  |  |  |  |
| Wizualizacja zdarzeń                                                                             |                                                               |                                            |                                                                                                    |                                                                                                    |                                                                                                    |                                                                                                    |                                                                                                    |                                       |  |  |  |  |  |  |
| Goście                                                                                           |                                                               | Edytu                                      | INOWY                                                                                                    | Usun                                                                                                    |                                                                                                    | UK                                                                                                    | Anuluj                                                                                                    |                                       |  |  |  |  |  |  |
| Pracownicy                                                                                       |                                                               |                                            |                                                                                                    |                                                                                                    |                                                                                                    |                                                                                                    |                                                                                                    |                                       |  |  |  |  |  |  |
| Hamonogramy KD     K₂++                                                                          |                                                               |                                            |                                                                                                    |                                                                                                    |                                                                                                    |                                                                                                    |                                                                                                    |                                       |  |  |  |  |  |  |
| Paiastracia                                                                                      | Negeneration promotor antella strafovence un biogramma dancia |                                            |                                                                                                    |                                                                                                    |                                                                                                    |                                                                                                    |                                                                                                    |                                       |  |  |  |  |  |  |
| - Zestawienia                                                                                    | i (                                                           | 8                                          | kierunek przeiścia oraz kszt                                                                                                    | ałt urzadzenia.                                                                                                    | o: wybierz urządzenie,                                                                                                    |                                                                                                    |                                                                                                    |                                       |  |  |  |  |  |  |
| - Stan osobowy stref                                                                             |                                                               | -                                          |                                                                                                    |                                                                                                    |                                                                                                    |                                                                                                    |                                                                                                    |                                       |  |  |  |  |  |  |
| Miejsce przebywania                                                                              | Cz                                                            | ytnik:                                     | Ki                                                                                                    | erunek przejścia:                                                                                                    | Strefa wejściowa:                                                                                                    | Strefa wyjściowa: K                                                                                                    | ształt urządzenia:                                                                                                    |                                       |  |  |  |  |  |  |
| Import                                                                                           | 1                                                             | / Tablic                                   | ta 2 (K2C) - we 🔻 📕                                                                                                    | WE - Wejście 🛛 🔻                                                                                                    | 2 - Teren zakładu                                                                                                    | 1 - Poza zakładem 🔍                                                                                                    | 🔄 Czytnik biały                                                                                                    | ~                                     |  |  |  |  |  |  |
| Konfiguracja                                                                                     |                                                               |                                            |                                                                                                    |                                                                                                    |                                                                                                    |                                                                                                    |                                                                                                    |                                       |  |  |  |  |  |  |
| Słowniki                                                                                         | Cz                                                            | ytniki st                                  | refowe                                                                                                    |                                                                                                    |                                                                                                    |                                                                                                    |                                                                                                    |                                       |  |  |  |  |  |  |
| Urządzenia                                                                                       | Lis                                                           | Lista zdefiniowanych czytników strefowych: |                                                                                                    |                                                                                                    |                                                                                                    |                                                                                                    |                                                                                                    |                                       |  |  |  |  |  |  |
| Tereny                                                                                           |                                                               | In.                                        | Nazwa czytnika                                                                                                    | Kierunek                                                                                                    | Strefa weiściowa                                                                                                    | Strefa wyjściowa                                                                                                    | Kształt                                                                                                    |                                       |  |  |  |  |  |  |
| Strefy                                                                                           |                                                               |                                            |                                                                                                    | To ME Matters -                                                                                                    |                                                                                                    |                                                                                                    |                                                                                                    | _                                     |  |  |  |  |  |  |
| Punkty recepcyjne - konfiguracja                                                                 |                                                               | 1                                          |                                                                                                    |                                                                                                    | Tanan askindu                                                                                                    |                                                                                                    | Constantly Interfer                                                                                                    |                                       |  |  |  |  |  |  |
|                                                                                                  |                                                               |                                            | 1 / Tablica 2 (K2C) - we                                                                                                    | WE - Wejsde                                                                                                    | Teren zakładu                                                                                                    | Poza zakładem                                                                                                    | 📃 Czytnik biały                                                                                                    | -                                     |  |  |  |  |  |  |
|                                                                                                  |                                                               | 2                                          | 2 / Tablica 2 (K2C) - we                                                                                                    | 🔄 WY - Wyjście 🔻                                                                                                    | Teren zakładu<br>Poza zakładem                                                                                                    | Poza zakładem<br>Teren zakładu                                                                                                    | Czytnik biały                                                                                                    | •                                     |  |  |  |  |  |  |
| Widoki - konfiguracja<br>Zdarzenia<br>Athawacja kart                                             |                                                               | 2                                          | 1 / Tablica 2 (K2C) - we<br>2 / Tablica 2 (K2C) - wy<br>3 / Tablica 1 (T1C) - we                                                                                                    | WY - Wyjście 🔻                                                                                                    | Teren zakładu<br>Poza zakładem<br>Administracja                                                                                                 | Poza zakładem<br>Teren zakładu<br>Teren zakładu                                                                                                   | Czytnik biały<br>Czytnik biały<br>Czytnik biały                                                                                                    | *<br>*<br>*                           |  |  |  |  |  |  |
| Widoki - konfiguracja<br>Zdarzenia<br>Aktywacja kart<br>Grupowanie kart                          |                                                               | 2<br>3<br>4                                | 1 / Tablica 2 (K2C) - we<br>2 / Tablica 2 (K2C) - wy<br>3 / Tablica 1 (T1C) - we<br>4 / Tablica 1 (T1C) - wy                                                                                                    | WE - Wejscie -<br>WY - Wyjście -<br>WE - Wejście -<br>WY - Wyjście -                                                                                                    | Teren zakładu<br>Poza zakładem<br>Administracja<br>Teren zakładu                                                                                | Poza zakładem<br>Teren zakładu<br>Teren zakładu<br>Administracja                                                                                  | Czytnik biały<br>Czytnik biały<br>Czytnik biały<br>Mega 103                                                                                                    | *<br>*<br>*                           |  |  |  |  |  |  |
| – Widoki - konfiguracja<br>– Zdarzenia<br>– Aktywacja kart<br>– Grupowanie kart<br>– Użytkownicy |                                                               | 2<br>3<br>4<br>5                           | 1 / Tablica 2 (K2C) - we<br>2 / Tablica 2 (K2C) - wy<br>3 / Tablica 1 (T1C) - we<br>4 / Tablica 1 (T1C) - wy<br>5 / Tablica 3 (2M-mini) - we                                                                                         | <ul> <li>WY - Wyjście *</li> <li>WE - Wejście *</li> <li>WY - Wyjście *</li> <li>WY - Wyjście *</li> <li>WE - Wejście *</li> </ul>                                                                                                    | Teren zakładu<br>Poza zakładem<br>Administracja<br>Teren zakładu<br>Produkcja 1                                                                 | Poza zakładem<br>Teren zakładu<br>Teren zakładu<br>Administracja<br>Teren zakładu                                                                 | Czytnik biały<br>Czytnik biały<br>Czytnik biały<br>Mega 103<br>Czytnik wewnętrz                                                                                              | *<br>*<br>*<br>*                      |  |  |  |  |  |  |
|                                                                                                  |                                                               | 2<br>3<br>4<br>5<br>6                      | <ul> <li>1 / Tablica 2 (K2C) - we</li> <li>2 / Tablica 2 (K2C) - wy</li> <li>3 / Tablica 1 (T1C) - we</li> <li>4 / Tablica 1 (T1C) - wy</li> <li>5 / Tablica 3 (2M-mini) - we</li> <li>6 / Tablica 3 (2M-mini) - wy</li> </ul>       | WL • Wejsce       WY • Wyjście ▼       WE • Wejście ▼       WY • Wyjście ▼       WE • Wejście ▼       WY • Wyjście ▼                                                                                                    | Teren zakładu<br>Poza zakładem<br>Administracja<br>Teren zakładu<br>Produkcja 1<br>Teren zakładu                                                | Poza zakładem<br>Teren zakładu<br>Teren zakładu<br>Administracja<br>Teren zakładu<br>Produkcja 1                                                  | Czytnik biały<br>Czytnik biały<br>Czytnik biały<br>Mega103<br>Czytnik wewnętrz<br>Czytnik wewnętrz                                                                           | *<br>*<br>*<br>*<br>*                 |  |  |  |  |  |  |
|                                                                                                  |                                                               | 2<br>3<br>4<br>5<br>6<br>7                 | 1/1abilca 2 (CCC) - we<br>2/Tablica 2 (CCC) - wy<br>3/Tablica 1 (T1C) - we<br>4/Tablica 1 (T1C) - wy<br>5/Tablica 3 (2M-mini) - we<br>6/Tablica 3 (2M-mini) - wy<br>7/Tablica 3 (T2C-mini)                                           | WL • Wejsce       WY • Wyjście •       WE • Wejście •       WY • Wyjście •       WE • Wejście •       WE • Wejście •       WY • Wyjście •       WE • Wejście •       WY • Wyjście •                                                                                                    | Teren zakładu<br>Poza zakładem<br>Administracja<br>Teren zakładu<br>Produkcja 1<br>Teren zakładu<br>Produkcja 2                                 | Poza zakładem<br>Teren zakładu<br>Administracja<br>Teren zakładu<br>Produkcja 1<br>Teren zakładu                                                  | Czytnik biały     Czytnik biały     Czytnik biały     Czytnik biały     Mega 103     Czytnik wewnętrz     Czytnik wewnętrz     Czytnik wewnętrz                              | *<br>*<br>*<br>*<br>*                 |  |  |  |  |  |  |
|                                                                                                  |                                                               | 2<br>3<br>4<br>5<br>6<br>7<br>8            | 1 / Tablica 2 (K2C) - we<br>2 / Tablica 2 (K2C) - wy<br>3 / Tablica 1 (T1C) - we<br>4 / Tablica 1 (T1C) - wy<br>5 / Tablica 3 (2N-mini) - we<br>6 / Tablica 3 (2N-mini) - wy<br>7 / Tablica 3 (T2C-mini)<br>8 / Tablica 3 (T2C-mini) | WL Wyjscie *       WY - Wyjscie *       WE - Wejscie *       WY - Wyjscie *       WE - Wejscie *       WE - Wejscie *       WY - Wyjscie *       WY - Wyjscie *                                                                                                    | Teren zakładu<br>Poza zakładem<br>Administracja<br>Teren zakładu<br>Produkcja 1<br>Teren zakładu<br>Produkcja 2<br>Teren zakładu                | Poza zakładem<br>Teren zakładu<br>Administracja<br>Teren zakładu<br>Produkcja 1<br>Teren zakładu<br>Produkcja 2                                   | Czytnik biały     Czytnik biały     Czytnik biały     Czytnik biały     Mega 103     Czytnik wewnętrz     Czytnik wewnętrz     Mega 103                                      | * * * * * * * * * * * * * * * * * * * |  |  |  |  |  |  |
|                                                                                                  |                                                               | 2<br>3<br>4<br>5<br>6<br>7<br>8<br>9       | 1/1abica 2 (KCC) - we<br>2/Tabica 2 (KCC) - wy<br>3/Tabica 1 (TiC) - we<br>4/Tabica 1 (TiC) - wy<br>5/Tabica 3 (2M-mini) - we<br>6/Tabica 3 (2M-mini) - w<br>7/Tabica 3 (T2C-mini)<br>9/Tabica 3 (T2C-mini)<br>9/Tabica 3 (T2C-mini) | WY - Wyjście *           WY - Wyjście *           WY - Wyjście * | Teren zakładu<br>Poza zakładem<br>Administracja<br>Teren zakładu<br>Produkcja 1<br>Teren zakładu<br>Produkcja 2<br>Teren zakładu<br>Produkcja 3 | Poza zakładem<br>Teren zakładu<br>Teren zakładu<br>Administracja<br>Teren zakładu<br>Produkcja 1<br>Teren zakładu<br>Produkcja 2<br>Teren zakładu | Czytnik biały     Czytnik biały     Czytnik biały     Czytnik biały     Czytnik biały     Mega103     Czytnik wewnętrz     Czytnik wewnętrz     Mega103     Czytnik wewnętrz | * * * * * * * * * * * * * * * * * * * |  |  |  |  |  |  |

Rys. 266 Strefy - Czytniki strefowe

Czytnik strefowy nie będzie zmieniał strefy, jeżeli ustawi się tą samą strefę wejściową i wyjściową. Jeżeli czytnik (zwykły) nie jest użyty w definicji czytników strefowych to jego rejestracje nie są brane pod uwagę w zestawieniach i wizualizacji modułu KD.

# 9.13 Punkty recepcyjne – konfiguracja

Punkty recepcyjne są to miejsca na terenie zakładu gdzie wykonywana jest kontrola ruchu osobowego. Na terenie zakładu może być jeden taki punkt lub kilka. Dla danego punktu recepcyjnego przypisujemy konkretny teren. Przypisane terenu jest niezbędne dla działania statystyk związanych z ruchem osobowym na danym terenie.

|                                    | Punkt: Główny punkt recepcyjny v | v zakła 1/1 | <- Poprzedni Następny ->            |
|------------------------------------|----------------------------------|-------------|-------------------------------------|
|                                    |                                  |             |                                     |
| ⊨- KD                              | Punkty recepcyjne                |             |                                     |
| Widoki                             |                                  |             |                                     |
| Wizualizacja zdarzeń               |                                  |             |                                     |
| Goście                             | Edytuj Nowy                      | Usuń        | OK Anuluj                           |
| ···· Pracownicy                    |                                  |             |                                     |
| Harmonogramy KD                    | Punkty recencyine                |             |                                     |
| Karty                              |                                  |             |                                     |
| Rejestracje                        | Lista zdefiniowanych punktów:    |             | Nazwa punktu:                       |
|                                    | Lp. Nazwa                        | Opis        | Główny punkt recepcyjny w zakładzie |
|                                    | Główny punkt recepcyjny          |             | Opis:                               |
| Internet                           |                                  |             |                                     |
| - Import                           |                                  |             |                                     |
| Słowniki                           |                                  |             |                                     |
| - Urządzenia                       |                                  |             |                                     |
| Tereny                             |                                  |             |                                     |
| - Strefy                           |                                  |             |                                     |
| - Punkty recepcyjne - konfiguracja |                                  |             |                                     |
| Widoki - konfiguracja              |                                  |             |                                     |
| Zdarzenia                          |                                  |             |                                     |
| Aktywacja kart                     |                                  |             |                                     |
| Grupowanie kart                    |                                  |             |                                     |
| Użytkownicy                        |                                  |             |                                     |
| 🐵 Sprzedaż                         |                                  |             |                                     |
|                                    |                                  |             | Przypisany teren:                   |
|                                    |                                  |             | Teren zakładu pracy 👻               |
|                                    |                                  |             |                                     |
|                                    |                                  |             | Wprowadź parametry punktu:          |
|                                    |                                  |             | oraz opis.                          |
|                                    |                                  |             | 0102 00101                          |

Rys. 267 Strefy - Czytniki strefowe

# 9.14 Widoki - konfiguracja

Zakładka widoki służy do definiowania widoków używanych w wizualizacji przez funkcję widoki. Jako tło można podłożyć dowolny obrazek z popularnych plików graficznych (jpg,gif,png,...). Jedyne ograniczenie to wielkość – 0,5MB. Oczywiście im większa objętość tym więcej czasu będzie zajmowało jego pobieranie, i tym większa będzie baza danych.

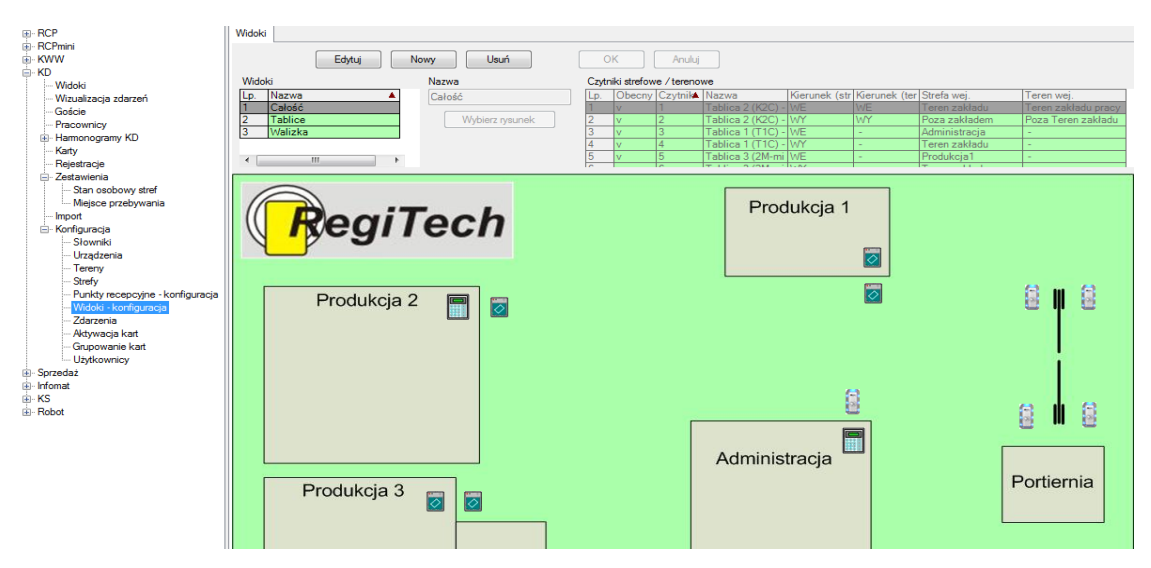

Rys. 268 Strefy – Widoki

# 9.15 Zdarzenia

Brak opisu

# 9.15 Aktywacja kart

Funkcja "Aktywacja kart" działa identycznie jak w modułach RCP i EKG, jej zadaniem jest przypisanie kontrolerom kart o odpowiednim statusie.

W module KD ta funkcja jest rozwinięta – znajdują się w niej dwie dodatkowe zakładki związane z funkcjonalnością kontrolerów KSR. W kontrolerach KRS karta oprócz zwykłych statusów:

- Aktywna (A)
- Zablokowana (Z)
- Brak ()

może posiadać kolejny status:

• z Ograniczeniami (O)

Jeżeli na innym kontrolerze niż KSR karta będzie miała status "z Ograniczeniami"

(O) to będzie traktowana jak zablokowana.

W kontrolerach KSR karta może być ograniczona:

- 1. Okresem aktywności (daty od-do)
- 2. Harmonogramem KD (na który składają się trzy poziomy: Harmonogram KD, Kalendarz KD i Modyfikacje grafiku KD)

# Kontroler KSR może sterować blokadą tak samo jak kartą, do tego celu wykorzystuje się kartę z numerem 0 – jej przypisujemy harmonogram KD.

Dodatkowo w module KD można przydzielać karty do grup (grupy uprawnień). Definiowanie grup uprawnień możliwe jest w funkcji Grupowanie kart (w konfiguracji).

Program pokazuje zgodność zaprogramowania z definicją grupy na podstawie kolorów tła komórki "Uprawnienia grupowe":

- kolor zielony oznacza, że karta jest zaprogramowana zgodnie z definicją grupy

 kolor czerwony oznacza, że karta jeszcze nie została zaprogramowana tak jak definicja grupy (w kolumnie stan może być literka N – niezaprogramowana) lub ręcznie zostały zmienione uprawnienia na którymś z kontrolerów.

| Kanfauraia Altauraia kast |                     |          |                  |             |                    |          | okres       |          |        |          | 1     |          |       |        |         |          |          |    |
|---------------------------|---------------------|----------|------------------|-------------|--------------------|----------|-------------|----------|--------|----------|-------|----------|-------|--------|---------|----------|----------|----|
| .Konii                    | guracja             | AKIYWa   |                  | V F         | Avtai o filtr Od   | 2        | 2007-03-01  | Do       | 2007-  | 03-31    | (     | Reg      | giTec | :h     |         |          |          |    |
| к                         | arta nr             | 500      | 5 Ka             | rta nr 644  | 67144564 1/298     | [227     | 5]          | <        |        | Nastę    | pna > | ]        |       |        |         |          |          |    |
| Kor                       | ntrole              | 1 - 1    | KD Brama -       | 1           | 1/42               |          |             | <        |        | Naste    | pny > |          |       |        |         |          |          |    |
| Lista                     | Szcz                | egóły    | Modyfikacje gra  | fiku KD     |                    |          |             |          |        |          |       |          |       |        |         |          |          |    |
| _                         |                     |          |                  |             |                    |          |             |          |        |          |       |          |       |        |         |          |          |    |
|                           | Edytuj              |          |                  |             |                    |          | ОК          | An       | nuluj  | Dr       | ukuj  |          |       |        |         |          |          |    |
|                           | Uprawnienie grupowe |          |                  |             |                    |          |             |          |        |          |       |          |       |        |         |          |          |    |
|                           | Uaktu               | ualnii c | ałv K            | asui zbedn  | e                  |          | Aktywuj     | Zab      | olokui | Sk       | asui  |          |       |        |         |          |          |    |
|                           |                     |          |                  |             |                    |          |             |          |        |          | -     |          |       |        |         |          |          | _  |
| Lp.                       | Karta               | Kopia    | Nr fizyczny      | Identyfikat | Nazwisko i Imię    |          | Uprawnienia | * 1 - KE | Bram   | * 2 - KE | Bram  | * 3 - KI | Bram  | 4 - KD | Brama - | * 5 - Wa | arsztat  |    |
| -                         | 1005                | 0        | 0.1.1074.1.150.1 | or          | 57 04 141007       | _        | grupowe     | Upraw    | Stan   | Upraw    | Stan  | Upraw    | Stan  | Upraw  | Stan    | Upraw    | Stan     | -= |
| 1                         | 5005                | 0        | 6446/144564      | 11146       | Fikus_84 JANUSZ    |          |             | A        |        |          |       |          |       | A      |         |          | <u> </u> | _  |
| 2                         | 5012                | 0        | 644/2503955      | 200022      | Helus_423 Jan      |          |             | 2        |        |          |       |          |       | 2      |         |          | <u> </u> |    |
| 3                         | 5013                | 0        | 644/2510112      | 14217       | Kowalski_24 MIEC   | <u> </u> |             |          |        |          |       |          |       |        |         |          |          |    |
| 4                         | 5014                | 0        | 64472263731      | 454         | Barczuk_136 ŁUKA   | SZ       |             | A        |        |          |       |          |       | A      |         |          |          |    |
| 5                         | 5015                | 0        | 64472470590      | 359         | Fikus_15 MARCIN    |          |             | A        |        |          |       |          |       | A      |         |          |          |    |
| 6                         | 9606                | 0        | 64467147958      | 35          | Fikus_123 EDWAR    | D        | grupa1      | Z        | N      | А        | N     |          |       | 0      | N       |          |          |    |
| 7                         | 9616                | 0        | 64467147989      | 3010        | Barczuk_68 ADAM    |          |             |          |        |          |       |          |       |        |         |          |          |    |
| 8                         | 9627                | 0        | 64467149040      | 25          | Barczuk_117 JANU   | ISZ      |             |          |        |          |       |          |       |        |         |          |          |    |
| 9                         | 9661                | 0        | 64467147915      | 100         | Kowalski_182 RIW   | AN       |             |          |        |          |       |          |       |        |         |          |          |    |
| 10                        | 9679                | 0        | 64467147837      | 6115        | Barczuk_111 PAW    | EŁ       |             |          |        |          |       |          |       |        |         |          |          |    |
| 11                        | 9726                | 0        | 64467148310      | 639         | Kowalski 357 WO    | ICI      |             |          |        |          |       |          |       |        |         |          |          |    |
| 12                        | 9727                | 0        | 64467148316      | 2029        | Barczuk 51 DANU    | TA       |             |          |        |          |       |          |       |        |         |          |          |    |
| 13                        | 9728                | 0        | 64467148318      | 23123       | Kowalski 293 JER   | ZY       |             |          |        |          |       |          |       |        |         |          |          |    |
| 14                        | 9755                | 0        | 64467148337      | 200120      | Helus 365 Sławom   | ir       |             |          |        |          |       |          |       |        |         |          |          |    |
| 15                        | 9778                | 0        | 64467148475      | 629         | Kowalski, 51 KAMII | Δ        |             |          |        |          |       |          |       |        |         |          |          | -  |
| 16                        | 9779                | 0        | 64467148488      | 00000002    | Wiśniewski 243 M   | arci     |             |          |        |          |       |          |       |        |         |          |          | -  |
| 17                        | 9807                | 0        | 64463398705      | 3171        | Barczuk 58 STANI   | Sł       |             |          |        |          |       |          |       |        |         |          |          |    |
| 18                        | 9826                | 1        | 64469690483      | 597         | Kowalski 82 MIRO   | 92       |             |          |        |          |       |          |       |        |         |          |          | -  |
| 19                        | 9835                | 0        | 64463400736      | 19288       | Kowaleki 208 7BIC  | SNI      |             |          |        |          |       |          |       |        |         |          |          | -  |
| 20                        | 9840                | 1        | 64469690713      | 517         | Kowalski 5 BOGD    | ΔN       |             |          |        |          |       |          |       |        |         |          |          | -  |

Rys. 269 Aktywacja kart - Lista

#### 9.15.1 Aktywacja kart – Szczegóły

Zakładka Szczegóły służy do nadawania kartom w kontrolerach KSR statusu (podobnie jak zakładka Lista), ale z możliwością przypisania statusu "z Ograniczeniami" (O) i potrzebnych temu statusowi parametrów:

- Okresu aktywności
- Harmonogramu KD

| Karta | a nr log. 🛛                            | 2           |             | < Poprzednia | Następna > |            |    |        |   |  |  |  |  |
|-------|----------------------------------------|-------------|-------------|--------------|------------|------------|----|--------|---|--|--|--|--|
| Kontr | oler [1                                | - 1 - próba |             | < Poprzedni  | Następny > |            |    |        |   |  |  |  |  |
| Lista | Lista Szczegóły Modyfikacje grafiku KD |             |             |              |            |            |    |        |   |  |  |  |  |
|       | Edytuj                                 |             |             |              |            |            | OK | Anuluj |   |  |  |  |  |
|       | Upr                                    | awnienia 🛛  | z Ogranicze | niami 💌      | Harmo      | onogram KD | 1  |        | • |  |  |  |  |
| Odd   | Inia                                   | 1           | Do dnia     |              |            |            |    |        |   |  |  |  |  |
| B     | rak                                    |             | 🗸 Brak      |              |            |            |    |        |   |  |  |  |  |
| 2006  | 6-03-02 11:                            | 03:04 💌 🛛   | 2006-03-02  | 11:03:04 💌   |            |            |    |        |   |  |  |  |  |
| Dzień | Przedział                              | 1           | Przedział   | 2            | Przedział  | 3          |    |        |   |  |  |  |  |
|       | Od 1                                   | Do1         | Od 2        | Do 2         | Od 3       | Do 3       |    |        |   |  |  |  |  |
| Pn    | 7:00                                   | 10:00       | 14:00       | 15:00        | 16:00      | 18:00      |    |        |   |  |  |  |  |
| Wt    | 7:00                                   | 10:00       | 14:00       | 15:00        | 16:00      | 18:00      |    |        |   |  |  |  |  |
| Śr    | 7:00                                   | 10:00       | 14:00       | 15:00        | 16:00      | 18:00      |    |        |   |  |  |  |  |
| Cz    | 7:00                                   | 10:00       | 14:00       | 15:00        | 16:00      | 18:00      |    |        |   |  |  |  |  |
| Pt    | 7:00                                   | 10:00       | 14:00       | 15:00        | 16:00      | 18:00      |    |        |   |  |  |  |  |
| So    | 7:00                                   | 14:00       |             |              |            |            |    |        |   |  |  |  |  |
| Ni    | 10:00                                  | 11:00       |             |              |            |            |    |        |   |  |  |  |  |

Rys. 270 Aktywacja kart – Szczegóły

Jeżeli karta ma status "z Ograniczeniami" to można przypisać jej Harmonogram KD.

W dolnej części okna widać podgląd tego harmonogramu. Karta może mieć przypisany inny okres aktywności i inny Harmonogram KD w każdym kontrolerze, natomiast Harmonogramy KD i Kalendarze KD we wszystkich kontrolerach KSR są identyczne.

Jeżeli na zakładce Lista zaznaczono więcej niż jedną parę (karta-kontroler) to istnieje możliwość edycji grupowej.

Po każdej edycji grupowej program wraca do pojedynczej pary karta-kontroler.

# 9.15.2 Aktywacja kart – Modyfikacje grafiku KD

Zakładka "Modyfikacje grafiku KD" służy do modyfikowania grafiku przypisanego karcie w wybranym kontrolerze. Zakładka pokazuje złożenie Harmonogramu KD z przypisanym Kalendarzem KD i Modyfikacjami grafiku KD w wybranym okresie dla wybranek karty i wybranego kontrolera.

Modyfikacja grafiku KD, podobnie jak Harmonogram KD i Kalendarz KD, pozwala na przypisanie jednemu dniu trzy przedziały czasowe, w których karta będzie otwierała przejście. Modyfikacje dotyczą konkretnej karty na konkretnym kontrolerze KSR. Można je dodawać, edytować i usuwać. Dni edytowane (tzn. z Modyfikacją grafiku KD) są oznaczone w kolumnie Ed.

| Lista Szczeg    | óły N | Aodyfikacje <u>o</u> | grafiku KD 📔 |             |                   |             |        |        |        |   |
|-----------------|-------|----------------------|--------------|-------------|-------------------|-------------|--------|--------|--------|---|
| Edytuj Usuń Koj |       |                      |              | piuj        | Zamień            |             | DK.    | Anuluj | Drukuj |   |
| Data            | P     | 'rzedział 1          |              | Przedział 2 | 2                 | Przedz      | ział 3 |        |        |   |
| 2006-02-01      | [r    | 17·00 🖂 🛽            | 10.00        | 14.00       | 15:00 🚟           | 16:00       | 18:00  | -      |        |   |
| ,               | 15    | , <u> </u>           |              | 11.000      | 1 1 1 1 1 1 1 1 1 | ] ]         |        |        |        |   |
| Data            | Ed.   | Przedział 1          |              | Przedział 2 |                   | Przedział ( | 3      | ]      |        | ~ |
|                 |       | Od 1                 | Do1          | Od 2        | Do 2              | Od 3        | Do 3   | ]      |        |   |
| 2006-02-01 Śr   |       | 7:00                 | 10:00        | 14:00       | 15:00             | 16:00       | 18:00  |        |        | _ |
| 2006-02-02 Cz   |       | 7:00                 | 10:00        | 14:00       | 15:00             | 16:00       | 18:00  |        |        |   |
| 2006-02-03 Pt   |       | 7:00                 | 10:00        | 14:00       | 15:00             | 16:00       | 18:00  |        |        |   |
| 2006-02-04 So   |       | 7:00                 | 14:00        |             |                   |             |        |        |        |   |
| 2006-02-05 Ni   |       | 10:00                | 11:00        |             |                   |             |        |        |        |   |
| 2006-02-06 Pn   | V     | 7:00                 | 10:00        | 14:00       | 15:00             |             |        |        |        |   |
| 2006-02-07 Wt   |       | 7:00                 | 10:00        | 14:00       | 15:00             | 16:00       | 18:00  |        |        |   |
| 2006-02-08 Śr   |       | 7:00                 | 10:00        | 14:00       | 15:00             | 16:00       | 18:00  |        |        |   |
| 2006-02-09 Cz   |       | 7:00                 | 10:00        | 14:00       | 15:00             | 16:00       | 18:00  |        |        |   |
| 2006-02-10 Pt   |       | 7:00                 | 10:00        | 14:00       | 15:00             | 16:00       | 18:00  |        |        |   |
| 2006-02-11 So   |       | 7:00                 | 14:00        |             |                   |             |        |        |        |   |
| 2006-02-12 Ni   |       | 10:00                | 11:00        |             |                   |             |        |        |        |   |
| 2006-02-13 Pn   |       | 7:00                 | 10:00        | 14:00       | 15:00             | 16:00       | 18:00  |        |        |   |

Rys. 271 Aktywacja kart - Modyfikacje grafiku KD

Jeżeli na zakładce Lista zaznaczono więcej niż jedną parę (karta-kontroler) to pokazany okres nie będzie wypełniony, ale pozostaje możliwość edycji grupowej (lub usuwania grupowego).

Po każdej edycji grupowej program wraca do pojedynczej pary karta-kontroler.

Dla ułatwienia edycji wielokrotnej wprowadzone zostały dodatkowe funkcje:

- Kopiuj
- Zamień

Umożliwiające odpowiednio kopiowanie i zamianę Modyfikacji grafików KD w wybranym okresie.

| 🕱 Кор   | iowanie             |         |  |  |  |  |  |  |
|---------|---------------------|---------|--|--|--|--|--|--|
| Z<br>Do | 2006-02-05 <b>v</b> | lle dni |  |  |  |  |  |  |
|         | ОК                  | Anuluj  |  |  |  |  |  |  |

Rys. 272 Aktywacja kart - Modyfikacje grafiku KD – Kopiowanie

Wystarczy wybrać datę od której ma być rozpoczęte kopiowanie/zamiana, liczbę dni i pierwszy dzień docelowy.

# 9.16 Grupowanie kart

Funkcja grupowanie kart pozwala na zdefiniowanie grup uprawnień które następnie w aktywacji kart można przydzielać kartom (uprawnienia grupowe można również dodawać z poziomu importu aktywacji kart).

| Konfiguracja.Grupowanie | kart      | Filtr Wyt<br>▼ Pytaj o filtr Od | 2007-03-01 | Do 2007-03-31       |   | Reg    | iTec | h |   |    |    |    |    |    |   |
|-------------------------|-----------|---------------------------------|------------|---------------------|---|--------|------|---|---|----|----|----|----|----|---|
| Edytuj<br>Grupa<br>Nowa | Usuń      | Zmień nazwę                     | Kopiuj     | ОК                  |   | Anuluj |      |   |   |    |    |    |    |    |   |
| Grupa                   | 1 - KD Br | 2 - KD Brama - 2                | 3 - KD Bra | 4 - KD Brama - 4    | 5 | 6      | 7    | 8 | 9 | 10 | 11 | 12 | 16 | 17 | 1 |
| VIP                     | Α         | Α                               | Α          | А                   | Α | Α      | Α    | Α | Α | Α  | Α  | Α  | Α  | Α  |   |
| Harmonogram KD          |           |                                 |            |                     |   |        |      |   |   |    |    |    |    |    |   |
| Od                      |           |                                 |            |                     |   |        |      |   |   |    |    |    |    |    |   |
| Do                      |           |                                 |            |                     |   |        |      |   |   |    |    |    |    |    |   |
| goście                  | Α         | Α                               | Α          | А                   |   |        |      |   |   |    |    |    |    |    |   |
| Harmonogram KD          |           |                                 |            |                     |   |        |      |   |   |    |    |    |    |    |   |
| Od                      |           |                                 |            |                     |   |        |      |   |   |    |    |    |    |    |   |
| Do                      |           |                                 |            |                     |   |        |      |   |   |    |    |    |    |    |   |
| grupa1                  | Α         | Α                               |            | 0                   |   |        |      |   | Α |    | Α  | Α  |    |    |   |
| Harmonogram KD          |           |                                 |            | próba               |   |        |      |   |   |    |    |    |    |    |   |
| Od                      |           |                                 |            | 2010-01-07 09:30:23 |   |        |      |   |   |    |    |    |    |    |   |
| Do                      |           |                                 |            | Bezterminowo        |   |        |      |   |   |    |    |    |    |    |   |
| grupa2                  |           |                                 |            |                     |   |        |      |   |   |    |    |    |    |    |   |
| Harmonogram KD          |           |                                 |            |                     |   |        |      |   |   |    |    |    |    |    |   |
| Od                      |           |                                 |            |                     |   |        |      |   |   |    |    |    |    |    |   |
| Do                      |           |                                 |            |                     |   |        |      |   |   |    |    |    |    |    |   |

#### Rys. 273 Grupowanie kart

Edycja w funkcji Grupowanie kart jest dwupoziomowa, tzn. osobno zarządza się grupami (ich ilością – dodawaniem nowych, usuwaniem i kopiowaniem oraz zmianą nazwy) i osobno zarządza się definicja uprawnień grupy (klawisz edytuj pozwala na zmianę definicji). Podczas edycji podwójnym kliknięciem myszki na danym polu zmieniamy jego wartość.

# 9.17 Użytkownicy

Funkcja Użytkownicy działa identycznie jak w module RCP. Drobna różnica polega na tym, że lista uprawnień dotyczy modułu KD (a nie RCP).

| Lp. | Funkcja          | Odczyt | Edycja | Nowy | Usuń | Wykon | Drukuj |
|-----|------------------|--------|--------|------|------|-------|--------|
| 1   | Widoki           |        |        |      |      |       |        |
| 2   | Wizualizacja     |        |        |      |      |       |        |
| 3   | Goście           |        |        |      |      |       |        |
| 4   | Pracownicy       |        |        |      |      |       |        |
| 5   | Pracownicy - Zat |        |        |      |      |       |        |
| 6   | Pracownicy - Ka  |        |        |      |      |       |        |
| 7   | Pracownicy - Sło |        |        |      |      |       |        |
| 8   | Pracownicy - Ed  |        |        |      |      |       |        |
| 9   | Harmonogramy     |        |        |      |      |       |        |
| 10  | Kalendarze KD    |        |        |      |      |       |        |
| 11  | Karty            |        |        |      |      |       |        |
| 12  | Rejestracje      |        |        |      |      |       |        |
| 13  | Zestawienia - St |        |        |      |      |       |        |
| 14  | Zestawienia - St |        |        |      |      |       |        |
| 15  | Import           |        |        |      |      |       |        |
| 16  | Słowniki         |        |        |      |      |       |        |
| 17  | Urządzenia       |        |        |      |      |       |        |
| 18  | Strefy           |        |        |      |      |       |        |
| 19  | Aktywacja kart   |        |        |      |      |       |        |
| 20  | Użytkownicy      |        |        |      |      |       |        |
| 21  | Monitor - Konfig |        |        |      |      |       |        |

Rys. 274 Użytkownicy - Lista uprawnień dla modułu – KD

# 10 KWP

Kontrola Maszyn Produkcyjnych

# 10.1 Pracownicy, Karty, Rejestracje.

Funkcje: Pracownicy, Karty, Rejestracje działają identycznie jak w module RCP.

W Funkcji Pracownicy->Szczegóły dodano możliwość zdefiniowania pracownika jako TeamLeader.

#### 10.2 Rozliczenie maszyn

Uogólnione zestawienie maszyn zdefiniowanych w słownikach modułu KWP wraz z bieżącym stanem w jakim znajduje się dana maszyna.

#### 10.3 Aktualny stan maszyn

Przed wejściem do poszczególnych funkcji programu (funkcji w poszczególnych modułach) wyświetlany jest filtr, w którym można zdefiniować jakie informacje chcemy zobaczyć na jaki moment.

| 🝸 Filtr               |                          |                                                         |
|-----------------------|--------------------------|---------------------------------------------------------|
| Wyczyść               |                          | OK Anuluj                                               |
| Pracownik/Gość        |                          | Czas                                                    |
| Nazwisko              |                          | Od 2012-10-01 🔲 🔻 Do 2012-10-21 🖳 🔻                     |
| Imię                  |                          |                                                         |
| Identyfikator         |                          | Dzień                                                   |
| Płeć                  | Wszyscy                  | 2012-10-22 10:50:53                                     |
| Numer dokumentu       |                          | Maszyny                                                 |
| Firma                 |                          | l inia produkcvina:                                     |
| Pozostałe             |                          | Wszystkie maszyny                                       |
| Zmienne parametry pra | acownika                 | Wszystkie maszyny<br>Nieprzwiesne do lipii produkcejnej |
| Zatrudnienie          | Zatrudnieni 👻            | Maszyny: Linia 1                                        |
| Wydział               |                          | Maszyny. Unia z                                         |
| Grupa                 |                          |                                                         |
| Stanowisko            |                          |                                                         |
| Charakter pracy       |                          |                                                         |
| Rodzaj zatrudnienia   |                          |                                                         |
| Harmonogram           |                          |                                                         |
| Zmienne parametry pra | acownik/gość/rejestracja |                                                         |
| Karta (nr log)        |                          |                                                         |
|                       |                          |                                                         |

Rys.268 Rozliczenie maszyn filtr

Funkcja prezentuje listę maszyn i ich aktualny stan pracy. Dodatkowo pokazana jest informacja o produkowanym aktualnie detalu, liczbie wykonanych czynności oraz o operatorze.

|   | RCP<br>RCPmini                                      | Maszy | ma: MCA 48            | 1/2                            | <- Pop                       | rzednia      | Następ | ona ->           |                                                            |
|---|-----------------------------------------------------|-------|-----------------------|--------------------------------|------------------------------|--------------|--------|------------------|------------------------------------------------------------|
|   | (WW<br>(D                                           | Lista |                       |                                |                              |              |        |                  |                                                            |
|   | (MP                                                 |       |                       |                                |                              |              |        |                  |                                                            |
| T | Pracownicy                                          | Aktua | lne stany maszyn      |                                |                              |              |        |                  |                                                            |
|   | Karty                                               |       |                       |                                |                              |              |        |                  |                                                            |
|   | Rejestracje                                         | Ak    | tualne stany maszyn - | zestawienie:                   | Podgląd                      | wydruku      | Dru    | ikuj             |                                                            |
|   | 🗄 Rozliczenie maszyn                                |       |                       |                                |                              |              |        |                  |                                                            |
|   | - Aktualny stan maszyn                              | ų     | p. Nazwa maszyny      | Aktualny stan                  | Produkowany detal            | Dobrych      | Złych  | Ile              | Operator                                                   |
|   | Rozliczenie stanów maszyn                           | •     | 1 MCA 48              | 1 / Produkcja                  | 5288 / 5288A                 |              |        |                  |                                                            |
|   | Rozliczenie części                                  |       | 2 MCA 11              | 1 / Produkcja                  | 5641 / 5641A                 | 4480         |        | 0 4480           | 59 / Malczewski Bartłomiej                                 |
|   | — Rozliczenie stanów maszyn<br>— Rozliczenie części | •     | 1 MCA 48<br>2 MCA 11  | 1 / Produkcja<br>1 / Produkcja | 5288 / 5288A<br>5641 / 5641A | 6144<br>4480 |        | 0 6144<br>0 4480 | 146 / Ambrożewski Aleksander<br>59 / Malczewski Bartłomiej |

Rys.269 Aktualny stan maszyn

Stany Maszyn wraz z detalami możemy wydrukować naciskając klawisz Drukuj lub zapisać do pliku poprzez klawisz Pogląd wydruku.

| ⊕⊷ R             |                       |                  |                |               |            |              | 8                           |             | 1/2                   |         |                                                            |     |       | <- Popr     | zednia    |
|------------------|-----------------------|------------------|----------------|---------------|------------|--------------|-----------------------------|-------------|-----------------------|---------|------------------------------------------------------------|-----|-------|-------------|-----------|
| ≣ ·· Κ<br>≣ ·· Κ | ww<br>D               |                  |                | Lis           | sta        |              |                             |             |                       |         |                                                            |     |       |             |           |
| ⊡. K             | MP<br>Pra             | acown            | icy            |               | Aktualne s | tany r       | maszyn                      |             |                       |         |                                                            |     |       |             |           |
|                  | - Re                  | arty<br>ejestrad | cje            |               | Aktual     | ne st        | stany maszyn - zestawienie: |             |                       |         |                                                            |     |       | Podgląd v   | vydruku   |
| ľ                | 12                    | Prev             | iew            |               | -          | -            | -                           | -           | and the second second |         | -                                                          | _   |       |             | X         |
|                  |                       | <u>F</u> ile     | <u>V</u> iew   | <u>B</u> ackg | ground     | _            |                             |             |                       |         |                                                            |     |       |             | ~         |
|                  | 11                    | L.               | Page Se        | t <u>u</u> p  |            | L Cy         | 1 🔜 🦉                       | ን 🔍 🔍 1     | 00% 🔻 🔍 🖂             |         | $\  \cdot \ _{\mathcal{T}} \leq \  \cdot \ _{\mathcal{T}}$ | P 4 | 5 🗋   | 🗋 • 🖻       |           |
| C                |                       | ₽,               | Print          |               |            |              |                             |             |                       |         |                                                            |     |       |             | A         |
|                  |                       | ₽                | P <u>r</u> int |               |            |              |                             |             |                       |         |                                                            |     |       |             | <b>N</b>  |
| e                |                       |                  | Export D       | ocum          | nent 🕨     |              | PDF File                    |             |                       |         |                                                            |     |       |             |           |
| ÷∙S              |                       |                  | Send via       | a E-Ma        | ail 🕨      |              | HTML File                   |             |                       |         |                                                            |     |       |             |           |
|                  |                       | 8                | Exit           |               |            |              | MHT File                    |             |                       |         |                                                            |     |       |             |           |
| ÷. F             |                       |                  |                | L             | p. Nazw    | 1            | RTF File                    | Iny stan    | Produkowany deta      | Dobryci | Złych                                                      | Ile |       | Operat      | or        |
|                  |                       |                  |                |               | 1 MC 48    | $\checkmark$ | XLS File                    | ka          | 5462 / 5462A          | 98      | 0                                                          | 98  | 180/0 | ciepakows   | ki Krzys: |
|                  |                       |                  |                |               | 2 MC 11    |              | XLSX File                   | onomiczne l | 0                     | 0       | 0                                                          | 0   | 59/Ma | lczewski Ba | artłomie  |
|                  |                       |                  |                |               |            |              | CSV File                    |             |                       |         |                                                            |     |       |             |           |
|                  |                       |                  |                |               |            |              | Text File                   |             |                       |         |                                                            |     |       |             |           |
|                  |                       |                  |                |               |            |              | Image File                  |             |                       |         |                                                            |     |       |             | 0         |
| Rys.             | s.270 Podgląd wydruku |                  |                |               |            |              |                             |             |                       |         |                                                            |     |       |             |           |

### 10.4 Rozliczenie stanów maszyn

Pełne zestawienie stanów maszyn ze słowników wraz z podsumowaniem czasów ich realizacji w obrębie całego okresu wybranego w filtrze.

#### 10.4.1 Stany

| KMP.Rozliczenie maszyn.Rozli               | czenie stan | ów maszyn                  | Wybrany okres<br>Od <b>2012-10-01</b> Do | 2012-10-10 <b>R</b> egiTech |  |
|--------------------------------------------|-------------|----------------------------|------------------------------------------|-----------------------------|--|
| ⊕-RCP<br>⊕-RCPmini<br>⊕-KWW                | Stany       | : 1 / Produkcja            | 1/12                                     | <- Poprzedni Następny ->    |  |
| KD     Fracownicy                          | Stany m     | aszyn                      | e detail Szczegory Luycja                |                             |  |
| Karty<br>Rejestracje<br>Rozliczenie maszvn | Stan        | y maszyn - lista:          |                                          | Podgląd wydruku Drukuj      |  |
| Aktualny stan maszyn                       | Lp.         | Stan                       | Czas                                     |                             |  |
| Rozliczenie stanów maszyn                  | •           | 1 1 / Produkcja            |                                          |                             |  |
| Rozliczenie części                         |             | 2 2 / Przekadka            | 22:27:15                                 |                             |  |
| Rozliczenia serwisowe - raporty            |             | 3 3 / 5S i autonomiczne UR | 04:33:11                                 |                             |  |
| Haport                                     |             | 4 4 / Wymiana Pily         | 04:30:16                                 |                             |  |
| Fksport                                    |             | E E / Wymiana Blytak       | 06:20:16                                 | _                           |  |
| ⊡. Konfiguracja                            |             | 5 5 / Wymiana Prytek       | 00:30:10                                 |                             |  |
| Słowniki                                   |             | 6 6 / Przerwa              | 02:51:06                                 |                             |  |
| Aktywacja kart                             |             | 7 8 / Awaria Produkcyjna   | 07:05:42                                 |                             |  |
| Urządzenia                                 |             | 8 13 / Naprawa UR          | 08:14:23                                 |                             |  |
| Użytkownicy                                |             | 9 14 / Rozruch maszyny     | 01:57:25                                 |                             |  |
| ····· Opcje rozliczenia maszyn             | 1           | 0 15 / Brak operatora      | 01:02:52                                 |                             |  |
| ⊡ spizedaz                                 | 1           | 1 16 / Mikroprzestoje      | 03:46:10                                 |                             |  |
|                                            | 1           | 2 17 / Zmiana              | 4.03:34:18                               |                             |  |

Rys.271 Rozliczenie stanów produkcyjnych – stany

#### 10.4.2 Rozliczenie maszyn

Pełne zestawienie maszyn ze słowników wraz z zsumowanym czasem pracy za okres w wybranym stanie z poprzedniej zakładki.

| ⊕ · R        | CP<br>CPmini<br>WW                                                             | Stan: 1 / Produkcja 1/12                                     | <- Poprzedni Następny -> |
|--------------|--------------------------------------------------------------------------------|--------------------------------------------------------------|--------------------------|
|              | D                                                                              | Stany Rozliczenie maszyn Rozliczenie detali Szczegóły Edycja | Logi                     |
| <u>⊢</u> . К | MP                                                                             |                                                              |                          |
|              | ···· Pracownicy                                                                | Rozliczenie maszyn                                           |                          |
|              | Karty                                                                          |                                                              | Podelad wydaulau Daulaui |
|              | Hejestracje                                                                    | Rozliczenie maszyn - lista maszyn dla wybranego stanu:       | Podgiąd wydraka Drakaj   |
| E            | Rozliczenie maszyn                                                             | Lp. Nazwa maszyny Czas                                       |                          |
|              | <ul> <li>Rozliczenie stanów maszyn</li> </ul>                                  | ▶ 1 MCA 48 5.00:35:21                                        |                          |
|              | <ul> <li>Rozliczenie części</li> <li>Rozliczenia serwisowe - rapoty</li> </ul> | 2 MCA 11 5.03:36:36                                          |                          |

Rys.272 Rozliczenie stanów produkcyjnych – rozliczenie maszyn

#### 10.4.3 Rozliczenie detali

Rozliczenie detali w okresie wybranym w filtrze programu według konkretnego stanu na wybranej maszynie na poprzedniej zakładce.

| ⊕ RCP<br>⊕ RCPmini              |    | Stan:     | 1 / Produkcja       |                    | 1/12              |            | <- Poprze    | dni         | Następny -> |       |
|---------------------------------|----|-----------|---------------------|--------------------|-------------------|------------|--------------|-------------|-------------|-------|
|                                 | Ct | any D     | ozliczenie maczwo   | Dozliczenie detali | Szczegóły Edyc    | ia Logi    |              |             |             |       |
| i KD                            | 30 |           | oziiczenie maszyn   | Roziiczenie detaii | Szczegoty Luyc    | ja Logi    |              |             |             |       |
| i≑ KMP                          |    |           |                     |                    |                   |            |              |             |             |       |
| Pracownicy                      | F  | Rozliczen | ie detali           |                    |                   |            |              |             |             |       |
| Karty                           |    |           |                     |                    |                   |            |              |             |             |       |
| Rejestracie                     |    | Maszyna   | a: MCA 48           |                    | 1/2               |            | <- Poprzed   | Inia        | Następna -> |       |
| Rozliczenie maszvn              |    |           |                     |                    |                   |            |              |             |             |       |
| Aktualny stan maszyn            |    |           |                     |                    |                   |            | Podgląd wyd  | Iruku       | Drukuj      |       |
| Rozliczenie stanów maszyn       |    |           |                     |                    |                   |            | Okres filtru |             |             |       |
| Rozliczenie części              |    |           |                     |                    |                   |            | 2012 1       | 0.01 - 2012 | 10.10 -     |       |
| Rozliczenia serwisowe - raporty |    | Rozlic    | zenie detali - zest | awienie dla wyb    | ranego stanu ora: | z maszyny: | 2012-1       | 2012        | -10-10 +    |       |
|                                 |    |           |                     |                    |                   |            |              |             |             |       |
| Import                          |    | Lp.       | Detal               |                    | Czas              | Czynność   |              | Dobrych     | Złych       | Ile   |
| Eksport                         |    | ► 1       | 5191                |                    | 13:49:13          | 0          |              | 8929        | 0           | 8929  |
| Konfiguracja                    |    | 2         | 2 5288 / 5288A      |                    | 1.08:27:07        | 0          |              | 27021       | 0           | 27021 |
| - Aktywacja kart                |    | 3         | 3 5404 / 5404A      |                    | 05:43:02          | 1          |              | 3087        | 0           | 3087  |
| Urządzenia                      |    | 4         | 5462 / 5462A        |                    | 00:01:14          | 0          |              | 18          | 0           | 18    |

Rys.273 Rozliczenie stanów produkcyjnych – Rozliczenie detali

#### 10.4.4 Szczegóły

Zestawienie poszczególnych składników konkretnego detalu wybranego na poprzedniej zakładce.

|                            |             | C         | 1 / Due dulacia   |          |             | 1/10      |          |      |   | < D            |         | Nester   |        |   |
|----------------------------|-------------|-----------|-------------------|----------|-------------|-----------|----------|------|---|----------------|---------|----------|--------|---|
| RCPmini                    |             | Stan:     | I / Produkcja     |          |             | 1/12      |          |      |   | <- Poprzec     |         | Nastę    | ony -> |   |
| • KWW                      | Char        |           |                   | Dealise  | and details | Conneth   | - durate |      |   |                |         |          |        |   |
| • KD                       | Stan        | у ко      | ozliczenie maszyn | ROZIICZ  | enie detali | Szczegoły | Edycja   | Logi |   |                |         |          |        |   |
| - KMP                      |             |           |                   |          |             |           |          |      |   |                |         |          |        |   |
| Pracownicy                 | Szo         | zegóły    | /                 |          |             |           |          |      |   |                |         |          |        |   |
| Karty                      |             |           |                   |          |             |           |          | _    |   |                |         |          |        |   |
| ···· Rejestracje           |             | Detal:    | 5191              |          |             | 1/6       |          |      |   | <- Poprzed     | ini     | Nastę    | ony -> |   |
| Rozliczenie maszyn         | Mas         | zvna.     | MC 48             |          |             |           |          |      |   | Podalad wyd    | ruku    | Dri      | ikuri  |   |
| ···· Aktualny stan maszyn  | 1 I I I I I | in yr ran | TTC TO            |          |             |           |          |      |   | r ougiqu irrju |         | Dite     | incij  |   |
| ···· Rozliczenie stanów ma |             |           |                   |          |             |           |          |      |   | Okres filtru   |         |          |        |   |
| ···· Rozliczenie części    |             |           |                   |          |             |           |          |      |   | 2012.1         | 01 - 20 | 12 10 22 | -      |   |
| Rozliczenia serwisowe      |             | Szczeg    | góły - zestawien  | ie dla w | ybranego    | detalu:   |          |      |   | 2012-10        | 20      | 12-10-22 | *      |   |
| Raporty                    |             |           |                   |          |             |           |          |      |   |                |         |          |        | - |
| ···· Import                |             | Lp.       | Data rozpoczęc    | ia -     | Czas        | O         | perator  |      |   | Dobrych        | Złych   | Ile      |        |   |
| ··· Eksport                | •           | 1         | 2012-09-30 22:38  |          |             | -         |          |      | 3 |                |         |          | 2238   |   |
| 🖻 Konfiguracja             |             | 2         | 2012-10-01 01:46  | :39      | 00:02:57    |           |          |      | 1 | 17             |         | 0        | 17     |   |
| ···· Słowniki              |             | -         | 2012 10 01 02 00  |          | 00.10.00    |           |          |      |   | 140            |         | -        | 140    |   |
| ···· Aktywacja kart        |             | 3         | 2012-10-01 02:00  | :31      | 00:10:09    |           |          |      |   | 143            |         | U        | 143    |   |
| ···· Urządzenia            |             | 4         | 2012-10-01 02:17  | :46      | 00:21:51    |           | ,        |      |   | 53             |         | 0        | 53     |   |
| ···· Użytkownicy           |             | 5         | 2012-10-01 02:58  | :08      | 00:22:22    |           | ,        |      |   | 229            |         | 0        | 229    |   |
|                            |             | 6         | 2012-10-01 03:42  | :06      | 02:03:13    | _         |          |      | 1 | 1462           |         | 0        | 1462   |   |
|                            |             |           |                   |          |             |           |          |      |   |                |         |          |        |   |

Rys.274 Rozliczenie stanów produkcyjnych – szczegóły

#### 10.4.5 Edycja

Modyfikacja poszczególnych składników wybranego detalu z uwzględnieniem przebiegów czasowych i par rejestracji prezentowanych na zakładce Szczegóły. Możemy zmieniać wartości liczników wraz z dodaniem powodu korekty.

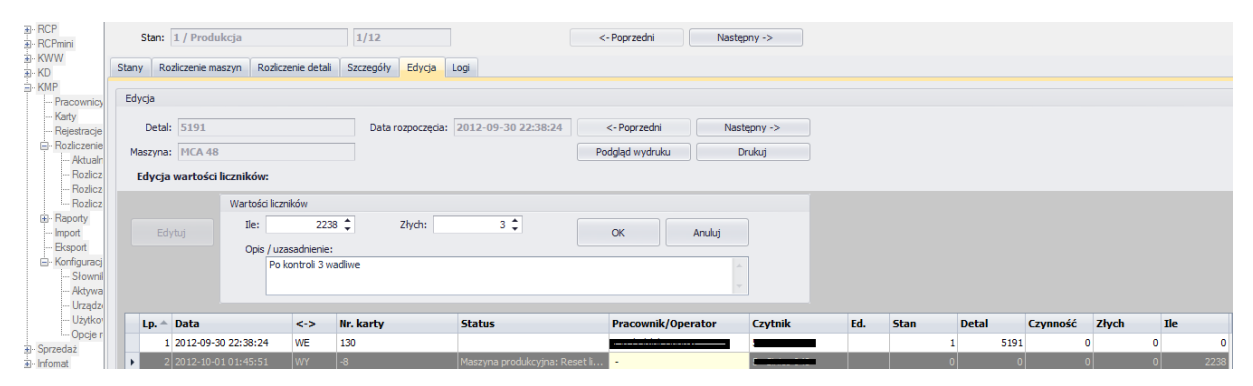

Rys.275 Rozliczenie stanów produkcyjnych – Edycja

#### 10.4.6 Logi

Ewidencja zmian dokonanych w zakładce Edycja wraz z informacją o użytkowniku dokonującym modyfikacji oraz czasie i typie dokonanej zmiany.

|      | Stan:                                                                                        | 1 / Produkcja      |                   | 1/12        |         |       |            | <-    | Poprzedni |       | Następny -> |                       |  |                |     |      |       |
|------|----------------------------------------------------------------------------------------------|--------------------|-------------------|-------------|---------|-------|------------|-------|-----------|-------|-------------|-----------------------|--|----------------|-----|------|-------|
| Star | Stany Rozliczenie maszyn Rozliczenie detali Szczegóły Edycja Logi                            |                    |                   |             |         |       |            |       |           |       |             |                       |  |                |     |      |       |
| Lo   | Logi                                                                                         |                    |                   |             |         |       |            |       |           |       |             |                       |  |                |     |      |       |
|      | Karta:         -8         Data rejestracji:         2012-10-01 01:45:51         <-Poprzednia |                    |                   |             |         |       |            |       |           |       |             |                       |  |                |     |      |       |
|      | Rejest                                                                                       | tr wprowadzonyc    | h modyfikacji dla | rejestracji |         |       |            | Podgl | ąd wydruk | u     | Drukuj      |                       |  |                |     |      |       |
|      | Da                                                                                           | ata                | Data modyf        | ikacji      | Zmodyfi | kował | Nazwisko i | Imię  | <->       | Nr. k | arty        | Wyjaśnienie           |  | Czytnik        | Ed. | Stan | Detal |
| Þ    | 1 20                                                                                         | 012-10-01 01:45:51 | 2012-10-22 1      | 1:19:53     | admin   |       | -          |       | WY        | -8    |             | Oryginalna            |  | 5 - Sinico 048 |     | 0    |       |
|      | 2 20                                                                                         | 012-10-01 01:45:51 | 2012-10-22 1      | 1:19:53     | admin   |       | -          |       | WY        | -8    |             | Po kontroli 3 wadliwe |  | 5 - Sinico 048 | E   | 0    | )     |

Rys.276 Rozliczenie stanów produkcyjnych – Logi

### 10.5 Rozliczenie części

#### 10.5.1 Detale

Pełne zestawienie wszystkich detali na maszynach ze słowników wraz z podsumowaniem wyniku ich realizacji w obrębie okresu wybranego w filtrze.

| PRCP RCPmini KWW KW KW KMP KMP Pracownicy                                                                                          | De     | tal: 519                                       | 1                                        | 1/11                                 |                       | V                                    | <- Poprzedni Mybrany okres 2012-10-01  2012-1 | Następny -> |
|----------------------------------------------------------------------------------------------------|--------|------------------------------------------------|------------------------------------------|--------------------------------------|-----------------------|--------------------------------------|-----------------------------------------------|-------------|
| Karty                                                                                                    | Detale | Szczeg                                         | óły                                      |                                      |                       |                                      |                                               |             |
| Rejestracje                                                                                                    |        |                                                |                                          |                                      |                       |                                      |                                               |             |
| Rozliczenie maszyn                                                                                                    | Detale |                                                |                                          |                                      |                       |                                      |                                               |             |
| Aktualny stan maszyn     Rozliczenie stanów maszyn     Rozliczenie części                                                          | Ro     | zliczenie                                      | części (detali) ze zlec                  | eń typu produkcyjnego - lista        | a:                    |                                      | Podgląd wydruku                               | Drukuj      |
|                                                                                                    |        | Mam                                            | va dotalu                                | Debusch                              | Zhuch                 | Tle                                  |                                               |             |
| Rozliczenia serwisowe - raporty                                                                                                    |        | . nazv                                         | va učtalu                                | Dobrych                              | Ziyen                 |                                      |                                               |             |
| Rozliczenia serwisowe - raporty     ⊡     Raporty                                                                                  | •      | 1 5191                                         |                                          | 8926                                 | 3                     | 8929                                 |                                               |             |
| Rozliczenia serwisowe - raporty     Raporty     Import     Report                                                                  | •      | 1 5191<br>2 5208                               | / 5208A                                  | 8926<br>16264                        | 3<br>0                | 8929<br>16264                        |                                               |             |
| In Rozliczenia serwisowe - raporty<br>Importy<br>Import<br>Import<br>Konfiguracja                                                  | •      | 1 5191<br>2 5208<br>3 5288                     | / 5208A<br>/ 5288A                       | 8926<br>16264<br>27021               | 3<br>0<br>0           | 8929<br>16264<br>27021               | 8                                             |             |
| - Rozliczenia serwisowe - raporty<br>Raport<br>- Import<br>- Ksport<br>- Konfiguracja<br>- Słowniki                                | ,      | 1 5191<br>2 5208<br>3 5288<br>4 5404           | / 5208A<br>/ 5288A<br>/ 5404A            | 8926<br>16264<br>27021<br>3087       | 3<br>0<br>0<br>0      | 8929<br>16264<br>27021<br>3087       | 4<br>1                                        |             |
| Rozliczenia serwisowe - raporty     Raporty     Import     Eksport     Konfiguracja     Słowniki     Aktywacja kart     Urzadzenia | •      | 1 5191<br>2 5208<br>3 5288<br>4 5404<br>5 5462 | / 5208A<br>/ 5288A<br>/ 5404A<br>/ 5462A | 8926<br>16264<br>27021<br>3087<br>18 | 3<br>0<br>0<br>0<br>0 | 8929<br>16264<br>27021<br>3087<br>18 | 2<br>4<br>7<br>8                              |             |

Rys.277 rozliczenie części – Detale

#### 10.5.2 Szczegóły

Na zakładce prezentowane jest zestawienie maszyn na których został wykonany konkretny detal z podsumowaniem realizacji detalu na danej maszynie w obrębie okresu wybranego w filtrze.

| ⊞⊷ F<br>≣⊷ F | RCP<br>RCPmini                                                            |     | Detal:  | 5191 1                                   | /11                |             |      | <- Poprzedni    | Następny ->  |
|--------------|---------------------------------------------------------------------------|-----|---------|------------------------------------------|--------------------|-------------|------|-----------------|--------------|
| ≡ k<br>≡ k   | WW<br>CD<br>MP                                                            |     |         |                                          |                    |             | W    | /ybrany okres   | 2012-10-10 🔻 |
|              | ···· Pracownicy<br>···· Karty<br>··· Rejestracje                          | Det | tale 9  | Szczegóły                                |                    |             |      |                 |              |
| (            | <ul> <li>Rozliczenie maszyn</li> <li>Aktualny stan maszyn</li> </ul>      | S   | zczegół | ý                                        |                    |             |      |                 |              |
|              | <ul> <li>Rozliczenie stanów maszyn</li> <li>Rozliczenie cześci</li> </ul> |     | Szcze   | góły rozliczenia części - lista maszyn d | lla wybranej częśc | i (detalu): |      | Podgląd wydruku | Drukuj       |
|              | Rozliczenia serwisowe - raporty                                           |     | Lp.     | Nazwa maszyny                            | Dobrych            | Złych       | Ile  |                 |              |
| (            | Raporty                                                                   |     | 1       | MCA 48                                   | 8926               | 3           | 8929 |                 |              |

Rys.278 Rozliczenie części – Szczegóły

## **10.6 Rozliczenia serwisowe – raporty**

#### 10.6.1 Stany

Zestawienie wszystkich stanów maszyn określonych w słownikach modułu jako serwisowe.

| RCP     RCPmini     KWW     KWW     KMP     KMP     KAty                                                                                              |           | Stan | Stan:         | 3 / 55 i autonomiczne UR 1/8 czegóły Podsumowanie | <- Poprzedni Następny -><br>Wybrany okres 2012-10-01 ▼ 2012-10-10 ▼ |
|----------------------------------------------------------------------------------------------------|-----------|------|---------------|---------------------------------------------------|---------------------------------------------------------------------|
| <ul> <li>Rejestracje</li> <li>Rozliczenie maszyn</li> <li>Aktualny stan maszyn</li> <li>Rozliczenie stanów ma:</li> <li>Rozliczenie cześci</li> </ul> | szyn      | Sta  | any<br>Zlecer | iia (typ: serwisowe) - lista:                     | Podgląd wydruku Drukuj                                              |
| Rozliczenia serwisowe                                                                                                    | - raporty |      | Lp.           | Nazwa stanu                                       |                                                                     |
|                                                                                                    |           | F    | 1             | 3 / 5S i autonomiczne UR                          |                                                                     |
| Eksport                                                                                                    |           |      | 2             | 4 / Wymiana Pily                                  |                                                                     |
| 🖃 Konfiguracja                                                                                                    |           |      | 3             | 5 / Wymiana Plytek                                |                                                                     |
| Słowniki                                                                                                    |           |      | 4             | 9 / Planowane prace UR                            |                                                                     |
| Aktywacja kart<br>Urzadzenia                                                                                                    |           |      | 5             | 12 / Temety logistyczne                           |                                                                     |
| Użytkownicy                                                                                                    |           |      | 6             | 14 / Rozruch maszyny                              |                                                                     |

Rys.279 rozliczenia serwisowe – raporty – Stany

#### 10.6.2 Szczegóły

Zestawienie maszyn na których został wykonany serwis reprezentowany przez konkretny stan wraz z podsumowaniem realizacji.

| E- RCP                          | Stan: 3 / 55 i autonomiczne UR 1/8                            | <- Poprzedni Następny ->              |
|---------------------------------|---------------------------------------------------------------|---------------------------------------|
| E- KWW                          |                                                               | Wybrany okres                         |
| - KMP                           |                                                               | 2012-10-01 🔻 2012-10-10 🔻             |
| Karty<br>Rejustracio            | Stany Szczegóły Podsumowanie                                  |                                       |
| Rozliczenie maszyn              | Szczegóły                                                     |                                       |
|                                 | Szczegóły rozliczenia serwisowego - lista maszyn dla zlecenia | a serwisowego: Podgląd wydruku Drukuj |
| Rozliczenia serwisowe - raporty | Lp. Nazwa maszyny                                             | Ilość                                 |
|                                 | ▶ 1 MCA 48                                                    | 8                                     |
| Import<br>Eksport               | 2 MCA 11                                                      | 18                                    |

Rys.280 rozliczenia serwisowe – raporty – Szczegóły

#### **10.6.3** Podsumowanie

Finalne podsumowanie wszystkich elementów (detali) które zostały zarejestrowane na danej maszynie w określonym czasie z podziałem na ilość wykonanych detali produkcyjnych.

|                                 |      | Stan:  | 3 / 55 i autonomiczne U | IR 1/8                  |                    | <- Poprzedni          |         | Następny -> |
|---------------------------------|------|--------|-------------------------|-------------------------|--------------------|-----------------------|---------|-------------|
|                                 |      |        |                         |                         |                    | Wybrany okres         |         |             |
| i∎ KD                           |      |        |                         |                         |                    | 2012 10 0             | 1 - 201 | 2 10 10 -   |
| E KMP                           |      |        |                         |                         |                    | 2012-10-0             | 1 • 201 | 2-10-10 🔻   |
| Pracownicy                      |      |        | (I                      |                         |                    |                       |         |             |
| Karty                           | Stan | iy Si  | zczegoły Podsumowanie   |                         |                    |                       |         |             |
|                                 | Do   | dauma  | uppio                   |                         |                    |                       |         |             |
| Aktualny stan maszyn            | FU   | usumov | vanie                   |                         |                    |                       |         |             |
| - Rozliczenie stanów maszyn     | Ma   | szvna  | MCA 48                  | 1/2                     |                    | <- Poprzednia         |         | Następna -> |
| Rozliczenie części              |      |        | 110110                  | -1-                     |                    | De dele di un de d    |         | Denderal    |
| Rozliczenia serwisowe - raporty | 1    | Podsu  | mowanie elementów któ   | re zostały zarejestr    | owane na danej mas | zynie: Podgląd wydruk | u       | Drukuj      |
| Raporty     Import              |      | Lp.    | Data rozpoczęcia        | Kto rozpoczął           | Element            | Wykonywany detal      | Ilość   | Trwałość    |
| Eksport                         | Þ    | 1      | 2012-10-01 05:45:19     |                         | 0                  | 0                     | 0       | 00:00:14    |
| 🖻 Konfiguracja                  |      |        |                         |                         | 5191               | 5191                  | 4787    |             |
| Słowniki                        |      |        |                         |                         | 5191               |                       | 2520    |             |
| Aktywacja kart                  |      | 2      | 2012-10-01 05:45:33     |                         | 5191               | _                     | 700     | 14:36:30    |
|                                 |      |        |                         | 120 /                   | 5101               | _                     | 2720    |             |
| Opcje rozliczenia maszyn        |      |        |                         | 1507                    | 5191               | _                     | 2720    |             |
|                                 |      |        |                         |                         | 5/90               | _                     | 6858    |             |
|                                 |      | 3      | 2012-10-02 05:52:32     |                         | 5790               |                       | 188     | 14:24:27    |
| i KS                            |      | -      |                         |                         | 5790               |                       | 2793    |             |
| i± Robot                        |      |        |                         |                         | 5790               | 5700                  | 1871    |             |
|                                 |      | 4      | 2012-10-02 21:31:41     | 375 / <b>Experiment</b> | <b>0</b>           | 5790                  | 7436    | 07:44:55    |
|                                 |      |        |                         |                         | 5790               |                       | 7386    |             |
|                                 |      |        |                         |                         | 5790               |                       | 1       |             |
|                                 |      |        |                         |                         | 5790               |                       | 3387    |             |

Rys.281 rozliczenia serwisowe - raporty - Podsumowanie

Lp. – liczba porządkowa

Data rozpoczęcia – data zarejestrowania wykonywania elementu

Kto rozpoczął – numer i nazwisko operatora

Element – element określony w stanach jako typ serwisowy

Wykonywany detal – detal wykonywany przez operatora maszyny

Ilość – suma wykonanych czynności w okresie produkcji danego detalu

Trwałość – suma całkowitego czasu pracy danego elementu (od wymiany do wymiany)

### **10.7 Raporty**

Zestawienia dzienne i niezgodności rozliczenia maszyn

### 10.8 Raport dzienny z pracy maszyn

Brak opisu

### 10.9 Niezgodności

Brak opisu

# **10.10 Import**

Funkcja używana w module rcp.

W importach specjalnie do modułu KWP została wprowadzona tabela Maszyna – def. (cykle produkcyjne ZDC). Import daje możliwość wczytania do SR-RegiTech zdefiniowanych wcześniej nazw maszyn, typów oraz z cyklów produkcyjnych z pliku tekstowego.

| Lista | Opcje         | Definicja                       |          |                         |                                                                                                    |                   |
|-------|---------------|---------------------------------|----------|-------------------------|----------------------------------------------------------------------------------------------------|-------------------|
|       |               | Edytuj Nowy                     |          | lsuń                    | OK Anul                                                                                                    | uj Drukuj         |
| Na    | zwa           | Def - Maszyn                    |          |                         |                                                                                                    |                   |
| Plik  | źródłowy      | Y:\RegiTech\Importy\MC48.cs     | w        |                         |                                                                                                    |                   |
|       | . 2.00.010    | 1. Wegi recir amporty wic-to.ca |          |                         |                                                                                                    |                   |
| Z     | naki          |                                 | Odzi     | elenie kolumn           |                                                                                                    |                   |
|       | Windows       | ▼                               | 0 5      | Stała szerokość 👘 🔘 🤉   | Znak :                                                                                                    |                   |
|       |               |                                 |          |                         |                                                                                                    |                   |
|       | ddzienenie re | ekordów                         | Igno     | rowanie rekordów        |                                                                                                    | ]                 |
| 0     | ) Znak końc   | ca linii (CR/LF)                | Ro       | ozpoczynające się od:   |                                                                                                    |                   |
| C     | Znak #        |                                 | Pie      | erwszych n rekordów, n= | 1 🚔                                                                                                    |                   |
| 6     | Charles Barel |                                 |          |                         | e se la constante de la constante de la consta |                   |
|       | 5tała liczo   |                                 | vv       | kazdym rekordzie pierws | zycn n znakow, n=                                                                                                    | U                 |
| N N   | Vvbórtabel d  | o importu                       |          |                         |                                                                                                    |                   |
| Lp.   | Tabela        |                                 | Obecna   | Klucz                   | Kasowanie okresu                                                                                                    | Kasowanie całości |
| 11    | Rodzaj zat    | trudnienia                      |          |                         |                                                                                                    |                   |
| 12    | Historia ro   | dzajów zatrunienia              |          |                         |                                                                                                    |                   |
| 13    | Karty         |                                 |          |                         |                                                                                                    |                   |
| 14    | Historia ka   | art                             |          |                         |                                                                                                    |                   |
| 15    | Kody abse     | encji                           |          |                         |                                                                                                    |                   |
| 16    | Absencje      |                                 | <b></b>  |                         |                                                                                                    |                   |
| 1/    | Kody nieot    | decnosci godzinowych            |          |                         |                                                                                                    |                   |
| 18    | Rejectro      | osci godzinowe                  |          |                         |                                                                                                    |                   |
| 20    | Medufikae     | e<br>je grafiku                 |          |                         |                                                                                                    |                   |
| 21    | Plan pracy    |                                 |          |                         |                                                                                                    |                   |
| 22    | Oncie BC      | P                               |          |                         |                                                                                                    |                   |
| 23    | Aktywacia     | kart                            |          |                         |                                                                                                    |                   |
| 24    | Limity abs    | encji                           | <u> </u> |                         |                                                                                                    |                   |
| 25    | Rejestr zd    | jęć z kamer                     |          |                         |                                                                                                    |                   |
| 26    | Kalendarz     |                                 |          |                         |                                                                                                    |                   |
| 27    | Kalendarz     | definicje                       |          |                         |                                                                                                    |                   |
| 28    | Zlecenia      |                                 |          |                         |                                                                                                    |                   |
| 29    | Stan          |                                 |          |                         |                                                                                                    |                   |
| 30    | Maszyna -     | def. (cykle produkcyjne ZDC)    | v        |                         |                                                                                                    |                   |

Rys.282 Definicja importu do tabeli Maszyna – def. (cykle produkcyjne ZDC)

### 10.11 Eksport

Funkcja używana w module rcp.

W eksportach do modułu KWP został wprowadzony eksport Stany maszyn - rozliczenie.

| Eks      | sport S     | StanMaszyn_AM                            | 5                 | /6                      | <                 | Poprzedni                | Następny >   |                   |                |               |
|----------|-------------|------------------------------------------|-------------------|-------------------------|-------------------|--------------------------|--------------|-------------------|----------------|---------------|
| Lista    | Szczed      | góły                                     |                   |                         |                   |                          |              |                   |                |               |
|          |             |                                          |                   |                         |                   |                          |              |                   |                |               |
|          |             | Edytuj Nowy                              | Usuń              | l                       | ОК                | Anuluj                   | Drukuj       |                   |                |               |
| Nazv     | va          | StanMaszyn                               |                   |                         | Typ Stany         | maszyn - rozliczei       | nie 🔻        |                   |                |               |
| Ście     | żka i plik  | C:\Users\Woitek\Desktop\Raport.csv       |                   |                         | Okres Down        | -                        |              |                   |                |               |
|          |             |                                          |                   | l<br>In more difference | -humani           | an ty                    |              |                   |                |               |
|          |             | Vviele plikow Nazwy plik                 | cow Star          | ra przed ki             | oumnami           |                          |              |                   |                |               |
|          | Stała szero | okość kolumn 📝 Nagłówek 📃 Wi             | ersz sumy         |                         | Znaki             | Window (                 | UNICODE      |                   |                |               |
|          | Wypisz tylk | co dni zatw. (Z) 📃 Pomiń dzień           | i jeśli pracownik | c ma Etat =             | = 0               |                          |              |                   |                |               |
| <u>ا</u> | Wypisz tylk | ko dni zamkn. (ZZ) 🛛 🗌 Pomiń dzień       | o statusie Nie:   | zatrudnion              | y / Brak harm.    |                          |              |                   |                |               |
|          | Do gá       | óry W dół Kolumny definio                | walne 0           | A.                      | Format pliku      | Tekstowy                 | ~            | ]                 |                |               |
| Pli      | k wynikow   | vy (Xml)                                 |                   |                         |                   |                          |              | ,                 |                |               |
|          | Znac        | znik główny (Xml)                        |                   | Znaczi                  | nik rekordu (Xml) |                          |              | 1                 |                |               |
|          |             |                                          | Wypisz strefy p   | racy (HH:               | mm) 🗌 Pomiiai     | znaczniki odzie H        | H:mm = 00:00 | ,                 |                |               |
|          | Kaluaraa    |                                          | 01                | 71-4                    | Count             |                          | Ununalainain | Ctala an Industra | Zananaila Vaul | Charle Des au |
| 1<br>1   | Kolumna     |                                          | Obecha            | 16                      | Format            | Nyrownywanie<br>Do Jewei | Spacie       | Judia za Kolumina | Znacznik Ami   | Suela Fracy   |
| 2        | Rok         |                                          | v                 | 16                      |                   | Do lewei                 | Spacie       | •                 |                |               |
| 3        | Tvdzień     |                                          | v                 | 16                      |                   | Do lewei                 | Spacie       |                   |                |               |
| 4        | Data        |                                          | v                 | 16                      | vvvv-MM-dd        | Do lewei                 |              | :                 |                |               |
| 5        | Team lea    | ader (TL)                                | v                 | 50                      |                   | Do lewei                 |              | :                 |                |               |
| 6        | Zmiana      |                                          | v                 | 16                      |                   | Do lewej                 | Spacie       |                   |                |               |
| 7        | Operator    |                                          | v                 | 20                      |                   | Do lewej                 | Spacje       | :                 |                |               |
| 8        | Maszyna     | 1                                        | v                 | 30                      |                   | Do lewej                 | Spacje       | :                 |                |               |
| 9        | Z jakiego   | o produktu                               | v                 | 16                      |                   | Do lewej                 | Spacje       |                   |                |               |
| 10       | Na jaki p   | rodukt                                   | v                 | 16                      |                   | Do lewej                 | Spacje       |                   |                |               |
| 11       | Rzeczyw     | visty czas przekładki                    | v                 | 16                      | HH:mm             | Do prawej                | Spacje       | :                 |                |               |
| 12       | Planowar    | ny czas przekładki                       | v                 | 16                      | HH:mm             | Do prawej                | Spacje       | :                 |                |               |
| 13       | Czas pro    | odukcji danego detalu                    | v                 | 16                      | HH:mm             | Do prawej                | Spacje       | :                 |                |               |
| 14       | Nr detalu   | i produkowany od początku zmiany         | v                 | 16                      |                   | Do lewej                 | Spacje       | :                 |                |               |
| 41       | Czas poj    | . cyklu (prod. części [s]) - rzeczywisty | / V               | 16                      | 0.00              | Do lewej                 | Spacje       | :                 |                |               |
| 15       | Czas poj    | . cyklu (prod. części [s])               | v                 | 16                      | 0.00              | Do lewej                 | Spacje       | :                 |                |               |
| 16       | Cel/Zmia    | anę (PLAN)                               | v                 | 16                      |                   | Do lewej                 | Spacje       | :                 |                |               |
| 17       | Cel/Zmia    | inę (Ludzie)                             |                   | 16                      |                   | Do lewej                 | Spacje       | :                 |                |               |
| 18       | Cel (Poz    | ostałe)                                  |                   | 16                      |                   | Do lewej                 | Spacje       | :                 |                |               |
| 19       | Licznik c   | ałk.                                     | v                 | 16                      |                   | Do lewej                 | Spacje       | 1                 |                |               |
|          |             |                                          |                   |                         |                   |                          |              |                   |                |               |

Rys.283 Eksport – Stany maszyn – rozliczenie

Team leader (TL) - osoba określona w funkcji Pracownicy->Szczegóły jako Team leader.

Zmiana – aktualna zmiana ustawiona w Opcji rozliczenia maszyn

Operator - pracownik obsługujący maszynę

Z jakiego produktu – nazwa produktu wykonywanego przez maszynę przed przezbrojeniem

Na jaki produkt - nazwa produktu wykonywanego przez maszynę po przezbrojeniu

Rzeczywisty czas przekładki – czas przezbrojenia maszyny wg rejestracji

Planowany czas przekładki – założony czas przezbrojenia ustawiony w Konfiguracja->Słowniki->Maszyny

Czas poj. Cyklu (prod. Części [s]) – rzeczywisty – czas pojedynczego cyklu wg rejestracji

**Czas poj. Cyklu (prod. Części [s])** - czas pojedynczego cyklu ustawiony w <u>Konfiguracja->Słowniki-</u> <u>>Cel/zmianę</u>

**Cel/zmianę (PLAN)** – wyliczany poprzez porównanie czasu pojedynczego cyklu ustawionego w Konfiguracja-<u>Słowniki->Cel/zmianę z</u> rzeczywistym czas pojedynczego cyklu wg rejestracji

Licznik całk. - suma czasu pojedyńczych cyklów

% - procent wykonania założonej normy

# 10.12 Konfiguracja

# 10.13 Słowniki

Funkcja używana w module rcp do zakładki Rodz. zatrud.

#### 10.13.1 Stany

Zakładka w której definiujemy stany maszyn, detali i czynności.

|                    | ۷  | Vydział | y G  | irupy | Stano | wiska | Charakter p | oracy                 | Rodz. za   | atrud. | Stany   | Maszyny  | Cel / zmianę  | Linie produkcyjne | Listy |  |
|--------------------|----|---------|------|-------|-------|-------|-------------|-----------------------|------------|--------|---------|----------|---------------|-------------------|-------|--|
|                    |    | Stany   |      |       |       |       |             |                       |            |        |         | Edycja / | Nowy          |                   | _     |  |
|                    |    |         |      | _     |       | _     |             |                       | _          |        |         |          |               |                   |       |  |
| i∰⊷ KD             |    | Ed      | ytuj |       |       |       | Nowy        |                       |            | Usi    | uń      |          | Ok            | Anuluj            |       |  |
| ⊨. • KMP           |    |         |      | _     |       |       |             |                       | 2          |        |         |          |               |                   |       |  |
| Pracownicy         |    | Stan    | D    | etal  | Czynn | ość   |             |                       |            |        |         |          |               |                   |       |  |
| ···· Karty         |    | Lp.     | Ukr  | Nume  | er    | ▲ Ty  | p           | Nazwa                 | а          |        |         | Na       | zwa           |                   |       |  |
| Rejestracje        |    | 1       |      | 0     |       | Aw    | aria        | Stan n                | nieustalon | y      |         | Sta      | n nieustalonv |                   |       |  |
| Rozliczenie maszyn |    | 2       |      | 1     |       | Pro   | dukcyjne    | Produ                 | ikcja      |        |         |          |               |                   |       |  |
| ⊕ Raporty          |    | 3       |      | 2     |       | Prz   | ekładka     | Przek                 | adka       |        |         | Nu       | mer           |                   |       |  |
| Import             |    | 4       |      | 3     |       | Ser   | rwisowe     | 5Sia                  | utonomicz  | zne UF | 2       | 0        |               |                   |       |  |
| Eksport            |    | 5       |      | 4     |       | Ser   | rwisowe     | Wymia                 | ana Pily   |        |         | U        |               |                   |       |  |
| - Konfiguracia     |    | 6       |      | 5     |       | Ser   | rwisowe     | Wymia                 | ana Plytel | k      |         |          |               |                   |       |  |
| Słowniki           |    | 7       |      | 6     |       | Aw    | aria        | Przerv                | wa         |        |         |          | Ukryj         |                   |       |  |
| Aktywacia kart     |    | 8       |      | 7     |       | Aw    | aria        | Maszy                 | yna niepla | anowa  | na      |          |               |                   |       |  |
| lirzadzenia        |    | 9       |      | 8     |       | Aw    | aria /      | Awaria                | a Produko  | cyjna  |         | Tur      |               |                   |       |  |
| Uizquzenia         |    | 10      |      | 9     |       | Ser   | rwisowe     | we Planowane prace UR |            |        |         |          |               |                   |       |  |
| Ozytkownicy        |    | 11      |      | 10    |       | Aw    | aria /      | Awarie                | e procesu  | Przec  | l lub P | Aw       | aria          | ~                 |       |  |
| Rys.284 Słowniki – | St | any     |      |       |       |       |             | -                     |            |        |         |          |               |                   |       |  |

#### 10.13.2 Maszyny

Zakładka w której definiujemy maszyny produkcyjne. Maszynę przypisujemy do konkretnej linii produkcyjnej. Wymagane jest również ustalenie czasu przewidywanego na przezbrojenie (zmianę funkcji) maszyny. W polu mnożnik określamy liczbę detali wychodzących z linii podczas cyklu.

|                                  | Wydziały Grupy | Stanowiska Charakter pra | cy Rodz. zatrud. Stany | Maszyny Cel / zmianę Linie produkcyjne I | Listy |
|----------------------------------|----------------|--------------------------|------------------------|------------------------------------------|-------|
|                                  | Maszvny        |                          |                        | Edvcia / Nowa                            | -     |
| Ė- KWW                           |                |                          |                        |                                          |       |
| τ. KD                            | Edytuj         | Nowa                     | Usuń                   | Ok Anuluj                                |       |
| ⊢́⊷ КМР                          |                |                          |                        |                                          |       |
| Pracownicy                       | Lp. 🔺 Nazwa ma | szyny Linia produ        | ikcyjna Z              |                                          |       |
| Karty                            | 1 MC 48        | Linia 2                  | 9                      | Narwa                                    |       |
| Beiestracie                      | 2 MC 11        | Linia 1                  | 1                      | Nazwa                                    |       |
| Rozliczenie maszyn               |                |                          |                        | MC 48                                    |       |
| Baporty                          |                |                          |                        | Data and Junitar                         |       |
| Import                           |                |                          |                        | Linia produkcyjna                        |       |
| Import                           |                |                          |                        | Linia 2 🗸 🗸                              |       |
| EKSPOIT                          |                |                          |                        |                                          |       |
| <ul> <li>Konfiguracja</li> </ul> |                |                          |                        |                                          |       |
| ···· Słowniki                    |                |                          |                        | Zał czas przezbrojenia [min] 95          |       |
| Aktywacja kart                   |                |                          |                        |                                          |       |
| ···· Urządzenia                  |                |                          |                        | Mnożnik                                  |       |
| ···· Użytkownicy                 |                |                          |                        |                                          |       |
| ···· Opcie rozliczeni            |                |                          |                        |                                          |       |
|                                  |                |                          |                        |                                          |       |
| + Infomat                        |                |                          |                        | 2                                        |       |
|                                  |                |                          |                        | 3                                        |       |
|                                  |                |                          |                        | *                                        |       |

Rys.285 Słowniki – Maszyny

#### 10.13.3 Cel/zmianę

Zakładka w której dla konkretnych maszyn przypisujemy elementy (np.: detale) i określamy średni czas potrzebny do wykonania jednego cyklu. Czas ten będzie porównywany przez program z rzeczywistym wykonaniem.

|                       | Wydziały Grupy Stanowiska Charakter pracy Rodz. zatrud. Stany Maszyny Cel / zmianę Linie produkcyjne Listy |
|-----------------------|----------------------------------------------------------------------------------------------------|
| RCPmini               | Maszyny Edvcia / Nowy                                                                                      |
|                       |                                                                                                    |
| in KD                 | Lp. Nazwa maszyny Linia produkcyjna Ok Anului                                                              |
| - KMP                 | 1 MC 48 Linia 2                                                                                            |
| - Pracownicy          | 2 MC 11 Linia 1                                                                                            |
| ···· Karty            | Numer elementu                                                                                             |
| ···· Rejestracje      | F050 -                                                                                                    |
|                       | 5050                                                                                                    |
| ⊕ · Raporty           | Śr. czas cyklu [sek.]                                                                                      |
| ···· Import           | 4 15800000                                                                                                 |
| Eksport               |                                                                                                    |
| 🖃 Konfiguracja        | Stany / detale / czynności                                                                                 |
| Słowniki              | Fdvtui Nowy Usuń                                                                                           |
| ···· Aktywacja kart   |                                                                                                    |
| ···· Urządzenia       | Stan Detal Czynność                                                                                        |
| ···· Użytkownicy      | In Numer St czas cyklu                                                                                     |
| ···· Opcje rozliczeni | 1 5550 4 158                                                                                               |
| 🗄 - Sprzedaż          | 2 5069 3,733063796                                                                                         |
| 🗄 Infomat             | 3 5163 3.95957705                                                                                          |
|                       | 4 5212 3.764571429                                                                                         |
| ⊕ Robot               | 5 5287 3.445454545                                                                                         |
| _                     | C 5000 2 40000000                                                                                          |

Rys.286 Słowniki – Cel/zmianę

#### 10.13.4 Linie produkcyjne

Definicje linii produkcyjnych pod które przyporządkowane są maszyny.

|                       | Wydziały   | Grupy      | Stanowiska | Charakter pracy | Rodz. zatrud. | Stany | Maszyny  | Cel / zmianę | Linie produkcyjne | Listy |
|-----------------------|------------|------------|------------|-----------------|---------------|-------|----------|--------------|-------------------|-------|
| ⊕ RCPmini             | Linie prod | dukcvine   |            | -               |               |       | Edvcia / | Nowa         |                   | _     |
| 🗄 KWW                 |            |            |            |                 |               |       |          |              |                   |       |
| ₩- KD                 | Edvt       | i i        |            | Nowa            | Us            | uń    |          | Ok           | Anului            |       |
| . KMP                 |            | -1         |            |                 |               |       |          |              |                   |       |
| Deservation           | Lp. A N    | azwa linii |            | Opis            |               |       |          |              |                   |       |
| Fracownicy            | 1 li       | nia 1      |            |                 |               |       |          |              |                   |       |
| Karty                 | 2 1        | nia 2      |            |                 |               | _     | Na       | zwa          |                   |       |
| Rejestracje           |            | 110 2      |            |                 |               | _     | Lini     | ia 1         |                   |       |
| Rozliczenie maszyn    |            |            |            |                 |               |       |          |              |                   |       |
| . Raporty             |            |            |            |                 |               |       | Oni      | is           |                   |       |
| Import                |            |            |            |                 |               |       |          |              |                   |       |
| Eksport               |            |            |            |                 |               |       |          |              |                   |       |
| - Konfiguracia        |            |            |            |                 |               |       |          |              |                   |       |
|                       |            |            |            |                 |               |       |          |              |                   |       |
| Słowniki              |            |            |            |                 |               |       |          |              |                   |       |
| - Aktywacja kart      |            |            |            |                 |               |       |          |              |                   |       |
| Urządzenia            |            |            |            |                 |               |       |          |              |                   |       |
| Użytkownicy           |            |            |            |                 |               |       |          |              |                   |       |
| ···· Opcje rozliczeni |            |            |            |                 |               |       |          |              |                   |       |

Rys.287 Słowniki – Linie produkcyjne

# 10.14 Aktywacja kart

Funkcja używana w module rcp.

## 10.15 Urządzenia

Funkcja używana w module rcp.

Aby możliwe było rozliczenie maszyn należy przypisać do czytnika odpowiednią maszynę z dostępnej listy.

| ⊕ RCP                 | Agenci Mag  | istrale Kontrolery Czytniki |           |               |                |          |        |
|-----------------------|-------------|-----------------------------|-----------|---------------|----------------|----------|--------|
| • KWW                 |             | Edytuj Nowy                 | Usuń      | (             | ок             | Anuluj   | Drukuj |
| KMP Pracownicy        | Czytnik     | Nazwa                       | Kontroler |               | Adres czytnika | Maszyna  |        |
| Karty                 | 5 🌩         | Sinico 048                  | 3 - Sin48 |               | 0 -            | MC48     | -      |
| Rejestracje           |             |                             |           |               |                | -        |        |
|                       | Lp. Czytnik | A Nazwa                     | Agent     | Kontroler     | Typ ko         | ont MC48 | zyna   |
| + Baporty             | 1 1         | biuro - wej                 | serwer1   | 1 - biuro     | KSR            | MC11     |        |
| Import                | 2 2         | biuro - wyj                 | serwer1   | 1 - biuro     | KSR            | 0        | -      |
| Ekapart               | 3 3         | produkcja - wej             | serwer1   | 2 - produkcja | KSR            | 1        | -      |
| Ekspon                | 4 4         | produkcja - wyj             | serwer1   | 2 - produkcja | KSR            | 0        | -      |
| E. Konfiguracja       | 5 5         |                             | serwer1   | 3 - Sin48     | KSR            | 0        | MC48   |
| Słowniki              | 6 6         |                             | serwer1   | 4 - Sin11     | KSR            | 0        | MC11   |
| Aktywacja kart        | ·           |                             |           |               |                |          | i      |
| ···· Urządzenia       |             |                             |           |               |                |          |        |
| Użytkownicy           |             |                             |           |               |                |          |        |
| ···· Opcje rozliczeni |             |                             |           |               |                |          |        |

Rys.288 Urządzenia – Czytniki

# 10.16 Użytkownicy

Funkcja używana w module rcp.

# 10.17 Opcje rozliczenia maszyn

Globalne ustawienia i opcje rozliczenia maszyn dla wszystkich użytkowników systemu.

Funkcja w której określamy zmiany pracy maszyn oraz zakładany czas pracy maszyn.

|                      | Opcje            |                |                          |               |                                       |
|----------------------|------------------|----------------|--------------------------|---------------|---------------------------------------|
|                      |                  |                |                          |               |                                       |
| i KWW                |                  |                |                          |               |                                       |
| i∰⊷ KD               | Edutui           |                |                          | OK            | Δουίμί                                |
| Ė KMP                | Luyuj            |                |                          | UK            | Anuluj                                |
| Pracownicy           |                  |                |                          |               |                                       |
| ···· Karty           | Zmiany           |                | Opcje rozliczenia maszyn |               |                                       |
| Rejestracje          |                  |                |                          |               |                                       |
| 🗄 Rozliczenie maszyn | Zakres zmiany 1: |                | Zakładany czas produkcji | na maszynach: | 07:00 1                               |
| ⊡ ·· Raporty         | Od: 05:00:00 *   | Do: 13:59:59   |                          |               | · · · · · · · · · · · · · · · · · · · |
| ···· Import          |                  | 00. 10.00.00   |                          |               |                                       |
| Eksport              | Zakres zmiany 2: |                |                          |               |                                       |
| 🖃 ·· Konfiguracja    | Zakres zmiany z. |                |                          |               |                                       |
| Słowniki             | Od: 14:00:00 🗘   | Do: 21:59:59 🗘 |                          |               |                                       |
| ···· Aktywacja kart  |                  |                |                          |               |                                       |
| ···· Urzadzenia      | Zakres zmiany 3: |                |                          |               |                                       |
| Użvtkownicy          | Od: 22:00:00 ‡   | Do: 05:59:59 💲 |                          |               |                                       |
| Opcie rozliczeni     |                  |                |                          |               |                                       |
| -pojo roznozorn      |                  |                |                          |               |                                       |

Rys.289 Opcje rozliczenia maszyn

# 11 Sprzedaż

Moduł sprzedaży służy do wewnętrznej sprzedaży towarów pracownikom. Pracownicy potwierdzają zakup zbliżeniem karty, a właściwe płatności mogą być podawane sumarycznie w jakimś okresie. Z drugiej strony prowadzone są zestawienia towarów, które zostały sprzedane.

Przykładowym zastosowaniem może być stołówka zakładowa, która sprzedaje obiady pracownikom.

Ceny towarów mogą składać się z kilku składników. Składniki te konfiguruje się w funkcji "Sprzedaż – opcje".

Towary można grupować. Definicje grup towarów określa się również w funkcji "Sprzedaż – opcje".

# 11.1 Sprzedaż

Elementarny zakup to połączenie:

- towaru wraz z jego aktualną ceną,
- ilości zakupionego towaru
- kupującego pracownika który ma zezwolenie na zakupy
- sprzedającego użytkownika programu

Funkcja sprzedaż tworzy te połączenia.

Filtr zezwala na wybieranie zakupów z wybranego okresu.

#### 11.1.1 Sprzedaż – Lista

Zakładka Lista przedstawia listę zakupów dokonanych w wybranym okresie.

|       | Pozycja |      | 9          | 9/18  |       |         |         | Poprzednia | Następna >  |                    |
|-------|---------|------|------------|-------|-------|---------|---------|------------|-------------|--------------------|
| Lista | Nowa    | Edy  | cja Logi   |       |       |         |         |            |             |                    |
|       |         |      | Edytuj Now |       | Usuń  |         |         |            |             | Drukuj             |
| Lp.   | Pozycja | Stat | Towar      | llość | Cena  | Podstaw | Dodatek | sk∤.5      | Identyfikat | Nazwisko i Imię    |
| 1     | 1       |      | obiad A    | 2     | 14.96 | 7.48    | 7.00    | 0.48       | 19          | Olszewski Ireneusz |
| 2     | 2       | U    | cola       | 1     | 2.00  | 2.00    | 0.00    | 0.00       | 19          | Olszewski Ireneusz |
| 3     | 3       | E    | inny       | 2     | 4.00  | 2.00    | 0.00    | 0.00       | 999999999   | Kozioł Jan         |
| 4     | 4       |      | inny       | 1     | 2.00  | 2.00    | 0.00    | 0.00       | 33          | Tomeczek Wojciech  |
| 5     | 5       |      | cola       | 1     | 2.00  | 2.00    | 0.00    | 0.00       | 7           | Miśków Stanisław   |
| 6     | 6       |      | obiad A    | 2     | 14.96 | 7.48    | 7.00    | 0.48       | 999999999   | Kozioł Jan         |
| 7     | 7       |      | obiad C    | 2     | 8.56  | 4.28    | 4.00    | 0.28       | 999999999   | Kozioł Jan         |
| 8     | 8       |      | obiad B    | 3     | 19.26 | 9.63    | 9.00    | 0.63       | 11          | Bekier Fryderyk    |
| 9     | 9       |      | inny       | 1     | 2.00  | 2.00    | 0.00    | 0.00       | 2           | Piasecki Tomasz    |
| 10    | 10      |      | obiad A    | 1     | 7.48  | 3.74    | 3.50    | 0.24       | 7           | Miśków Stanisław   |
| 11    | 11      |      | cola       | 2     | 4.00  | 4.00    | 0.00    | 0.00       | 999999999   | Kozioł Jan         |
| 12    | 12      |      | sałatka    | 2     | 2.00  | 2.00    | 0.00    | 0.00       | 11          | Bekier Fryderyk    |
| 13    | 13      |      | obiad B    | 1     | 6.42  | 3.21    | 3.00    | 0.21       | 11          | Bekier Fryderyk    |
| 14    | 14      |      | obiad A    | 1     | 7.48  | 3.74    | 3.50    | 0.24       | 999999999   | Kozioł Jan         |
| 15    | 15      |      | inny       | 1     | 2.00  | 2.00    | 0.00    | 0.00       | 19          | Olszewski Ireneusz |
| 16    | 16      |      | obiad B    | 1     | 6.42  | 3.21    | 3.00    | 0.21       | 19          | Olszewski Ireneusz |
| 17    | 17      |      | obiad A    | 1     | 7.48  | 3.74    | 3.50    | 0.24       | 999999999   | Kozioł Jan         |
| 18    | 18      |      | cola       | 1     | 2.00  | 2.00    | 0.00    | 0.00       | 999999999   | Kozioł Jan         |

Rys. 290 Sprzedaż – Lista

#### 11.1.2 Sprzedaż - Nowa

Zakładka Nowa służy do dodawania zakupów. Wejście w tryb dodawania następuje po wybraniu klawisza Nowa lub polecenia z Menu: Sprzedaż/Nowa sprzedaż (F2). Klawisz skrótu (F2) działa w obrębie całego modułu KD.

| Towar     | Nowa           |           |           |        |              |                 |                 |       |  |  |  |  |  |  |
|-----------|----------------|-----------|-----------|--------|--------------|-----------------|-----------------|-------|--|--|--|--|--|--|
| Towar     | Nowa OK Anuluj |           |           |        |              |                 |                 |       |  |  |  |  |  |  |
| Towar     |                |           | Grupa to  | owarów |              | _               |                 |       |  |  |  |  |  |  |
| jobi<br>L |                |           |           |        |              | D. L.           |                 |       |  |  |  |  |  |  |
| Lp. Tov   | war<br>sd A    |           | Grupa tow | iarow  | Lena<br>7 40 | Podstaw<br>2.74 | Dodatek<br>2.50 | SK4.5 |  |  |  |  |  |  |
| 4 00k     | obiad A        |           |           | we     | 7.40<br>6.42 | 3.74            | 3.00            | 0.24  |  |  |  |  |  |  |
| 6 obia    | obiad B        |           |           | we     | 4.28         | 2.14            | 2.00            | 0.14  |  |  |  |  |  |  |
|           |                |           |           |        |              |                 |                 |       |  |  |  |  |  |  |
| Koszyk —  |                |           |           |        |              |                 |                 |       |  |  |  |  |  |  |
| llość     | 1 🗄            | Dodaj     |           | Usuń   |              |                 |                 |       |  |  |  |  |  |  |
| Lp. Tov   | war            | Grupa tow | /arów     | llość  | Cena         | Podstaw         | Dodatek         | skł.5 |  |  |  |  |  |  |
|           |                |           |           | Suma:  | 4.00         | 4.00            | 0.00            | 0.00  |  |  |  |  |  |  |
| 1 cola    | а              | Dodatkow  | /e        | 2      | 4.00         | 4.00            | 0.00            | 0.00  |  |  |  |  |  |  |

Rys. 291Sprzedaż – Nowa

W górnej części znajduje się lista towarów możliwych do wybrania. Pola edycyjne nad ta listą służą do filtrowania listy towarów.

Kiedy towar jest już wybrany należy określić ilość danego towaru, która ma być dodana do koszyka.

Dodanie do koszyka nastąpi po naciśnięciu klawisza dodaj (lub naciśnięciu klawisza Enter jeżeli aktywna jest lista towarów).

Po złożeniu listy towarów i przyciśnięciu klawisza OK. zostanie pokazane okno zatwierdzenia sprzedaży.

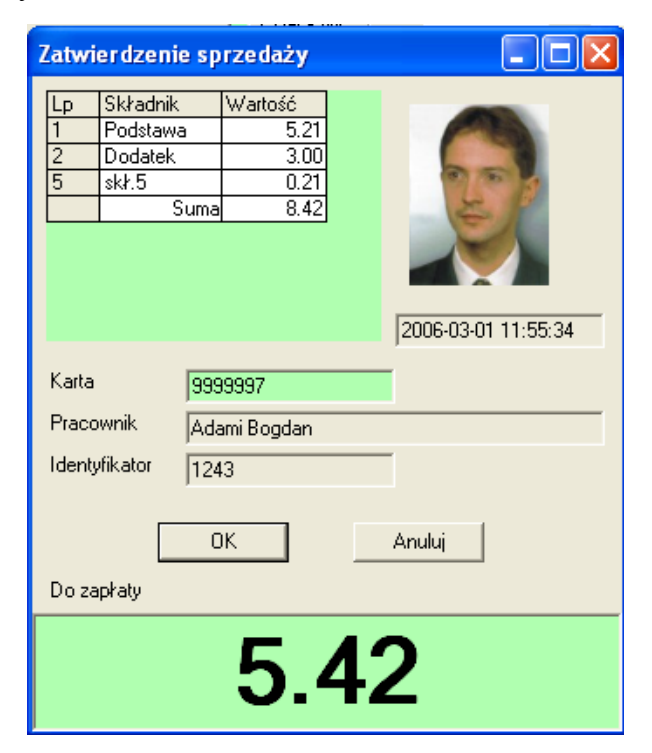

Rys. 292 Sprzedaż - Nowa – Zatwierdzenie

Tabela przedstawia sumę cen z wybranego koszyka. Duża suma na dole jest sumą wybranych cen cząstkowych, którą płaci pracownik.

Po zbliżeniu do lokalnego czytnika kart karty pracownika, który ma prawo do zakupów w oknach pojawi się numer karty, nazwisko i imię pracownika, jego identyfikator i zdjęcie, jeżeli jest dostępne.

Do celów testowych pozostawiono możliwość wpisania karty z klawiatury.

#### 11.1.3 Sprzedaż – Edycja

Zakładka Edycja służy do edytowania dokonanych już zakupów.

Zmienić nie można

- Kupującego pracownika
- Sprzedającego użytkownika

• Daty sprzedaży

Zmienić można:

- Towar
- Ilość
- Cenę

Ponadto można dopisać wyjaśnienie – dlaczego zakup jest edytowany.

Zmiany zostaną zapamiętane w logach w bazie danych i można je oglądać na zakładce Logi.

| Lista                                        | Nowa Edycja Log | i             |       |            |                     |  |  |  |  |
|----------------------------------------------|-----------------|---------------|-------|------------|---------------------|--|--|--|--|
|                                              | Edytuj          |               | Isuń  | ОК А       | nuluj               |  |  |  |  |
| Prac                                         | cownik          | Identyfikator | Karta | Użytkownik | Data sprzedaży      |  |  |  |  |
| Bek                                          | ier Fryderyk    | 11            | 11    | admin      | 2005-12-19 14:54:40 |  |  |  |  |
| Status Towar Ilość<br>obiad B (Podstawowe) 1 |                 |               |       |            |                     |  |  |  |  |
| ₩yja                                         | aśnienie        |               |       |            |                     |  |  |  |  |
| μ                                            |                 |               |       |            |                     |  |  |  |  |
| Lp.                                          | Nazwa           | Wartość       |       |            |                     |  |  |  |  |
| 1                                            | Podstawa        | 3.21          |       |            |                     |  |  |  |  |
| 2                                            | Dodatek         | 3.00          |       |            |                     |  |  |  |  |
| 5                                            | skł.5           | 0.21          |       |            |                     |  |  |  |  |
|                                              | Suma:           | 6.42          |       |            |                     |  |  |  |  |

Rys. 293 Sprzedaż – Edycja

Usunięcie zakupu nie kasuje rekordu z bazy, a jedynie oznacza go jako usunięty. Zakup oznaczony jako usunięty nie jest brany pod uwagę do zestawień.

Edycja zakupu usuniętego usuwa znacznik usunięcia – zakup jest ponownie brany pod uwagę w zestawieniach.

#### 11.1.4 Sprzedaż – Logi

Zakładka Logi służy do oglądania zmian wykonanych na pojedynczym zakupie.

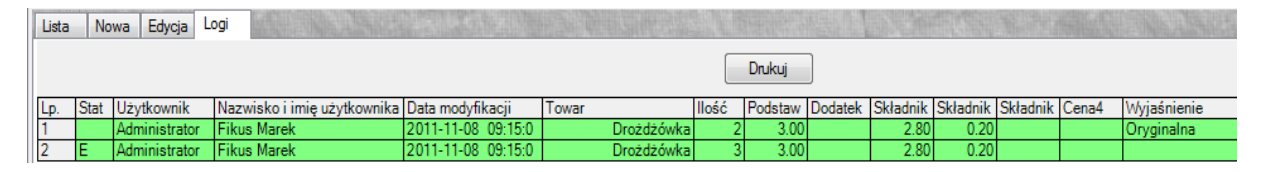

Rys. 294 Sprzedaż – Logi

# **11.2 Pracownicy**

Funkcja Pracownicy działa identycznie jak w module RCP (i pozostałych).

# 11.3 Towary

Funkcja Towary służy do wprowadzania i modyfikacji towarów oferowanych w ramach modułu Sprzedaż.

#### 11.3.1 Towary – Lista

Zakładka towary pokazuje listę towarów.

Towar, który był chociaż raz sprzedany, nie może być skasowany, można go jedynie ukryć.

| To    | war                            | bułka   | 1/9           | <    | : Poprzedn | i Na    | astępny > |  |  |  |  |  |  |
|-------|--------------------------------|---------|---------------|------|------------|---------|-----------|--|--|--|--|--|--|
| Lista | Lista Szczegóły                |         |               |      |            |         |           |  |  |  |  |  |  |
|       | Edytuj Nowy Usuń Drukuj Drukuj |         |               |      |            |         |           |  |  |  |  |  |  |
| Lp.   | Ukry                           | Towar 🔺 | Grupa towarów | Cena | Podstaw    | Dodatek | skł.5     |  |  |  |  |  |  |
| 1     |                                | bułka 🛛 | Dodatkowe     | 1.00 | 1.00       | 0.00    | 0.00      |  |  |  |  |  |  |
| 2     |                                | cola    | Dodatkowe     | 2.00 | 2.00       | 0.00    | 0.00      |  |  |  |  |  |  |
| 3     |                                | inny    | inna          | 2.00 | 2.00       | 0.00    | 0.00      |  |  |  |  |  |  |
| 4     |                                | obiad A | Podstawowe    | 7.48 | 3.74       | 3.50    | 0.24      |  |  |  |  |  |  |
| 5     |                                | obiad B | Podstawowe    | 6.42 | 3.21       | 3.00    | 0.21      |  |  |  |  |  |  |
| 6     |                                | obiad C | Podstawowe    | 4.28 | 2.14       | 2.00    | 0.14      |  |  |  |  |  |  |
| 7     |                                | próba   | inna          | 2.60 | 1.00       | 1.50    | 0.10      |  |  |  |  |  |  |
| 8     | V                              | próba 2 | inna          | 6.00 | 1.00       | 2.00    | 3.00      |  |  |  |  |  |  |
| 9     |                                | sałatka | Dodatkowe     | 1.00 | 1.00       | 0.00    | 0.00      |  |  |  |  |  |  |

Rys. 295 Towary –Lista

#### 11.3.2 Towary – Szczegóły

Zakładka Szczegóły służy do edycji towarów. Można zmieniać:

- Nazwę
- Grupę
- To czy jest ukryty
- Składniki cen

| Lista Szczegóły  |     |               |         |
|------------------|-----|---------------|---------|
| Edytuj Nowy Usuń |     | OK Ar         | uluj    |
| Natura towaru    | Lp. | Składnik ceny | Wartość |
| Nazwa (owalu     | 1   | Podstawa      | 1.00    |
| bułka            | 2   | Dodatek       | 0.00    |
|                  | 5   | skł.5         | 0.00    |
| Grupa towarów    |     | Suma:         | 1.00    |
| Dodatkowe 💌      |     | •             | ·       |
|                  |     |               |         |
| 🔲 Ukryty         |     |               |         |

Rys. 296 Towary –Szczegóły

# 11.4 Karty

Funkcja Karty działa identycznie jak w module RCP (i pozostałych modułach).

# 11.5 Rozliczenie pracowników

Funkcja "Rozliczenie pracowników" służy do obliczania wartości towarów jakie nabyli wybrani pracownicy w wybranym okresie.

#### 11.5.1 Rozliczenie pracowników – Lista

Zakładka lista pokazuje zestawienie wartości towarów w wybranym okresie w rozbiciu na pracowników.

| Prac  | ownik Z   | erek Daniel        | 334 | 8/471    |          |         | Poprzedni | Następny > |   |
|-------|-----------|--------------------|-----|----------|----------|---------|-----------|------------|---|
| Lista | Szczeg    | jóły Wydruk        |     |          |          |         |           |            |   |
|       |           |                    |     |          |          |         |           | Drukui     |   |
|       |           |                    |     |          |          |         |           |            |   |
| Lp.   | Identyfik | Nazwisko i Imię    |     | Cena 🛛 🔻 | Podstawa | Dodatek | skł.5     |            | ~ |
| 194   | 99999999  | Kozioł Jan         |     | 48.48    | 27.24    | 18.00   | 1.24      |            |   |
| 22    | 11        | Bekier Fryderyk    |     | 27.68    | 14.84    | 12.00   | 0.84      |            |   |
| 294   | 19        | Olszewski Ireneusz |     | 23.38    | 12.69    | 10.00   | 0.69      |            |   |
| 265   | 7         | Miśków Stanisław   |     | 9.48     | 5.74     | 3.50    | 0.24      |            |   |
| 409   | 33        | Tomeczek Wojciech  |     | 2.00     | 2.00     |         |           |            |   |
| 321   | 2         | Piasecki Tomasz    |     | 2.00     | 2.00     |         |           |            |   |
| 471   | 258       | Żołnierek Henryk   |     |          |          |         |           |            |   |
| 470   | 334       | Żerek Daniel       |     |          |          |         |           |            |   |
| 469   | 359       | Zwoliński Grzegorz |     |          |          |         |           |            |   |
| 468   | 312       | Ziober Tomasz      |     |          |          |         |           |            |   |
| 467   | 225       | Zimpa Iulianna     |     |          |          |         |           |            |   |

Rys. 297 Rozliczenie pracowników – Lista

#### 11.5.2 Rozliczenie pracowników – Szczegóły

Zakładka Szczegóły pokazuje listę zakupów jakich dokonał wybrany pracownik w wybranym okresie.

| Lista | Szczeg  | jóły 🔤 | Wydruk              |         |               |       |       |          |   |
|-------|---------|--------|---------------------|---------|---------------|-------|-------|----------|---|
|       | Drukuj  |        |                     |         |               |       |       |          |   |
| Lp.   | Pozycja | Stat   | Data                | Towar   | Grupa towarów | llość | Cena  | Podstawa | Π |
| 1     | 3       | E      | 2005-12-16 14:03:47 | inny    | inna          | 2     | 4.00  | 2.00     | Γ |
| 2     | 6       |        | 2005-12-16 14:14:05 | obiad A | Podstawowe    | 2     | 14.96 | 7.48     | Γ |
| 3     | 7       |        | 2005-11-16 14:23:46 | obiad C | Podstawowe    | 2     | 8.56  | 4.28     | Γ |
| 4     | 11      |        | 2005-12-19 09:38:28 | cola    | Dodatkowe     | 2     | 4.00  | 4.00     | Γ |
| 5     | 14      |        | 2005-12-19 14:56:25 | obiad A | Podstawowe    | 1     | 7.48  | 3.74     | Г |
| 6     | 17      |        | 2005-12-27 07:58:37 | obiad A | Podstawowe    | 1     | 7.48  | 3.74     | Γ |
| 7     | 18      |        | 2005-12-27 07:58:37 | cola    | Dodatkowe     | 1     | 2.00  | 2.00     | Γ |
|       |         |        |                     |         |               | Suma: | 48.48 | 27.24    | Γ |

Rys. 298 Rozliczenie pracowników – Szczegóły

#### 11.5.3 Rozliczenie pracowników – Wydruk

Zakładka Wydruk przedstawia identyczne dane jak zakładka Lista, ale w formie graficznej przygotowanej do wydruku, który będzie pocięty i rozdany pracownikom.

| Pracownik K               | ozioł Jan                            | 99999999                  | 1/471   |               | < Pop             | rzedni           | Następny >    |   |
|---------------------------|--------------------------------------|---------------------------|---------|---------------|-------------------|------------------|---------------|---|
| Lista Szczeg              | góły Wydruk                          |                           |         |               |                   |                  |               |   |
|                           |                                      |                           |         |               |                   |                  | Drukuj        |   |
| Identyfikator             | Nazwisko i Imię                      | Okres                     |         | Cena          | Podstawa          | Dodatek          | skł.5         | ~ |
| Identyfikator<br>99999999 | Nazwiko i Imię<br>Kozioł Jan         | Okres<br>1998-03-01 - 200 | 6-03-02 | Cena<br>48.48 | Podstawa<br>27.24 | Dodatek<br>18.00 | skł.5<br>1.24 |   |
|                           |                                      |                           |         |               | -                 |                  |               |   |
| Identyfikator<br>11       | Nazwiko i Imię<br>Bekier Fryderyk    | Okres<br>1998-03-01 - 200 | 6-03-02 | Cena<br>27.68 | Podstawa<br>14.84 | Dodatek<br>12.00 | skł.5<br>0.84 |   |
|                           |                                      |                           |         |               |                   |                  |               |   |
| Identyfikator<br>19       | Nazwiko i Imię<br>Olszewski Ireneusz | Ukres<br>1998-03-01 - 200 | 6-03-02 | Uena<br>23.38 | Podstawa<br>12.69 | Dodatek<br>10.00 | skł.5<br>0.69 |   |
| Identyfikator             | Nazwiko i Imie                       | Okres                     |         | Cena          | Podstawa          | Dodatek          | skł.5         |   |
| 7                         | Miśków Stanisław                     | 1998-03-01 - 200          | 6-03-02 | 9.48          | 5.74              | 3.50             | 0.24          |   |
| Identyfikator<br>33       | Nazwiko i Imię<br>Tomeczek Wojciech  | Okres<br>1998-03-01 - 200 | 6-03-02 | Cena<br>2.00  | Podstawa<br>2.00  | Dodatek<br>0.00  | skł.5<br>0.00 |   |
| Identyfikator             | Nazwiko i Imię                       | Okres                     |         | Cena          | Podstawa          | Dodatek          | skł.5         |   |
| 2                         | Piasecki Lomasz                      | 1998-03-01 - 200          | 6-03-02 | 2.00          | 2.00              | 0.00             | 0.00          |   |

Rys. 299 Rozliczenie pracowników – Wydruk

# 11.6 Rozliczenie towarów

Funkcja "Rozliczenie towarów" służy do obliczania wartości towarów jakie były nabywane w wybranym okresie.

#### 11.6.1 Rozliczenie towarów – Lista

Zakładka Lista pokazuje listę towarów oraz wartości za jakie zostały nabyte w wybranym okresie.

| To    | war cola        |            | 1/0   | 8      | <        | : Poprzedni | Następ | )ny > |  |  |
|-------|-----------------|------------|-------|--------|----------|-------------|--------|-------|--|--|
| Lista | Lista Szczegóły |            |       |        |          |             |        |       |  |  |
|       |                 |            |       |        |          |             | Dru    | kuj   |  |  |
| Lp.   | Towar 🔺         | Grupa      | llość | Cena   | Podstawa | Dodatek     | skł.5  |       |  |  |
| 1     | cola            | Dodatkowe  | 4     | 8.00   | 8.00     |             |        |       |  |  |
| 2     | inny            | inna       | 5     | 10.00  | 8.00     |             |        |       |  |  |
| 3     | obiad A         | Podstawowe | 7     | 52.36  | 26.18    | 24.50       | 1.68   |       |  |  |
| 4     | obiad B         | Podstawowe | 5     | 32.10  | 16.05    | 15.00       | 1.05   |       |  |  |
| 5     | obiad C         | Podstawowe | 2     | 8.56   | 4.28     | 4.00        | 0.28   |       |  |  |
| 6     | próba           | inna       | 0     |        |          |             |        |       |  |  |
| 7     | próba 2         | inna       | 0     |        |          |             |        |       |  |  |
| 8     | sałatka         | Dodatkowe  | 2     | 2.00   | 2.00     |             |        |       |  |  |
|       |                 |            | Suma: | 113.02 | 64.51    | 43.50       | 3.01   |       |  |  |

Rys. 300 Rozliczenie towarów - Lista

#### 11.6.2 Rozliczenie towarów - Szczegóły

Zakładka Szczegóły pokazuje listę zakupów wybranego towaru.

| Lista | Szczeg  | jóły |                     |           |                    |       |       |          |   |
|-------|---------|------|---------------------|-----------|--------------------|-------|-------|----------|---|
|       |         |      |                     |           |                    |       |       | Drukuj   |   |
| Lp.   | Pozycja | Stat | Data                | Identyfik | Nazwisko i Imię    | llość | Cena  | Podstawa | D |
| 1     | 1       |      | 2005-12-16 13:39:08 | 19        | Olszewski Ireneusz | 2     | 14.96 | 7.48     |   |
| 2     | 6       |      | 2005-12-16 14:14:05 | 99999999  | Kozioł Jan         | 2     | 14.96 | 7.48     |   |
| 3     | 10      |      | 2005-12-16 14:57:23 | 7         | Miśków Stanisław   | 1     | 7.48  | 3.74     |   |
| 4     | 14      |      | 2005-12-19 14:56:25 | 99999999  | Kozioł Jan         | 1     | 7.48  | 3.74     |   |
| 5     | 17      |      | 2005-12-27 07:58:37 | 9999999   | Kozioł Jan         | 1     | 7.48  | 3.74     |   |
|       |         |      |                     |           | Suma:              | 7     | 52.36 | 26.18    |   |

| Rys. | 301 | Rozliczenie | towarów - | - Szczegóły |
|------|-----|-------------|-----------|-------------|
| •    |     |             |           |             |

# 11.7 Rozliczenie grup towarów

Funkcja "Rozliczenie grup towarów" służy do obliczania wartości grup towarów jakie były nabywane w wybranym okresie.

#### 11.7.1 Rozliczenie grup towarów - Lista

Zakładka Lista pokazuje listę grup towarów oraz wartości za jakie zostały nabyte w wybranym okresie.

| Gru   | pa towarów Dodatkowe |        |          | F       | 1/3   | < Poprzedni | Następny > |
|-------|----------------------|--------|----------|---------|-------|-------------|------------|
| Lista | Szczegóły            |        |          |         |       |             |            |
|       |                      |        |          |         |       |             | Drukuj     |
| Lp.   | Grupa towarów 👘 🔺    | Cena   | Podstawa | Dodatek | skł.5 |             |            |
| 1     | Dodatkowe            | 10.00  | 10.00    |         |       |             |            |
| 2     | inna                 | 10.00  | 8.00     |         |       |             |            |
| 3     | Podstawowe           | 93.02  | 46.51    | 43.50   | 3.01  |             |            |
|       | Suma:                | 113.02 | 64.51    | 43.50   | 3.01  |             |            |
|       |                      |        |          |         |       |             |            |

Rys. 302 Rozliczenie grup towarów – Lista

#### 11.7.2 Rozliczenie grup towarów – Szczegóły

Zakładka Szczegóły pokazuje listę zakupów wybranej grupy towarów.

| Lista | Szczeg  | jóły |            |          |           |                    |         |       |        |      |
|-------|---------|------|------------|----------|-----------|--------------------|---------|-------|--------|------|
|       |         |      |            |          |           |                    |         |       | Drukuj |      |
| Lp.   | Pozycja | Stat | Data       |          | Identyfik | Nazwisko i Imię    | Towar   | llość | Cena   | Pods |
| 1     | 1       |      | 2005-12-16 | 13:39:08 | 19        | Olszewski Ireneusz | obiad A | 2     | 14.96  |      |
| 2     | 6       |      | 2005-12-16 | 14:14:05 | 9999999   | Kozioł Jan         | obiad A | 2     | 14.96  |      |
| 3     | 7       |      | 2005-11-16 | 14:23:46 | 9999999   | Kozioł Jan         | obiad C | 2     | 8.56   |      |
| 4     | 8       |      | 2005-11-16 | 14:24:36 | 11        | Bekier Fryderyk    | obiad B | 3     | 19.26  |      |
| 5     | 10      |      | 2005-12-16 | 14:57:23 | 7         | Miśków Stanisław   | obiad A | 1     | 7.48   |      |
| 6     | 13      |      | 2005-12-19 | 14:54:40 | 11        | Bekier Fryderyk    | obiad B | 1     | 6.42   |      |
| 7     | 14      |      | 2005-12-19 | 14:56:25 | 9999999   | Kozioł Jan         | obiad A | 1     | 7.48   |      |
| 8     | 16      |      | 2005-12-19 | 15:02:53 | 19        | Olszewski Ireneusz | obiad B | 1     | 6.42   |      |
| 9     | 17      |      | 2005-12-27 | 07:58:37 | 9999999   | Kozioł Jan         | obiad A | 1     | 7.48   |      |
|       |         |      |            |          |           |                    |         | Suma: | 93.02  |      |

#### Rys. 303 Rozliczenie grup towarów - Szczegóły

# 11.8 Import, Słowniki

Funkcje Import i Słowniki spełniają identyczną rolę jak w module RCP (i pozostałych modułach).

# 11.9 Sprzedaż - Opcje

Funkcja "Sprzedaż - opcje" służy do definiowania parametrów używanych w module Sprzedaż:

- Składników cen
- Grup towarów

#### 11.9.1 Grupy towarów

Towary mogą być przypisane do jakiejś grupy towarów. Grupowanie towarów pomaga w filtrowaniu towarów oraz umożliwia zestawienia towarów sprzedanych w ramach grupy.

| Grupy towarów Składniki cen |         |            |      |               |  |  |  |  |  |
|-----------------------------|---------|------------|------|---------------|--|--|--|--|--|
| Gru                         | ipy tow | arów       |      | Edycja / Nowa |  |  |  |  |  |
|                             | Edytuj  | Nowa       | Usuń | Ok Anuluj     |  |  |  |  |  |
| Lp.                         | Ukr     | Nazwa 🔺    |      |               |  |  |  |  |  |
| 1                           |         | Dodatkowe  |      | Marua         |  |  |  |  |  |
| 2                           | V       | inna       |      |               |  |  |  |  |  |
| 3                           |         | Podstawowe |      | Dodatkowe     |  |  |  |  |  |
|                             |         |            |      | 🗖 Ukryj       |  |  |  |  |  |

Rys. 304 Sprzedaż - opcje - Grupy towarów

#### 11.9.2 Składniki cen

Każdy towar w module posiada cenę, która z kolei może składać się z kilku składników. Maksymalna liczba tych składników wynosi pięć.

Każdy ze składników może być:

- Ukryty tzn. nie jest/jest pokazywany na wszystkich zestawieniach modułu
- "Do zapłaty" czyli sumowany w oknie potwierdzenia zakupu i przedstawiany jako część płatna przez pracownika przy zakupie.
| Grupy t | owar   | ów Składniki cen |            |               |
|---------|--------|------------------|------------|---------------|
| - Chara | kter p | pracy            |            | Edycja / Nowy |
| E       | dytuj  |                  | Ok Anuluj  |               |
| Lp.     | Ukr    | Nazwa 🔺          | Do zapłaty |               |
| 1       |        | Dodatek          |            | Manua         |
| 2       |        | Podstawa         | V          |               |
| 3       |        | skł.5            | V          | Dodatek       |
| 4       | ٧      | Składnik 3       |            |               |
| 5       | ٧      | Składnik 4       |            | 🗖 Ukryj       |
|         |        |                  |            | 🗖 Do zapłaty  |

Rys. 305 Sprzedaż - opcje - Składniki cen

## 11.10 Użytkownicy

Funkcja Użytkownicy działa identycznie jak w module RCP. Drobna różnica polega na tym, że lista uprawnień dotyczy modułu Sprzedaż (a nie RCP).

| Lp. | Funkcja                     | Odczyt | Edycja | Nowy | Usuń | Wykon | Drukuj |
|-----|-----------------------------|--------|--------|------|------|-------|--------|
| 1   | Sprzedaż                    |        |        |      |      |       |        |
| 2   | Pracownicy                  |        |        |      |      |       |        |
| 3   | Pracownicy - Zatrudnienie   |        |        |      |      |       |        |
| 4   | Pracownicy - Karty          |        |        |      |      |       |        |
| 5   | Pracownicy - Słowniki       |        |        |      |      |       |        |
| 6   | Pracownicy - Edycja grupowa |        |        |      |      |       |        |
| 7   | Towary                      |        |        |      |      |       |        |
| 8   | Karty                       |        |        |      |      |       |        |
| 9   | Rozliczenie pracowników     |        |        |      |      |       |        |
| 10  | Rozliczenie towarów         |        |        |      |      |       |        |
| 11  | Rozliczenie grup towarów    |        |        |      |      |       |        |
| 12  | Import                      |        |        |      |      |       |        |
| 13  | Słowniki                    |        |        |      |      |       |        |
| 14  | Sprzedaż - opcje            |        |        |      |      |       |        |
| 15  | Użytkownicy                 |        |        |      |      |       |        |
| 16  | Monitor - Konfiguracja      |        |        |      |      |       |        |

Rys. 306 Użytkownicy - Lista uprawnień dla modułu - Sprzedaż

# 12 AIP (Automatyczny Informator Pracowniczy)

Moduł AIP służy do udostępniania informacji o sobie pracownikom. Jeżeli do stanowiska komputerowego zostanie podpięty czytnik kart to pracownik zbliżając swoją kartę do czytnika otrzyma informację na swój temat. Jeżeli od komputera nie będzie podpięta mysz i klawiatura to czytnik kart jest jedynym środkiem komunikacji użytkownika (pracownika) z komputerem.

Po zbliżeniu karty wyświetlane są kolejne wybrane dane przez zadany czas, kolejne zbliżenie przed upływem czasu przełącza na następne zestawienie.

Rodzaje udostępnianych danych:

- Rozliczenie
- Absencje

Szczegółowa konfiguracja będzie opisana w dalszej części.

## 12.1 Uruchamianie automatyczne

Program AIP można uruchamiać automatycznie (pomijając okienko logowania) używając do tego parametrów:

"-infomat" - parametr określający funkcję startową,

"-login" – parametr określający na jakiego użytkownika program ma zostać uruchomiony,

"-haslo" – parametr określający hasło użytkownika.

Przykładowe zestawienie parametrów pozwalające na uruchomienie programu jako Infomat:

...\SR-TRegiTech.exe -AIP-login aa -haslo bb

Gdzie aa – nazwa użytkownika mającego dostęp (odczyt) do Infomatu, a bb – hasło użytkownika

## 12.2 Widoki

Funkcja Widoki w Informatorze realizuje jego główne zadania – służy do pokazywania rozliczenia pracowników i ich absencji. Jeżeli jest obsługiwana myszą zachowuje się jak wszystkie pozostałe funkcje, natomiast jeżeli podłączony jest lokalny czytnik kart to zbliżenie karty spowoduje:

1. Jeżeli karta nie jest znana, lub nie jest przypisana do pracownika, lub pracownik nie został wybrany w filtrze – przełączenie na zakładkę Komunikat.

- Jeżeli karta jest przypisana do pracownika i pracownik jest na zakładce Lista zostanie wybrany na zakładce Lista ten pracownik i zostanie pokazany pierwszy zdefiniowany widok z zakładek Rozliczenie i Bilans absencji. Jeżeli żaden widok nie został zdefiniowany to zostanie pokazana zakładka Rozliczenie z widokiem "Całość".
- 3. Kolejne zbliżanie karty przypisanej do pracownika z Listy, przed upłynięciem określonego czasu, spowoduje przełączanie do kolejnych zdefiniowanych widoków z zakładek Rozliczenie i Bilans absencji.

## 12.2.1 Widoki – Filtr

Ponieważ w funkcji widoki pokazywane jest rozliczenie pracowników, to filtr wygląda identycznie jak w rozliczeniu pracowników z modułu RCP.

## 12.2.2 Widoki – Lista

Zakładka widoki pokazuje wybranych w filtrze pracowników, których rozliczenie i bilans absencji będą pokazywane na kolejnych zakładkach

| Prac  | ownik 0 nazwisk | to 0 imię 0 próba           | 1/442 | < Poprzedni | Następny > |
|-------|-----------------|-----------------------------|-------|-------------|------------|
| Lista | Rozliczenie     | Bilans absencji   Komunikat |       |             |            |
|       |                 |                             |       |             | Drukuj     |
| Lp.   | Identyfikator   | Nazwisko i Imię 🔺 🔺         |       |             | ^          |
| 1     | 0 próba         | 0 nazwisko 0 imię           |       |             |            |
| 2     | 1243            | Adami Bogdan                |       |             |            |
| 3     | 406             | Anasik Robert               |       |             |            |
| 4     | 10              | Antczewski Zenon            |       |             |            |
| 5     | 448             | Apollo Krystian             | 1     |             |            |
| 6     | 60              | Arkuszek Grzegorz           | 1     |             |            |
| 7     | 175             | Babska Teresa               | 1     |             |            |
| 8     | 298             | Baduk Andrzej               |       |             |            |
| 9     | 458             | Bajdunik Marek              | 1     |             |            |
| 10    | 382             | Bajerski Tadeusz            |       |             |            |

Rys. 307 Widoki – Lista

## 12.2.3 Widoki – Rozliczenie

Zakładka Rozliczenie służy do pokazywania rozliczenia dni wybranego pracownika w wybranym okresie. Wygląda identycznie jak zakładka "Rozliczenie prac." w Rozliczeniu pracowników z modułu RCP. Identyczne jest również działanie klawiszy widoków, ale definiowalne widoki mają dodatkową funkcję: kolejne zbliżanie karty do lokalnego czytnika kart przełącza cyklicznie pomiędzy zdefiniowanymi widokami tej i kolejnej zakładki.

Jeżeli żaden widok nie jest zdefiniowany to pokazywany jest widok "Całość".

#### 7. SR-RegiTech – AIP

| Lista | Ro     | zliczer | nie   E | ilans absenc | įi į́k | (omunikat   |        |     |       |    |          |       |        |        |       |   |
|-------|--------|---------|---------|--------------|--------|-------------|--------|-----|-------|----|----------|-------|--------|--------|-------|---|
|       | Całość | ;       |         | R1           |        | R2          | F      | 3   |       |    |          |       |        | Drukuj |       |   |
| Lp.   | Z      | ZZ      | Ed.     | Data         |        | Status dnia | Zmiana | a N | lorma |    | Absencje | Pobyl | Zalicz | ono    | Bilar | ~ |
| 1     |        |         |         | 2006-02-01   | Śr     | Roboczy     |        | 1   | 8:1   | 00 |          |       |        |        |       |   |
| 2     |        |         |         | 2006-02-02   | Cz     | Roboczy     |        | 1   | 8:0   | 00 |          |       |        |        |       | _ |
| 3     |        |         |         | 2006-02-03   | Pt     | Roboczy     |        | 1   | 8:1   | 00 |          |       |        |        |       |   |
| 4     |        |         |         | 2006-02-04   | So     | Wolny 100%  |        | 0   |       |    |          |       |        |        |       |   |
| 5     |        |         |         | 2006-02-05   | Ni     | Niedz.i Św. |        | 0   |       |    |          |       |        |        |       |   |
| 6     |        |         |         | 2006-02-06   | Pn     | Roboczy     |        | 1   | 8:1   | 00 |          |       |        |        |       |   |
| 7     |        |         |         | 2006-02-07   | ₩t     | Roboczy     |        | 1   | 8:1   | 00 |          |       |        |        |       |   |
| 8     |        |         |         | 2006-02-08   | Śr     | Roboczy     |        | 1   | 8:1   | 00 |          |       |        |        |       |   |
| 9     |        |         |         | 2006-02-09   | Cz     | Roboczy     |        | 1   | 8:1   | 00 |          |       |        |        |       |   |
| 10    |        |         |         | 2006-02-10   | Pt     | Roboczy     |        | 1   | 8:1   | 00 |          |       |        |        |       |   |
| 11    |        |         |         | 2006-02-11   | So     | Wolny 100%  |        | 0   |       |    |          |       |        |        |       |   |
| 12    |        |         |         | 2006-02-12   | Ni     | Niedz.i Św. |        | 0   |       |    |          |       |        |        |       |   |
| 13    |        |         |         | 2006-02-13   | Pn     | Roboczy     |        | 1   | 8:1   | 00 |          |       |        |        |       |   |
| 14    |        |         |         | 2006-02-14   | ₩t     | Roboczy     |        | 1   | 8:1   | 00 |          |       |        |        |       |   |
| 15    |        |         |         | 2006-02-15   | Śr     | Roboczy     |        | 1   | 8:1   | 00 |          |       |        |        |       |   |
| 16    |        |         |         | 2006-02-16   | Cz     | Roboczy     |        | 1   | 8:1   | 00 |          |       |        |        |       |   |
| 17    |        |         |         | 2006-02-17   | Pt     | Roboczy     |        | 1   | 8:1   | 00 |          |       |        |        |       |   |
| 18    |        |         |         | 2006-02-18   | So     | Wolny 100%  |        | 0   |       |    |          |       |        |        |       |   |
| 19    |        |         |         | 2006-02-19   | Ni     | Niedz.i Św. |        | 0   |       |    |          |       |        |        |       |   |
| 20    |        |         |         | 2006-02-20   | Pn     | Roboczy     |        | 1   | 8:1   | 00 |          |       |        |        |       |   |
| 21    |        |         |         | 2006-02-21   | ₩t     | Roboczy     |        | 1   | 8:1   | 00 |          |       |        |        |       |   |
| 22    |        |         |         | 2006-02-22   | Śr     | Roboczy     |        | 1   | 8:1   | 00 |          |       |        |        |       |   |
| 23    |        |         |         | 2006-02-23   | Cz     | Roboczy     |        | 1   | 8:1   | 00 |          |       |        |        |       |   |
| 24    |        |         |         | 2006-02-24   | Pt     | Roboczy     |        | 1   | 8:1   | 00 |          |       |        |        |       | ¥ |
| <     |        |         |         |              | -      |             |        | - 1 |       |    |          |       |        |        | >     |   |

Rys. 308 Widoki – Rozliczenie

Aby przypisać widok do klawisza, lub usunąć przypisanie, należy kliknąć prawym klawiszem myszy na jeden z klawiszy widoków. Użytkownik aby móc przypisać dany widok do klawisza powinien być zalogowany na użytkownika Infomat. (tutaj R1, R2, R3). Pokaże się okno dialogowe do tego celu. Konfiguracja widoków odbywa się identycznie jak konfiguracja wydruków.

| List        | a R   | ozliczer | nie   E | 3ilans absencji | Komunik | at  |         |              |          |
|-------------|-------|----------|---------|-----------------|---------|-----|---------|--------------|----------|
|             | Całoś | ć        |         | R1              | R2      |     | R3      |              |          |
|             | 🙁 W)  | ydruk    | i       |                 |         |     |         |              |          |
| 2<br>3      | Uż    | ytkown   | ik      | admin           |         |     |         | Przypisz     |          |
| 4           |       |          |         |                 |         |     |         | Usuń przypis | anie     |
| ь<br>7<br>8 | Edyt  | uj / Po  | dgląd   | Now             | y I     | Usu | ıń      | Anu          | uluj 🔤 💻 |
| 9           | Lp.   | Nazw     | а       |                 |         |     | Wspólny | Właściciel   |          |
| 10          | 1     | R1       |         |                 |         |     | V       | admin        |          |
| 12          | 2     | R2       |         |                 |         |     | V       | admin        |          |
| 13          | 3     | нз       |         |                 |         |     | V       | admin        | ┘ ┣─     |
| 14          |       |          |         |                 |         |     |         |              |          |
| 15          |       |          |         |                 |         |     |         |              |          |
| 16          |       |          |         |                 |         |     |         |              |          |
| 17          |       |          |         |                 |         |     |         |              |          |
| 18          |       |          |         |                 |         |     |         |              |          |
| 19          |       |          |         |                 |         |     |         |              |          |
| 20          |       |          |         |                 |         |     |         |              |          |
| 21          |       |          |         |                 |         |     |         |              |          |
| 22          |       |          |         |                 |         |     |         |              |          |
| 23          | -     | -        | -       |                 |         | -,  |         |              | 111      |
| 1.774       |       |          |         | 1.1000-00-031   | . In-L  |     | . 1     | I 0.00       |          |

Rys. 309 Widoki - Konfiguracja widoku

## 12.2.4 Widoki – Bilans Absencji

Zakładka bilans absencji wygląda identycznie jak w module RCP. Również można zdefiniować na niej do trzech widoków, które będą przełączane cyklicznie zbliżeniem karty do lokalnego czytnika kart. Użytkownik aby móc przypisać dany widok do klawisza powinien być zalogowany na użytkownika Infomat.

| Lista    | Rozliczenie Bilans a | bsencji Komunikat      |     |         |     |            |         |         |       |   |
|----------|----------------------|------------------------|-----|---------|-----|------------|---------|---------|-------|---|
|          | Całość B1            | ?                      | ?   |         |     |            |         | Dru     | ukuj  |   |
| Lp.      | Grupa absencji       | Absencja               | Kod | Czas    |     | Rok 2006 🛛 |         |         |       |   |
|          | <b>▲</b>             |                        |     | Godziny | Dni | Należne    | Wykorzy | Zaplano | Razem |   |
| 1        |                      | Delegacja              | D   |         |     |            |         |         |       |   |
| 2        |                      | Nadgodziny             | NG  |         |     |            |         |         |       | _ |
| 3        |                      | Nie zatrudniony        | NZ  |         |     |            |         |         |       | _ |
| 4        |                      | Odpracowany            | Od  |         |     |            |         |         |       |   |
| 5        |                      | Przepustka             | Р   |         |     |            |         |         |       | _ |
| 6        |                      | Służba wojskowa        | Sw  |         |     |            |         |         |       |   |
| 7        | Chorobowe            | Choroba - ciąża        | Cc  |         |     |            |         |         |       | _ |
| 8        | Chorobowe            | Chorobowe zakł.        | Ch  |         |     |            |         |         |       |   |
| 9        | Chorobowe            | Chorobowe ZUS          | CZ  |         |     |            |         |         |       |   |
| 10       | Chorobowe            | Opieka nach chorymd    | Oc  |         |     |            |         |         |       |   |
| 11       | Chorobowe            | Opieka nad zdr. dzieck | Oz  |         |     |            |         |         |       |   |
| 12       | Chorobowe            | Opieka płatna ZUS      | Op  |         |     |            |         |         |       |   |
| 13       | Chorobowe            | Swiadczenie rehabilita | Sr  |         |     |            |         |         |       | _ |
| 14       | Chorobowe            | Wypadek w zakł. (100   | Wz  |         |     |            |         |         |       |   |
| 15       | Chorobowe            | Wypadek w zakł. ZUS    | Wu  |         |     |            |         |         |       | _ |
| 16       | Chorobowe - Suma     |                        |     |         |     |            |         |         |       |   |
| 17       | Inne                 | Brak rejestracji       | BR  |         |     |            |         |         |       |   |
| 18       | Inne                 | Nieob. nieuspr.        | Nn  |         |     |            |         |         |       |   |
| 19       | Inne                 | Nieob. uspr.           | Nu  |         |     |            |         |         |       |   |
| 20       | Inne - Suma          |                        |     |         |     |            |         |         |       |   |
| 21       | Urlop wypoczynkowy   | Urlop na żądanie       | Uż  |         |     |            |         |         |       |   |
| 22       | Urlop wypoczynkowy   | Urlop wypoczynkowy     | Uw  |         |     | 26         |         |         |       | ~ |
| <b>(</b> |                      |                        |     | 1       |     | 1 00       | 1       | 1       | >     |   |

Rys. 310 Widoki - Bilans absencji

## 12.2.5 Widoki – Komunikat

Zakładka komunikat jest używana do ukrywania danych po zakończonym czasie pokazywania danych i informowania braku karty lub danych dla karty zbliżonych do lokalnego czytnika kart.

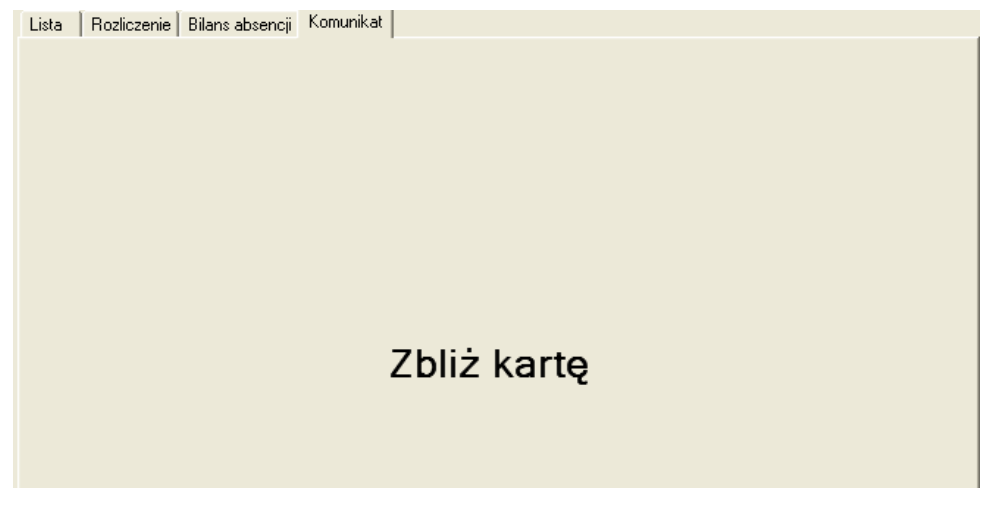

Rys. 311 Widoki – Komunikat

## 12.2.6 Widoki – Praca z pracownikami

Można skonfigurować komputer przeznaczony wyłącznie do pracy jako Infomat. Należy podłączyć do niego lokalny czytnik kart, warto też nie podłączać myszy ani klawiatury.

Polecenie wejścia w tryb pracy Infomatu podaje się jako parametr linii komend:

SR-RegiTech.exe -- infomat-login xuser -- haslo xhaslo

Gdzie:

xuser – nazwa użytkownika

xhaslo – hasło użytkownika

Program, jeżeli podany użytkownik i hasło są poprawne i mają prawo dostępu do funkcji Widoki w Infomacie, automatycznie przejdzie do funkcji Widoki. Aby pokazać jak najwięcej danych to automatycznie zwiększy okno na cały ekran oraz schowa drzewo funkcji.

| 🕱 Infomat:admin                       |                       |                                                                                                    |
|---------------------------------------|-----------------------|----------------------------------------------------------------------------------------------------|
| Plik Nawigacja Rozliczenie Księga     | Sprzedaż Konfiguracja | O Wersja: 0.1.2.10                                                                                         |
| Infomat.Widoki                        |                       | Filtr         Wybrany okres           Od         2006-02-28         Do         2006-03-27         RegiTech |
| Pracownik 0 nazwisko 0 imię           | 0 próba               | 1/442 < Poprzedni Następny >                                                                               |
| Lista   Rozliczenie   Bilans absencji | Komunikat             |                                                                                                    |
|                                       | Zbliż                 | kartę                                                                                                    |

Rys. 312 Widoki - Praca z pracownikami

Warto zwrócić uwagę, że filtr będzie wybierał wszystkich pracowników do których zalogowany użytkownik ma dostęp. W ten sposób można ograniczać listę pokazywanych pracowników. Parametry czasu odświeżania danych, okresu oraz czasu oglądania ustawia się w kolejnej funkcji – Opcje.

# 12.3 Opcje

Funkcja Opcje służy do ustawienia parametrów automatycznej pracy, co ma znaczenie w pracy z pracownikami. Parametry ustawiania dotyczą:

- okresu rozliczenia
- aktualizacji rozliczenia
- czasu pokazywania danych

| Edytuj                                               |          | 0K. Anuluj      |
|------------------------------------------------------|----------|-----------------|
|                                                      |          | Odświeżanie     |
| Pierwszy dzien<br>Po ilu dniach okres iet pokazywany |          | Aktualizacia co |
|                                                      |          | 100.01 y        |
| Pokazywanie                                          |          |                 |
| Czas pokazywania widoku                              | 00:00:02 |                 |
|                                                      |          |                 |
|                                                      |          |                 |

Rys. 313 Opcje

### 12.3.1 Okres rozliczenia

Jako okres rozliczenia wybierany jest zawsze miesiąc. Można natomiast wybrać od jakiego dnia miesiąca (czy od 1 do 31 czy np. od 10 do 9) oraz do którego dnia miesiąca pokazywać rozliczenie z poprzedniego miesiąca. I tak:

- "Pierwszy dzień" to początek okresu rozliczeniowego. Np. jeżeli zostanie wybrana wartość 10 to okres będzie od 10 jednego do 9 dnia kolejnego miesiąca
- "Po ilu dniach okres jest pokazywany" znaczy przez ile dni ma być pokazywany poprzedni okres. Np. wartość 10 spowoduje, że do 10 dnia miesiąca będzie pokazywany poprzedni okres, a od 11 kolejny.

## 12.3.2 Aktualizacja rozliczenia

Rozliczenie będzie aktualizowanie o z góry ustalonych godzinach: Od konkretnej godziny co zadany czas. Stąd parametry:

- "Począwszy od godziny" godzina pierwszego rozliczenia
- "Aktualizacja co" co ile minut ma być włączane ponowne rozliczenie pracowników

### 12.3.3 Pokazywanie

Pracownik po zbliżeniu karty może oglądać dane na swój temat. Aby ustalić po jakim czasie dane powinny zostać ponownie ukryte wprowadzono parametr:

• "Czas pokazywania widoku"

Jeżeli upłynie ustawiony czas to Funkcja widoki przeskoczy do zakładki Komunikat i będzie czekała na ponowne zbliżenie karty.

## 12.4 Użytkownicy

Funkcja Użytkownicy działa identycznie jak w module RCP. Drobna różnica polega na tym, że lista uprawnień dotyczy modułu AIP(a nie RCP).

| Lp | ). | Funkcja          | Odczyt | Edycja | Nowy | Usuń | Wykon | Drukuj |
|----|----|------------------|--------|--------|------|------|-------|--------|
| 1  |    | Widoki           | V      |        |      |      |       |        |
| 2  |    | Opcje            |        |        |      |      |       |        |
| 3  |    | Użytkownicy      |        |        |      |      |       |        |
| 4  |    | Monitor - Konfig |        |        |      |      |       |        |

Rys. 314 Użytkownicy - Lista uprawnień dla modułu - Infomat

# 13 KS

Moduł Kontroli Strażników służy do sprawdzania czy strażnicy chodzą po ustalonych trasach w zaplanowanych godzinach. Strażnicy patrolując wyznaczony obszar mają się odbijać wyznaczoną kartą na czytnikach kart. Na podstawie rejestracji z tych czytników sprawdzana jest poprawność patroli.

## 13.1 Strażnicy

Strażników, którzy będą wykonywali patrole, wprowadza się w funkcji Strażnicy.

#### 13.1.1 Strażnicy – Lista

Listę dotychczas wprowadzonych strażników oraz ich najważniejsze parametry pokazuje zakładka Lista.

| Straż | nik <b>Kowalsk</b> | i Jan             | strażnik 1 | 1/2            | < Poprzedni | Następny > |
|-------|--------------------|-------------------|------------|----------------|-------------|------------|
| Lista | Szczegóły          | Harmonogram KS Ka | arty       |                |             |            |
|       |                    | Edytuj Nor        | wy Usuń    |                |             | Drukuj     |
| Lp.   | Identyfikator      | Nazwisko 🔺 🔺      | Imię       | Harmonogram KS | Karta       |            |
| 1     | strażnik 1         | Kowalski          | Jan        | H1             | 40000998    |            |
| 2     | strażnik 2         | Wiśniewski        | Tomasz     | H1             | 40000999    |            |
|       |                    |                   |            |                |             |            |
|       |                    |                   |            |                |             |            |
|       |                    |                   |            |                |             |            |

Rys. 315 Strażnicy – Lista

## 13.1.2 Strażnicy – Szczegóły

W zakładce szczegóły można wprowadzać i edytować szczegółowe dane dotyczące strażników.

|                   | Strażnik <b>Ostrowski</b><br>Lista Szczegóły | _1729 Włodzimierz 0<br>Harmonogram KS Karty | Grupy KS  | 1/11    |    | < Poprzedni | Następny >   |
|-------------------|----------------------------------------------|---------------------------------------------|-----------|---------|----|-------------|--------------|
|                   |                                              | Edytuj Nowy                                 | Usuń      |         | ОК | Anuluj      | i            |
| Strażnicy         | Identyfikator                                | 0000100                                     | Adres     |         |    |             |              |
| - Karty           | Nazwisko                                     | Ostrowski_1729                              |           |         |    |             |              |
| Rejestracje       | lmię                                         | Włodzimierz                                 | ] [       |         |    |             |              |
| Import            | Drugie nazwisko                              | 4                                           | Pracownik | Pesel   |    |             |              |
| 🗄 ·· Konfiguracja | Drugie imię                                  |                                             |           | NIP     |    |             |              |
|                   | Płeć                                         | 🔘 Kobieta 🛛 🔘 Meż                           | czyzna    | Telefon |    | W           | /ybierz Usuń |
|                   | Nr dokumentu                                 |                                             |           |         |    |             |              |

Rys. 316 Strażnicy – Szczegóły

Zdjęcie można dodać strażnikowi, który już jest w bazie – po naciśnięciu klawisza Edytuj.

## 13.1.3 Strażnicy – Harmonogram KS

Każdy strażnik powinien mieć przypisany Harmonogram KS (13.4) wg którego ma dokonywać patroli. Przypisanie do harmonogramu dotyczy konkretnego okresu. Strażnik może być przypisany do wielu różnych harmonogramów o ile okresy nie nakładają się.

|                                                                                                    | Strażnik Ostrowski_1729 Włodzimierz 0000100 1/11 <pre><pre> Voprzedni</pre> Vastępny &gt;</pre>                                                                                                    |
|----------------------------------------------------------------------------------------------------|----------------------------------------------------------------------------------------------------|
| I RCPmini<br>III. KWW                                                                                                    | Lista Szczegóły Harmonogram KS Karty Grupy KS                                                                                                    |
| ⊕ KD<br>⊕ Sprzedaż                                                                                                    | Edytuj Nowy Usuń OK Anuluj                                                                                                    |
|                                                                                                    | Okresy Edycja / Nowy                                                                                                    |
| <ul> <li>B. KS</li> <li>B. Harmonogramy KS</li> <li>B. Harmonogramy KS</li> <li>Matry</li> <li>Rejestracje</li> <li>B. Zestawienia</li> <li>Import</li> </ul> | Lp.       Od dnia       Do dnia       Harmonogram KS       Brygada         1       2011-09-07       2011-12-07       Zakład       1       Image: Constraint of the sector minowo         2011-09-07       2011-12-07       Zakład       1       Image: Constraint of the sector minowo       Image: Constraint of the sector minowo         2011-09-07       Image: Constraint of the sector minowo       Image: Constraint of the sector minowo       Image: Constraint of the sector minowo         Brygada       Image: Constraint of the sector minowo       Image: Constraint of the sector minowo       Image: Constraint of the sector minowo |
| ⊕. Robot                                                                                                    | Lp.     Harmonogram KS       1     proba       2     próba2       3     Zakład       4     zakład (1:30)                                                                                                    |

Rys. 317 Strażnicy - Harmonogram KS

Dodatkową opcją przypisania do Harmonogramu KS jest Brygada. Jest to parametr służący do wyliczenia ewentualnego przesunięcia względem pierwszej brygady. Brygada 1 oznacza brak przesunięcia. Klawisz "Edycja harmonogramów KS" przenosi do funkcji w której definiuje się Harmonogramy KS.

## 13.1.4 Strażnicy – Karty

Każdy strażnik powinien posiadać co najmniej jedną kartę. Karty przypisywane są do strażnika w konkretnym okresie. Strażnik może mieć przypisanych jednocześnie więcej niż jedną kartę, ale jedna karta nie może być przypisana w tym samym okresie do więcej niż jednego strażnika. Program sprawdza czy wymieniony warunek jest spełniony.

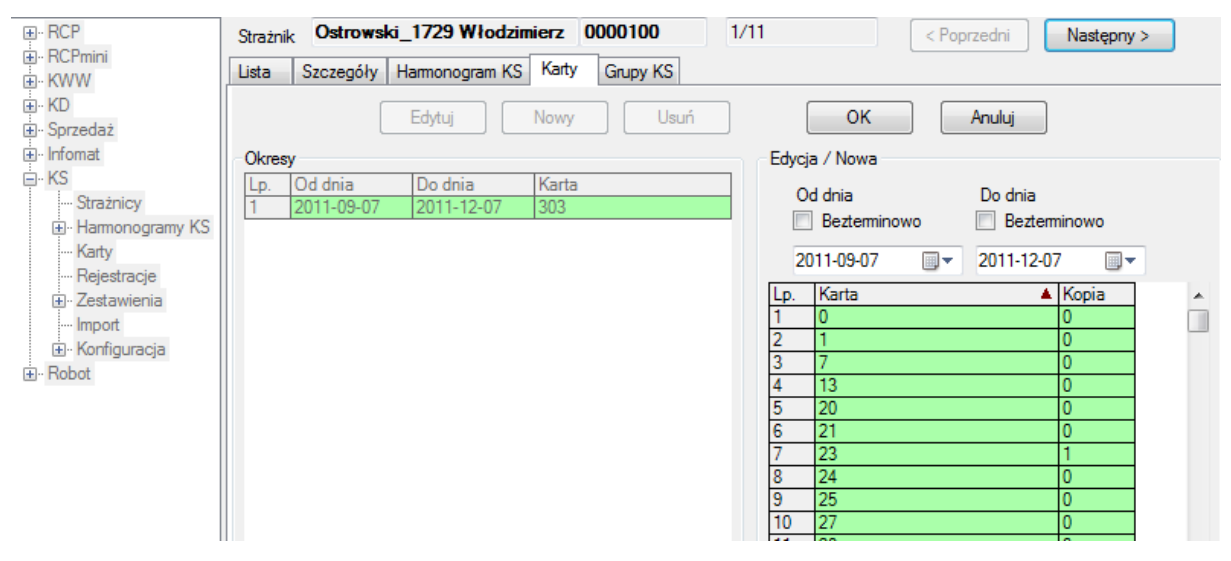

Rys. 318 Strażnicy – Karty

## 13.1.5 Grupy KS

Istnieje również możliwość przypisania Strażnika do danej grupy po uprzednim założeniu nowej grupy KS w Konfiguracja->Grupy KS->Nowy.

|                                                                                                    | Strażnik Ostrowski_1729 Włodzimierz 0000100                    | 1/11 < Poprzedni Następny >                                                                                                   |
|----------------------------------------------------------------------------------------------------|----------------------------------------------------------------|----------------------------------------------------------------------------------------------------|
|                                                                                                    | Lista Szczegóły Harmonogram KS Karty Grupy KS                  |                                                                                                    |
| ⊕. KD<br>⊕. Sprzedaż                                                                                                    | Edytuj Nowa Usuń                                               | OK Anuluj                                                                                                    |
| Infomat                                                                                                    | Okresy                                                         | Edycja / Nowa                                                                                                    |
| <ul> <li>HS</li> <li>Harmonogramy KS</li> <li>Harmonogramy KS</li> <li>Karty</li> <li>Rejestracje</li> <li>Zestawienia</li> <li>Import</li> <li>Konfiguracja</li> <li>Robot</li> </ul> | Lp. Od dnia Do dnia Grupa KS<br>1 2011-09-07 2011-12-07 Zakład | Od dnia     Do dnia       Bezterminowo     Bezterminowo       2011-09-07     2011-12-07       Lp.     Nazwa       Skrót     Z |

Rys. 319 Strażnicy – Grupy KS

## 13.2 Trasy

Trasą jest wybrana grupa czytników, na których ma odbić się strażnik. Dodatkowo można określić, czy istotna jest kolejność odbić.

### 13.2.1 Trasy – Lista

Zakładka lista przedstawia wprowadzone trasy.

| Trasa Trasa 1   | 1/2      | < Poprzednia | Następna > |
|-----------------|----------|--------------|------------|
| Lista Szczegóły |          |              |            |
| Edytuj Nowa     | Usuń     |              | Drukuj     |
| Lp. Ukr. Trasa  | <b>A</b> |              |            |
| 1 Trasa 1       |          |              |            |
| 2 Trasa 2       |          |              |            |
|                 |          |              |            |

Rys. 320 Trasy – Lista

#### 13.2.2 Trasy – Szczegóły

Na zakładce szczegóły definiuje się trasę.

| L  | ista | Szczegóły             |       |               |               |                  |        |
|----|------|-----------------------|-------|---------------|---------------|------------------|--------|
|    |      | Edytuj Nowa Usu       | uń    |               | ок            | Anuluj           | Drukuj |
|    | Nazı | wa Trasa 1            | 🔲 Uk  | yta           | Liczba puni   | któw rejestracji | 10 🛨   |
|    |      | Do góry W dół         | 🔽 Kol | ejność rejest | racji istotna |                  |        |
| L  | р.   | Ezytnik               |       |               |               |                  |        |
| 1  |      | 1 - 1 - wej           |       |               |               |                  |        |
| Há | _    | 2 - 1 - wyj           |       |               |               |                  |        |
| 4  | _    | 4 - 2 - wei           |       |               |               |                  |        |
| 5  |      | 5 - 10 - wei          |       |               |               |                  |        |
| 6  |      | 6 - 10 - wyj          |       |               |               |                  |        |
| 7  |      | 7 - 4 - wej           |       |               |               |                  |        |
| 8  |      | 8 - 4 - wyj           |       |               |               |                  |        |
| 9  |      | 9 - 5 - wej           |       |               |               |                  |        |
| 1  | 0    | 10 - 5 - wyj          | -     |               |               |                  |        |
|    |      | 10 - 5 - wyj          | ~     |               |               |                  |        |
|    |      | 11 - 9 - wej          |       |               |               |                  |        |
|    |      | 12-3-wy               |       |               |               |                  |        |
|    |      | 14 - 3 we             |       |               |               |                  |        |
|    |      | 15-3 wy               |       |               |               |                  |        |
|    |      | 15-5-mini<br>17-9-wei | ~     |               |               |                  |        |
|    |      |                       |       |               |               |                  |        |

Rys. 321 Trasy – szczegóły

Trasa może być ukryta – wtedy nie widać jej na listach korzystających z tras.

Definiowanie trasy polega na określeniu ile jest czytników w trasie, wybraniu ich z dostępnej listy czytników oraz określeniu czy strażnik zobowiązany jest do przestrzegania kolejności odbić. Klawiszami "Do góry" i "W dół" można zmieniać kolejność wybranych czytników w trasie.

## 13.3 Zmiany

Zestaw tras które strażnik ma przejść w wyznaczonych godzinach nazwano tworzy zmianę. Zmiana może trwać nie więcej niż 24 godziny. Funkcja, która służy do tworzenia i edycji zmian, nazywa się "Zmiany".

## 13.3.1 Zmiany – Lista

Zakładka lista pokazuje zdefiniowane zmiany oraz ich podstawowe parametry.

| Zm    | iiana | zmiana 1 1/2     |       |       | < Poprzednia | Następna > |
|-------|-------|------------------|-------|-------|--------------|------------|
| Lista | Sz    | czegóły          |       | _     |              |            |
|       |       | Edytuj Nowa Usuń |       |       |              | Drukuj     |
| Lp.   | Ukr.  | Zmiana 🔺         | Dd    | Do    | ]            |            |
| 1     |       | zmiana 1         | 7:00  | 19:00 | 1            |            |
| 2     |       | zmiana 2         | 19:00 | 7:00  |              |            |
|       |       |                  |       |       | -            |            |

Rys. 322 Zmiany – Lista

## 13.3.2 Zmiany – Szczegóły

Na zakładce Szczegóły definiuje się zmiany. Zmiana odbywa się w określonych godzinach oraz składa się z listy tras do przejścia. Każda trasa ma wyznaczone godziny w których musi zostać wykonana. Godziny kolejnych tras nie mogą się nakładać. Listę tras tworzy się ustawiając ilość tras do przejścia, a następnie wybierając trasę z listy tras.

| Lista | Szczegó               | ły     |           |            |    |             |        |
|-------|-----------------------|--------|-----------|------------|----|-------------|--------|
|       |                       | Edytuj | Nowa      | Usuń       | ОК | Anuluj      | Drukuj |
| Na    | wa <mark>zmian</mark> | a1     |           | 🔲 🗐 Ukryta |    | Liczba tras | 6      |
| Pra   | ca<br>Od 07:00        | D      | • 19:00 📫 |            |    |             |        |
| Lp.   | Dd                    | Do     | Trasa     |            |    |             |        |
| 1     | 7:00                  | 9:00   | Trasa 1   |            |    |             |        |
| 2     | 9:00                  | 11:00  | Trasa 2   |            |    |             |        |
| 3     | 11:00                 | 13:00  | Trasa 1   |            |    |             |        |
| 4     | 13:00                 | 15:00  | Trasa 2   |            |    |             |        |
| 5     | 15:00                 | 17:00  | Trasa 1   |            |    |             |        |
| 6     | 17:00                 | 18:00  | Trasa 2   | •          |    |             |        |
|       |                       |        | Trasa 1   |            |    |             |        |
|       |                       |        | Trasa 2   |            |    |             |        |

Rys. 330 Zmiany – Szczegóły

Zmiana może być ukryta – co spowoduje że nie pojawi się na listach korzystających ze zmian.

## **13.4 Harmonogramy KS**

Harmonogram KS określa w jakie zmiany powinny być wykonywane w określonym dniu przez strażników. Są one przypisywane, w okresach, do konkretnych strażników. To przypisanie ostatecznie definiuje który strażnik co ma robić.

## 13.4.1 Harmonogramy KS – Lista

Na zakładce lista wymienione są zdefiniowane Harmonogramy KS i ich najważniejsze parametry.

| Ha    | monog | ram KS 🛛 🕂 1      | 1/2  | < Poprzedni | Następny > |
|-------|-------|-------------------|------|-------------|------------|
| Lista | Sz    | czegóły Strażnicy |      |             |            |
|       |       | Edytuj Nowy       | Usuń |             | Drukuj     |
| Lp.   | Ukr.  | Harmonogram 🔺     |      |             |            |
| 1     |       | H1                |      |             |            |
| 2     |       | H 2               |      |             |            |
|       |       |                   |      |             |            |

Rys. 331 Harmonogramy KS – Lista

## 13.4.2 Harmonogramy KS – Szczegóły

Harmonogram KS jest cyklem dni z których każdy ma przypisaną zmianę, lub nie ma przypisanej zmiany – oznaczając dzień wolny. Aby określić taki cykl należy zdefiniować jego długość, ustalić dzień startu cyklu oraz przypisać dniom zmiany, lub brak zmiany.

| Lista | Szczegóły            | Strażnicy             |                                            |              |
|-------|----------------------|-----------------------|--------------------------------------------|--------------|
|       |                      | Edytuj Nowy Usur      | OK Anuluj                                  | Drukuj       |
| Nazw  | a H3                 | 🔲 Ukryty              | Definicja harmonogramu składa się z        | 4 🕂 dni      |
|       |                      |                       | Start cyklu                                | 2006-04-03 💌 |
|       |                      |                       | Przesunięcie w dniach dla kolejnych brygad | 1 🕂          |
|       |                      | Kopiuj z harmonogramu |                                            |              |
| Dzień | Zmiana               |                       |                                            |              |
| 1     | zmiana 1             |                       |                                            |              |
| 2     | zmiana 2             |                       |                                            |              |
| 3     |                      |                       |                                            |              |
| 4     |                      |                       |                                            |              |
|       |                      |                       |                                            |              |
|       | zmiana 1<br>zmiana 2 |                       |                                            |              |

Rys. 332 Harmonogramy KS – Szczegóły

Dodatkowym parametrem jest przesunięcie brygady. Jeżeli strażnicy będą pogrupowani w brygady, to mogą korzystać z tego samego harmonogramu, tylko z różnym dniem startu. Numer brygady określa przesunięcie względem startu harmonogramu, i tak odpowiednio brygada 1 nie ma przesunięcia, 2 – jeden dzień przesunięcia, 3 – 2 dni przesunięcia itd.

Przesunięcie 1 (brygada 2) oznacza, że w dniu startu cyklu harmonogramu nie będzie brany wiersz pierwszy z definicji tylko drugi, przesunięcie 2 (brygada 3) – że 3 itd.

Numer brygady określa się przypisując pracownikowi Harmonogram KS (13.1.3).

### 13.4.3 Harmonogramy KS – Strażnicy

Zakładka Strażnicy spełnia rolę wyłącznie informacyjną – pokazuje którzy strażnicy mieli kiedykolwiek przypisany wybrany Harmonogram KS. Na jej zawartość ma również filtr pojawiający się przy wejściu do funkcji "Harmonogramy KS".

| 🕱 Filtr          |           |
|------------------|-----------|
| Wyczyść          |           |
| Pracownik/Gość — |           |
| Nazwisko         |           |
| Imię             |           |
| Identyfikator    |           |
| Płeć             | Wszyscy 💌 |
| Numer dokumentu  |           |
| Firma            |           |
| Pozostałe        |           |
|                  |           |

Rys. 333 Harmonogramy KS – Filtr

Pokazywani są tylko pracownicy spełniający kryteria wymienione w filtrze.

| Lista | Szczegóły     | Strażnicy  |        |        |
|-------|---------------|------------|--------|--------|
|       |               |            |        | Drukuj |
| Lp.   | Identyfikator | Nazwisko   | Imię   |        |
| 1     | strażnik 2    | Wiśniewski | Tomasz |        |
|       |               |            |        |        |
|       |               |            |        |        |

Rys. 334 Harmonogramy KS – Strażnicy

## 13.5 Zakład Plan-ochrony

Funkcja umożliwia szybkie przydzielenie założonym grupom KS-harmonogramu, grafiku z jednoczesną informacją w logach o użytkowniku zakładającym nowy plan.

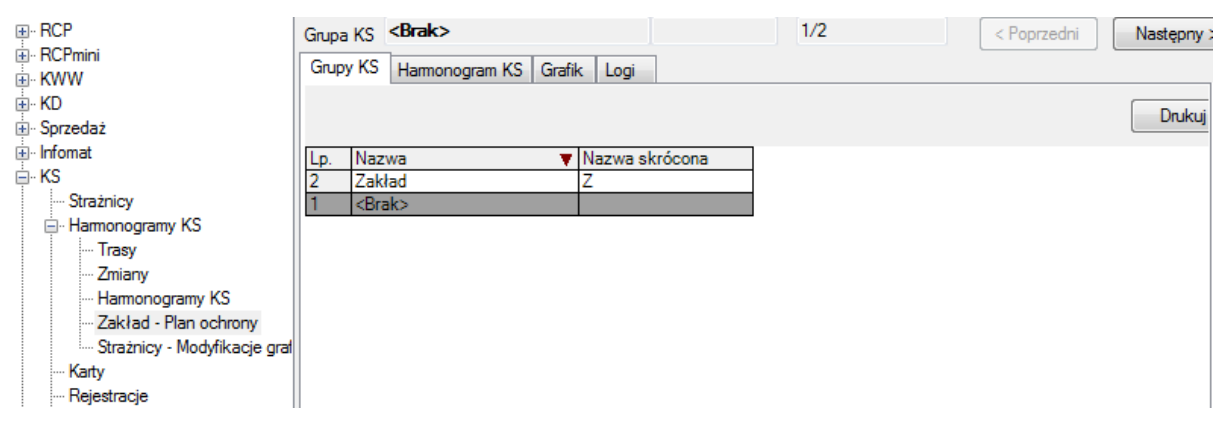

Rys. 335 Harmonogramy KS – Strażnicy

## 13.5.1 Harmonogram KS

Z tej pozycji możemy wybranej grupie strażników przypisać s z listy stworzony wcześniej harmonogram.

| E. RCP Grup                  | pa KS Zakład          | Z                        | 1/2           | < Poprzedni Następny > |
|------------------------------|-----------------------|--------------------------|---------------|------------------------|
| . RCPmini                    | www.KS Harmonogram.KS | Grafik Lagi              |               |                        |
| i⊕. KWW                      | apy KS Hamonogram KS  | Grank Logi               |               |                        |
| 🖶 KD                         | Edutivi               | Novar Houró              | OK            | Anutui                 |
| 🗄 - Sprzedaż                 | Edytuj                |                          | UK            | Andiaj                 |
| 🗄 ·· Infomat 🛛 🔤 🖓           | kresy                 |                          | Edycja / Nowy |                        |
| KS Strażnicy 1               | p. Od dnia Do dnia    | Harmonogram KS<br>Zakład | Od dnia       | Do dnia                |
| Hamonogramy KS               |                       |                          | M Deztermin   | owo Dezterminowo       |
| ···· Trasy                   |                       |                          | 2011-09-05    | 2011-09-05             |
| ···· Zmiany                  |                       |                          |               |                        |
| Harmonogramy KS              |                       |                          | Lp. Harmono   | aram KS 🔺              |
| Zakład - Plan ochrony        |                       |                          | 1 proba       |                        |
| Strażnicy - Modyfikacje graf |                       |                          | 2 próba2      |                        |
| Karty                        |                       |                          | 3 Zakład      |                        |
| ···· Rejestracje             |                       |                          | 4 zakład (1   | .30)                   |
| 🖅 - Zestawienia              |                       |                          |               |                        |
| Import                       |                       |                          |               |                        |

Rys. 336 Harmonogramy KS – Strażnicy

## 13.5.2 Grafik

Z tej pozycji możemy ułożyć grupie grafik na poszczególne dni.

| . RCP<br>. RCPmini<br>. KWW  | Grupa KS Zak  | ad<br>monog | gram KS Grafik | Z<br>Logi |           | 1/2 |    | < | Poprzedni | Następny > |
|------------------------------|---------------|-------------|----------------|-----------|-----------|-----|----|---|-----------|------------|
| ₩. KD<br>₩. Sprzedaż         |               |             | Edytuj         |           | Usuń      |     | ОК |   | Anuluj    | Drukuj     |
| i⊞⊷ Infomat                  | Data          | 20          | 11-09-01       | Zmiana    | zakład Pn | -S  |    | - |           |            |
| Strażnicy                    | Wyjaśnienie   |             |                |           |           |     |    |   |           |            |
| ··· Trasy                    | Data          | Ed.         | Harmonogram    | Zmiana    |           |     |    |   |           |            |
| Zmiany                       | 2011-09-01 Cz |             | Zakład         | zakład F  | n-S       |     |    |   |           |            |
| Harmonogramy KS              | 2011-09-02 Pt |             | Zakład         | zakład F  | n-S       |     |    |   |           |            |
| Zakład - Plan ochrony        | 2011-09-03 So |             | Zakład         | zakład F  | n-S       |     |    |   |           |            |
| Strażnicy - Modyfikacje grał | 2011-09-04 Ni |             | Zakład         | Zakład I  | Vi        |     |    |   |           |            |
| Karty                        |               |             | •              |           |           |     |    |   |           |            |

Rys. 337 Harmonogramy KS – Strażnicy

## 13.5.3 Logi

Miejsce w którym jest podana informacja o użytkowniku zakładającym nowy plan ochrony.

wybranym dniu. Zapamiętane są:

- użytkownik dokonujący zmianę
- data dokonania zmiany
- Zmiana jaka została wprowadzona
- Wyjaśnienie (jeżeli zostało wpisane)

#### SR-RegiTech - Instrukcja użytkownika

|                       | Grupa KS Zakład                    | Z 1/2                      | < Poprzedni Następny : |
|-----------------------|------------------------------------|----------------------------|------------------------|
| RCPmini               |                                    | Lasi                       |                        |
|                       | Grupy KS   Harmonogram KS   Grafik | Logi                       |                        |
|                       | Data 2011-09-01                    | Drukui                     | < Poprzedni dzień      |
| 🗄 ·· Sprzedaż         | 2011/03/01                         | Didikaj                    |                        |
| 🖶 ·· Infomat          | Lp. Użytkownik Data                | Zmiana Wyjaśnienie         |                        |
| 🚊 KS                  | 1 admin 2011-09-05 14              | :37:29 Z1 st2 - 10:30-12:3 |                        |
| Strażnicy             |                                    |                            |                        |
| 🚊 Harmonogramy KS     |                                    |                            |                        |
| Trasy                 |                                    |                            |                        |
| Zmiany                |                                    |                            |                        |
| Harmonogramy KS       |                                    |                            |                        |
| Zaklad - Plan ochrony |                                    |                            |                        |
|                       |                                    |                            |                        |

Rys. 338 Harmonogramy KS – Strażnicy

## 13.6 Modyfikacje grafiku KS

Harmonogram KS definiuje jak mają pracować wszyscy strażnicy przypisani do niego. Czasami może jednak wystąpić potrzeba zmiany wymagań wyłącznie dla jednego strażnika – stąd "Modyfikacje grafiku KS". Modyfikacja polega na przypisaniu w określonym dniu określonemu strażnikowi wybranej zmiany. Ze względu na to przy wejściu do funkcji pojawia się filtr pozwalający określić jacy strażnicy i jaki okres ma być prany pod uwagę.

| 🕱 Filtr        |         |        |                  |            |             |
|----------------|---------|--------|------------------|------------|-------------|
| Wyczyść        |         |        | OK               |            | Anuluj      |
| Pracownik/Gość |         | Czas - |                  |            |             |
| Nazwisko 📃     |         | Dd     | 2006-04-01 💌     | Do 2       | 006-04-25 💌 |
| lmię 🗾         |         |        |                  | ku minaina |             |
| Identyfikator  |         | Dzień  |                  | ry miesiąc |             |
| Płeć 🛛 🕅       | /szyscy | 2006-0 | 04-26 07:53:25 💌 | Teraz      | Wczoraj     |

Rys. 339 Modyfikacje grafiku KS – Filtr

#### 13.6.1 Modyfikacje grafiku KS – Lista

Na zakładce Lista pokazani są wybrani strażnicy oraz dodatkowo ich Harmonogram KS przypisany na dzień dzisiejszy.

| Grafik | . strażnika 🛛 🖡 | Ko <del>w</del> alski Jan | str | ażnik 1 1/2 |      | < Poprzedni | Następny > |
|--------|-----------------|---------------------------|-----|-------------|------|-------------|------------|
| Lista  | Grafik Lo       | gi                        |     |             |      |             |            |
|        |                 |                           |     |             |      |             | Drukuj     |
| Lp.    | Identyfikator   | Nazwisko                  |     | Imię        | Harm | ionogram    |            |
| 1      | strażnik 1      | Kowalski                  |     | Jan         | H 2  |             |            |
| 2      | strażnik 2      | Wiśniewski                |     | Tomasz      | H 1  |             |            |
|        |                 |                           |     |             |      |             |            |

Rys. 340 Modyfikacje grafiku KS – Lista

#### 13.6.2 Modyfikacje grafiku KS – Grafik

Zakładka Grafik pokazuje grafik wybranego strażnika w wybranym okresie.

| Lista Grafik  | Log | pi          |          |          |      |   |   |        |        |
|---------------|-----|-------------|----------|----------|------|---|---|--------|--------|
|               |     | Edytuj      | [        | Usuń     | 0    | ĸ | Å | snuluj | Drukuj |
| Data          | 20  | 06-04-06    | Zmiana 🛛 | zmiana 2 |      | - |   |        |        |
| Wyjaśnienie   |     |             |          |          | <br> |   |   |        | <br>   |
| Data          | Ed. | Harmonogram | Zmiana   |          |      |   |   |        |        |
| 2006-04-01 So |     | H 2         | zmiana 2 |          |      |   |   |        |        |
| 2006-04-02 Ni | V   |             | zmiana 1 |          |      |   |   |        |        |
| 2006-04-03 Pn | V   |             |          |          |      |   |   |        |        |
| 2006-04-04 Wt |     | H 2         | zmiana 2 |          |      |   |   |        |        |
| 2006-04-05 Śr |     | H 2         | zmiana 2 |          |      |   |   |        |        |
| 2006-04-06 Cz |     | H 2         | zmiana 2 |          |      |   |   |        |        |
| 2006-04-07 Pt |     | H 2         | zmiana 2 |          |      |   |   |        |        |
| 2006-04-08 So |     | H 2         | zmiana 2 |          |      |   |   |        |        |
| COORD OF CONT |     | lu a        | 1        |          |      |   |   |        |        |

Rys. 341 Modyfikacje grafiku KS – Grafik

Modyfikacje można wstawiać, zmieniać i usuwać. Edycja polega na wybraniu dnia i przypisaniu wybranej zmiany. Dodatkowo można wpisać powód dla którego dokonywana jest modyfikacja.

Możliwe jest wykonywanie modyfikacji grupowej na grupie dni, lub na grupie strażników i grupie dni. Wystarczy zaznaczyć (z pomocą klawisza CTRL) wybrane elementy. Zaznaczanie na zakładce Lista czyści zaznaczenie na zakładce Grafik, więc należy wybierać najpierw strażników a dopiero dni.

#### 13.6.3 Modyfikacje grafiku KS – Logi

Zakładka Logi służy do pokazania historii zmian dotyczących konkretnego strażnika w wybranym dniu. Zapamiętane są:

- użytkownik dokonujący zmianę
- data dokonania zmiany
- Zmiana jaka została wprowadzona
- Wyjaśnienie (jeżeli zostało wpisane)

| Lista | Grafik Logi | i                 |               |               |                    |                  |
|-------|-------------|-------------------|---------------|---------------|--------------------|------------------|
| Data  | a 200       | 6-04-02           |               | Drukuj        | < Poprzedni dzień  | Następny dzień > |
| Lp.   | Użytkownik  | Data              | Zmiana        | Wyjaśnienie   |                    |                  |
| 1     | admin       | 2006-04-26 09:19: | 49 zmiana 1   |               |                    |                  |
| 2     | admin       | 2006-04-26 09:28: | 44   zmiana 1 | Wolny dzień z | powodów osobistych |                  |
|       |             |                   |               |               |                    |                  |

Rys. 342 Modyfikacje grafiku KS – Logi

## 13.7 Karty, Rejestracje

Funkcje Karty i Rejestracje są identyczne jak w modułach RCP, EKG,...

## 13.8 Zestawienia

Wszystkie zestawienia bazują na sprawdzeniu czy strażnicy wykonali wyznaczone im zadania, czyli czy odbijali się na czytnikach wg wyznaczonych im tras w określonych przedziałach czasowych. Sprawdzenie to bazuje na ważnych założeniach:

- Brane pod uwagę są tylko rejestracje z przedziałów czasowych wyznaczonych na wykonanie trasy dotyczące czytników należących do trasy
- Strażnicy oprócz wykonania zaplanowanej trasy w wyznaczonych godzinach mogą dowolnie odbijać się na czytnikach, również tych należących do trasy

Z powyższych założeń wynika, że przy pokazywaniu rejestracji z czytników trasy i wyznaczonego przedziału czasowego, mogą pojawić się takie, które do trasy nie należą.

Wynikiem sprawdzenia wykonania trasy przez strażnika może być jedna z dwóch odpowiedzi:

- OK trasa została wykonania poprawnie
- Błąd trasa nie została wykonana poprawnie

## 13.9 Niezgodności

Funkcja Niezgodności pokazuje te trasy, które nie zostały wykonane poprawnie przez strażników. Możliwe jest filtrowanie przez wyznaczenie przedziału czasowego oraz strażników którzy mieli te trasy wykonać.

| 🕱 Filtr        |                                     |
|----------------|-------------------------------------|
| Wyczyść        | OK Anuluj                           |
| Pracownik/Gość | Czas                                |
| Nazwisko       | Od  2006-04-01 ▼ Do  2006-04-25 ▼   |
| Imię           | << Cały miesiąc >>                  |
| Identyfikator  | Dzień                               |
| Płeć Wszyscy 💌 | 2006-04-26 07:53:25 💌 Teraz Wozoraj |

Rys. 343 Niezgodności – Filtr

## 13.9.1 Niezgodności – Lista

Zakładka Lista przedstawia wybrane trasy, które nie zostały wykonane poprawnie.

|       |               |                       | Błędnycł   | n tras   1/372 | < Popr     | zednia | Następn | ia> |
|-------|---------------|-----------------------|------------|----------------|------------|--------|---------|-----|
| Lista | Szczegóły     | 1                     |            |                |            |        |         |     |
|       |               |                       |            |                |            |        | Druku   | ų – |
| Lp.   | Identyfikator | Nazwisko i Imię 👘 🔺 🔺 | Data       | Zmiana         | Trasa      | Od     | Do      | ~   |
| 1     | strażnik 1    | Kowalski Jan          | 2006-03-01 | zmiana 2       | Trasa 1    | 19:00  | 21:00   |     |
| 2     | strażnik 1    | Kowalski Jan          | 2006-03-01 | zmiana 2       | Trasa 2    | 21:00  | 23:00   | -   |
| 3     | strażnik 1    | Kowalski Jan          | 2006-03-01 | zmiana 2       | Trasa 1    | 23:00  | 1:00    |     |
| 4     | strażnik 1    | Kowalski Jan          | 2006-03-01 | zmiana 2       | Trasa 2    | 1:00   | 3:00    |     |
| 5     | strażnik 1    | Kowalski Jan          | 2006-03-01 | zmiana 2       | Trasa 1    | 3:00   | 5:00    |     |
| 6     | strażnik 1    | Kowalski Jan          | 2006-03-01 | zmiana 2       | Trasa 2    | 5:00   | 7:00    |     |
| 7     | strażnik 1    | Kowalski Jan          | 2006-03-02 | zmiana 2       | Trasa 1    | 19:00  | 21:00   |     |
| 8     | strażnik 1    | Kowalski Jan          | 2006-03-02 | zmiana 2       | Trasa 2    | 21:00  | 23:00   |     |
| 9     | strażnik 1    | Kowalski Jan          | 2006-03-02 | zmiana 2       | Trasa 1    | 23:00  | 1:00    |     |
| 10    | strażnik 1    | Kowalski Jan          | 2006-03-02 | zmiana 2       | Trasa 2    | 1:00   | 3:00    |     |
| 11    | strażnik 1    | Kowalski Jan          | 2006-03-02 | zmiana 2       | Trasa 1    | 3:00   | 5:00    |     |
| 12    | strażnik 1    | Kowalski Jan          | 2006-03-02 | zmiana 2       | Trasa 2    | 5:00   | 7:00    |     |
| 13    | strażnik 1    | Kowalski Jan          | 2006-03-03 | zmiana 2       | Trasa 1    | 19:00  | 21:00   |     |
| 14    | strażnik 1    | Kowalski Jan          | 2006-03-03 | zmiana 2       | Trasa 2    | 21:00  | 23:00   |     |
| 15    |               | 12 1111               | 0000 00 00 |                | <b>T</b> 4 | 00.00  | 1.00    |     |

Rys. 344 Niezgodności – Lista

#### 13.9.2 Niezgodności – Szczegóły

Zakładka Szczegóły pokazuje wynik sprawdzenia wykonania trasy. Z lewej strony widać zaplanowaną trasę, a z prawej rejestracje i ich przypisanie do trasy.

| Lista | Szcz       | egóły                  |        |     |         |          |             |          |        |             |
|-------|------------|------------------------|--------|-----|---------|----------|-------------|----------|--------|-------------|
| Iden  | ityfikator | Nazwisko               | i Imię |     |         |          |             |          |        |             |
| stra: | żnik 1     | Kowalski               | Jan    |     |         |          | Zmiana      | zmiana 2 | 2      | Drukuj      |
| Stat  | us         |                        |        |     |         |          |             |          |        |             |
| Bła   | d          |                        |        |     |         |          | Data        | 2006-03  | -01    |             |
|       | oleinośc   | - rejestracij istotna  |        |     |         |          | т           | Trave 2  |        |             |
| 12.1  | Colejnosc  | s rejestracji istorija |        |     |         |          | Trasa       | Trasa Z  |        |             |
| Lp.   | Nr log.    | Czytnik                |        | Lp. | Nr log. | Czytnik  | Rejestracja |          | Status | Punkt trasy |
| 1     | 10         | 5 - wyj                |        | 1   | 10      | 5 - wyj  |             |          | Brak   | 1           |
| 2     | 9          | 5 - wej                |        | 2   | 9       | 5 - wej  |             |          | Brak   | 2           |
| 3     | 8          | 4 - wyj                | 1      | 3   | 8       | 4 - wyj  |             |          | Brak   | 3           |
| 4     | 7          | 4 - wej                | 1      | 4   | 7       | 4 - wej  |             |          | Brak   | 4           |
| 5     | 6          | 10 - wyj               | 1      | 5   | 6       | 10 - wyj |             |          | Brak   | 5           |
| 6     | 5          | 10 - wej               | 1      | 6   | 5       | 10 - wej |             |          | Brak   | 6           |
| 7     | 4          | 2 - wyj                | 1      | 7   | 4       | 2 - wyj  |             |          | Brak   | 7           |
| 8     | 3          | 2 - wej                | 1      | 8   | 3       | 2 · wej  |             |          | Brak   | 8           |
| 9     | 2          | 1 - wyj                |        | 9   | 2       | 1 - wyj  |             |          | Brak   | 9           |
| 10    | 1          | 1 - wej                | ]      | 10  | 1       | 1 - wej  |             |          | Brak   | 10          |

Rys. 345 Niezgodności – Szczegóły

## 13.10 Rozliczenie strażników

Rozliczenie strażników pozwala oglądać realizację wszystkich tras w wybranym okresie przez wybranych strażników.

#### 13.10.1 Rozliczenie strażników – Lista

Zakładka Grupy KS pokazuje sumaryczne zestawienie – ile tras w wybranym okresie było złych a ile dobrych z podziałem na strażników.

| RCP     RCPmini     KWW     KD     Sorredat                                                                                                    | Grupa K<br>Grupy KS           | S < <b>Brak&gt;</b><br>Grafik Zmiana Trasa |                             | 1/3            | < Poprzedni              |
|----------------------------------------------------------------------------------------------------|-------------------------------|--------------------------------------------|-----------------------------|----------------|--------------------------|
| <ul> <li>Infomat</li> <li>KS</li> <li>Harmonogramy KS</li> <li>Trasy</li> <li>Zmiany</li> <li>Harmonogramy KS</li> <li>Zakład - Plan ochrony</li> <li>Stażnicy - Modyfikacje grafiku KS</li> <li>Karty</li> <li>Rejestracje</li> </ul> | Lp. Na<br>1 <b<br>2 Za</b<br> | izwa 🔺<br>rak><br>kład                     | Nazwa skrócona<br>Z<br>Suma | Trasy poprawne | Trasy blędne<br>62<br>62 |

Rys. 346 Rozliczenie strażników – Lista

#### 13.10.2 Rozliczenie strażników – Grafik

Zakładka Grafik pokazuje zestawienie wykonania tras przez wybranego strażnika w wybranym okresie.

| <mark>⊪</mark> . RCP               | Grupa KS Z    | akła | d            | Z                   | 2/3             | < Poprzedni  |
|------------------------------------|---------------|------|--------------|---------------------|-----------------|--------------|
|                                    | Grupy KS Graf | ik 🗄 | Zmiana Trasa |                     |                 |              |
| . KWW                              |               |      |              |                     |                 |              |
| Sorzedaż                           |               |      |              |                     |                 |              |
|                                    | Data          | Ed   | Harmonogram  | Zmiana              | Trasy poprawne  | Tracy bledne |
| <sup>⊥</sup> . KS                  | 2011-09-01 Cz | V V  | Harmonogram  | Z1 st2 - 10:30-12:3 | rrasy poprawite | 2            |
| Strażnicy                          | 2011-09-02 Pt |      | Zakład       | zakład Pn-S         |                 | 12           |
| 🖃 Harmonogramy KS                  | 2011-09-03 So |      | Zakład       | zakład Pn-S         |                 | 12           |
| Trasy                              | 2011-09-04 Ni |      | Zakład       | Zakład Ni           |                 | 12           |
| Zmiany                             | 2011-09-05 Pn |      | Zakład       | zakład Pn-S         |                 | 12           |
| Harmonogramy KS                    | 2011-05-06 Wt |      | Zakrad       | Suma                | 0               | 62           |
| Strażnicy - Modyfikacje grafiku KS |               |      |              | ound                |                 | 02           |

Rys. 347 Rozliczenie strażników – Grafik

#### 13.10.3 Rozliczenie strażników – Zmiana

Zakładka Zmiana pokazuje zestawienie wykonania tras przez wybranego strażnika w wybranym dniu.

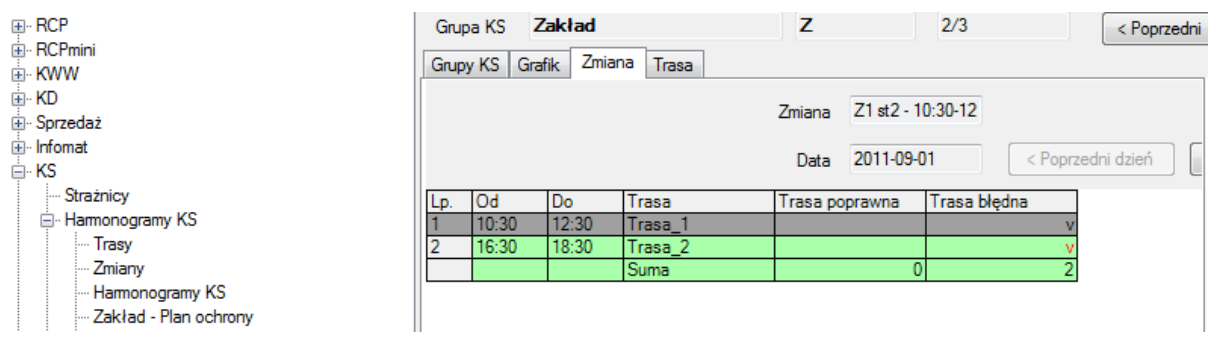

Rys. 348 Rozliczenie strażników – Zmiana

#### 13.10.4 Rozliczenie strażników – Trasa

Zakładka Zmiana pokazuje zestawienie wykonania wybranej trasy przez wybranego strażnika.

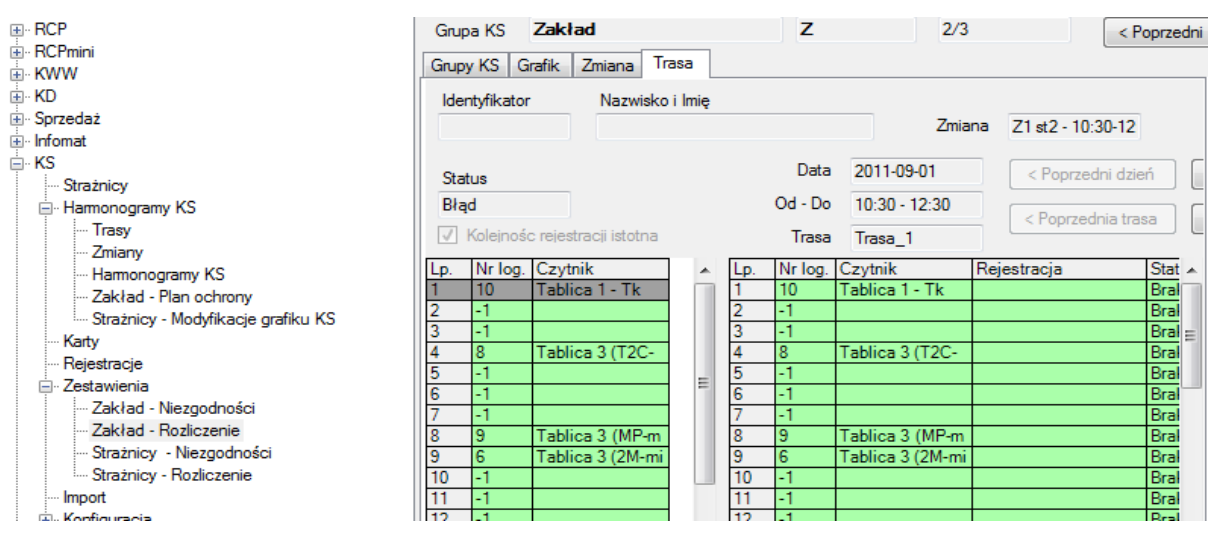

Rys. 349 Rozliczenie strażników – Trasa

## **13.11 Grupy KS**

Funkcja w której zakładamy nową grupę do której możemy przypisać Strażnika. Poprzez Plan ochrony możemy do nowej grupy ustawić harmonogram oraz grafik na poszczególne dni.Dzięki temu rozwiązaniu w zestawieniach mamy generowane rozliczenia i niezgodności w stosunku do Grup KS.

|                                    | Grupy KS                        |                |
|------------------------------------|---------------------------------|----------------|
| i RCPmini                          | Grupy KS                        | Edycja / Nowy  |
| ia. KWW                            |                                 |                |
| њ. KD                              | Edytuj Nowy Usuń                | Ok             |
| 🛓 - Sprzedaż                       |                                 |                |
| Infomat                            | Lp. Ukr Grupa KS Nazwa skrócona |                |
| - KS                               | 1 Zakład Z                      | Nazwa          |
| Strażnicy                          |                                 | Zakład         |
| - Harmonogramy KS                  |                                 | Zakiau         |
| ···· Trasy                         |                                 | Nazwa skrócona |
| Zmiany                             |                                 | 7              |
| ···· Harmonogramy KS               |                                 | 2              |
| Zakład - Plan ochrony              |                                 |                |
| Strażnicy - Modyfikacje grafiku KS |                                 | Ukryi          |
|                                    |                                 |                |

Rys. 350 Rozliczenie strażników – Trasa

## 13.12 Import, Urządzenia, Aktywacja kart

Funkcje Import, Urządzenia, Aktywacja kart działają identycznie jak w modułach RCP, EKG, ...

## 13.13 Użytkownicy

Funkcja Użytkownicy działa identycznie jak w module RCP. Drobna różnica polega na tym, że lista uprawnień dotyczy modułu KS (a nie RCP).

# 14 Podstawowa obsługa modułu RCP

## 14.1 Opis programu SR-RegiTech – moduł RCP

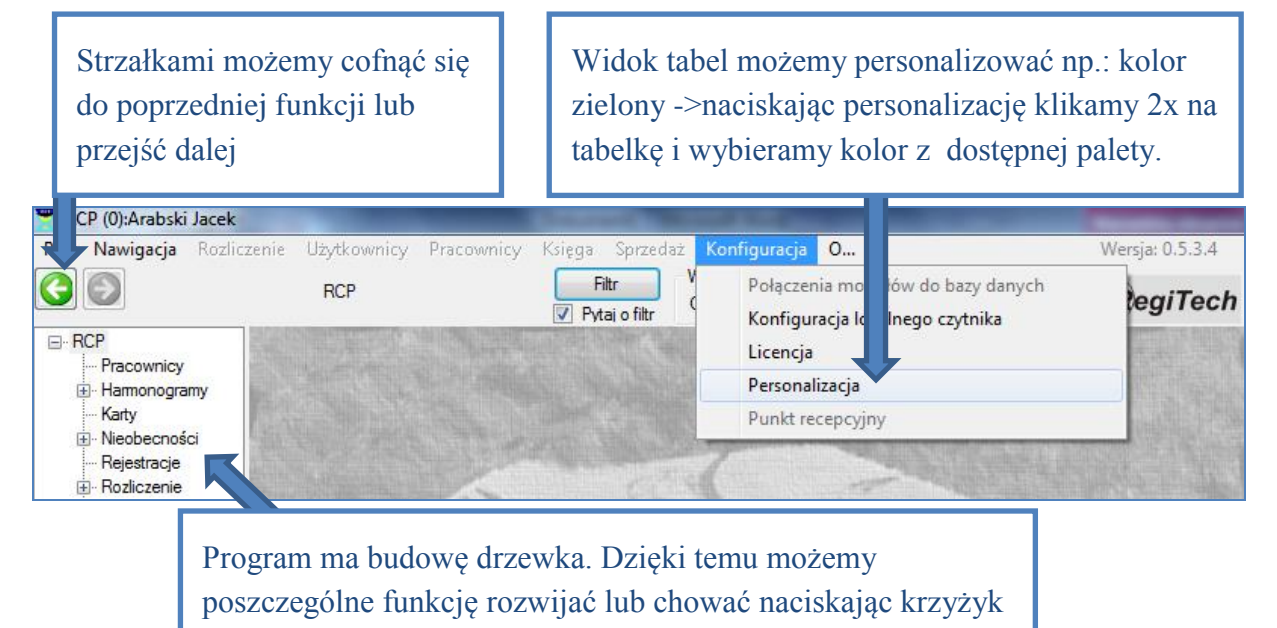

## 14.2 Pracownik

Dla nowych pracowników dodanych do programu z programu Enova musimy przypisać harmonogram, kartę lub karty oraz opcje rcp.

| Wszędzie tar                          | n gdzie najpierw pojaw                 | vi się filtr m                          | ożemy wybrać zakres                                                | s wyświetlanych |
|---------------------------------------|----------------------------------------|-----------------------------------------|--------------------------------------------------------------------|-----------------|
| d                                     | anych np.: Pracownika                  | o nazwiski                              | i Kozak lub dany mie                                               | sląc.           |
| 🝸 Filtr                               | in the local data                      | 1                                       |                                                                    |                 |
| Wyczyść                               |                                        |                                         | OK Anuluj                                                          |                 |
| Pracownik/Gość<br>Nazwisko            | Kozak                                  | Czas<br>Od 2012-06-01                   | Do 2012-06-30                                                      |                 |
| lmię<br>Identyfikator                 |                                        | <                                       | Cały miesiąc >>                                                    |                 |
| Płeć                                  | Wszyscy                                | 2012-06-29 12:2                         | 8:54 🔲 🔻 Teraz Wczoraj                                             |                 |
| Numer dokumentu<br>Firma<br>Pozostałe |                                        | Rejestracje<br>Nr fizyczny<br>Kontroler |                                                                    |                 |
| Zmienne parametry pr                  | acownika                               | Czytnik                                 |                                                                    |                 |
| Zatrudnienie<br>Wydział               | Zatrudnieni                            | Pracownicy     Goście     Strażnicy     | Zakres godzin           Od         Do           12:28:54         ↓ |                 |
| Stanowisko                            |                                        | We/Wy                                   | Wszystkie                                                          |                 |
| Charakter pracy                       |                                        | Rodzaj                                  | Przypisane 💌                                                       |                 |
| Rodzaj zatrudnienia                   | ▼                                      | Zlecenie                                | <b>•</b>                                                           |                 |
| Harmonogram                           |                                        | Detal                                   | <b></b>                                                            |                 |
| Zmienne parametry pr                  | acownik/gość/rejestracja               | Czynność                                | •                                                                  |                 |
| Karta (nr log)                        | ······································ |                                         |                                                                    |                 |

#### 14.2.1 Przypisywanie harmonogramu do pracownika

Aby przypisać harmonogram do pracownika w funkcji <u>Pracownicy</u> zaznaczamy pracownika i przechodzimy do zakładki <u>Harmonogram</u>. Naciskamy klawisz <u>Nowy</u>, określamy okres obowiązywania harmonogramu i wybieramy harmonogram z listy.

| Plik Nawigacja Rozlic:                                 | zenie Użytkownicy Pracownicy Ks a Sprzedaż Konfiguracja O Wersja: 0.5.4.3                                                |
|--------------------------------------------------------|----------------------------------------------------------------------------------------------------|
| 3                                                      | RCP.Pracownicy Wybrany okres<br>Vtai o filtr Od 2012-10-01 Do 2012-10-03 RegiTech                                        |
| ⊡ · RCP                                                | Pracownik Adamczyk Agata 6 1/130 < Poprzedni Następny >                                                                  |
| <ul> <li>Pracownicy</li> <li>⊕ Harmonogramy</li> </ul> | Lista Szczegóły Inne Zatrudnien Harmonogram Karty Wydział Grupa Stanowisko Charakter pracy Rodzaj zatrudnienia Opcje RCP |
| ···· Karty<br>⊛·· Nieobecności                         | Edytuj Nowy Usuń OK Anuluj                                                                                               |
| ···· Rejestracje                                       | Plan pracy Edycja / Nowy                                                                                                 |
|                                                        | Lp. Od dnia Do dnia Harmonogram Brygada Od dnia Do dnia                                                                  |
| . decenia                                              | 1 2012-02-29 zmianowy - 3 zmian Potaminawa                                                                               |
| ···· Import                                            | 2 2012-03-01 2012-04-30 biurowy (7-15)                                                                                   |
| ···· Export                                            | 3 2012-05-01 biurowy (7-15) 2012-05-01 2012-10-04                                                                        |
| Raporty wewnętrzne                                     |                                                                                                    |
| 😟 Konfiguracja                                         | Brynada 1 🦱                                                                                                    |
| 😟 🕂 RCPmini                                            |                                                                                                    |
|                                                        | Lp Harmonogram                                                                                                    |
|                                                        | 1 biurowy (7-15) Tygodniowy                                                                                              |
|                                                        | 2 Dowolne godziny - norma 8h Dowolne godzi                                                                               |
|                                                        | 3 Dyrektorski-zawsze zaliczan Zaliczanie bez                                                                             |
| + KS                                                   | 4 zmianowy - 3 zmiany Zmianowy                                                                                           |
|                                                        | 5 zmianowy - 3 zmiany (autom Zmianowy - au                                                                               |

#### 14.2.2 Przypisywanie karty do pracownika

Aby przypisać kartę do pracownika w funkcji <u>Pracownicy</u> zaznaczamy pracownika i przechodzimy do zakładki <u>Karty</u>. Naciskamy klawisz Nowy, określamy okres ważności karty i wybieramy kartę z listy (możemy ją wyszukać na liście-prawy przycisk myszki na nagłówku).

| I RCP                   | Pracow | nik Adam  | czvk Ad     | ata         | 6           |         | 1/130   |             | < Poprze   | adni 🗋    | Nasten     |                     |           |
|-------------------------|--------|-----------|-------------|-------------|-------------|---------|---------|-------------|------------|-----------|------------|---------------------|-----------|
| Pracownicy              | FIACOW |           |             |             |             |         |         |             | <1 opize   |           | Masréh     | (y >                |           |
|                         | Lista  | Szczegóły | Inne        | Zatrudnieni | Harmonogram | Karty   | Wydział | Grupa       | Stanowisko | Charakt   | er pracy   | Rodzaj zatrudnienia | Opcje RCP |
| Karty                   |        |           | <b>F</b> ±+ |             |             |         | ſ       | OK          |            | and at    |            |                     |           |
| • Nieobecności          |        |           | Edytu       | IJ NO       | wy Us       | un      |         | OK          | Ar         | nuluj     |            |                     |           |
| ···· Rejestracje        |        |           |             | Do Karty -> | Szczegóły   |         | Edycja  | a / Nowa -  |            |           |            |                     |           |
| 🚍 Rozliczenie           |        |           |             | Do really 2 | Szczegoty   |         | 04      | Dente       |            | -         | Destantion |                     |           |
| ···· Rozliczenie prac   | Okres  | У         |             |             |             |         | Ud      | Bezte       | eminowo L  | 0         | Beztermin  | lowo                |           |
| ···· Rozliczenie gruț   | Lp.    | Od dnia   | Do dni      | a Karta     | Kopia Ukry  | rta Akt | 2012-   | -10-02 09:3 | 37: 👻 2    | 012-10-02 | 2 23:59:   | -                   |           |
| Karty pracy             | 1      |           |             | 2           | 0           |         |         |             | _          | Konia     | Akt k      |                     |           |
| Inne zestawienii        | 2      |           |             | 1           | 1           |         | 1       |             |            |           | AKL I      | ogo                 |           |
| i Zecenia               |        |           |             |             |             |         | 2       | 1           |            | 1         | v          |                     |           |
| ···· Import             |        |           |             |             |             |         | 3       | 2           |            | 0         | v          |                     |           |
| ···· Export             |        |           |             |             |             |         | 4       | 3           |            | 0         | v          |                     |           |
| ···· Raporty wewnętrzne |        |           |             |             |             |         | 5       | 4           |            | 0         | v          |                     |           |
| ⊕ Konfiguracja          |        |           |             |             |             |         | 6       | 5           |            | 0         | v          |                     |           |
| RCPmini                 |        |           |             |             |             |         | 7       | 6           |            | 0         |            |                     |           |
|                         |        |           |             |             |             |         | 8       | 7           |            | 0         |            |                     |           |
| H- KD                   |        |           |             |             |             |         | 9       | 8           |            | 0         | v          |                     |           |
| H- Sprzedaz             |        |           |             |             |             |         | 11      | 9           |            | 0         |            |                     |           |
|                         |        |           |             |             |             |         | 12      | 12          |            | 0         | V          |                     |           |
| E Rahat                 |        |           |             |             |             |         | 13      | 12          |            | 1         | v          |                     |           |
| t ·· Robot              |        |           |             |             |             |         | 14      | 13          |            | Ó         | v          |                     |           |
|                         |        |           |             |             |             |         | 15      | 13          |            | 1         | v          |                     |           |
|                         |        |           |             |             |             |         | 16      | 14          |            | 0         | v          |                     |           |
|                         |        |           |             |             |             |         | 17      | 17          |            | 0         | v          |                     |           |
|                         |        |           |             |             |             |         | 18      | 18          |            | 0         | v          |                     |           |
|                         |        |           |             |             |             |         | 19      | 23          |            | 0         | v          |                     |           |

#### 14.2.3 Przypisywanie opcji rcp do pracownika

Aby przypisać kartę do pracownika w funkcji <u>Pracownicy</u> zaznaczamy pracownika i przechodzimy do zakładki <u>Opcje RCP</u>. Naciskamy klawisz Nowy, określamy okres ważności opcji. Następnie określamy czy nadgodziny mają być dla pracownika zaliczane automatycznie.

| RCP                                                                                                    | Pracowni                                      | k <b>Adam</b>                     | czyk A                   | gata                               | 6                                                                                                    | 1/130                                                                                                    |       | < Pop                                | rzedni                         | ) [ N                            | lastępn                                                                                                    | y >                          |                                         |                                              |                                      |                                    |  |  |
|----------------------------------------------------------------------------------------------------|-----------------------------------------------|-----------------------------------|--------------------------|------------------------------------|----------------------------------------------------------------------------------------------------|----------------------------------------------------------------------------------------------------|-------|--------------------------------------|--------------------------------|----------------------------------|----------------------------------------------------------------------------------------------------|------------------------------|-----------------------------------------|----------------------------------------------|--------------------------------------|------------------------------------|--|--|
| <ul> <li>Pracownicy</li> <li>Harmonogramy</li> </ul>                                                                                                    | Lista                                         | Szczegóły                         | Inne                     | Zatrudnien                         | Harmonogram Karty                                                                                                    | Wydział                                                                                                    | Grupa | Stanowisk                            | o Cha                          | rakter p                         | racy                                                                                                    | Rodza                        | aj zatrudnier                           | nia Opcje F                                  | RCP Edy                              | /cja grup                          |  |  |
| <ul> <li>Hamonogramy</li> <li>Karty</li> <li>Neobecności</li> <li>Rejestracje</li> <li>Rozliczenie</li> <li>Zecenia</li> <li>Import</li> <li>Ropoty wewnętrznu</li> <li>Konfiguracja</li> <li>Korniguracja</li> <li>CPmini</li> <li>WW</li> <li>KD</li> <li>przedaż</li> <li>rfomat</li> <li>SS</li> <li>Sobot</li> </ul> | -Okresy<br>Lp. (<br>1                         | Od dnia                           | Edytr<br>Do              | dnia Na                            | wy Usuń<br>Edycja / Nowe<br>Od dnia<br>2012-10-04<br>Główne Indy<br>Automatyczne<br>V Dzień robo<br>V Dzień robo<br>V Dz | Usuń OK Edycja / Nowe Od dnia 2012-10-04 V 2012-10-04 Od dnia 2012-10-04 V 2012-10-04 Od dnia 2012-10-04 V 2012-10-04 Od dnia 2012-10-04 Od dnia Coloration Od dnia Od dnia Od |       |                                      |                                |                                  | Industrie       Production provide provide pro |                              |                                         |                                              |                                      |                                    |  |  |
| W tym n<br>pracown<br>wynikaja<br>znaczek<br>godzinow                                                                                                    | niejs<br>ikow<br>ącą z<br><u>v </u> wp<br>wą. | cu zr<br>vi nor<br>jego<br>pisuje | nier<br>rmę<br>un<br>emy | niamy<br>czasu<br>nowy.<br>v warte | pracy<br>Zaznaczar<br>ość                                                                                                    | ny                                                                                                    |       | W ty<br>praco<br>jego<br>zazn<br>CTR | m i<br>owi<br>czy<br>acz<br>L+ | mie<br>niko<br>/tni<br>yć<br>A i | ejsc<br>ow<br>kar<br>ws<br>ws                                                                                                    | cu<br>i c<br>mi<br>zy<br>ybi | wska<br>zytni<br>czas<br>stkie<br>ieran | zujer<br>ki kto<br>u pra<br>na lis<br>ny kla | ny<br>óre r<br>cy. A<br>ście<br>twis | nin. bę<br>Aby<br>wciska<br>z Zazn |  |  |

## 14.2.4 Edycja grupowa

Edycja Grupowa- jeżeli chcemy dla kilku pracowników jednocześnie zmienić np.: harmonogram, zaznaczamy ich na liście (przytrzymać CTRL i myszką zaznaczymy poszczególnych pracowników) i naciskamy klawisz Edytuj.

| 3                          | RC    | P.Pracownicy  | V P             | Filtr Wybr<br>ytaj o filtr Od | any okres<br>2012-06-01 | Do 2012-0       | 6-28            | egiTech             |           |                |
|----------------------------|-------|---------------|-----------------|-------------------------------|-------------------------|-----------------|-----------------|---------------------|-----------|----------------|
| RCP                        | Praco | wnik Cembrz   | yńska F ja      | 19                            | (4)/10                  | < Poprz         | edni Następ     | ny >                |           |                |
| Hamonogramy                | Lista | Szczegóły I   | nni atrudnienie | Harmonogram Ka                | ırty Wydział G          | rupa Stanowisko | Charakter pracy | Rodzaj zatrudnienia | Opcje RCP | Edycja grupowa |
| Karty<br>⊕ ·· Nieobecności |       |               | Edytuj Nowy     | / Usuń                        |                         |                 | Dru             | kuj                 |           |                |
| Rejestracje                | Lp.   | Identyfikator | Nazwisko 🔺      | Imię                          | Wydział                 | Grupa           | Stanowisko      | Karta Etat          |           |                |
|                            | 1     | 19            | Cembrzyńska     | Bogna                         | ADMINISTRACJ            | DZIAŁ KOMPLE    | KSIĘGOWA        | 128 1               |           |                |
|                            | 2     | 20            | Chodzińska      | Dalia                         | ADMINISTRACJ            | DZIAŁ KOMPLE    | KSIĘGOWA        | 129 1               |           |                |
|                            | 3     | 21            | Chorwat         | Sławomir                      | ADMINISTRACJ            | DZIAŁ KOMPLE    | KSIĘGOWA        | 1007 1              |           |                |
|                            | 4     | 22            | Cudna           | Daria                         | ADMINISTRACJ            | DZIAŁ KOMPLE    | KSIĘGOWA        | 131 1               |           |                |
|                            | 5     | 90            | Szkot           | Piotr                         | ADMINISTRACJ            | DZIAŁ KOMPLE    | KSIĘGOWA        | 90 1                |           |                |
|                            | 6     | 91            | Szwab           | Łukasz                        | ADMINISTRACJ            | DZIAŁ KOMPLE    | KSIĘGOWA        | 91 1                |           |                |
|                            | 7     | 92            | Szwajcarski     | Dominika                      | ADMINISTRACJ            | DZIAŁ KOMPLE    | KSIĘGOWA        | 92 1                |           |                |
|                            | 8     | 3             | Szwedowski      | Bartłomiej                    | ADMINISTRACJ            | DZIAŁ KOMPLE    | KSIĘGOWA        | 115 1               |           |                |
|                            | 9     | 93            | Tatarczak       | Mirosław                      | ADMINISTRACJ            | DZIAŁ KOMPLE    | KSIĘGOWA        | 93 1                |           |                |
|                            | 10    | 94            | Turecki         | Grzegorz                      | ADMINISTRACJ            | DZIAŁ KOMPLE    | KSIEGOWA        | 94 1                |           |                |

W Edycji grupowej określamy okres obowiązywania harmonogramu (ze znaczkiem v będzie to okres bezterminowy) i z rozwijanej listy wybieramy harmonogram.

| Lista              | Szczegóły                                                | Inne                     | 7                     | dnienie | Harmono | gram                              | Karty                                                        | Wydział                                                                 | Grur                                               | Stanowisko                       | Charakter pracy           | Rodzaj zatrudnienia |
|--------------------|----------------------------------------------------------|--------------------------|-----------------------|---------|---------|-----------------------------------|--------------------------------------------------------------|-------------------------------------------------------------------------|----------------------------------------------------|----------------------------------|---------------------------|---------------------|
| Okres<br>Od<br>201 | cownik<br>Sprzedaż<br>Przyimowar<br>dnia V Be<br>2-06-29 | Edyt<br>Jości<br>ezter D | <b>o dni</b><br>012-0 | a 🔽 6   | Bezter  | Zatr<br>Han<br>Star<br>Cha<br>Roc | udnienie<br>monogran<br>nowisko<br>arakter pra<br>dzaj zatru | m<br><bez :<br="">biurow<br/>acy Dowo<br/>Dyrekt<br/>dniet<br/>+1</bez> | dK<br>zmian><br>ry (7-15)<br>ne godz<br>torski-zar | iny - norma 8h<br>wsze zaliczana | nuluj<br>Brygada 1<br>nor |                     |
| -Wydzi<br>Zr       | iał / Grupa<br>nień wydział                              |                          |                       |         |         | Орс                               | je rozlicza<br>Zmień op                                      | ania test<br>zmian<br>cie zmian                                         | owy - 3 z<br>owy - 3 z                             | miany<br>miany (automat          | yczlie 🍥 Kor              | ekte                |

## 14.3 Planowanie czasu pracy

Jeżeli chcemy edytować dany dzień Np.: wpisać 2 godziny pracy naciskamy klawisz Edytuj.

Zmieniamy pracownikowi godziny obowiązkowe (komórki edytujemy naciskając Enter, po wpisaniu godziny potwierdzamy również Enterem). Na samym końcu naciskamy OK. Naciskając dowolny skrót klawiszowy i potwierdzając go enterem edytujemy poszczególne dni (CTRL+S=Sobota).

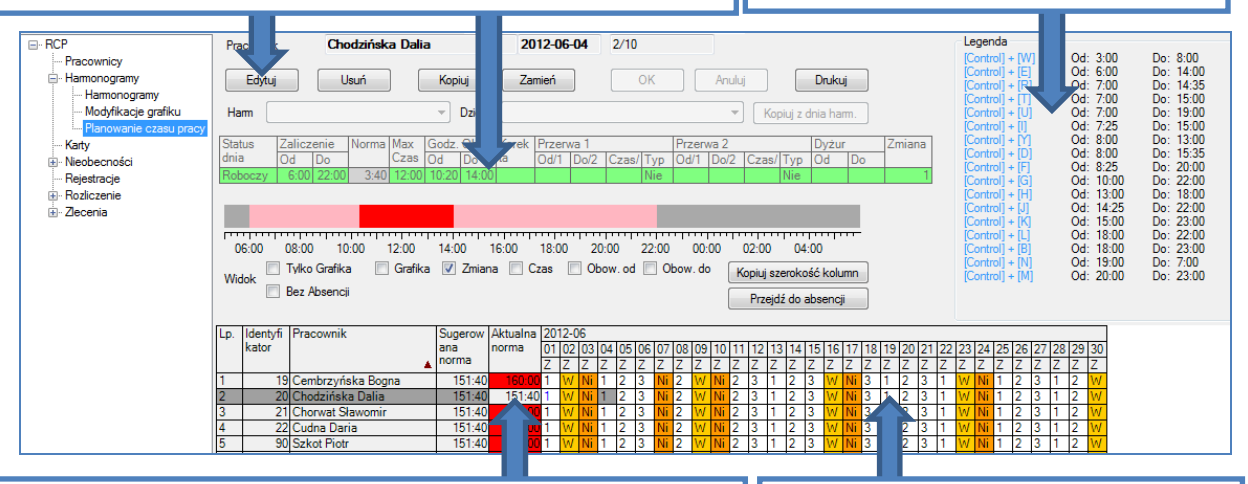

W tym miejscu mamy porównanie normy sugerowanejJeżeli ch(wynikającej z umowy o pracę) z normą aktualnązmianę I(wynikającą z harmonogramu). Planując dążymy dodni, przypoprawnego zaplanowania czasu pracy czyli zrównaniaprzycisknormy sugerowanej z norma aktualną.na poszo

Jeżeli chcemy wprowadzić zmianę Np.: dni wolne dla kilku dni, przytrzymujemy lewy przycisk CTRL i klikamy myszką na poszczególne dni. Za pomocą tego klawisza możemy

usunąć wcześniej wprowadzone

edycje.

Widok planu możemy zmienić zaznaczając jedynie godziny Obow.od oraz Obow.do.

Wprowadzony plan możemy drukować bezpośrednio z programu.

Widok możemy rozszerzać np.: tylko piątek a po naciśnięciu klawisza Kopiuj szerokość kolumn widok zostanie skopiowany na pozostałe dni planu.

|                                                                                                    |                                                                            | 1.1                                                                                                    |                                                                                      |                   |                                                       |                                      |              |                    |                                             |                                 |                                         | 1.1                                |       |         |      | /                                                                                                    |                                       |            |                                                                                                    |                                                                                             |                                                                                                    |              |
|----------------------------------------------------------------------------------------------------|----------------------------------------------------------------------------|----------------------------------------------------------------------------------------------------|--------------------------------------------------------------------------------------|-------------------|-------------------------------------------------------|--------------------------------------|--------------|--------------------|---------------------------------------------|---------------------------------|-----------------------------------------|------------------------------------|-------|---------|------|----------------------------------------------------------------------------------------------------|---------------------------------------|------------|----------------------------------------------------------------------------------------------------|---------------------------------------------------------------------------------------------|----------------------------------------------------------------------------------------------------|--------------|
| RCP     Pracownicy     Hamonogramy     Hamonogramy     Hamonogramy     Modyficacje grafku     Rodyficacje grafku     Redstracje     Redstracje     Roduczenie     Zecenia | Pracownik<br>Edytuj<br>Harm<br>Status<br>dnia<br>Roboczy<br>06:00<br>Widok | Cit         říska Dalia           Uštří         2aliczenie           Zaliczenie         Norma           Max         G           Od         Oc           6:00         22:00           8:00         22:00           08:00         10:00           12:00           Tylko Grafika         Grafika           Bez Absencii | Kopiuj<br>v Dzień<br>iodz. Obow<br>d Do<br>6:00 14:00<br>14:00<br>Marcelone<br>Zmiar | 201               | 2-06-0<br>ień<br>Przerwa<br>Od/1 Do<br>18:00<br>:as ♥ | 1 2<br>1<br>0/2 C:<br>20:00<br>Obow. | 2/10<br>zass | Prz<br>Od/<br>Obow | Anuli<br>erwa 2<br>/1 Do/2<br>00:00<br>. do | uj<br>Czas<br>O2:00<br>Kopiuj s | íopiuj z d<br>s/ Typ<br>Nie<br>szerokoz | Drukuj<br>Inia harm<br>Dyżur<br>Od |       | miana   |      | egenda<br>Control]<br>Control]<br>Control]<br>Control]<br>Control]<br>Control]<br>Control]<br>Control]<br>Control]<br>Control]<br>Control]<br>Control]<br>Control]<br>Control]<br>Control] | + + + + + + + + + + + + + + + + + + + |            | Dd: 3:00<br>Dd: 6:00<br>Dd: 7:00<br>Dd: 7:00<br>Dd: 7:20<br>Dd: 8:00<br>Dd: 8:00<br>Dd: 8:20<br>Dd: 8:20<br>Dd: 10:0<br>Dd: 8:20<br>Dd: 113:0<br>Dd: 113:0<br>Dd: 113:0<br>Dd: 115:0<br>Dd: 115:0<br>Dd: 115:0<br>Dd: 115:0<br>Dd: 115:0<br>Dd: 115:0<br>Dd: 115:0<br>Dd: 120:0 | )<br>)<br>)<br>)<br>)<br>)<br>)<br>)<br>)<br>)<br>)<br>)<br>)<br>)<br>)<br>)<br>)<br>)<br>) | Do: 8:00<br>Do: 14:00<br>Do: 14:05<br>Do: 15:00<br>Do: 15:00<br>Do: 15:00<br>Do: 15:00<br>Do: 13:00<br>Do: 13:00<br>Do: 13:00<br>Do: 22:00<br>Do: 22:00<br>Do: 22:00<br>Do: 22:00<br>Do: 22:00<br>Do: 22:00<br>Do: 22:00<br>Do: 22:00<br>Do: 23:00<br>Do: 23:00 |              |
|                                                                                                    | Lp. Identy<br>kator                                                        | ii Pracownik                                                                                                    | Sugerow<br>ana                                                                       | Aktualna<br>norma | 2012-06<br>01 Pt                                      | 6                                    | 02 So        |                    | 03 N                                        |                                 | 04 Pn                                   | 0                                  | )5 Wt | 0       | 6 Śr | (                                                                                                    | 07 Cz                                 |            | 08 Pt                                                                                                    |                                                                                             | 09 So                                                                                                    | 10 N         |
|                                                                                                    |                                                                            | <b>A</b>                                                                                                    | norma                                                                                |                   | Od                                                    | Do                                   | Od           | Do                 | Od                                          | Do                              | Od                                      | Do (                               | Dd    | Do C    | d    | Do (                                                                                                    | Dd                                    | Do         | Od                                                                                                    | Do                                                                                          | Od Do                                                                                                    | Od Do        |
|                                                                                                    | 1                                                                          | 19 Cembrzyńska Bogna                                                                                                    | 151:40                                                                               | 160:00            | 6:00                                                  | 14:00                                | Wolny 1      | 00%                | Niedz.i                                     | Sw.                             | 6:00                                    | 14:00 1                            | 14:00 | 22:00 2 | 2:00 | 6:00                                                                                                    | Niedz.i                               | Sw.        | 14:00                                                                                                    | 22:00                                                                                       | Wolny 100%                                                                                                    | Niedz.i Św.  |
|                                                                                                    | 2 2                                                                        | 20 Chodzińska Dalia                                                                                                    | 151:40                                                                               | 151:40            | 10:00                                                 | 14:00                                | Wolny 1      | 00%                | Niedz.i                                     | Sw.                             | 10:20                                   | 14:00 1                            | 14:00 | 22:00 2 | 2:00 | 6:00                                                                                                    | Niedz.i                               | Sw.        | 14:00                                                                                                    | 22:00                                                                                       | Wolny 100%                                                                                                    | Niedz.i Sw.  |
|                                                                                                    | 3                                                                          | 21 Chorwat Sławomir                                                                                                    | 151:40                                                                               |                   | 6:00                                                  | 14:00                                | Wolny 1      | 00%                | Niedz.i                                     | Sw.                             | 6:00                                    | 14:00 1                            | 14:00 | 22:00 2 | 2:00 | 6:00                                                                                                    | Niedz.i                               | Sw.        | 14:00                                                                                                    | 22:00                                                                                       | Wolny 100%                                                                                                    | Niedz.i Sw.  |
|                                                                                                    | 4 2                                                                        | 22 Cudna Daria                                                                                                    | 151:40                                                                               |                   | 6:00                                                  | 14:00                                | Wolny 1      | 00%                | Niedz i                                     | Sw.                             | 6:00                                    | 14:00 1                            | 14:00 | 22:00 2 | 2:00 | 6:00                                                                                                    | Niedz.i                               | Sw.        | 14:00                                                                                                    | 22:00                                                                                       | Wolny 100%                                                                                                    | Niedz.i Sw.  |
|                                                                                                    | 5                                                                          | JU Szkot Plotr                                                                                                    | 151:40                                                                               | 160:00            | 6:00                                                  | 14:00                                | Wolny 1      | 00%                | Niedz.i                                     | SW.                             | 6:00                                    | 14:00 1                            | 14:00 | 22:00 2 | 2:00 | 6:00                                                                                                    | Niedz.i                               | Sw.        | 14:00                                                                                                    | 22:00                                                                                       | Wolny 100%                                                                                                    | Niedz.i Sw.  |
|                                                                                                    | 6                                                                          | 31 Szwab Łukasz                                                                                                    | 151:40                                                                               |                   | 6:00                                                  | 14:00                                | Wolny 1      | 00%                | Niedz.i                                     | SW.                             | 6:00                                    | 14:00 1                            | 14:00 | 22:00 2 | 2:00 | 6:00                                                                                                    | Niedz.i                               | SW.        | 14:00                                                                                                    | 22:00                                                                                       | Wolny 100%                                                                                                    | Niedz.i Sw.  |
|                                                                                                    | / :                                                                        | 2 Szwajcarski Dominika                                                                                                    | 151:40                                                                               |                   | 6:00                                                  | 14:00                                | Wolny I      | 00%                | Niedz.i                                     | Sw.                             | 6:00                                    | 14:00                              | 14:00 | 22:00 2 | 2:00 | 6:00                                                                                                    | Niedz.i                               | Sw.        | 14:00                                                                                                    | 22:00                                                                                       | Wolny 100%                                                                                                    | Niedz.i Sw.  |
|                                                                                                    | 0                                                                          | 3 Szwedowski Bartiomiej                                                                                                    | 151:40                                                                               |                   | 6:00<br>C:00                                          | 14:00                                | Wolny 1      | 00%                | Niedz i                                     | ow.<br>ć                        | 00:00                                   | 14:00 1                            | 14:00 | 22:00 2 | 2:00 | C-00                                                                                                    | Niedz.i                               | - SW.<br>6 | 14:00                                                                                                    | 22:00                                                                                       | Wolny 100%                                                                                                    | Niedz i Św.  |
|                                                                                                    | 3 3                                                                        | Tatarczak mirosław                                                                                                    | 131:40                                                                               | 160:00            | 0.00                                                  | 14.00                                | worny i      | 00%                | INIE0Z.I                                    | ow.                             | 0.00                                    | 14.00                              | 14.00 | 22:00 2 | 2.00 | 0.00                                                                                                    | wiedz.i                               | SW.        | 14:00                                                                                                    | 22:00                                                                                       | womy 100%                                                                                                    | INIEGZ.I SW. |

# 14.4 Rozliczenie czasu pracy

## 14.4.1 Lista

Pierwszą zakładka na rozliczeniu jest lista wszystkich zatrudnionych pracowników w ujęciu miesięcznym. Aby przejść do szczegółów miesiąca konkretnego pracownika klikamy 2x myszką na pracownika z listy.

| RCP.Ro                     | zliczeni | ie.Rozl | liczenie | e pracowników  |        | Filtr Wy<br>▼ Pytaj o filtr Od | brany okres<br>2012-06 | - <b>01</b> Do | 2012-06      | -28       | egiTec     | h         |          |           |       |
|----------------------------|----------|---------|----------|----------------|--------|--------------------------------|------------------------|----------------|--------------|-----------|------------|-----------|----------|-----------|-------|
| ⊡- RCP                     | Pra      | cowni   | Cem      | brzyńska Bog   | jna    | 19                             | 1/10                   |                | < Poprze     | edni Nasi | ępny >     |           |          |           |       |
| Pracownicy<br>Harmonogramy | Lista    | Ro      | zliczei  | nie prac. Szcz | zeg    | Edycja NbGodz L                | ogi                    |                |              |           |            |           |          |           |       |
| Karty<br>⊕- Nieobecności   |          | Całość  | 5        | Rozl.grup      |        | Widok 2 V                      | /idok 3                |                | Drukuj wybra | ne D      | rukuj      |           |          |           |       |
| Rejestracje                | Lp.      | Ζ       | ZZ       | Identyfikator  | N.     | kto i Imię                     | Norma                  | Pobyt          | Zaliczono    | Bilans    | Przepracow | Nominalne | Nadl.50% | Nadl.100% | Nocne |
| Rozliczenie                | 1        |         |          | 19             | Cembr  | zyńska Bogna                   | 152:00                 | )              | 142:00       | -10:00    | 142:00     | 142:00    |          |           |       |
| Rozliczenie prac           | 2        |         |          | 20             | Chodz  | ińska Dalia                    | 143:40                 | )              | 143:40       | )         | 143:40     | 143:40    |          |           |       |
| Inne zestawieni;           | 3        |         |          | 21             | Chorw  | at Sławomir                    | 152:00                 | )              | 152:00       | )         | 152:00     | 152:00    |          |           |       |
|                            | 4        |         |          | 22             | Cudna  | Daria                          | 152:00                 | )              | 152:00       | )         | 152:00     | 152:00    |          |           |       |
|                            | 5        |         |          | 90             | Szkot  | Piotr                          | 152:00                 | )              | 152:00       | )         | 152:00     | 152:00    |          |           |       |
|                            | 6        |         |          | 91             | Szwab  | ) Łukasz                       | 152:00                 | )              | 152:00       | )         | 152:00     | 152:00    |          |           |       |
|                            | 7        |         |          | 92             | Szwajo | carski Dominika                | 152:00                 | )              | 152:00       | )         | 152:00     | 152:00    |          |           |       |
|                            | 8        |         |          | 3              | Szwed  | lowski Bartłomiej              | 152:00                 | )              | 152:00       | )         | 152:00     | 152:00    |          |           |       |
|                            | 9        |         |          | 93             | Tatarc | zak Mirosław                   | 152:00                 | )              | 152:00       | )         | 152:00     | 152:00    |          |           |       |
|                            | 10       |         |          | 94             | Tureck | ki Grzegorz                    | 152:00                 | )              | 152:00       | )         | 152:00     | 152:00    |          |           |       |
|                            |          |         |          |                | Suma   |                                | 1511:40                | 0:00           | 1501:40      | -10:00    | 1501:40    | 1501:40   | 0:00     | 0:00      | 0:00  |

#### 14.4.2 Rozliczenie pracowników szczegóły

Jeżeli są niezgodności w tabeli Bilans na – lub + musimy sprawdzić i rozliczyć dany dzień.

Dla poniższego przypadku jeżeli w Bilansie jest widoczne -8:00 oznacza to nieprawidłowość (brak rejestracji, nie wprowadzony urlop lub inna przyczyna)

Aby rozliczyć dany dzień przez automatyczne zaliczenie dnia klikamy na Rozliczenie. Możemy min. zaliczyć normę(F6), zaliczyć pobyt(F7) lub zaliczyć podaną liczbę godzin(CTRL+F7).

Po rozliczeniu wszelkich nieprawidłowości zatwierdzamy dany tydzień lub miesiąc (F4).

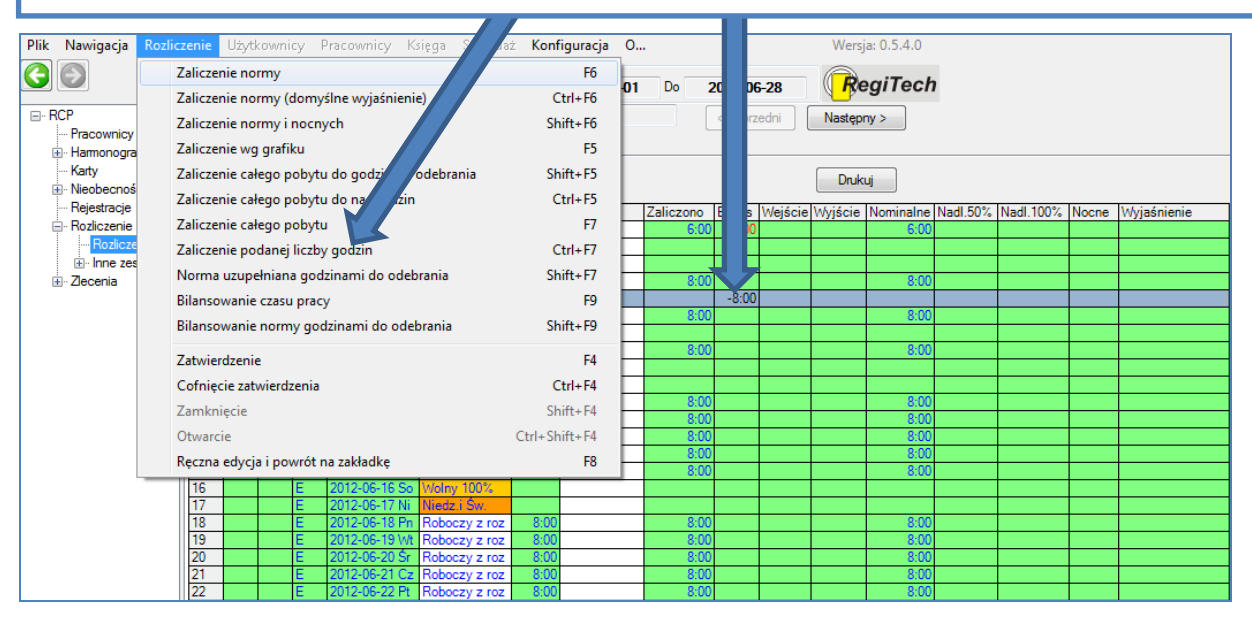

## 14.4.3 Szczegóły dnia

Klikając na rozliczeniu danego pracownika 2x myszka przejdziemy do szczegółów danego dnia. Możemy zobaczyć tutaj min. jak wygląda grafik na dany dzień i porównać go z pobytem pracownika w pracy. Dodatkowo zostaniemy poinformowani o wszelkich niezgodnościach jakie pojawią się w wybranym dniu.

| Lista Rozliczenie prac. Szczegóły Edycja NbGodz Lo                                                                                                    |                                                                                     |
|----------------------------------------------------------------------------------------------------|-------------------------------------------------------------------------------------|
| Edytuj                                                                                                    | 2013-04-02 < Poprzedni dzień astępny dzień >                                        |
| Modyfikacja O Status dnia Roboczy<br>Zaliczenie                                                                                                    | Absencja                                                                            |
| Pobyt         Zaliczono         Nominalne         Nadl.50%         Nadl.100%           8:00         8:00         8:00         100%         100%         100%         100%         100%         100%         100%         100%         100%         100%         100%         100%         100%         100%         100%         100%         100%         100%         100%         100%         100%         100%         100%         100%         100%         100%         100%         100%         100%         100%         100%         100%         100%         100%         100%         100%         100%         100%         100%         100%         100%         100%         100%         100%         100%         100%         100%         100%         100%         100%         100%         100%         100%         100%         100%         100%         100%         100%         100%         100%         100%         100%         100%         100%         100%         100%         100%         100%         100%         100%         100%         100%         100%         100%         100%         100%         100%         100%         100%         100%         100%         100%         10%< | s. zal. NbGodz. zal. NbGodz. odejm. Wyj.Przer. j.Pryw. Dyżur                        |
| Na terenie Bilans NiŚw Robocze NiŚw Nocne Do<br>8:00                                                                                                    | əbr. bilans Abs. niezal. NbGodz niezal. Abs. odejm. E c godz.+ Bank godz            |
| Grafik         Status dnia         Zaliczenie         Norma         Max         Godz. Obow         Kore           Od         Do         Case         Od         Do         ta           Roboczy         6:00         22:00         8:00         12:00         8:00         16:00                                                                                                    | Przerwa 1 Przerwa 2 yżur Zmia<br>Dd/1 Do/2 Czas/Typ Od/1 Do/2 Czas/Typ<br>Nie Nie 1 |
| Grafik                                                                                                    |                                                                                     |
| Na<br>terenie                                                                                                    |                                                                                     |
| 00:00 02:00 04:00 06:00 08:00                                                                                                    | 10:00 12:00 14:00 16:00 18:00 2 0 22:00                                             |
| Drukuj Miejsce pracy: -                                                                                                    | Do rejestracji Do opcji RCP Do grafiku Do absencji                                  |
| Rejestracje RCP Rejestracje pobytu na terenie                                                                                                    |                                                                                     |
| Lp.         Wejście         Czytnik         Sł         Wyjście           1         2013-04-02         06:40:0         1 - Tablica         2013-04-02         14                                                                                                    | Czytnik Sł Czas<br>Wcześniejsze wyjście z pracy<br>40:0 2 - Tablica 8:00:00         |

# 15 Podstawowa obsługa modułu EKG

Uruchomienie programu poprzez dwukrotne kliknięcie na ikonkę SR-RegiTech umieszczoną na pulpicie komputera

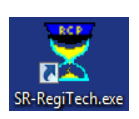

Po pojawieniu się okienka logowania zbliżenie karty pracowniczej do czytnika Desktop USB w celu zalogowania się do programu

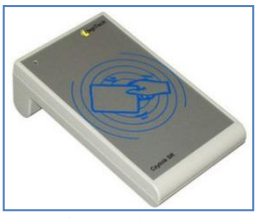

Czytnik Desktop USB

## Dwukrotnie kliknąć na moduł EKG

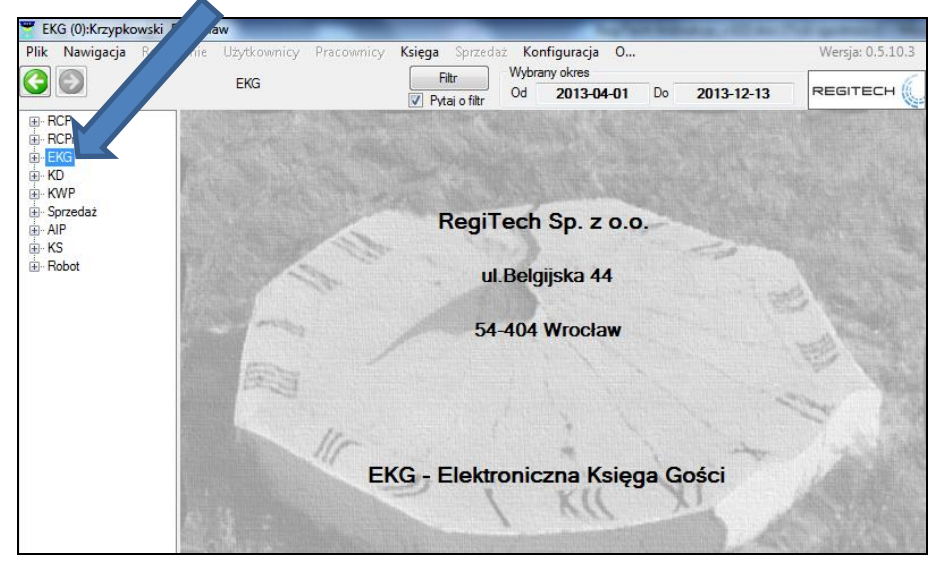

Z rozwiniętego drzewka wybrać funkcję Księga

## Jeżeli pojawi się filtr kliknąć OK

| E- KWW                                                                                | Filtr                                                                                                    |                                                         |                                                                                                    |
|---------------------------------------------------------------------------------------|----------------------------------------------------------------------------------------------------|---------------------------------------------------------|----------------------------------------------------------------------------------------------------|
| Ksiega<br>Goście<br>Pracownicy<br>Rejestracje<br>Książka telefoniczn:<br>Konfiguracja | Wyczyść<br>Pracownik/Gość<br>Nazwisko<br>Imię<br>Identyfikator<br>Płeć<br>Numer dokumentu<br>Firma<br>Pozostałe<br>Zmienne parametry pra<br>Zatrudnienie | Wszyscy       wszyscy       szcownika       Zatrudnieni | OK Anuluj<br>Czas<br>Od 2013-04-0 ♥ Do 2013-04-24 ♥<br><caly miesiąc="">&gt;<br/>Dzień<br/>2013-04-24 13:27:56 ♥ Teraz Wczoraj<br/>Księga<br/>Przepustki Otwarte ♥</caly> |
|                                                                                       | wyuział                                                                                                    |                                                         |                                                                                                    |

Wchodząc do Księgi będziemy mieć informację o liczbie osób na terenie firmy w podziale na gości i pracowników oraz sumę wszystkich osób

| Przepustka     | 67           | lle             | 2/2 Czas trwania    | 00:00:              | < Poprzedni     | Następny >  |                  |       |          |
|----------------|--------------|-----------------|---------------------|---------------------|-----------------|-------------|------------------|-------|----------|
| Otwarte        | 2            |                 | Przeterminowane     | 0                   |                 |             |                  |       |          |
|                |              |                 | Data / Godzina:     | Gości:              | racowników:     | Wszyscy:    |                  |       |          |
| Liczba osób pr | zebywających | w zakładzie:    | 2013-04-24 13:34:44 | 2 0                 |                 | 2           |                  |       |          |
| Lista Szczeg   | góły Widok   | Nowa Zwro       | ot Logi             |                     |                 |             |                  |       |          |
| Identyfikacja  | osób         | Nowa            | a Usuń              | Zakończ Dr.         | ıkuj przepustkę | Drukuj      |                  |       |          |
| Lp. Przepust   | ka Status N  | lazwisko i Imię | ę Firma             | Data wydania        | Spóźnienie      | Data zwrotu | Do kogo          | Karta | Samochód |
| 1              | 66 0         | Cybula Zbignie  | w RegiTech          | 2013-04-24 13:34:05 |                 |             | Adamczyk Agata   | 1111  |          |
| 2              | 67 J         | anecki Jacek    | ZXC                 | 2013-04-24 13:34:21 |                 |             | Amsterdamski Jan | 1112  |          |
| 7              |              |                 |                     |                     |                 |             |                  |       |          |

Będziemy widzieć również listę aktualnie otwartych przepustek dla gości

## 15.1 Wystawienie nowej przepustki

Aby wystawić przepustkę dla gościa klikamy na zakładce Lista klawisz Nowa(lub na klawiaturze F2)

| _ |       |                 |        |             |      |          |             |          |                |             |
|---|-------|-----------------|--------|-------------|------|----------|-------------|----------|----------------|-------------|
| Γ | Lista | Szczegóły       | Wido   | k Nowa      |      | ogi      |             |          |                |             |
|   | lde   | entyfikacja oso | ób     | N           | owa  | Usuń     | Zakończ     | Druk     | kuj przepustkę | Drukuj      |
|   | Lp.   | Przepustka      | Status | Nazwisko i  | lmię | Firma    | Data wydani | а        | Spóźnienie     | Data zwrotu |
|   | 1     | 74              |        | Janecki Jac | ek:  | ZXC      | 2013-04-24  | 15:04:54 | 1.20:50:22     |             |
|   | 2     | 75              |        | Cybula Zbig | niew | RegiTech | 2013-04-26  | 11:58:12 |                |             |

Wybieramy z pola Gość, gościa poprzez wpisanie jego nazwiska w filtrze

| Lista | Szczegó     | y Widok N  | lowa Zw  | vrot Log  | gi       |             |        |          |           |            |        |   |
|-------|-------------|------------|----------|-----------|----------|-------------|--------|----------|-----------|------------|--------|---|
|       | No          | wa         | Nowy     | gość      |          |             |        | ОК       | Anul      | uj         |        |   |
| Gość  | ielce       |            | Imio     |           | Ne       | delsumentu. |        | Circu a  |           |            |        |   |
| TNOZW | ISKO        |            | nué      |           |          | Jokumentu   | _      | Fillia   |           |            |        |   |
|       |             |            |          |           |          |             |        |          |           |            |        |   |
| Lp.   | Nazwisko    | ) 🔺        | Imię     |           | Numer of | lokumentu   | Firma  |          | <u> </u>  |            |        |   |
| 1     | Cybula      |            | Zbigniew | /         | DX 2112  | 2121        | RegiTe | ech      |           |            |        |   |
| 2     | Janecki     |            | Jacek    |           | AJW 123  | 34523       | ZXC    |          |           |            |        |   |
| 3     | Jarak       |            | Marek    |           | ABS926   | 178         | RegiTe | ech      |           |            |        |   |
| •     | III         |            |          |           |          |             |        |          |           |            |        |   |
| Do ko | no - pracov | vnik       |          |           |          |             |        |          |           |            |        |   |
| Nazw  | isko        | er me      | Imie     |           | Word:    | viał        |        | Grupa    |           | Stanowisk  | 0      |   |
|       | larco       |            | ninų.    |           |          |             | _      | Grupu    |           |            |        | - |
|       |             |            |          |           |          |             |        |          |           |            |        |   |
| Lp.   | Identyfik   | Nazwisko   | <b>A</b> | Imię      |          | Wydział     |        | Grupa    | Stan      | owisko     | Goście | * |
| 1     | 6           | Adamczyk   |          | Agata     |          | LAKIERNI    | A      | SEKRETAF | RIAT LAK  | ERNIK      | v      |   |
| 2     | 7           | Amsterdams | ci 👘     | Jan       |          | ADMINIST    | RACJ   | SEKRETAF | riat ksie | GOWA       | v      |   |
| 3     | 8           | Anuszewska |          | Agniesz   | :ka      | ADMINIST    | RACJ   | SEKRETAF | RIAT KSIE | GOWA       |        | ÷ |
| •     |             |            |          |           |          |             |        |          |           |            | •      |   |
|       |             |            |          |           |          |             |        |          |           |            |        |   |
| Samo  | chód        |            | U        | wagi przy | wejściu  |             |        |          | 🔽 Data v  | vażności   |        |   |
|       |             |            |          |           |          |             |        |          | 2013-04-2 | 4 13:46:00 |        | - |
|       |             |            |          |           |          |             |        |          |           |            |        |   |
|       |             |            |          |           |          |             |        |          | Karta     |            |        |   |
|       |             |            |          |           |          |             |        |          | Karta     |            |        |   |

Jeżeli gościa nie ma na liście pojawi się komunikat z prośbą o dodanie nowego gościa

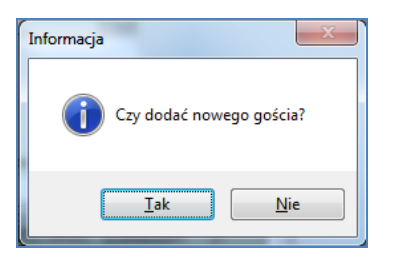

Klikamy Tak

Jeżeli stanowisko nie jest wyposażone w skaner dokumentów musimy wpisać dane gościa w rubryki np.: Nazwisko, Imię, Numer dokumentu.

Jeżeli posiadomy skaner dokumentów naciskamy klawisz Skanuj dane

| Lista Zzegóły   | Inne                     |                |    |                        |
|-----------------|--------------------------|----------------|----|------------------------|
| Skanuj dane     | Edytuj Nowy              | Usuń           | ОК | Anuluj                 |
| Dane osobowe    |                          |                |    |                        |
| Identyfikator   | Gość 2013-04-24 13:47:02 | Telefon stacj. |    |                        |
| Nazwisko        |                          | Telefon kom.   |    |                        |
| lmię            |                          | Telefon wewn.  |    |                        |
| Drugie nazwisko |                          |                |    |                        |
| Drugie imię     |                          |                |    |                        |
| Firma           |                          |                |    |                        |
| Numer dokumentu |                          |                |    | Wybierz Usuń           |
| Płeć            | Kobieta 🔍 Meżczyzna      |                |    | Data zapisania zdjęcia |
|                 |                          |                |    |                        |
|                 |                          |                |    |                        |

W momencie pojawienia się okienka do odczytu kładziemy dokument na skanerze tak jak na obrazku poniżej.

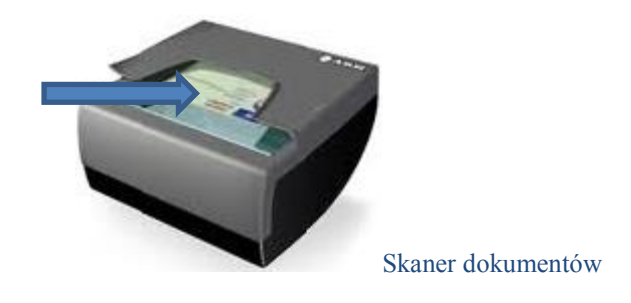

Jeżeli pojawi się komunikat **Zabierz dokument**, zabieramy dokument z urządzenia i oddajemy go gościowi. Następnie wpisujemy numer telefonu ewentualnie firmę i naciskamy **OK** 

| Dane osobowe ze s | kanera UUK:                      | Zdjęcie:       |              |  |
|-------------------|----------------------------------|----------------|--------------|--|
| Identyfikator:    | Gość 2013-04-24 13:47:02         |                |              |  |
| Nazwisko:         | GŁOWACZ                          |                |              |  |
| lmię:             | PRZEMYSŁAW                       | 100            |              |  |
| Drugie nazwisko:  |                                  |                |              |  |
| Drugie imię:      | MARCIN                           |                |              |  |
| Fima:             |                                  |                |              |  |
| Numer dokumentu:  | 03208/06/1018                    |                |              |  |
| Płeć              | 🔘 Kobieta 🔘 Meżczyzna            |                |              |  |
| Adres:            | 182                              | Telefon stacj. |              |  |
| Miasto:           | OSIEK                            | Telefon kom.   |              |  |
| Kod:              | 98-405                           | Telefon wewn.  |              |  |
| Kraj:             |                                  |                |              |  |
| Pesel:            | 81051315118                      |                |              |  |
| Dokument:         |                                  | Urządzenie     |              |  |
| Status:           | Zabierz dokument !               |                | CRD121102322 |  |
| Тур:              | [POL]Polskie prawo jazdy [przód] | Numer:         | 102322       |  |
| Nazwa:            |                                  | Typ:           | NNC0704      |  |
| Numer:            |                                  | Priorytet:     | 256          |  |
| Ważność:          |                                  |                |              |  |
| Opcje:            |                                  |                |              |  |
| Automatyczne w    | ykrywanie dokumentu Wym          | uszony odczyt  | Wyczyść      |  |
|                   | Anuluj                           | ок             |              |  |

Okienko odczytu danych ze skanera

Po dodaniu nowego gościa program powróci do przepustki.

Wybieramy z listy pracownika wpisując w filtrze jego nazwisko. Pracownik musi mieć **prawo do przyjmowania gości** inaczej program nie pozwoli skierować gościa do pracownika

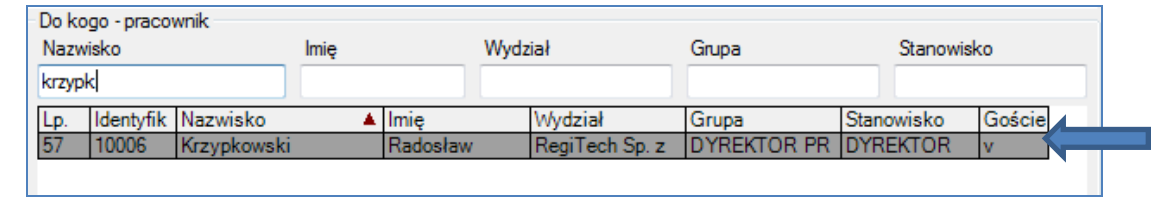

Jeżeli gość wjeżdża autem lub wnosi jakiś przedmiot odnotowujemy to w odpowiednich polach

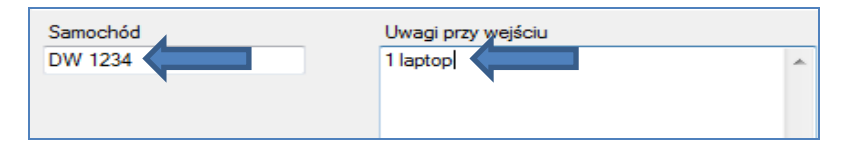

Możemy zmienić czas ważności przepustki na inny niż standardowy

| Data ważności       |  |
|---------------------|--|
| 2013-04-24 14:08:00 |  |

Zbliżamy kartę gościa do czytnika Desktop USB (przypisanie karty gościowi)

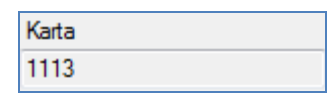

Jeżeli wprowadziliśmy wszystkie informacje naciskamy klawisz OK

| Nowa                   | Nowy gość    |                       | ок          | Anuluj              |
|------------------------|--------------|-----------------------|-------------|---------------------|
| Gość                   |              |                       |             |                     |
| Nazwisko               | lmię         | Nr dokumentu          | Firma       |                     |
| GŁOWACZ                | PRZEMYSŁAW   | 03208/06/1018         |             | 1 ALL DO THE OWNER  |
| Lp. Nazwisko 🔺         | Imię         | Numer dokumentu Firma |             | Osot                |
| 2 GŁOWACZ              | PRZEMYSŁAW   | 03208/06/1018         |             | [G]                 |
|                        |              |                       |             |                     |
|                        |              |                       |             | 2013-04-24 14:04:27 |
| Do kogo - pracownik    |              |                       |             |                     |
| Nazwisko               | lmię         | Wydział               | Grupa       | Stanowisko          |
| krzypk                 |              |                       |             |                     |
| Lp. Identyfik Nazwisko | 🔺 İmię       | Wydział               | Grupa       | Stanowisko Goście   |
| 57 10006 Krzypkowski   | Radosła      | w RegiTech Sp. z      | DYREKTOR PR | DYREKTOR v          |
|                        |              |                       |             |                     |
| •                      |              |                       |             | •                   |
| Samochód               | Uwagi przy v | wejściu               | V [         | Data ważności       |
| DW 1234                | 1 laptop     |                       | × 2013      | 3-04-24 14:08:00    |
|                        |              |                       | Kart        | a                   |
|                        |              |                       | 1111        | 3                   |
|                        |              |                       | 1115        | J                   |

Na liście przepustek pojawi się wprowadzona przez nas przepustka

| Lista                  | Lista Szczegóły Widok Nowa Zwrot Logi                                                                  |                     |                    |                     |                     |      |                |                      |      |         |
|------------------------|----------------------------------------------------------------------------------------------------|---------------------|--------------------|---------------------|---------------------|------|----------------|----------------------|------|---------|
| ld                     | Identyfikacja osób Nowa Usuń Zakończ Drukuj przepustkę Drukuj                                          |                     |                    |                     |                     |      |                |                      |      |         |
| Lp.                    | Lp. Przepustka Status Nazwisko i Imię Firma Data wydania Spóźnienie Data zwrotu Do kogo Karta Samochód |                     |                    |                     | Samochód            |      |                |                      |      |         |
| 1                      | 1 66 Cybula Zbigniew RegiT                                                                             |                     | RegiTech           | 2013-04-24 13:34:05 |                     |      | Adamczyk Agata | 1111                 |      |         |
| 2 67 Janecki Jacek ZXC |                                                                                                    | 2013-04-24 13:34:21 |                    |                     | Amsterdamski Jan    | 1112 |                |                      |      |         |
| 3                      | 68                                                                                                    |                     | GŁOWACZ PRZEMYSŁAW |                     | 2013-04-24 14:20:50 |      |                | Krzypkowski Radosław | 1113 | DW 1234 |

**Przekazujemy kartę zbliżeniową gościowi** aby mógł zarejestrować swój pobyt na terenie zakładu

## 15.2 Nadzorowanie wystawionych przepustek

Jeżeli na liście wystawionych przepustek pojawi się spóźnienie zaznaczone kolorem czerwonym oznacza to, że gość przebywa zbyt długo na terenie firmy

| ľ  | Lista Szczegóły Widok Nowa Zwrot Logi                         |            |        |                     |          |                     |                  |             |                      |       |      |
|----|---------------------------------------------------------------|------------|--------|---------------------|----------|---------------------|------------------|-------------|----------------------|-------|------|
|    | Identyfikacja osób Nowa Usuń Zakończ Drukuj przepustkę Drukuj |            |        |                     |          |                     |                  |             |                      |       |      |
| I. | р.                                                            | Przepustka | Status | Nazwisko i Imię     | Firma    | Data wydania        | Spóźnienie       | Data zwrotu | Do kogo              | Karta |      |
| 4  | 4                                                             | 69         |        | GŁOWACZ PRZEMYSŁAW  |          | 2013-04-24 14:25:46 | 0:00:08          |             | Adamczyk Agata       |       |      |
| IF | 1                                                             | 66         |        | Cybula Zbigniew     | RegiTech | 2013-04-24 13:34:05 |                  |             | Adamczyk Agata       |       | 1111 |
|    | 2 67 Janecki Jacek                                            |            | ZXC    | 2013-04-24 13:34:21 |          |                     | Amsterdamski Jan |             | 1112                 |       |      |
|    | 3                                                             | 68         |        | GŁOWACZ PRZEMYSŁAW  |          | 2013-04-24 14:20:50 |                  |             | Krzypkowski Radosław |       | 1113 |

Po zbliżeniu przez gościa karty do czytnika terenowego, gość pojawi się na liście osób na terenie. Zawsze możemy wejść w zestawienie i podejrzeć listę gości lub pracowników klikając dwa razy myszką na zestawienie

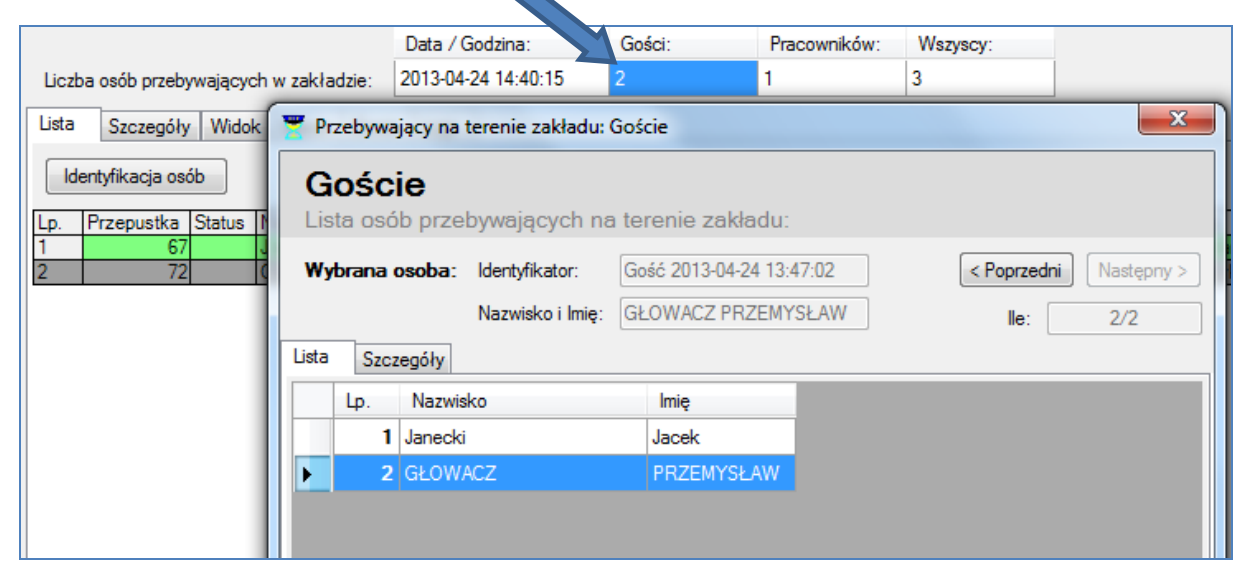

W zakładce szczegóły zobaczymy dane gościa oraz jego zdjęcie. Jeżeli zapisaliśmy przy dodawaniu goscia jego numer telefonu będziemy mogli w tym miejscu sprawdzić numer i w razie potrzeby skontaktować się z nim

| Z Przebywający na terenie zakładu: Goście               |                                    |             |                                                 |                 |             |
|---------------------------------------------------------|------------------------------------|-------------|-------------------------------------------------|-----------------|-------------|
| Goście<br>Lista osób przebywających na terenie zakładu: |                                    |             |                                                 |                 |             |
| Wybrana osoba:                                          | ldentyfikator:<br>Nazwisko i Imię: | Gość<br>GŁO | 2013-04-24 13:4<br>WACZ PRZEMYS                 | 7:02<br>SŁAW    | < Poprzedni |
| Szczegóły - dane os                                     | obowe:<br>Gość 2013-04-24 1        | 13:47:      | Adres:                                          |                 | Zdjęcie:    |
| Nazwisko:<br>Imię:                                      | GŁOWACZ<br>PRZEMYSŁAW              |             | 182                                             |                 | -           |
| Drugie nazwisko:<br>Drugie imię:                        | MARCIN                             |             | Miasto:<br>Kod:                                 | OSIEK<br>98-405 | Sel.        |
| Płeć: Kobie<br>Fima:                                    | sta 🗹 Mężczyzna                    | 3           | Telefon stacj.<br>Telefon kom.<br>Telefon wewn. | 777666444       |             |
| ОК                                                      |                                    |             |                                                 |                 |             |

# 15.3 Zwrot przepustki

Jeżeli gość wraca musi zwrócić nam przepustkę (kartę gościa lub/i papierową przepustkę)

Przepustkę kończymy poprzez nacisnięcie przycisku Zakończ (lub F3)

| lde | entyfikacja os | ób     | Nowa               | suń Zakońc | Z Drukuj przej      | pustkę     | Drukuj     |
|-----|----------------|--------|--------------------|------------|---------------------|------------|------------|
| Lp. | Przepustka     | Status | Nazwisko i Imię    | Firma      | Data wydania        | Spóźnienie | Data zwrot |
| 1   | 67             |        | Janecki Jacek      | ZXC        | 2013-04-24 13:34:21 | 0:11:03    |            |
| 2   | 72             |        | GŁOWACZ PRZEMYSŁAW |            | 2013-04-24 14:36:30 | 0:09:03    |            |

<u>Uwaga - Jeżeli mamy dużo przepustek na liście możemy zaznaczyć dowolną na liście. Naciskając Zakończ i zbliżając kartę zwróconą przez gościa do czytnika</u> <u>Desktop USB nastąpi odszukanie przez program właściwej przepustki</u>

Następnie pojawi się okienko z danymi wystawionej przepustki. W polu Uwagi przy wyjściu możemy wpisać informację o ewentualnych zmianach porównując je z polem uwagi przy wejściu

| Lista Szczegóły Wi              | idok Nowa Zwrot L              | ogi                             |                                                        |            |
|---------------------------------|--------------------------------|---------------------------------|--------------------------------------------------------|------------|
| Karta<br>Przepustka 73          | Zwróć przep                    | ustkę                           | OK Ant                                                 | uluj       |
| Nazwisko<br>GŁOWACZ             | Imię<br>PRZEMYSŁAV             | Nr dokumentu<br>V 03208/06/1018 | Firma<br>Data zapisania zdjęcia<br>2013-04-24 14:04:27 |            |
| Do kogo - Pracownik<br>Nazwisko | Imie                           | Woodział                        | Grupa                                                  | Stanowisko |
| Amsterdamski                    | Jan                            | ADMINISTRACJA                   | SEKRETARIAT                                            | KSIĘGOWA   |
| Samochód<br>DW1234              | Uwagi przy wejściu<br>1 laptop |                                 | Uwagi przy wyjśc                                       | iu         |

Naciskając klawisz **OK**, kończymy przepustkę i znika ona z listy przepustek otwartych.

## **15.4 Inne komunikaty**

Okienko pojawia się jeżeli dodatkowo po wystawieniu przepustki będzie drukowana papierowa przepustka dla gościa

| Drukować? |                             | x |
|-----------|-----------------------------|---|
| ?         | Czy drukować tą przepustkę? |   |
|           | Tak Nie                     |   |

Ostrzeżenie może pojawić się jeżeli pracownik do którego udaje się gość nie zarejetrował na czytnikach swojej obecności i tym samym dla systemu jest nieobecny na terenie firmy. Jeżeli wprowadzono do programu numer telefonu pracownika możemy się z nim skontaktować.

Naciśnięcie klawisza Tak pozwoli kontynuować wystawienie przepustki.

| Ostrzeżenie | e!                                                                                                    |
|-------------|----------------------------------------------------------------------------------------------------|
| <b></b>     | Ten pracownik jest nieobecny na terenie zakładu. Czy kontynuować<br>wystawienie przepustki?<br>Dane kontaktowe:<br>Telefon komórkowy: 601 880 383 |
|             | Tak Nie                                                                                                    |